Instruction Manual HASX2E-IM-HS 10/2012

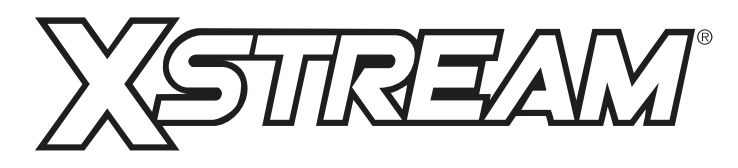

Gas Analyzers X-STREAM X2 Series

Instruction Manual

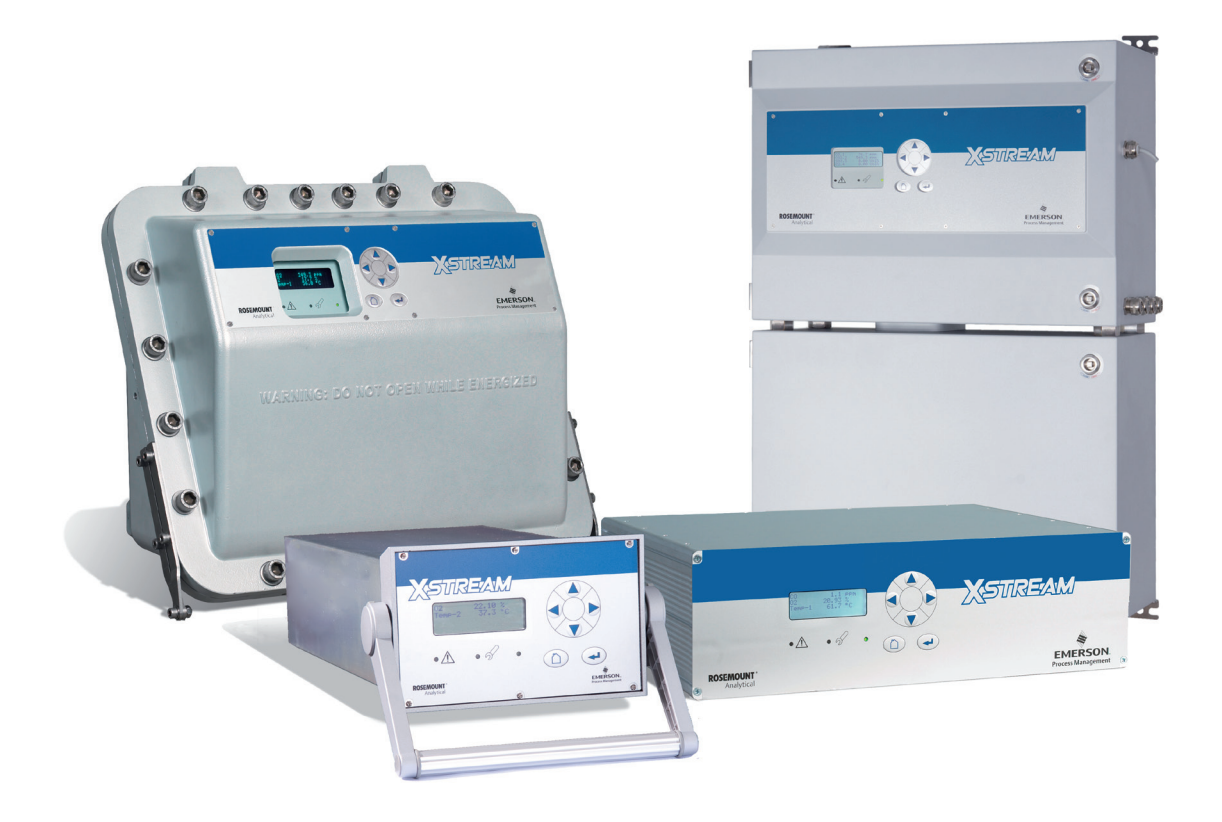

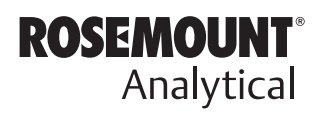

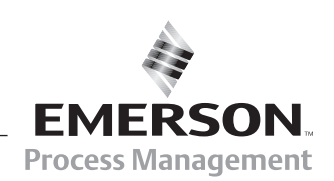

www.EmersonProcess.com

## ESSENTIAL INSTRUCTIONS READ THIS PAGE BEFORE PROCEEDING!

Emerson Process Management (Rosemount Analytical) designs, manufactures and tests its products to meet many national and international standards. Because these instruments are sophisticated technical products, you **MUST properly install, use, and maintain them** to ensure they continue to operate within their normal specifications. The following instructions **MUST be adhered to** and integrated into your safety program when installing, using and maintaining Emerson Process Management (Rosemount Analytical) products. Failure to follow the proper instructions may cause any one of the following situations to occur: Loss of life; personal injury; property damage; damage to this instrument; and warranty invalidation.

- Read all instructions prior to installing, operating, and servicing the product.
- If you do not understand any of the instructions, <u>contact your Emerson Process</u> <u>Management (Rosemount Analytical) representative</u> for clarification.
- Follow all warnings, cautions, and instructions marked on and supplied with the product.
- Inform and educate your personnel in the proper installation, operation, and maintenance of the product.
- Install your equipment as specified in the Installation Instructions of the appropriate Instruction Manual and per applicable local and national codes. Connect all products to the proper electrical and pressure sources.
- To ensure proper performance, **use qualified personnel** to install, operate, update, program, and maintain the product.
- When replacement parts are required, ensure that qualified people use replacement parts specified by Emerson Process Management (Rosemount Analytical).
   Unauthorized parts and procedures can affect the product's performance, place the safe operation of your process at risk, <u>and VOID YOUR WARRANTY</u>. Look-alike substitutions may result in fire, electrical hazards, or improper operation.
- Ensure that all equipment doors are closed and protective covers are in place, except when maintenance is being performed by qualified persons, to prevent electrical shock and personal injury.

The information contained in this document is subject to change without notice.

11th edition, 10/2012

X-STREAM and IntrinzX are marks of one of the Emerson group of companies. All other marks are property of their respective owners.

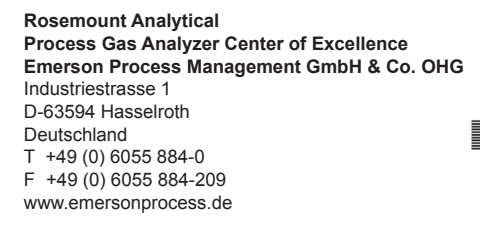

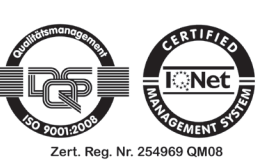

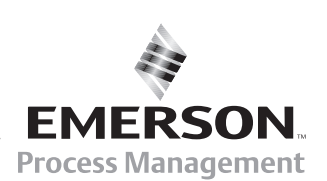

## SHORT FORM GUIDE FOR THIS MANUAL

| To find information about                                              | see chapter |
|------------------------------------------------------------------------|-------------|
| Safety instructions                                                    | S           |
| The different instruments designs                                      | 1           |
| The instruments technical data                                         | 2           |
| Measuring principles characteristics                                   | 3           |
| How to install the instruments                                         | 4           |
| 1 <sup>st</sup> startup procedures,<br>checking the instrument's setup | 5           |
| Software menu structure, how to navigate and menu entries descriptions | 6           |
| Basic procedures (e.g. calibration)                                    | 7           |
| Maintenance procedures                                                 | 7           |
| Status messages and troubleshooting                                    | 8           |
| Modbus parameters                                                      | 9           |
| Service information                                                    | 10          |
| Block diagrams, terminals & connectors                                 | A           |
| Index of phrases                                                       | IDX         |

# TABLE OF CONTENTS

| Introduction                                                                                                    | S-1                                                                                                    |
|----------------------------------------------------------------------------------------------------|----------------------------------------------------------------------------------------------------|
| Definitions Terms Used in This Instruction Manual Symbols Used on and Inside the Unit Symbols Used in This Manual                                                                                                    | <b>S-1</b><br>S-2<br>S-3<br>S-4                                                                                         |
| Safety Instructions         Intended Use Statement.         General Safety Notice / Residual Risk         Authorized Personnel.         Additional Literature .         Installing and Connecting the Unit         Operating and Maintaining This Unit                                                                                                    | <b>S-5</b><br>S-5<br>S-5<br>S-6<br>S-6<br>S-7<br>S-7                                                                    |
| Chapter 1 Technical Description                                                                                                    | 1-1                                                                                                    |
| <ul> <li>1.1 Overview</li> <li>1.1.1 The Front Panel.</li> <li>1.2 Configuration of Gas Lines</li> <li>1.2.1 Materials Used</li> <li>1.2.2 Safety Filter</li> <li>1.2.3 Inlets and Outlets</li> <li>1.2.4 Pipework</li> <li>1.2.5 Infallible Containments</li> <li>1.2.6 Optional Components for Gas Lines</li> <li>1.2.7 Configurations</li> <li>1.3 Interfaces</li> <li>1.3.1 Analog Outputs</li> <li>1.3.2 Status Relays</li> <li>1.3.3 Optional Interfaces</li> <li>1.4 Comparison of the Various X-STREAM X2 Analyzer Models</li> <li>1.5 X-STREAM X2GK: ½19 Inch Table-Top Unit</li> <li>1.6 X STREAM X2GE: 10 Inch Table-Top Unit</li> </ul> | 1-3<br>1-3<br>1-4<br>1-4<br>1-4<br>1-4<br>1-4<br>1-4<br>1-5<br>1-8<br>1-9<br>1-9<br>1-9<br>1-10<br>1-12<br>1-14<br>1.17 |
| <ol> <li>X-STREAM X2XF: Field Housing With (XLF) Single Or (XXF) Dual Compartment.</li> <li>Field Housing for Installation in Hazardous Areas (Ex-Zones / Divisons).</li> <li>X-STREAM X2FD: Cast Aluminum Flameproof Housing.</li> </ol>                                                                                                    | 1-20<br>1-26<br>1-27                                                                                                    |
| Chapter 2 Technical Data         2.1 Common Technical Data         2.2 Model-Specific Technical Data                                                                                                    | <b>2-1</b><br>2-2<br>2-5                                                                                                |

### **Table of Contents**

| Table of Contents                                                                                                    | S                          |
|----------------------------------------------------------------------------------------------------|----------------------------|
| 2.2.1X-STREAM X2GK: 1/219 Inch Table-Top Unit2-52.2.2X-STREAM X2GP: 19 Inch Table-Top and Rack-Mount Models.2-122.2.3X-STREAM X2XF: Single (XLF) or Dual (XXF) Compartment Field Housing.2-152.2.4X-STREAM X2FD: Flameproof Housing.2-192.3Information on Name Plate.2-22                                                                                                    | <b>OC</b> Table of content |
| Chapter 3 Measuring Principles3-13.1 Infrared Measurement (IR), Ultraviolet Measurement (UV).3-13.1.1 IntrinzX Technology.3-13.1.2 NDIR Detector.3-33.1.3 Technical Implementation.3-43.2 Oxygen Measurement.3-53.2.1 Paramagnetic Measurement.3-53.2.2 Electrochemical Measurement.3-83.2.3 Electrochemical Trace Oxygen Measurement.3-113.3 Thermal Conductivity Measurement.3-133.3.1 Principle of Operation.3-133.3.2 Technical Implementation.3-133.4.1 Special Operating Conditions.3-163.4.2 Accompanying Gases.3-173.5 Measurement Specifications.3-19 | F                          |
| Chapter 4 Installation4-14.1 Scope of Supply4-14.2 Introduction.4-24.3 Gas Conditioning.4-34.4 Gas Connections.4-54.5 Electrical Connections.4-74.6 Analyzer Specific Instructions for Installation4-84.6.1 X-STREAM X2GK.4-94.6.2 X-STREAM X2GP.4-154.6.3 X-STREAM X2GP.4-154.6.4 X-STREAM X2GP.4-234.7 Notes On Wiring Signal Inputs and Outputs.4-344.7.1 Electrical Shielding of Cables.4-344.7.2 Wiring Inductive Loads.4-374.7.3 Driving High-Current Loads.4-38                                                                                         |                            |
| Chapter 5 Startup         5-1           5.1 Introduction                                                                                                    |                            |

### **Table of Contents**

| 5.2                                                                                                    | Front Panel Elements                                                                                                    | 5-2                                                                                                    |
|----------------------------------------------------------------------------------------------------|----------------------------------------------------------------------------------------------------|----------------------------------------------------------------------------------------------------|
| 5.2.1                                                                                                    | 1 Display                                                                                                    | 5-3                                                                                                    |
| 5.2.2                                                                                                    | 2 Status LED                                                                                                    | 5-3                                                                                                    |
| 5.2.3                                                                                                    | 3 Keys                                                                                                    | 5-4                                                                                                    |
| 5.3                                                                                                    | Symbols Used                                                                                                    | 5-6                                                                                                    |
| 5.4                                                                                                    | Software                                                                                                    | 5-7                                                                                                    |
| 5.4.1                                                                                                    | 1 Navigating and Editing                                                                                                    | 5-7                                                                                                    |
| 5.4.2                                                                                                    | 2 Access Levels                                                                                                    | 5-9                                                                                                    |
| 5.4.3                                                                                                    | 3 Special Messages                                                                                                    | 5-10                                                                                                    |
| 5.5                                                                                                    | Powering Up                                                                                                    | 5-11                                                                                                    |
| 5.5.1                                                                                                    | 1 Boot Sequence                                                                                                    | 5-11                                                                                                    |
| 5.5.2                                                                                                    | 2 Measurement Display                                                                                                    | 5-11                                                                                                    |
| 5.6                                                                                                    | Selecting the Language                                                                                                    | 5-12                                                                                                    |
| 5.7                                                                                                    | Checking the Settings                                                                                                    | 5-13                                                                                                    |
| 5.7.1                                                                                                    | 1 Installed Options                                                                                                    | 5-14                                                                                                    |
| 5.7.2                                                                                                    | 2 Configuring the Display                                                                                                    | 5-16                                                                                                    |
| 5.7.3                                                                                                    | 3 Calibration Setup                                                                                                    | 5-17                                                                                                    |
| 5.7.4                                                                                                    | 4 Setting the Analog Outputs                                                                                                    | 5-20                                                                                                    |
| 5.7.5                                                                                                    | 5 Setting Concentration Alarms                                                                                                    | 5-28                                                                                                    |
| 576                                                                                                    | Backing Up the Settings                                                                                                    | 5-31                                                                                                    |
| 0.7.0                                                                                                    |                                                                                                    |                                                                                                    |
| Cha                                                                                                    | apter 6 User Interface and Software Menus                                                                                                    | <b>6-1</b>                                                                                                    |
| <b>Cha</b><br>6.1                                                                                                    | apter 6 User Interface and Software Menus Symbols Used                                                                                                    | <b>6-1</b>                                                                                                    |
| <b>Cha</b><br>6.1<br>6.2                                                                                                    | apter 6 User Interface and Software Menus Symbols Used                                                                                                    | <b>6-1</b><br>6-2<br>6-3                                                                                                    |
| 6.1<br>6.2<br>6.2.1                                                                                                    | apter 6 User Interface and Software Menus<br>Symbols Used                                                                                                    | <b>6-1</b><br>6-2<br>6-3<br>6-4                                                                                                    |
| <b>Cha</b><br>6.1<br>6.2<br>6.2.1<br>6.2.2                                                                                                    | apter 6 User Interface and Software Menus         Symbols Used         Menu System         1 Startup         2 Control Menu                                                                                                    | <b>6-1</b><br>6-2<br>6-3<br>6-4<br>6-5                                                                                                    |
| <ul> <li><b>Cha</b></li> <li>6.1</li> <li>6.2</li> <li>6.2.1</li> <li>6.2.2</li> <li>6.2.3</li> </ul>                                          | apter 6 User Interface and Software Menus         Symbols Used         Menu System         1 Startup         2 Control Menu         3 Setup Menu                                                                                                    | <b>6-1</b><br>6-2<br>6-3<br>6-4<br>6-5<br>6-14                                                                                                   |
| <b>Cha</b><br>6.1<br>6.2<br>6.2.1<br>6.2.2<br>6.2.3<br>6.2.4                                                                                   | apter 6 User Interface and Software Menus         Symbols Used         Menu System         1 Startup         2 Control Menu         3 Setup Menu         4 Status Menu                                                                                                    | <b>6-1</b><br>6-2<br>6-3<br>6-4<br>6-5<br>6-14<br>6-50                                                                                           |
| Cha<br>6.1<br>6.2<br>6.2.1<br>6.2.2<br>6.2.3<br>6.2.4<br>6.2.5                                                                                 | apter 6 User Interface and Software Menus         Symbols Used         Menu System         1 Startup         2 Control Menu         3 Setup Menu         4 Status Menu         5 Info Menu                                                                                                    | <b>6-1</b><br>6-2<br>6-3<br>6-4<br>6-5<br>6-14<br>6-50<br>6-61                                                                                   |
| Cha<br>6.1<br>6.2<br>6.2.1<br>6.2.2<br>6.2.3<br>6.2.4<br>6.2.5<br>Cha                                                                          | apter 6 User Interface and Software Menus         Symbols Used         Menu System         1 Startup         2 Control Menu         3 Setup Menu         4 Status Menu         5 Info Menu                                                                                                    | <b>6-1</b><br>6-2<br>6-3<br>6-4<br>6-5<br>6-14<br>6-50<br>6-61<br><b>7-1</b>                                                                     |
| Cha<br>6.1<br>6.2<br>6.2.1<br>6.2.2<br>6.2.3<br>6.2.4<br>6.2.5<br>Cha<br>7 1                                                                   | apter 6 User Interface and Software Menus         Symbols Used         Menu System         1 Startup         2 Control Menu         3 Setup Menu         4 Status Menu         5 Info Menu         6 Info Menu         9 Introduction                                                                                                    | <b>6-1</b><br>6-2<br>6-3<br>6-4<br>6-5<br>6-14<br>6-50<br>6-61<br><b>7-1</b><br>7-1                                                              |
| Cha<br>6.1<br>6.2<br>6.2.1<br>6.2.2<br>6.2.3<br>6.2.4<br>6.2.5<br>Cha<br>7.1<br>7.2                                                            | apter 6 User Interface and Software Menus         Symbols Used         Menu System         1 Startup         2 Control Menu         3 Setup Menu         4 Status Menu         5 Info Menu         6 Info Menu         6 Info Menu         7 Maintenance and Other Procedures         Introduction         General Maintenance Information                                                                                                    | <b>6-1</b><br>6-2<br>6-3<br>6-4<br>6-5<br>6-14<br>6-50<br>6-61<br><b>7-1</b><br>7-1<br>7-2                                                       |
| Cha<br>6.1<br>6.2<br>6.2.1<br>6.2.2<br>6.2.3<br>6.2.3<br>6.2.4<br>6.2.5<br>Cha<br>7.1<br>7.2<br>7.3                                            | apter 6 User Interface and Software Menus         Symbols Used         Menu System         1 Startup         2 Control Menu         3 Setup Menu         4 Status Menu         5 Info Menu         apter 7 Maintenance and Other Procedures         Introduction         General Maintenance Information         Performing a Leak Test                                                                                                    | 6-1<br>6-2<br>6-3<br>6-4<br>6-5<br>6-14<br>6-50<br>6-61<br>6-61<br>7-1<br>7-2<br>7-2<br>7-4                                                      |
| Cha<br>6.1<br>6.2<br>6.2.1<br>6.2.2<br>6.2.3<br>6.2.4<br>6.2.5<br>Cha<br>7.1<br>7.2<br>7.3<br>7.4                                              | apter 6 User Interface and Software Menus         Symbols Used         Menu System         1 Startup         2 Control Menu         3 Setup Menu         4 Status Menu         5 Info Menu         6 Deter 7 Maintenance and Other Procedures         Introduction         General Maintenance Information         Performing a Leak Test         Calibration Procedures                                                                                                    | 6-1<br>6-2<br>6-3<br>6-4<br>6-5<br>6-14<br>6-50<br>6-61<br>7-1<br>7-1<br>7-2<br>7-2<br>7-4<br>7-5                                                |
| Cha<br>6.1<br>6.2<br>6.2.1<br>6.2.2<br>6.2.3<br>6.2.4<br>6.2.5<br>Cha<br>7.1<br>7.2<br>7.3<br>7.4<br>7.4<br>7.4                                | apter 6 User Interface and Software Menus         Symbols Used         Menu System         1 Startup         2 Control Menu         3 Setup Menu         3 Setup Menu         4 Status Menu         5 Info Menu <b>apter 7 Maintenance and Other Procedures</b> Introduction         General Maintenance Information         Performing a Leak Test         Calibration Procedures                                                                                                    | 6-1<br>6-2<br>6-3<br>6-4<br>6-5<br>6-14<br>6-50<br>6-61<br>7-1<br>7-1<br>7-1<br>7-2<br>7-4<br>7-5<br>7-6                                         |
| Cha<br>6.1<br>6.2.1<br>6.2.2<br>6.2.3<br>6.2.4<br>6.2.5<br>Cha<br>7.1<br>7.2<br>7.3<br>7.4<br>7.4.1<br>7.4.1<br>7.4.2                          | apter 6 User Interface and Software Menus         Symbols Used         Menu System         1 Startup         2 Control Menu         3 Setup Menu         4 Status Menu         5 Info Menu <b>apter 7 Maintenance and Other Procedures</b> Introduction         General Maintenance Information         Performing a Leak Test         Calibration Procedures         1 Preparing Calibrations         2 Manual Calibration                                                                                                    | 6-1<br>6-2<br>6-3<br>6-4<br>6-5<br>6-14<br>6-50<br>6-61<br>7-1<br>7-1<br>7-2<br>7-2<br>7-4<br>7-5<br>7-6<br>7-18                                 |
| Cha<br>6.1<br>6.2<br>6.2.1<br>6.2.2<br>6.2.3<br>6.2.4<br>6.2.5<br>Cha<br>7.1<br>7.2<br>7.3<br>7.4<br>7.4.1<br>7.4.2<br>7.4.2<br>7.4.3          | apter 6 User Interface and Software Menus         Symbols Used         Menu System         1 Startup         2 Control Menu         3 Setup Menu         4 Status Menu         5 Info Menu <b>apter 7 Maintenance and Other Procedures</b> Introduction         General Maintenance Information         Performing a Leak Test         Calibration Procedures         1 Preparing Calibrations         2 Manual Calibration                                                                                                    | 6-1<br>6-2<br>6-3<br>6-4<br>6-5<br>6-14<br>6-50<br>6-61<br>7-1<br>7-1<br>7-1<br>7-2<br>7-4<br>7-5<br>7-6<br>7-18<br>7-21                         |
| Cha<br>6.1<br>6.2.1<br>6.2.2<br>6.2.3<br>6.2.4<br>6.2.5<br>Cha<br>7.1<br>7.2<br>7.3<br>7.4<br>7.4.1<br>7.4.2<br>7.4.3<br>7.4.3<br>7.4.4        | apter 6 User Interface and Software Menus         Symbols Used         Menu System         1 Startup         2 Control Menu         3 Setup Menu         4 Status Menu         5 Info Menu <b>apter 7 Maintenance and Other Procedures</b> Introduction         General Maintenance Information         Performing a Leak Test         Calibration Procedures         1 Preparing Calibrations         2 Manual Calibration         3 Advanced Calibration                                                                           | 6-1<br>6-2<br>6-3<br>6-4<br>6-5<br>6-14<br>6-50<br>6-61<br>7-1<br>7-1<br>7-2<br>7-4<br>7-5<br>7-6<br>7-18<br>7-21<br>7-32                        |
| Cha<br>6.1<br>6.2<br>6.2.1<br>6.2.2<br>6.2.3<br>6.2.4<br>6.2.5<br>Cha<br>7.1<br>7.2<br>7.4<br>7.4<br>7.4.1<br>7.4.2<br>7.4.3<br>7.4.4<br>7.4.5 | apter 6 User Interface and Software Menus         Symbols Used         Menu System         1 Startup         2 Control Menu         3 Setup Menu         4 Status Menu         5 Info Menu         5 Info Menu         6 General Maintenance and Other Procedures         Introduction         General Maintenance Information         Performing a Leak Test         Calibration Procedures         1 Preparing Calibrations         2 Manual Calibration         3 Advanced Calibration         5 Unattended Automatic Calibration | 6-1<br>6-2<br>6-3<br>6-4<br>6-5<br>6-14<br>6-50<br>6-61<br>7-1<br>7-1<br>7-1<br>7-2<br>7-4<br>7-5<br>7-6<br>7-18<br>7-21<br>7-21<br>7-32<br>7-37 |

### **Table of Contents**

| 7.4.6       Resetting a Calibration       7         7.4.8       Cancelling an Ongoing Calibration       7         7.5       Replacing Worn Out Sensors       7         7.5.1       Safety Instructions       7         7.5.2       Opening X-STREAM Analyzers       7         7.5.3       Replacing the Electrochemical Oxygen Sensor       7         7.5.4       Replacing the Trace Oxygen Sensor       7         7.5.5       Replacing the Trace Moisture Sensor       7         7.6       Cleaning the Instrument's Outside       7         7.7       Save / Restore Configuration Data Sets       7         7.7.1       Save CfgData to UserData       7         7.7.2       Restore UserData to CfgData       7         7.7.3       Copy FactData to CfgData       7         7.7.4       Save / Restore CfgData to External Device       7 | 7-40<br>7-41<br>7-43<br>7-44<br>7-47<br>7-55<br>7-55<br>7-55<br>7-59<br>7-60<br>7-61<br>7-62 |
|----------------------------------------------------------------------------------------------------|----------------------------------------------------------------------------------------------|
| Chapter 8 Troubleshooting         8.1 Abstract         8.2 Solving Problems Indicated by Status Messages         8.2.1 Analyzer Related Messages         8.2.2 Channel Related Messages (preceded by Channel Tag, e.g. CO2.1)         8.3 Solving Problems Not Indicated by Status Messages         8.4 Troubleshooting on Components         8.4.1 Opening X-STREAM Analyzers         8.4.2 Signal Connectors on XSP Board         8.4.3 Sample Pump: Replacement of Diaphragm         8.4.4 Paramagnetic Oxygen Cell: Adjustment of Physical Zero         8.4.5 Thermal Conductivity Cell: Adjustment of Output Signal                                                                                                    | <b>8-1</b><br>.8-2<br>.8-3<br>.8-6<br>3-11<br>3-17<br>3-19<br>3-21<br>3-22<br>3-33<br>3-36   |
| Chapter 9 Modbus Functions         9.1 Abstract         9.1.1 Modbus TCP/IP         9.2 Supported Functions         9.3 List of Parameters and Registers - Sorted by Tag Name.         9.4 List of Parameters and Registers - Sorted by Daniel Registers.                                                                                                    | <b>9-1</b><br>.9-1<br>.9-2<br>.9-2<br>.9-2                                                   |
| Chapter 10 Service Information110.1 Return of Material110.2 Customer Service110.3 Training1                                                                                                    | <b>0-1</b><br>10-1<br>10-2<br>10-2                                                           |

**TOC** Table of contents

# \_

## **Table of Contents**

| Chapter 11 Dismounting and Disposal 1                                 | 1-1  |
|-----------------------------------------------------------------------|------|
| 11.1 Dismounting and Diposal of the Analyzer                          | 11-1 |
| Appendix                                                              | A-1  |
| A.1 Modbus Specification                                              | A-2  |
| A.2 EC Declaration of Conformity                                      | 4-12 |
| A.3 CSA Certificate of Compliance.                                    | 4-14 |
| A.4 Block Diagram                                                     | 4-21 |
| A.5 Water Vapor: Relationship of Dewpoint, Vol% and g/Nm <sup>3</sup> | 4-34 |
| A.6 Declaration of Decontamination.                                   | 4-35 |
| A.7 Assignment of Terminals and Sockets                               | 4-37 |
| A.7.1 Tabletop & Rack Mount Analyzers                                 | 4-37 |
| A.7.2 Field Housings                                                  | 4-38 |
| Index                                                                 | I-1  |

# TABLE OF FIGURES

| Fig. 1-1:  | X-STREAM Front Panel (here the X-STREAM X2GP)                        | 1-3  |
|------------|----------------------------------------------------------------------|------|
| Fig. 1-2:  | Optional Heated Area                                                 | 1-7  |
| Fig. 1-3:  | Gas Flow Diagram: Single Channel or in Series                        | 1-8  |
| Fig. 1-4:  | Serial Interface Marking                                             | 1-10 |
| Fig. 1-5:  | X-STREAM X2GK - Views                                                | 1-16 |
| Fig. 1-6:  | X-STREAM X2GP - Views                                                | 1-19 |
| Fig. 1-7:  | X-STREAM X2XF Field Housings - Front Views                           | 1-22 |
| Fig. 1-8:  | X-STREAM X2XF Field Housings - Front Panel                           | 1-23 |
| Fig. 1-9:  | X-STREAM XLF - Bottom and Side View                                  | 1-24 |
| Fig. 1-10: | X-STREAM XLF - Power Supply and Signal Terminals                     | 1-25 |
| Fig. 1-11: | X-STREAM X2FD - Front View                                           | 1-29 |
| Fig. 1-12: | X-STREAM X2FD - Front Panel                                          | 1-30 |
| Fig. 1-13: | X-STREAM X2FD - Bottom View                                          | 1-30 |
| Fig. 1-14: | X-STREAM X2FD - Terminals                                            | 1-31 |
| -          |                                                                      |      |
| Fig. 2-1:  | X-STREAM X2GK - Dimensions                                           | 2-5  |
| Fig. 2-2:  | X-STREAM X2GK - Rear Panel and Handle Variations                     | 2-6  |
| Fig. 2-3:  | UPS 01 T Power Supply Unit                                           | 2-9  |
| Fig. 2-4:  | 10 A Table-Top PSU                                                   | 2-10 |
| Fig. 2-5:  | X-STREAM X2GP - Dimensions                                           | 2-12 |
| Fig. 2-6:  | X-STREAM X2GP - Power Supply and Signal Connections                  | 2-14 |
| Fig. 2-7:  | X-STREAM X2GP - Signal Connections With Screw-Type Terminal Adapters | 2-14 |
| Fig. 2-8:  | X-STREAM XLF - Dimensions                                            | 2-15 |
| Fig. 2-9:  | X-STREAM XXF - Dimensions                                            | 2-16 |
| Fig. 2-10: | X-STREAM X2XF Field Housings - Power Supply Terminals / Fuse Holders | 2-18 |
| Fig. 2-11: | X-STREAM X2XF Field Housings - Signal Terminals                      | 2-18 |
| Fig. 2-12: | X-STREAM X2FD - Dimensions                                           | 2-19 |
| Fig. 2-13: | X-STREAM X2FD - Power Supply Terminals / Fuse Holders                | 2-20 |
| Fig. 2-14: | X-STREAM X2FD - Signal Terminals                                     | 2-21 |
| Fig. 2-15: | Analyzer Name Plate (examples)                                       | 2-22 |
|            |                                                                      |      |
| Fig. 3-1:  | IntrinzX Signal Forms                                                | 3-2  |
| Fig. 3-2:  | Gas Detector Design Principle                                        | 3-3  |
| Fig. 3-3:  | Photometer Assembly Principle                                        | 3-4  |
| Fig. 3-4:  | Paramagnetic Oxygen Sensor - Assembly Principle                      | 3-5  |
| Fig. 3-5:  | Electrochemical Sensor - Internal Assembly Principle                 | 3-8  |
| Fig. 3-6:  | Electrochemical O <sub>2</sub> Sensor - Assembly                     | 3-8  |
| Fig. 3-7:  | Electrochemical Reaction of Oxygen Sensor                            | 3-9  |

## Index of Figures

| Fig. 3.8   | Cover for EO2 Sensor Block At Rear Panel                                    |       |
|------------|-----------------------------------------------------------------------------|-------|
| Fig. 3.9   | Trace Oxygen Sensor Design Principle                                        | 3-11  |
| Fig. 3.10  | Cover for TO2 Sensor Block At Rear Panel                                    | 3-12  |
| Fig. 3-11: | Wheatstone Bridge                                                           | 3-13  |
| Fig. 3-12: | TC Cell, Exterior View, Thermal Isolation Removed                           |       |
| Fig. 3-13: | TC Cell, Sectional View                                                     |       |
| Fig. 3-14: | Trace Moisture Sensor Assembly                                              | 3-15  |
| 0          |                                                                             |       |
| Fig. 4-1:  | X-STREAM X2 Analyzers - Scope of Supply                                     | 4-1   |
| Fig. 4-2:  | Labelling of Gas Connectors (example)                                       | 4-6   |
| Fig. 4-3:  | Installation in Bypass Mode                                                 | 4-6   |
| Fig. 4-4:  | X-STREAM X2GK - Front Panel                                                 | 4-9   |
| Fig. 4-5:  | X-STREAM X2GK - Rear Panel                                                  | 4-10  |
| Fig. 4-6:  | Socket X1 - Pin Configuration                                               | 4-11  |
| Fig. 4-7:  | Plug X2 - Modbus Interface                                                  | 4-12  |
| Fig. 4-8:  | Socket X4 - Pin Configuration                                               | 4-13  |
| Fig. 4-9:  | Power In Connectors                                                         |       |
| Fig. 4-10: | X-STREAM X2GP - Front View                                                  | 4-15  |
| Fig. 4-11: | X-STREAM X2GP - Rear Panel, Model With Signal Plugs and Sockets             | .4-16 |
| Fig. 4-12: | X-STREAM X2GP - Rear Panel, With Terminal Adapters and Brackets             |       |
| Fig. 4-13: | Socket X1 - Analog & Digital Outputs 1–4                                    | 4-18  |
| Fig. 4-14: | Plug X2 - Modbus Interface                                                  |       |
| Fig. 4-15: | Configuration of XSTA Terminal Adapter                                      | 4-20  |
| Fig. 4-16: | Sockets X4.1 and X4.2 - Pin Configuration                                   | 4-21  |
| Fig. 4-17: | Configuration of XSTD Terminal Adapter                                      | 4-22  |
| Fig. 4-18: | X-STREAM XLF                                                                |       |
| Fig. 4-19: | X-STREAM XXF                                                                | 4-24  |
| Fig. 4-20: | X-STREAM X2XF Field Housings - Terminals, Cable Glands and Gas Fittings     | 4-25  |
| Fig. 4-21: | Terminal Block X1 - Analog Signals and Relay Outputs 1-4                    | 4-28  |
| Fig. 4-22: | Terminal Block X1 - Modbus Interface                                        | 4-29  |
| Fig. 4-23: | X-STREAM X2XF Field Housings - Ethernet Connector                           |       |
| Fig. 4-24: | Terminal Blocks for Digital Inputs and Outputs                              | 4-31  |
| Fig. 4-25: | Power Supply Connections                                                    | 4-32  |
| Fig. 4-26: | Shielded Signal Cable, Shielding Connected At Both Ends.                    | .4-34 |
| Fig. 4-27: | Shielded Signal Cable, Shielding Connected At One end.                      |       |
| Fig. 4-28: | Signal Cable With Double Shielding, Shieldings Connected At Alternate Ends. | .4-35 |
| Fig. 4-29: | Shield Connector Terminal With Cable                                        | 4-36  |
| Fig. 4-30: | Suppressor Diode for Inductive Loads.                                       | 4-37  |
| Fig. 4-31: | Driving High-Current Loads                                                  | 4-37  |

## Index of Figures

| index of Figures |                                                                           | ŝ    |       |
|------------------|---------------------------------------------------------------------------|------|-------|
|                  |                                                                           |      | ntent |
| Fig. 4-32:       | Loads in Series                                                           | 4-38 | of co |
| Fig. 4-33:       | Loads in Parallel                                                         | 4-38 | ole c |
|                  |                                                                           |      | Tat   |
| Fig. 5-1:        | X-STREAM Front Panel                                                      | 5-2  | C     |
| Fig. 5-2:        | Limits Defining a Window for Valid Concentrations                         | 5-31 | Ŏ     |
| Fig. 5-3:        | High Pre-Alarm and Main Alarm                                             | 5-32 | F     |
| Fig. 5-4:        | Low Pre-Alarm and Main Alarm                                              | 5-33 |       |
| Fig. 6-1:        | X-STREAM Software Menu Structure                                          | 6-3  |       |
| Fig. 7-1:        | Leak Testing With U-Turn Manometer                                        | 7-4  |       |
| Fig. 7-2:        | Calibration Improvement by Variable Valve Assignments                     | 7-10 |       |
| Fig. 7-3:        | Internal Valves Assignments                                               | 7-13 |       |
| Fig. 7-4:        | Zero All Calibration Procedure Flow Chart                                 | 7-23 |       |
| Fig. 7-5:        | Span All Calibration Procedure Flow Diagram                               | 7-26 |       |
| Fig. 7-6:        | Zero Span All Calibration Procedure Flow Diagram                          | 7-29 |       |
| Fig. 7-7:        | Digital Inputs - Initializing Calibrations                                | 7-34 |       |
| Fig. 7-8:        | Graphical Explanation of Interval Time Settings                           | 7-38 |       |
| Fig. 7-9:        | X-STREAM X2GP                                                             | 7-44 |       |
| Fig. 7-10:       | X-STREAM X2GK                                                             | 7-44 |       |
| Fig. 7-11:       | X-STREAM X2 Field Housings and X2FD - How to Open                         | 7-45 |       |
| Fig. 7-12:       | Location of the EO2 Sensor Unit                                           | 7-50 |       |
| Fig. 7-13:       | Sensor Unit Design                                                        | 7-51 |       |
| Fig. 7-14:       | Sensor At Rear Panel                                                      | 7-52 |       |
| Fig. 7-15:       | OXS Board, Top View                                                       | 7-52 |       |
| Fig. 7-16:       | Trace Moisture Sensor Assembly Separated                                  | 7-55 |       |
| Fig. 7-17:       | Relationship of Supported Data Sets and Where to Find Further Information | 7-58 |       |
| Fig. 7-18:       | Service Port Connector - Serial RS 232 Interface                          | 7-62 |       |
| Fia. 8-1:        | X-STREAM X2GP                                                             | 8-19 |       |
| Fig. 8-2:        | X-STREAM X2GK                                                             | 8-19 |       |
| Fig. 8-3:        | X-STREAM X2 Field Housings and X2FD - How to Open                         | 8-20 |       |
| Fig. 8-4:        | XSP - Allocation of Signal Connectors                                     | 8-21 |       |

# INDEX OF TABLES

| s      |
|--------|
|        |
|        |
|        |
|        |
|        |
|        |
| 3-20   |
| 3-21   |
| ıs     |
| 3-22   |
|        |
|        |
|        |
| § 5-29 |
| 6-32   |
| 6-38   |
| 6-40   |
| 6-42   |
|        |
|        |
|        |

## INTRODUCTION

The instruction manual contains information about the component assembly, function, installation, operation and maintenance of the X-STREAM<sup>®</sup> X2 series gas analyzers.

The manual covers several X-STREAM analyzer models and so many contain information about configurations and/or options not appliccable to your analyzer.

The installation and operation of units for use in explosive environments is not covered in this manual.

Analyzers intended to be used in such environments are supplied with further instruction manuals, which should be consulted in addition to this.

## DEFINITIONS

The following definitions explain the use of the terms WARNING, CAUTION and NOTE in this manual.

## WARNING

Indicates an operational or maintenance procedure, a process, a condition, an instruction, etc.

Failure to comply may result in injury, death or permanent health risk.

# CAUTION

Indicates an operational or maintenance procedure, a process, a condition, an instruction, etc.

Failure to comply may result in damage to or destruction of the instrument, or impaired performance.

NOTE!

Indicates an imperative operational procedure, or an important condition or instruction.

### TERMS USED IN THIS INSTRUCTION MANUAL

#### Explosive Gas(es)

Flammable Gases and gas mixtures in a mixture with air within the explosive limits.

#### Flammable Gas(es)

Gases and gas mixtures are assigned to be flammable if they might become ignitable when in a mixture with air.

#### Infallible Containment

This term is derived from the standards of explosion protection especially from the requirements for pressurized housings: thus an infallible containment can be characterized by no intended leakage into the gas paths enabling gas to enter the inner compartment of the analyzer housing.

#### Intrinsically Safe Cell (IS Cell)

Cells supplied with an intrinsically safe power signal, approved by a Test Institute, to operate with explosive gases.

The design ensures the IS cells remains safe even in case of failure and explosive gases are not ignited.

#### Lower Explosion Limit (LEL)

Volume ratio of flammable gas in air below which an explosive gas atmosphere will not be formed: the mixture of gas and air lacks sufficient fuel (gas) to burn.

#### NAMUR

NAMUR is an international user association of automation technology in process industries. This organisation has issued experience reports and working documents, called recommendations (NE) and worksheets (NA).

#### Protection Class IP66 / NEMA 4X

Both terms are used to specify conditions for equipment to be installed outdoor.

**IP** stands for Ingress Protection, the first number specifies protection against solid objects (**6. = dust tight**) while the second number specifies the degree of protection against liquids (.**6 = heavy seas**).

**NEMA** stands for National Electrical Manufacturers Association. **4X** specifies a degree of protection to personnel against incidental contact with the enclosed equipment; to provide a degree of protection against falling dirt, rain, sleet, snow, windblown dust, splashing water, and hose-directed water; and that will be undamaged by the external formation of ice on the enclosure

#### Upper Explosion Limit (UEL)

Volume ratio of flammable gas in air above which an explosive gas atmosphere will not be formed: the mixture of gas and air is too rich in fuel (deficient in oxygen) to burn.

## SYMBOLS USED ON AND INSIDE THE UNIT

Wherever one or more of the following symbols appear on or inside the instrument, be careful and read the instructions given in the accompanying manuals!

Strictly observe the given warnings, instructions and information to minimize hazards!

| This symbol at the instrument | means                                                                                                    |
|-------------------------------|----------------------------------------------------------------------------------------------------|
|                               | <b>dangerous voltages</b> may be accessible. Remo-<br>ving covers is permitted only, if the instrument is<br>disconnected from power - and even in this case<br>by qualified personnel only!                                |
|                               | <b>hot surfaces</b> may be accessible. Removing<br>covers by qualified personnel is permitted only,<br>if the instrument is disconnected from power.<br>Nevertheless several surfaces may remain hot<br>for a limited time. |
| $\bigwedge$                   | more detailled information available: see in-<br>struction manual before proceeding!                                                                                                    |
| ĺ                             | more detailled information available: see in-<br>struction manual before proceeding!                                                                                                    |

## SYMBOLS USED IN THIS MANUAL

Wherever one or more of the following symbols are used in this instruction manual, read the accompanying information and instructions carefully.

# Follow these warnings and notes carefully to minimize risk.

| This symbol used in the manual | means                                                                                                    |
|--------------------------------|----------------------------------------------------------------------------------------------------|
| Â                              | dangerous voltages may be exposed                                                                                                    |
|                                | hot surfaces may be exposed                                                                                                    |
|                                | possible danger of explosion                                                                                                    |
|                                | toxic substances may be present                                                                                                    |
|                                | substances harmful to health may be present                                                                                                    |
|                                | indicates notes relating to heavy instruments                                                                                                    |
|                                | electrical components may be destroyed by electrostatic discharges                                                                                                |
|                                | units must be <b>disconnected from the power</b> source                                                                                                    |
| *                              | indicates special instructions or information for operation at <b>low temperatures</b> .                                                                          |
| Â                              | indicates basic conditions or procedures are<br>being described.<br>This symbol may also indicate information impor-<br>tant for achieving accurate measurements. |

## SAFETY INSTRUCTIONS

### INTENDED USE STATEMENT

X-STREAM series gas analyzers are intended to be used as analyzers for industrial purposes. They must not be used in medical, diagnostic or life support applications nor as safety devices.

Using X-STREAM XE analyzers as safety devices, requiring redundant design or SIL classification, is also not permitted.

No independent agency certifications or approvals are to be implied as covering such applications!

## **GENERAL SAFETY NOTICE / RESIDUAL RISK**

If this equipment is used in a manner not specified in these instructions, protective systems may be impaired.

Despite of incoming goods inspections, production control, routine tests and application of state-of-the-art measuring and test methods, an element of risk remains when operating a gas analyzer!

Even when operated as intended and observing all applicable safety instructions some residual risks remain, including, but not limited to, the following:

- An interruption of the protective earth line, e.g. in an extension cable, may result in risk to the user.
- Live parts are accessible when operating the instrument with doors open or covers removed.
- The emission of gases hazardous to health may even be possible when all gas connections have been correctly made.

Avoid exposure to the dangers of these residual risks by taking particular care when installing, operating, maintaining and servicing the analyzer.

#### Safety Instructions

### AUTHORIZED PERSONNEL

In-depth specialist knowledge is an absolutely necessary condition for working with and on the analyzer.

Authorized personnel for installing, operating, servicing and maintaining the analyzer are instructed and trained qualified personnel of the operating company and the manufacturer.

It is the responsibility of the operating company to

- train staff,
- observe safety regulations,
- follow the instruction manual.

**Operators must** 

- have been trained,
- have read and understood all relevant sections of the instruction manual before commencing work,
- know the safety mechanisms and regulations.

To avoid personal injury and loss of property, do not install, operate, maintain or service this instrument before reading and understanding this instruction manual and receiving appropriate training.

### ADDITIONAL LITERATURE

This manual covers aspects important for installation and startup of X-STREAM X2 gas analyzers.

For comprehensive information on operating and maintain/service the instrument in a safe manner it is MANDATORY to read all additional instruction manuals! If not provided as printed version, check for a accompanying USB stick with an electronic version (PDF)! The following additional instruction manuals are available or referenced within this manual:

- HASX2E-SFM-HS X-STREAM X2 short form manual
- HASICx-IM-H Infallible containment instruction manual
- Separate manuals for Hazardous Area applications

Contact your local service center or sales office when missing documents. SAVE ALL INSTRUCTIONS FOR FUTURE USE!

#### Safety Instructions

### INSTALLING AND CONNECTING THE UNIT

The following notices should be carefollowed to ensure compliance with the **low voltage directive**.

- 1. Suitable grounding connections should be made at all connectors provided for this purpose.
- 2. All safety covers and grounding connections must be properly reinstated after maintenance work or troubleshooting.
- 3. A fuse should be provided at the installation site which will completely disconnect the unit in case of failure. Installing an isolating switch may also be beneficial. In either case, these components must be constructed to conform to recognised norms.

### **OPERATING AND MAINTAINING THIS UNIT**

On leaving our factory, this instrument conformed to all applicable safety directives. In order to preserve this state of affairs, the operator must take care to follow all the instructions and notes given in this manual and on the unit.

Before switching on the unit, ensure that the local nominal mains voltage corresponds to the factory-set operational voltage of this unit.

Any interruption of the protective earth connections, whether inside or outside of the unit, may result in exposure to the risk of electricity. Deliberately disconnected the protective earth is therefore strictly forbidden.

Removing covers may expose components conducting electric current. Connectors may also be energised. The unit should therefore be disconnected from the power supply before any kind of maintenance, repair or calibration work requiring access to the inside of the unit. Only trained personnel who are aware of the risk involved may work on an open and energized unit.

Fuses may only be replaced by fuses of an identical type and with identical ratings. It is forbidden to use repair fuses or to bypass fuses.

Take note of all applicable regulations when using this unit with an autotransformer or a variable transformer.

Substances hazardous to health may escape from the unit's gas outlet. This may require additional steps to be taken to guarantee the safety of operating staff.

#### **Safety Instructions**

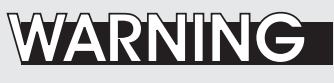

**EXPLOSION HAZARD** 

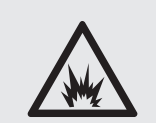

The units described in this manual may not be used in explosive atmospheres without additional safety measures.

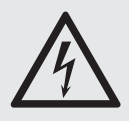

# WARNING

**ELECTRICAL SHOCK HAZARD** 

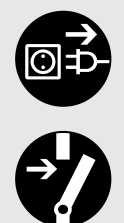

Do not operate without covers secure. Do not open while energized. Installation requires access to live parts which can cause death or serious injury.

For safety and proper performace this instrument must be connected to a properly grounded three-wire source of power.

#### **Safety Instructions**

# WARNING

**TOXIC GASES** 

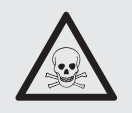

This unit's exhaust may contain toxic gases such as (but not limited to) e.g. sulfur dioxide. These gases can cause serious injuries. Avoid inhaling exhaust gases.

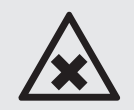

Connect the exhaust pipe to a suitable flue and inspect the pipes regularly for leaks.

All connections must be airtight to avoid leaks. See section 7.2, page 7-2 for instructions on performing a leak test.

# CAUTION

#### **HEAVY INSTRUMENT**

The models intended for outside and wall mounted use (X-STREAM XLF, XXF and X2FD) weigh between 26 kg (57 lb) and 63 kg (139 lb), depending on version and options installed.

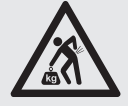

Two people and/or lifting equipment is required to lift and carry these units.

Take care to use anchors and bolts specified to be used for the weight of the units!

Take care the wall or stand the unit is intended to be installed at is solid and stable to support the weight!

# CAUTION

#### HIGH TEMPERATURES

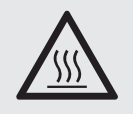

Hot parts may be exposed when working on photometers and/or heated components in the unit.

#### **Safety Instructions**

#### **GASES AND PREPARATION OF GASES**

# WARNING

#### GASES HAZARDOUS TO HEALTH

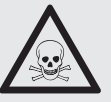

Follow the safety precautions for all gases (sample and span gases) and gas cylinders.

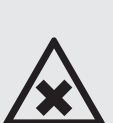

Before opening the gas lines, they must be purged with air or neutral gas  $(N_2)$  to avoid danger from escaping toxic, flammable, exposive or hazardous gases.

# WARNING

#### EXPLOSIVE GASES

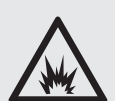

When supplying flammable gases with concentrations of more than <sup>1</sup>/<sub>4</sub> of the lower explosion limit, we RECOMMEND implementing one or more additional safety measures:

- purging the unit with inert gas
- · stainless steel internal pipes
- flame arrestors on gas inlets and outlets
- · inherently safe or failsafe measuring cells

# CAUTION

#### **OPERATION AT LOW TEMPERATURES**

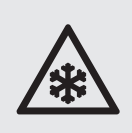

When operating an instrument at temperatures below 0 °C (32 °F), do NOT apply gas nor operate the internal pump before the warmup time has elapsed!

Violation may result in condensation inside the gas paths or damaged pump diaphragm!

#### Safety Instructions

#### **Power supply**

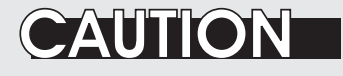

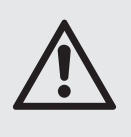

Ensure that the local power voltage where the unit is to be installed, corresponds to the unit's nominal voltage as given on the name plate label.

# WARNING

#### CONNECTING UNITS FOR PERMANENT INSTALLATION

Only qualified personnel following all applicable and legal regulations may install the unit and connect it to power and signal cables. Failure to comply may invalidate the unit's warranty and cause exposure to the risk of damage, injury or death.

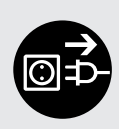

This unit may only be installed by qualified personnel familiar with the possible risks.

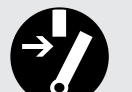

Working on units equipped with screw-type terminals for electrical connections may require the exposure of energized components.

Wall-mounted units have no power switch and are operational when connected to a power supply. The operating company is therefore required to have a power switch or circuit breaker (as per IEC 60947-1/-3) available on the premises. This must be installed near the unit, easily accessible to operators and labelled as a power cut-off for the analyzer.

# CAUTION

#### ADDITIONAL NOTES FOR UNITS WITH SCREW-TYPE TERMINALS

Cables for external data processing must be double-insulated against mains power.

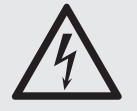

If this is not possible, cables must be laid in such a way as to guarantee a clearance of at least 5 mm from power cables. This clearance must be permanently secured (e.g. with cable ties)

#### **General Operating Notes**

#### **General operating notes**

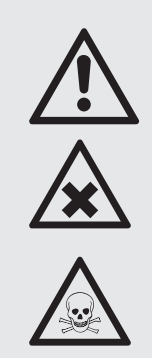

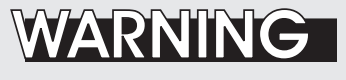

#### EXPLOSION HAZARD

Exhaust gases may contain hydrocarbons and other toxic gases such as carbon monoxide. Carbon monoxide is toxic.

Faulty gas connections may lead to explosion and death.

Ensure that all gas connections are connected as labelled and airtight.

- The unit must be installed in a clean and dry area protected from strong vibrations and frost.
- The unit must not be exposed to direct sunlight and sources of heat. Admissable ambient temperatures (see technical details) must be adhered to.
- Gas inlets and outlets must not be interchanged.All gases must be supplied to the unit already
  processed. When using this unit with corrosive sample gases, ensure that these gases do
  not contain components harmful to the gas lines.
- Admissable gas pressure for sample and test gases is 1500 hPa.
- Exhaust lines must be laid inclined downwards, depressurized, protected from frost and according to applicable regulations.
- If it is necessary to disconnect the gas lines, the unit's gas connectors must be sealed with PVC caps to avoid polluting the internal gas lines with condensate, dust, etc.
- To ensure electromagnetic compatibility (EMC), only shielded cables (supplied by us on request, or of equivalent standard) may be used. The customer must ensure that the shielding is correctly fitted (I section 4.5, page 4-31). Shielding and terminal housing must be electrically connected; submin-D plugs and sockets must be screwed to the unit.
- When using optional external adapters (submin-D to screw-type terminal), protection from electromagnetic interference can no longer be guaranteed (CE compliance pursuant to EMC guidelines). In this case the customer or operating company functions as a maker of a system and must therefore ensure and declare compliance with EMC guidelines.

Technical Description

~

## Chapter 1 Technical description

The following are the main features of the new Emerson Process Management X-STREAM gas analyzers in brief:

- compact design with easily accessible internal components
- customizable for a wide range of applications: different housings are available while internal construction remains largely identical
- multilingual microprocessor-controlled user interface with liquid crystal (LCD) or vacuum flourescent display (VFD) to indicate measurement value and status messages
- units for outdoor use are optionally supplied with an impact tested front panel
- widerange power supply unit for worldwide use without modification (½ 19in units with internal or external PSUs)

X-STREAM X2 gas analyzers can measure up to four different gas components by multiple combinations of the following analyzing techniques (restrictions apply to ½19in units):

- IR = non-dispersive infrared analysis
- UV = ultraviolet analysis
- pO<sub>2</sub> = paramagnetic oxygen analysis
- $eO_2$  = electrochemical oxygen analysis
- tO2 = electrochemical trace oxygen analysis
- TC = thermal conductivity analysis

 $tH_2O$  = trace moisture measurement Modified resistant measuring cells are available for use with corrosive gases and/or gases containing solvents. Special configurations (e.g. intrinsically safe or infallible measuring cells) for the analysis of combustible gases are also available.

Chapter 3 contains a detailed description of the various measuring techniques.

#### **Standard applications**

The use of different housings allow X-STREAM analyzers to be tailored to the many different applications:

- Tabletop units in ½19in modular design, with IP 20 protection class
- Tabletop and rackmountable units in 19 in modular design, with IP 20 protection class
- Stainless steel wallmountable field housing with IP 66 / NEMA 4X protection class for outdoor use (operating temperature -20°C to +50°C).
- Cast aluminium wallmountable field housing with IP 66 / NEMA 4X protection class for outdoor use (operating temperature -20°C to +50°C).

The various analyzer types are described in more detail in **E** section 1.4, page 1-12ff.

#### Installation in hazardous areas

X-STREAM analyzers in field housings, when fitted with various protective devices, can also be installed and operated in hazardous environments. Available options are:

- Non-incendive assembly (Ex nA nC) for installation in Zone 2 and Division 2 for the measurement of non-flammable gases.
- Pressurized enclosure conforming to ATEX directive 94/9/EC, for installation in zone 2.

#### **1** Technical Description

 Simplified purge system (Z-purge) for installation in North American Div 2 environments.

The cast aluminium field housing (Ex d) is designed to withstand an explosion and intended to be used in hazardous areas of Zone 1. Its robust design with NEMA 4X / IP 66 protection also enables the installation in rough environments outside hazardous areas.

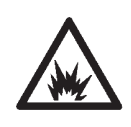

More information about analyzers for hazardous areas can be obtained from your Emerson Process Management sales office.

#### Note!

These instructions do not detail the installation or operation of X-STREAM analyzers in hazardous areas. If you intend to use your analyzer for such purposes, we would draw your attention to the separate instruction manuals supplied with analyzers for use in hazardous areas. Further features (in parts options):

- Configurable measurement display
  - gas values and/or secondary measurements (e. g. flow)
  - single or dual pages
- Configurable measurement units
  - supports conversion factors from ppm to several other, even user specific units
- 3 independent software access levels
  - protection against unauthorized changing of configurations
  - · password protected
  - to be separately activated
- Unattended zero and span calibrations
  - calibrations without user interaction
- Backup and restore analyzer configurations to/from protected internal memory.

1.1 Overview

#### 1.1 Overview

All X-STREAM gas analyzers feature an easy-to-use alphanumeric user interface, which displays measurement values, status and error messages, and menus for the input of parameters.

#### 1.1.1 The Front Panel

All X-STREAM gas analyzers feature an alphanumeric LCD display with 4x20 characters, showing measurement and status information.

Wall-mounted units can, as an alternative, be fitted with a vacuum fluorescent display, increasing legibility in brighter environments. The display can also be protected with an impact tested glass panel.

All analyzer types also feature three LEDs on the front panel which display status information in addition to the plain text messages. For ease of use, the operator can select one of five languages for the display (currently available: English, French, German, Italian and Spanish).

The colors of the LEDs are based on the NAMUR NE 44 specifications. The LEDs are activated in accordance with the NE 107 standards, and indicate "Failure", "Function check", "Out of specification" and "Maintenance request". For further information, see **L**SC chapter 8, page 8-1.

The analyzer software is operated by means of only six keys.

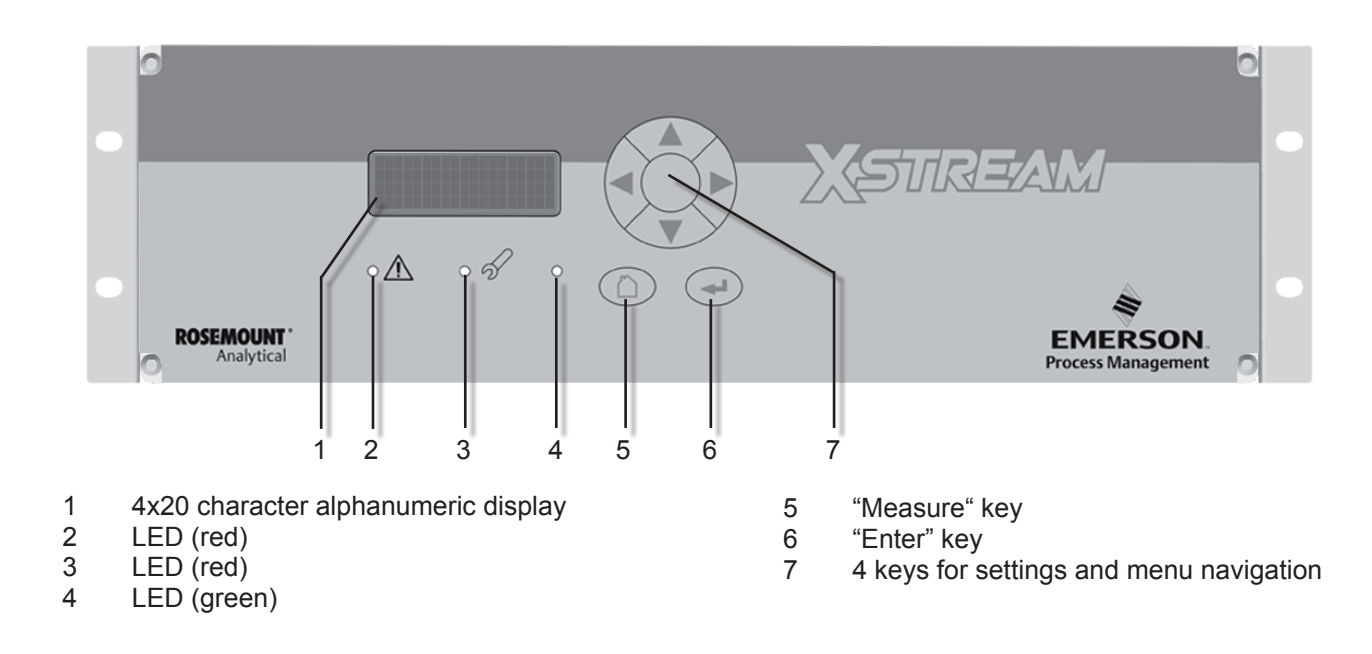

*Fig. 1-1:* X-STREAM Front Panel (here the X-STREAM X2GP)

Emerson Process Management GmbH & Co. OHG

#### 1.2 Configuration of Gas Lines

#### 1.2 Configuration of Gas Lines

Various materials are available to allow the analyzer to be customized to your needs. The materials used are selected based on the characteristics of the sample gas, e.g. diffusion rate, corrosiveness, temperature and pressure.

#### 1.2.1 Materials Used

The physical and chemical properties of the sample gas as well as the conditions under which measurement takes place influence the choice of materials. Among those available are Viton<sup>®</sup>, PFA and stainless steel.

#### 1.2.2 Safety Filter

The analyzers are generally fitted with an internal stainless-steel filter. This filter is not a replacement for any dust filter in the preparation of the gas, but represents a last line of defence.

#### 1.2.3 Inlets and Outlets

Rackmounted and tabletop devices are fitted with PVDF inlets and outlets (Ø 6/4 mm) as standard. Alternatively, Swagelok™ or stainless steel fittings (Ø 6/4 mm or ¼ in can be fitted.

Wall-mounted field housings are supplied with Swagelok™ or stainless steel fittings (ø 6/4 mm or ¼ in) ausgestattet.

Other materials available on request.

X-STREAM X2FD units are always supplied with flame arrestors and stainless steel fittings ( $\emptyset$  6/4 mm or  $\frac{1}{4}$  in).

#### 1.2.4 Pipework

Unless otherwise specified, the analyzers are supplied with Viton<sup>®</sup> or PVDF piping (ø 6/4 mm or ¼ in). Other materials (e.g. stainless steel) can be used, depending on the application.

#### 1.2.5 Infallible Containments

Infallible containments are gas lines which, due to their design, can be regarded as permanently technically tight. This is achieved by, for example, welded joints, or metallically sealing joints (e.g. tap connectors and binders), providing they are seldom disconnected. Gas lines configured in this manner can be used for measuring noxious, flammable and explosive gases. At the time of going to press, infallible containments for thermal conductivity analysis (TC) are available; other analysis methods are projected. Further information about infallible containments can be found in the separate instruction manual supplied with these units.

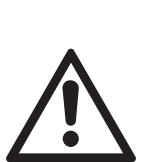

Infallible containments do not render it unnecessary to test for leaks regularly, e.g. following lengthy breaks in service, substantial alterations, repairs and modifications.

Read the separate instruction manual giving detailed instructions on the configuration, operation and maintenance of units fitted with infallible containments.

#### 1.2 Configuration of Gas Lines

#### 1.2.6 Optional Components for Gas Lines

The analyzers can, as an option, be fitted with further components. Not all components are available for all analyzer types:

- internal sample gas pump
- internal valve block
- internal flow sensors
- internal flow monitor switch
- internal barometric pressure meters
- internal temperature sensors.

#### 1.2.6.1 Internal Sample Gas Pump

An internal sample gas pump is used when the sample gas is under insufficient pressure. It ensures a constant flow of sample gas (max. 2.5 l/min through the analyzer).

When in internal pump is fitted, the relevant parameter in the software setup dialog is set to **Yes** ( $\blacksquare \iff 6.2.3.5$ , page 6-43). The pump can be controlled either manually through a software menu or optionally by a digital input.

#### 1.2.6.2 Internal Valve Block

The use of an internal valve block allows all necessary gas lines (zero gas, span gas, sample gas) to remain permanently connected to the analyzer. Valves are then activated automatically when required (e.g. during automatic calibration).

When an internal valve block is fitted, this is shown in the relevant software setup dialog as either **Internal** or **Int+Ext** (**I**) 6.2.3.5, page 6-43). The valves are controlled by either a software menu, optionally by digital input, or automatically during autocalibration.

Depending on the model, up to two valve bocks can be fitted.

#### 1.2.6.3 Internal Flow Sensor

Up to two internal flow sensors can measure the flow of gas and can activate an alarm signal in the event of a failure. The alarm level for flow sensors is operator adjustable to up to 2000 ml/min. Depending on the model, up to two sensors can be fitted and evaluated separately.

When a sensor is fitted, the relevant parameter in the software setup dialog is set to **Yes** (**L** • 6.2.3.5, page 6-43).

If the current flow rate is too low, a status message is displayed and the parameter under CHECK REQUESTS.. is set to **Yes** (IFF) Chapter 8 "Troubleshooting").

#### 1.2.6.4 Internal Flow Monitor Switch

An internal flow switch monitors the gas flow and activates an alarm signal in case it is not sufficient. The alarm level for the internal flow switch is fixed and not operator adjustable. Additional external switches may used and connected via digital inputs. All fitted flow switches are evaluated to share a common alarm.

When an internal flow switch is fitted, the relevant parameter in the software setup dialog is set to **Yes** (**L S** 6.2.3.5, page 6-43).

If the current flow rate is too low, a status message is displayed and the parameter under CHECK REQUESTS.. is set to **Yes** (IFF) Chapter 8 "Troubleshooting").

~

#### **1.2 Configuration of Gas Lines**

#### 1.2.6.5 Internal Barometric Pressure Sensor

The influence of varying atmospheric pressure can be compensated for by the use of an internal barometric pressure sensor (**I**) measurement specification, page 3-17).

If such a sensor is installed in the unit, the related menu shows the entry **Internal** (**I**) 6.2.3.5, page 6-43).

#### 1.2.6.6 Internal Temperature Sensors

The influence of varying temperatures can be compensated for by the use of internal temperature sensors (IFF) measurement specification, page 3-17).

Depending on the configuration of the unit or the demands of the application, temperature sensors can measure the unit's internal temperature or selected measurement channel components.

If such sensors are installed in the unit, this is indicated in the installed options menu (**I**) 6.2.3.5, page 6-43).

#### 1.2 Configuration of Gas Lines

#### 1.2.6.7 Optional Heated Area

The physical components can be optionally separated from the electrical components by means of a special box (not an option for  $\frac{1}{2}$  19 in units). This can be done for one or both of the following purposes:

Firstly, the box allows the physical components to be regulated to a temperature of approx. 60°C, avoiding condensation of gases or the influence of varying environmental temperatures.

Secondly, the box can be purged with, for example, inert gas. The purge gas is first fed through a separate fitting, purges the electronic components, then floods the box and leaves the instrument via another fitting.

Purging in this manner can be useful when measuring very low concentrations (e.g. of CO or  $CO_2$ ): the expulsion of ambient air avoids adulterant outside influences.

Alternatively, purging can be used to secure enhanced protection for electronic parts and operators from corrosive or toxic gases: any leaking gas is expelled from the housing and does not escape into the vicinity of the unit or come into contact with any electronic components located outside the box.

In either case, the purge gas outlet should be connected to an exhaust gas line.

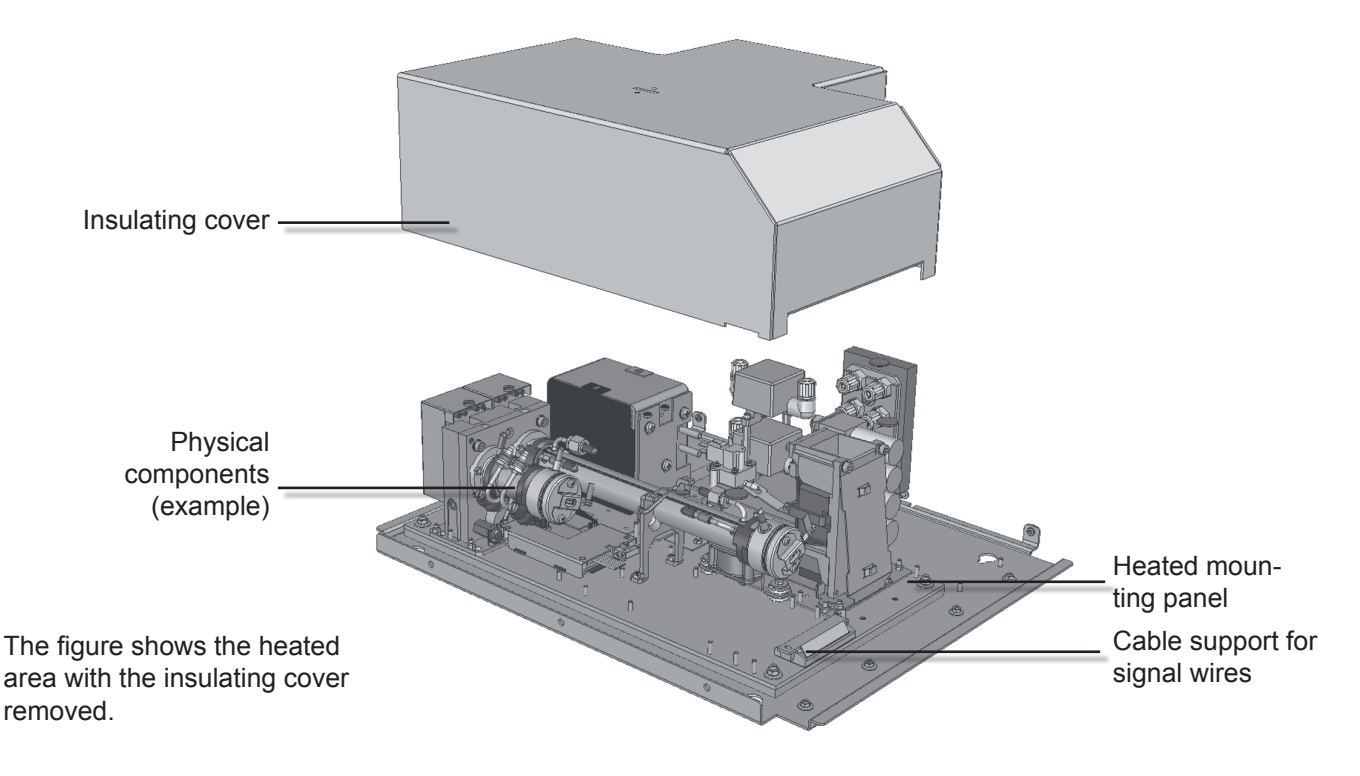

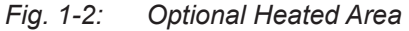

#### **1.2 Configuration of Gas Lines**

### 1.2.7 Configurations

Depending on the application and the selected analyzer options, several gas line configurations are available, exemplified in the following diagram of a dual-channel analyzer:

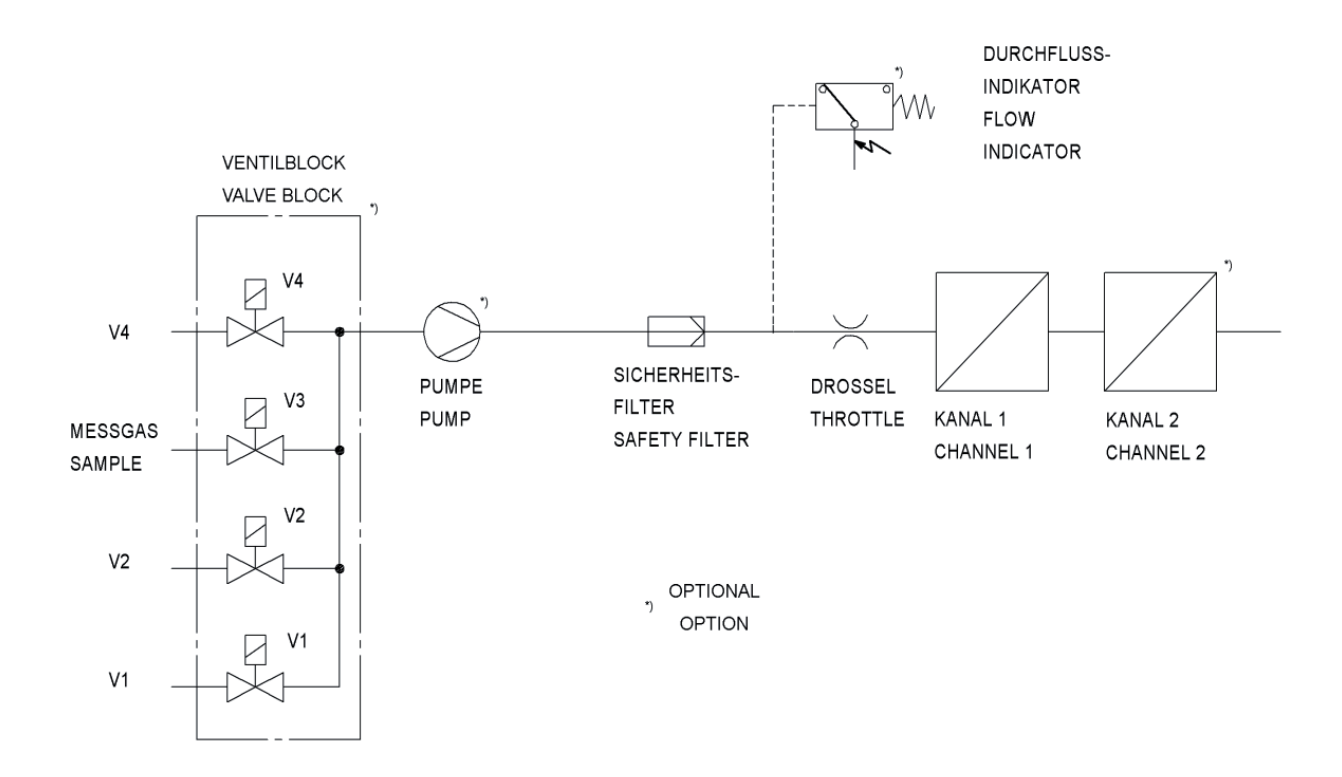

Fig. 1-3: Gas Flow Diagram: Single Channel or in Series

#### 1.3 Interfaces

#### 1.3 Interfaces

All analyzer types are fitted with one analog electrical output for each channel and four status relays as standard.

As an option, further interfaces can be added.

#### 1.3.1 Analog Outputs

Each X-STREAM analyzer is fitted with one output per channel as standard, which can transmit data on concentration levels to an external data acquisition system.

The mode of operation (e.g. 4-20 mA, 0-20 mA) and support for NAMUR NE 43 specifications (incl. Live Zero) can be set in a software menu (INST 5.7.4, page 5-20).

The factory setting for analog outputs is 4-20 mA.

Depending on the unit configuration, all interfaces are accessible via either SubminD connectors or screw terminals.

X-STREAM analyzers support up to four analog outputs, which, however, do not always need to be assigned to measurement channels which are physically present: if a unit has less than four channels, the remaining analog outputs can be used to transmit concentration levels with a different resolution; for example, a single-channel analyzer could be set up as follows:

Output 1: 0...100 %  $CO_2 = 4...20 \text{ mA}$ Output 2: 0...25 %  $CO_2 = 4...20 \text{ mA}$ 

#### 1.3.2 Status Relays

By default, the four relays are configured to signal the current status of the unit according to the NAMUR NE 44 recommendations ("Failure", "Maintenance request", "Out of specification" and "Function check"). However, the operator can assign different functions to the relays via software menus. For more information, see 15 6.2.3.4.2, page 6-37 ff.

#### Note!

The NE 44 status is also indicated by the LEDs on the front panel. These LEDs remain conformant to NE 44 even when the status relays are assigned different functions by the software.

The contacts, which can take a maximum load of 30 V at 1 A and 30 W, can be operated as normally open or normally closed.

Further information on the status relays is provided in the chapter "Technical Data" 2.1, pages 2-2 ff!

#### 1.3.3 Optional Interfaces

#### 1.3.3.1 Modbus Interface, Serial

A serial interface with the Modbus protocol allows communication with external data acquisition systems. The interface enables the exchange and modification of measurement and analyzer signals as well as the remote activation of procedures.

The RS 485 interface is electrically isolated from the unit's electronic components and facilitates the construction of a network of several analyzers.

Optionally, an RS 232 interface can also be used (and is also electrically isolated from the unit's electronic components; however, it only allows communication between two end devices.

All supported Modbus parameters are listed in chapter 9.

#### 1.3.3.2 Modbus Interface, Ethernet

The Ethernet Modbus interface offers the same form of comunication with a data acquisition system as does a serial interface. The most obvious difference is the plug-andsocket connection: the Ethernet interface uses an RJ45 socket.

This interface is also electrically isolated from the unit's electronic components and enables the construction of a network of several analyzers.

All supported Modbus parameters are listed in chapter 9.

Note!

The Ethernet Modbus interface cannot be combined with the serial Modbus interface (IST 1.3.3.1).

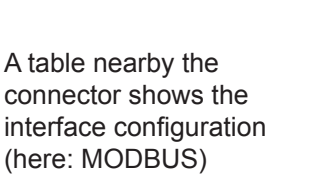

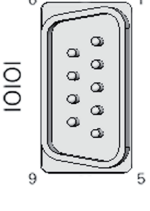

Instruction Manual

HASX2E-IM-HS

10/2012

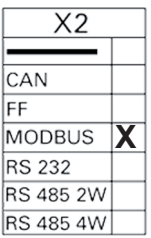

Fig. 1-4: Serial Interface Marking

#### 1.3 Interfaces

#### 1.3.3.3 Digital Outputs

Digital outputs can be used for various purposes:

- Issuing concentration alarms: Process control systems can detect when limits are exceeded and trigger appropriate actions.
- Switching external components: For example, during automatic calibration, the necessary valves can be activated directly by the analyzer.

Digital outputs can be integrated into the units in groups of 9 or 18 ( $\mathbf{I} \mathbf{K} \mathbf{T}$  1.4, page 1-12).

The relay contacts, which can take a maximum load of 30 V at 1 A and 30 W, can be operated as normally open (NO) or normally closed (NC).

#### 1.3.3.4 Digital Inputs

Digital inputs can:

- trigger calibration procedures, for example by a process control system
- remotely control valves and the optional sample gas pump (in concert with correctly configured digital outputs).

Digital inputs can be integrated into the units in groups of 7 or 14 (I = 1.4, page 1-12).

#### **Electrical details**

LOW:  $U_{in} \le 1,5 \text{ V}$ HI2GC:  $U_{in} \ge 4,5 \text{ V}$ Input impedence: 57,5 k $\Omega$ Common ground for all outputs ("IN-GND")

The inputs are protected against excess voltages of up to approx. 40 V. An open (not wired) input has LOW potential.

### 1.4 Overview of Analyzer Types

### 1.4 Comparison of the Various X-STREAM X2 Analyzer Models

#### X-STREAM X2GK

X-STREAM X2GP

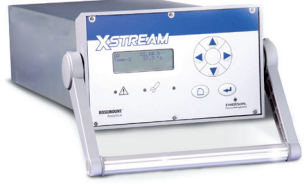

| 1/19 in housing, table-top or rackmountable, protection type: IP 20                                                                                           |
|----------------------------------------------------------------------------------------------------|
| Internal wide range power supply unit                                                                                                    |
| Max. 4 channels in any combination<br>max. 8 gas connections,<br><i>1 optional extra connection for purge gas</i>                                             |
| Options for gas lines: Flow sensor, pressu-<br>re sensor, heating for physical components,<br>sample gas pump, 1 or 2 valve blocks, infalli-<br>ble gas lines |
| 1–4 analog outputs, 4 relay outputs                                                                                                    |
| optional:                                                                                                    |
| 1 or 2 interface cards, each with 7 digital<br>inputs and 9 digital outputs                                                                                   |
| 1 Modbus interface (serial or Ethernet)                                                                                                    |
| electrical interfaces accessible via sockets on<br>back of unit, optionally: screw-type terminal<br>adapters (except for Ethernet)                            |
| LCD                                                                                                    |
| Operational ambient temperature <sup>*</sup> :<br>0 °C to +50 °C (32 °F to 122 °F)                                                                            |
| Available w/o front plate controls as module XCA                                                                                                    |
| Size: (DxHxW): max. ca. 411x133x482 mm<br>Weight: ca. 11–16 kg (24–35 lb)                                                                                     |
| For more detailed information:                                                                                                    |
| section 1.6, page 1-16                                                                                                    |
|                                                                                                    |

*": Limitations apply to selected measurement principles and ranges,* **I** Measurement specifications!
### 1.4 Overview of Analyzer Types

#### X-STREAM X2XF

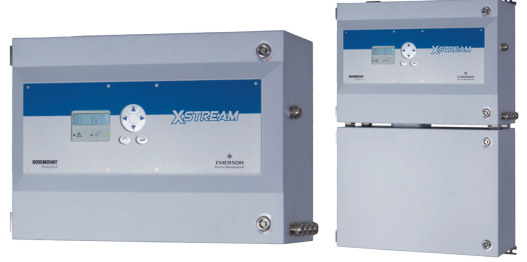

Stainless steel wallmountable fieldhousing, protection type: IP66 / NEMA 4X

Single (XLF) or dual (XXF) compartment design

Internal wide range power supply unit

Max. 4 channels in any combination max. 8 gas connections,

1 optional extra connection for purge gas

Options for gas lines: Flow sensor, pressure sensor, heating for physical components, sample gas pump, 1 or 2 valve blocks, infallible gas lines

1–4 analog outputs, 4 relay outputs *optional:* 

- 1 or 2 interface cards, each with 7 digital inputs and 9 digital outputs
- 1 Modbus interface (serial or Ethernet)

electrical interfaces on internal screw-type terminal adapters (except for Ethernet)

LCD, optionally: vacuum fluorescent display, impact tested front panel

operational ambient temperature<sup>\*</sup>: -20 °C to +50 °C (-4 °F to 122 °F)

Models available for use in explosive environments

Size: (DxHxW): max. ca. 222x460x520 mm Weight: max. ca. 26 kg (57 lb)

For more detailed information:

section 1.7, page 1-19

# X-STREAM X2FD

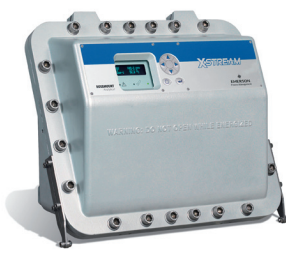

Technical Description

Cast aluminium wallmountable field housing, protection type: IP66 / NEMA 4X

Internal wide range power supply unit

Max. 4 channels in any combination max. 8 gas connections,

including 1 optional purge gas connection

Options for gas lines: Flow sensor, pressure sensor, heating for physical components, sample gas pump, 1 or 2 valve blocks, infallible gas lines

1–4 analog outputs, 4 relay outputs optional:

1 or 2 interface cards, each with 7 digital inputs and 9 digital outputs

1 Modbus interface (serial or Ethernet)

electrical interfaces on internal screw-type terminal adapters (except for Ethernet)

LCD, impact tested front panel optionally: vacuum fluorescent display

operational ambient temperature<sup>\*</sup>): -20 °C to +50 °C (-4 °F to 122 °F)

Flameproof enclosure: approved for use in explosive areas

Size: (DxHxW): max. ca. 222x512x578 mm Weight: max. ca. 63 kg (138.5 lb)

For more detailed information:

**I** section 1.8, page 1-26

# 1.5 X-STREAM X2GK

# 1.5 X-STREAM X2GK: ½19 Inch Table-Top Unit

This compact model for general purposes can be fitted with up to three measurement channels in various combinations. Power is supplied by an internal wide range power supply or a separate external power supply unit.

By default the units are configured for tabletop use. A carrying handle is optional available which makes it easy to take the instrument to varying sampling points. For rack mounting a X2GK is fixed by screws located at the front panel.

### Front panel

The analyzer's front panel consists of one 4x20-character alphanumeric LCD display, a membrane keyboard and three status LEDs (Fig. 1-4). The colors of the LEDs are based on the NAMUR NE 44 specifications. The LEDs are activated according to the NE 107 standards and correspond to the following status messages: "Failure", "Function check", "Out of specification" and "Maintenance request".

### **Connection to power supply**

AC is supplied by an IEC chassis plug with power switch and fuse holders. The internal wide range power supply unit enables the analyzers to be used worldwide. DC 24 V power is supplied via a 3-pin socket at the rear of the unit.

### Interfaces

The electrical connections for interface signals are provided via submin-D connectors, also mounted at the back of the unit (Fig. 1-4). For applications where screw-type terminals are preferred for connecting signal wires, optional adapters are available, which are mounted directly onto the submin-D connectors.

### Interface signals

The number of connections varies according to the number of interfaces installed: a 25-

pin submin-D socket terminal strip is always included, providing one analog output (4-20 or 0-20 mA) and the contacts for the four NAMUR status relays.

Further analog outputs can also be provided, e.g. to provide a measurement signal at different resolutions. A maximum of four analog outputs are possible.

A serial Modbus interface can also be installed on request (RS 232 or RS 485 with Modbus RTU protocol, via 9-pin submin-D male connector); alternatively an RJ45 socket can also give access to Ethernet-Modbus-TCP.

Digital inputs and outputs can be used to control analyzer functions and external components. The 7 inputs and 9 outputs are connected to peripheral devices via a 37-pole submin-D socket terminal strip.

Detailed technical details on the various interfaces can be found in 1.3, page 1-9. The configuration of the connectors are described in 1.4 chapter 4 "Installation" and the software settings in 1.4 chapter 6 "Software".

A further submin-D socket, which is not in detail described in this manual, is also located at the rear of the unit, and is designated as a Service Interface.

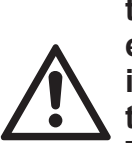

The Service Interface is electrically connected to the unit's electronic components. If it is incorrectly handled, damage to the unit may result.

The Service Interface may only be used by EMERSON service personnel or specially trained staff.

# 1.5 X-STREAM X2GK

#### **Gas connections**

Depending on the configuration of the unit (number of measurement channels and serial or parallel connection), sample and calibration gases are fed into the unit via up to 8 tube fittings mounted on the rear panel. The configuration of the fittings is indicated on an adhesive label located near the tube fittings. Any free tube fittings can be used for purging the device with

 inert gas to minimize interference from the ambient atmosphere when measuring small concentrations (e.g. of CO<sub>2</sub>)

or

• air or inert gas when measuring corrosive and/or flammable gases.

For further information, see **L** page 1-5.

#### **Special components**

For the analysis of aggressive and/or flammable gases, infallible components (WLD; photometer under development) can be used. The risk of an uncontrolled release of gases due to a leak can be minimized by the use of stainless steel piping and clamping rings. Further details about the infallible containment are in the separate manual supplied with units containing such parts.

Technical Description

Furthermore, intrinsically safe measuring cells, which prevent the ignition of gas mixtures in the case of a failure, can also be used.

### Modul variation XCC

The ½19-in unit is also available as an analyzer module without the front control panel, which can, for example, be integrated into a measuring system in which control and analysis of data is performed via interface by an external data acquisition system.

# 1.5 X-STREAM X2GK

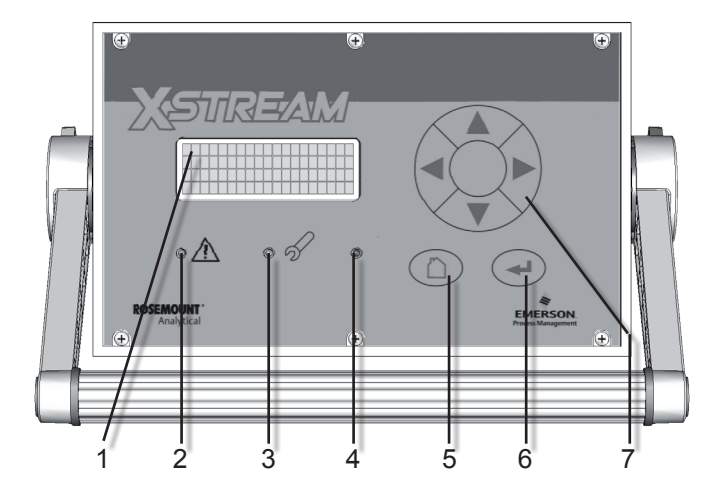

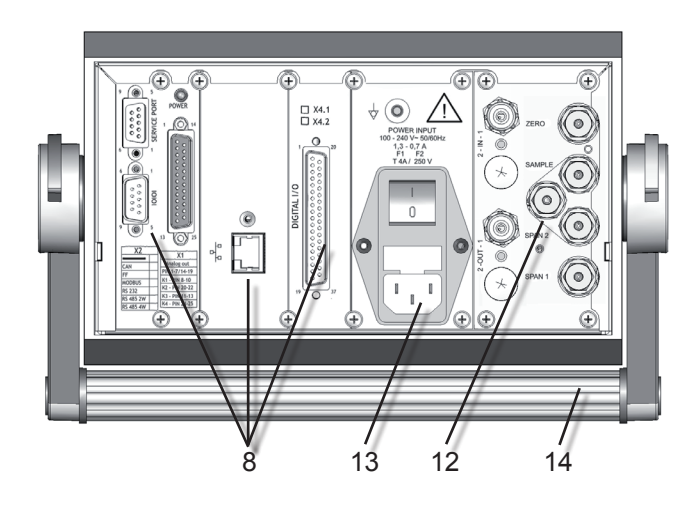

- 1 4x20 character alphanumeric display
- 2 LED (red)
- 3 LED (red)
- 4 LED (green)
- 5 "Measure" key
- 6 "Enter" key
- 7 4 keys for adjustment and menu selection

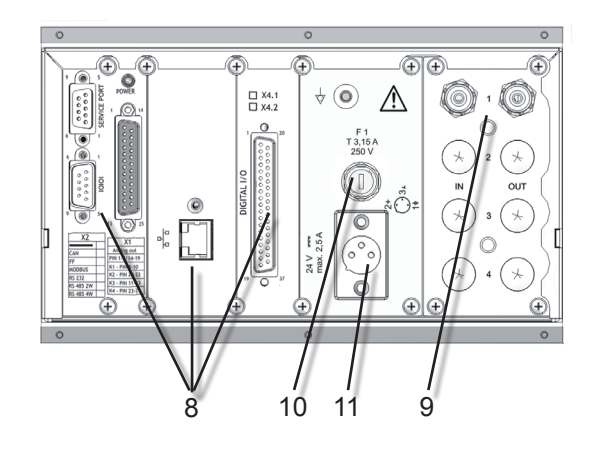

# Note!

Figures show optional components!

- 8 Signal connectors (some optional)
- 9 Gas fittings
- 10 DC power input fuse
- 11 DC power input
- 12 Valve block
- 13 AC power input with integral fuses and switch
- 14 Carrying handle

Fig. 1-5: X-STREAM X2GK - Views

# 1.6 X-STREAM X2GP

### 1.6 X-STREAM X2GP: 19 Inch Table-Top or Rackmount Design

This model can be fitted with up to four measurement channels in any combination. The physical components can optionally be encased in a cover. This area can be held at a specific temperature of up to 60 °C to minimize interference from changes in external temperature.

Units configured for rack mounting can be converted for tabletop use by removing the lateral mounting brackets and attaching the four feet supplied as accessories.

### Front panel

The analyzer's front panel consists of one 4x20-character alphanumeric LC display, a membrane keyboard and three status LEDs (Fig. 1-5). The colors of the LEDs are based on the NAMUR NE 44 specifications. The LEDs are activated according to the NE 107 standards and correspond to the following ststus messages: "Failure", "Function check", "Out of specification" and "Maintenance request".

### Connection to power supply

Main power is supplied via the IEC chassis plug mounted on the rear panel, with integrated power switch and fuse holders. The internal wide range power supply unit enables the analyzers to be used worldwide.

### Interfaces

Electrical connections for interface signals are provided via the submin-D connectors also mounted on the rear panel of the device (Fig.1-5).

For applications where screw-type terminals are preferred for connecting signal wires, optional adapters are available, which are mounted directly onto the submin-D connectors.

# Interface signals

The number of connections varies according to the number of interfaces installed: a 25pin submin-D socket terminal strip is always included, providing one analog output (4-20 or 0-20 mA) and the contacts for the four (NAMUR) status relays. Further analog outputs can also be provided, e.g. to provide a measurement signal at different resolutions. A maximum of four analog outputs is possible. A serial Modbus interface can also be installed on request (RS 232 or RS 485 with Modbus RTU protocol, via 9-pin submin-D male conector); alternatively an RJ45 socket can also give access to Ethernet-Modbus-TCP.

Digital inputs and outputs can be used to control analyzer functions and external components. The 7 inputs and 9 outputs are connected to peripheral devices via a 37-pole sumbin-D socket terminal strip. The number of digital inputs and outputs can be doubled (to 14 inputs and 18 outputs) by adding a second card. The first digital I/O card is marked "X4.1" while the second is "X4.2" on the rear panel, right above the connector (Fig. 1-5, rear view). Detailed technical details on the various interfaces can be found in **I** 1.3, page 1-9. The configuration of the connectors and the optional screw-type terminal adapters is described in **I** chapter 4 "Installation" and the software settings in LSS chapter 6 "Software".

A further submin-D socket, which is not described in this manual, is also located at the rear of the unit, and is designated as a Service Interface.

### 1.6 X-STREAM X2GP

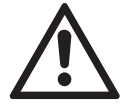

The Service Interface is electrically connected to the unit's electronic components. If it is incorrectly handled, damage to the unit may result.

The Service Interface may only be used by EMERSON service personnel or specially trained staff.

### Gas connections

Depending on the configuration of the unit (number of measurement channels and serial or parallel connection), sample and calibration gases are fed into the unit via up to 8 threaded connectors mounted on the rear panel. The configuration of the connectors is indicated on an adhesive label located near the connectors.

An additional, optional connection can be used for purging the device with

 inert gas to minimize interference from the ambient atmosphere when measuring small concentrations (e.g. of CO<sub>2</sub>)

or

 air or inert gas when measuring corrosive and/or flammable gases.

For further information, see **L** section 1.2.6, page 1-5.

#### **Special components**

For the analysis of aggressive and/or flammable gases, infallible components (WLD; photometer under development) can be used. The risk of an uncontrolled release of gases due to a leak can be minimized by the use of stainless steel piping and clamping rings. Further details about the infallible containment are in the separate manual supplied with units containing such parts. Furthermore, intrinsically safe measuring cells, which prevent the ignition of gas mixtures in the case of a failure, can also be used.

#### Module type XCA

The full 19-in unit is also available as an analyzer module without the front control panel, which can, for example, be integrated into a measuring system in which control and analysis of data is performed via interface by an external data acquisition system.

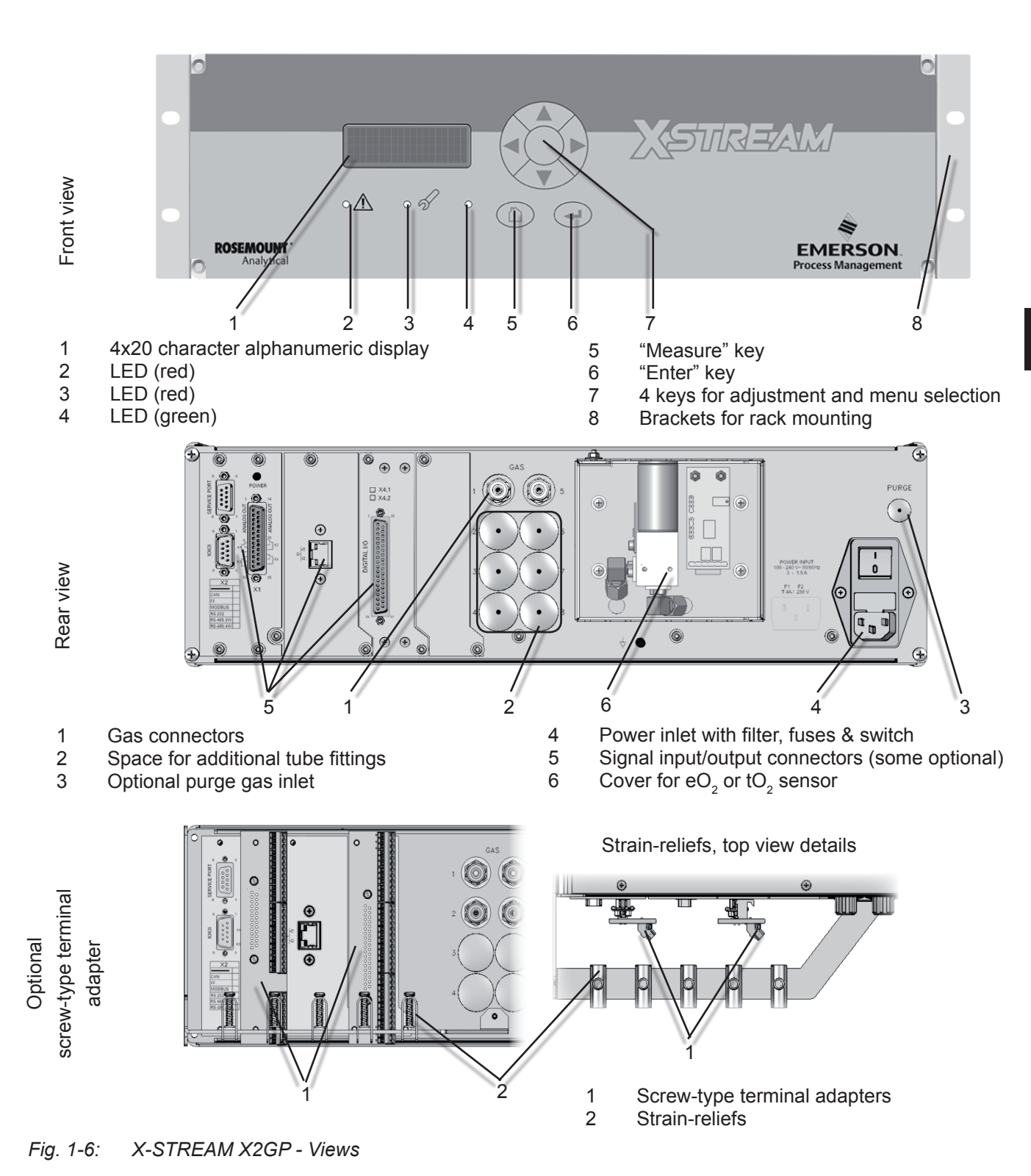

1.6 X-STREAM X2GP

# 1.7 X-STREAM X2XF Field Housings

# 1.7 X-STREAM X2XF: Field Housing With (XLF) Single Or (XXF) Dual Compartment

Field housings are conceived for outdoor use and wall-mounting. The coated stainless steel housing has a protection class rated at IP66 / NEMA 4X, offering protection against water and dust entering the device:

*IPx6: In case of occasional flooding, e.g. heavy seas, water shall not enter in harmful quantities* 

*IP6x: Protection against penetration by dust. Live or internal moving parts are completely protected.* 

An X-STREAM field housing can be fitted with up to four measurement channels in any combination. The physical components can optionally be encased in a cover. This separate volume can be held at a specific temperature of up to 60 °C to minimize interference from changes in external temperature.

# Front panel

The analyzer's front panel consists of one 4x20-character alphanumeric LC display, a membrane keyboard and three status LEDs (Fig. 1-6). The colors of the LEDs are based on the NAMUR NE 44 specifications. The LEDs are activated according to the NE 107 standards and correspond to the following status messages: "Failure", "Function check", "Out of specification" and "Maintenance request".

A vacuum fluorescent display can be fitted instead of the LCD, making the information displayed more easily readable in low lightlevels. The display is covered by an impact tested glass to protect it in harsh environments.

# **Electrical connections**

Electrical connections are provided via internal tube fittings, the cables being fed through cable glands at the right side of the unit (Fig. 1-8). The front cover of the housing swings open to the left once the fasteners have been released.

# Connection to power supply

Mains power is supplied via the screw-type terminals with integrated fuse holders at the right of the housing, near the front. The wide range power supply unit mounted internally enables the analyzers to be used worldwide.

### Interface signals

In the basic configuration, the unit has 36 internal screw-type terminals for interface signals, providing one analog output (4[0]-20 mA) and the contacts for the four (NAMUR) status relays. Further analog outputs can also be provided, e.g. to provide a measurement signal at different resolutions. A maximum of four analog outputs is possible.

A serial Modbus interface can also be installed on request (RS 232 or RS 485 with Modbus RTU protocol); alternatively an RJ45 socket gives access to Ethernet-Modbus-TCP.

Digital inputs and outputs can be used to control analyzer functions and external components. The 7 inputs and 9 outputs are connected to peripheral devices via a further 36-terminal strip. The number of digital inputs and outputs can be doubled (to 14 inputs and 18 outputs) by adding a second card and an additional 36-terminal strip.

Detailed technical information on the various interfaces can be found in 1.3, page1-9 The configuration of the terminals is described in chapter 4 "Installation" and the software settings in chapter 6 "Software".

A further submin-D socket, which is not in detail described in this manual, is also located inside the unit, and is designated as a Service Interface.

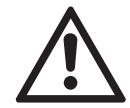

The service interface is electrically connected to the unit's electronic components. If it is incorrectly handled, damage to the unit may result.

The service Interface may only be used by EMERSON service personnel or specially trained staff.

### **Gas connections**

Depending on the configuration of the unit (number of channels, series or parallel piping), up to eight tube fittings are provided for the supply of sample and calibration gases. The assignments of the fittings is given on an adhesive label situated near the fittings.

A further optional tube fitting enables the housing to be purged with either

 Inert gas to minimize interference from ambient atmospheres when measuring very small concentrations (e.g. CO<sub>2</sub>)

or:

• air or inert gas whe measuring aggressive and/or flammable gases.

For further information, see **L** section 1.2.6, page 1-5.

### **Special components**

For the analysis of aggressive and/or flammable gases, infallible components (TCD) can be used. The risk of an uncontrolled release of gases due to a leak can be minimized by the use of stainless steel piping and clamping rings. Further details about the infallible containment are in the separate manual supplied with units containing such parts. Furthermore, intrinsically safe measuring cells, which prevent the ignition of gas mixtures in the case of a failure, can also be used.

# Dual compartment variation XXF

The dual compartment variation XXF supports separating electronics and physics, e.g. for measurement of corrosive or solvent gases. For such applications the electronics are installed in the upper compartment, while measurement physics are in the lower compartment. This separation is also available as gastight version.

XXF also provides more space e.g. for installation of optional signal converter elements for system integrators.

# 1.7 X-STREAM X2XF Field Housings

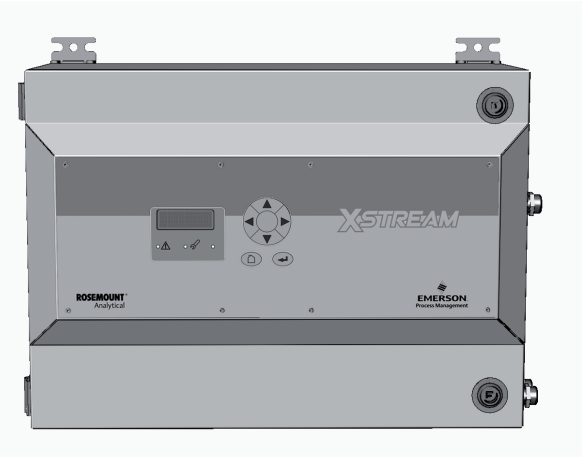

XLF

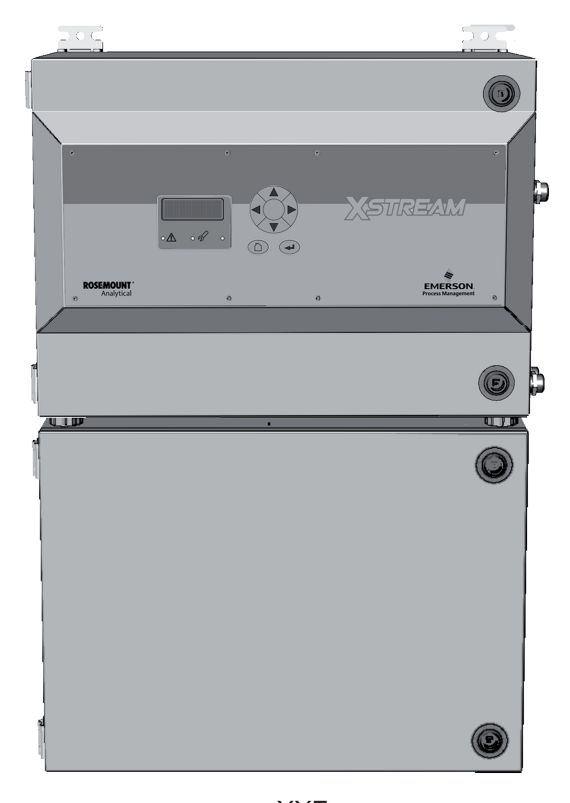

XXF

Fig. 1-7: X-STREAM X2XF Field Housings - Front Views

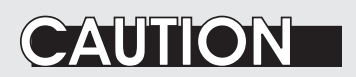

# **HEAVY INSTRUMENT**

X-STREAM field housings, intended for outside and wall mounted use, weigh approx. (XLF) 26 kg (57 lb) or (XXF) 45 kg (99 lb), depending on options installed.

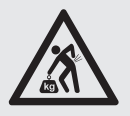

Two people and/or lifting equipment is required to lift and carry these units.

Take care to use anchors and bolts specified to be used for the weight of the units!

Take care the wall or stand the unit is intended to be installed at is solid and stable to support the weight!

# 1.7 X-STREAM X2XF Field Housings

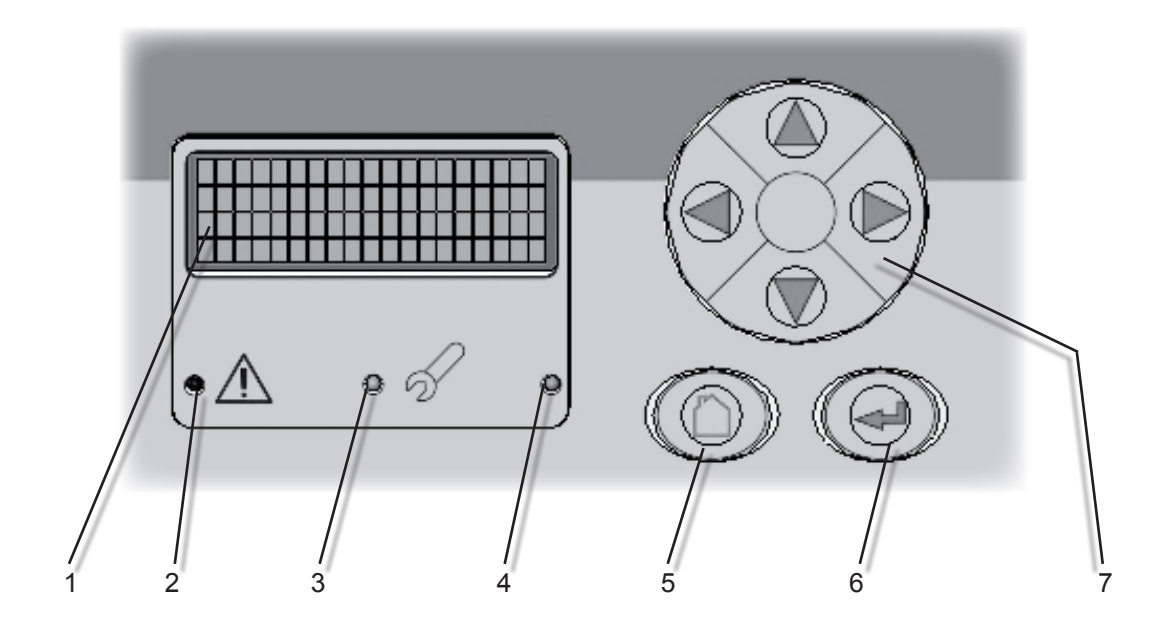

- 1 4x20 character alphanumeric display
- 2 LED (red)
- 3 LED (red)
- 4 LED (green)

5 "Measure" key

- 6 "Enter" key 7 4 keys for a
  - 4 keys for adjustment and menu selection

Fig. 1-8: X-STREAM X2XF Field Housings - Front Panel

#### **Instruction Manual** HASX2E-IM-HS 10/2012

# 1.7 X-STREAM X2XF Field Housings

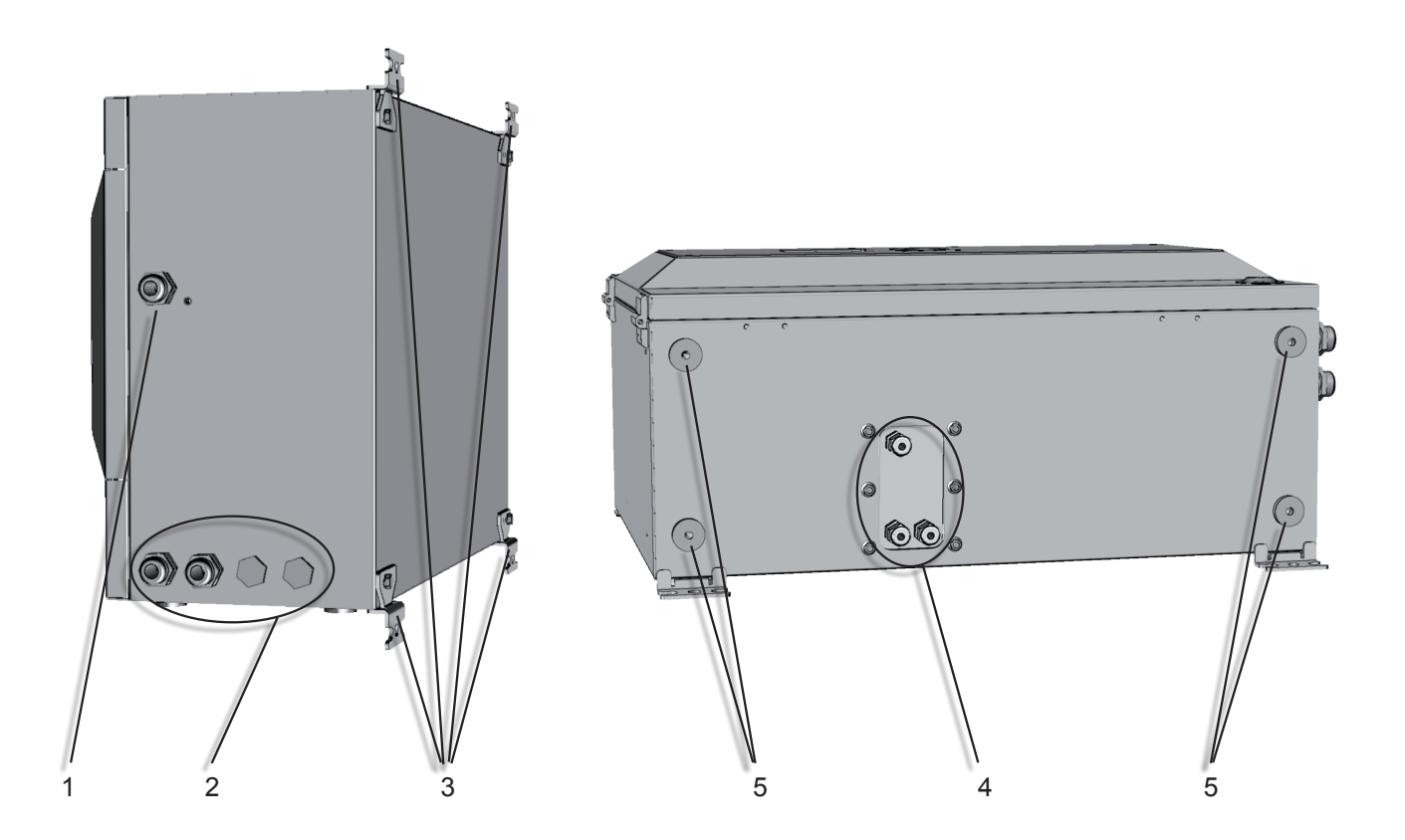

#### Note!

In case of XXF, the cable glands are located at the upper compartment, while the gas in- & outlets are at the bottom side of the lower compartment. Also only 2 brackets are at each compartment.

- 1
- Cable gland for power cable Cable glands for signal cables 2 3
- 4 brackets for wall-mounting
- 4 Gas in- & outlets (max. 8)
- 5 Cutouts, to combine 2 housings (here closed)

X-STREAM XLF - Bottom and Side View Fig. 1-9:

# 1.7 X-STREAM X2XF Field Housings

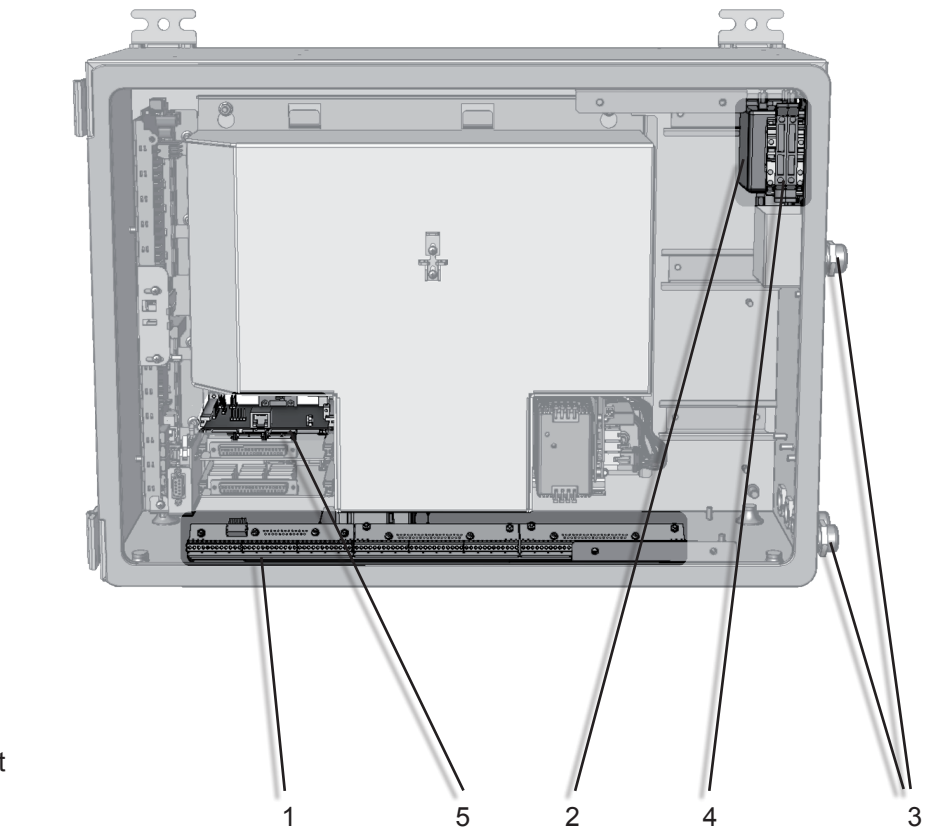

(shown with front panel removed)

- 1 Screw-type terminals for signal cables
- 2 Power line filter
- 3 Cable glands
- 4 Power supply terminals with integrated fuses
- 5 Ethernet connector

Fig. 1-10: X-STREAM XLF - Power Supply and Signal Terminals

#### Note!

In case of XXF, the terminals and connectors are located at the upper compartment, while physical components and gas fittings are in the lower compartment.

# 1.7 X-STREAM X2XF Field Housings

# 1.7.1 Field Housing for Installation in Hazardous Areas (Ex-Zones / Divisons)

# WARNING

DANGER OF EXPLOSION

The standard X-STREAM X2XF field housings CAN NOT be used in explosive environments without additional security features.

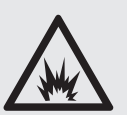

This instruction manual does NOT describe the special conditions necessary to operate gas analyzers in explosive areas.

Please refer to the separate instruction manual supplied with units for use in explosive areas.

Special X-STREAM field housing analyzer models can be used in Ex-zones 2 or Division 2:

# X-STREAM XLFN/XXFN:

Analyzer with non-sparking protection for measuring non-flammable gases in European Ex-zone 2 and North-American Division 2 areas: the customized configuration of this instrument ensures that, when used correctly, no sparks, hot surfaces etc. which could ignite an explosive ambient atmosphere are generated. No further measures, such as a supply of protective gas, are necessary.

# X-STREAM XLFS/XXFS:

Equipped with a simplified pressurized enclosure, these models can be used to measure non-flammable gases in European Ex-zone 2. A protective gas (e.g. pressurized air) must be supplied when operating this model.

### X-STREAM XLFZ/XXFZ:

Equipped with a simplified pressurized enclosure, these models can be used to measure non-flammable gases in American zone Div 2. A protective gas (e.g. pressurized air) must be supplied when operating this model.

Please contact your local EMERSON Process Management office if you require analyzers for use in explosive areas.

# 1.8 X-STREAM X2FD

### 1.8 X-STREAM X2FD: Cast Aluminum Flameproof Housing

The most obvious X-STREAM 2FD analyzer feature is its flameproof housing (Fig. 1-10). This enables its use in Ex-zone 1 hazardous environments. With its protection type of IP66/ NEMA 4X and sturdy cast aluminum housing designed for wall-mounting, it can also be used in other tough environments.

*IPx6: In case of occasional flooding, e.g. heavy seas, water shall not enter in harmful quantities* 

*IP6x: Protection against penetration by dust. Live or internal moving parts are completely protected.* 

Up to four measuring channels in any combination can be installed in the X-STREAM X2FD. Optionally, a cover can be installed over the physical components. This separate volume can be heated up to a maximum temperature of 60 °C to minimize the effects of changes in external temperature.

A description of the different piping options is given in **L** section 1.2.6, page 1-5.

#### Front panel

The front panel is physically protected with a safety glass panel and consists of a 4x20character alphanumeric LC display, a keypad and 3 status LEDs (Fig. 1-11). The colors of the LEDs are based on the NAMUR NE 44 specifications. The LEDs are activated in line with NE 107 standards and indicate "Failure", "Function check", "Out of specification" and "Maintenance request". Instead of the LCD display, a vacuum fluorescent display can be fitted.

### **Electrical connections**

Electrical connections are made via internal screw-type terminals; the corresponding cables are fed through cable inlets on the underside of the unit into the housing (Fig. 1-12). The front of the unit opens downwards once the screws located on the surrounding flange are removed.

#### Power supply

Mains power is connected via screw-type terminals with integrated fuses, located in the front right-hand area of the housing. The internally mounted wide range power supply unit ensures the analyzers can be used worldwide.

#### Interface signals

In the basic configuration, the unit has 36 internal screw-type terminals for interface signals, providing one analog output (4–20 or 0–20 mA) for each channel and the contacts for the four NAMUR status relays. Further

# WARNING

### DANGER OF EXPLOSION

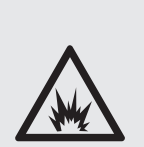

The special conditions for installing and operating analyzers in hazardous areas are not covered by this manual!

Read the separate instruction manuals shipped together with instrument intended to be installed in hazardous area!

### 1.8 X-STREAM X2FD

analog outputs can also be provided, e.g. to provide a measurement signal at different resolutions. A maximum of four analog outputs is possible.

A serial Modbus interface can also be installed on request (RS 232 or RS 485 with Modbus RTU protocol); alternatively also access to Ethernet-Modbus-TCP. In this case the RS interface signals are routed to the appropriate number (up to 5) of the 36 terminals.

Digital inputs and outputs can be used to control analyzer functions and external components. The 7 inputs and 9 outputs are connected to peripheral devices via a further 36-terminal strip. The number of digital inputs and outputs can be doubled (to 14 inputs and 18 outputs) by adding a second card and an additional 36-terminal strip.

Detailed technical information on the various interfaces can be found in 1.3, page 1-9 The configuration of the terminals is described in chapter 4 "Installation" and the software settings in chapter 6 "Software".

A further submin-D socket, which is not in detail described in this manual, is also located at the rear of the unit, and is designated as a Service Interface.

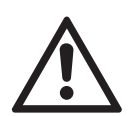

The Service Interface is electrically connected to the unit's electronic components. If it is incorrectly handled, damage to the unit may result.

The Service Interface may only be used by EMERSON service personnel or specially trained staff

### Gas connections

Depending on the configuration of the unit (number of channels, series or parallel piping), up to eight flame arresters are provided for the supply of sample and calibration gases. The assignments of the connectors is given on an adhesive label situated near the connectors.

Optional two of the fittings may be used to purge the housing with either

 inert gas to minimize interference from ambient atmospheres when measuring very small concentrations (e.g. CO<sub>2</sub>)

or:

• air or inert gas when measuring aggressive and/or flammable gases.

For further information, see **I** section 1.2.6, page 1-5.

#### **Special components**

For the analysis of aggressive and/or flammable gases, and depending on the analysis method used (photometer or TC), infallible components can be used. The risk of an uncontrolled release of gases due to a leak can be minimized by the use of stainless steel piping and clamping rings. Furthermore, for measuring oxygen in flammable atmospheres, intrinsically safe measuring cells, which prevent the ignition of gas mixtures in the case of a failure, can also be used.

### 1.8 X-STREAM X2FD

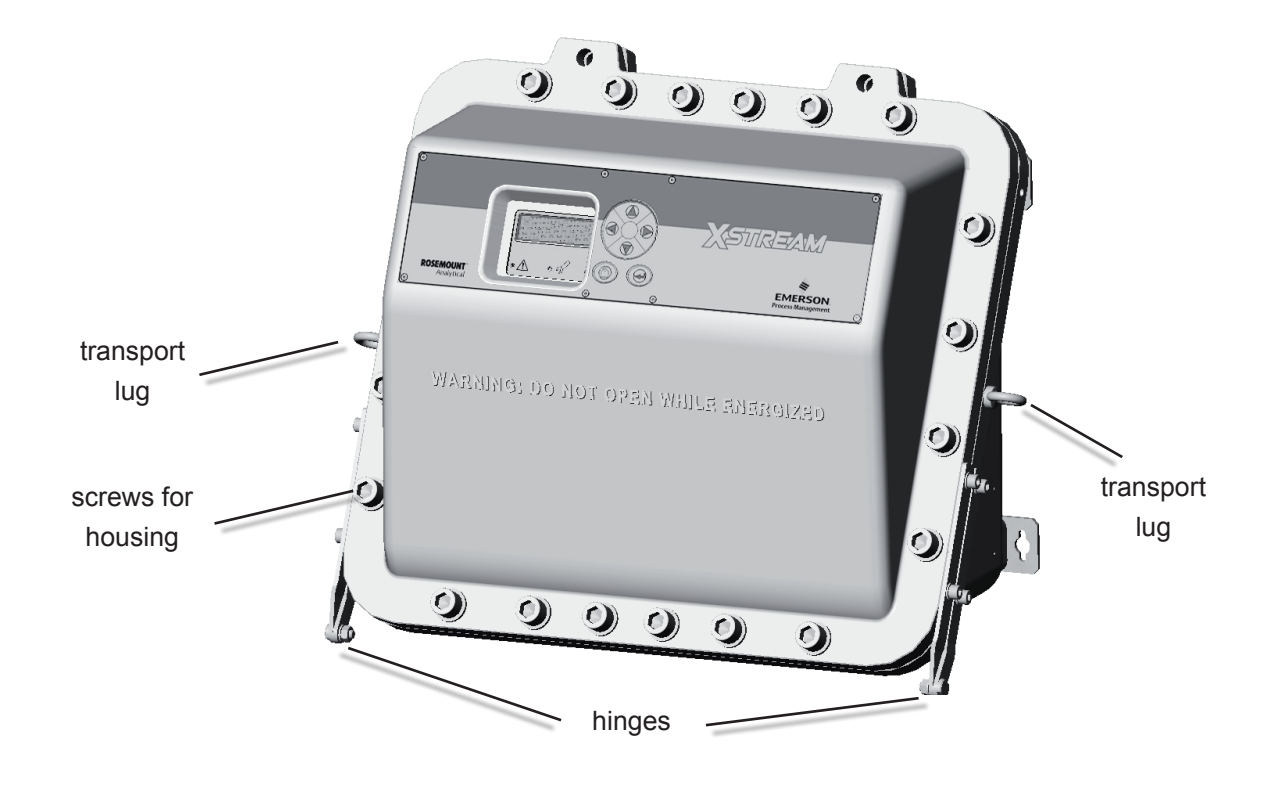

Fig. 1-11: X-STREAM X2FD - Front View

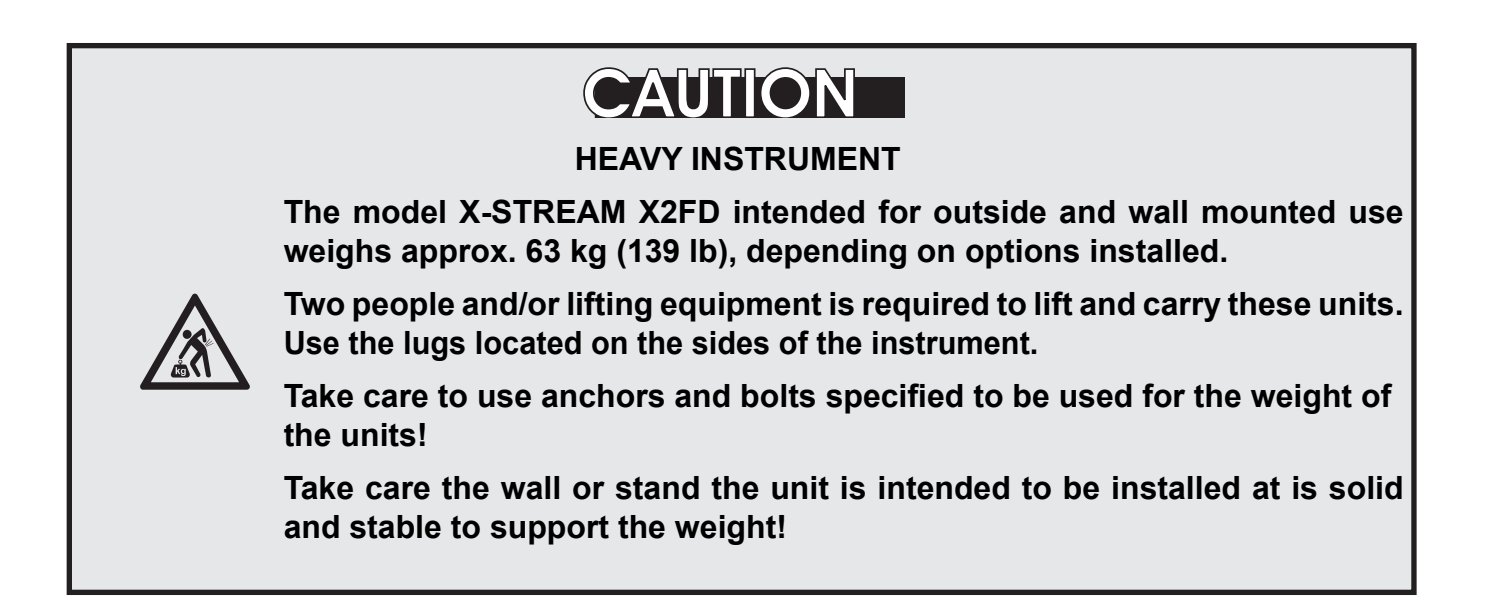

# 1.8 X-STREAM X2FD

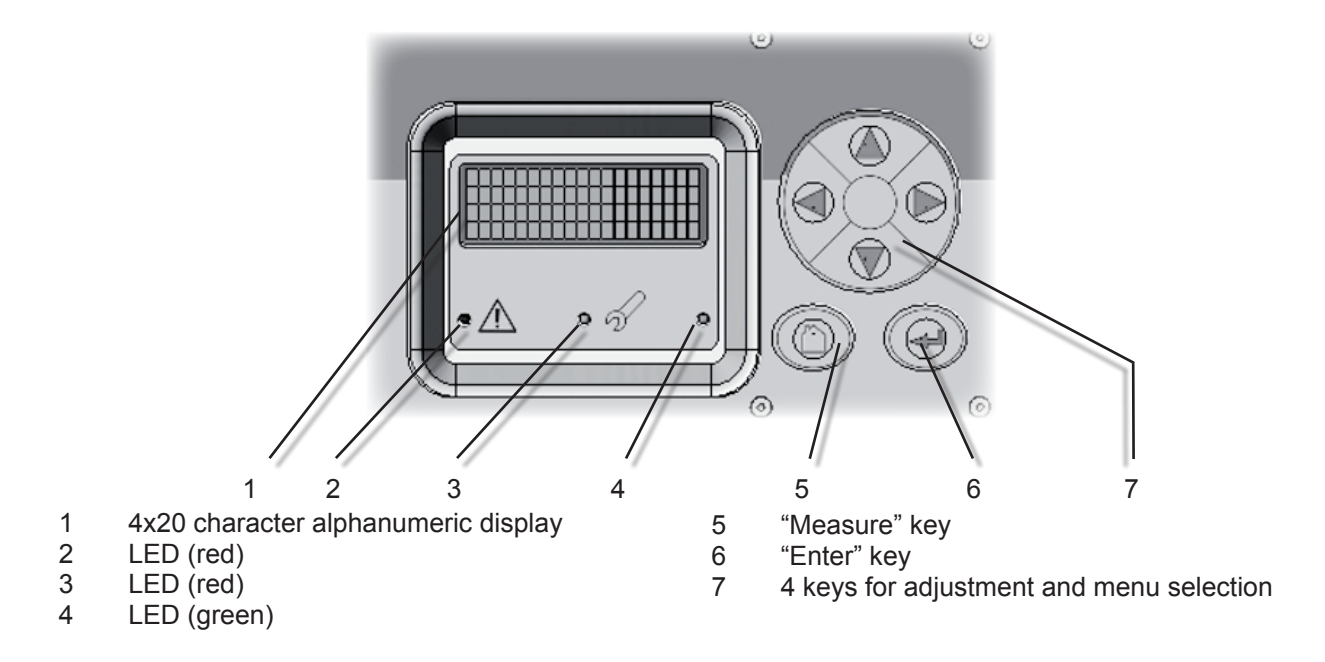

Fig. 1-12: X-STREAM X2FD - Front Panel

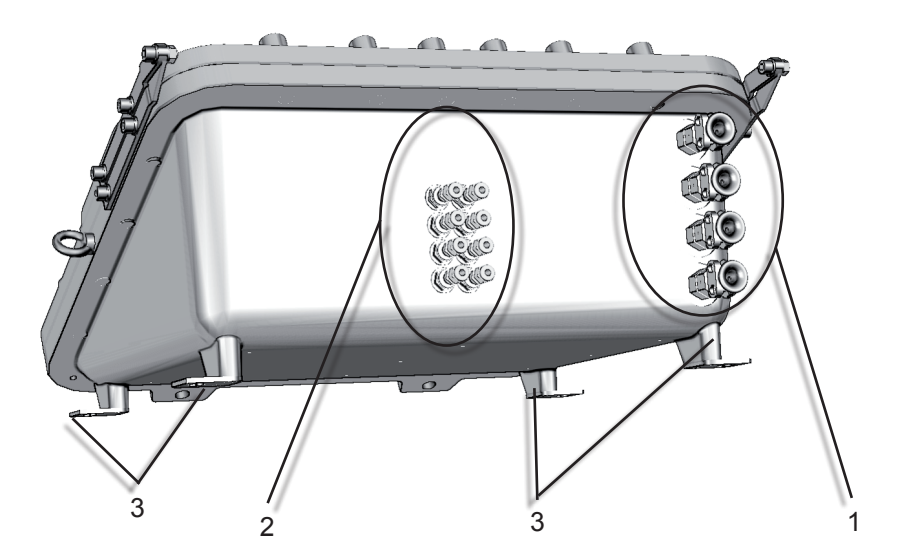

- 1 Cable inlets for power and signal cables
- 2 Gas tube fittings and purge gas outlet
- 3 4 brackets for wall mounting

Fig. 1-13: X-STREAM X2FD - Bottom View

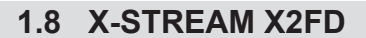

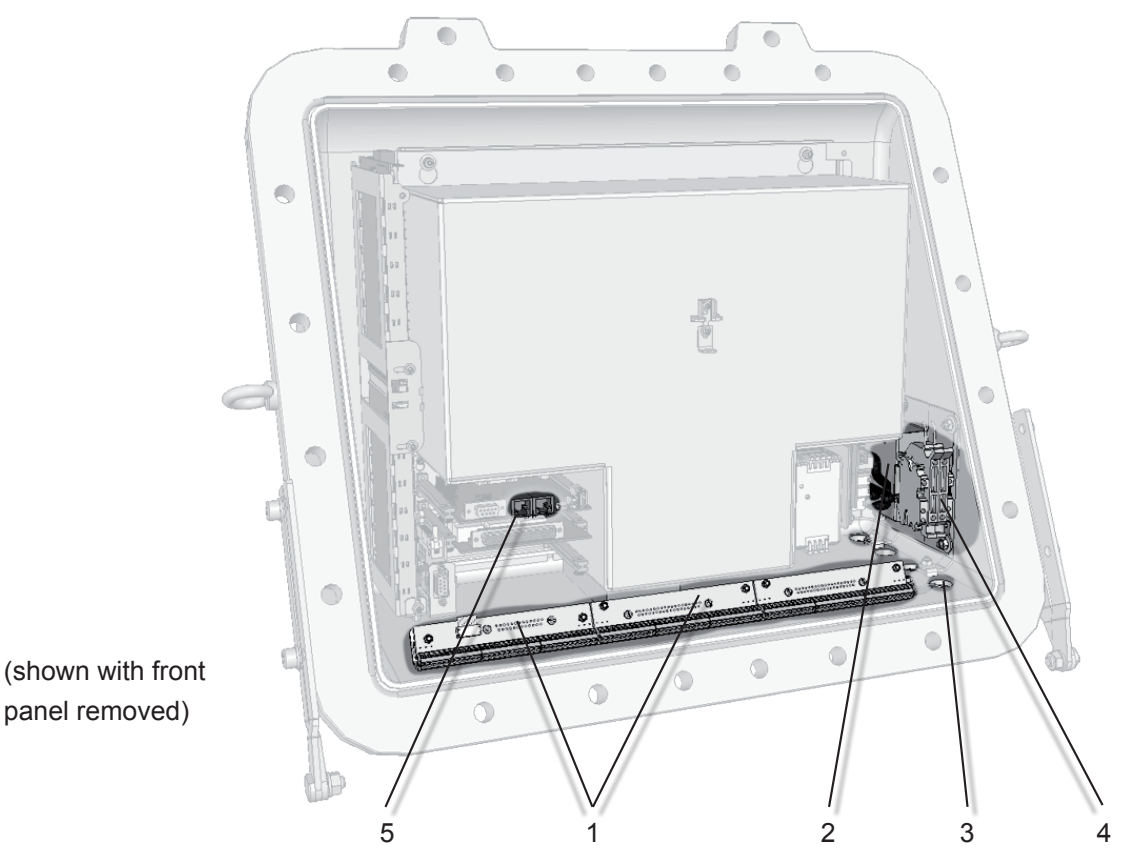

- 1 Terminals for signal cables (shown fully populated)
- 2 Power line filter
- 3 Cable inlets for power and signal cables
- 4 Power supply terminals with integrated fuses5 Optional Ethernet connection

Fig. 1-14: X-STREAM X2FD - Terminals

# Chapter 2 Technical data

This chapter contains all the technical details of the analyzers, divided into common and model-specific data.

| Common technical data    | 15 | page 2-2  |
|--------------------------|----|-----------|
| X-STREAM X2GK            |    | page 2-5  |
| X-STREAM X2GP            |    | page 2-11 |
| X-STREAM X2XF (XLF, XXF) |    | page 2-15 |
| X-STREAM X2FD            |    | page 2-18 |

|                                                | 2.1 Common Tech               | nical Data                                                                                                    |
|------------------------------------------------|-------------------------------|----------------------------------------------------------------------------------------------------|
| 2.1 Common Technical Data<br>Installation site | I                             |                                                                                                    |
| Humidity (non-condensing)                      |                               | < 90 % RH at +20 °C (68 °F)<br>< 70 % RH at +40 °C (104 °F)                                                                                                |
| Degree of pollution<br>Installation category   |                               | 2<br>                                                                                                    |
| Elevation                                      |                               | 0 to 2000 m (6560 ft) above sea level                                                                                                    |
| Ambient atmosphere                             |                               | Units may not be operated in corrosive,<br>flammable or explosive (not applicable to<br>X-STREAM X2FD) environments without<br>additional safety measures. |
| Certification                                  |                               |                                                                                                    |
| Electrical safety                              | CAN / USA                     | CSA-C/US, based on<br>CAN/CSA-C22.2 No. 61010-1-04 /                                                                                                    |
| C. C. C. C. C. C. C. C. C. C. C. C. C. C       | Europe                        | CE, based on EN 61010-1                                                                                                    |
| Electromagnetic compatitiblity                 | Europe<br>Australia<br>others | CE, based on EN 61326<br>C-Tick<br>NAMUR                                                                                                    |

Gas parameters Chapter 3 "Measuring principles"

# **Purging options**

4.3 "Gas Conditioning"

### 2.1 Common Technical Data

#### Interfaces, signal inputs and outputs

Interface signals are accessed in different ways depending on the analyzer model. (This does not apply to Ethernet, which always uses RJ45):

X-STREAM X2GK, X2GP: standard: optional:

X-STREAM X2XF, X2FD:

# All models are supplied with up to 4 analog outputs

(Standard: 1 analog output per channel)

subminD plugs and sockets screw-type terminal adapters internal screw-type terminals

2 Technical data

4 (0)–20 mA ( $R_{B} \le 500 \Omega$ ) electrically isolated from each other and from other electronic components;

user-configurable activation and deactivation concentration levels; support for NAMUR NE 43 operation modes, configurable via keypad and Modbus

### 4 relay outputs

Each output can be configured to one of the following functions:

dry contacts, max. load. 30 V; 1 A; 30 W resistive

NAMUR NE 107 status signal "Failure" "Maintenance request" "Out of specification" "Function check" 1 of 2 concentration limits per channel, Control signals for external valve V1...V8, external sample gas valve external pump Zoom status for analog outputs

# 2.1 Common Technical Data

### Optional interfaces for all models

1 Modbus interface

RS 485 (2 or 4 wire) optional: RS 232 Ethernet (RJ45 socket)

#### **Digital inputs and outputs**

### 7 or 14 digital inputs

(X-STREAM X2GK: max. 7 inputs)

Each input can be configured to one of the following functions:

max. 30 V, internally limited to 2.3 mA HIGH: min. 4 V; LOW: max. 3 V (common GND)

Open valve V1...V8 Open sample gas valve Activate sample gas pump Zero calibrate all channels Span calibrate all channels Zero and span calibrate all channels Abort calibration Zoom analog output 1 Zoom analog output 2 Zoom analog output 3 Zoom analog output 4

### 9 or 18 additional relay outputs

(X-STREAM X2GK: max. 9 addtn. outputs)

Each output can be configured to one of the following functions:

max. load. 30 V; 1 A; 30 W resistive

dry contacts.

NAMUR NE 107 status signal "Failure" "Maintenance request" "Out of specification" "Function check" 1 of 2 concentration limits per channel, Control signals for external valve V1...V8, external sample gas valve external pump Zoom status display for analog outputs

# 2.2.1 Model-Specific Technical Data: X-STREAM X2GK

# 2.2 Model-Specific Technical Data

# 2.2.1 X-STREAM X2GK: ½19 Inch Table-Top Unit

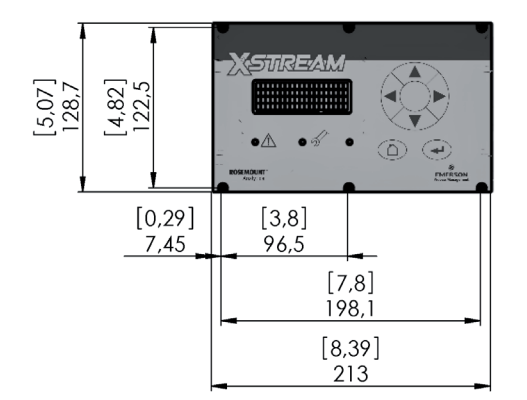

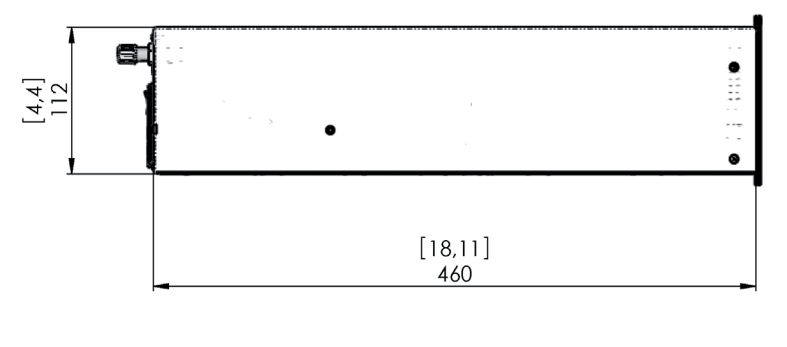

All dimensions in mm [inches in brackets]

#### Fig. 2-1: X-STREAM X2GK - Dimensions

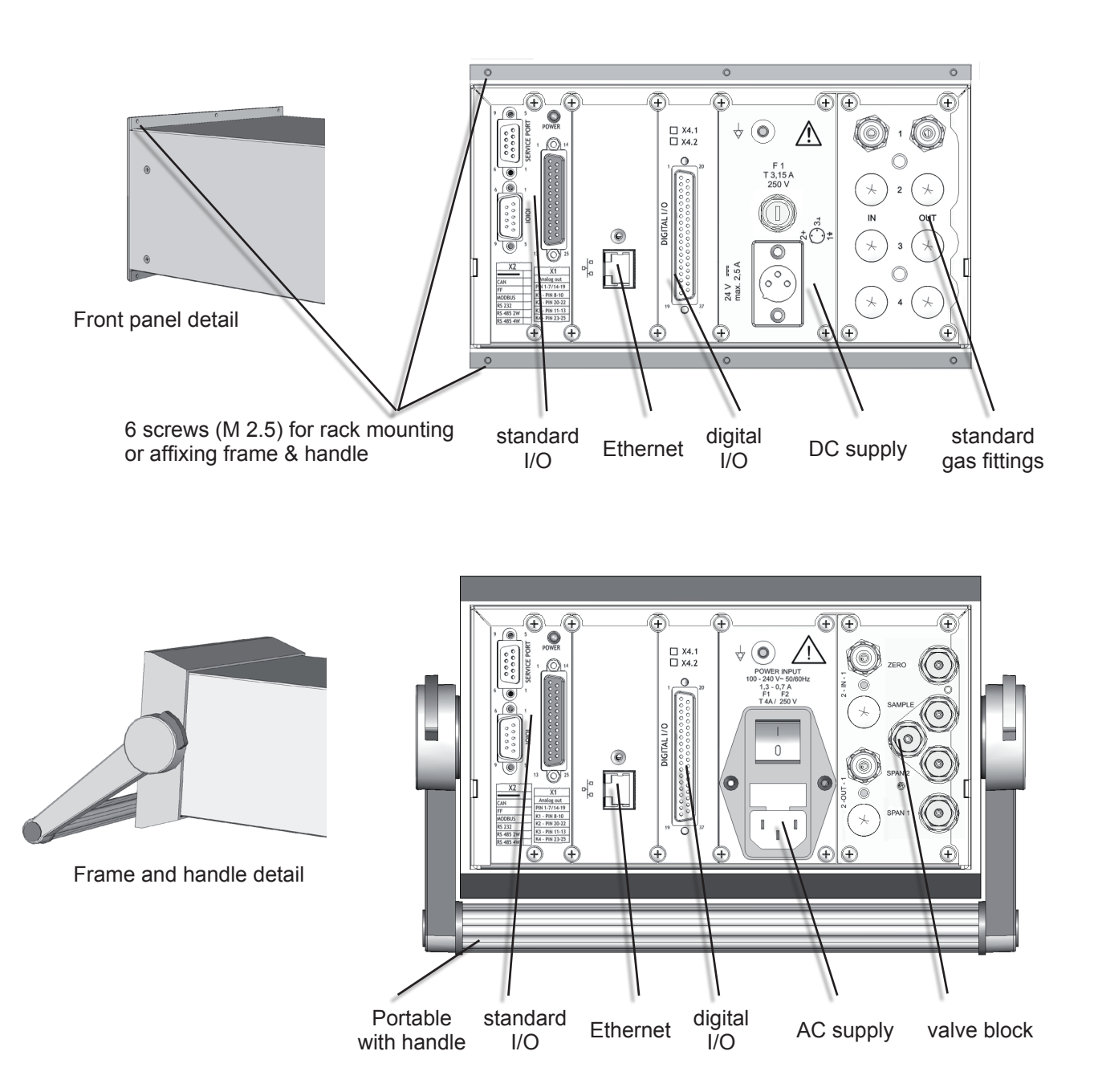

# 2.2.1 Model-Specific Technical Data: X-STREAM X2GK

#### Note!

All shown variable options are interchangable!

#### Fig. 2-2: X-STREAM X2GK - Rear Panel and Handle Variations

# 2.2.1 Model-Specific Technical Data: X-STREAM X2GK

### Housing

| Max. operational ambient temperature range*): | 0 °C to +50 °C                                   | C (32 to 122 °F)                                                     |
|-----------------------------------------------|--------------------------------------------------|----------------------------------------------------------------------|
| Max. ambient temperature range for storage:   | -20 °C to +70                                    | °C (-4 to 158 °F)                                                    |
| Weight (dependent on configuration)           | approx. 8–12                                     | kg (17.6–26.4 lb)                                                    |
| EN 60529 housing protection type:             | IP 20 for indo<br>Units must be<br>water and spl | or use.<br>protected against dripping<br>ashes, and direct sunlight. |
| Gas connections:                              | quantity:<br>of which optic                      | max. 6<br>nal: 1 or 2 for purge gas                                  |
|                                               | material:<br>optionally stai<br>other            | PVDF 6/4 mm<br>nless steel 6/4 mm or ¼",<br>options on request       |
| Power Supply                                  |                                                  |                                                                      |
| Instrument data                               |                                                  |                                                                      |
| Nominal input voltage                         | 24 V                                             | 100–240 V 50/60 Hz                                                   |
| Input voltage range                           | 10–30 V <del></del>                              | 85–264 V, 47–63 Hz                                                   |

Input voltage range Nominal input current 24 V<u>---</u> 10–30 V<u>---</u> 2.5 A max. Connection via 3-pin XLR connector on rear panel 85–264 V, 47–63 Hz 1.3–0.7 A max. Connection via IEC appliance on rear panel

#### Power Input fuse

Data for fuse link:

AC 230 V / T 3.15 A / 5x20 mm (1 pcs) AC 230 V / T 4 A / 5x20 mm (2 pcs)

### Signal inputs and outputs

As standard, signal cables are connected using Submin-D plugs or sockets on the unit's rear panel (except Ethernet: RJ45 socket) (IFFF Fig. 2-2)

Detailed terminal configuration **L** 4.4.1 Installation, page 4-7.

\*): Limitations apply to selected measurement principles and ranges, Measurement specifications!

#### Model-Specific Technical Data: X-STREAM X2GK 2.2.1

### 2.2.1.1 Data for Optional External Power Supply Units

### Model UPS 01 T

This PSU can be ordered as an option for supplying power to one table-top unit.

### Nominal input voltage

Input voltage range Power consumption Connection via rubber connector (IEC plug; 💵 Fig. 2-2).

### **Power input fuses**

The PSU does not include user-replaceable fuses.

#### Nominal output voltage

Nominal output current

Output

Surge protection

Excess temperature protection

# Weight

Certification

Safety

EMC

95–138 V $\sim$  / 187–264 V $\sim$ , 47–63 Hz

120 / 230 V $\sim~$  50/60 Hz

24 V\_\_\_\_ (± 5 %)

max. 240 VA

#### 5 A

3-pin XLR socket

current limiting typ. 110% I<sub>nom</sub>, straight response curve, short-circuit-proof

reduction of output voltage to disconnection. Resets after cooling.

approx. 2.5 kg (4.8 lb)

EN 60950, UL1950, CSA22.2 NO 950-95 EN 50081-1 (emitted interference) EN 50082-2 (interference resistance), et al.

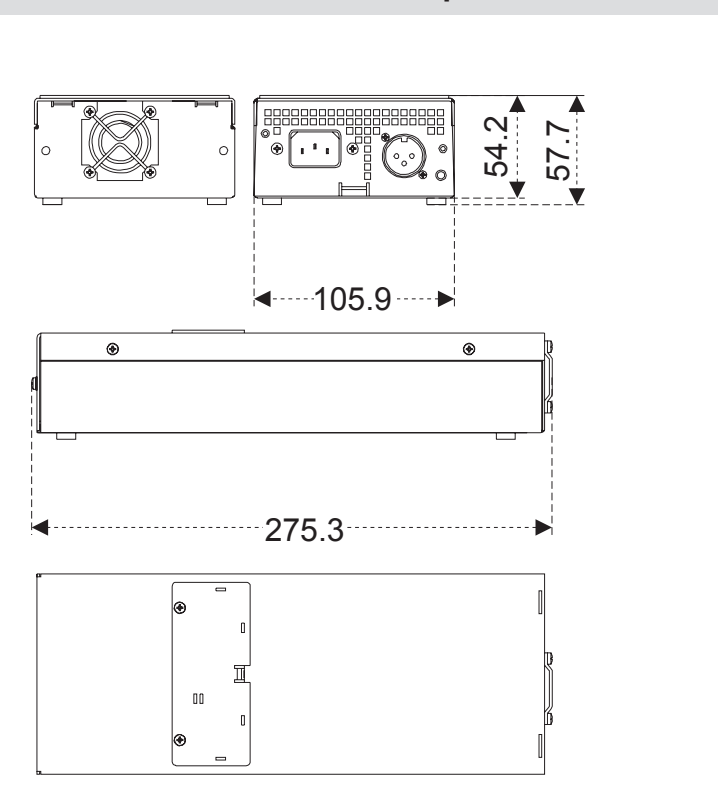

2.2.1 Model-Specific Technical Data: X-STREAM X2GK

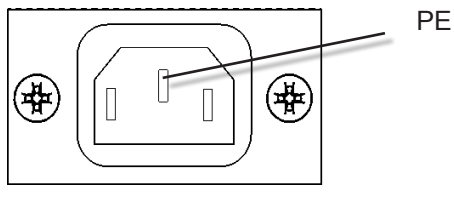

IEC power input socket

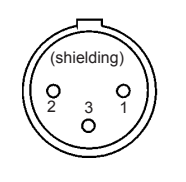

Pin 1:MEPin 2: $+ 24 V_{---}$ Pin 3: $0 V (\bot)$ shield:housing flange

Pin configuration for 24 V DC output socket

Dimensions (approx. values in [mm])

Fig. 2-3: UPS 01 T Power Supply Unit

### 2.2.1 Model-Specific Technical Data: X-STREAM X2GK

# Model:

This PSU can be optionally ordered for powering 2 table-top units with a single common power supply.

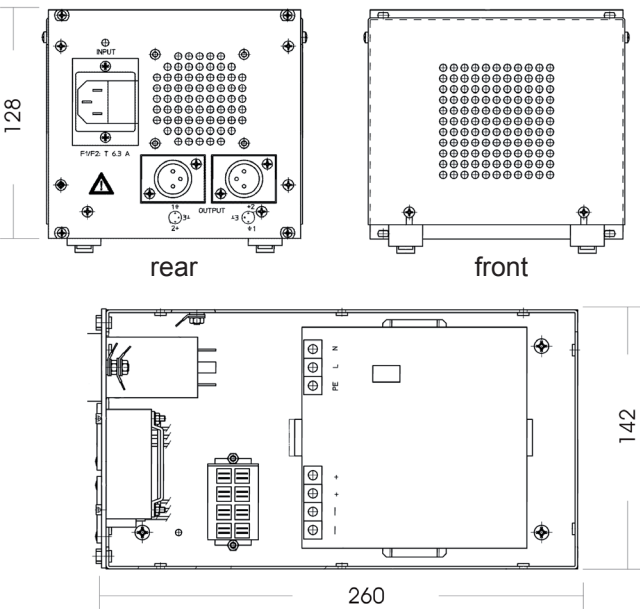

internal view (cover removed)

Fig. 2-4: 10 A Table-Top PSU

Recommended clearance for cooling Weight:

# Nominal input voltage

Input voltage range Nominal input current

Connection via rubber connector (IEC connector) with fuse holder (IES Fig. 2-4).

# 5 A or 10 A table-top PSU

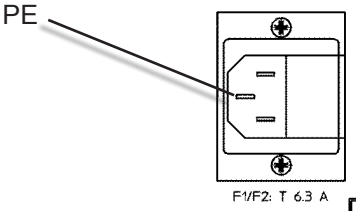

IEC power input connector with fuse-holder

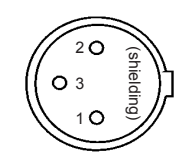

Pin 1: ME Pin 2:  $+24 V_{---}$ Pin 3:  $0 V (\bot)$ Shield: housing flange

Pin configuration for 24 V DC output socket

dimensions (approx. [mm])

Instruction Manual

HASX2E-IM-HS

10/2012

15 mm (0.6 in) in front and behind approx. 2 kg (4.4 lb)

100–120 / 220-240 V $\sim\,$  50/60 Hz (Configured by manufacturer as per order. Manually switching voltage requires opening the housing.)

85–132 / 176–264 V $\sim$ , 47–63 Hz

< 6 A (input voltage set to 115V) < 2,8 A (input voltage set to 230V)

# 2.2.1 Model-Specific Technical Data: X-STREAM X2GK

| Power input fuses                                            |                                                                     |                                                                |          |
|--------------------------------------------------------------|---------------------------------------------------------------------|----------------------------------------------------------------|----------|
| Data for fuse link:                                          | AC 230 V / T 6.3 A / 5x20 mm                                        |                                                                |          |
| Nominal output voltage                                       | 24 V (+ 5 %, -1 %)                                                  |                                                                |          |
| Power consumption                                            | max. 5 A or 10 A                                                    |                                                                |          |
| Output                                                       | two 3-pin XLR sockets                                               |                                                                | data     |
| Efficiency                                                   | typ. 89 %                                                           | (230 VAC, 24 V / 10 A)                                         | nnical ( |
| Power loss                                                   | typ. 29 W                                                           | (230 VAC, 24 V / 10 A)                                         | Tech     |
| Surge protection                                             | protection against short-circuits, power surges and no-load running |                                                                | 2        |
| Excess temperature protection                                | derating from 60° C (140 °F)                                        |                                                                |          |
| <b>Certification</b> (for internal power supply module only) | 1                                                                   |                                                                |          |
| Safety                                                       | EN 60950, EN 50178, UL1950,<br>CUL/CSA-22.2 No 950-M90              |                                                                |          |
| EMC                                                          | EN 50081-1, c<br>EN 50082-2, c<br>et al.                            | lass B (emitted interference)<br>class A (interf. resistance), |          |

# 2.2.2 Model-Specific Technical Data: X-STREAM X2GP

# 2.2.2 X-STREAM X2GP: 19 Inch Table-Top and Rack-Mount Models

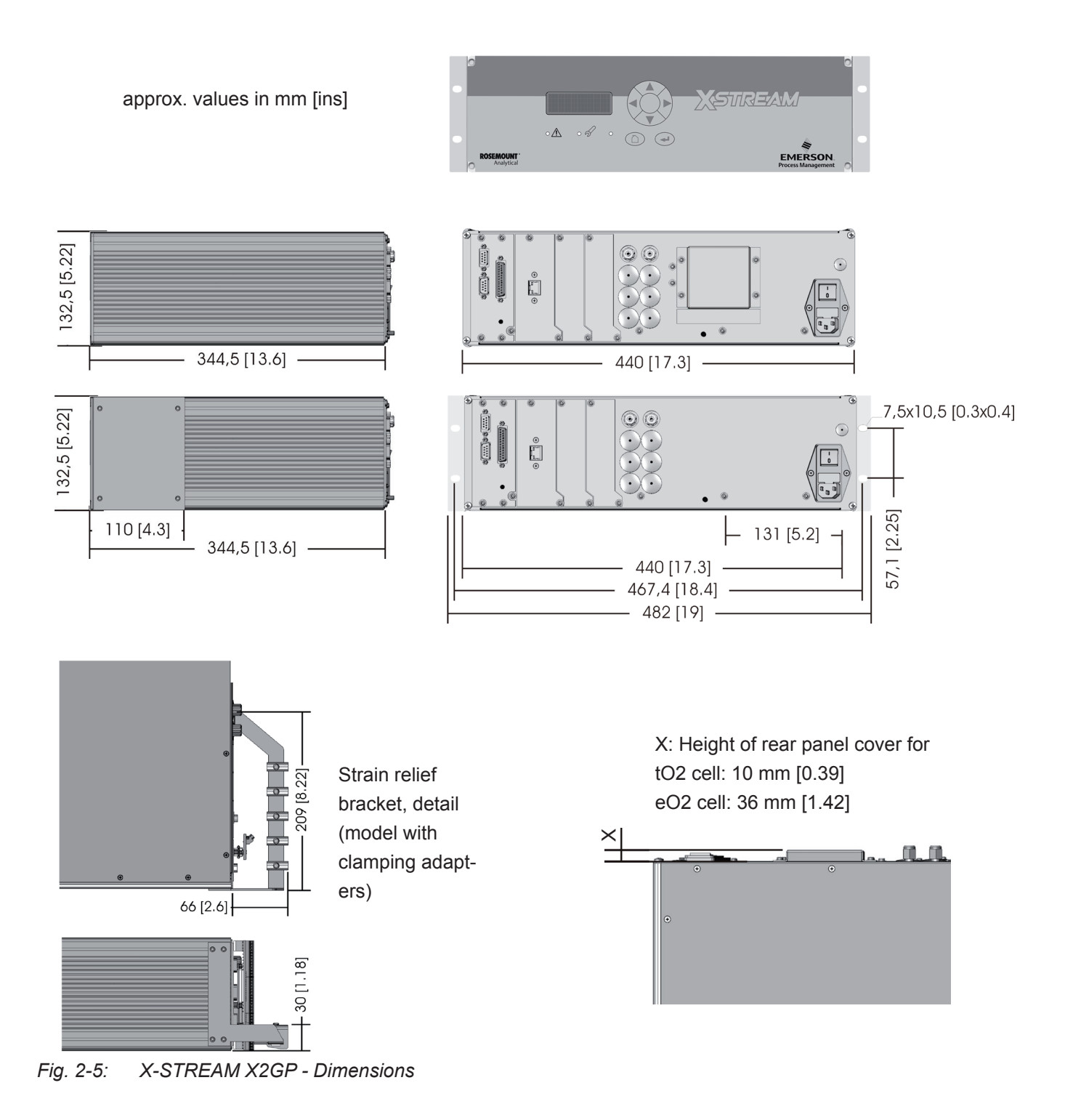

# 2.2.2 Model-Specific Technical Data: X-STREAM X2GP

### Housing

Max. operational ambient temperature range<sup>\*</sup>: Max. ambient temperature range for storage:

Weight:

EN 60529 housing protection type:

0 °C to +50 °C (32 °F to 122 °F) -20 °C to +70 °C (-4 °F to 158 °F)

approx. 12–16 kg (26.4–35.2 lb) (dependent on configuration)

IP 20 for indoor use. Units must be protected against dripping water and splashes, and direct sunlight.

Gas connections:

quantity:max. 8optional1 addit. purge gas connectormaterial:PVDF 6/4 mmoptionallystainless steel 6/4 mm or¼", other options on request

*\*): Limitations apply to selected measurement principles and ranges,* **I** Measurement specifications!

### Power supply

Nominal input voltage

100–240 V $\sim$  50/60 Hz, global power supply unit

Input voltage range

Nominal input current standard with temperature control 85–264 V∼, 47–63 Hz

1.3–0.7 A max. 3–1.5 A max.

Connection via rubber connector (IEC connector) with power switch at rear of unit (IES figs. 2-5 & 2-6).

#### Power input fuses

The IEC connector incorporates holders for two fuses. Data for fuse links:

AC 230 V / T 4 A / 5x20 mm

# 2.2.2 Model-Specific Technical Data: X-STREAM X2GP

### Signal inputs and outputs

As standard, signal cables are connected using Submin-D plugs or sockets on the unit's rear panel (except Ethernet: RJ45 socket)(

Detailed terminal configuration **L** Installation, page 4-15.

Optionally, adapters can be plugged onto the Submin-D connectors to enable signal cables to be connected via screw-type terminals. In this case, an additional strain relief bracket for the signal cables is mounted on the rear panel (IFFF Fig. 2-7):

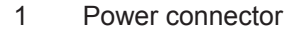

- 2 Fuse holder
- 3 Power switch
- 4 Signal connectors (some optional)

Fig. 2-6: X-STREAM X2GP - Power Supply and Signal Connections

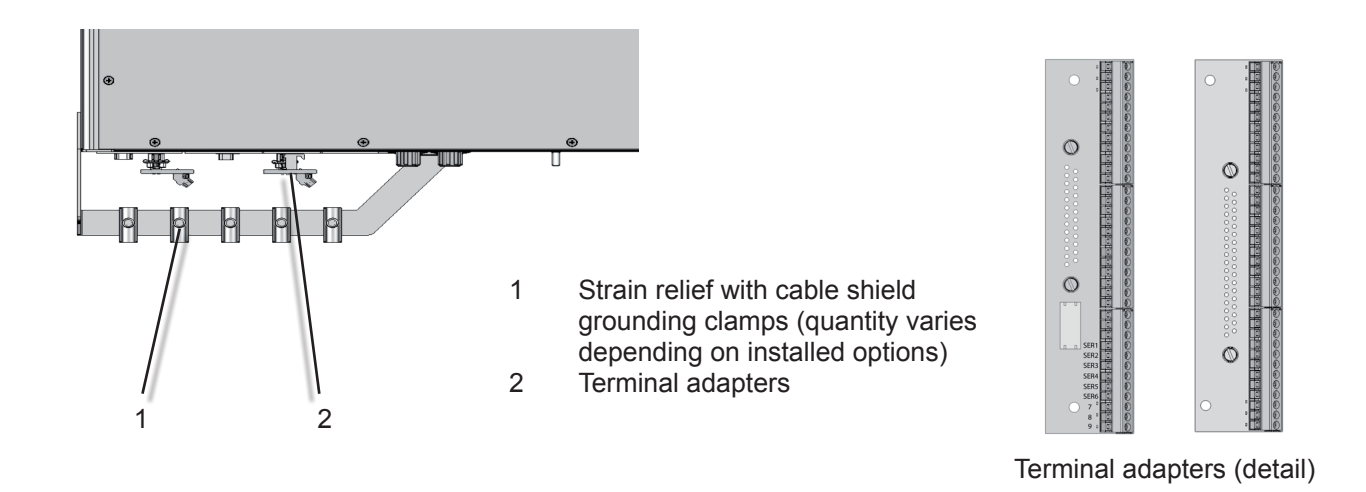

Fig. 2-7: X-STREAM X2GP - Signal Connections With Screw-Type Terminal Adapters (top View)

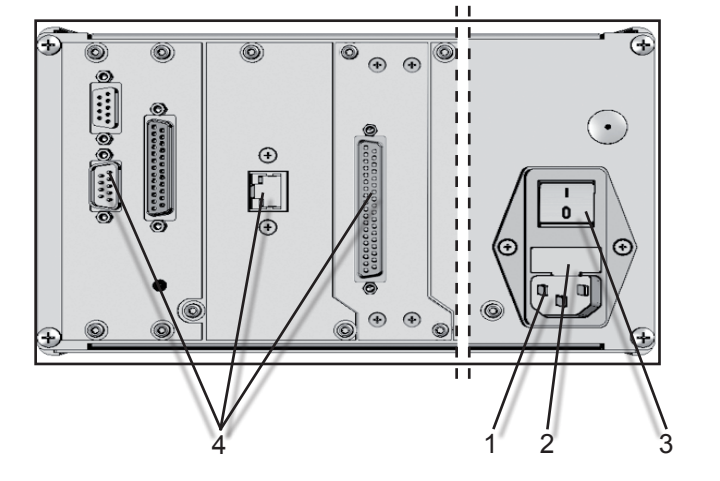

# 2.2.3 Model-Specific Technical Data: X-STREAM X2XF Field Housings

# 2.2.3 X-STREAM X2XF: Single (XLF) or Dual (XXF) Compartment Field Housing

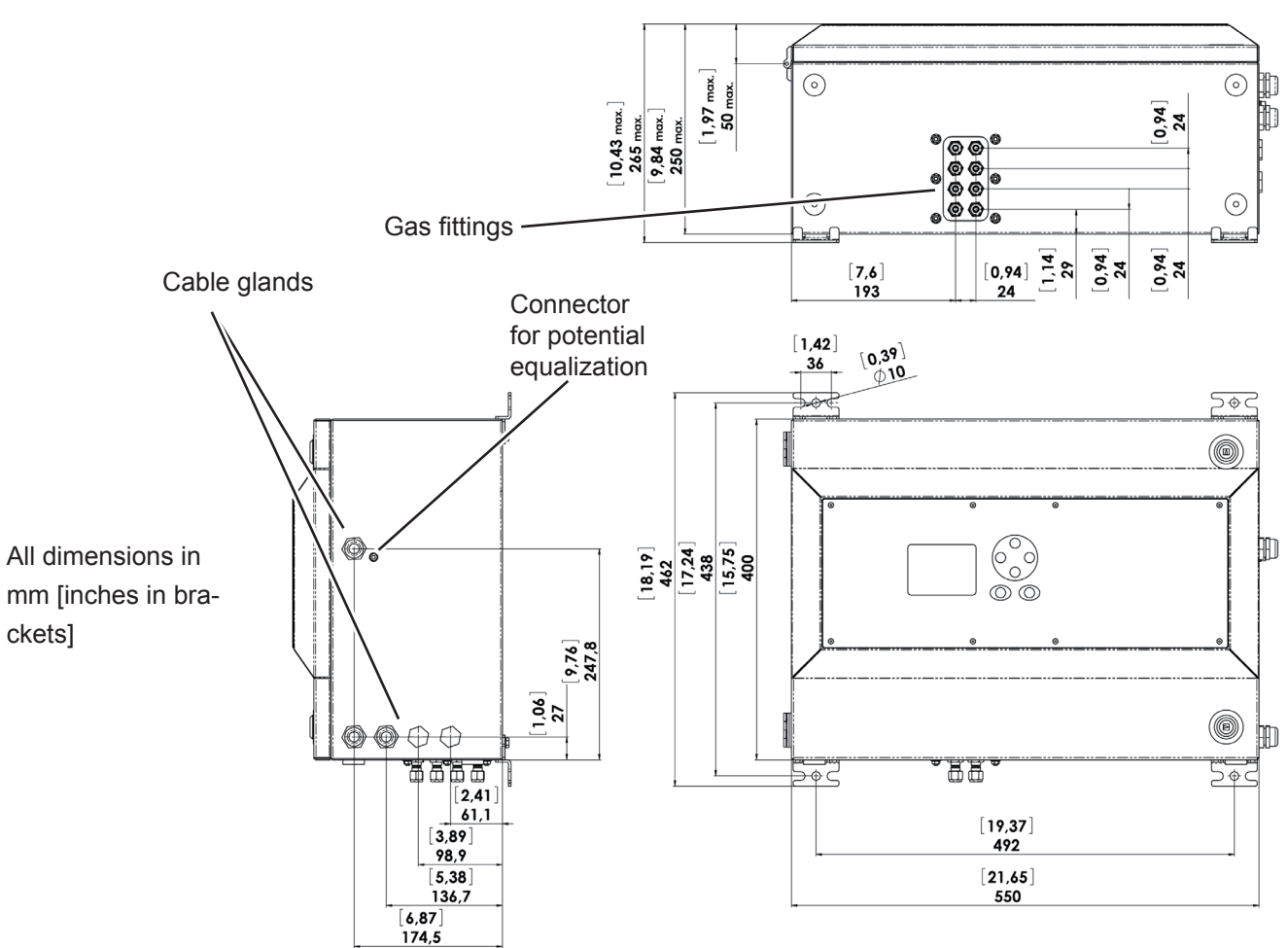

# 2.2.3 Model-Specific Technical Data: X-STREAM X2XF Field Housings

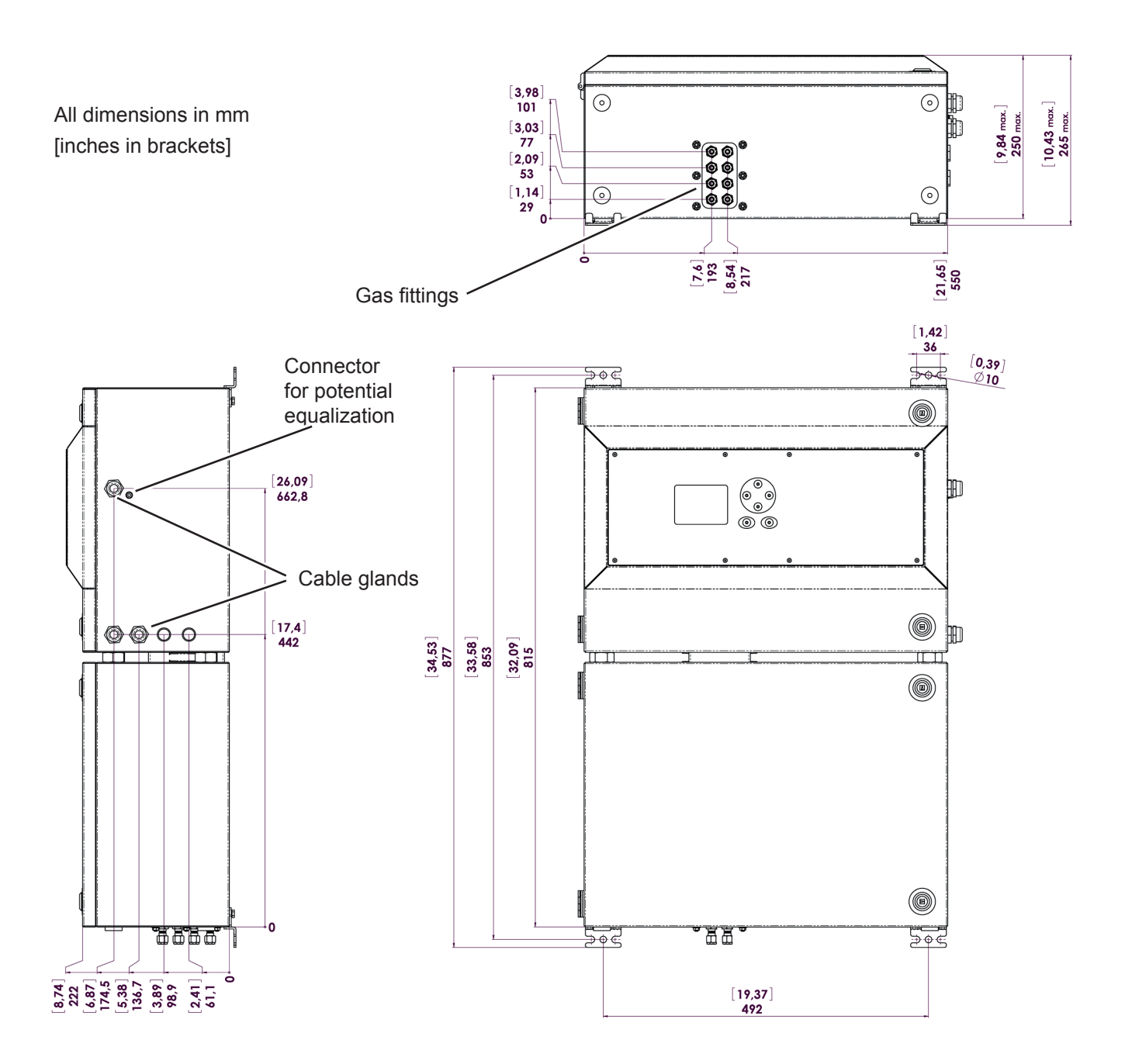

Fig. 2-9: X-STREAM XXF - Dimensions
#### 2.2.3 Model-Specific Technical Data: X-STREAM X2XF Field Housings

#### Housing

| Max. operational an                            | nbient temperature range  | <sup>*)</sup> : -20 °C to +50 °C (-4 °F to 122 °F)                                                   |
|------------------------------------------------|---------------------------|----------------------------------------------------------------------------------------------------|
| Max. ambient tempe                             | erature range for storage | -20 °C to +70 °C (-4 °F to 158 °F)                                                                   |
| Weight:                                        | XLF<br>XXF                | max. approx. 25 kg (57.2 lb)<br>max. approx. 45 kg / 99.2 lb                                         |
| Protection class:                              |                           | IP 66 (EN 60529) / NEMA 4X<br>for outdoor use<br>to be protected against direct sunlight             |
| Gas connections:                               | quantity:<br>optional     | max. 8<br>1 additional purge gas connector                                                           |
|                                                | material:                 | stainless steel 6/4 mm or ¼", other options on request                                               |
| Power supply                                   |                           |                                                                                                    |
| Nominal input voltag                           | ge                        | 100–240 V $\sim~$ 50/60 Hz, wide range power supply unit                                             |
| Input voltage range                            |                           | 85–264 V∕, 47–63 Hz                                                                                  |
| Nominal input current XLF standard with temper | nt<br>ature control       | 1.3–0.7 A max.<br>3–1.5 A max.                                                                       |
| XXF standard<br>with temper                    | ature control             | 1.5–0.8 A max.<br>5.5–3 A max.                                                                       |
|                                                |                           | Connection via touch proof screw-type terminals internally mounted near the cable glands (Fig. 2-9). |
| Wire cross-section:                            |                           | max. 4 mm <sup>2</sup> , end sleeves not required.                                                   |
| Cable entry via                                |                           | one IP 68 cable gland                                                                                |
| Permissible cable of                           | uter diameter:            | 7–12 mm                                                                                              |
| Power supply fuse                              | S                         |                                                                                                    |
| Fuse holders are int power supply termin       | egrated within<br>als     |                                                                                                    |

*\*): Limitations apply to selected measurement principles and ranges,* **Limitations** Measurement specifications! X-STREAM X2

AC 230 V / T 6.3 A / 5x20 mm

Data for fuse links:

#### 2.2.3 Model-Specific Technical Data: X-STREAM X2XF Field Housings

#### Signal inputs and outputs

All signal cables are connected to internal screw-type terminals located in the front area of the opened housing (Fig. 2-11).

Cable cross-section:

Cable entry via

Permissible cable outer diameter:

7–12 mm Detailed terminal configuration **I** 4.4.3 Installation, page 4-21.

Fig. 2-10: X-STREAM X2XF Field Housings - Power Supply Terminals / Fuse Holders

Fig. 2-11: X-STREAM X2XF Field Housings - Signal Terminals

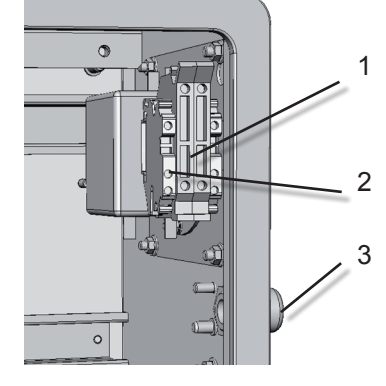

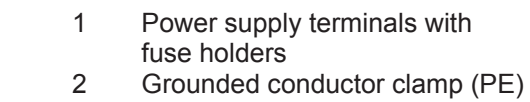

three IP 68 cable glands

Power supply cable entry

max. 1.5 mm<sup>2</sup>, end sleeves not required.

3

<sup>3</sup> ..... **S** Ø 9 ٩ 0: ..... 🕲 0 0 3 1 Ethernet Note! 2 Analog & digital I/O terminal strips Depending on the actual analyzer configuration 3 Max. 4 signal cables entries not all shown terminals may be installed!

#### 2.2.4 Model-Specific Technical Data: X-STREAM X2FD

#### 2.2.4 X-STREAM X2FD: Flameproof Housing

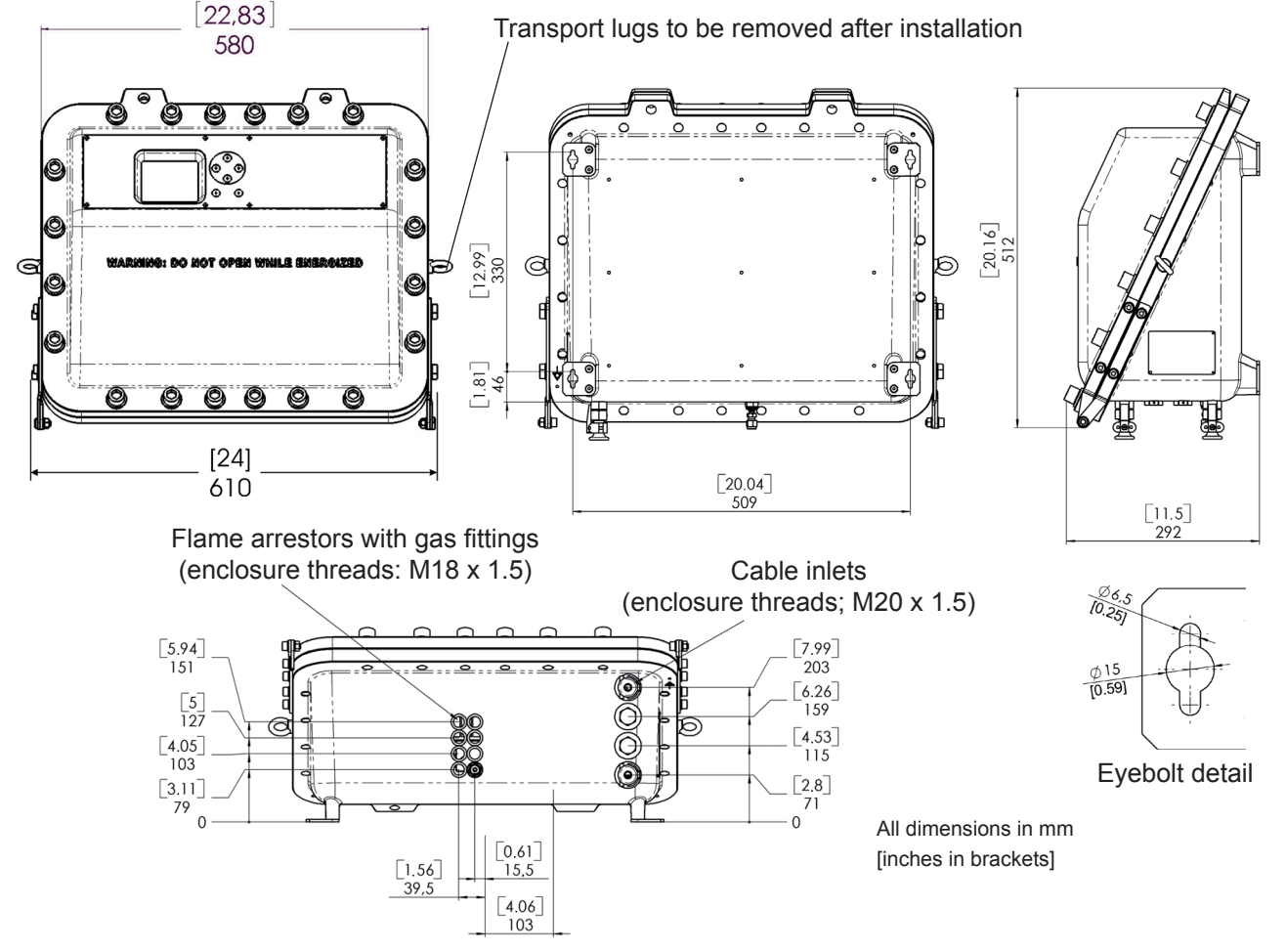

Fig. 2-12: X-STREAM X2FD - Dimensions

#### Housing

Max. operational ambient temperature range\*) Max. ambient temperature range for storage

Weight:

Protection class:

Gas connections:

-20 °C to +50 °C (-4 °F to 122 °F) -20 °C to +70 °C (-4 °F to 158 °F)

max. approx. 63 kg (138.6 lb) (dependent on configuration)

IP 66 (EN 60529) / NEMA 4X for outdoor use to be protected against direct sunlight

| quantity: max. | 8                                           |
|----------------|---------------------------------------------|
| specification: | flame arresters w. fittings                 |
| connections:   | $6/4$ mm or $\frac{1}{4}$ , stainless steel |
|                |                                             |

\*): Limitations apply to selected measurement principles and ranges, Measurement specifications!

#### 2.2.4 Model-Specific Technical Data: X-STREAM X2FD

#### Power supply

Nominal input voltage

Input voltage range

Cable cross-section:

Power supply fuses

supply terminals.

Fuse ratings:

Permissible cable outer diameter:

Fuse holders are integrated within power

Cable entry via

Nominal input current standard with temperature control 100–240 V $\sim~$  50/60 Hz, global power supply unit

85–264 V $\sim$ , 47–63 Hz

1.3–0.7 A max. 3–1.5 A max.

Connection via touch proof screw-type terminals located inside the unit near cable glands (Fig. 2-13).

max. 4 mm<sup>2</sup> (10 AWG), end sleeves not required.

1 cable gland, classified IP 68 or suitable conduit with metric-to-NPT adaptor

3–13 mm (0.11–0.5 inch), dependent on inset used in cable gland

#### AC 230 V / T 4 A / 5x20 mm

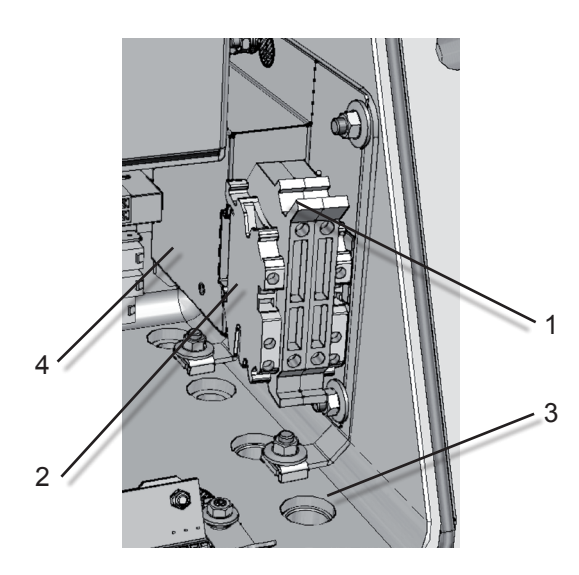

1 Power terminals with integrated fuse holders

- 2 Protective earth terminal (PE)
- 3 Power cable entry
- 4 EMI power supply filter

Fig. 2-13: X-STREAM X2FD - Power Supply Terminals / Fuse Holders

#### 2.2.4 Model-Specific Technical Data: X-STREAM X2FD

#### Signal inputs and outputs

All signal cables are connected to internal screw-type terminals (Fig. 2-14), except the optional RJ45 ethernet connector.

Cable cross-section: Cable entry via Permissible cable outer diameter: max. 1.5 mm<sup>2</sup>, end sleeves not required.

three IP 68 cable glands or conduits

3–13 mm (0.11–0.5 inch), dependent on inset used in cable gland or conduit specification

Detailed terminal configuration **E** separate model X-STREAM X2FD instruction manual addendum.

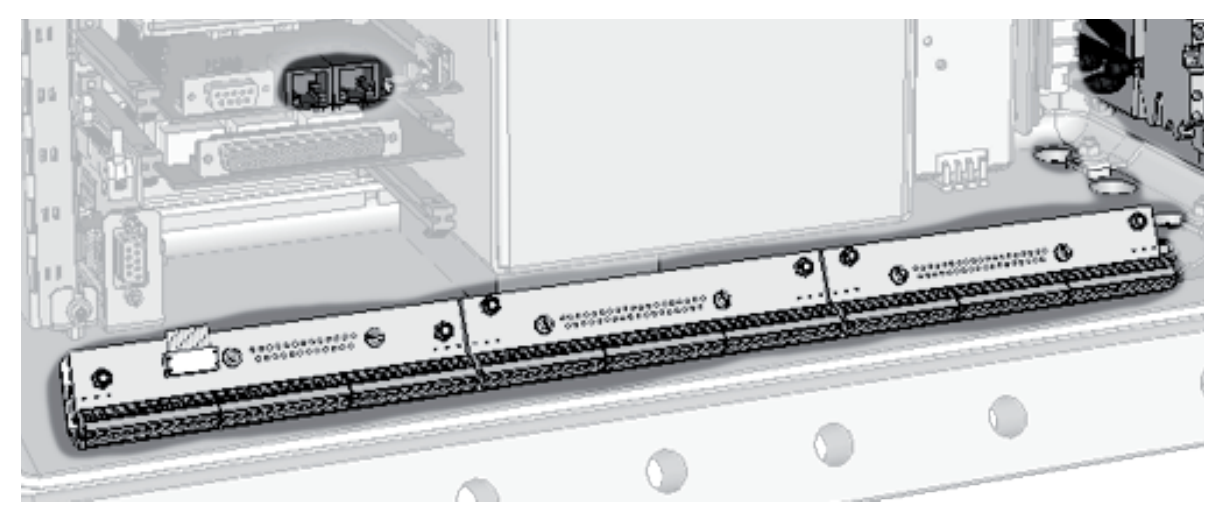

**Note!** Depending on the actual analyzer configuration not all shown terminals may be installed!

Fig. 2-14: X-STREAM X2FD - Signal Terminals

#### 2.3 Information on Name Plate

#### 2.3 Information on Name Plate

The name plate provides details on the configuration of the unit, installed measuring techniques, sample gases and measuring ranges. It also indicates the unit's serial number.

The plate is located on either the side or the rear of the unit.

#### Note!

Analyzers configured to be installed in explosive areas have special name plates, described in the associated manuals.

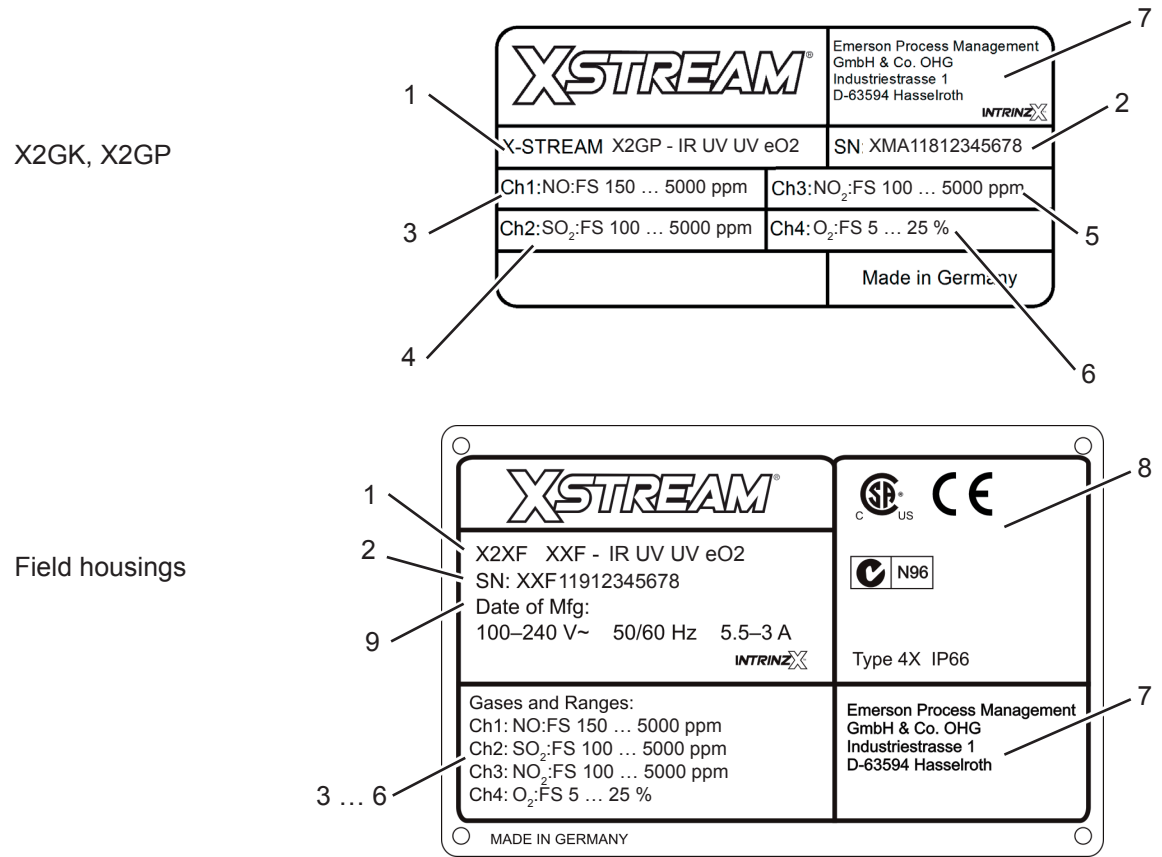

- 1 Model and installed measuring techniques (here: IR & 2x UV & electrochemical O<sub>2</sub>)
- 2 Serial number
- 3 Channel 1: Gas and full scale ranges (here: NO, 150 to 5000 ppm)
- 4 Channel 2: Gas and full scale ranges (here:SO<sub>2</sub>, 100 to 5000 ppm)
- 5 Channel 3: Gas and full scale ranges (here: NO, 100 to 5000 ppm)
- 6 Channel 4: Gas and full scale ranges (here:O<sub>2</sub>, 5 to 25 %)
- 7 Manufacturer's address
- 8 Certification marks (XEGK, XEGP: on a separate label)
- 9 Electrical data (XEGK, XEGP: on rear panel)

Fig. 2-15: Analyzer Name Plate (examples)

#### Instruction Manual HASX2E-IM-HS 10/2012

### Chapter 3 Measuring Principles

X-STREAM series analyzers support several measuring principles depending on the gas component of interest. This provides best possible results, as the measurement can be chosen to optimally fit the characteristics of the gas to be measured with respect to the application. The following sections introduce the available measuring principles highlighting their specific characteristics.

#### 3.1 Infrared Measurement (IR) Ultraviolet Measurement (UV)

The non-dispersive measurement methods described in this section utilize gas specific light absorption in order to discriminate between different gases. This is possible, as any gas possesses distinct absorption characteristics. Selective measurement of these so called absorption lines can be used to identify gas components: The amount of light absorpted by the absorption lines, is a direct measure of the gas concentration.

One can distinguish between two different types of non-dispersive measurements, differing in the way, wavelength selectivity is accomplished. It is essential for gas specific concentration measurements, to selectively detect only light of the absorption line wavelengths of the gas of interest. Typically a gas selective detector is used for NDIR measurements, **I** 3-3. For NDUV the selectivity is achieved by an additional optical filter, as the detector itself is broadband sensitive. In some applications, a pyrodetector is used for NDIR measurements. This type of detectors is not wavelength selective, hence these setups also use an optical filter to narrow their wavelength response function.

The assembly of a NDIR and NDUV channel is shown in **E** Fig. 3-3. For NDIR a broad-

band IR light source is used to generate the light, while NDUV measurements utilize a UV narrowband fluorescence source or an EDL (Electrodeless Discharge Lamp), already adopted for the absorption lines of the gas of interest. Part of this adoption is done by a specially selected optical filter in the adaptor cell.

The diameter of the light beam emitted from the sources is adjusted to completely fill the opening of the split analysis cell. After traversing the analysis cell, the light passes through a filter cell which adjusts the beam diameter to the chopper opening and the diameter of the active detector area. The chopper wheel used is designed to allow an intrinsically referenced measurement. The details of this new method are described in **E** section 3.1.1.

The decision, which measurement (UV / IR) to be used for a specific application depends on the gas component to be measured, and the required measurement performance.

### 3.1.1 IntrinzX Technology

The IntrinzX technology is an enhancement of the well established "proof peak" technology with automatic sensitivity control, known from the MLT gas analyzer series. While the "proof peak" provided one reference measurement per chopper wheel revolution only, the IntrinzX technology provides four reference measurements per revolution. This IntrinzX technology has been introduced into the market with the launch of the X-STREAM X2 gas analyzers. Using the new IntrinzX chopper wheel, the reference and the measurement signal are

reference and the measurement signal are modulated with 4 and 5 times the basic revolution frequency. As a result, the proof peak

က

#### 3.1 Infrared (IR) and Ultraviolet (UV) Measurement

process is integrated into the measurement information, in contrast to being artificially inserted in the measurement signal.

Frequency filtering separates the sum signal into measurement and reference signal ( Fig. 3-1). This results in a permanently referenced signal by dividing the integrated reference level by the integrated measurement level for each revolution.

Therefore the IntrinzX technology provides many outstanding features:

- High dynamic measurement ranges (e.g. 0-200 to 50,000 ppm CO), which cannot be obtained with standard photometric technologies
- Reduced temperature dependency
- High sensitivity for lowest measuring ranges

This leads to cost saving effects for the customer:

- Fewer number of benches & cells
- Easier field repair and replacement of parts
- Easy adjustment of low measuring ranges in the field
- Reduced maintenance
- Extended span calibration intervals
- · Minimized demand for test gases

Due to the inherent correlation between reference and measurement side, span calibration can often be achieved by zero calibration.

The above listed IntrinzX features offer a high degree of flexibility with regards to applications:

- One bench enables measurements of low & high ranges
- Low & high concentration in raw and clean gases

- Low and high ranges before and after scrubbers
- Measurement of carbon bed breakthrough / catalyst efficiency
- Mobile measurements at different sampling points / locations
- Easy adaption to different applications (universities, laboratories)
- Supports automotive engine testing
- Benches to be used in TOC applications for measurements of low and high carbon content

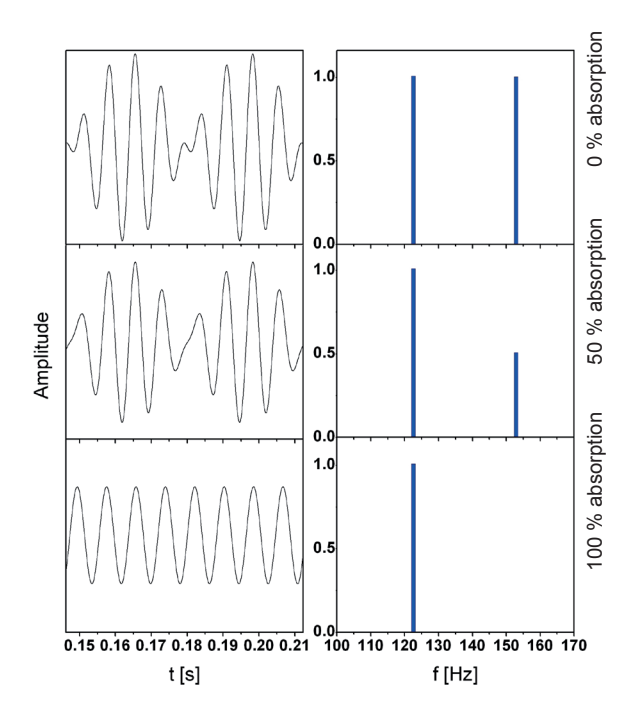

Fig. 3-1: IntrinzX signal forms

#### 3.1 Infrared (IR) and Ultraviolet (UV) Measurement

#### 3.1.2 NDIR Detector

The standard detector used for NDIR measurements is an opto pneumatic detector. It consists of two chambers, filled with gas and connected via a small channel (IFFF Fig. 3-2). The gas filling is chosen to provide maximum overlap with the gas to be measured. Usually the gas to be measured itself is used.

A micro flow sensor, placed in the connecting channel, measures the flow between both chambers. As light is absorbed by the gas in the absorption chamber, the gas temperature changes. This results in an increase of volume of the heated gas: The gas expands and flows towards the compensation chamber. When the chopper closes, no light is absorbed and thus temperature and volume of the gas in the absorption chamber decrease. Gas flows back from the (now) hotter compensation chamber into the absorption chamber. The absolute flow, detected by the micro flow sensor, in both cases is therefore a measure for the light absorbed while the chopper is open. This directly correlates to the amount of light not absorbed in the analysis cell and therefore to the concentration of the measurement gas inside the analysis cell.

Using the divided analysis cell and the IntrinzX chopper wheel, this enables simultaneous detection of measurement and reference signal.

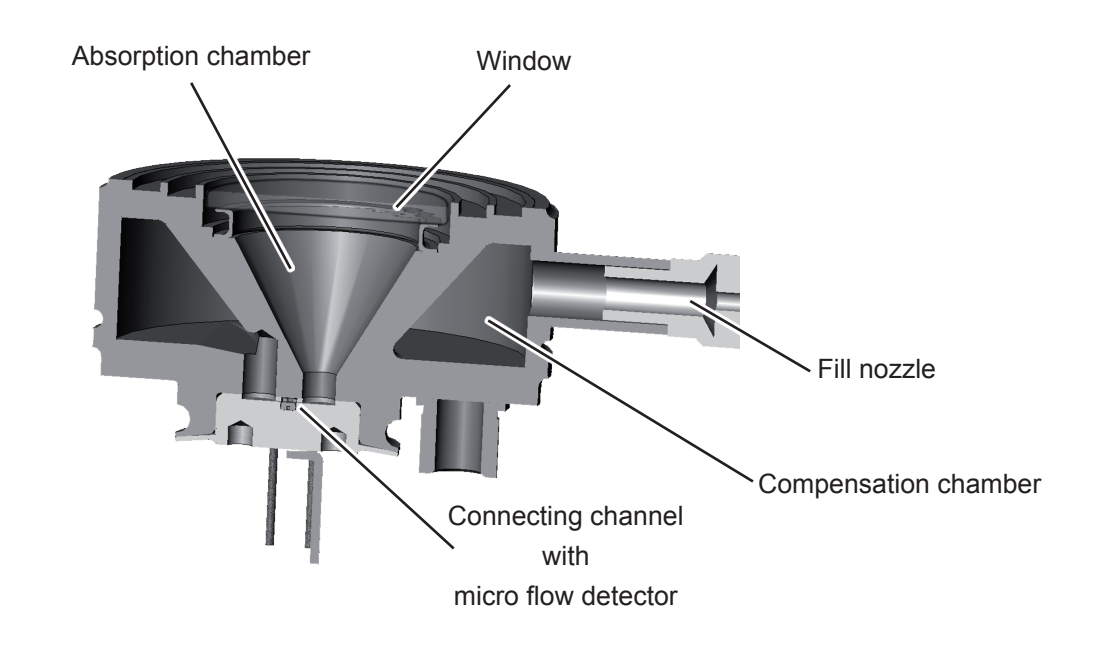

Fig. 3-2: Gas detector design principle

#### Infrared (IR) and Ultraviolet (UV) Measurement 3.1

#### 3.1.3 **Technical Implementation**

The radiation emitted by an IR or UV/EDL source passes an adaptor cell, widening the beam to completely fill out the analysis cell's diameter. At the opposite side of the cell, another adaptor cell is installed to reduce the beam to the diameter of the opening in the chopper.

The detectors are installed at the rear side of the chopper. As pyrodetectors are not as frequency selective as gas detectors, an additional filter has to be installed when using pyrodetectors, limiting the bandwidth of radiation passing the chopper.

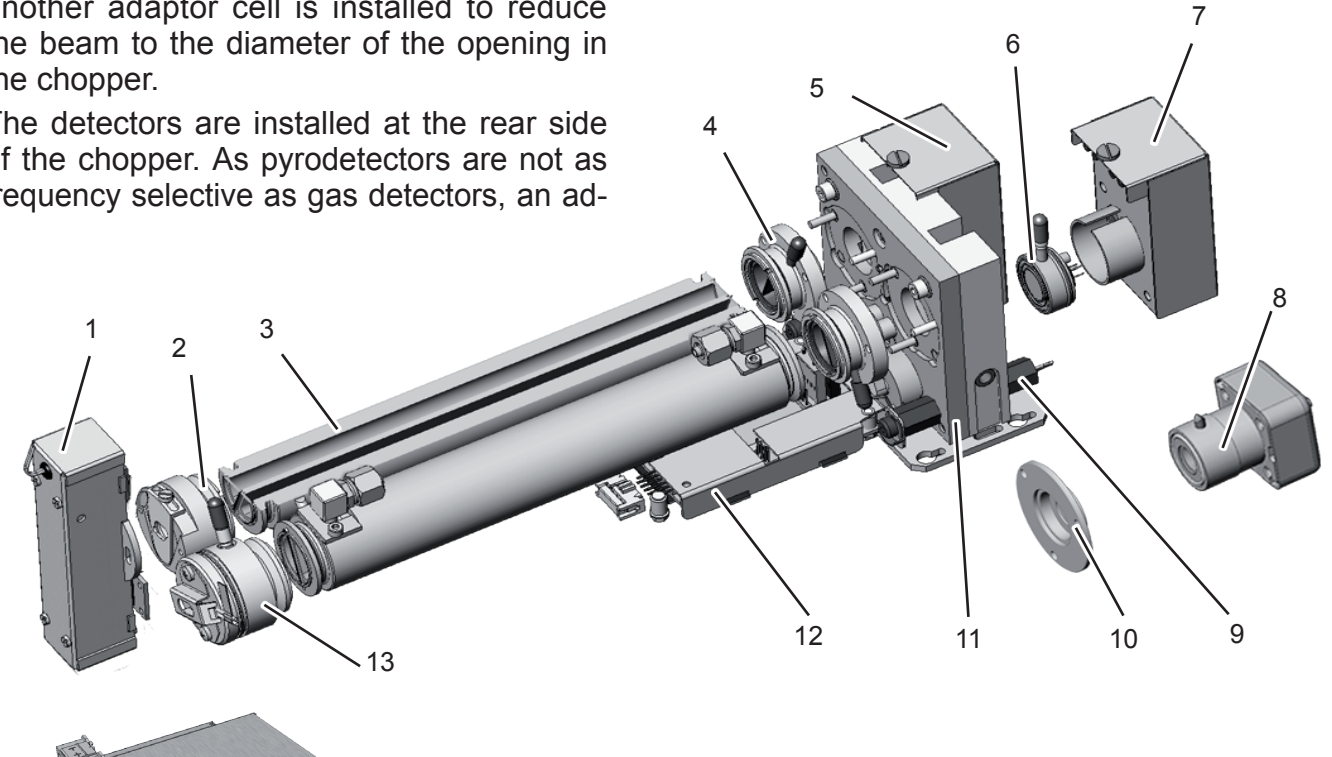

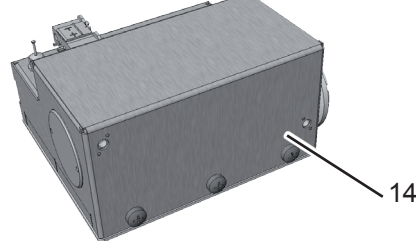

- UV source 1
- 2 Adaptor cell
- Analysis cell (internal view) 3
- 4 Filter cell
- 5 UV detector
- Gas detector 6

Fig. 3-3: Photometer assembly principle

- IR detector electronics 7
- Pyro detector (alternatively) 8
- Temperature sensor 9
- 10 Filter for pyro detector assembly
- 11 Chopper
- 12 Chopper electronics
- 13 IR source
- 14 EDL

#### 3.2 **Oxygen Measurement**

#### 3.2 Oxygen Measurement

Two different principles are used for measuring oxygen concentrations. The currently used principle is given by the channel code (sample gas designator) on the nameplate label (ISS see figure on page 2-21):

pO2 = paramagnetical sensor

eO2 = electrochemical sensor

#### 3.2.1 **Paramagnetic Measurement**

Oxygen measurement is based on the paramagnetical characteristics of oxygen molecules:

Two nitrogen filled quartz spheres (N<sub>2</sub> is not paramagnetic) are arranged in a dumbbell configuration and, hinged to a platinum wire, placed inside a cell. Fixed to the wire a small mirror reflects a light beam to a photo detector (fig. 3-7).

The measuring cell is placed inside an inhomogeneous magnetical field generated by a strong permanent magnet of specific design.

Oxygen molecules within the sample gas now due to their paramagnetical characteristics are deflected into the area of highest field strength. This generates different forces on both spheres and the resulting torque turns dumbbell and mirror out of the rest position. This generates a photodetector signal because the beam is deflected, too.

Initiated by the photodetector signal a preamplifier drives a compensation current through a loop surrounding the dumbbell to turn back the dumbbell into the rest position by effect of a magnetic field

So the current compensating the torque affec-ting the dumbbell is a direct measure for the oxygen concentration within the sample gas.

In addition to measuring cell, permanent magnet, electronics and enclosure the paramagnetic oxygen detector contains a temperature sensor and a heating element to hold the detector at approx. 55 °C.

Several variations are available including corrosion resistant, solvent resistant and/or intrinsically safe (for measuring flammable gases) versions.

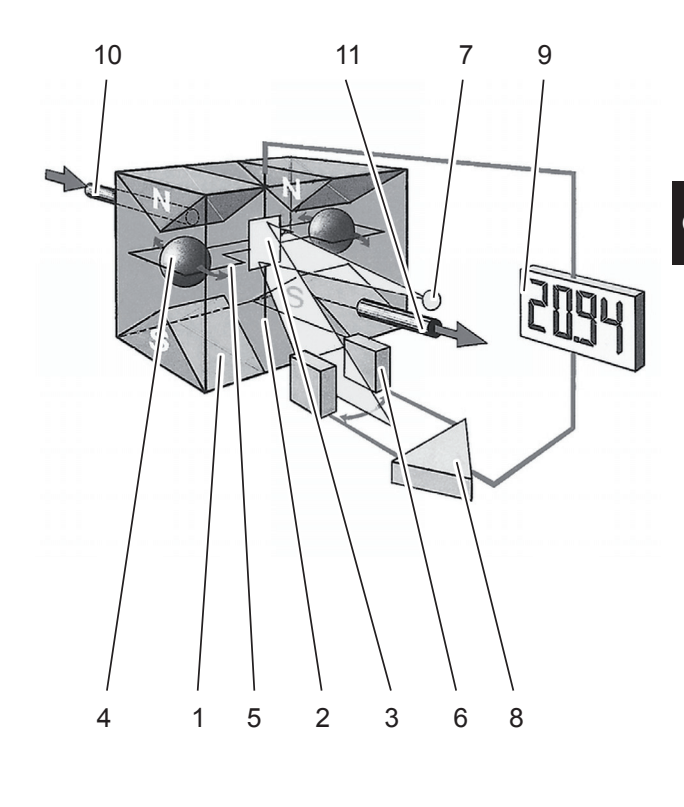

- 1 Permanent magnet
- 2 Platinum wire 3 Mirror
- 4 Glass ball
- 5 Loop
- 6 Photodetector 7 Light source
- 8 Preamplifier

- 9 Display 10 Gas inlet
  - 11 Gas outlet
- Paramagnetic oxygen sensor -Fig. 3-4: Assembly principle

#### 3.2 Oxygen Measurement

#### **Cross Interferences By Accompanying Gases**

The Table below by selected gases shows, how accompanying gases interfere the paramagnetic oxygen measurement. A more comprehensive list of gases and their cross interferences for example is given in the standard IEC 61207-3.

If the concentration of such gases is already given at time of enquiry, this interference may be taken into account during factory startup and thus minimized (option)

| 100 % Gas        |                               | Zero-level effect % O <sub>2</sub> |  |  |
|------------------|-------------------------------|------------------------------------|--|--|
| Acetylene        | C,H,                          | -0.29                              |  |  |
| Ammonia          | ŇH <sub>3</sub>               | -0.20                              |  |  |
| Argon            | Ar                            | -0.25                              |  |  |
| Bromine          | Br <sub>2</sub>               | -2.02                              |  |  |
| 1.2-Butadiene    | $C_4 \overline{H_6}$          | -0.49                              |  |  |
| 1.3-Butadiene    | $C_4H_6$                      | -0.49                              |  |  |
| n-Butane         | $C_4H_{10}$                   | -1.26                              |  |  |
| i-Butene         | C <sub>4</sub> H <sub>8</sub> | -1.30                              |  |  |
| cis 2-Butene     |                               | -0.89                              |  |  |
| trans 2-Butene   | $C_4H_8$                      | -0.92                              |  |  |
| Carbon dioxide   | CO <sub>2</sub>               | -0.30                              |  |  |
| Carbon monoxide  | CO                            | +0.07                              |  |  |
| Chlorine         | $Cl_2$                        | -0.94                              |  |  |
| Cyclohexane      | $C_{6}H_{12}$                 | -1.84                              |  |  |
| Ethane           | C <sub>2</sub> H <sub>6</sub> | -0.49                              |  |  |
| Ethylene         | C <sub>2</sub> H <sub>₄</sub> | -0.22                              |  |  |
| Helium           | Н́е                           | +0.33                              |  |  |
| n-Heptane        | $C_7H_{16}$                   | -2.40                              |  |  |
| n-Hexane         | $C_{6}H_{14}$                 | -2.02                              |  |  |
| Hydrogen         | H <sub>2</sub>                | +0.26                              |  |  |
| Hydrogen bromide | HBr                           | -0.76                              |  |  |

### Note!

This data is based on a temperature of 60 °C (140 °F).

| 100 % Gas         |                                  | Zero-level effect % O <sub>2</sub> |
|-------------------|----------------------------------|------------------------------------|
| Hydrogen chloride | HCI                              | -0.35                              |
| Hydrogen flouride | HF                               | +0.10                              |
| Hydrogen iodide   | HI                               | -1.19                              |
| Hydrogen sulphide | $H_2S$                           | -0.44                              |
| lodine            | Ī                                | -2.40                              |
| Isobutane         | $C_4H_{10}$                      | -1.30                              |
| Krypton           | Kr                               | -0.55                              |
| Laughing gas      | N <sub>2</sub> O                 | -0.23                              |
| Methane           | ĊH₄                              | -0.18                              |
| Neon              | Ne                               | +0.17                              |
| Nitric acid       | HNO <sub>3</sub>                 | +0.43                              |
| Nitrogen          | N <sub>2</sub>                   | ±0.00                              |
| Nitrogen dioxide  | $NO_2$                           | +20.00                             |
| Nitrous oxide     | NO                               | +42.94                             |
| n-Octane          | $C_{8}H_{18}$                    | -2.78                              |
| n-Pentane         | $C_5 H_{12}$                     | -1.68                              |
| Oxygen            | O <sub>2</sub>                   | 100                                |
| Propane           | C <sub>3</sub> H <sub>8</sub>    | -0.87                              |
| Propylene         | C <sub>3</sub> H <sub>6</sub>    | -0.64                              |
| Vinyl chloride    | C <sub>2</sub> H <sub>3</sub> CI | -0.77                              |
| Water             | H <sub>2</sub> O                 | -0.03                              |
| Xenon             | Хe                               | -1.05                              |

Tab. 3-1: Paramagnetic sensor - cross interferences (examples)

#### **Applications With Corrosive Or Solvent Components**

Special paramagnetic oxygen sensors are available to measure gases, containing corrosive or solvent components.

See below tables for further information on approved solvents, and medium affected materials.

| Approved solvents                                                              |                         |  |  |  |  |
|--------------------------------------------------------------------------------|-------------------------|--|--|--|--|
| (inclusive accompanying<br>disturbing components)                              |                         |  |  |  |  |
| Acetic acid                                                                    | Acetic acid Heptane     |  |  |  |  |
| Acetone                                                                        | Hexane                  |  |  |  |  |
| Acrolein                                                                       | Isopropanol             |  |  |  |  |
| Aromatics                                                                      | Methanol                |  |  |  |  |
| Butadiene                                                                      | Methyl acetate          |  |  |  |  |
| Butadiene-1                                                                    | Methylethylketone       |  |  |  |  |
| Butadiene-2                                                                    | Methylmercaptane        |  |  |  |  |
| C2H2                                                                           | Propadiene              |  |  |  |  |
| C4H8 Propene                                                                   |                         |  |  |  |  |
| C5 Propylen oxide                                                              |                         |  |  |  |  |
| C6H12 Propylene                                                                |                         |  |  |  |  |
| CH3COOH Toluene                                                                |                         |  |  |  |  |
| Cyclohexane Vinyl acetate                                                      |                         |  |  |  |  |
| Cyclohexanon Vinyl acetylene                                                   |                         |  |  |  |  |
| Dimethyl sulfide                                                               | Dimethyl sulfide Xylene |  |  |  |  |
| Ethanol                                                                        | i-Butyr acid            |  |  |  |  |
| Ethene                                                                         | i-Butyr aldehyd         |  |  |  |  |
| Ethylene                                                                       | i-Propylformiat         |  |  |  |  |
| Ethylene oxid                                                                  | n-Butane                |  |  |  |  |
| Conditions                                                                     |                         |  |  |  |  |
| <ul> <li>Single or summarized concentrations<br/>do not exceed 20 %</li> </ul> |                         |  |  |  |  |
| <ul> <li>Gas passes gas cooler prior to entering<br/>the analyzer</li> </ul>   |                         |  |  |  |  |
| • Gas dew point at max. 5 °C                                                   |                         |  |  |  |  |
| Solvent resistant sensors have limited lifetime and are consumables!           |                         |  |  |  |  |

Tab. 3-2: Solvent resistant paramagnetic sensor - approved solvents

|                      | Measuring cell type |                                        |  |  |
|----------------------|---------------------|----------------------------------------|--|--|
| Component            | Solvent resistant   | Corrosion resistant<br>(Chlorine, dry) |  |  |
| Case                 | SS 1.4572           | SS 1.4573                              |  |  |
| Pole nucleus         | Ta                  | ntalum                                 |  |  |
| Mirror               | Glass               | , Rhodium                              |  |  |
| Tension band         | Platir              | num alloy                              |  |  |
| Loop wire            | Platinum alloy      |                                        |  |  |
| Supporting<br>wire   | Platir              | num alloy                              |  |  |
| Cylinder             | Glass               |                                        |  |  |
| Cylinder<br>bushing  | Ce                  | ramics                                 |  |  |
| Dumbbell             | Glass               |                                        |  |  |
| Taring               | Ероху               | Ероху                                  |  |  |
| Compound<br>material | Plumb bob, Epoxy    | Ероху                                  |  |  |
| Seals                | Kalrez              | Kalrez                                 |  |  |

Tab. 3-3:Solvent resistant paramagnetic sensor -<br/>medium affected materials

Another variation of measuring cell has the following materials in contact with the sample:

A316 stainless steel, viton 'O' ring, borosilicate glass, electroless nickel, platinum, platinum/iridium alloy.

For the solvent resistant version of this cell, the 'O' ring made of viton is replaced by a chemraz<sup>®</sup> model.

#### 3.2.2 Electrochemical Measurement

This sensor utilizes the principle of galvanic cells, fig. 3-5 shows the design.

For storage and handling instructions, and safety data **L**SC Chapter 7 "Maintenance".

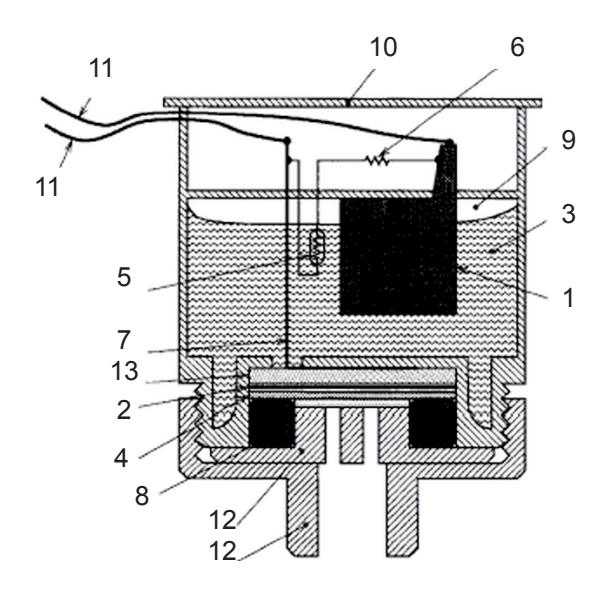

- 1 Anode (lead)
- 2 Kathode (Gold)
- 3 Electrolyte solution
- 4 Membrane
- 5 Thermistor
- 6 Resistance
- 7 Titanum wire
- 8 O-Ring
- 9 Pressure compensating volumes
- 10 Lid
- 11 Electrical connections
- 12 Lids
- 13 Current collector

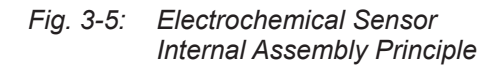

The electrochemical oxygen sensor's key components are a lead anode (1) and a gold cathode (2) surrounded by a special acid electrolyte (3).

The gold electrode is integrated solid with the membrane, which is a non-porous fluororesin membrane. Oxygen which barely diffuses through the membrane is electrochemically reduced on the gold electrode.

The temperature compensating thermistor and adjusting resistance are connected between the cathode and anode. The current generated by oxygen reduction is converted into a voltage by these resistances.

The value of the current flowing to the thermistor and resistance varies in proportion to the oxygen concentration of the measuring gases which contact the membrane. Therefore, the voltage at the terminal of the resistances is used for the sensor output to measure the oxygen concentration.

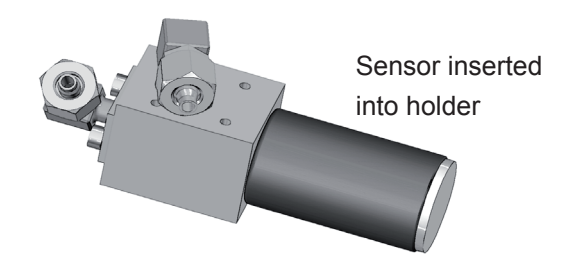

Fig. 3-6: Electrochemical O<sub>2</sub> Sensor - assembly

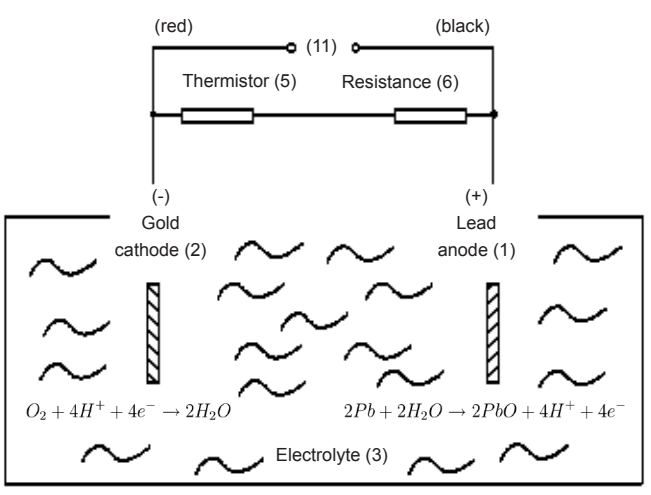

Electrochemical reaction:  $O_2 + 2Pb \rightarrow 2PbO$ 

#### Fig. 3-7: Electrochemical reaction of Oxygen Sensor

In consequence of its design the sensor's lifetime is limited and depends on theoretical designed life and oxygen concentration. The sensor output can be taken as a rough criterion for end of lifetime: The sensor is weared when the output in atmosphere is below 70 % of the initial output. The period till this can be calculated by

The sensor's designed lifetime under constant conditions of ambient temperature 20 °C is approx. **900,000 % hrs.** 

The lifetime at 21 % oxygen is then calculated to approx. **42,857 hrs, corresponding to approx. 5 years.** 

An indicator for end of lifetime is a reduced output signal. In this case the sensor must be replaced to ensure accurate measurements (ILSE Chapter 7 "Maintenance").

#### Note!

The given values are for reference only! The expected lifetime is greatly affected by the temperature of the environment in which the sensor is used or stored (operation at 40 °C halves lifetime).

Increases or decreases in atmospheric pressure have the same effect as increasing or decreasing oxygen concentrations.

#### 3.2.2.1 Special Hints

Due to the measuring principle the electrochemical oxygen cell requires a minimum internal consumption of oxygen (residual humidity avoids drying of the cell). Supplying cells continuously with dry sample gas of low grade oxygen concentration or with sample gas free of oxygen could result in a reversible detuning of  $O_2$  sensitivity. The output signal will become unstable, but response time remains constant.

For correct measurement the cell needs continuously to be supplied with concentrations of at least 0.1 Vol.-%  $O_2$ . We recommend to use the cells if need be in alternating mode, means to purge cells with conditioned (not dried, but dust removed) ambient air when measurement pauses.

If it is necessary to interrupt oxygen supply for several hours or days, the cell has to regenerate (supply cell for about one day with ambient air). Temporary flushing with nitrogen  $(N_2)$  for less than 1 h (e.g. for analyzer zeroing purpose) has no influence on measuring characteristics. This sensor is not suitable for anorganic gases containing chlorene or flourene!

In addition it is not suitable for sample gases containing ozone,  $H_2S$  (> 100 ppm) or  $NH_3$  (> 20 ppm).

For a number of other interfering gases see Tab. 3-4.

| Gas                            |                               | Concen-<br>tration | Interference<br>Level |
|--------------------------------|-------------------------------|--------------------|-----------------------|
| Carbon monoxide                | CO                            | 0-100 %            | no effect             |
| Carbon dioxide                 | $CO_2$                        | 0-100 %            | no effect             |
| Nitric monoxide                | NO                            | 0-1 %              | no effect             |
| Nitrogen dioxide               | $NO_2$                        | 0-1 %              | no effect             |
| Sulfur dioxide SO <sub>2</sub> |                               | 0-3 %              | 3 %                   |
| Hydrogen sulfide               | $H_2S$                        | 0-3 %              | no effect             |
| Ammonia                        | $NH_3$                        | 0-3 %              | 1 %                   |
| Hydrogen                       | $H_2$                         | 0-100 %            | no effect             |
| Hydrogen chloride              | HCI                           | 0-3 %              | 1 %                   |
| Benzene                        | C <sub>6</sub> H <sub>6</sub> | 0-100ppm           | 1 %                   |
| Methane                        | $CH_4$                        | 0-100 %            | no effect             |

*Tab. 3-4: Electrochemical oxygen measurement - Cross interference by accompanying gases* 

#### Note for X2GP analyzers!

If the X2GP analyzer features a thermostate control, the eO2 sensor block is installed at the X2GP rear panel.

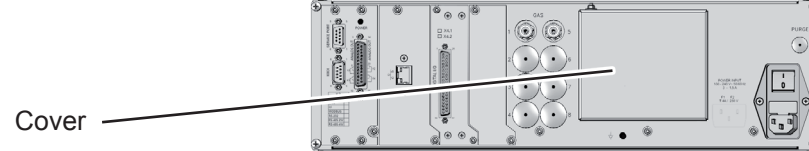

Fig. 3.8 Cover for eO2 sensor block at rear panel

#### 3.2.3 Electrochemical Trace Oxygen Measurement

For trace oxygen measurements  $(tO_2)$  another electrochemical sensor technology is used, see Fig. 3-9. The sensor is a self contained disposable unit which requires no maintenance. The sensor utilizes the principle of electrochemical reaction to generate a signal proportional to the oxygen concentration in the sample.

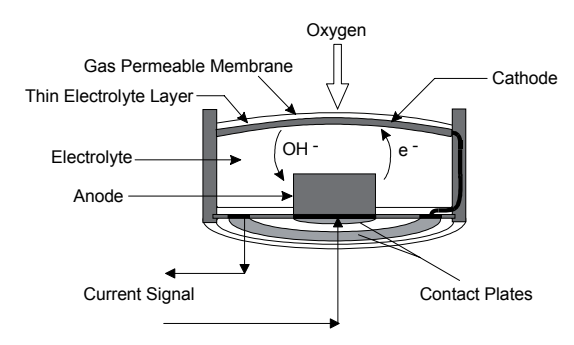

Fig. 3.9 Trace Oxygen sensor design principle

The sensor consists of a cathode and anode which are in contact via a suitable electrolyte. The sensor has a gas permeable membrane which covers the cathode allowing gas to pass into the sensor while preventing liquid electrolyte from leaking out.

As the sample diffuses into the sensor, any oxygen present will dissolve in the electrolyte solution and migrate to the surface of the cathode. The oxygen is reduced at the cathode. Simultaneously, an oxidation reaction is occurring at the anode generating four electrons. These electrons flow to the cathode to reduce the oxygen.

The representative half cell reactions are:

anode:  $4OH^- + 2Pb \rightarrow 2PbO + 2H_2O + 4e^$ cathode:  $4e^- + 2H_2O + O_2 \rightarrow 4OH^$ in total:  $2Pb + O_2 \rightarrow 2PbO$ 

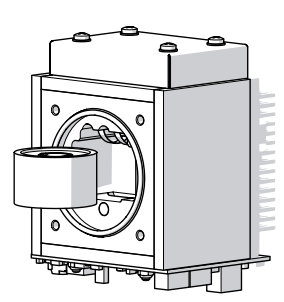

This flow of electrons constitutes an electric current which is directly proportional to the concentration of oxygen present in the sample. In the absence of oxygen, no oxidation/ reduction reaction occurs and therefore no current is generated. This allows the sensor to have an absolute zero.

#### 3.2.3.1 Special Hints

This sensor is a consumable and requires replacement periodically. (To determine if the sensor requires replacement, see the troubleshooting section of this manual)

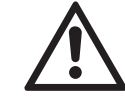

Remaining lifetime counts down when the sensor is in contact with oxygen.

For above reasons, the analyzer is shipped with the sensor as extra item in a sealed bag!

The sensor must be installed before analyzer startup, according the instructions shipped with the sensor!

Always consult the separate instructions, shipped with the sensor, before intending to start calibrations! Violation may result in a damaged sensor!

Prolonged exposure of the sensor to air can cause extended start up time, reduction of

က

#### 3.2 Oxygen Measurement

performance or damage to the sensor. Do not remove the sealing caps until all associated sample handling components are installed and the instrument is fully ready for installation.

After replacement purge gas paths with inert gas (nitrogen  $(N_2)$  or sample gas as soon as possible to avoid prolonged exposure of the sensor to high concentrations of oxygen. The longer the sensor is exposed to air, the longer it will take for the sensor to recover to low ppm levels. When installing a new sensor or starting the instrument for the first time, it may take as long as eight hours for the analyzer to purge down to the lowest operating range.

After initial startup or startup following a prolonged shutdown, the analyzer may require extended time to recover to the range of measurement. Commonly, this is caused by the introduction of ambient air into the sample and/or vent lines to the sensor. The presence of higher than normal levels of oxygen at the sensor will cause the sensor electrolyte to become saturated with dissolved oxygen. When the instrument is placed in operation, the sensor must now consume all excess dissolved oxygen above the desired measuring level.

All analyzers with electrochemical  $tO_2$  cell have to be purged with inert gas (Nitrogen, N<sub>2</sub>) prior to disconnecting the gas lines! Then the gas line fittings have to be closed for transport or depositing the analyzer.

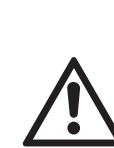

While handling the sensor, always consider the documentation provided together with the sensor, especially the information on the included material (safety data) in the attachment of the documentation!

#### Note for X2GP analyzers!

If the X2GP analyzer features a thermostate control, the tO2 sensor block is installed at the X2GP rear panel.

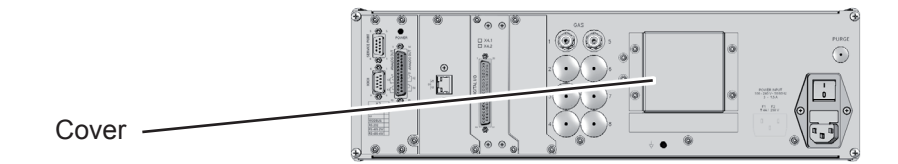

Fig. 3.10 Cover for tO2 sensor block at rear panel

#### 3.3 Thermal Conductivity Measurement

#### 3.3 Thermal Conductivity Measurement

Thermal conductivity is the property of a material that indicates its ability to conduct heat. Thermal conductivity measurement primarily is used for measuring concentrations of

| Cas               | $\lambda$ in mW / cm K |      |  |
|-------------------|------------------------|------|--|
| Gas               | 50 °C                  |      |  |
| Air               | $N_2/O_2$              | 276  |  |
| Ammonia           | $\bar{NH}_{3}$         | 270  |  |
| Argon             | Ar                     | 189  |  |
| Butane            | $C_4H_{10}$            | 102  |  |
| Carbon Dioxide    | CO <sub>2</sub>        | 184  |  |
| Carbon Monoxide   | CO                     | 267  |  |
| Chlorine          | Cl <sub>2</sub>        | 371  |  |
| Helium            | He                     | 1580 |  |
| Hydrochloric Acid | HCI                    | 151  |  |
| Hydrogen          | H <sub>2</sub>         | 1910 |  |
| Krypton           | Kr                     | 185  |  |
| Methane           | $CH_4$                 | 96,8 |  |
| Neon              | Ne                     | 516  |  |
| Nitrogen          | $N_2$                  | 277  |  |
| Oxygen            | 0,                     | 283  |  |
| Radon             | Rn                     | 26   |  |
| Sulfur Dioxide    | SO <sub>2</sub>        | 113  |  |
| Xenon             | Xe                     | 60   |  |

Tab. 3-5: Examples of specific thermal conductivities

#### 3.3.1 Principle of Operation

A Wheatstone bridge, made of 4 temperature sensitive resistors (PT 100 sensors), is surrounded by gas in a way, that each 2 sensors are located in the sample gas stream ( $R_s$ ) and in a reference gas stream ( $R_R$ ), **E** Fig. 3-11.

The bridge output signal  $(U_{Br})$  is adjusted to zero when in rest position (no gas flow). By default the reference gas path is closed (not flown through by gas). When sample gas is supplied, the sensors in the sample gas path are cooled due to the thermal conductivity effect: The gas absorbs heat and carries it away from the sensors. This tunes the Wheatstone bridge and generates a signal proportional to the thermal conductivity.

Additional electronics linearizes and conditions this signal to provide usefull measuring values.Depending on application, it is possible to supply a reference gas to the bridge's reference side. The output signal in this case is proportional to the difference of the thermal conductivities of sample and reference gas.

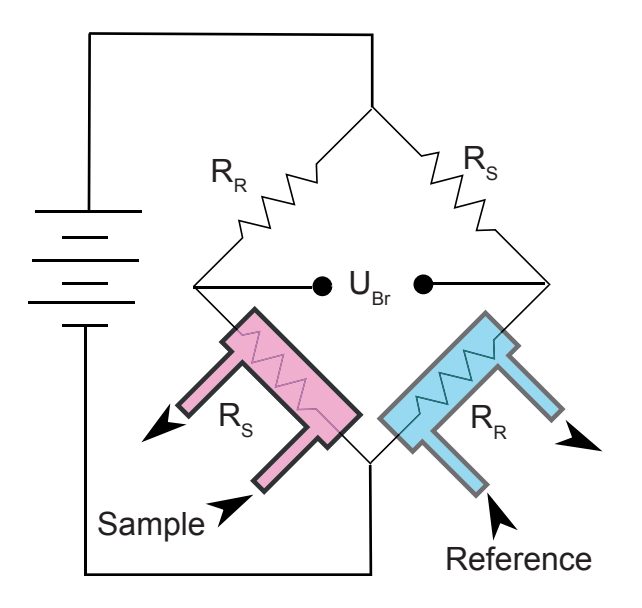

Fig. 3-11: Wheatstone Bridge

က

#### 3.3 Thermal Conductivity Measurement

#### 3.3.2 Technical Implementation

A block made either of aluminum, stainless steel or hastelloy contains two gas paths. Both, the volume of the block and the mass of the sensors have been minimized in order to obtain short response times. To suppress influences by changing ambient temperature the block is thermostatted and isolated against ambience.

The sensors are fully glass packaged to withstand aggressive gases.

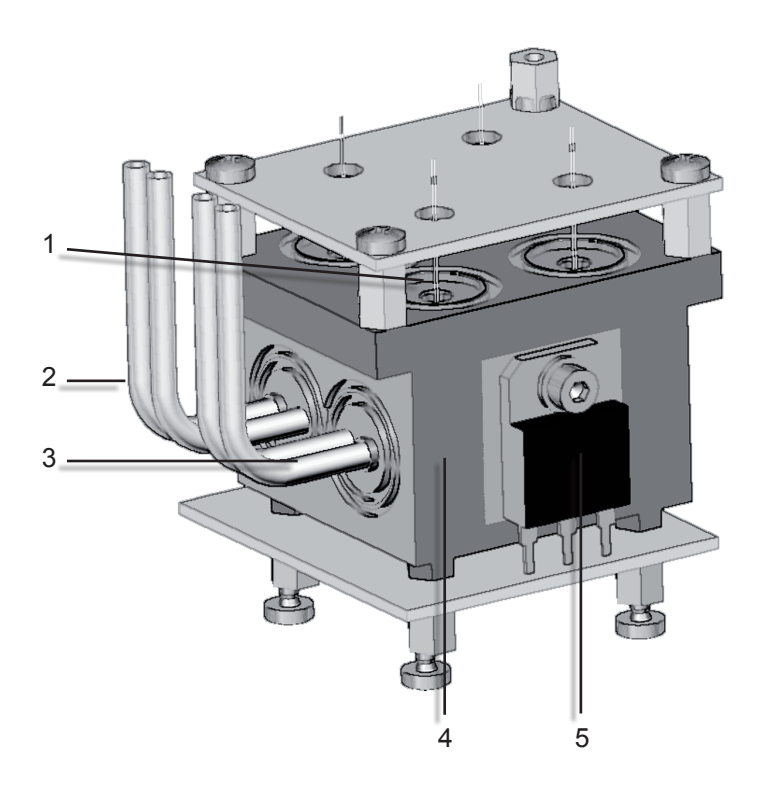

- 1 Sensor
- 2 Sample gas inlet and output
- 3 Reference side inlet and output
- 4 Metal block
- 5 Heater for thermostatting
- Fig. 3-12: TC cell, exterior view , thermal isolation removed

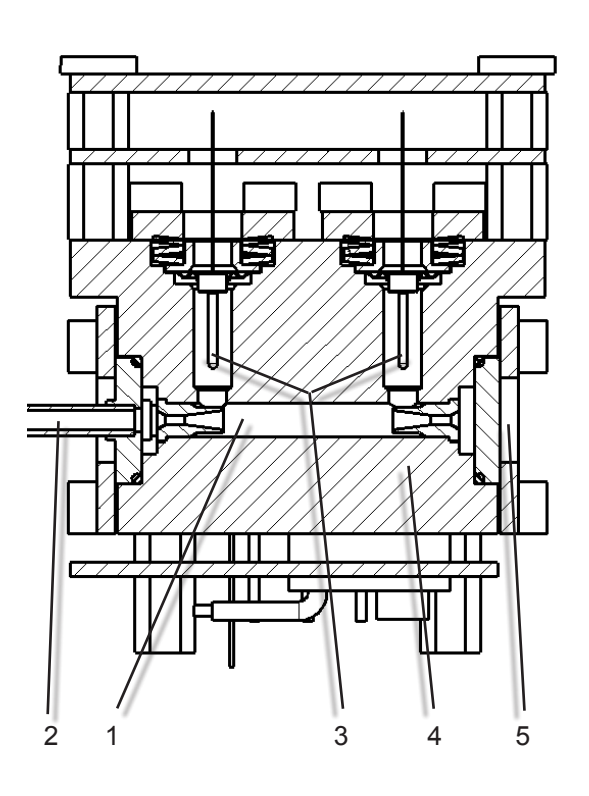

- 1 Internnal gas path
- 2 Sample gas inlet and output
- 3 PT 100 sensors
- 4 Metal block
- 5 Lid

Fig. 3-13: TC cell, sectional view

#### 3.4 Trace Moisture Measurement

The Trace Moisture sensor is a robust 2-wire-transmitter, using dew point impedance measurement for continuous moisture measurements in gases and gas mixtures. It makes dew point measurement as accessible as temperature and pressure. This type of sensor is used, if dew point measurements are required.

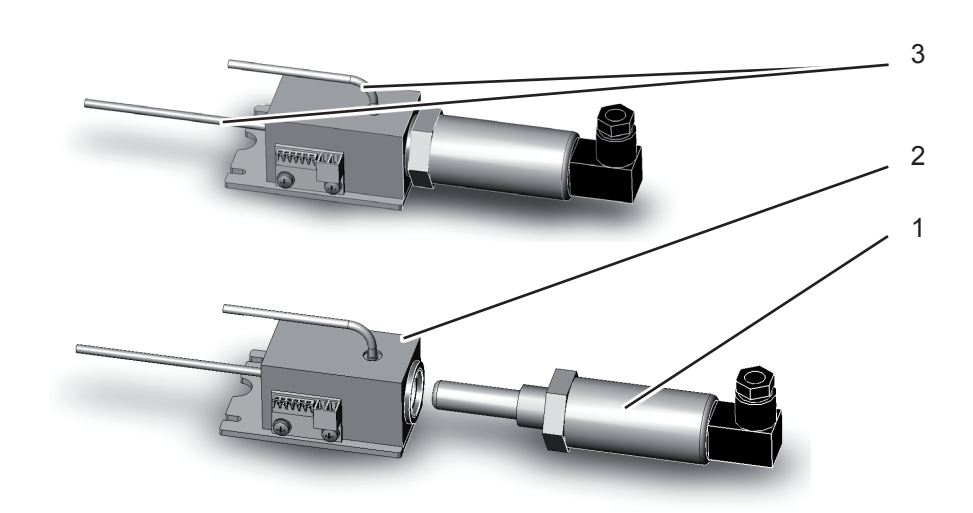

Sensor
 Sensor block

3 Gas connections

Fig. 3-14: Trace Moisture Sensor Assembly

Some definitions:

The **dew point** is the temperature in Deg C to which a given parcel of humid air must be cooled, at constant barometric pressure, for water vapor to condense into water. The condensed water is called dew. The dew point is the saturation temperature.

The dew point is associated with **relative humidity**. A high relative humidity indicates that the dew point is closer to the current air temperature. Relative humidity of 100 % indicates the dew point is equal to the current temperature and the air is maximally saturated with water. If the dew point remains constant and temperature increases, relative humidity will decrease. **Humidity** is the amount of water vapor in the air. Relative humidity is defined as the ratio of the partial pressure of water vapor (in a gaseous mixture of air and water vapor) to the saturated vapor pressure of water at a given temperature.

#### 3.4 Trace Moisture Measurement

How does dew point measurement connect with trace moisture measurement?

The lower the dew point of a gas, the less is the content of moisture within that gas.

| dp/°C | Water / ppm | dp/°C | Water / ppm |
|-------|-------------|-------|-------------|
| -100  | 0.025       | -44   | 121         |
| -98   | 0.038       | -42   | 150         |
| -96   | 0.057       | -40   | 185         |
| -94   | 0.084       | -38   | 228         |
| -92   | 0.123       | -36   | 279         |
| -90   | 0.179       | -34   | 340         |
| -88   | 0.258       | -32   | 413         |
| -86   | 0.368       | -30   | 501         |
| -84   | 0.520       | -28   | 604         |
| -82   | 0.729       | -26   | 726         |
| -80   | 1.01        | -24   | 870         |
| -78   | 1.40        | -22   | 1039        |
| -76   | 1.91        | -20   | 1237        |
| -74   | 2.59        | -18   | 1468        |
| -72   | 3.49        | -16   | 1737        |
| -70   | 4.68        | -14   | 2048        |
| -68   | 6.22        | -12   | 2409        |
| -66   | 8.22        | -10   | 2826        |
| -64   | 10.8        | -8    | 3306        |
| -62   | 14.1        | -6    | 3856        |
| -60   | 18.3        | -4    | 4487        |
| -58   | 23.5        | -2    | 5208        |
| -56   | 30.2        | 0     | 6030        |
| -54   | 38.5        | 2     | 6964        |
| -52   | 48.9        | 4     | 8025        |
| -50   | 61.8        | 6     | 9226        |
| -48   | 77.6        | 8     | 10 583      |
| -46   | 97.1        | 10    | 12 113      |

Tab. 3-6: Dew Points and Water Content (at 1013 hPa)

#### 3.4.1 **Special Operating Conditions**

The sensor is completely calibrated with all calibration data stored in its flash memory and does not require recalibration:

- If the sensor is included into a calibration procedure, it might end up with a wrong calibration and unusable sensor. Therefore the analyzer's trace moisture measurement channel is configured to be excluded from autocalibration procedures, by default calibrating all channels. This exclusion is done by factory setup and cannot be changed.
- For proper measurement results we re-• commend to exchange the sensor regularly after 12 months of operation.

#### 3.4 Trace Moisture Measurement

#### 3.4.2 Accompanying Gases

Several gases may affect the sensor, so consider the following limits:

| Component                | :                                    | Maximum Permitted<br>Concentration / ppm | Maximum Permitted Dew-<br>point / °C |  |
|--------------------------|--------------------------------------|------------------------------------------|--------------------------------------|--|
| Acetylene (Ethyne)       | C <sub>2</sub> H <sub>2</sub>        | 1                                        | -20                                  |  |
| Ammonia                  | NH <sub>3</sub>                      | 1000                                     | -20                                  |  |
| Aromatic alcohols        |                                      | no limit                                 | no limit                             |  |
| Benzene                  | C <sub>6</sub> H <sub>6</sub>        | no limit                                 | no limit                             |  |
| Bromine                  | Br <sub>2</sub>                      | no limit                                 | -20                                  |  |
| Carbon dioxide           | CO <sub>2</sub>                      | no limit                                 | no limit                             |  |
| Carbon disulphide        | CS <sub>2</sub>                      | no limit                                 | no limit                             |  |
| Carbon monoxide          | со                                   | no limit                                 | no limit                             |  |
| Carbon tetrachloride     | CCI <sub>4</sub>                     | no limit                                 | no limit                             |  |
| Carbon tetrafluoride     | $CF_4$                               | no limit                                 | -20                                  |  |
| Chlorine                 | Cl <sub>2</sub>                      | not permitted                            | -                                    |  |
| Dichlorodifluoromethane  | CCl <sub>2</sub> F <sub>2</sub>      | no limit                                 | -20                                  |  |
| Ethane                   | $C_2H_6$                             | no limit                                 | no limit                             |  |
| Ethylene (Ethene)        | $C_2H_4$                             | no limit                                 | no limit                             |  |
| Ethylene oxide           | CH₄O                                 | not permitted                            | -                                    |  |
| Exhaust gases            |                                      | no limit                                 | no limit                             |  |
| Fluorine                 | F <sub>2</sub>                       | 10                                       | -20                                  |  |
| Glycol (Ethane-1,2-diol) | HOCH <sub>2</sub> CH <sub>2</sub> OH | no limit                                 | no limit                             |  |
| Halogenated hydrocarbons |                                      | Consult with Emerson                     |                                      |  |
| Hydrobromic acid         | HBr                                  | not permitted                            | -                                    |  |
| Hydrochloric acid        | HCI                                  | not permitted <sup>2</sup>               | -                                    |  |
| Hydrofluoric acid        | HF                                   | 500                                      | -20                                  |  |
| Hydrogen peroxide        | H <sub>2</sub> O <sub>2</sub>        | not permitted                            | -                                    |  |
| Hydrogen sulphide        | H₂S                                  | no limit <sup>3</sup>                    | no limit                             |  |
| Mercury                  | Hg                                   | not permitted <sup>4</sup>               | -                                    |  |
| Methane                  | CH4                                  | no limit                                 | no limit                             |  |
| Methanoic acid           | НСООН                                | not permitted                            | -                                    |  |
| Methanol                 | СН₃ОН                                | 5                                        | no limit                             |  |
| Methylethyl glycol       | C₄H <sub>11</sub> O                  | no limit                                 | no limit                             |  |
| Natural gas              |                                      | no limit                                 | no limit                             |  |
| Nitric acid              | HNO <sub>3</sub>                     | 10                                       | -20                                  |  |
| Nitrogen dioxide         | NO <sub>2</sub>                      | no limit                                 | -20                                  |  |
| Nitrous oxide            | N <sub>2</sub> O                     | no limit                                 | -20                                  |  |

Tab. 3-7: Limitations on Gases (I)

#### 3.4 Trace Moisture Measurement

| Component            |                                | Maximum Permitted<br>Concentration / ppm | Maximum Permitted Dew-<br>point / °C |  |
|----------------------|--------------------------------|------------------------------------------|--------------------------------------|--|
| Oxygen               | O <sub>2</sub>                 | no limit                                 | no limit                             |  |
| Ozone                | O <sub>3</sub>                 | not permitted                            | -                                    |  |
| Perchloric acid      | HCIO <sub>4</sub>              | not permitted                            | -                                    |  |
| Phosgene             | COCI <sub>2</sub>              | no limit                                 | -20                                  |  |
| Propane              | C <sub>3</sub> H <sub>8</sub>  | no limit                                 | no limit                             |  |
| Sodium hydroxide     | NaOH                           | not permitted                            | -                                    |  |
| Sulphur dioxide      | SO <sub>2</sub>                | no limit <sup>6</sup>                    | no limit                             |  |
| Sulphur hexafluoride | SF <sub>6</sub>                | no limit                                 | no limit                             |  |
| Sulphur trioxide     | SO3                            | no limit                                 | -20                                  |  |
| Sulphuric acid       | $H_2SO_4$                      | 10                                       | -20                                  |  |
| Toluene              | $C_6H_5CH_3$                   | no limit                                 | no limit                             |  |
| Xylene               | C <sub>8</sub> H <sub>10</sub> | no limit                                 | no limit                             |  |

<sup>1</sup> Recommended sensor exchange after 6 months.

- <sup>2</sup> For refinery catalytic reformer applications, consult with EMERSON.
- $^3\,$  Consult with EMERSON for extremely sour natural gas, >1  $\%\,{\rm H_2S}$
- <sup>4</sup> Consider sacrificial gold filter to remove mercury vapour Consult with EMERSON.
- 5 Consult with EMERSON for impedance type sensors, recommended concentration limit of Methanol <10% of moisture concentration to be measured to ensure negligible interference effects.</p>
- <sup>6</sup> At temperatures exceeding 50 °C (122 °F), the maximum concentration is 50 ppm.

The sensor should also be resistant to most organic acids, alcohols, ketones, aldehydes, esters and halogenated hydrocarbons, but will not be resistant to very strong alkalis. If in doubt, consult with EMERSON.

Tab. 3-7: Limitation on Gases (II)

#### 3.5 Measurement Specifications

#### 3.5 Measurement Specifications

#### Sample gas components and measuring ranges (standard configurations)

In total, more than 60 gases are detectable, so the following table gives an overview only. Consult with Emerson for gases / configurations not listed.

Not all data is applicable to all analyzer variations. The sample gas(es) and measuring ranges for your specific analyzer are given by the order acknowledgement and on the analyzer's name plate label.

|                       |                                   | Special Specs<br>or Conditions | Standard Specs<br>(see Tab. 3-9 – 3-11) |                 |                     |
|-----------------------|-----------------------------------|--------------------------------|-----------------------------------------|-----------------|---------------------|
| Gas component         |                                   | Principle                      | Lowest<br>Range                         | Lowest<br>Range | Highest<br>Range    |
| Acetone <sup>1</sup>  | CH <sub>3</sub> COCH <sub>3</sub> | UV                             |                                         | 0–400 ppm       | 0–3 %               |
| Acetone <sup>1</sup>  | CH <sub>3</sub> COCH <sub>3</sub> | IR                             |                                         | 0–500 ppm       | 0–3 %               |
| Acetylene             | C <sub>2</sub> H <sub>2</sub>     | IR                             |                                         | 0–3 %           | 0–100 %             |
| Ammonia               | $NH_3$                            | IR                             |                                         | 0–100 ppm       | 0–100 %             |
| Argon                 | Ar                                | TCD                            |                                         | 0–50 %          | 0–100 %             |
| Carbon dioxide        | CO <sub>2</sub>                   | IR                             | 0–5 ppm ⁵                               | 0–50 ppm        | 0–100 %             |
| Carbon monoxide       | CO                                | IR                             | 0–10 ppm ⁵                              | 0–50 ppm        | 0–100 %             |
| Chlorine              | Cl <sub>2</sub>                   | UV                             |                                         | 0–300 ppm       | 0–100 %             |
| Ethane                | C <sub>2</sub> H <sub>6</sub>     | IR                             |                                         | 0–1000 ppm      | 0–100 %             |
| Ethanol <sup>1</sup>  | C <sub>2</sub> H <sub>5</sub> OH  | IR                             |                                         | 0–1000 ppm      | 0–10 %              |
| Ethylene              | C <sub>2</sub> H₄                 | IR                             |                                         | 0–400 ppm       | 0–100 %             |
| Helium                | Ĥe                                | TCD                            |                                         | 0–10 %          | 0–100 %             |
| Hexane <sup>1</sup>   | C <sub>6</sub> H <sub>14</sub>    | IR                             |                                         | 0–100 ppm       | 0–10 %              |
| Hydrogen <sup>4</sup> | Ĥ,                                | TCD                            |                                         | 0–1 %           | 0–100 %             |
| Hydrogen Sulfide      | H,S                               | UV                             |                                         | 0–2 %           | 0–10 %              |
| Hydrogen Sulfide      | H,S                               | IR                             |                                         | 0–10 %          | 0–100 %             |
| Methane               | CĤ₄                               | IR                             |                                         | 0–100 ppm       | 0–100 %             |
| Methanol <sup>1</sup> | CH <sub>3</sub> OH                | IR                             |                                         | 0–1000 ppm      | 0–10 %              |
| n-Butane              | $C_4 H_{10}$                      | IR                             |                                         | 0–800 ppm       | 0–100 %             |
| Nitrogen dioxide 1    | NO <sup>2</sup>                   | UV                             | 0–25 ppm <sup>3</sup>                   | 0–50 ppm        | 0–10 %              |
| Nitrogen monoxide     | NO                                | IR                             |                                         | 0–100 ppm       | 0–100 %             |
| Nitrous oxide         | N <sub>2</sub> O                  | IR                             |                                         | 0–100 ppm       | 0–100 %             |
| Oxygen                | Ō,                                | electrochem.                   |                                         | 0–5 %           | 0–25 % <sup>2</sup> |
| Oxygen                | 0,2                               | paramagn.                      |                                         | 0–1 %           | 0–100 %             |
| Oxygen, Trace         | 0,                                | electrochem.                   |                                         | 0–10 ppm        | 0–10 000 ppm        |
| Propane               | C <sub>3</sub> Ĥ <sub>8</sub>     | IR                             |                                         | 0–1000 ppm      | 0–100 %             |
| Propylene             | C <sub>4</sub> H <sub>6</sub>     | IR                             |                                         | 0–400 ppm       | 0–100 %             |
| Sulfur dioxide        | SO                                | UV                             | 0–25 ppm <sup>3</sup>                   | 0–50 ppm        | 0–1 %               |
| Sulfur dioxide        | SO                                | IR                             |                                         | 0–1 %           | 0–100 %             |
| Sulfur hexafluoride   | SF                                | IR                             | 0–5 ppm <sup>3</sup>                    | 0–20 ppm        | 0–2 %               |
| Toluene <sup>1</sup>  | C,H,                              | UV                             |                                         | 0–300 ppm       | 0–5 %               |
| Vinyl chloride        | C,H,ČI                            | IR                             |                                         | 0–1000 ppm      | 0–2 %               |
| Water vapor 1         | Ĥ,Ŏ                               | IR                             |                                         | 0–1000 ppm      | 0–8 %               |
| Water vapor, Trace 1  | H,Ô                               | capacitive                     |                                         | 0–100 ppm       | 0–3000 ppm          |

<sup>1</sup> Dew point below ambient <sup>2</sup> H temperature c

<sup>2</sup> Higher concentrations decrease sensor lifetime

Tab. 3-8: Gas Components and Measuring Ranges, Examples

<sup>3</sup> Daily zero calibration required for ranges below lowest standard spec range Special "refinery" application with 0–1%  $\rm H_{2}$  in  $\rm N_{2}$  available

<sup>5</sup> see Tab. 3-12

#### 3.5 Measurement Specifications

#### Measurement Performance Specifications

|                                               | NDIR/UV/VIS                                   | Thermal Conductivity (TCD)                  |
|-----------------------------------------------|-----------------------------------------------|---------------------------------------------|
| Detection limit (4 $\sigma$ ) <sup>14</sup>   | ≤ 1 %                                         | ≤ 1 %                                       |
| Linearity <sup>14</sup>                       | ≤ 1 %                                         | ≤ 1 %                                       |
| Zero-point drift <sup>1 4</sup>               | ≤ 2 % per week                                | ≤ 2 % per week                              |
| Span (sensitivity) drift <sup>14</sup>        | ≤ 0.5 % per week                              | ≤ 1 % per week                              |
| Repeatability <sup>14</sup>                   | ≤ 1 %                                         | ≤ 1 %                                       |
| Response time (t <sub>90</sub> ) <sup>3</sup> | $4 \text{ s} \le t_{90} \le 7 \text{ s}^{-5}$ | 15 s ≤ t <sub>90</sub> ≤ 30 s <sup>−6</sup> |
| Permissible gas flow                          | 0.2–1.5 l/min.                                | 0.2–1.5 l/min. (± 0.1 l/min)                |
| Influence of gas flow <sup>14</sup>           | ≤ <b>0.5</b> %                                | ≤ <b>1</b> % <sup>11</sup>                  |
| Maximum gas pressure <sup>8 14</sup>          | ≤ 1500 hPa abs. (≤ 7 psig)                    | ≤ 1500 hPa abs. (≤ 7 psig)                  |
| Influence of pressure <sup>2</sup>            |                                               |                                             |
| – At constant temperature                     | ≤ 0.10 % per hPa                              | ≤ 0.10 % per hPa                            |
| – With pressure compensation <sup>7</sup>     | ≤ 0.01 % per hPa                              | ≤ 0.01 % per hPa                            |
| Permissible ambient temperature <sup>9</sup>  | 0 (-20) to +50 °C (32 (-4) to 122 °F)         | 0 (-20) to +50 °C (32 (-4) to 122 °F)       |
| Influence of temperature <sup>113</sup>       |                                               |                                             |
| (at constant pressure)                        |                                               |                                             |
| – On zero point                               | ≤ 1 % per 10 K                                | ≤ 1 % per 10 K                              |
| – On span (sensitivity)                       | ≤ 5 % (0 to +50 °C / 32 to 122 °F)            | ≤ 1 % per 10 K                              |
| Thermostat control <sup>612</sup>             | none / 60 °C (140 °F) ⁵                       | none / 60 °C (140 °F) 10                    |
| Warm-up time <sup>6</sup>                     | 15 to 50 minutes <sup>5</sup>                 | approx. 50 minutes                          |

<sup>1</sup> Related to full scale

<sup>2</sup> Related to measuring value

<sup>3</sup> From gas analyzer inlet at gas flow of 1.0 l/min

(electronic damping = 0 s)

<sup>4</sup> Constant pressure and temperature

X-STREAM X2

<sup>5</sup> Dependent on integrated photometer bench

<sup>6</sup> Depending on measuring range

<sup>7</sup> Pressure sensor is required

8 Limited to atmospheric if internal sample pump

<sup>9</sup> Temperatures below 0 °C (-4 °F) with thermo-

stat control only

<sup>10</sup> Thermost. controlled sensor: 75 °C (167 °F)

Note! 1 psi = 68.95 hPa

<sup>11</sup> Flow variation within ± 0.1 l/min

<sup>12</sup> Optional thermostatically controlled box with

temperature 60 °C (140 °F), not X2GK

<sup>13</sup> Temperature variation: ≤ 10 K per hour

<sup>14</sup> Special conditions apply to model X2FD

### Important Notes Concerning Measurement Specification Data

Tab. 3-9: IR, UV, VIS, TCD - Measurement Performance Specifications

The specifications given in these tables always apply to the physical measuring ranges, as listed e.g. in the INFO-RANGES.. menu (parameters "MinRange" and "MaxRange").

Scaling or zooming (I page 5-20) cannot improve analog output specifications to values better than specified by the physical measuring ranges

All performance data is verified during the manufacturing process for each unit by the following tests:

- Linearization and sensitivity test
- Long term drift stability test
- Climate chamber test
- Cross interference test (if applicable)

#### Instruction Manual HASX2E-IM-HS 10/2012

# X-STREAM X2

#### 3.5 Measurement Specifications

|                                                                    | Oxygen Sensors                           |                                    |                            |
|--------------------------------------------------------------------|------------------------------------------|------------------------------------|----------------------------|
|                                                                    | Paramagnetic (pO <sub>2</sub> )          | Electrochemical (eO <sub>2</sub> ) | Trace (tO <sub>2</sub> )   |
| Detection limit (4 $\sigma$ ) <sup>1 4</sup>                       | ≤ 1 %                                    | ≤1%                                | ≤1%                        |
| Linearity <sup>1 4</sup>                                           | ≤ 1 %                                    | ≤1%                                | ≤ 1 %                      |
| Zero-point drift <sup>1</sup> <sup>4</sup>                         | ≤ 2 % per week                           | ≤ 2 % per week                     | ≤ 1 % per week             |
| Span (sensitivity) drift <sup>1</sup>                              | ≤ 1 % per week                           | ≤ 1 % per week                     | ≤ 1 % per week             |
| Repeatability <sup>1 4</sup>                                       | ≤ 1 %                                    | ≤1%                                | ≤ 1 %                      |
| Response time (t <sub>90</sub> ) <sup>3</sup>                      | < 5 s                                    | approx. 12 s                       | 20 to 80 s                 |
| Permissible gas flow                                               | 0.2–1.5 l/min                            | 0.2–1.5 l/min.                     | 0.2–1.5 l/min.             |
| Influence of gas flow <sup>14</sup>                                | ≤ 2 % <sup>10</sup>                      | ≤2 %                               | ≤2 %                       |
| Maximum gas pressure 7 14                                          | ≤ 1500 hPa abs. (≤ 7 psig) <sup>13</sup> | ≤ 1500 hPa abs. (≤ 7 psig)         | ≤ 1500 hPa abs. (≤ 7 psig) |
| Influence of pressure <sup>2</sup>                                 |                                          |                                    |                            |
| <ul> <li>At constant temperature</li> </ul>                        | ≤ 0.10 % per hPa                         | ≤ 0.10 % per hPa                   | ≤ 0.10 % per hPa           |
| – With pressure compensation <sup>6</sup>                          | ≤ 0.01 % per hPa                         | ≤ 0.01 % per hPa                   | ≤ 0.01 % per hPa           |
| Permissible ambient temperature <sup>8</sup>                       | 0(-20) to +50 °C (32 (4) to 122 °F)      | 5 to +45 °C (41 to 113 °F)         | 5 to +45 °C (41 to 113 °F) |
| Influence of temperature <sup>1 12</sup><br>(at constant pressure) |                                          |                                    |                            |
| – On zero point                                                    | ≤ 1 % per 10 K                           | ≤ 1 % per 10 K                     | ≤ 1 % per 10 K ⁵           |
| – On span (sensitivity)                                            | ≤ 1 % per 10 K                           | ≤ 1 % per 10 K                     | ≤ 1 % per 10 K ⁵           |
| Thermostat control                                                 | 60 °C (140 °F) <sup>11</sup>             | none                               | none <sup>9</sup>          |
| Warm-up time                                                       | Approx. 50 minutes                       | -                                  | Approx. 50 minutes         |

1 Related to full scale <sup>2</sup> Related to measuring value <sup>6</sup> Pressure sensor is required

7 Limited to atmospheric if internal sample pump

<sup>3</sup> From gas analyzer inlet at gas flow of 1.0 l/min

(electronic damping = 0 s)

Constant pressure and temperature

 $^5$  Range 0–10…200 ppm:  $\leq 5$  % (5 to 45 °C / 41 to 113 °F)

8 Temperatures below 0 °C (-4 °F) with thermo-

stat control only

<sup>9</sup> Thermost. controlled sensor: 35 °C (95 °F)

<sup>10</sup> For ranges 0–5...100 % and flow 0.5...1.5 I/min

<sup>11</sup> Optional thermostatically controlled sensor with temperature 60 °C (140 °F)

<sup>12</sup> Temperature variation: ≤ 10 K per hour

Note! 1 psi = 68.95 hPa

- <sup>13</sup> No sudden pressure surge allowed
- <sup>14</sup> Special conditions apply to model X2FD

#### Note! Take care of the tO, sensor's documentation, providing important calibration instructions!

Tab. 3-10: Oxygen - Standard Measurement Performance Specifications

### Note 1!

Not all data listed are applicable to all analyzer versions (e.g. 60 °C thermostatically controlled box is not available for electrochemical and trace oxygen nor for  $\frac{1}{2}19$  in instruments).

### Note 2!

For NDIR/UV/VIS measurements, take into account that

- sample gas may diffuse or be released by leakages into the analyzer enclosure
- if existent in the analyzer surroundings, the component to be measured may enter the enclosure.

Concentrations then may increase inside the enclosure. High concentrations of the component to be measured inside the enclosure may influence the measurement by unintended absorption, which could cause drift of the measurement.

A remedy for this issue is to purge the housing with gas not containing the component of interest.

#### 3.5 Measurement Specifications

| Trace Moisture (tH <sub>2</sub> O)                                                            |                                                                                                    |  |
|-----------------------------------------------------------------------------------------------|----------------------------------------------------------------------------------------------------|--|
| Measurement range                                                                             | -100 to -10 °C dew point (0100–3000 ppm)                                                                                    |  |
| Measurement accuracy                                                                          | ±2 °C dew point                                                                                                    |  |
| Repeatability                                                                                 | 0.5 °C dew point                                                                                                    |  |
| Response time (t <sub>95</sub> )                                                              | 5 min (dry to wet)                                                                                                    |  |
| Operating humidity                                                                            | 0 to 100 % r.h.                                                                                                    |  |
| Sensor operating temperature                                                                  | -40 to +60 °C                                                                                                    |  |
| Temperature coefficient                                                                       | Temperature compensated across operating temperature range                                                                  |  |
| Operating pressure                                                                            | Depending on sequential measurement system, see analyzer specification <sup>1</sup> max. 1500 hPa abs / 7 psig <sup>2</sup> |  |
| Flow rate                                                                                     | Depending on sequential measurement system, see analyzer specification <sup>1</sup> 0.2 to 1.5 NI/min                       |  |
| If installed in series to another measurement system, e.g. IP channel Note! 1 psi = 68.95 hPa |                                                                                                    |  |

<sup>1</sup> If installed in series to another measurement system, e. g. IR channel

<sup>2</sup> Special conditions apply to model X2FD

### Note! Do not calibrate, see special calibration notes in the measurement description!

#### Tab. 3-11: Trace Moisture - Standard Measurement Performance Specifications

#### Special Performance Specifications for Gas Purity Measurements (ULCO & ULCO,)

|                                                                 | 0–10< 50 ppm CO<br>0–5< 50 ppm CO                       |  |
|-----------------------------------------------------------------|---------------------------------------------------------|--|
| Detection limit (4 $\sigma$ ) <sup>1 2</sup>                    | < 2 %                                                   |  |
| Linearity <sup>1 2</sup>                                        | < 1 %                                                   |  |
| Zero-point drift <sup>1 2 3</sup>                               | < 2 % resp. < 0.2 ppm <sup>9</sup>                      |  |
| Span (sensitivity) drift <sup>1 2 4</sup>                       | < 2 % resp. < 0.2 ppm <sup>9</sup>                      |  |
| Repeatability <sup>1 2</sup>                                    | < 2 % resp. < 0.2 ppm <sup>9</sup>                      |  |
| Response time (t <sub>90</sub> ) <sup>7</sup>                   | < 10 s                                                  |  |
| Permissible gas flow                                            | 0.2–1.5 l/min.                                          |  |
| Influence of gas flow <sup>1 2</sup>                            | < 2%                                                    |  |
| Maximum gas pressure <sup>10</sup> <sup>11</sup>                | ≤ 1500 hPa abs. (≤ 7 psig)                              |  |
| Influence of pressure <sup>5</sup>                              |                                                         |  |
| <ul> <li>At constant temperature</li> </ul>                     | ≤ 0.1 % per hPa                                         |  |
| – With pressure compensation <sup>8</sup>                       | ≤ 0.01 % per hPa                                        |  |
| Permissible ambient temperature                                 | +15 to +35 °C (59 to 95 °F) +5 to +40 °C (41 to 104 °F) |  |
| Influence of temperature <sup>6</sup><br>(at constant pressure) |                                                         |  |
| – On zero point                                                 | < 2 % per 10 K resp. < 0.2 ppm per 10 K <sup>9</sup>    |  |
| <ul> <li>– On span (sensitivity)</li> </ul>                     | < 2 % per 10 K resp. < 0.2 ppm per 10 K °               |  |
| Thermostat control                                              | none 60 °C (140 °F)                                     |  |

Note! 1 psi = 68.95 hPa

<sup>1</sup> Related to full scale

<sup>2</sup> Constant pressure and temperature

<sup>3</sup> Within 24 h; daily zero calibration requested

<sup>4</sup> Within 24 h; daily span calibration recommended

<sup>5</sup> Related to measuring value

<sup>6</sup> Temperature variation: ≤ 10 K per hour

<sup>7</sup> From gas analyzer inlet at gas flow of 1.0 l/min

<sup>8</sup> Barometric pressure sensor is required

<sup>9</sup> Whichever value is higher

- $^{\mbox{\tiny 10}}$  Limited to atmospheric if internal sample pump
- <sup>11</sup> Special conditions apply to model X2FD

Tab. 3-12: Special Performance Specifications for Gas Purity Measurements

### Chapter 4 Installation

This chapter describes the correct installation procedure for the various X-STREAM analyzer versions.

On receipt, check the packaging and its contents thoroughly for damage.

#### Inform the carrier immediately of any damage to packaging or contents.

Store the instrument at a dry and clean place, considering the acceptable environmental conditions. We recommend to keep the packaging available for returning the instrument in case of failure, because only the original packaging ensures proper protection during transportation!

### 4.1 Scope of Supply

# WARNING

### HAZARDS FROM MISSING INFORMATION

Compare the contents of your package with the pictures below.

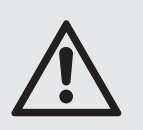

Analyzers for hazardous areas need additional parts, described in the accompanying documentation refering to hazardous area installations.

Call your local sales office if something is missing, and DO NOT continue to install your analyzer, until all parts are at hand!

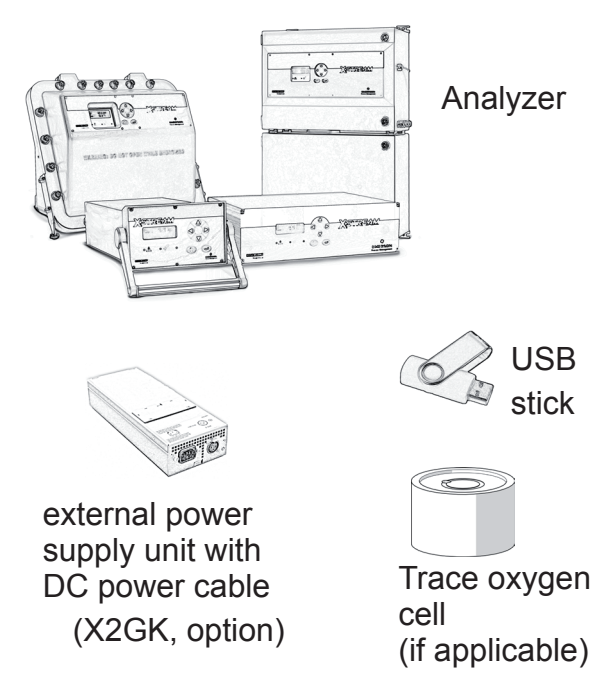

Fig. 4-1: X-STREAM X2 Analyzers - scope of supply

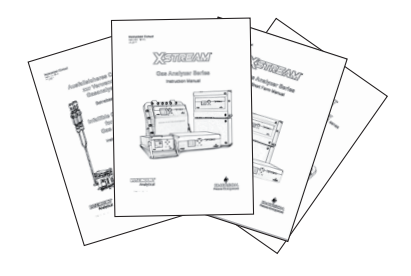

Manuals, some of which either as paper or electronic version on USB stick:

- short form manual for general purpose instruments
- X-STREAM X2 series manual

If applicable to your instrument

- special addendum manual for hazardous area installations
- infallible containment instruction manual

#### 4.2 Installation - Introduction

#### 4.2 Introduction

# WARNING

#### **ELECTRICAL SHOCK HAZARD**

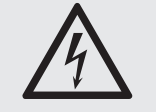

Before connecting the analyzer to mains power, please read the chapter on safety warnings and the following instructions carefully.

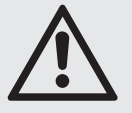

The place of installation must be clean, dry and protected against strong vibrations and frost. Please observe the admissable operating temperatures given in the technical data.

Units must not be subjected to direct sunlight or sources of heat.

For outdoor installation it is recommended to install the unit in a cabinet. It should at least be protected against rainfall.

In order to comply with regulations on electromagnetic compatibility, it is recommended to use only shielded cables which can be supplied by Emerson Process Management. The customer must ensure that the shielding is correctly connected to the signal cable plug housing. Submin-d plugs and sockets must be screwed to the analyzer. The use of external submin-d to screw-type terminal adapters affects electromagnetic compatibility. In such a case the customer must take appropriate measures to comply with the regulations, and must declare conformity when this is legally required (e.g. European EMC guidelines).

#### 4.3 Installation - Gas Conditioning

#### 4.3 Gas Conditioning

In order to ensure trouble-free operation, special attention must be paid to the preparation of the gases:

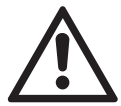

All gases must be conditioned before supplying to the analyzer, to ensure they are

- dry,
- free of dust and
- free of any aggressive components which may damage the gas lines (e.g. by corrosion or solvents).

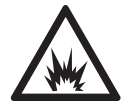

Flammable gases must not be supplied without suitable pro-tective measures.

Pressure and gas flow must remain within the values given in the **I** (Measurement Specifications" section within this manual.

If moisture cannot be avoided, it is necessary to ensure that the dew point of the gases is at least 10 °C (18 °F) below the ambient temperature to avoid condensate in the gas lines.

The X-STREAM field housings can optionally be fitted with heated piping to enable the use of gases with a maximum dew point of 25 °C (77 °F).

#### Hints for selected gases

 Calibration gases for CO and NO need to be moistured by supplying them via a cooler.

#### 4.3 Installation - Gas Conditioning

#### Enclosure purge option

The purge medium (e.g. to minimize CO<sub>2</sub> interference or for enhanced safety while measuring corrosive or poisonous gases)

- must be dry, clean and free of corrosives or components containing solvents.
- has to be free of components to be measured, to minimize cross interferences.

Its temperature must correspond to the ambient temperature of the analyzer, but be at least within the range 20...35 °C (68...95 °F).

For information about values for pressure and flow, please contact your nearest EMERSON Process Management sales office.

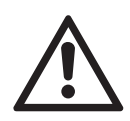

We recomment to always purge the analyzer enclosure, if gases are supplied, which may harm analyzer components, if due to a leak released into the analyzer enclosure!

#### Open reference option

In some cases, the measuring cell has an open reference side, to be supplied with nitrogen. This nitrogen

• at least should be of quality 5.0, which means nitrogen of purity ≥ 99.999 %.

If such gas is not available, the substitute

- must be dry, clean and free of corrosives or components containing solvents.
- has to be free of components to be measured, to minimize cross interferences.

In any case, the gas temperature must correspond to the ambient temperature of the analyzer, but at least be within the range 20...35 °C (68...95 °F).

Pressure and gas flow must remain within the values given in **C** , Chapter 3 Measuring Principles" within this manual.

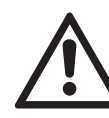

Perform a calibration each time the source of this gas (e. g. bottle) has changed!

#### 4.4 Installation - Gas Connections

#### 4.4 Gas Connections

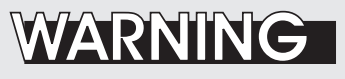

**TOXIC GAS HAZARDS** 

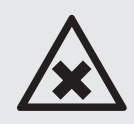

Take care that all external gas pipes are connected in the described way and that they are gastight to avoid leakages!

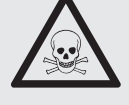

Faulty connected gas pipes lead to explosion hazard or even to mortal danger!

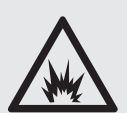

Don't take a breath of the emissions! Emissions may contain hydrocarbons or other toxic components (e.g. carbon monoxide)! Carbon monoxide may cause headache, sickness, unconsciousness and death.

# CAUTION

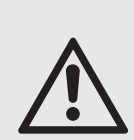

Do not confuse gas inlets and outlets. All gases supplied must be prepared beforehand. When supplying aggressive gases, ensure that the gas lines are not damaged.

Max. admissable pressure: 150 kPa / 7 psig; atmospheric with internal pump!

Exhaust lines must be installed to incline downwards and be unpressurized and protected against frost, and conform to legal requirements.

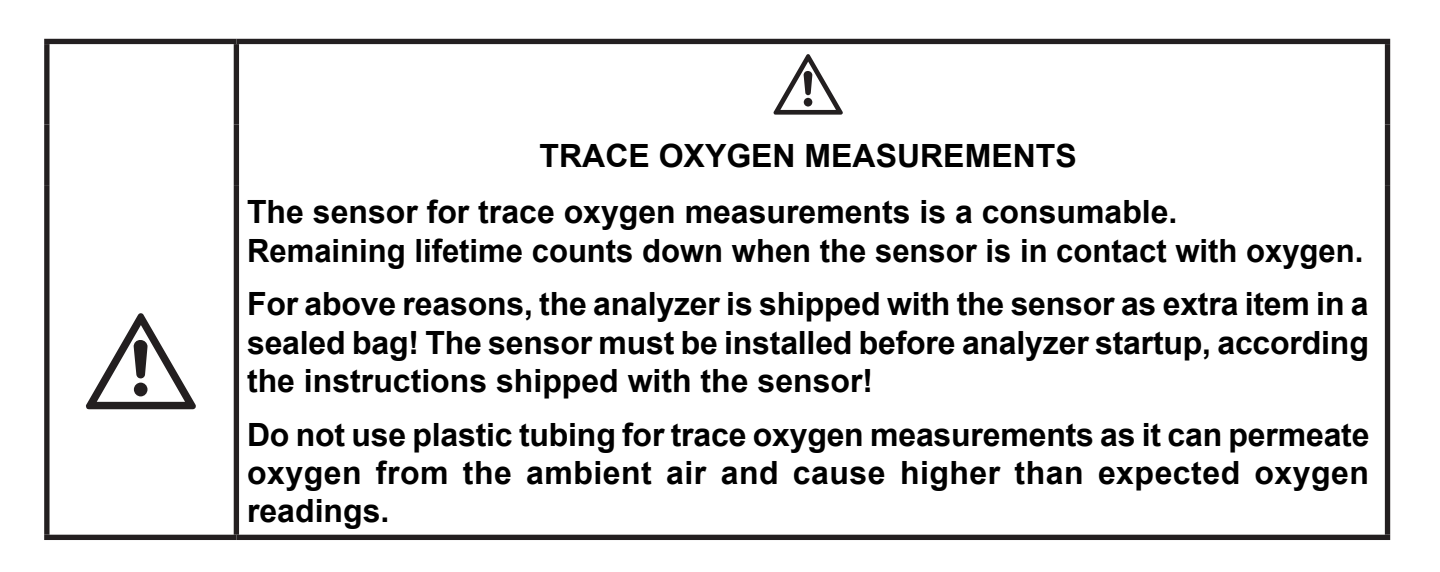

#### 4.4 Installation - Gas Connections

The number of gas connections and their configuration may vary according to analyzer version and installed options.

All gas connectors are labelled and can be found on the

- analyzer's rear panel (X-STREAM X2GP, X-STREAM X2GK)
- underside of the analyzer (X-STREAM field housings)

Should it be necessary to open the gas lines, the gas connectors should be sealed with PVC caps to prevent pollution by moisture, dust, etc.

|   | IN     | OUT       |
|---|--------|-----------|
| 1 | SAMPLE | SAMPLE    |
| 2 |        |           |
| 3 |        |           |
| 4 |        | PURGE GAS |

Fig. 4-2: Labelling of gas connectors (example)

The analyzer should be mounted close to the sample gas source to minimize transport time. A sample gas pump can be used to reduce the reaction time; this requires that the analyzer be operated in bypass mode or fitted with

a pressure control valve to protect against excessive gas flow and pressure (Fig. 4-3).

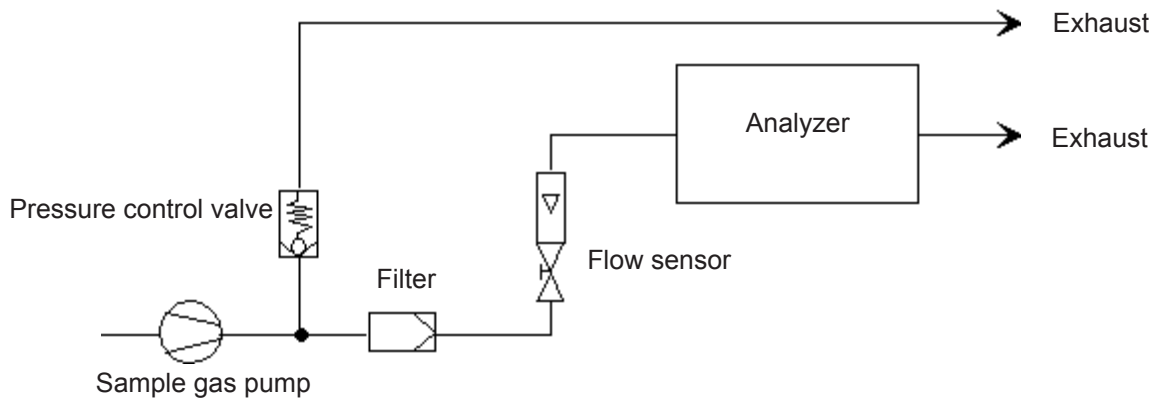

Fig. 4-3: Installation in bypass mode

#### 4.5 Installation - Electrical Connections

#### 4.5 Electrical Connections

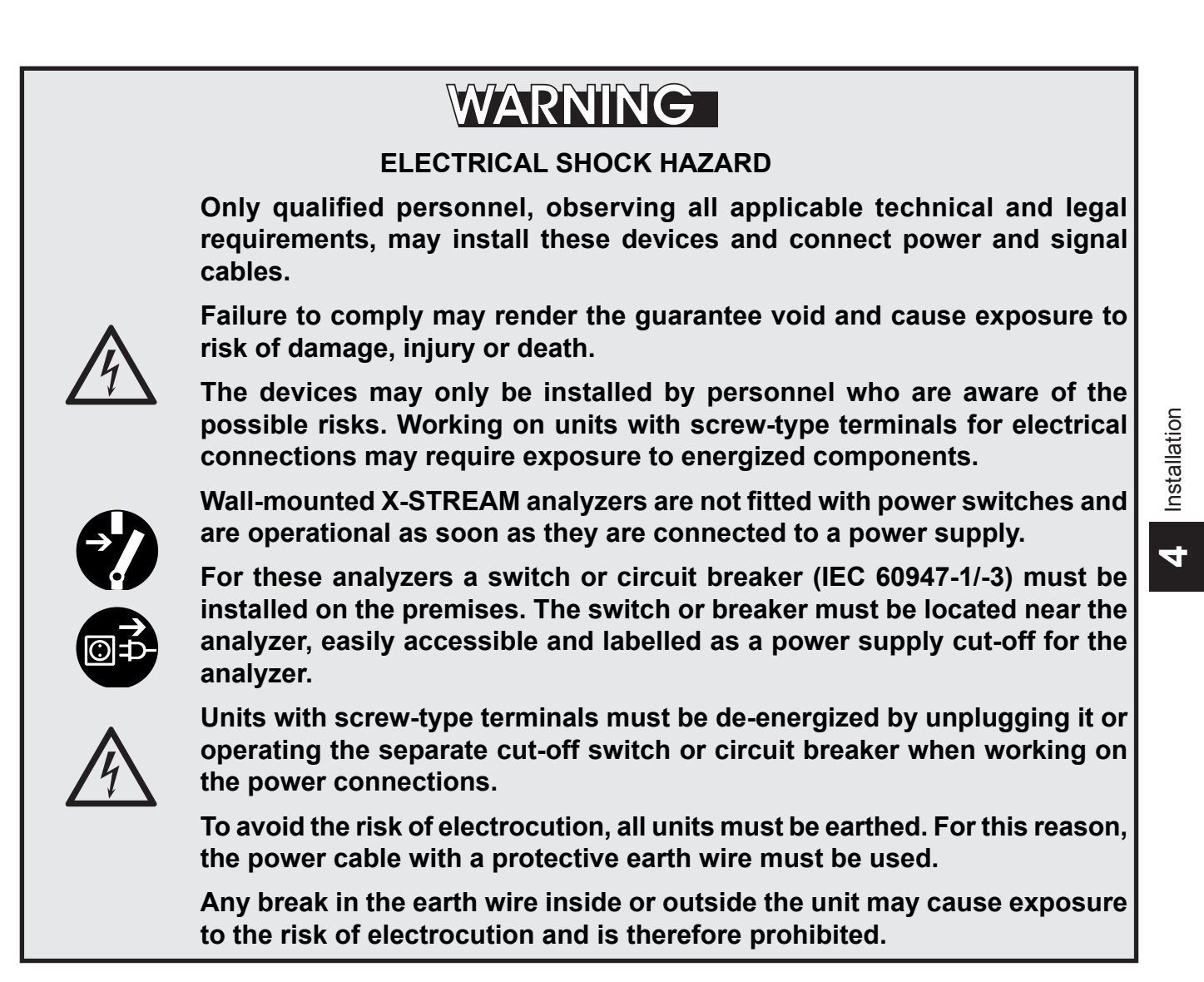

#### 4.6 Analyzer Specific Instructions for Installation

#### 4.6 Analyzer Specific Instructions for Installation

#### Important note for X-STREAM X2FD!

Due to the special conditions which must be observed when installing units in EX zones, the installation of the flameproof **X-STREAM X2FD** version is described in a separate **instruction manual HASXMDE-IM-EX**.

Even if you do not install your X-STREAM X2FD in an EX zone, please install the unit according to the instructions in the separate manual.

| Installation instructions:    | X-STREAM X2GK                |    | page 4-8  |
|-------------------------------|------------------------------|----|-----------|
|                               | X-STREAM X2GP                |    | page 4-14 |
|                               | X-STREAM X2XF Field housings | 12 | page 4-22 |
| Notes for wiring signal input | uts and outputs              |    | page 4-33 |
### 4.6.1 Installation - X-STREAM X2GK

#### 4.6.1 X-STREAM X2GK

Plugs and sockets required for the electrical connections are on the rear panel of the unit (Fig. 4-5).

X-STREAM X2GK analyzers are powered by an internal wide range power supply for worldwide use, or by an external DC 24 V power supply unit, optionally supplied with the unit. If an external PSU is not included in delivery, another unit can be used instead, provided it conforms to the specifications in section 2.2.1.1

X-STREAM X2GK analyzers should be operated in a horizontal position.

Six screws at the front panel enable to install X2GK models into a rack. The external PSU is optionally available for rack mounting, too.

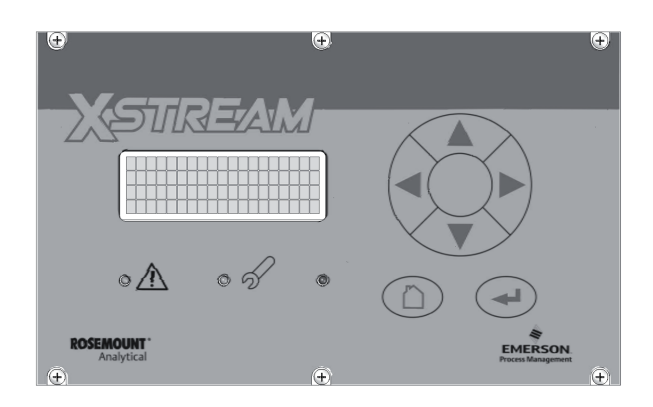

Fig. 4-4: X-STREAM X2GK - front panel

4.6.1

#### Instruction Manual HASX2E-IM-HS 10/2012

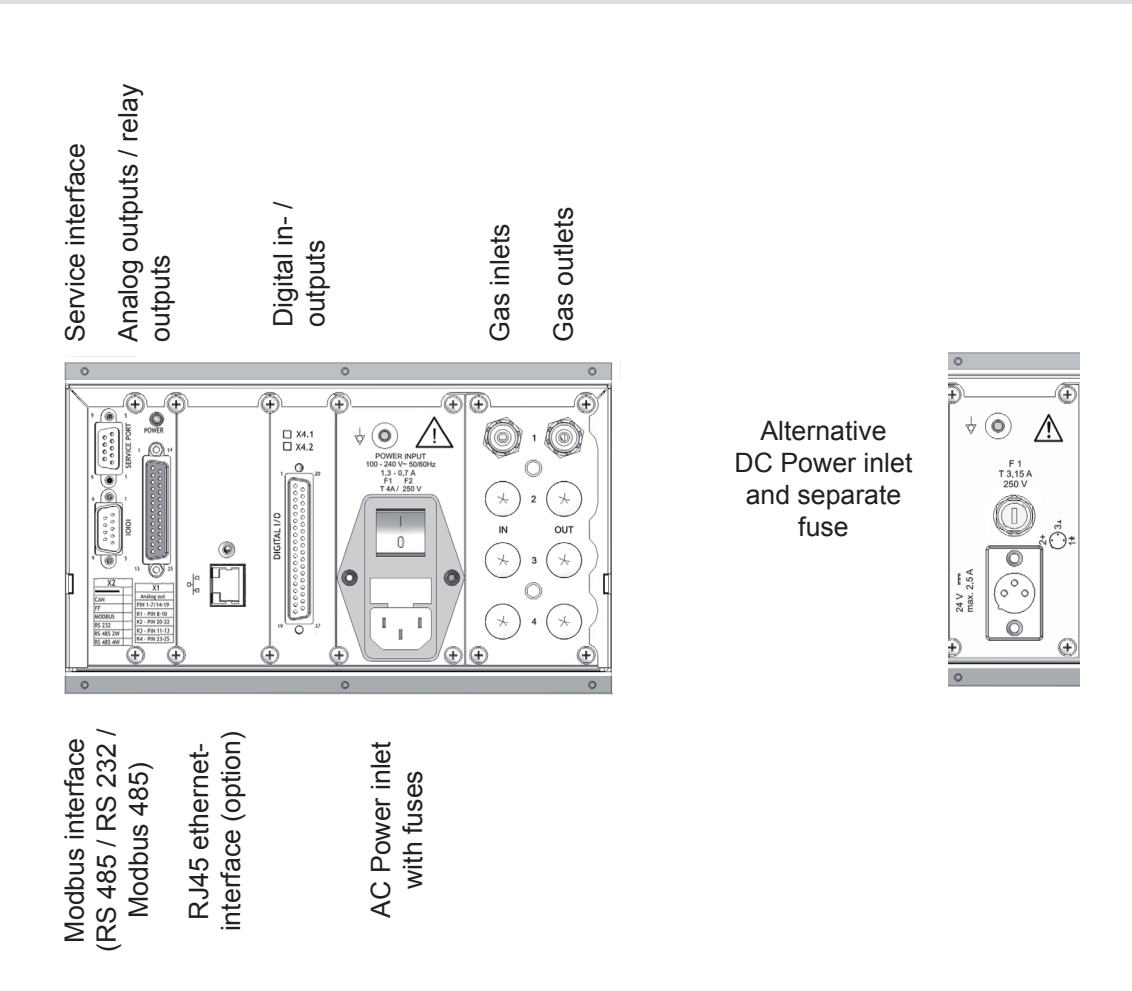

Installation - X-STREAM X2GK

Fig. 4-5: X-STREAM X2GK - rear panel

The number and configuration of the gas inlets and outlets vary from model to model and are indicated on the notice on the rear of the instrument.

To simplify installation, we recommend labelling the gas lines as in Fig. 4-5 (1, 2, 3, ...). This avoids confusion in case the analyzer ever has to be disconnected.

| Gas connections: | Quantity:<br>of which optional | max. 8<br>1 or 2 as purge gas connections |
|------------------|--------------------------------|-------------------------------------------|
|                  | Material:                      | PVDF 6/4 mm                               |
|                  | optional                       | Stainless steel 6/4 mm or ¼",             |
|                  | -                              | others on request                         |

### 4.6.1 Installation - X-STREAM X2GK

### Signal inputs and outputs

The number of signal outputs actually available varies according to the unit's configuration.

Analog signals Relay outputs

Analog signals and relay outputs are on a shared 25-pin submin socket (X1; Fig. 4-6).

Specification of analog signal outputs:

Specification of relay outputs 1-4:

4 (0)–20 mA; load:  $R_{_{\rm R}} \leq 500 \ \Omega$ 

dry relay change-over ontacts, can be used as normally open (NO) or normally closed (NC) max. 30 VDC, 1 A, 30 W

Electrical specification:

#### Note!

Consider the installation notes in section 4.5.

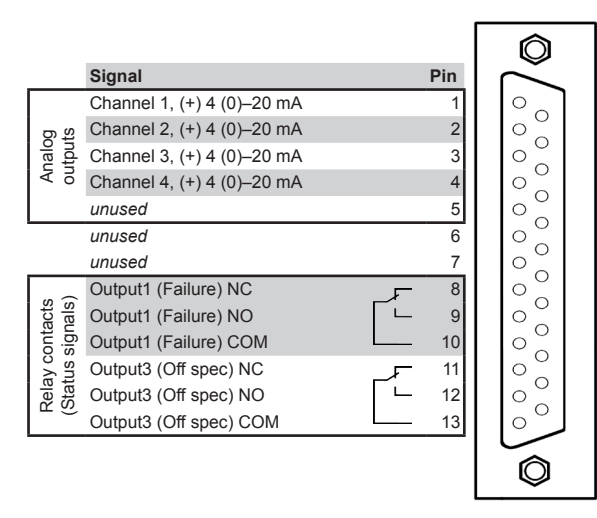

| Pin |    | Signal                            |              |
|-----|----|-----------------------------------|--------------|
| 14  |    | Channel 1, GND                    |              |
| 15  |    | Channel 2, GND                    | ច ន          |
| 16  |    | Channel 3, GND                    | nalc         |
| 17  |    | Channel 4, GND                    | AI           |
| 18  |    | unused                            |              |
| 19  |    | unused                            |              |
| 20  | ۲_ | Output2 (Maintenance request) NC  | (<br>(       |
| 21  | _  | Output2 (Maintenance request) NO  | acts<br>nals |
| 22  |    | Output2 (Maintenance request) COM | onti<br>sigr |
| 23  | ~_ | Output4 (Function check) NC       | ay c<br>tus  |
| 24  |    | Output4 (Function check) NO       | Staf         |
| 25  |    | Output4 (Function check) COM      |              |

#### Note!

Configuration of relay contacts as per standard factory setting (NAMUR status signals)

Fig. 4-6: Socket X1 - Pin configuration

### 4.6.1 Installation - X-STREAM X2GK

### Modbus interface

For specifications and notes on control, see

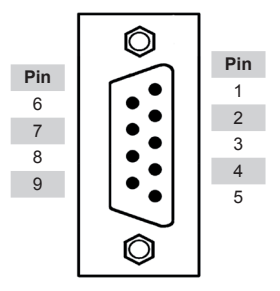

| Din no  | MOD 485/ | MOD 485/ | <b>DC 333</b> |  |  |  |  |
|---------|----------|----------|---------------|--|--|--|--|
| Fin no. | 2 wire   | 4 wire   |               |  |  |  |  |
| 1       | Common   | Common   | Common        |  |  |  |  |
| 2       | not used | not used | RXD           |  |  |  |  |
| 3       | not used | not used | TXD           |  |  |  |  |
| 4       | not used | RXD1(+)  | not used      |  |  |  |  |
| 5       | D1(+)    | TXD1(+)  | Common        |  |  |  |  |
| 6       | not used | not used | not used      |  |  |  |  |
| 7       | not used | not used | not used      |  |  |  |  |
| 8       | not used | RXD0(-)  | not used      |  |  |  |  |
| 9       | D0(-)    | TXD0(-)  | not used      |  |  |  |  |

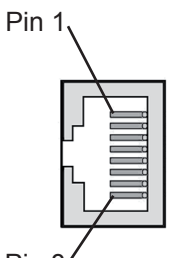

Pin 8

| Pin no. | Signal |
|---------|--------|
| 1       | TX+    |
| 2       | TX-    |
| 3       | RX+    |
| 6       | RX-    |
| othor   | not    |
| ourier  | used   |

Ethernet connector

Fig. 4-7: Plug X2 - Modbus interface

### Notes!

Consider the installation notes in section 4.5.

X-STREAM analyzers are classified as DTE (Data Terminal Equipment).

### 4.6.1 Installation - X-STREAM X2GK

#### Digital inputs

Type: Electrical specification: 7 inputs

max. 30 V<sub>---</sub>, internally limited to 2.3 mA H signal: min. 4 V; L signal: max. 3 V common ground (GND), electrically isolated from chassis earth connection

Digital outputs

Type:

9 outputs, dry relay change-over ontacts, can be used as normally open (NO) or normally closed (NC) max. 30 VDC, 1 A, 30 W

Electrical specification:

### Note!

Consider the installation notes in section 4.5.

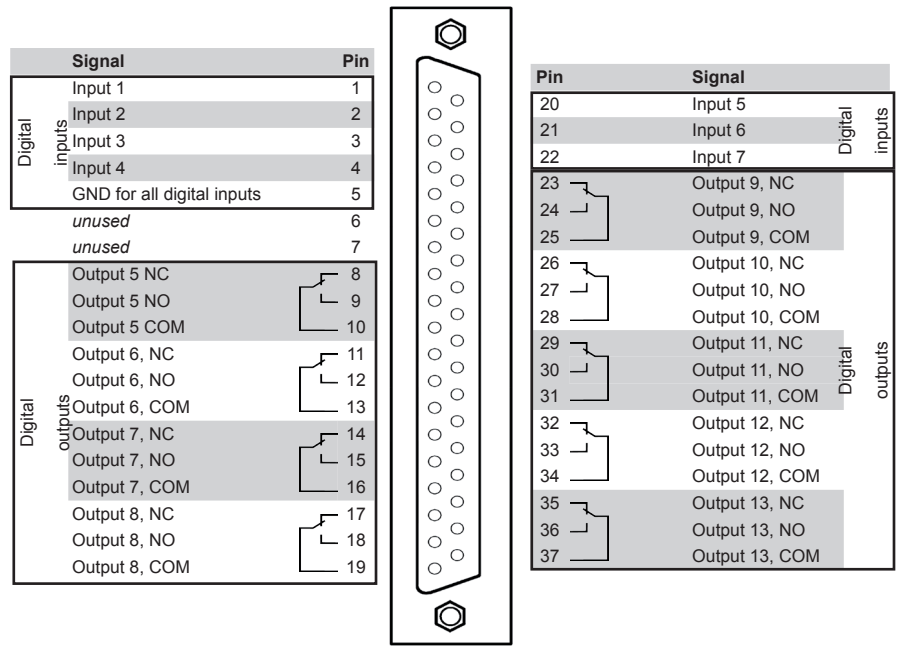

#### Note!

The configuration illustrated here is that of the first socket, labelled X4.1. Inputs 8-14 and outputs 14-22, are on the second socket (X4.2), if installed.

Fig. 4-8: Socket X4 - Pin configuration

Installation

### 4.6.1 Installation - X-STREAM X2GK

### **Power supply**

24 VDC is supplied to the unit by means of a three-pin XLR connector on the rear panel of the instrument.

Depending on the order, the following is supplied as an accessory: either

 an external power supply unit which can be connected directly to the analyzer using the supplied cable

or

 a connector which can be used with a cable and PSU as specified by the customer.

Note the configuration of the pins on the connector (**L**SS Fig. 4-9, upper image).

Details of any PSUs supplied with the unit are given in **L** section 2.2.1.1, page 2-8ff.

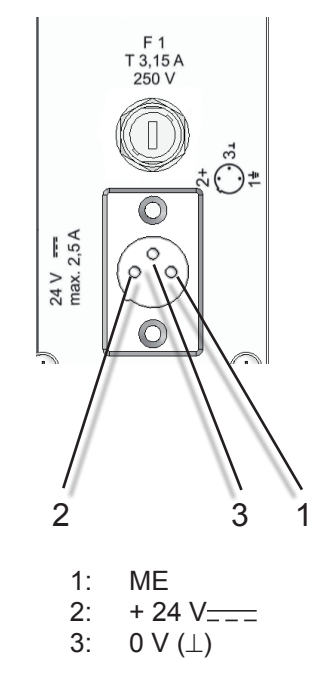

DC supply

AC power is supplied to the unit by means of a three-pin IEC connector on the rear panel of the instrument.

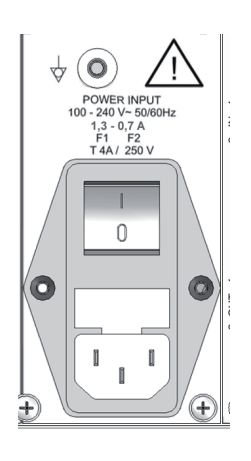

AC supply

Fig. 4-9: Power In Connectors

### 4.6.2 Installation - X-STREAM X2GP

### 4.6.2 X-STREAM X2GP

The brackets either side of the front panel enable the unit to be mounted in a rack; this is accomplished by means of four screws (Fig. 4-10).

X-STREAM X2GP analyzers should be operated in a horizontal position.

This model is fitted with plugs and sockets as standard for electrical connections. They are located at the rear of the instrument (Fig. 4-11).

Optionally, adapters are available which can be mounted on the signal connectors to enable signal cables to be connected using screw-type terminals (Fig. 4-12).

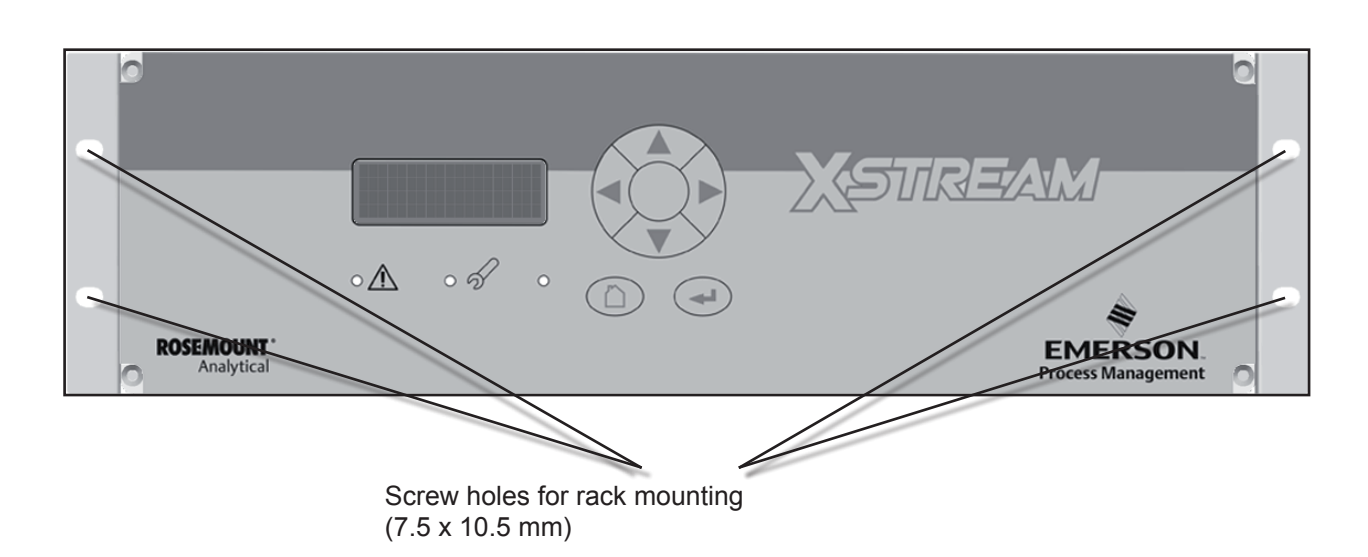

Fig. 4-10: X-STREAM X2GP - front view

#### Instruction Manual HASX2E-IM-HS 10/2012

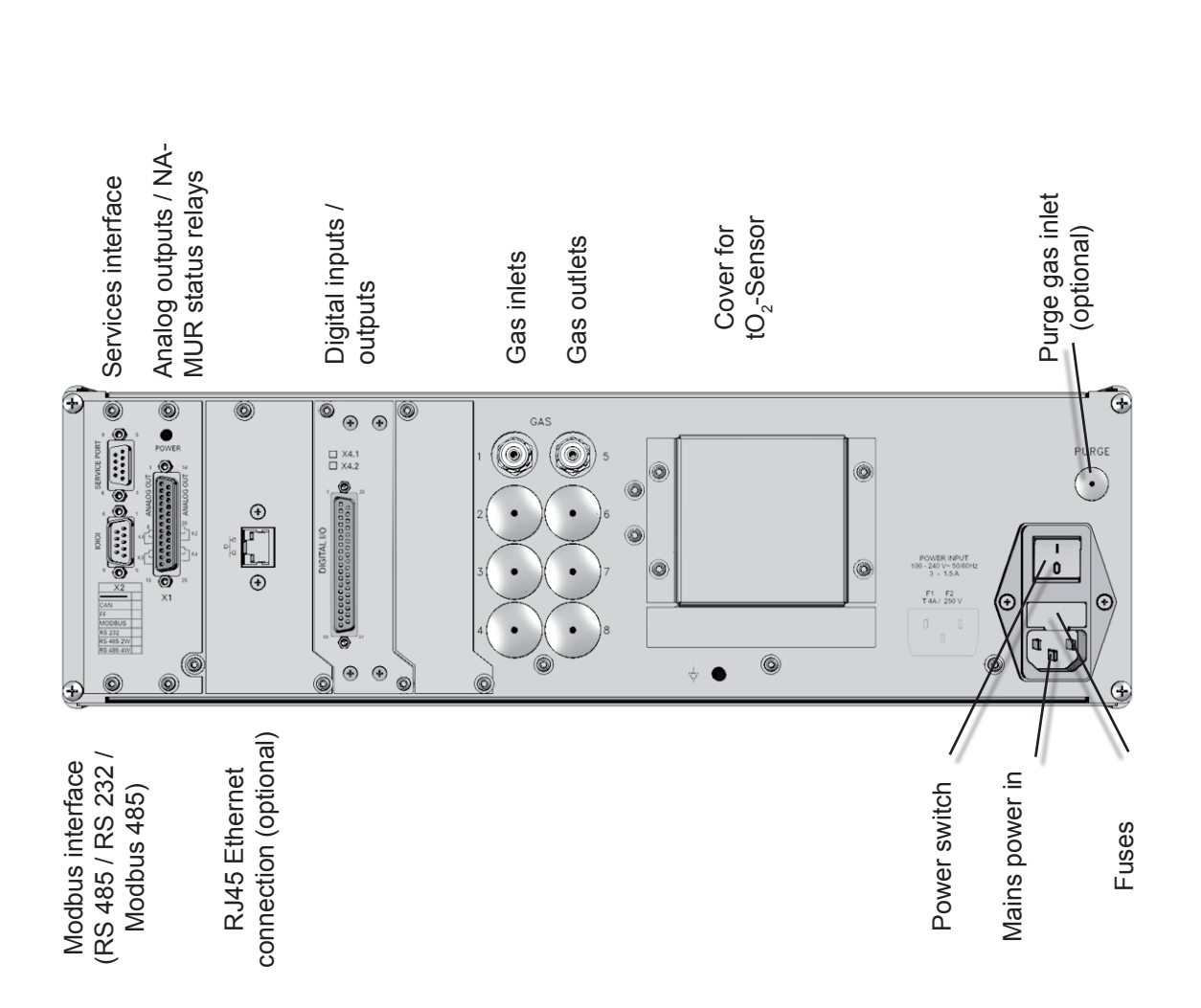

4.6.2 Installation - X-STREAM X2GP

#### Fig. 4-11: X-STREAM X2GP - Rear panel, model with signal plugs and sockets

The number and configuration of the gas inlets and outlets vary from model to model and are indicated on the notice on the rear of the instrument.

To simplify installation, we recommend labelling the gas lines as in Fig. 4-11 (1, 2, 3, 4, ...). This avoids confusion in case the analyzer ever has to be disconnected.

#### Gas inlets and outlets

| Quantity:<br>Specification: | optional | max. 8 (plus. 1 purge gas inlet (optional))<br>6/4 mm PVDF<br>6/4 mm or ¼", stainless steel,<br>others on request |
|-----------------------------|----------|----------------------------------------------------------------------------------------------------|
|                             |          | others on request                                                                                                 |

### **Instruction Manual**

HASX2E-IM-HS 10/2012

#### Analog outputs / NA-MUR status relays Services interface Purge gas inlet (optional) Digital inputs / outputs Cover for eO<sub>2</sub>-Sensor Gas outlets Gas inlets 0 0 GAS 1 6 0 0 2 • POWER INPUT 00 - 240 V- 50/60 3 - 1.5 A 0 æ 0 t o 0 connection (optional) Modbus interface (RS 485 / RS 232 / Netzspannungs-eingang **RJ45 Ethernet** shielding contacts Modbus 485) Strain relief and for signal cables Netzschalter Sicherungen

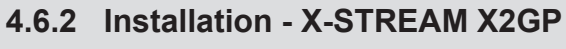

Fig. 4-12: X-STREAM X2GP - Rear panel, with terminal adapters and brackets for rack mounting

X-STREAM X2

### 4.6.2 Installation - X-STREAM X2GP

### Signal inputs and outputs

The number of signal outputs actually available varies according to the unit's configuration.

Analog signals Relay outputs

Analog signals and relay outputs are on a shared 25-pin submin socket (X1; Fig. 4-13).

Specification of analog signal outputs:

Specification of relay outputs 1-4:

Signal

unused

unused

unused

contacts

Relay co (Status s

Electrical specification:

### Note!

4-18

Consider the installation notes in section 4.5.

Channel 1, (+) 4 (0)-20 mA Channel 2, (+) 4 (0)–20 mA

Channel 3, (+) 4 (0)-20 mA

Output1 (Failure) NC

Output3 (Off spec) NC

Output3 (Off spec) NO

Output3 (Off spec) COM

Output1 (Failure) NO Output1 (Failure) COM

Fig. 4-13: Socket X1 - Analog & Digital Outputs 1-4

| Pin |   | Signal                            |              |
|-----|---|-----------------------------------|--------------|
| 14  |   | Channel 1, GND                    |              |
| 15  |   | Channel 2, GND                    | og<br>ts     |
| 16  |   | Channel 3, GND                    | nalc         |
| 17  |   | Channel 4, GND                    | AI           |
| 18  |   | unused                            |              |
| 19  |   | unused                            |              |
| 20  | 7 | Output2 (Maintenance request) NC  | <i>"</i> (   |
| 21  |   | Output2 (Maintenance request) NO  | acts<br>nals |
| 22  |   | Output2 (Maintenance request) COM | ont:<br>sigr |
| 23  | ٦ | Output4 (Function check) NC       | ay c<br>tus  |
| 24  |   | Output4 (Function check) NO       | Staf         |
| 25  |   | Output4 (Function check) COM      | ч ::         |

#### Note!

Ô

0 0 0

0

0

0

0

0

0

0 0 0

0 0

0

0 0

0

0

0 Ô

Pin

З

5

6

7

9

10

11

12

13

F

Configuration of relay contacts as per standard factory setting (NAMUR status signals)

can be used as NO or NC. max. 30 VDC, 1 A, 30 W

4 (0)–20 mA; burden:  $R_{_{\rm B}} \le 500 \ \Omega$ 

Dry relay change-over contacts

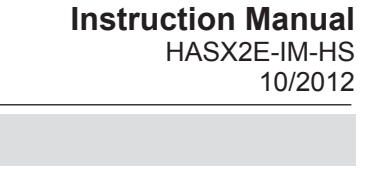

### 4.6.2 Installation - X-STREAM X2GP

### Modbus interface

For specifications and notes on control, see

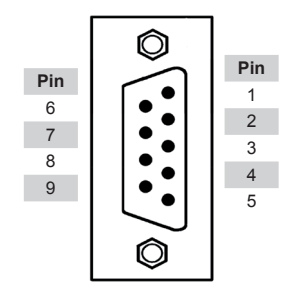

| Din no    | MOD 485/ | MOD 485/ | <b>DC 333</b> |  |  |  |  |
|-----------|----------|----------|---------------|--|--|--|--|
| PIII IIO. | 2 wire   | 4 wire   | 13 232        |  |  |  |  |
| 1         | Common   | Common   | Common        |  |  |  |  |
| 2         | not used | not used | RXD           |  |  |  |  |
| 3         | not used | not used | TXD           |  |  |  |  |
| 4         | not used | RXD1(+)  | not used      |  |  |  |  |
| 5         | D1(+)    | TXD1(+)  | Common        |  |  |  |  |
| 6         | not used | not used | not used      |  |  |  |  |
| 7         | not used | not used | not used      |  |  |  |  |
| 8         | not used | RXD0(-)  | not used      |  |  |  |  |
| 9         | D0(-)    | TXD0(-)  | not used      |  |  |  |  |

Fig. 4-14: Plug X2 - Modbus interface

### Notes!

Consider the installation notes in section 4.5. When terminal adapters are used, the Modbus interface terminals are located on the same adapter as those for the **analog** signal outputs (**I**) Fig. 4-15, page 4-20).

Then a flat flexible cable attached to the terminal adapter is used for connecting to the illustrated 9-pole plug.

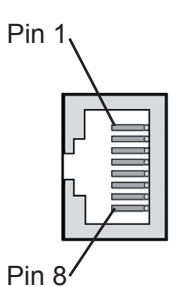

| Pin no. | Signal |
|---------|--------|
| 1       | TX+    |
| 2       | TX-    |
| 3       | RX+    |
| 6       | RX-    |
| other   | not    |
|         | used   |

Ethernet connector

X-STREAM analyzers are classified as DTE (Data Terminal Equipment).

### 4.6.2 Installation - X-STREAM X2GP

The XSTA adapter can optionally be used to connect signal cables to screw-type terminals instead of Submin-D plugs and sockets: it is plugged onto the X1 Submin-D connector on the unit.

|          | Pin      | Signal                              |          |
|----------|----------|-------------------------------------|----------|
|          | P2.1     | Channel 1, (+) 4 (0)–20 mA          |          |
|          | P2.2     | Channel 1, GND                      | ő        |
|          | P2.3     | Channel 2, (+) 4 (0)–20 mA          | brt      |
| i di no  | P2.4     | Channel 2, GND                      | Id       |
| ā o      | P2.5     | Channel 3, (+) 4 (0)–20 mA          | g        |
| ā D      | P2.6     | Channel 3, GND                      | Jalo     |
| Ū D      | P2.7     | Channel 4, (+) 4 (0)–20 mA          | Ā        |
|          | P2.8     | Channel 4, GND                      |          |
|          | P2.9     | not used                            |          |
|          | P2.10    | not used                            |          |
| ° . 🗖 🔊  | P2.11    | not used                            |          |
|          | P2.12    | not used                            |          |
|          | P3.1     | not used                            |          |
|          | P3.2     | not used                            |          |
|          | P3.3 – 🔪 | Output 1 (Failure), NC              |          |
|          | P3.4 —   | Output 1 (Failure), NO              |          |
| °° III   | P3.5     | Output 1 (Failure), COM             |          |
|          | P3.6 ¬   | Output 2 (Maintenance Request), NC  | £        |
| o de D   | P3.7 🖵   | Output 2 (Maintenance Request), NO  | uts      |
|          | P3.8     | Output 2 (Maintenance Request), COM | цþ       |
|          | P3.9 🥆   | Output 3 (Out of Spec), NC          | 0        |
|          | P3.10 🖵  | Output 3 (Out of Spec), NO          | ela      |
|          | P3.11    | Output 3 (Out of Spec), COM         | Ŕ        |
|          | P3.12 🦳  | Output 4 (Function check), NC       |          |
| TET TO   | P4.1 —   | Output 4 (Function check), NO       |          |
|          | P4.2     | Output 4 (Function check), COM      |          |
|          | P4.3     | not used                            |          |
| SER1 0   | P4.4     |                                     |          |
| SER2     | P4.5     |                                     |          |
| SER3 🔲 🌒 | P4.6     |                                     | ;ê       |
| SER4 🚺 🜒 | P4.7     |                                     | erfa     |
| SER5 🔲 🜒 | P4.8     |                                     | Inte     |
| SER6 🔲 🗊 | P4.9     |                                     | <u>a</u> |
|          | P4.10    |                                     | Ser      |
| 8 🛄 🔰    | P4.11    |                                     |          |
| 9 🔲 🕥    | P4.12    |                                     |          |
| 1 2 3    |          |                                     |          |
|          |          |                                     |          |

- 1 Connector for plug X1 (on reverse side)
- 2 Connection for flat cable to plug X2 (cable not illustrated)
- 3 Screw-type terminals

To connect any serial interface, the adapter is equipped with a flat flexible cable ending in a 9-pin Submin-D plug, which should be plugged onto the unit's X2 connector.

> Recommended wire gauge: 0.14...1.5 mm<sup>2</sup> (AWG 26...AWG 16), end sleeves not required

Skinning length: 5 mm

Thread: M2

min. tightening torque: 0.25 Nm

\*) See table below

<sup>\*\*)</sup>Configuration of relay output terminals as per standard factory setting (NAMUR status signals)

Assignment of serial interface terminals

| Tern  | ninal | MOD 485/<br>2 wire | MOD 485/<br>4 wire | RS 232   |  |  |  |
|-------|-------|--------------------|--------------------|----------|--|--|--|
| P4.4  | SER1  | Common             | Common             | Common   |  |  |  |
| P4.5  | SER2  | not used           | not used           | RXD      |  |  |  |
| P4.6  | SER3  | not used           | TXD                |          |  |  |  |
| P4.7  | SER4  | not used           | RXD1(+)            | not used |  |  |  |
| P4.8  | SER5  | D1(+)              | TXD1(+)            | Common   |  |  |  |
| P4.9  | SER6  | not used           | not used           | not used |  |  |  |
| P4.10 | 7     | not used           | not used           | not used |  |  |  |
| P4.11 | 8     | not used           | RXD0(-)            | not used |  |  |  |
| P4.12 | 9     | D0(-)              | TXD0(-)            | not used |  |  |  |

#### Note!

Consider the installation notes in section 4.5.

Fig. 4-15: Configuration of XSTA terminal adapter

### 4.6.2 Installation - X-STREAM X2GP

Digital inputs

Type: Electrical specification:

Digital outputs

Type:

Electrical specification:

#### Notes!

Depending on the configuration, an analyzer may be fitted with up to 2 of these sockets (the unit is thus equipped with 14 digital inputs and 18 digital outputs). To aid 7 inputs

max. 30 V\_\_\_\_, internally limited to 2.3 mA H Signal: min. 4 V; L Signal: max. 3 V common ground (GND), electrically isolated from chassis earth connection

9 outputs, dry relay change-over ontacts, can be used as normally open (NO) or normally closed (NC) max. 30 VDC, 1 A, 30 W

identification, the sockets are labelled X4.1 and X4.2. Consider the installation notes in section 4.5.

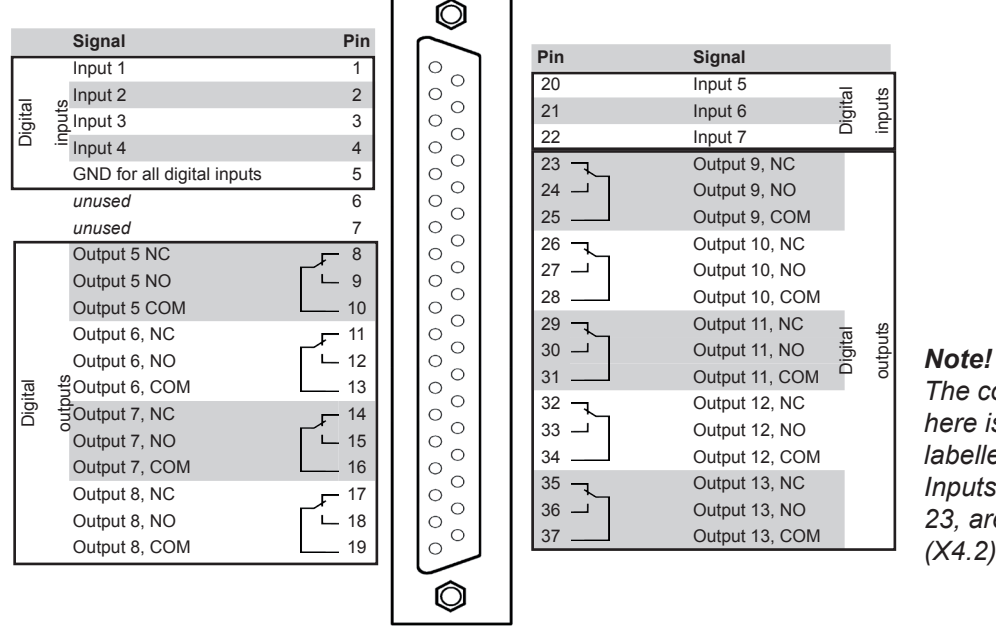

The configuration illustrated here is that of the first socket. labelled X4.1. Inputs 8-14 and outputs 14-23, are on the second socket (X4.2), if installed.

Fig. 4-16: Sockets X4.1 and X4.2 - Pin configuration

### 4.6.2 Installation - X-STREAM X2GP

An XSTD adapter can optionally be used to connect digital I/O cables to screw-type terminals instead of Submin-D plugs and sockets: it is plugged onto the X4.1 and X4.2 (if fitted) Submin-D connectors on the unit.

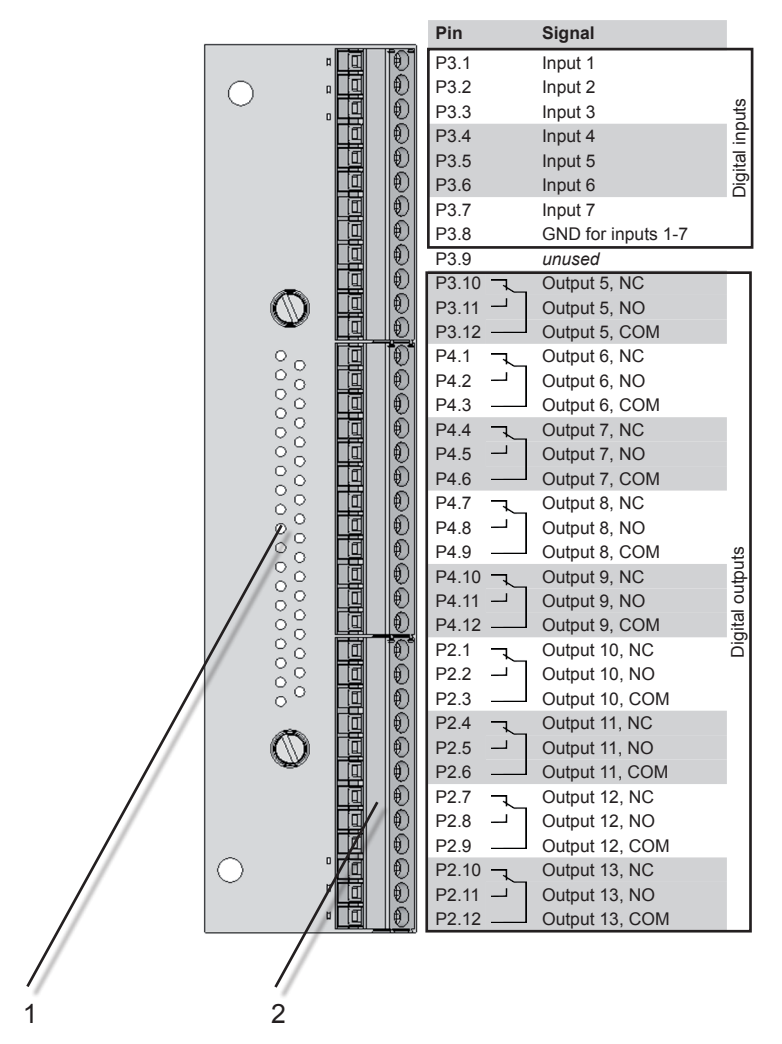

Recommended wire gauge: 0.14...1.5 mm<sup>2</sup>, end sleeves not required

Skinning length: 5 mm

Thread: M2

Min. tightening torque: 0.25 Nm

#### Note!

The configuration illustrated here is that of the first adapter (on socket X4.1). Inputs 8-14 and outputs 14-23 are on the second adapter (on socket X4.2), if installed.

1 Connector for socket X4.1 / X4.2 (on reverse side)

2 Screw-type terminals

*Note! Consider the installation notes in section 4.5.* 

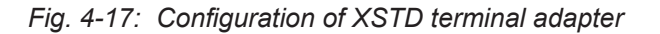

### 4.6.3 Installation - X-STREAM X2XF Field Housings

### 4.6.3 X-STREAM X2XF Field Housings (Single XLF; Dual XXF)

Fitted with four eyebolts and featuring IP66 / Type 4X protection, the X-STREAM X2XF

field housings can be mounted in the open air on a wall or frame with no extra work.

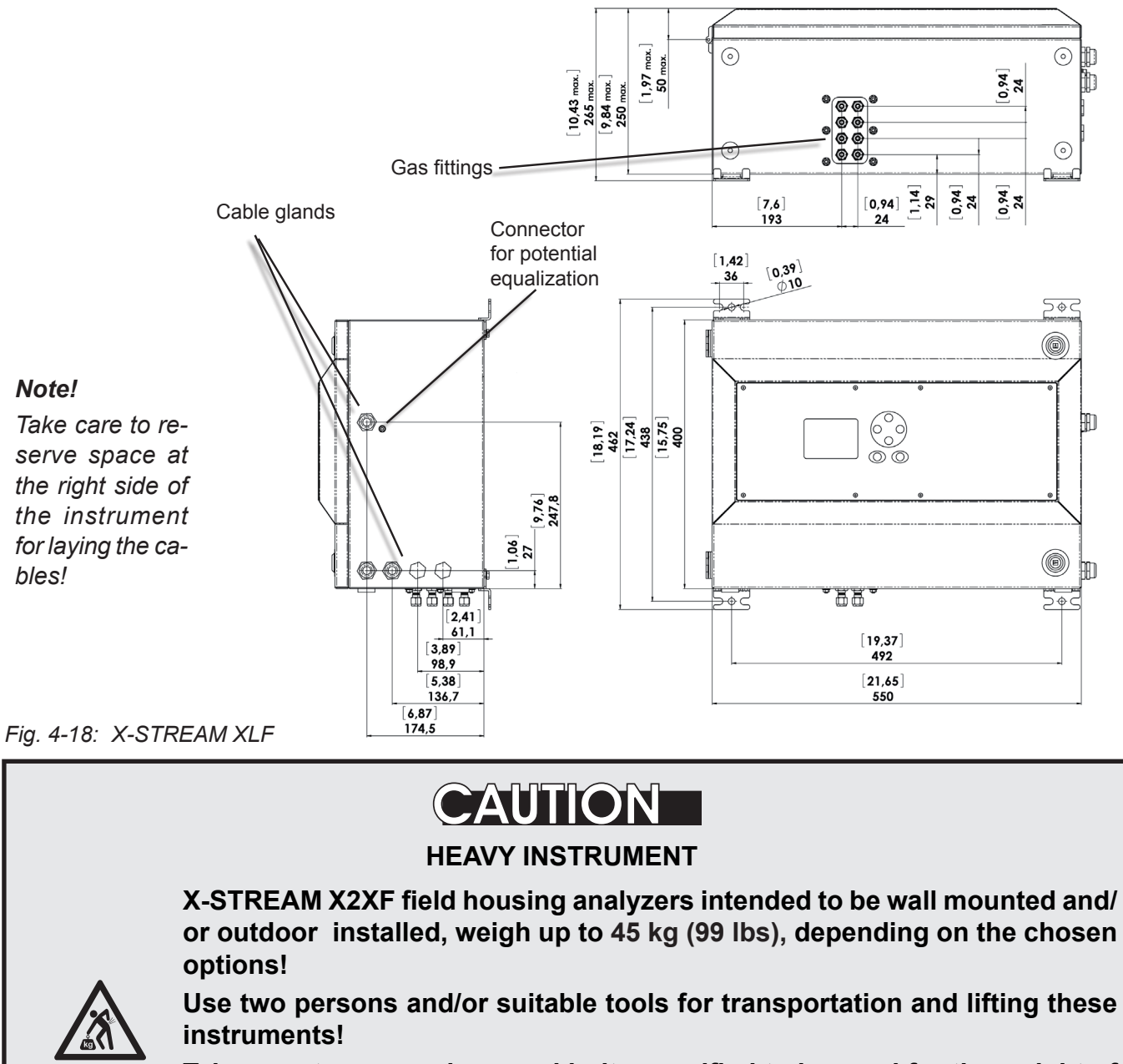

Take care to use anchors and bolts specified to be used for the weight of the instruments!

Assure that the wall/device for installation is sufficiently attached and stable to carry the instrument!

Installation

### 4.6.3 Installation - X-STREAM X2XF Field Housings

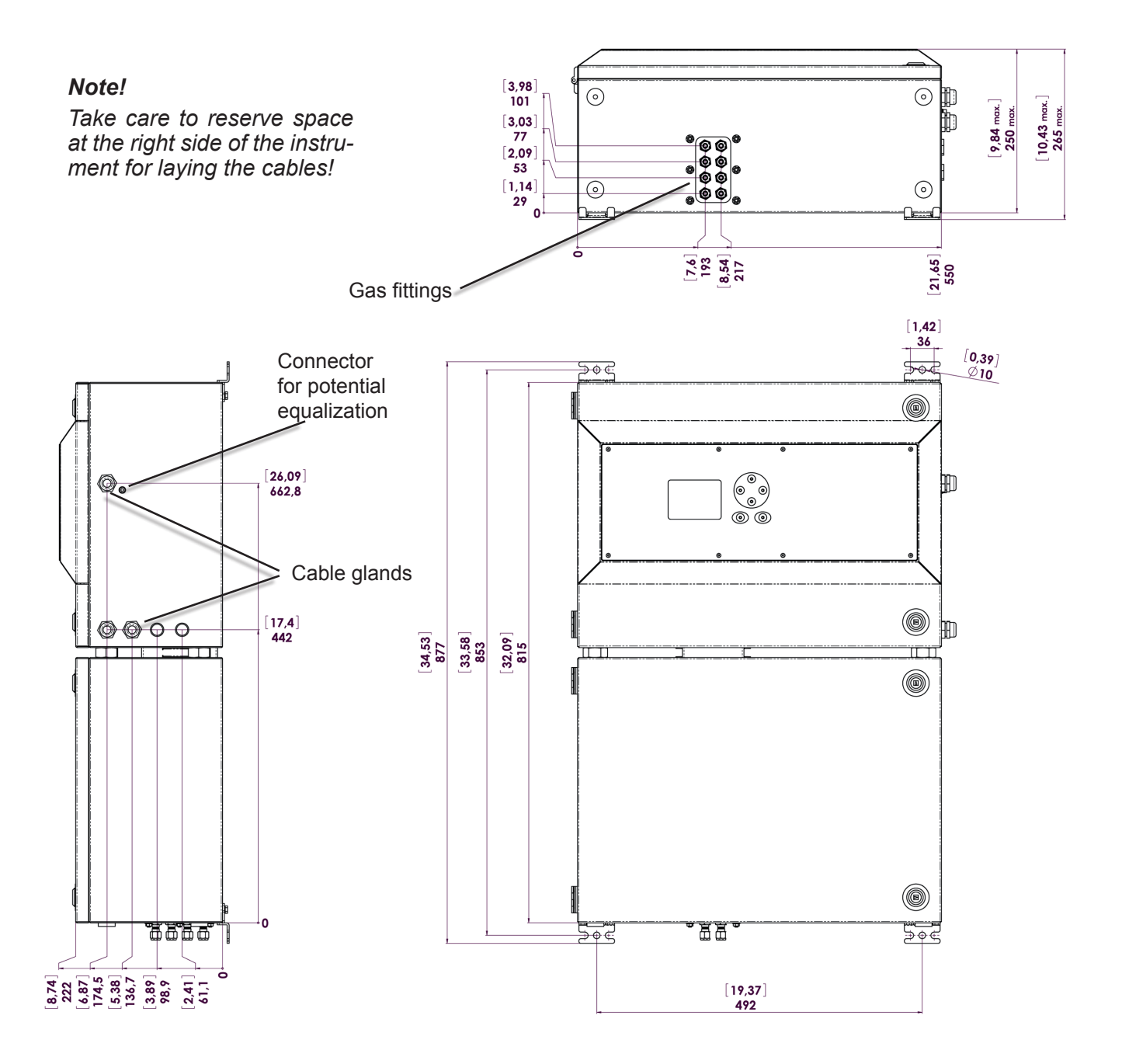

All dimensions in mm [inches in brackets]

Fig. 4-19: X-STREAM XXF

### 4.6.3 Installation - X-STREAM X2XF Field Housings

Power and signal cables are connected using internal screw-type terminals. This requires opening the unit by releasing the fasteners on the housing.

Gas connectors are accessible from the underside of the instrument.

The number and configuration of the gas inlets and outlets depends on the analytical application, and is noted on a sticker on the underside of the instrument next to the connectors.

#### Note on variation XXF!

In case of the dual compartment version XXF, the electrical connections are established in the upper compartment, and the gas connections to fittings at the lower compartment.

Besides this, the design and layout of terminals and fittings are the same as with the single compartment version XLF. To simplify installation, we recommend labelling the gas lines in accordance with these markings. This avoids confusion should the analyzer need to be disconnected for maintenance.

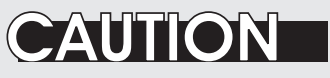

### **GASKETS AT LOW TEMPERATURES**

Consider that enclosure gaskets may be frozen when the instrument is installed outdoors. Carefully open the enclosure at temperatures below -10 °C (14 °F) to not damage the gaskets.

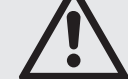

Damaged gaskets void the ingress protection, possibly causing property damage, personal injury or death.

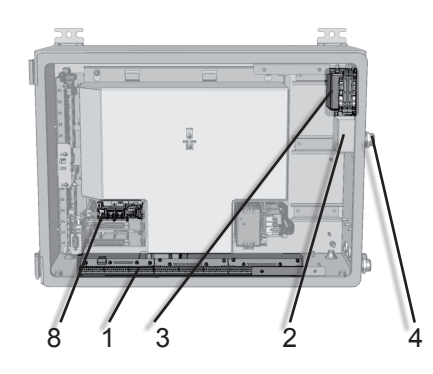

- 1 Terminals for signal cables
- 2 Mains filter
- 3 Power connections with integrated fuses
- 4 Gland for power cable

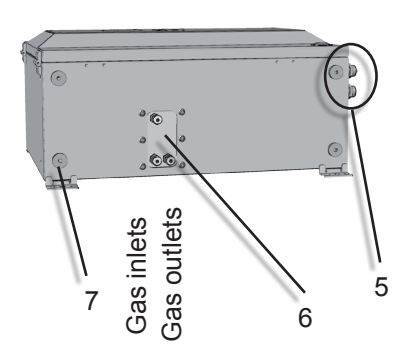

- 5 Glands for signal cables
- 6 Gas inlets and outlets
- 7 Plugs for openings to connect housings
- 8 Ethernet connector (optional)

Fig. 4-20: X-STREAM X2XF Field Housings - Arrangement of Terminals, Cable Glands and Gas Fittings

### 4.6.3 Installation - X-STREAM X2XF Field Housings

#### Gas inlets and outlets

Quantity: Specification:

optional

### Preparation of signal cables

All signal cables are connected to screw-type terminals located inside the housing. Access to the internal components is gained by relea-

Recommended wire gauge:

Skinning length:

Thread:

Min. tightening torque:

All cables must be fed through cable glands and secured with a gland nut.

#### Installing cable glands with shielded cables

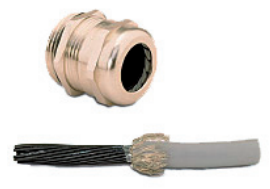

- 1. Strip the cabel
- 2. Expose braided shield

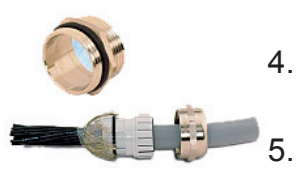

- Feed cable through dome nut and clamping insert
  - Fold braided shield over clamping insert
  - Make sure that braided shield overlaps the O-ring by <sup>3</sup>/<sub>32</sub>" (2 mm)

max. 8 (+ 1 purge gas inlet (optional)) 6/4 mm PVDF 6/4 mm or ¼", stainless steel, others on request

sing the two fasteners at the front door and opening it to the left.

0.14...1.5 mm<sup>2</sup> (AWG 26...AWG 16), end sleeves not required

5 mm (0.2")

M2

0.25 Nm (2.21 in.lb)

When correctly installed, the glands act as a strain relief and guarantee EMC (electromagnetic compatibility):

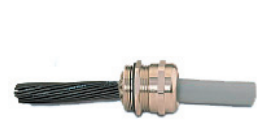

- 6. Push clamping insert into body and tighten dome nut
- 7. Assemble into housing and you're done!

### 4.6.3 Installation - X-STREAM X2XF Field Housings

#### Signal inputs and outputs

The number of actually available signal outputs, and also the number of built-in modules with screw-type terminals, varies according to the configuration of the unit.

*Characteristics of terminals:* Recommended wire gauge:

Skinning length:

Thread:

Min. tightening torque:

A maximum of three modules with 36 terminals each can be fitted.

The terminals can be accessed by opening the front panel of the instrument.

0.14...1.5 mm<sup>2</sup> (AWG 26...AWG 16), end sleeves not required

5 mm (0.2") M2

0.25 Nm (2.21 in.lb)

# WARNING

### ELECTRICAL SHOCK HAZARD

Verify the power supply at installation site meets the specification given on the analyzer's nameplate label, before installing the instrument!

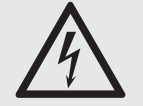

Verify power cables are disconnected and/or instrument is de-energized prior to working at the terminals!

Verify the power cord is layed with a distance of at least 1 cm (0.4 in) to any signal cable to ensure proper insulation from signal circuits!

### 4.6.3 Installation - X-STREAM X2XF Field Housings

### Analog signals Relay outputs

Terminals for analog signals and relais outputs 1 - 4 are located on the outer left module (terminal block X1; Fig. 4-21).

Analog signal output specification:

Specification of relay outputs 1-4:

4 (0)–20 mA; load:  $R_{_{\rm R}} \le 500 \ \Omega$ 

dry relay change-over ontacts, can be used as normally open (NO) or normally closed (NC) max. 30 VDC, 1 A, 30 W

Electrical specification:

### Note!

Consider the installation notes in section 4.5 and the notes on installing cable glands on page 4-24.

|   | 0     | 8     | 7     | SEF  | SEF      | SEF  |    |                 | SEE    | n n SEF |          |                                |                               |                                 | ¢                                        | 9                          | )                            | 00                                  | 0                                  | 0 0                                  | 0                         | 0 (                    | 0                      | 00       | 0 (      | 0        | 00       | (        | C        | )              |                            |                |                            |                | (                          | )              |                            |        |
|---|-------|-------|-------|------|----------|------|----|-----------------|--------|---------|----------|--------------------------------|-------------------------------|---------------------------------|------------------------------------------|----------------------------|------------------------------|-------------------------------------|------------------------------------|--------------------------------------|---------------------------|------------------------|------------------------|----------|----------|----------|----------|----------|----------|----------------|----------------------------|----------------|----------------------------|----------------|----------------------------|----------------|----------------------------|--------|
| ļ |       |       |       | 6    | <b>3</b> | 4    |    |                 | ്<br>പ |         |          | e                              | 8                             |                                 | P                                        | P                          | 9                            | A                                   | P                                  | P                                    | A                         | e                      | P                      |          |          |          |          |          | P        |                | A                          |                |                            |                |                            |                |                            |        |
| C |       |       |       |      |          |      |    |                 |        |         |          | ٣                              | 0                             | Į.                              | 9                                        | 0                          | 9                            | •                                   | ٩                                  | ٣                                    | •                         | 9                      | ٣                      | O        | O,       |          |          |          | O        | 9              | ٣                          | ٣              | ٣                          | •              | 9                          | •              | 0                          |        |
|   | DA 19 | P4.11 | P4.10 | P4.9 | P4.8     | P4./ |    | D4 6            | P4.5   | P4.4    | P4.3     | P4.2                           | P4.1 L                        | P3.12                           | P3.11                                    | P3.10 L                    | P3.9                         | P3.8                                | P3.7 –                             | P3.6                                 | P3.5                      | P3.4 L                 | P3.3                   | P3.2     | P3.1     | P2.12    | P2.11    | P2.10    | P2.9     | P2.8           | P2.7                       | P2.6           | P2.5                       | P2.4           | P2.3                       | P2.2           | P2.1                       | PIN    |
|   |       |       |       |      |          |      |    |                 |        |         | not used | Output 4 (Function check), COM | Output 4 (Function check), NO | _ Output 4 (Function check), NC | <sup>⊥</sup> Output 3 (Out of Spec), COM | Output 3 (Out of Spec), NO | _ Output 3 (Out of Spec), NC | Output 2 (Maintenance Request), COM | Output 2 (Maintenance Request), NO | _ Output 2 (Maintenance Request), NC | J Output 1 (Failure), COM | Output 1 (Failure), NO | Output 1 (Failure), NC | not used | not used | not used | not used | not used | not used | Channel 4, GND | Channel 4, (+) 4 (0)–20 mA | Channel 3, GND | Channel 3, (+) 4 (0)–20 mA | Channel 2, GND | Channel 2, (+) 4 (0)–20 mA | Channel 1, GND | Channel 1, (+) 4 (0)–20 mA | Signal |
|   |       |       | Sei   | rial | Int      | erf  | ac | e <sup>*)</sup> |        |         |          |                                |                               |                                 | R                                        | ela                        | y C                          | Dutp                                | outs                               | s**)                                 |                           |                        |                        |          |          |          |          |          |          |                | A                          | nal            | og                         | Out            | put                        | S              |                            |        |

<sup>\*\*)</sup>Configuration of relay output terminals as per standard factory setting (NAMUR status signals)

Fig. 4-21: Terminal block X1 - Analog signals and relay outputs 1-4

### 4.6.3 Installation - X-STREAM X2XF Field Housings

### Modbus interface

Specification and interface control:

The 9 terminals on the left (28 - 36) of the right most strip carry the Modbus interface signals.

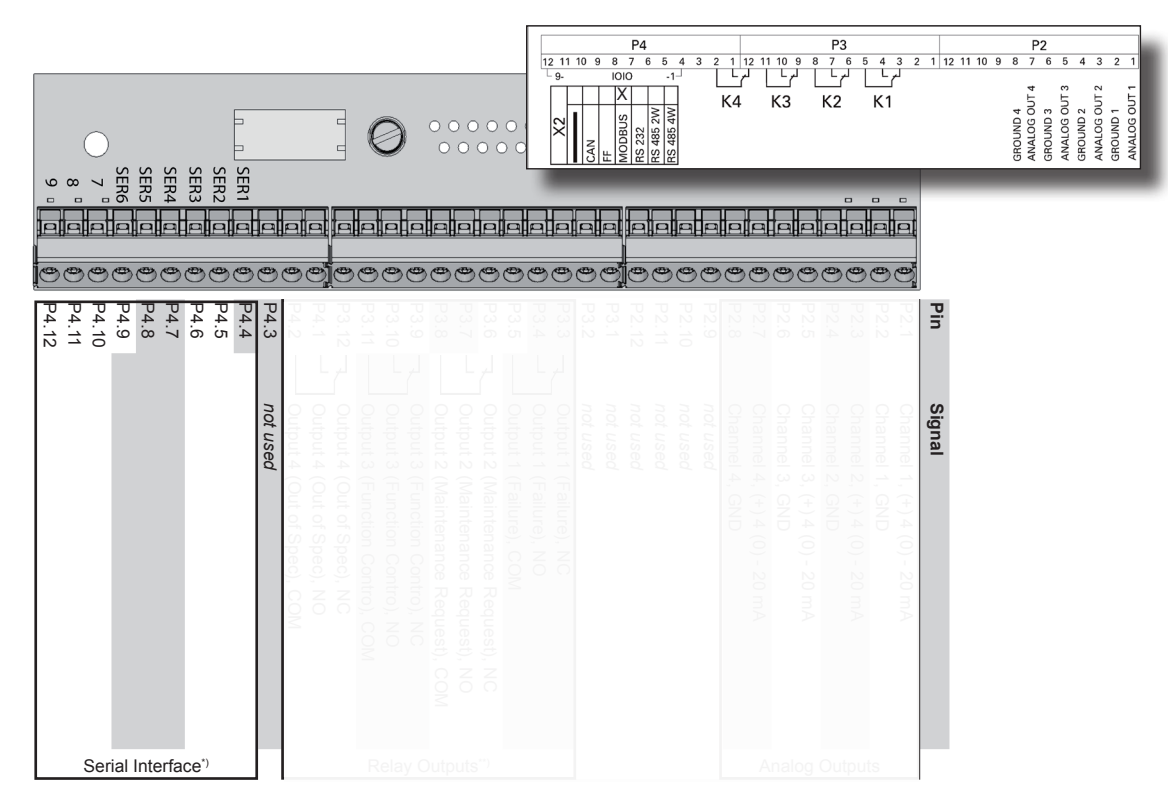

\*) See table below

| Tern  | ninal | MOD 485/<br>2 wire | MOD 485/<br>4 wire | RS 232   |  |  |  |
|-------|-------|--------------------|--------------------|----------|--|--|--|
| P4.4  | SER1  | Common             | Common             | Common   |  |  |  |
| P4.5  | SER2  | not used           | not used           | RXD      |  |  |  |
| P4.6  | SER3  | not used           | not used           | TXD      |  |  |  |
| P4.7  | SER4  | not used           | RXD1(+)            | not used |  |  |  |
| P4.8  | SER5  | D1(+)              | TXD1(+)            | Common   |  |  |  |
| P4.9  | SER6  | not used           | not used           | not used |  |  |  |
| P4.10 | 7     | not used           | not used           | not used |  |  |  |
| P4.11 | 8     | not used           | RXD0(-)            | not used |  |  |  |
| P4.12 | 9     | D0(-)              | TXD0(-)            | not used |  |  |  |

Fig. 4-22: Terminal block X1 - Modbus interface

#### Notes!

Consider the installation notes in section 4.5 and the notes on installing cable glands on page 4-24.

X-STREAM analyzers are classified as DTE (Data Terminal Equipment).

The type of serial interface is marked on a label nearby the terminals (see sample above)

### 4.6.3 Installation - X-STREAM X2XF Field Housings

### Optional Modbus RJ45 connection

If fitted, the optional RJ45 connection is located on an electronics board in the card cage section of the unit (Fig. 4-9, pg. 4-23).

To install this connection, a cable must be fed through the cable entry **without** a connector.

The connector can be wired on when the free end has been fed into the instrument:

We recommend the VARIOSUB RJ45 QUICK-ON connector (PHOENIX CONTACT), which is supplied with the unit and requires no special tools. Wiring instructions can be found in the separate manual supplied with the connector.

### Note!

Please note that although the Modbus terminals (IFFF previous page) are still installed, they are not connected!

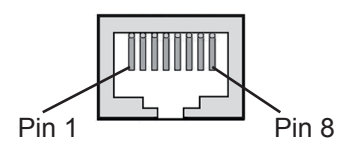

| Pin no. | Signal |
|---------|--------|
| 1       | TX+    |
| 2       | TX-    |
| 3       | RX+    |
| 6       | RX-    |
| other   | not    |
|         | used   |

Fig. 4-23: X-STREAM X2XF Field Housings - Ethernet connector

### 4.6.3 Installation - X-STREAM X2XF Field Housings

*Digital inputs* Quantity:

Electrical specification:

*Digital outputs* Quantity:

Electrical specification:

#### Notes!

Depending on configuration, an analyzer can be fitted with up to two of these terminal blocks (the unit will then feature 14 digital inputs and 18 digital outputs). To aid identification, the sockets are labelled X4.1 and X4.2 (see sample of label to the right). 7 (1 terminal block) or 14 (2 terminal blocks)

max. 30 V\_\_\_\_, internally limited to 2.3 mA H Signal: min. 4 V; L Signal: max. 3 V common ground (GND), electrically isolated from chassis earth

9 (1 terminal block) or 18 (2 terminal blocks), dry relay change-over ontacts, can be used as normally open (NO) or normally closed (NC) max. 30 VDC, 1 A, 30 W

Consider the installation notes in section 4.5. and the notes on installing cable glands on page 4-24.

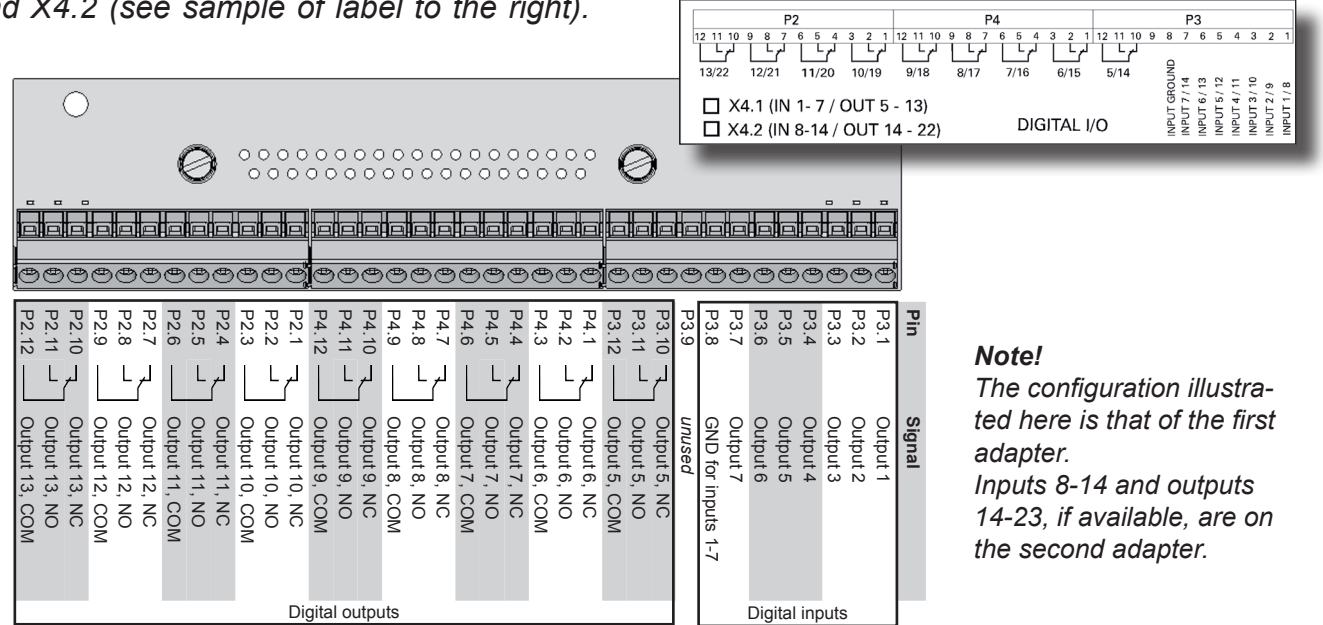

Fig. 4-24: Terminal blocks for digital inputs and outputs

Installation

### 4.6.3 Installation - X-STREAM X2XF Field Housings

### Connecting the power cord

The power cord is connected to screw-type terminals located inside the housing.

Supported wire cross sections:

Cable skinning length:

Hole diameter:

Screw thread:

Tightening torque, min:

0.2...4 mm<sup>2</sup> (24...12 AWG), no need to use wire end sleeves 8 mm (0.315 inch) 1.2 mm (0.05 inch) M 3 0.5 Nm (4.4 in.lb)

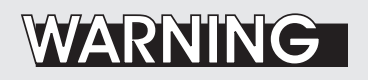

### ELECTRICAL SHOCK HAZARD

Verify the power supply at installation site meets the specification given on the analyzer's nameplate label, before installing the instrument!

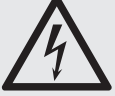

Verify power cables are disconnected and/or instrument is de-energized prior to working at the terminals!

Verify the power cord is layed with a distance of at least 1 cm (0.5") to any signal cable to ensure proper insulation from signal circuits!

Feed the power cable through the cable gland at the instrument's right side and strip the outer insulation. Strip the individual wires and connect to the terminals (a label is located next to the terminals on the mains filter housing).

Finally, tighten the outer dome nut to secure the power cable.

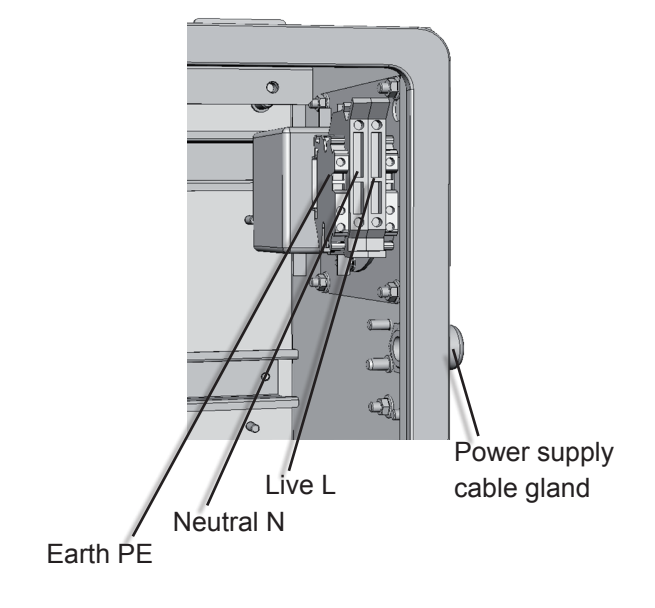

Fig. 4-25: Power supply connections

### 4.6.3 Installation - X-STREAM X2XF Field Housings

# WARNING

### ELECTRICAL SHOCK HAZARD BY MISSING EARTHING CONDUCTOR

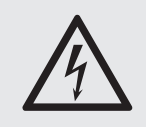

Before completing the electrical connection of the instrument, verify cables are inserted and connected in correct manner!

Ensure the earthing conductor (protective earth; PE) is connected!

### Completing the installation process

After all connections are correctly made and checked,

• close the front panel and secure with the two fasteners.

To achieve best and proper measuring results you must ensure the gas path system does not have leaks. For this reason we recommend to carry out a leak test, as it is described

within Chapter 7 "Maintenance and other Procedures".

### 4.7 Installation - Notes on Wiring

### 4.7 Notes On Wiring Signal Inputs and Outputs

Emerson Process Managament has made every effort during the development process to ensure that the X-STREAM analyzer series ensures electromagnetic compatibility (EMC) with respect to emission and interference resistance, as confirmed by EMC measurements. However, EMC is not wholly influenced by the design of the instrument, but to a large degree by the on-site installation process. Please observe the following sections and precautions to guarantee the safe and problem-free operation of this analyzer.

### 4.7.1 Electrical Shielding Of Cables

In order to minimise ambient electromagnetic interference, it is necessary to take care making all electrical connections between the analyzer and any other devices:

 We recommend using only shielded signal cables. The shielding must be connected at both ends to the housing (Fig. 4-26).

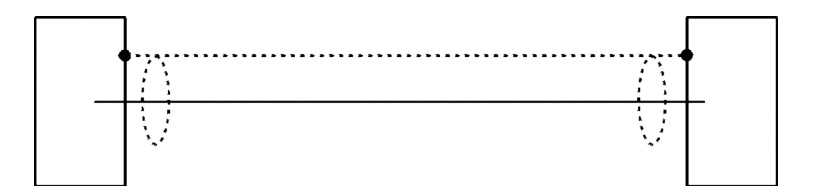

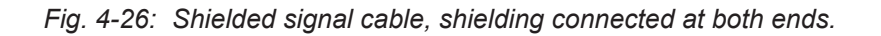

#### 4.7 Installation - Notes on Wiring

On-site conditions often differ from test environments and may require special precautions. Such a case arises when strong electromagnetic fields which could induce an interference current in the shielding. This type of current creates a potential difference between the connected housings.

Two possible methods of eliminating this are described here. Fitters familiar with EMC problems must decide which method should be emplyed.  The shielding is connected only at one end (connecting to the analyzer is recommended): this gives better protection against external interference, and interference currents are prevented because the ground loop is interrupted.

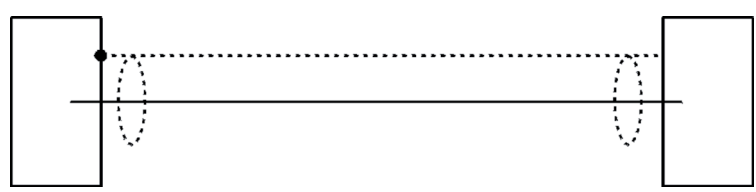

Fig. 4-27: Shielded signal cable, shielding connected at one end.

 Cables with double shielding are used: in this case, one shielding is connected to the analyzer housing, the other shielding to the external device. This is advantageous when both units are supplied from different grids (e.g. when installed in different buildings).

Emerson Process Management GmbH & Co. OHG

This method is more expensive, but gives the best protection against external interference and against interference currents.

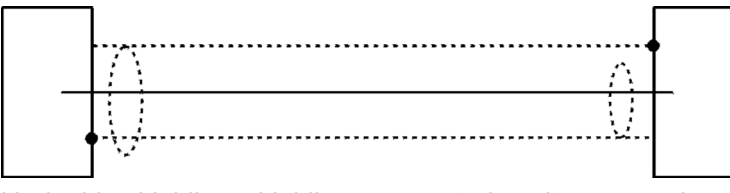

Fig. 4-28: Signal cable with double shielding, shieldings connected at alternate ends.

### 4.7 Installation - Notes on Wiring

# X-STREAM X2GP with screw-type terminal adapters

In order to avoid measured values being influenced by external interference signals when terminal adapters are in use, the signal cable shieldings must be connected to the analyzer housing by means of shield connector terminals:

- Strip the signal cable to a length of 20 cm (8"). Take care to not damage the braided shield!
- Pull up the contact part of the shield connector terminal,
- feed through the cable as illustrated in fig. 4-30,
- release the contact part down onto the braided shield.

This results in a secure contact with the cable shielding and improves the unit's interference resistance.

The individual wires are then connected as described in section 4.5.2.

The shield connector must be ordered to fit the cable diameter, and can be retrofitted:

- Ø 1.5 6.5 mm: part # ETC02019
- Ø 5 11 mm: part # ETC02020
- Ø 10 17 mm: part # ETC02021
- Ø 16 24 mm: part # ETC02022

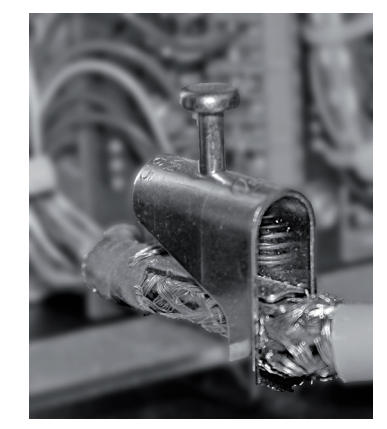

Fig. 4-29: Shield connector terminal with cable

#### 4.7 Installation - Notes on Wiring

#### 4.7.2 Wiring Inductive Loads

Switching inductive loads creates electromagnetic interference:

When an inductive load (e.g. relay, valve) is switched off, the magnetic field resists the change in current; this induces a high voltage across the coil contacts (several hundred volts). This impulse propogates through the connected cables and can influence any electrical devices nearby or destroy signal inputs and outputs. This can be avoided with a simple precaution:

 A silicon diode is connected in parallel to the load's contacts. The induced impulse is thus short-circuited at its source. The cathode must be connected to the positive end of the coil, the anode to the negative end (Fig. 4-30).

Compatible filter components for standard valves are available on request.

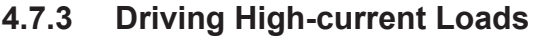

Loads which draw a current in excess of the specifications for X-STREAM series analyzer outputs (>30 mA / >1 A) may not be directly driven from digital or relay outputs.

Such loads require external relays serving as de-coupling modules: the X-STREAM output drives the external relay, which in turn drives the load.

In order to avoid interference, we recommend supplying the analyzer and the high-current loads from different sources (Fig. 4-31).

As previously described, the use of suppressor diodes for inductive loads is highly recommended.

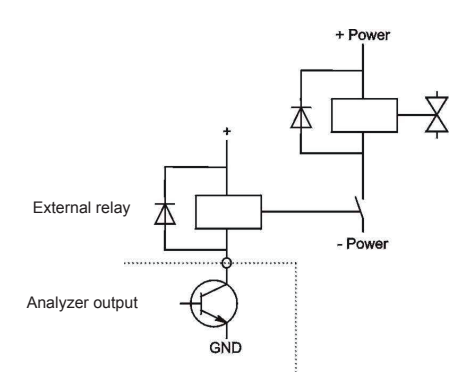

Fig. 4-31: Driving high-current loads

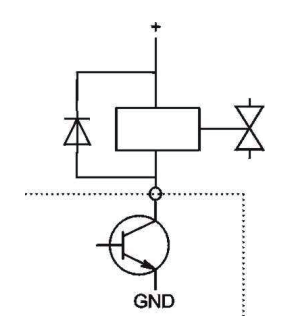

Fig. 4-30: Suppressor diode for inductive loads.

### 4.7 Installation - Notes on Wiring

### 4.7.4 Driving Multiple Loads

Frequently, several loads in one system are controlled by several analyzer outputs, whereby the power for the loads derives from a common source.

Special care is needed when wiring the loads to minimize interference from switching these loads:

avoid connected the loads in series:

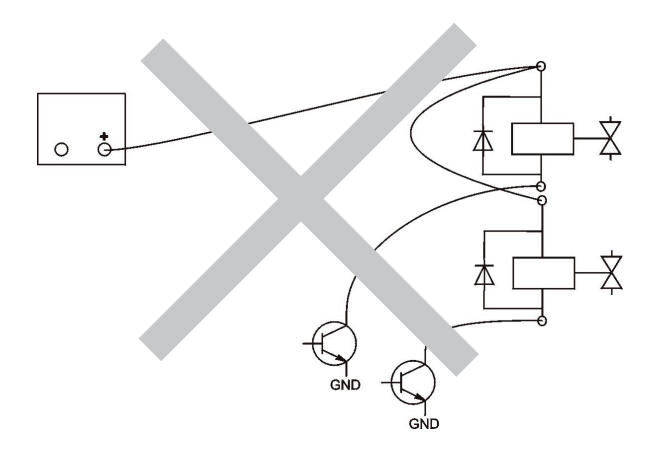

Fig. 4-32: Loads in series

 It is recommended that the loads be wired in parallel, and each load is separately connected to the power supply. Beginning at the distribution point, both the + and the - wires of each load are laid together to the load (Fig. 4-33). Interference is further reduced if a twisted multi-core cable is used.

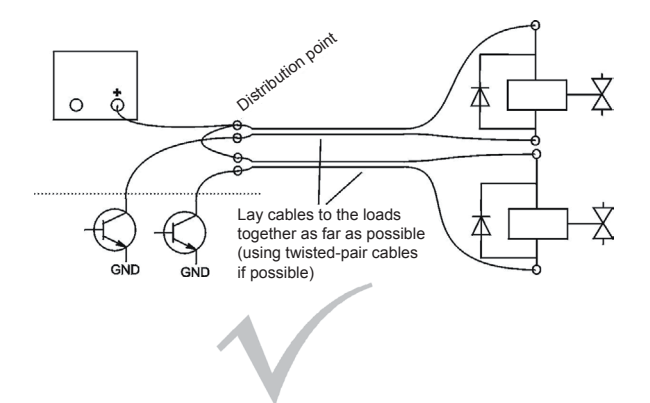

Fig. 4-33: Loads in parallel

### Chapter 5 Startup

### 5.1 Introduction

Once the unit has been unpacked and installed, it is recommended to first check the settings and if necessary adjust them to the user's needs. e.g:

- What hardware is installed?
- Is the unit configured to your needs (alarms, inputs, outputs, etc.)

In order for the information in this chapter to be of any relevence, the unit must have been installed according to the instructions in chapter 4. The following pages describe how to navigate through the menus and what is to be observed when configuring the unit. For the first startup after installation, follow the step-by-step instructions for navigating the menus, allowing you to familiarise yourself with the unit and its software, and if necessary adjust the settings to your own requirements.

S

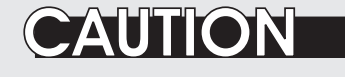

### **OPERATION AT LOW TEMPERATURES**

When operating an instrument at temperatures below 0 °C (32 °F), do NOT apply gas nor operate the internal pump before the warmup time has elapsed!

Violation may result in condensation inside the gas paths or damaged pump diaphragm!

### 5.2 Front Panel Elements

### 5.2 Front Panel Elements

All X-STREAM X2 gas analyzers have an alphanumeric display with four lines of 20 characters to display measuring and status information and the easy-to-use menu-based user interface for entering parameters. For ease of understanding, the user can at any time select one of three languages stored in the unit (currently available: English, French, German, Italian, Portuguese and Spanish in various combinations). Units are operated using six keys on the front panel.

Three LEDs on the front panel enable the operating status to be recognised instantly.

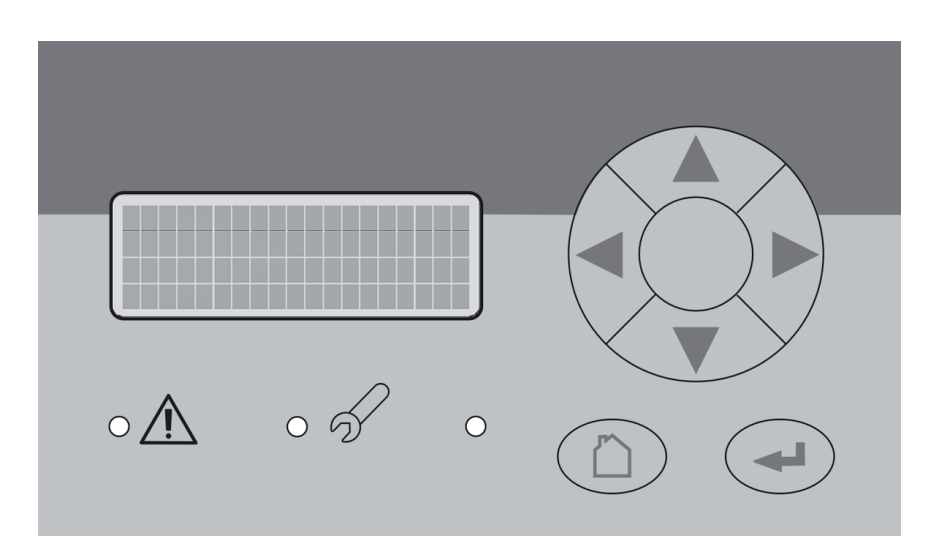

Fig. 5-1: X-STREAM Front Panel

#### 5.2 Front Panel Elements

### 5.2.1 Display

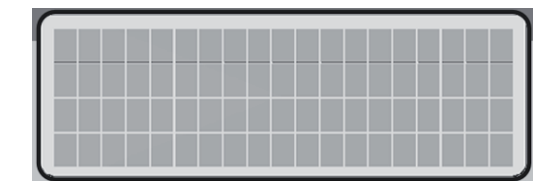

The display has 4x20 characters, either liquid crystal or vacuum fluorescent (LCD or VFD).

What information is displayed depends on the currently displayed menu.

### 5.2.2 Status LED

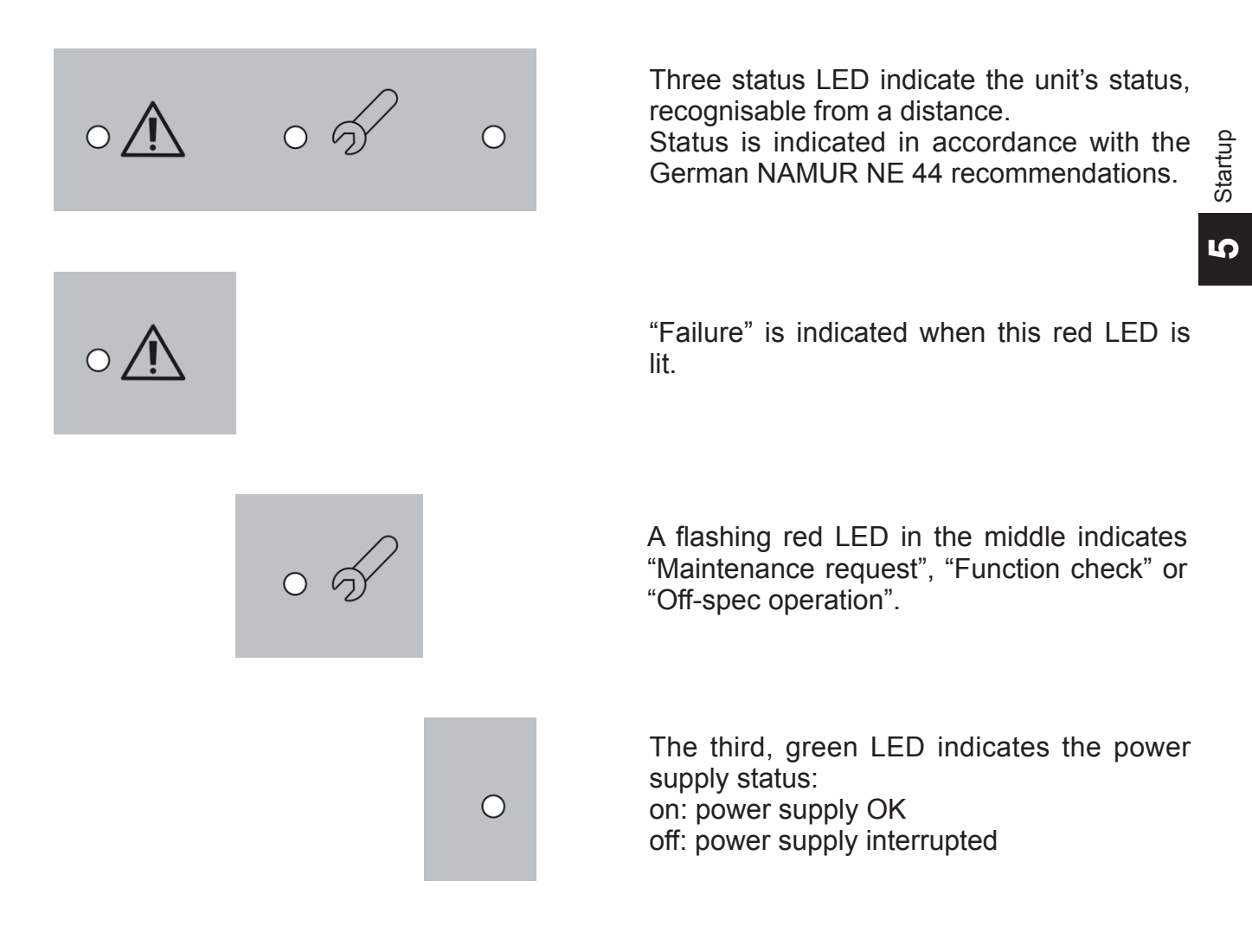

### 5.2 Front Panel Elements

### 5.2.3 Keys

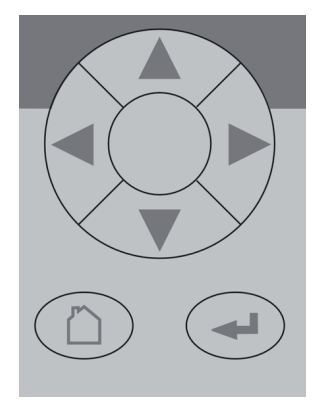

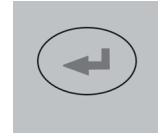

Six keys enable the use of the menu system. Depending on the operational mode (measuring, browsing menus, editing) they have the following functions:

### ENTER key:

| Mode      | Function                                         |
|-----------|--------------------------------------------------|
| Measuring | Leaves the measurement display                   |
| Browsing  | Accesses submenu () or exe-<br>cutes command (!) |
| Editing   | Confirms new entry                               |

### MEASURE key:

| Mode      | Function                       |
|-----------|--------------------------------|
| Measuring | (no function)                  |
| Browsing  | Returns to measurement display |
| Editing   | Cancels entry                  |

### UP / DOWN keys:

| Mode      | Function                                                                        |
|-----------|---------------------------------------------------------------------------------|
| Measuring | Leaves the measurement display                                                  |
|           | Selects menu line                                                               |
| Browsing  | Goes to previous/next page,<br>when currently in a line begin-<br>ning with ▲/▼ |
| Editing   | Changes current parameter                                                       |

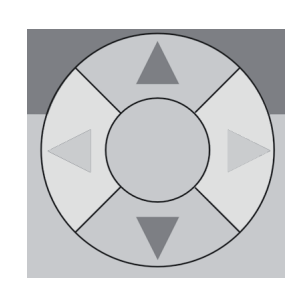

### 5.2 Front Panel Elements

### LEFT key:

| Mode      | Function                                               |
|-----------|--------------------------------------------------------|
| Measuring | Leaves the measurement display                         |
| Browsing  | Goes up 1 level or page in menu system                 |
| Editing   | Moves cursor 1 space                                   |
|           | Leaves channel selection                               |
|           | Cancels editing of given pa-<br>rameter                |
|           | Goes to previous page, when<br>▲ showing in first line |

### RIGHT key:

|           |                                                     | dn    |
|-----------|-----------------------------------------------------|-------|
| Mode      | Function                                            | itart |
| Measuring | Leaves the measurement display                      | 5     |
| Browsing  | Accesses submenu ()                                 |       |
| Editing   | Goes to next page, when ▼<br>showing in fourth line |       |
|           | Moves cursor 1 space                                |       |

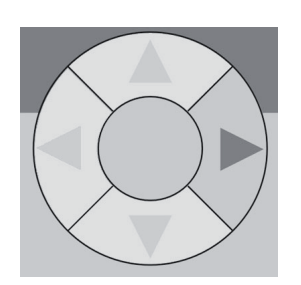

### 5.3 Symbols Used

### 5.3 Symbols Used

In the following sections, the symbols and typographical conventions described below are used to describe the software menus and navigation.

### Symbols used in this section

| Symbol                                                                 | Description                                                                                                    |  |
|------------------------------------------------------------------------|----------------------------------------------------------------------------------------------------|--|
| Within Process Descriptions                                            |                                                                                                    |  |
| Setup                                                                  | Menu title                                                                                                    |  |
| Setup<br>Analog outputs                                                | Parent ( <i>Setup</i> ) and current<br>Menu ( <i>Analog outputs</i> )                                                                   |  |
| Analog outputs<br>Output1 (24)                                         | As an example, the menu<br>for Output1 is displayed;<br>the menus for outputs 2 to<br>4 are identical                                   |  |
| Zero calibration<br>Span calibration<br>Adv. Calibration<br>VApply gas | Display<br><b>Note!</b><br>Menus or lines on a grey<br>background are optional or<br>context-dependent, and are<br>not always displayed |  |
|                                                                        | Access levels:                                                                                                    |  |
| <b>A</b>                                                               | Access level 1<br>(user)                                                                                                    |  |
| 2                                                                      | Access level 2<br>(expert)                                                                                                    |  |
| 3                                                                      | Access level 3<br>(administrator)                                                                                                    |  |
| 4                                                                      | Access level 4<br>(service level)                                                                                                    |  |

#### Others

| Convention                                   | Description                                                                     |  |
|----------------------------------------------|---------------------------------------------------------------------------------|--|
| Within Text                                  |                                                                                 |  |
| ( <i>MENU TITLE</i> )<br>() 6.2.2, page 6-12 | For a detailed description of the <i>Menu</i> , see section 6.2.2 on page 6-12. |  |
| CONTROL ZOOM                                 | From within the CONTROL menu select the ZOOM menu.                              |  |
| "Valves"                                     | Parameter name                                                                  |  |
| Never, 1 min                                 | Values to be selected                                                           |  |
| 0 2000                                       | Value to be entered                                                             |  |
### 5.4 Software

### 5.4 Software

The analyzer software displays measurement results and status messages, allows parameters to be set and edited and allows maintenance functions (e.g. calibration) to be carried out.

To make it possible to perform all these functions on a 4x20 display, the software is organised hierarchically: measurement display is

| Function           | Description                                                                                                    |  |
|--------------------|----------------------------------------------------------------------------------------------------|--|
| Displaying<br>TEXT | Simple text (not selectable with cursor)                                                                                                    |  |
| Editing            | A variable description ends<br>with a colon and the line can be<br>made up of up to 3 elements:<br>1. description<br>2. value: number or text<br>3. unit (optional) |  |
| VARIABLES          | <i>Examples:</i><br>Span gas: 2000 ppm<br>Tol.Check: Off                                                                                                    |  |
|                    | Variables without a colon can-<br>not be edited.                                                                                                    |  |

on the topmost level, while menus and submenus are below (IFF fig. 6-1, page 6-3). The following methods are used to distinguish between various functions, e.g. executing commands:

| Function                   | Description                                                                                                    |  |
|----------------------------|----------------------------------------------------------------------------------------------------|--|
| T UNCLION                  | Description                                                                                                    |  |
| Executing<br>COM-<br>MANDS | A command line text ends in a colon; when this line is selec-<br>ted and ENTER pressed, a command is executed, e.g. a calibration procedure. |  |
|                            | Example:                                                                                                    |  |
|                            | Start calibration !                                                                                                    |  |
| Selecting a<br>MENU        | A menu line text ends in two<br>dots; when this line is selected<br>and ENTER pressed, a sub-<br>menu is opened.<br><i>Example:</i>          |  |
|                            | Seiup                                                                                                    |  |

## 5.4.1 Navigating and Editing

#### Selecting a line

Lines are selected using the  $\uparrow \downarrow$  (UP/DOWN) keys.

The cursor is displayed over the first character of the selected line. It is moved down with the DOWN key and up with the UP key.

If the cursor is in the first line, pressing the **↑** key will move it to the last line.

If the cursor is in the last line, pressing the + key will move it to the first line.

An action in the selected line is initiated by pressing the ← key, i.e. opening a new menu, starting a procedure or entering edit mode. If a selected parameter has been changed, the "function check" status is set, with the following consequences:

5.4 Software

- the middle LED lights
- the NAMUR relay is activated.

The status can be reset by acknowledging it in the "Acknowledgements" menu (**I** 6.2.2.5, page 6-12).

A "function check" message set off by editing a parameter is **automatically** reset upon returning to the measurement display.

### Browsing

Some menus have more than four entries, and these cannot all be displayed at once. In these menus, an indicator in the last  $(\mathbf{v})$  or first ( $\mathbf{A}$ ) line indicates the direction the menu continues in.

To show the following page, the cursor is placed in the line with the indicator and the UP or DOWN key pressed. Alternatively, the LEFT or RIGHT key can be used, irrespective of where the cursor is located.

| Line 1  | ▲Line 1 | ▲Line 1 |
|---------|---------|---------|
| Line 2  | Line 2  | Line 2  |
| Line 3  | Line 3  | Line 3  |
| ▼Line 4 | ▼Line 4 | Line 4  |

Menu continues downwards..

Menu continues upwards and Mownwards..

Menu continues upwards.

#### Editing

Editing mode enables the setting of a parameter. It is initiated by pressing the  $\leftarrow$  key.

The cursor is now placed over the last character of the current value. Pressing the  $\uparrow \downarrow$  keys change the selected character; if it is a list of possible values, the entire value is changed.

The  $\leftarrow$  and  $\rightarrow$  keys are used to select a specific character for editing.

Which characters are available depends on the position of the cursor:

- It is not possible to select the minus sign or decimal point as the last character.
- It is not possible to select the decimal point in integer values.

• For decimal numbers, the decimal point can be placed anywhere within certain limits.

There are two ways to leave editing mode:

key: the value is verified (e.g. min/max). If the value is possible, it is saved and the new value displayed; if not, an error message is displayed.

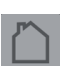

key: Cancel: all settings and changes are reset to their former values.

#### 5.4 Software

#### **Component selection menu**

A single channel analyzer has only one measurement channel (component): editing any parameter will only effect this one channel.

A multi-channel analyzer requires that a channel must be selected before its parameters can be changed. When this selection is necessary, a menu is automatically displayed; it is not displayed on single-channel units.

Select component Component: CO2.1 Back - 🛍

## 5.4.2 Access Levels

Access levels can be used to prevent changes to parameters by unauthorised personnel. The X-STREAM menu system supports **four prioritized** access levels which can be activated and deactivated separately, and should be supplied with their own access codes.

**Level four** has the highest priority and is used for factory settings — only qualified EMERSON service personnel have access to this level.

**Level three** allows access to system admin parameters, e.g. for data capture and processing systems.

**Level two** covers the expert settings, e.g. basic settings for calibration.

**Level one** is the user level and includes parameters which should be set by trained personnel.

Any menus not assigned to one of these levels are not editable or are of minor relevance.

In this chapter, the descriptions of the individual menus also indicate which level the menus are in. These assignments cannot be changed. Access codes for levels 1 to 3 can be defined, activated and deactivated by the client. The analyzer is delivered with the following settings:

| Level | Access code | Status |
|-------|-------------|--------|
| 1     | 0000001     | Off    |
| 2     | 0000002     | Off    |
| 3     | 0000003     | Off    |

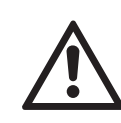

It is recommended to set new access codes if they are to be activated (1556.2.3.1.2, page 6-18).

### Note!

If a lower level is **locked** (i.e. its code activated), all higher levels will also be **locked**. If a higher level is **unlocked** (i.e. its code deactivated), all lower levels will also be automatically **unlocked**.

## 5.4 Software

•

or

digit,

## Entering access codes

If an access code is required for a menu, the following message is displayed:

Use:

 the UP/DOWN keys to change the currently selected digit,

## 5.4.3 Special Messages

Depending on the last action performed by the user, one of the following messages may be displayed to assist or inform the user (the two confirmation messages are displayed only for a few seconds):

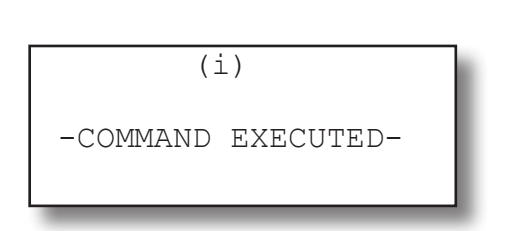

the LEFT/RIGHT keys to select a different

the MEASURE key to leave edit mode

the ENTER key to submit the code

and return to the previous display.

Confirmation of execution of command: Confirms that a procedure (e.g. calibration) has been started.

| Wrong Input |
|-------------|
| Min: 500    |
| Max: 10.000 |
| Press 🛏     |

Information on incorrect entry:

The value entered by the user is outside valid limits. The display indicates what limits apply.

Pressing ←returns the display to the previous screen to allow a valid setting to be entered.

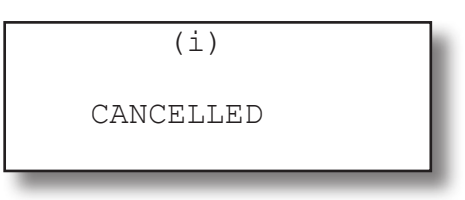

Confirmation of cancellation:

Confirms that a procedure (e.g. calibration) has been aborted.

## 5.5 Powering Up

#### 5.5 Powering Up

#### 5.5.1 **Boot Sequence**

When the unit is powered up, a series of internal tests is automatically performed. During this time the front panel keys are disabled,

#### 5.5.2 **Measurement Display**

The measurement display is shown

- automaticaly on completion of the boot sequence
- when the MEASURE key is pressed
- automatically after a set period of time of inactivity (i.e. with no keys being pressed).

The information displayed in the four lines of the measurement display can be determined by the operator:

- Sample gas components, measuring results and measuring units for each channel
- additional measurements, e.g. pressu-• re, gas flow, temperature
- nothing (empty line)

The factory settings are as follows:

Line 1: measured value of channel 1 Line 2: measured value of channel 2 Line 3: measured value of channel 3

Line 4: measured value of channel 4 Note!

If less than four channels are installed in the unit. only the values of the available channels will be shown.

Line 4 is also used to display plain text status information (errors, maintenance requests, function checks or off-spec performance).

If such messages are active, line 4 alternates between the messages and the parameter selected for line 4.

while the time remaining for the boot seguence counts down in the display.

Active messages are stored in an internal buffer. If there is more than one message in the buffer, the display will cycle through them. Each message is not just shown in the display as text, but also indicated by the appropriate LED on the front panel and the activation of the appropriate NAMUR relay (if a relay has been assigned to that NAMUR function; page 6-37).

### Note!

There are also functions, that do activate a relay or LED, but are not shown on the display (e.g. concentration alarms). In such cases, check the status menu for more information. Note!

Beginning with software rev. 1.1, X-STREAM X2 supports 2 measurement display pages, to show up to 8 measuring results ( **I**) page 6-15). Use the LEFT/RIGHT keys to switch between both pages.

| CO2.1 | 135.1  | ppm |
|-------|--------|-----|
| 02.2  | 201952 | ppm |
| CO.3  | 58.8   | ppm |
| H2.4  | 1.5    | 00  |

#### MEASUREMENT DISPLAY

#### 5.6 Selecting the Language

#### 5.6 Selecting the Language

If the analyzer is operational and it becomes clear that the incorrect language has been set, which is unintelligible to the operator, the following sequence of keypresses (starting at the measurement display) can be used to set the language.

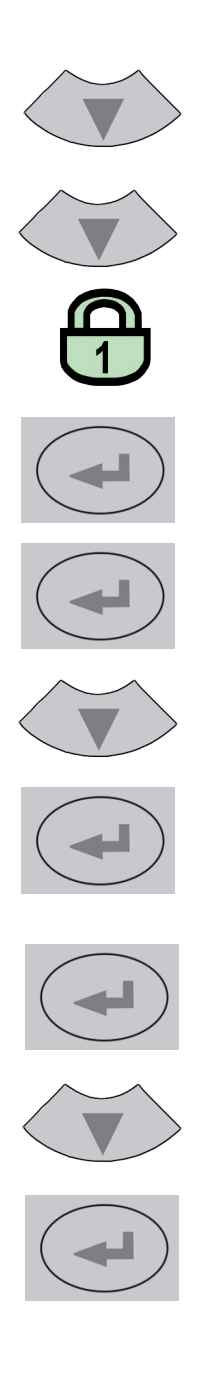

If the system has been set up accordingly, the code for access level 1 must be entered at this point to enable access to the following menu. **Note!** 

The factory setting for this unit is "no code required". For ease of operation, it is recommended to use the factory settings for access codes while setting up the unit for the first time. In the following sections, therefore, no more reference will be made to any need for entering a code.

#### Note!

The fourth press of the ENTER key in this sequence access the "Language" parameter line.

The DOWN key changes the language. Pressing ENTER will set this language and the display is updated accordingly.

If the selected language is not the intended one, the previous three steps can be repeated until the intended language is set.

## 5.7 Checking the Settings

#### 5.7 Checking the Settings

The following sections are structured so that the user can work through them one by one after powering up the unit. After completing these steps, the unit will be configured to the

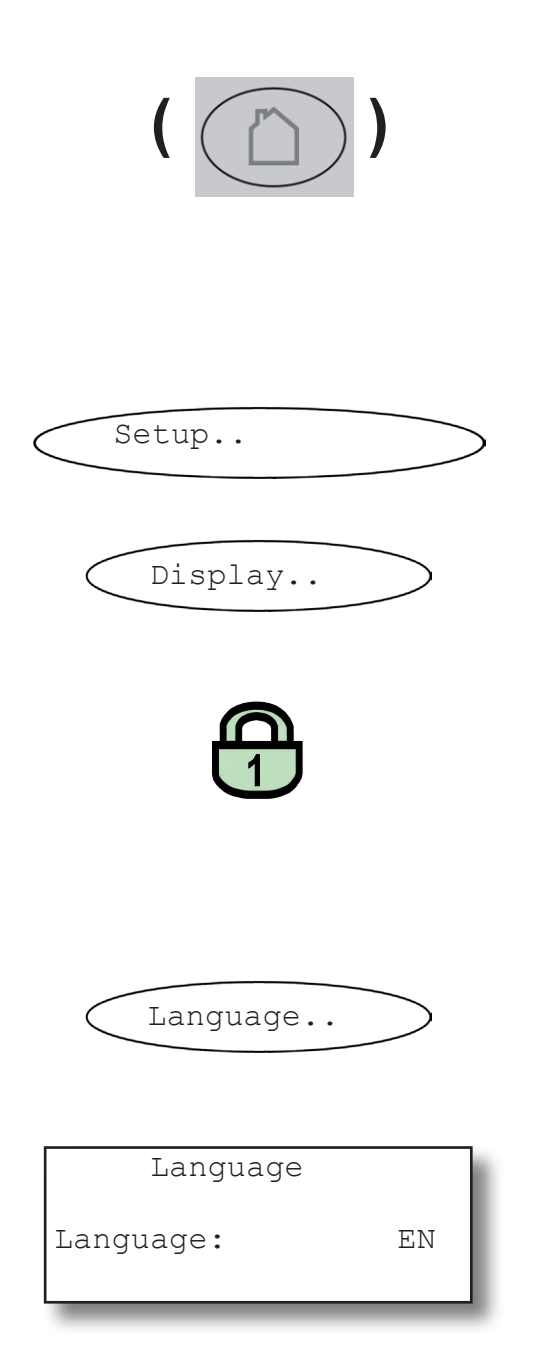

user's needs and functioning correctly.

Starting with the measurement display (ISS 5.5.2, page 5-11), pressing any key except the MEASURE key will access the MAIN MENU; from here, the following steps are to be followed:

(If the display is showing anything other than the measurement display, pressing the MEASURE key will return to the measurement display).

#### Note!

If you are unfamiliar with the language set: page 5-12 shows the sequence to be used to set a different language.

If the system has been set up accordingly, the code for access level 1 must be entered at this point to enable access to the following menu. **Note!** 

The factory setting for this unit is "no code required". For ease of operation, it is recommended to use the factory settings for access codes while setting up the unit for the first time. In the following sections, therefore, no more reference will be made to any need for entering a code.

Set the preferred language for the software; each analyzer shipped with 3 out of below list of available languages.

Currently available (may be extended by future software versions.):

**EN**: English, **FR**: French, **DE**: German, **IT**: Italian, **ES**: Spanish, **PT**: Portuguese

IJ

#### 5.7 Checking the Settings

#### 5.7.1 Installed Options

All X-STREAM gas analyzers can be fitted with a variety of optional components: follow these steps to see which options are installed on your analyzer.

Press the LEFT key several times to return to

The cursor is now in the "In/Outputs" line

over an arrowhead. Press the DOWN key

to display the next menu page and open the

INSTALLED OPTIONS submenu.

the SETUP menu.

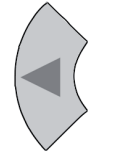

▲InstalledOptions.. Communikation.. Alarms.. ▼Save-Load..

| Valves:      | Internal |
|--------------|----------|
| COM-Interf:  | Yes      |
| Pump:        | Yes      |
| ▼Flow monito | or: Yes  |

1

4

Internal

▲DigitalIO:

Analog outputs

Pressure:

More..

Page 1

Page 2

This menu is in two columns and indicates which of the possible optional components are installed in the unit. The values displayed on your unit may differ from those illustrated here.

> Do not edit any entries in these menus without special knowledge.

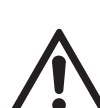

Incorrect entries may result in incorrect results or impair the performance of the unit.

This initial access to this menu is intended to gain information on the configuration of the unit.

## 5.7 Checking the Settings

| Protocol:   | MODB RTU |
|-------------|----------|
| MODB Mode:  | 32Bit    |
| ID number:  | 2        |
| ▼Interface: | RS485/2w |
| ▲Baud rate: | 19200    |
| Parity:     | No       |

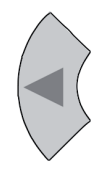

In the two pages of the COMMUNICATION menu, you can verify the parameters of the serial interface, and if necessary select the protocol to be used for data transfer.

Pressing the LEFT key twice will return you to the SETUP menu.

### 5.7 Checking the Settings

## 5.7.2 Configuring the Display

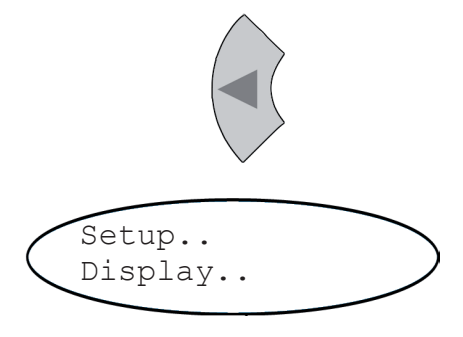

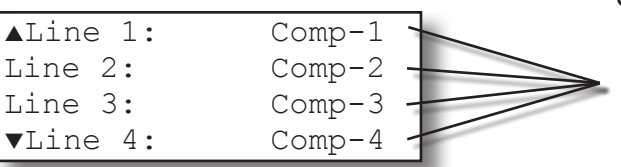

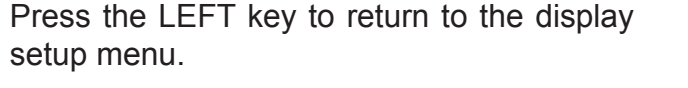

Check the settings for the measurement display, temperature and pressure units, and for menu access: use the DOWN and ETER keys to access the submenus.

If a setting is not in accordance with your requirements, access that menu ad adjust the parameter.

Select the value to be displayed in each line of the measurement display. The following options are available:

> Comp-1 ... Comp-4, Temp-1 ... Temp-4, Press-1 ... Press-4, Flow-1 ... Flow-4 Blank (nothing)

#### Note!

X-STREAM currently supports only one pressure sensor. Values Press-1 to Press-4 thus refer to the same sensor .

The measurement units for the displayed values can be changed in the submenus on page 3.

For example, here are the options for the display of temperature values:

Set temperature unit Options available: °C, °F

Set number of decimal places for temperature display: **0 to 4** 

Current temperature; here: sensor 1.

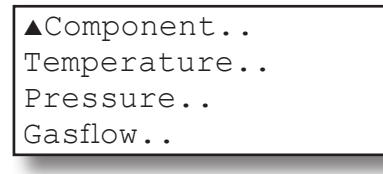

## Page 3

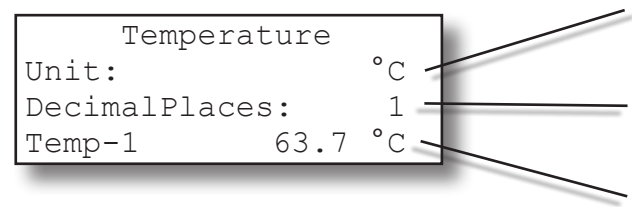

#### 5.7 Checking the Settings

### 5.7.3 Calibration Setup

| / | Calibration. |        |
|---|--------------|--------|
|   | Calibration  | gases. |
|   |              |        |

Once the display settings have been checked, press the LEFT key to return to the SETUP menu, then open the CALIBRATION menu where e.g. the calibration gas concentrations can be entered..

#### Note!

Multi-channel unit:

component selection menu.

For more detailed information about the calibration procedure, see **I** 7.3, page 7-3.

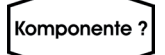

| Calibrat | ion gases |
|----------|-----------|
| ZeroGas: | 0.0 ppm   |
| SpanGas: | 500.0 ppm |

In the CALIBRATION GASES menu, the values for zero and span gas should be entered: these values should be taken from the gas supplier's certification. Values must be correctly set for results to be accurate.

Select the component to be set in the gas

In multi-channel units, the values for each channel must be entered separately.

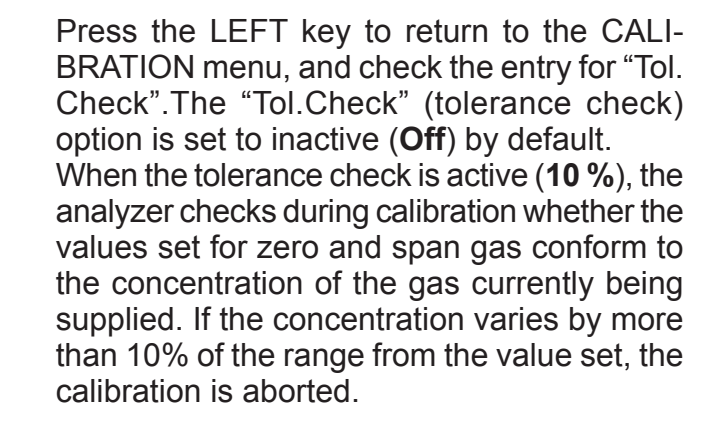

Startup

S

## 5.7 Checking the Settings

| Calibration gases |      |
|-------------------|------|
| Tol.Check:        | Off  |
| Hold on Cal:      | Yes  |
| ▼Purge time:      | 12 s |

Page 1

### Note!

The line "Purge time" and the second menu page are only displayed if the "Valves" parameter in the INSTALLED OPTIONS menu is not set to **none**.

| ▲Valve assignment |
|-------------------|
| Interval time     |
|                   |
|                   |
|                   |

Page 2

This prevents calibration from being performed when the incorrect gas is supplied (e.g. span gas calibration using zero gas), which would result in an incorrectly configured unit.

"Hold on Cal": Specifies behaviour of analog outputs and concentration limits alarms during calibrations (follow measured value or not).. *Note!* 

This parameter may also be set in the menu SETUP - IN-/OUTPUTS - ANALOG OUTPUTS. For more information

"Purge time": When gas flow is controlled by internal or external valves, these allow the appropriate calibration gas to flow into the unit as soon as the calibration procedure is started. Due to the limited gas flow and the distance between valves and measuring cell, some time is required before the measuring cell is filled with the calibration gas: this is the purge time, which is to be entered here. If the calibration is started earlier, the gas lines will still contain other components and the calibration will be inaccurate.

"Valve assignment": This line is to assign internal and/or external valves the function of either zero or span gas valve. Instruments with internal valves are already factory setup.

If any of these parameters need to be changed, section 7.3 at page 7-3 for more information.

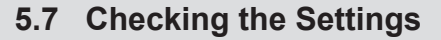

Press the LEFT key to return to the SETUP menu and from there open the MEASURE-MENT MENU.

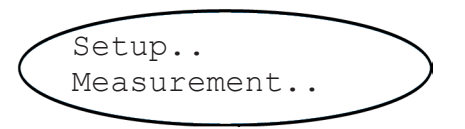

Pressure: 1014.0 hPa Damping.. The first line allows the user to enter the current air pressure manually when no pressure sensor is installed, or to read the current pressure when a sensor is installed (INSTALLED OPTIONS menu). The measurement unit is set in the DISPLAY SETUP menu.

If no pressure sensor is installed, enter the current air pressure here and adjust it when significant changes take place: this improves the accuracy of the instrument.

Signal damping (set in the DAMPING menu) allows the smoothing of the measuring signal, but also affects the reactio time of outputs and display. The factory setting is 0 seconds. and any value between 0 and 28 seconds can be set. In multi-channel units, the value for each channel must be entered separately. S

#### 5.7 Checking the Settings

### 5.7.4 Setting the Analog Outputs

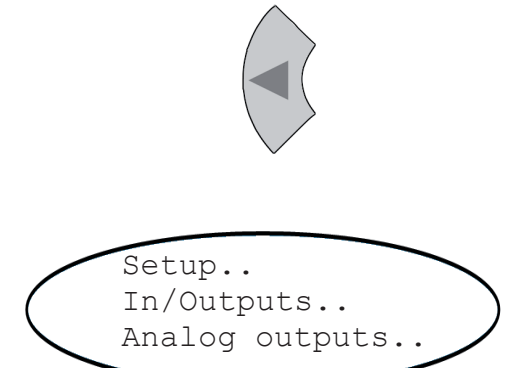

| Analog out    | puts   |
|---------------|--------|
| SignalRange:  | 0-20mA |
| ▼Hold on cal: | Yes    |

Page 1

Press the LEFT key to return to the SETUP menu, and then open the IN/OUTPUTS menu. and from there the ANALOG OUTPUTS menu.

Page 1 shows settings which are relevant for all available analog outputs:

The "SignalRange" parameter sets the signal range for the analog outputs. This entry also allows the analog outputs to be set according to the NAMUR NE43 recommendations:

The **0-20 mA** operational mode generates a 20 mA signal when the concentration is measured at the upper limit of the signal range. A 0 mA signal is generated when the sample gas concentration is at 0 (dead zero).

However, a severed cable would also result in a signal of 0, and so an external data capture system would not be able to recognise such a failure, instead registering a gas concentration of 0.

The usual method to detect a severed cable is to use an offset current: when the concentration reaches the lower limit of the range, an analog signal of 4 mA is sent. This allows the detection of a severed cable.

This (life zero) mode is activated by setting the "SignalRange" parameter to **4-20 mA**.

"Signal-

Range"

0-20 mA

4-20 mA

0-20 mAL

4-20 mAL

0-20 mAH

4-20 mAH

#### **Checking the Settings** 5.7

### **Operational modes conforming to NAMUR** 43 recommendations (NE 43)

The modes described so far do not generate any signal which would allow the detection of a failure in the measurement system. In such a case, the behaviour of the output signal is undefined: either the last value is held, or a random value is sent. System failures cannot then be detected by an external data capture system.

NE43 includes recommendations for such cases, but also for the configuration of analog outputs to detect other measurement states. X-STREAM analyzers incorporate these recommendations as follows:

Setting the "SignalRange" parameter to a value other than 0-20 mA or 4-20 mA defines specific analog output signal levels for system failures. Since these values are not sent during normal operation, a data capture system is able to distinguish between the following situations:

- valid measured value (signal within range) as per Table 5-1)
- signal out of range (signal slowly rises or falls towards the limits given in table 5-1, and holds that value until the concentration returns to within the measuring range).
- failure (signal out of range as per table 5-1, but not 0)
- severed cable (no signal (0 mA)),

20.5 mA\*

(20.01 ... 21.5 mA)\*\*

> 21.7 mA

Table 5-1 shows an overview of all available operational modes.

|                       |                                       |                               | Output signal, if                               |                                                 |                                   |                    |  |
|-----------------------|---------------------------------------|-------------------------------|-------------------------------------------------|-------------------------------------------------|-----------------------------------|--------------------|--|
| Operation Mode        | Failure<br>Signal Level<br>acc. NE 43 | Measured<br>value is<br>valid | Measured value is<br>below lower range<br>limit | Measured value is<br>above upper range<br>limit | An internal<br>failure<br>occured | Cable is<br>broken |  |
| Dead-Zero             | -                                     | 0 20 mA                       | < -19 mA                                        | > 21.7 mA                                       | undefined                         | 0 mA               |  |
| Live-Zero             | -                                     | 4 20 mA                       | < -19 mA                                        | > 21.7 mA                                       | undefined                         | 0 mA               |  |
| similar Dead-<br>Zero | below                                 | 0 20 mA                       | -0.2 mA*<br>(-1.80.01 mA)**                     | 20.5 mA*<br>(20.01 21.5 mA)**                   | -2 mA                             | 0 mA               |  |
| similar Live-Zero     | below                                 | 4 20 mA                       | 3.8 mA*<br>(2.23.9 mA)**                        | 20.5 mA*<br>(20.01 21.5 mA)**                   | 2 mA                              | 0 mA               |  |
| similar Dead-         | above                                 | 0 20 mA                       | -0.2 mA*                                        | 20.5 mA*                                        | > 21.7 mA                         | 0 mA               |  |

#### Note!

similar Live-Zero

The application of values marked \* or \*\* depends on the setting of "SignalRange" (Less Analog outputs menu, page 6-31).

3.8 mA\*

(2.2 ... 3.9 mA)\*\*

4 ... 20 mA

Tab. 5-1: Analog Output Signals: Settings and Operational Modes

above

0 mA

Analog outputs SignalRange: 0-20mA ▼Hold on cal: Yes

Page 1

The behaviour of the outputs during calibration can also be set on page 1 of the ANALOG OUTPUTS menu ("Hold on cal" parameter): When the parameter is set to **Yes**, the following occurs during calibration:

- the analog outputs are "frozen"; i.e., the output signals remain constant, irrespective of the actual measured concentrations;
- concentration alarms, which may otherwise be set off by the concentrations of the calibration gases, are supressed.

When **No** is set, the analog output signal always corresponds to the actual measured value during calibration; this may mean that alarms are triggered when limits are exceeded.

#### Note!

This behaviour may be undesireable if for example the unit is connected to a data capture system.

| ▲Output1 |
|----------|
| Output2  |
| Output3  |
| Output4  |

Page 2

The submenus on page 2 allow further analog output parameters to be set. The number of lines displayed will depend on the number of available anaogue outputs. All these submenus are identical:

| Signal:    | Comp-1   |
|------------|----------|
| LowScale:  | 0 ppm    |
| HighScale: | 1000 ppm |
| ▼Zoom      |          |

The "Signal" parameter defines the value to be sent to the selected output. The following options (partly dependent on the number of measuring channels and sensors installed) are available:

| Value                              | Description                                                                                                    |
|------------------------------------|----------------------------------------------------------------------------------------------------|
| None                               | The analog signal is deactivated                                                                                                    |
| 0/4 mA                             | Either a 0 mA or 4 mA signal is generated, for<br>example to be used to test the processing in a<br>subsequent system. The actual type of generated<br>signal is setup in the previous menu in the "Si-<br>gnalRange" line (I revious page). |
| 20 mA                              | A 20 mA signal is generated, with which, for example, the processing of a signal can be tested.                                                                                                    |
| Comp-1, Comp-2, Comp-3, Comp-4     | Gas component of channel 1 to 4                                                                                                    |
| Temp-1, Temp-2, Temp-3, Temp-4     | Measured value from temperature sensor                                                                                                    |
| Press-1, Press-2, Press-3, Press-4 | Measured value from pressure sensor                                                                                                    |
| Flow-1, Flow-2, Flow-3, Flow-4     | Measured value from flow sensor                                                                                                    |
| Zoom-C1, Zoom-C2, Zoom-C3, Zoom-C4 | A "zoomed" signal is sent from the selected mea-<br>suring channel (C1 to C4). If one of these options<br>is selected, the "Zoom" line appears in the menu<br>(see above), which allows a zoom to be set.                                    |

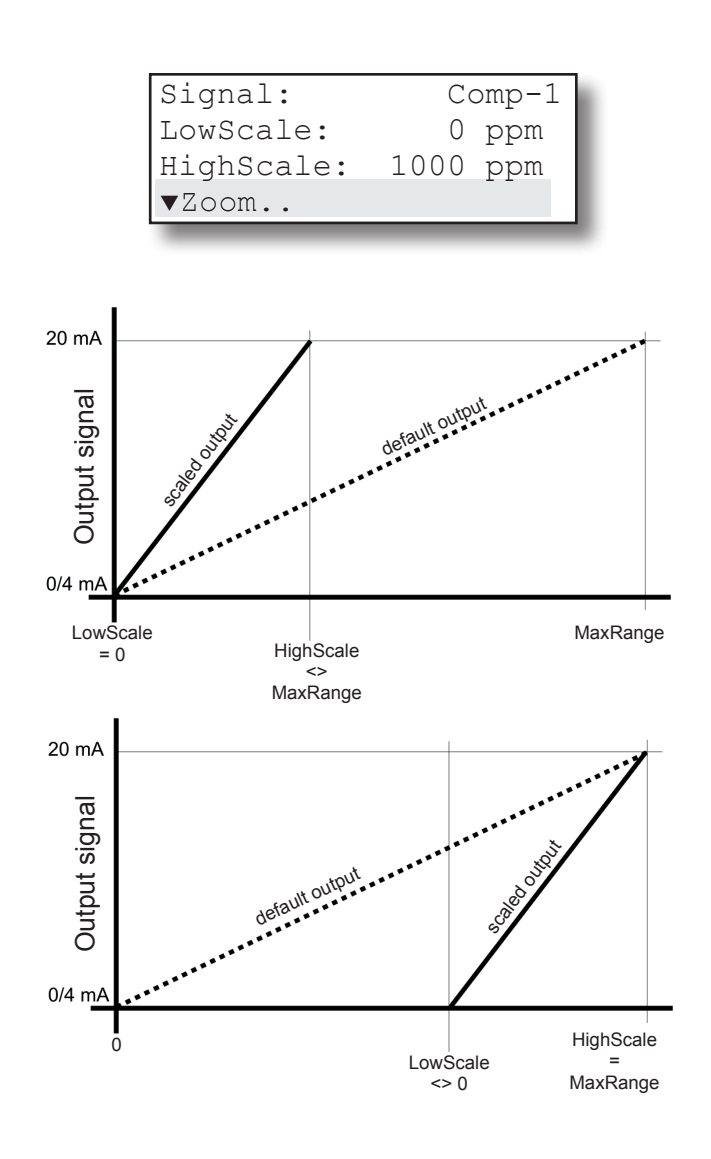

The "LowScale" and "HighScale" parameters allow a concentration value to be set to correspond to the lower (0 or 4 mA) or upper signal value (20 mA). The limis for these parameters are given by the "MinRange" and "MaxRange" parameters, specifying the physical measuring ranges of each instrument (**E** 5.7.4.1, page 5-27).

Concentrations outside the range defined by "LowScale" and "HighScale" are not supported by an analog output.

### Note!

# Scaling may affect the analog outputs accuracy!

Carefully read the information, given in (LSS 5.7.4.1, page 5-27 before scaling analog outputs!

The last line on this menu allows the zoom function of the analog output to be set when that output has been assigned the **Zoom** signal.

This function allows a part of the signal range, specified by "LowScale" and "HighScale", to be "magnified" on the analog output. Unlike the scaling function, here the output is switched automatically, the moment the switching point concentration is reached.

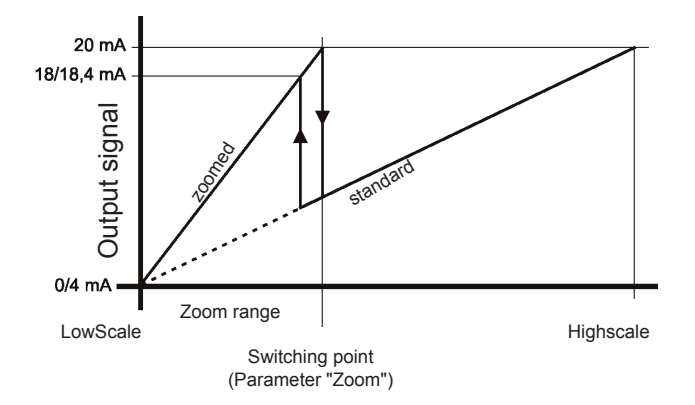

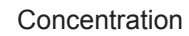

| Switching: | Manual   |
|------------|----------|
| Zoom:      | 50 %     |
| Position:  | LowScale |
| Status:    | Off      |

This allows to increase the resolution (concentration/mA) for a selected range of the entire measuring range.

#### Note!

# Zooming may affect the analog outputs accuracy!

Carefully read the information, given in 5.7.4.1, page 5-27 before scaling analog outputs!

X-STREAM analyzers support the zooming of analog outputs with the following options: The zoom function can be activated in different ways; this is set in the "Switching" line:

- **Manual**: The operator must activate the zoom function manually, with either
  - the "Status" parameter in the last line of this menu

or

- a parameter in the CONTROL ZOOM.. menu (ISS 6.2.2.6 page 6-13)
- Auto: The analog output is switched depending on the measured concentration.
- Inputs: This requires setting a digital input (IFF page 6-39). If an external signal is present at that input, the analog output is switched.

In the second line of the menu the zoomed area can be set to between 1 and 99 % of the range previously set in the "LowScale" and "HighScale" functions.

Additionally, the "Position" parameter allows the X-STREAM analyzer to zoom either the

S

#### Note!

For both figures given below, the "Zoom" parameter is set to the same value (here: about 37 %), but, depending on parameter "Position", is once applied from the LowScale end, and once from the HighScale end!

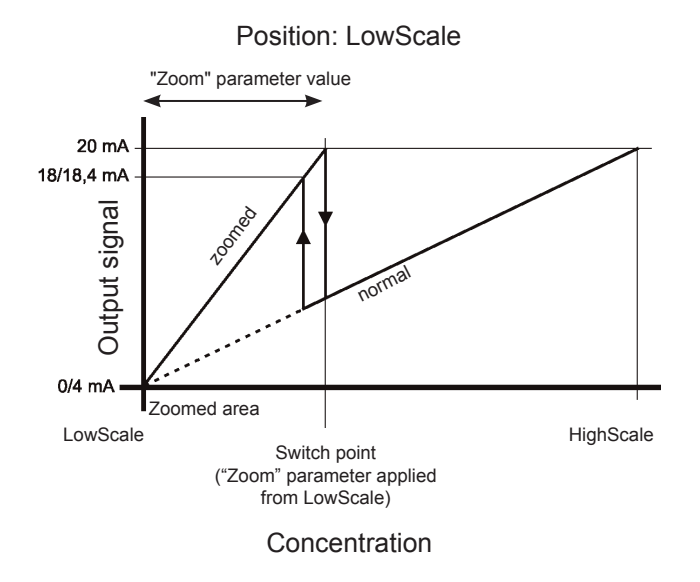

lower or the higher end of the range.

If the parameter is set to **LowScale**, the zoomed area is at the lower end of the measurement range.

When switching is set to **automatic**, a hysteresis of 10 % of the output signal range is applied to the switch point:

|                     | Switch point in mA, measured in zoomed area |                            |  |
|---------------------|---------------------------------------------|----------------------------|--|
| Output signal range | rising con-<br>centration                   | falling con-<br>centration |  |
| 0 20 mA             | 20 mA                                       | 18 mA                      |  |
| 4 20 mA             | 20 mA                                       | 18.4 mA                    |  |

If the parameter is set to **HighScale**, the zoomed area is at the upper end of the measurement range.

When switching is set to **automatic**, a hysteresis of 10 % of the output signal range is applied to the switch point:

|               | Switch point in mA,     |              |  |  |
|---------------|-------------------------|--------------|--|--|
|               | measured in zoomed area |              |  |  |
| Output signal | rising con-             | falling con- |  |  |
| range         | centration              | centration   |  |  |
| 0 20 mA       | 2 mA                    | 0 mA         |  |  |
| 4 20 mA       | 5,6 mA                  | 4 mA         |  |  |

#### Position: HighScale

"Zoom" parameter value

2/5,6 mA 0/4 mA LowScale Switch point ("Zoom" parameter applied from HighScale )

Concentration

20 mA

#### 5.7.4.1 References to the Accuracy of the Analog Outputs

Scaling or zooming relates to the analog outputs only and does not affect front panel display nor serial (Modbus) interface output of measuring results!

X-STREAM analyzers are shipped with predefined physical measuring ranges, as listed e.g. in the INFO-RANGES.. menu (parameters "MinRange" and "MaxRange"):

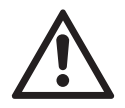

All specifications like repeatability, drift, etc. (I The tables 3-7 and 3-8, page 3-18) are related to these physical measuring ranges only! Scaling or zooming cannot improve analog output specifications to values better than specified by the physical measuring ranges! Furthermore the tables apply only to analog output scaling meeting the form "0 … MinRange" to "0… MaxRange" (means always **0** as "LowScale" value)!

If "LowScale" is set to a value other than **0**, specifications are not longer applicable to **analog outputs**! The same applies to the zoom parameter "Position" (IFFF previous page), if set to **HighScale**!

| -                                       |                                                               |              |               | _                                               |  |
|-----------------------------------------|---------------------------------------------------------------|--------------|---------------|-------------------------------------------------|--|
| <b>F</b>                                |                                                               | Low<br>Scale | High<br>Scale | Statement                                       |  |
| Analyzer data:                          | Scaling<br>settings,<br>where tables<br>are applicable        | 0            | 500           | Parameter "LowScale"                            |  |
| MinRange: 500 ppm<br>MaxRange: 5000 ppm |                                                               | 0            | 1000          | is <b>0</b> and                                 |  |
| Maxilange. 3000 ppm                     |                                                               | 0            | 2375          | limits of "MinRange"                            |  |
|                                         |                                                               | 0            | 5000          | and "MaxRange"                                  |  |
|                                         | Scaling<br>settings,<br>where tables<br>are NOT<br>applicable | 100          | 500           | Parameter "LowScale"<br>different <b>0</b>      |  |
|                                         |                                                               | 500          | 1000          |                                                 |  |
|                                         |                                                               | 375          | 2500          |                                                 |  |
|                                         |                                                               | 4000         | 5000          |                                                 |  |
|                                         |                                                               | 0            | 300           | Parameter "HighScale"<br>lower than "MinRange"  |  |
|                                         |                                                               | 0            | 5100          | Parameter "HighScale"<br>higher than "MinRange" |  |

Tab. 5-2: Analog Outputs - Scaling (examples)

Startup

#### 5.7 Checking the Settings

### 5.7.5 Setting Concentration Alarms

#### Note!

*If concentration alarms are not being used,go straight to page 5-34.* 

Press the LEFT key until the SETUP menu is displayed, then select "Alarms" and open the submenu. If you are using a multi-channel analyzer, select the channel to be modified.

| Level1:   | 100 ppm |
|-----------|---------|
| Function: | Low     |
| Level2:   | 500 ppm |
| Function: | High    |

Two concentration limits can be set for each channel. Valid settings for limit levels depend on the measuring range and the value of the "SpanRange" parameter (I main next page): An error message is displayed if an invalid setting is input.

Should the measured concentration go beyond one of the limits, a message is displayed in the fourth line of the measurement display and the corresponding digital output is activated if programmed to do so.

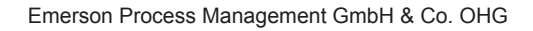

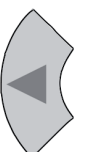

## 5.7 Checking the Settings

The "SpanRange" parameter is displayed in the INFO - RANGE menu (IFF 6.2.5.1, page 6-62) and is always given as the percentage of the upper range limit of the selected channel. The "SpanRange" parameter is preset and cannot be modified by the operator. It is used for various functions:

Firstly, this parameter determines the **maximum possible value of the span gas**:

A SpanRange of e.g. 220 % means that the greatest permitted value of the span gas for the selected channel is 220 % of the maximum measuring range.

Example 1:

The oxygen measuring range is 10 %. If the SpanRange is set to 220 %, the maximum permissable span gas concentration is 22 %, enabling to use ambient air (21 %  $O_2$ ) as a span gas.

Furthermore, the "SpanRange" parameter determines the **range for concentration limits**. 100 percentage points are subtracted from the value of this parameter: The result determines by how much above or below the measuring range limits may be set.

Example 2:

Range upper limit: 1000 ppm, SpanRange: 100 %.

This means that the span gas range coincides with the measuring range. Limits may not lie outside this range: only limits betweeb 0 ppm and 1000 ppm are admissable.

#### Example 4:

Range upper limit: 1000 ppm, SpanRange: 110 %.

This means that the span gas range exceeds the upper measuring range limit by 10 %. The lower limit may therefore be 10 % below the lower range limit: limits of between -100 ppm and +1100 ppm are admissable.

#### Example 4:

Range upper limit: 1000 ppm, SpanRange: 220 %.

This means that the span gas range exceeds the measuring range by 120 % in both directions (220 % - 100 % = 120 %): the limits may be set between -1200 ppm (-120 % of 1000 ppm) and +2200 ppm (+220 % of 1000 ppm).

|                      | Range: 0 1000 ppm  |                                                 |                   |                                     |             |
|----------------------|--------------------|-------------------------------------------------|-------------------|-------------------------------------|-------------|
|                      | Parameter<br>"Span | Parameter Span range exceeds measuring range by |                   | Permissible<br>concentration limits |             |
|                      | range"             | relative<br>value                               | absolute<br>value | lower limit                         | upper limit |
| Example 2 (see text) | 100 %              | 0 %                                             | 0 ppm             | 0 ppm                               | 1000 ppm    |
| Example 3 (see text) | 110 %              | 10 %                                            | 100 ppm           | -100 ppm                            | 1100 ppm    |
| Example 4 (see text) | 220 %              | 120 %                                           | 1200 ppm          | -1200 ppm                           | 2200 ppm    |

Tab. 5-3: Influence of "SpanRange" Parameter on Concentration Alarm Limits

#### Instruction Manual HASX2E-IM-HS 10/2012

## 5.7 Checking the Settings

The function of each limit can be set in the "Function" parameter:

- Low: An alarm is triggered if the measured value drops below the set limit. The alarm relay is activated.
- **High**: An alarm is triggered if the measured value exceeds the set limit. The alarm relay is activated.
- **Off:** The alarm function is deactivated and the corresponding relay is not activated (remains dead).

The "Function" parameter also supports the "Failsafe" operational mode:

Failsafe (FS) means that the alarm relay is activated during **normal operation**. This is the reverse of the usual function in which a relay is activated when an alarm is triggered. In FS mode, if an alarm is triggered, the relay is switched off. In this way, an alarm is also triggered if, for example, the analyzer loses power. Cable breaks can also be detected in this way. Options are:

- Low FS: An alarm is triggered if the measured value drops below the set limit. The alarm relay is deactivated.
- **High FS**: An alarm is triggered if the measured value exceeds the set limit. The alarm relay is deactivated.
- **Off FS**: The alarm function is deactivated and the corresponding relay is activated.

Various different behaviours can be programmed using combinations of operational modes and limit settings:

- Window mode: An alarm is triggered, if the concentration drops below or exceeds the limits of a concentration window, .
- High pre-alarm and main alarm: A prealarm and a main alarm are set for rising concentrations.

• Low pre-alarm and main alarm: A prealarm and a main alarm are set for falling concentraions.

For more detailed information on alarm settings, please see the following instructions and illustrations.

## Note!

**Off FS** is preset by default unless otherwise specified on time of order.

Upper limit

- • Lower limit

······ Concentration level

## 5.7 Checking the Settings

#### Defining a window •

If a window between an upper and a lower limit is defined (fig. 5-2), an alarm is issued when the concentration exceeds the upper level (area D) or drops below the lower limit (area B).

Only one alarm can be active per channel at any one time.

## Standard mode:

Failsafe mode:

deactivated. Settings:

•

•

An alarm results in the assigned relay being activated.

Settings:

- Level 1 > Level 2 ٠
- Level 1-Function: High
- Level 2-Function: Low

Level 1 > Level 2

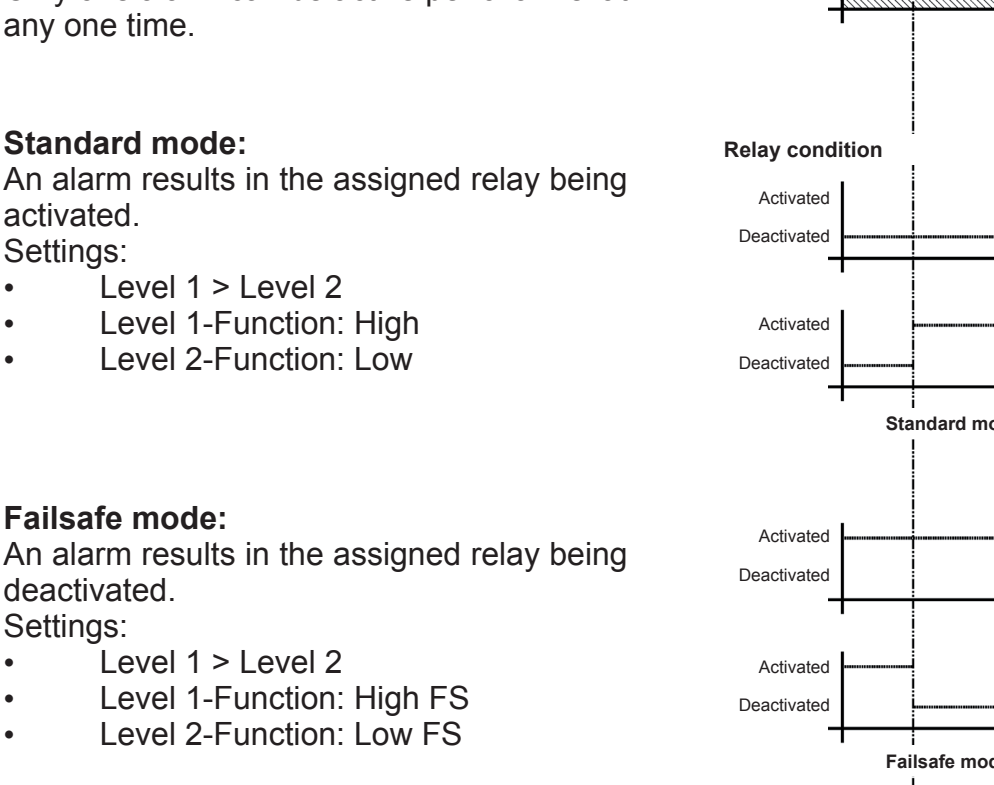

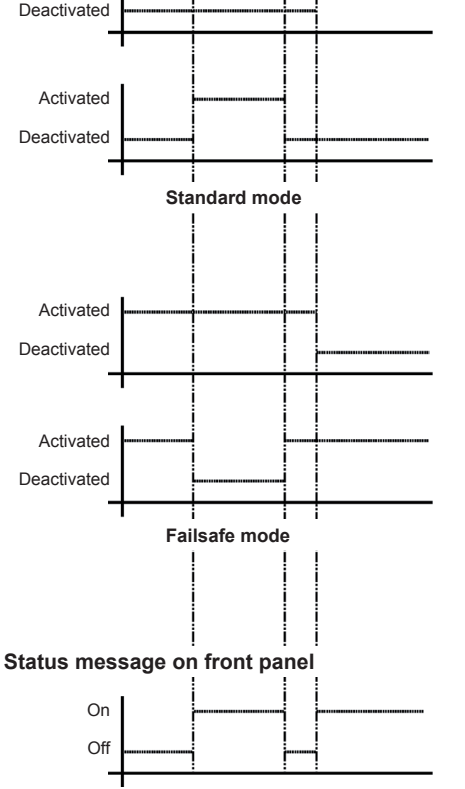

c

D

Time

в

Δ

Concentration

If an alarm is active, a corresponding message is displayed in line 4 of the measurement display.

Fig. 5-2: Limits Defining a Window for valid Concentrations

## 5.7 Checking the Settings

### • Defining high pre-alarm and main alarm

If two upper limits are set with one limit higher than the other (fig. 5-3), a pre-alarm is triggered when the measured concentration exceeds the first limit (area B). If no corrrective measures are taken and the concentration exceeds the second limit (area C), a main alarm is triggered.

Up to two alarms may be active per channel at any one time.

#### Standard mode:

An alarm results in the assigned relay being activated.

Settings:

- Level 1 > Level 2
- Level 1-Function: High
- Level 2-Function: High

#### Failsafe mode:

An alarm results in the assigned relay being deactivated.

Settings:

- Level 1 > Level 2
- Level 1-Function: High FS
- Level 2-Function: High FS

If an alarm is active, a corresponding message is displayed in line 4 of the measurement display.

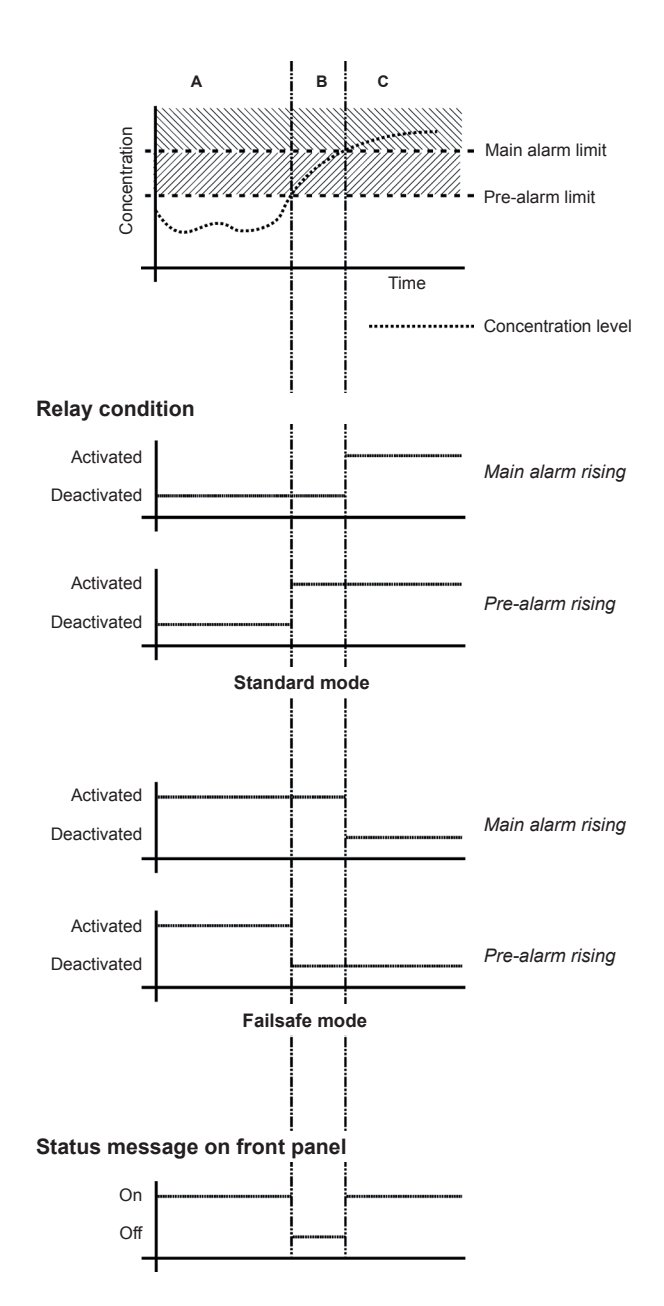

Fig. 5-3: High Pre-Alarm and Main Alarm

## 5.7 Checking the Settings

### • Defining low pre-alarm and main alarm

If two lower limits are set with one limit lower than the other (fig. 5-4), a pre-alarm is triggered when the measured concentration falls below the first limit (area B). If no corrective measures are taken and the concentration falls below the second level (area C), a main alarm is triggered.

Up to two alarms may be active per channel at any one time.

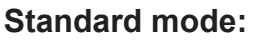

An alarm results in the assigned relay being activated.

Settings:

- Level 1 > Level 2
- Level 1-Function: Low
- Level 2-Function: Low

### Failsafe mode:

An alarm results in the assigned relay being deactivated.

Settings:

- Level 1 > Level 2
- Level 1-Function: Low FS
- Level 2-Function: Low FS

If an alarm is active, a corresponding message is displayed in line 4 of the measurement display.

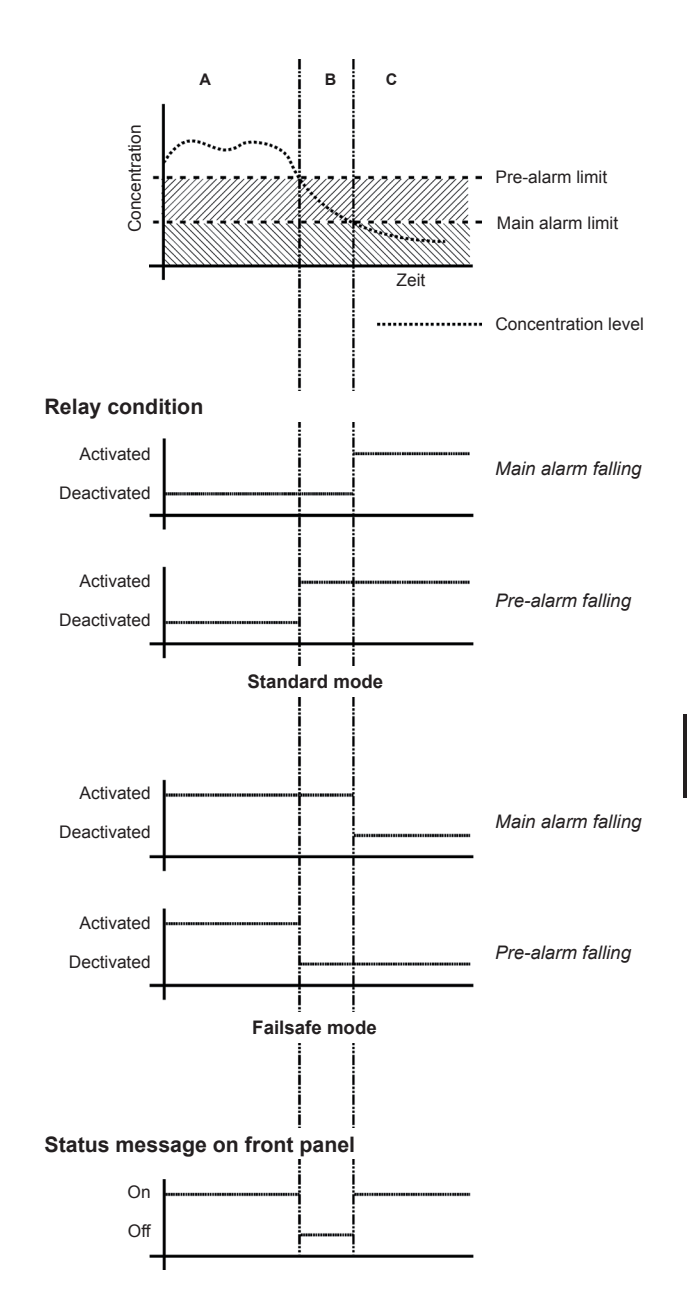

Fig. 5-4: Low Pre-Alarm and Main Alarm

## 5.7 Checking the Settings

#### 5.7.6 **Backing Up the Settings**

The most important parameters have now been checked and the unit's settings adjusted to your needs.

A backup copy of these configuration data can now be made and saved.

Press the LEFT key until the SETUP menu is displayed, and from there open the SAVE-LOAD menu.

| Installed options |
|-------------------|
| Communication     |
| Alarms            |
| Save-Load         |

### Page 2

| S       | ۲7 e  | -Load    | _ |
|---------|-------|----------|---|
|         | ı v ( | LOUG     |   |
| CfgData | >     | SvcPort! |   |
| SvcPort | >     | CfgData  |   |
| ▼Verify | !     |          |   |

Page 1

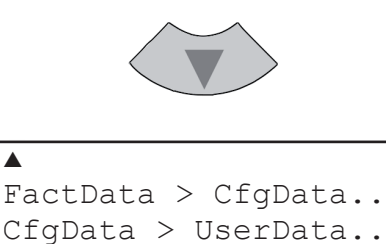

UserData > CfgData..

Page 2

Press the DOWN key to reach page 2.

Now select the "CfgData > UserData" line and press ENTER.

CfgData>UserData Are you sure? No! Yes!

Copying data - PLEASE WAIT -Procedure X:E000

(i) -COMMAND EXECUTED- A new window comes up to confirm the action: Select the line **Yes!** and press the ENTER key: Another windows shows the current status.

The unit is now saving a copy of the current configuration data (the so-called **CfgData** dataset) in a special area of memory labelled **UserData**. This dataset can be used to reset the unit later if, for example, later incorrect settings render the unit unusable.

If, during the analyzer startup up, the **Cfg-Data** checksum is found to be incorrect, the **UserData** dataset is loaded, to ensure the instrument remains usable.

Further changes to the configuration will only be stored in the **CfgData** dataset until manually saved to **UserData**.

Upon completion of the saving process a confirmation message will be displayed.

#### Note!

For more detailed descriptions of all the operations in this menu: **IS** 7.6, page 7-51.

You have now completed checking the analyzer setup: Press the MEASURE key to return to the measurement display.

Startup

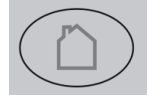

## Chapter 6 User Interface and Software Menus

This chapter describes the structure and contents of the X-STREAM X2 gas analyzer software menus.

While all the software menues are described in this chapter, chapters 5 and 7 explain by use of examples how to navigate through the menus to perform certain basic setup operations or other functions.

## 6.1 Symbols used

## 6.1 Symbols used

In the following sections, the symbols and typographical conventions described below are used to describe the software menus and navigation.

## Symbols used in this section

| Symbol                                                                 | Description                                                                                                    |  |  |
|------------------------------------------------------------------------|----------------------------------------------------------------------------------------------------|--|--|
| Within Process Descriptions                                            |                                                                                                    |  |  |
| Setup                                                                  | Menu title                                                                                                    |  |  |
| Setup<br>Analog outputs                                                | Upper level (Setup) and current menu (Analog out-<br>puts)                                                                                          |  |  |
| Analog outputs<br>Output1 (24)                                         | The menu illustrated here<br>for Output1 is the same as<br>for Output2 through Out-<br>put4                                                         |  |  |
| Zero calibration<br>Span calibration<br>Adv. calibration<br>VApply gas | Display<br><b>Note!</b><br>Menus or lines on grey back-<br>ground are optional or de-<br>pendent on context, and so<br>may not always be displayed. |  |  |
|                                                                        | Menu access:<br>Level 1<br><i>(User)</i>                                                                                                    |  |  |
| 2                                                                      | Level 2<br><i>(Expert)</i>                                                                                                    |  |  |
| 3                                                                      | Level 3<br>(Administrator)                                                                                                    |  |  |
| 4                                                                      | Level 4<br>(Service level)                                                                                                    |  |  |

#### Others

| Convention                                    | Description                                                                     |  |  |  |
|-----------------------------------------------|---------------------------------------------------------------------------------|--|--|--|
| Within Text                                   |                                                                                 |  |  |  |
| ( <i>MENU TITLE</i> )<br>I 😂 6.2.2, page 6-12 | For a detailed description of the <i>Menu</i> , see section 6.2.2 on page 6-12. |  |  |  |
| CONTROL ZOOM                                  | From within the CONTROL menu select the ZOOM menu.                              |  |  |  |
| "Valves"                                      | Parameter name                                                                  |  |  |  |
| Never, 1 min                                  | Values to be selected                                                           |  |  |  |
| 0 2000                                        | Value to be entered                                                             |  |  |  |

#### 6.2 Menu System

#### 6.2 Menu System

#### Note!

This overview does only show menu branches up to the 3<sup>rd</sup> menu level, not functions nor parameter lines! E.g. the line "Pump" of CON-TROL is not shown. The analyzer's menu system has a dynamic behavior in that it does not show entries not supported by the current analyzer configuration. Therefore this overview might show entries hidden in your specific instrument!

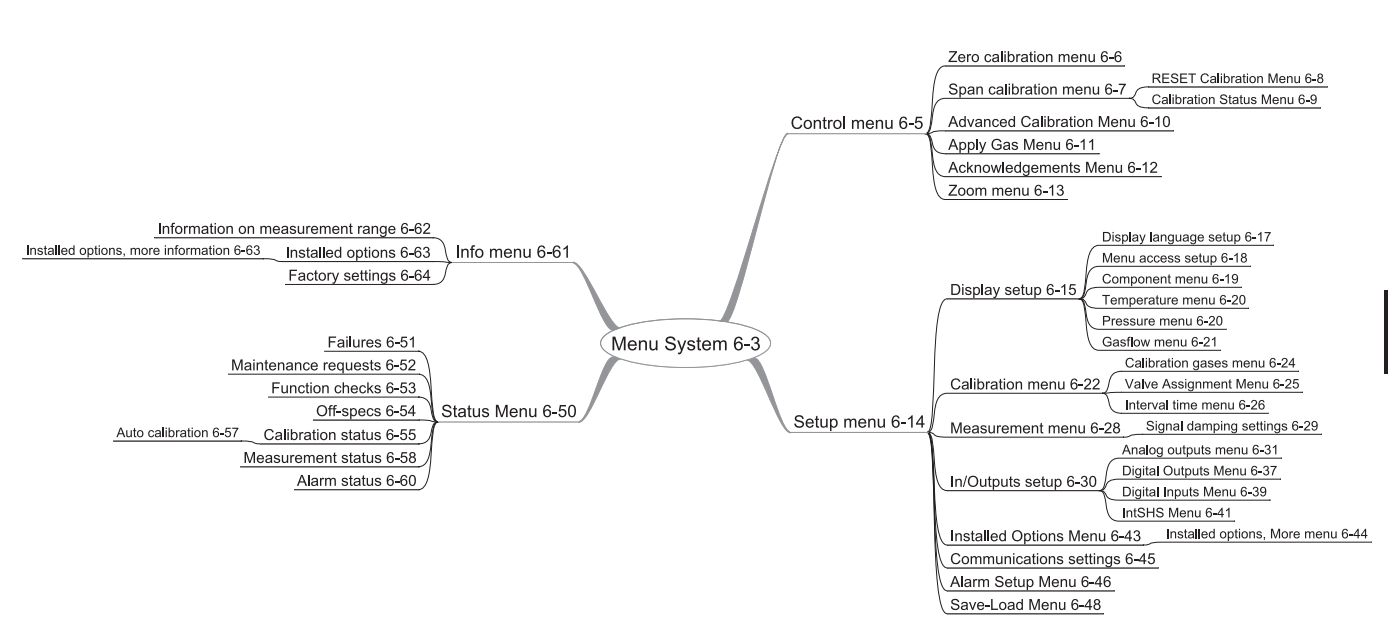

#### Notes!

This figure applies to software revision 1.x and later. Numbers are page numbers of this manual, where the associated menu is explained.

Fig. 6-1: X-STREAM Software menu structure

#### 6.2 Menu System

## 6.2.1 Startup

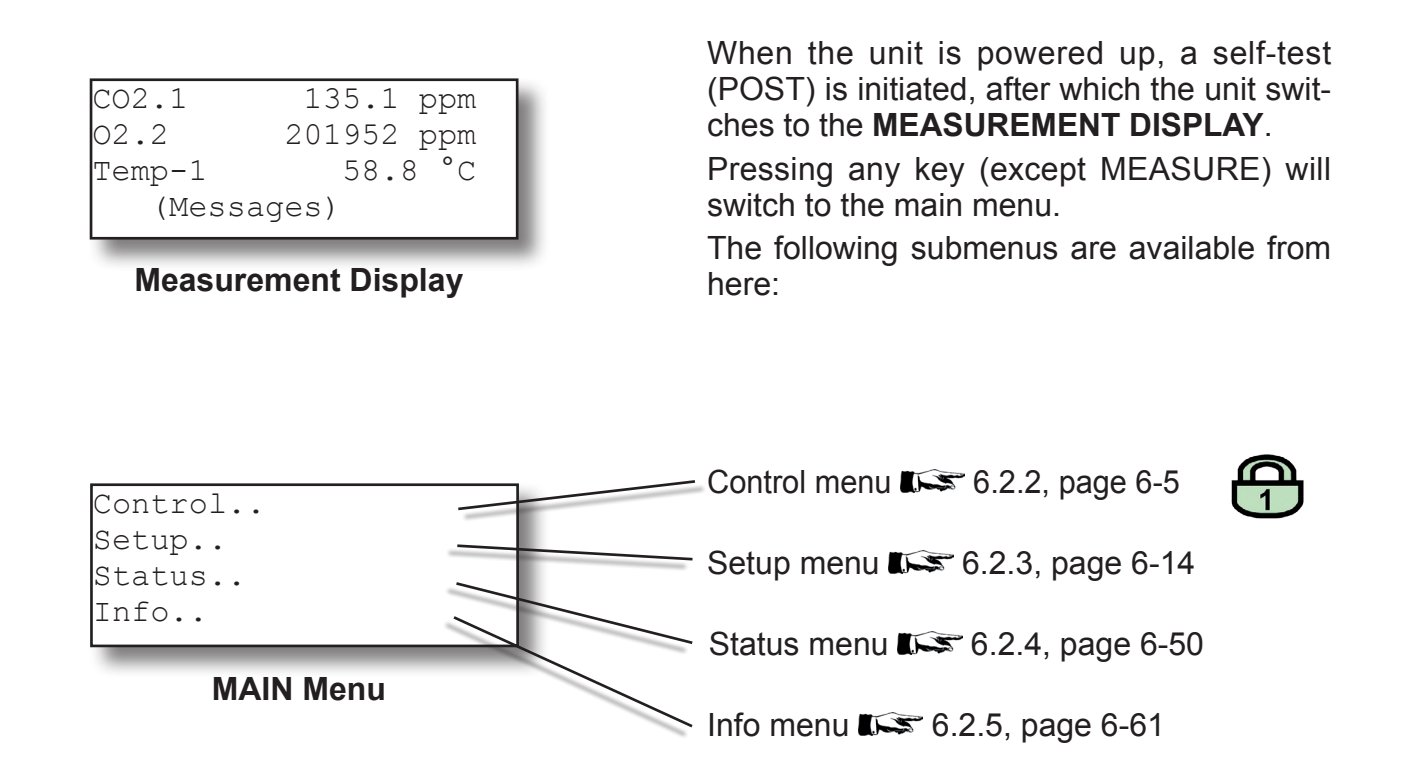

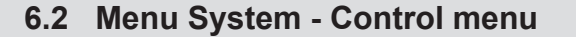

#### 6.2.2 Control menu Control.. If the system is set up accordingly, the access code for level 1 must be entered to gain access to this menu. Zero calibration menu **L** 6.2.2.1, page 6-6 Span calibration menu 6.2.2.2, page 6-7 Zero calibration.. Span calibration.. Advanced calibration menu Adv. calibration.. **E** 6.2.2.3, page 6-10 ▼Apply gas.. Apply gas menu Page 1 6.2.2.4, page 6-11 Note! Internal or internal valves must be installed for the last two lines to appear (ISS 6.2.3.4.4, page 6-39) Pressing the ← key in this line will lock all menus for which the code parameter in the menu access settings has been set to On or **1 Min (III 6.2.3.1.2, page 6-18)** Acknowledgements submenu ▲Lock menus! **L** 6.2.2.5, page 6-12 Acknowledgements.. Available when internal pump installed: Pump: Off. Switch internal pump **On** or **Off**. Zoom.. Note! This line does not appear when a digital input Page 2 is used to control the pump (III = 6.2.3.4.4, page 6-39) or when no internal pump is *available.* Zoom submenu **L** 6.2.2.6, page 6-13 Note! The zoom function for at least 1 analog output

The zoom function for at least 1 analog output must be activated for this line to appear (**I**) 6.2.3.4.1, page 6-31).

### 6.2 Menu System - Control menu

## 6.2.2.1 Zero calibration menu

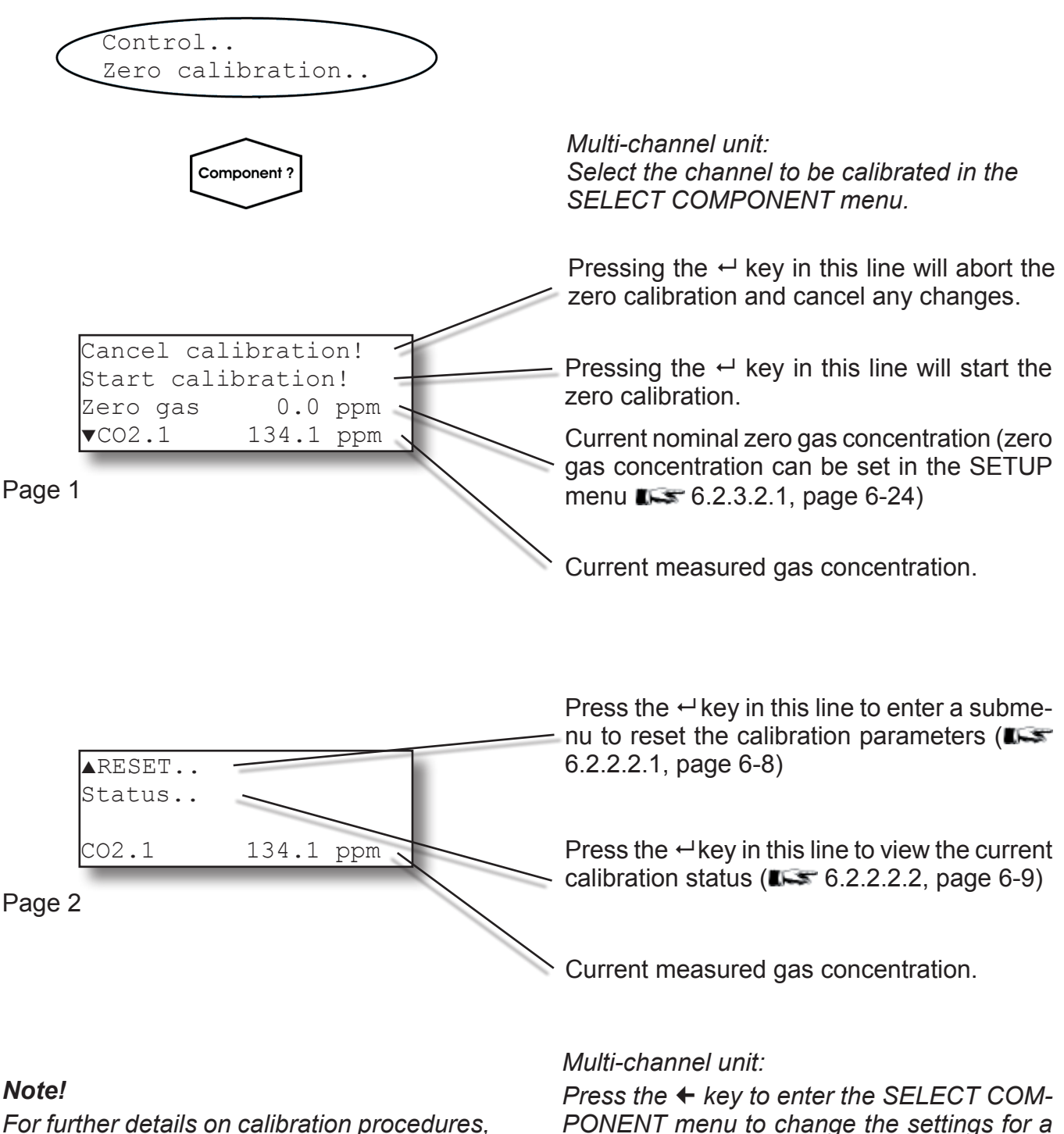

For further details on calibration procedures, see **L** chapter 7 Maintenance.

Emerson Process Management GmbH & Co. OHG

different channel.
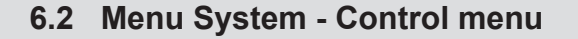

#### 6.2.2.2 Span calibration menu

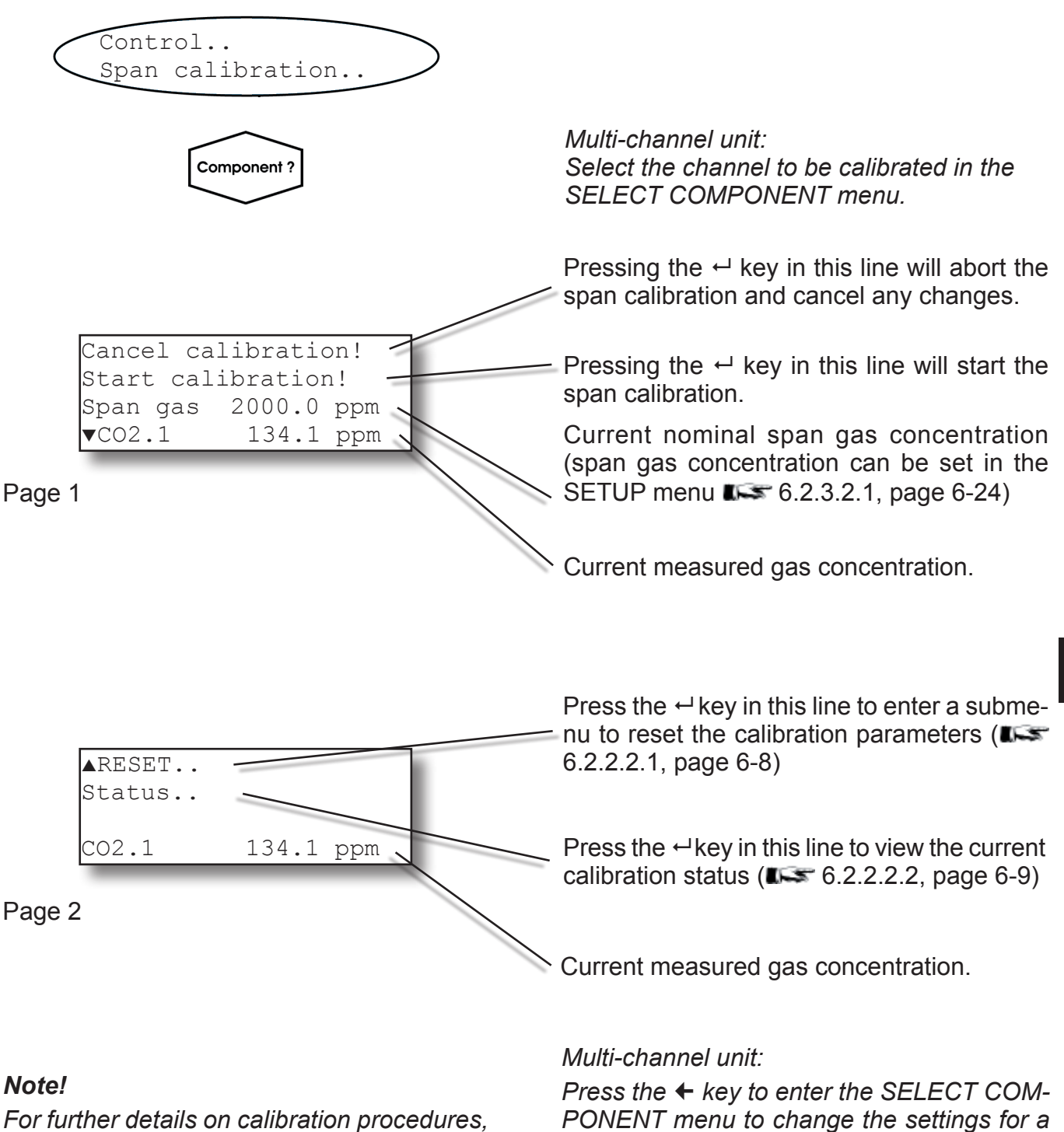

see **I** chapter 7 Maintenance.

different channel.

Software Menus

## 6.2 Menu System - Control menu

# 6.2.2.2.1 RESET Calibration Menu

| Are you sure?<br>No! | RESET |     |     |       |  |
|----------------------|-------|-----|-----|-------|--|
| No!                  |       | Are | you | sure? |  |
|                      | No!   |     |     |       |  |
| Yes!                 | Yes   | s ! |     |       |  |

This menu appears if the user selected the menu line "Reset.." in either the ZERO CA-LIBRATION or SPAN CALIBRATION menu.

To reset the current calibration data to the values saved in UserData (▲ 6.2.3.8 SAVE-LOAD menu on page 6-48), select "Yes!" and press the ← key.

"*No!*" returns to the previous menu without applying changes to the calibration data.

### Note!

Unless altered by the user, UserData settings are the same as the factory settings.

### Note 2!

Once the reset procedure is started, a message is displayed indicating how to abort the procedure.

The calibration status menu is accessible from

### 6.2 Menu System - Control menu

# 6.2.2.2.2 Calibration Status Menu

the ZERO CALIBRATION (IFS 6.2.2.1, page 6-6) and SPAN CALIBRATION (IFF 6.2.2.2, page 6-7) menus and is for information purpose only. The first line indicates the currently used gas. Gasflow Spangas 🖌 This line shows the concentration currently 13.304 ppm CO.1 measured. Procedure None Time 0 s Indicates which procedure is active (None, Purging, Zeroing, Spaning). Time remaining for completion of active procedure.

## 6.2 Menu System - Advanced Calibration Menu

# 6.2.2.3 Advanced Calibration Menu

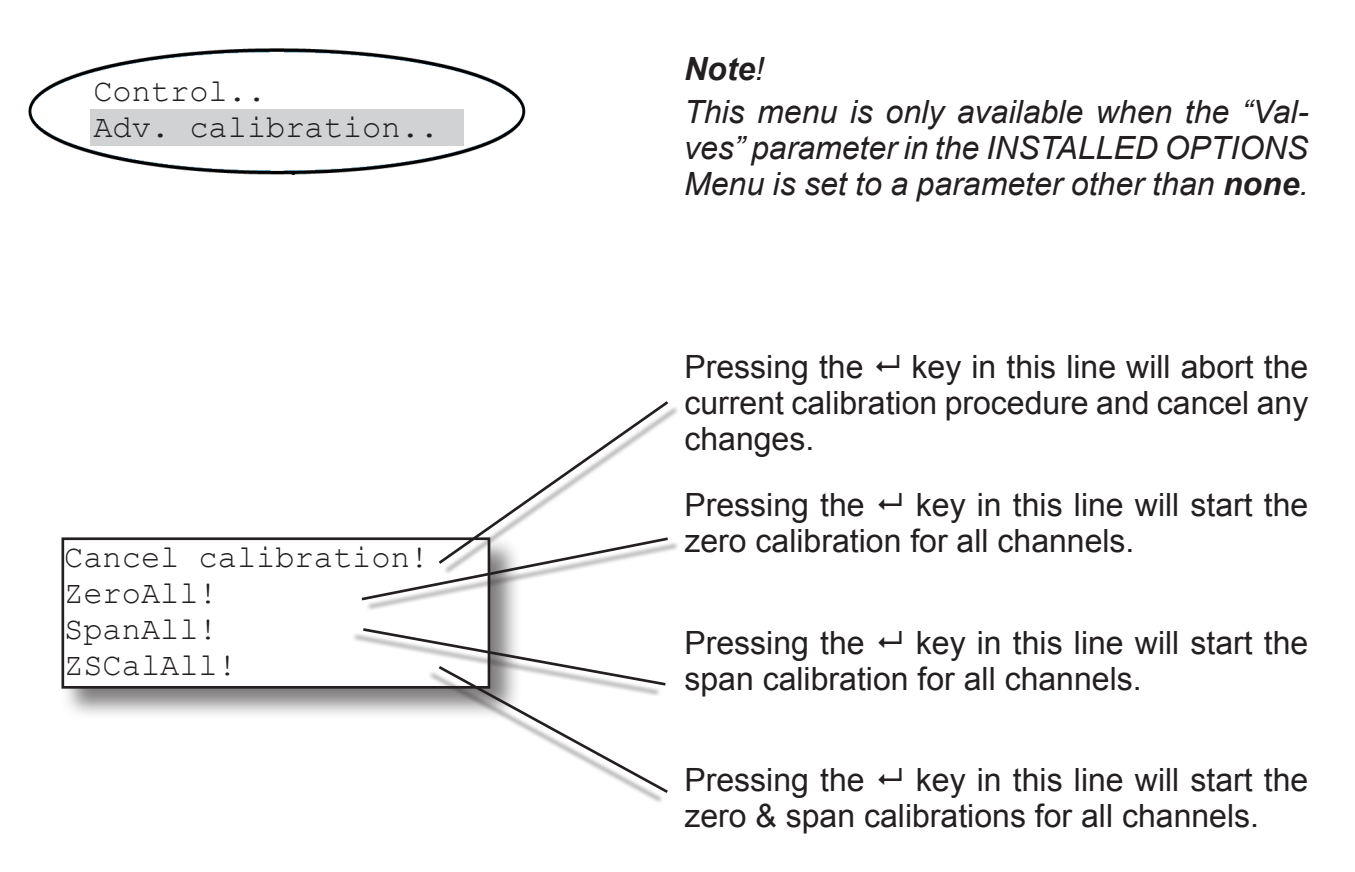

### Note!

This menu is also available in single-channel units. In this case, the 2nd and 3rd lines will start a zero or span calibration, while the 4th line will allow the operator to start a zero **and** a span calibration with a single keypress.

*Note!* For further details on calibration procedures, see **L** chapter 7 Maintenance.

# 6.2 Menu System - Apply Gas Menu

# 6.2.2.4 Apply Gas Menu

| Control<br>Apply gas                             | <b>Note</b> !<br>This menu is only available when the "Val-<br>ves" parameter in the INSTALLED OPTIONS<br>menu is set to a parameter other than <b>none</b> . |
|--------------------------------------------------|----------------------------------------------------------------------------------------------------|
| Component ?                                      | <i>Multi-channel unit:<br/>Select the component to be set in the<br/>SELECT COMPONENT menu.</i>                                                               |
| Apply gas: Sample<br>CO2.1 134.1 ppm<br>Time 0 s | Use the ↑ and ↓ keys to switch between Sample, Zero, Span and None.<br>When the selected value is confirmed with the                                          |

Multi-channel unit:

Press the ← key to enter the SELECT COMPONENT menu to change the settings for a different channel.

# 6.2 Menu System - Acknowledgements Menu

# 6.2.2.5 Acknowledgements Menu

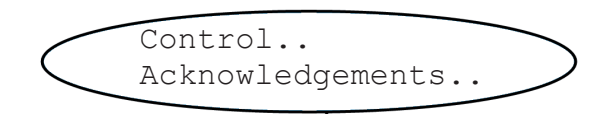

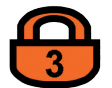

If the system is set up accordingly, the access code for level 3 must be entered to gain access to this menu.

| Acknowledgements |
|------------------|
| tatus!           |
|                  |

All status messages are acknowledged and reset here: simlpy press the ← key, to acknowledge messages.

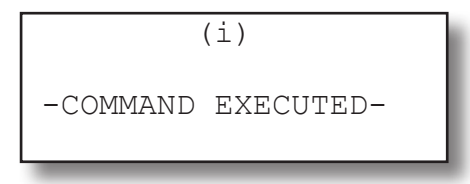

A short confirmation is displayed after this procedure.

## 6.2 Menu System - Zoom Menu

# 6.2.2.6 zoom menu

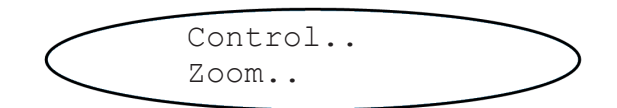

This menu allows the operator to determine which analog outputs are "zoomed", if any: **Off**: Output is not zoomed. **On**: Output is zoomed.

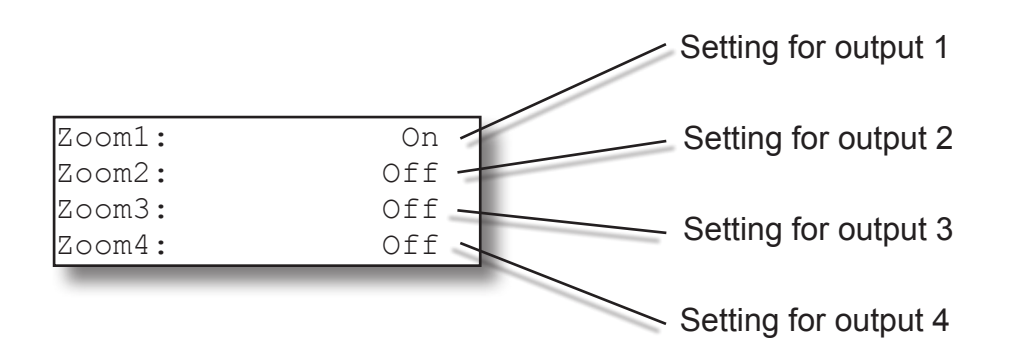

# Note!

These settings merely switch the zoom function for each channel on or off.

To edit the zoom function settings (e.g. zoom factor, etc.), use the corresponding menu for analog output settings (IFF 6.2.3.4.1.2.1, page 6-36).

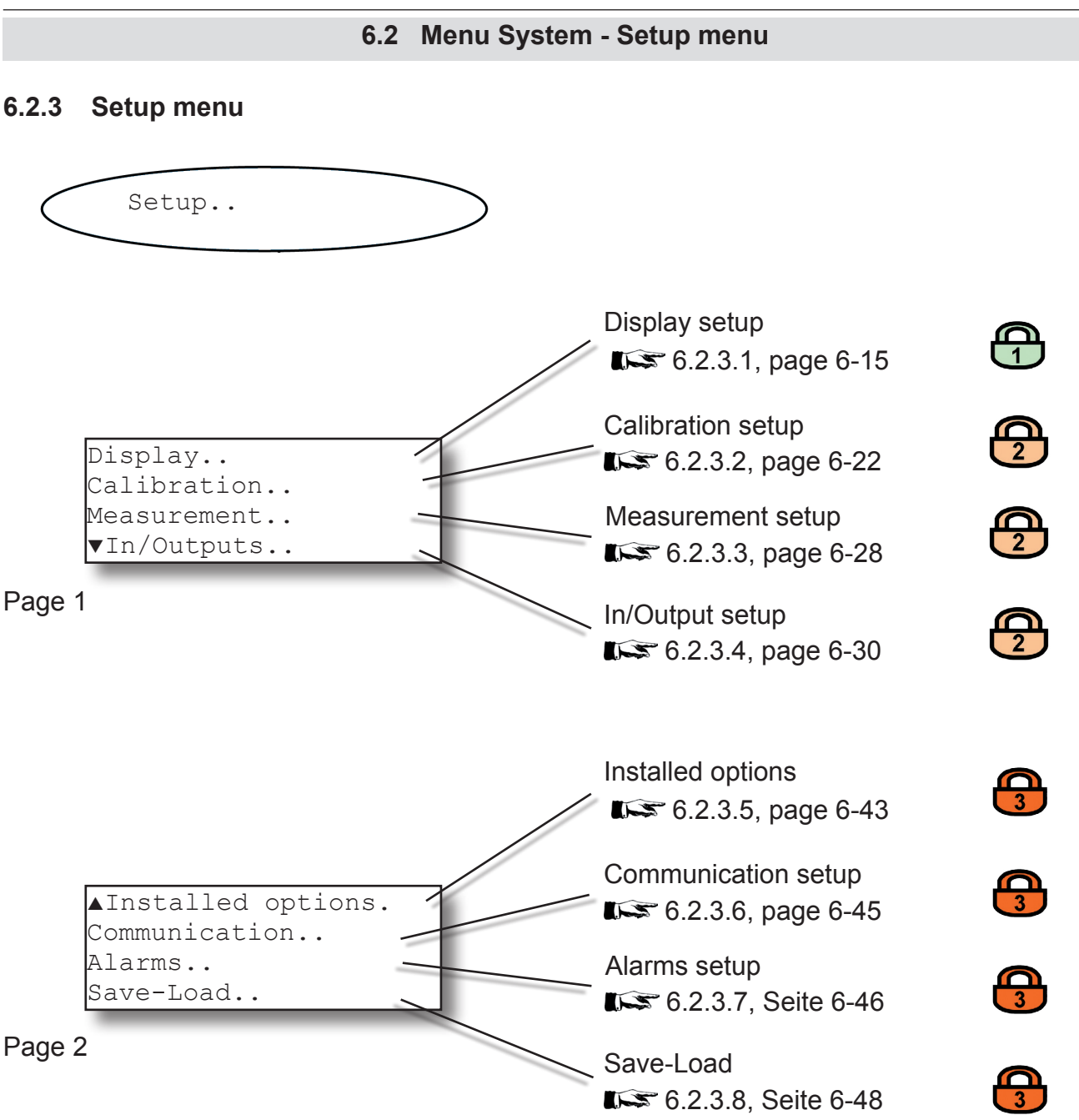

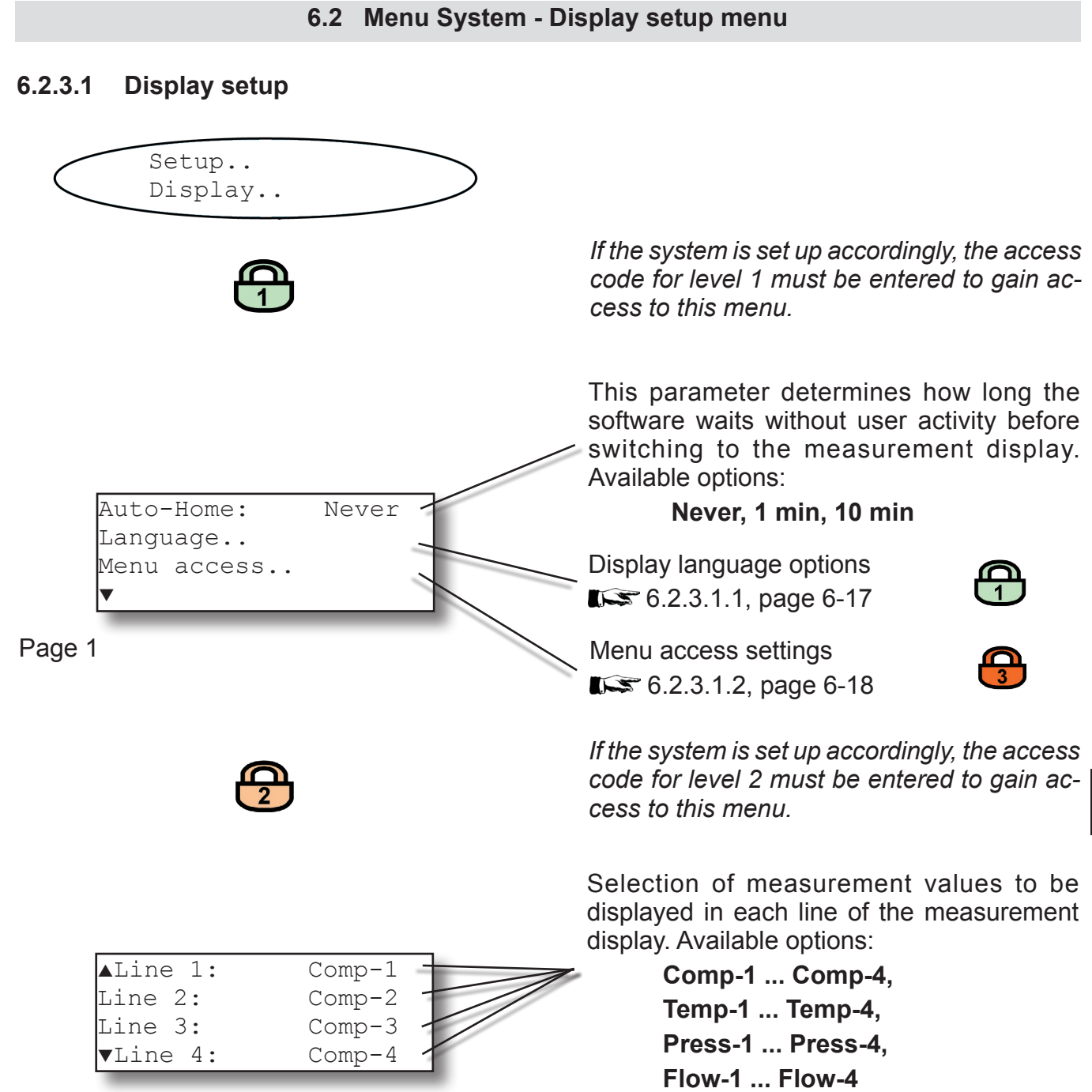

# Page 2

Emerson Process Management GmbH & Co. OHG

Note!

X-STREAM currently only supports one pressure sensor. The values **Press-1...Press-4** therefore all relate to the same sensor.

**Blank** (nothing)

Software Menus

# 6.2 Menu System - Display setup menu

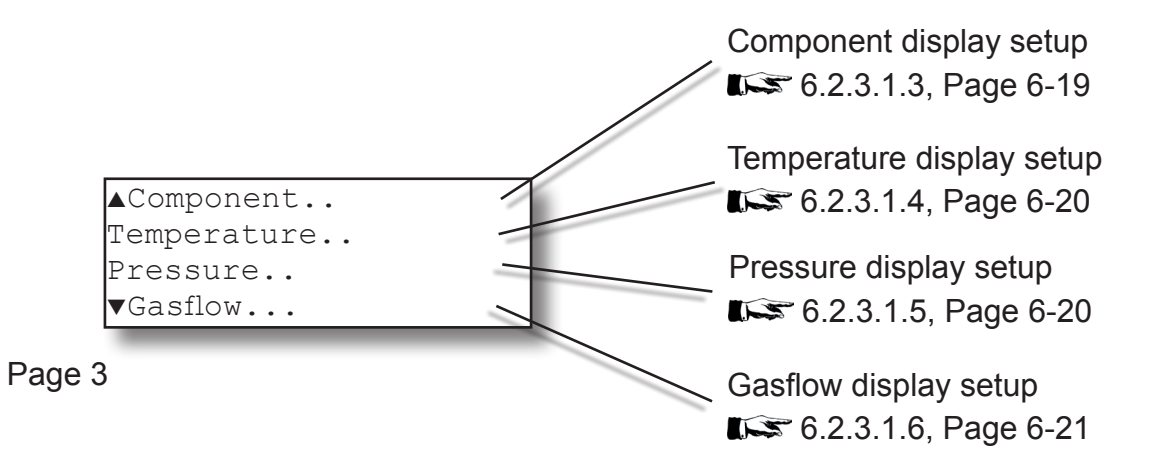

Beginning with rev. 1.1, X-STREAM X2 supports 2 measurement display pages, to show additional measuring results. To configure this 2<sup>nd</sup> page, enter menu page 4 of the current menu.

| ▲Line 5: | Comp-1 | - 1 |
|----------|--------|-----|
| Line 6:  | Comp-2 |     |
| Line 7:  | Comp-3 |     |
| Line 8:  | Comp-4 |     |

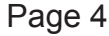

Selection of measurement values to be displayed in each line of the measurement display. Available options:

Comp-1 ... Comp-4, Temp-1 ... Temp-4, Press-1 ... Press-4, Flow-1 ... Flow-4 Blank (nothing)

## Note!

X-STREAM currently only supports one pressure sensor. The values **Press-1...Press-4** therefore all relate to the same sensor.

# Note!

If a 2<sup>nd</sup> measurement display page has been configured, use the LEFT/RIGHT keys to switch between both pages.

#### Menu System - Display setup menu 6.2

#### **Display language setup** 6.2.3.1.1

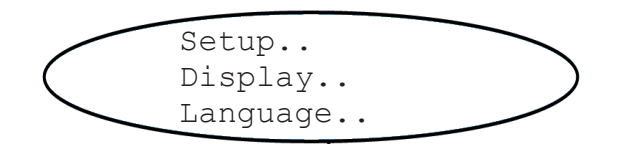

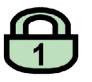

| Language  |      | Selects the pref<br>lyzer software.   |
|-----------|------|---------------------------------------|
| Language: | EN - | according to the<br>Currently availal |
|           | _    | EN: English,                          |
|           |      | ED, Franch                            |

If the system is set up accordingly, the access code for level 1 must be entered to gain access to this menu.

erred language for the ana-Available options may vary software version.

- ble:
- **FR**: French
- **DE**: German
- IT: Italian
- ES: Spanish
- PT: Portuguese
- PL: Polish

# Note!

Each analyzer is shipped with 3 out of above listed available languages. This list may be extended by future software versions.:

# 6.2 Menu System - Display setup menu

# 6.2.3.1.2 Menu access setup

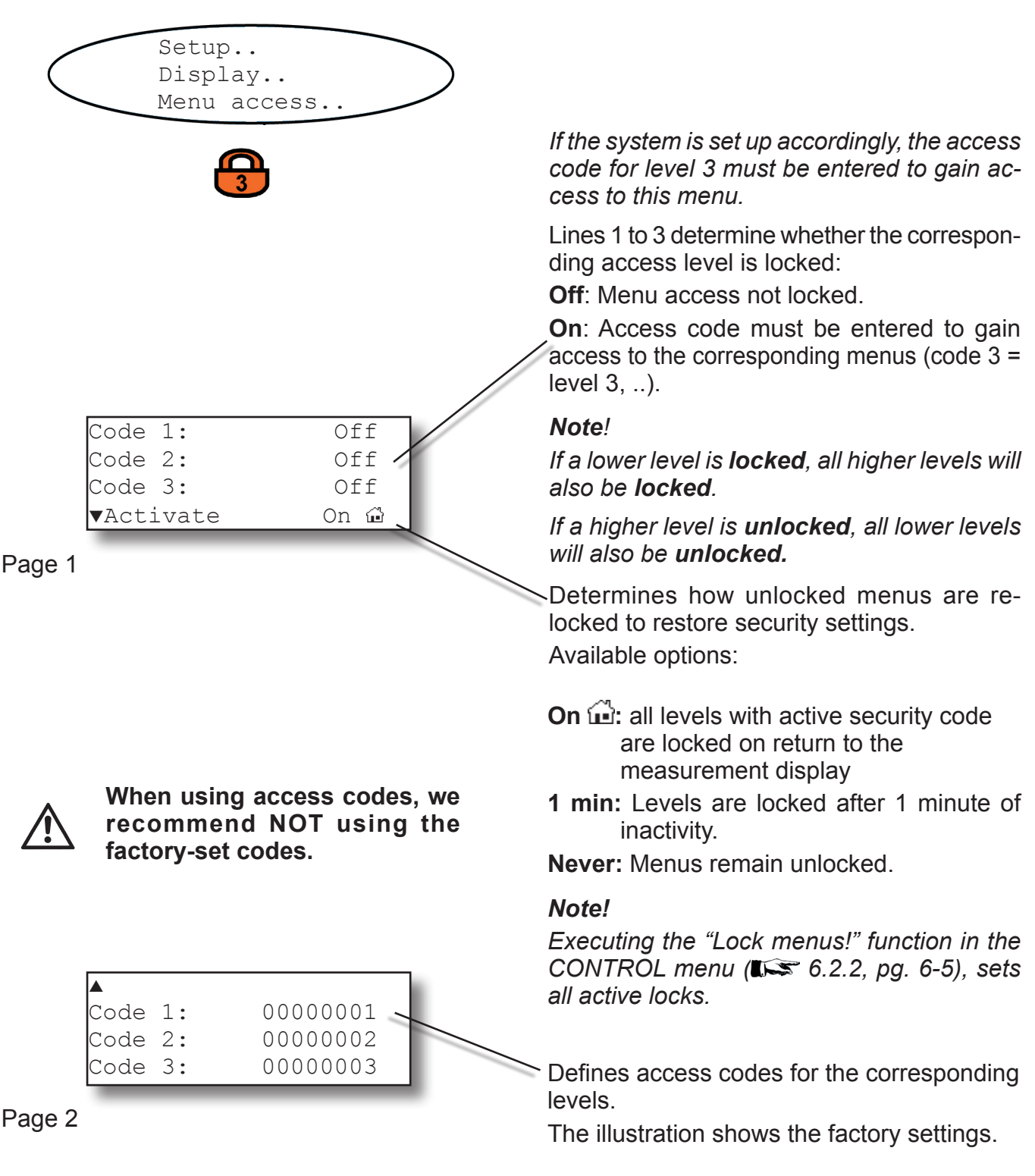

## 6.2 Menu System - Display setup menu

## 6.2.3.1.3 Component menu

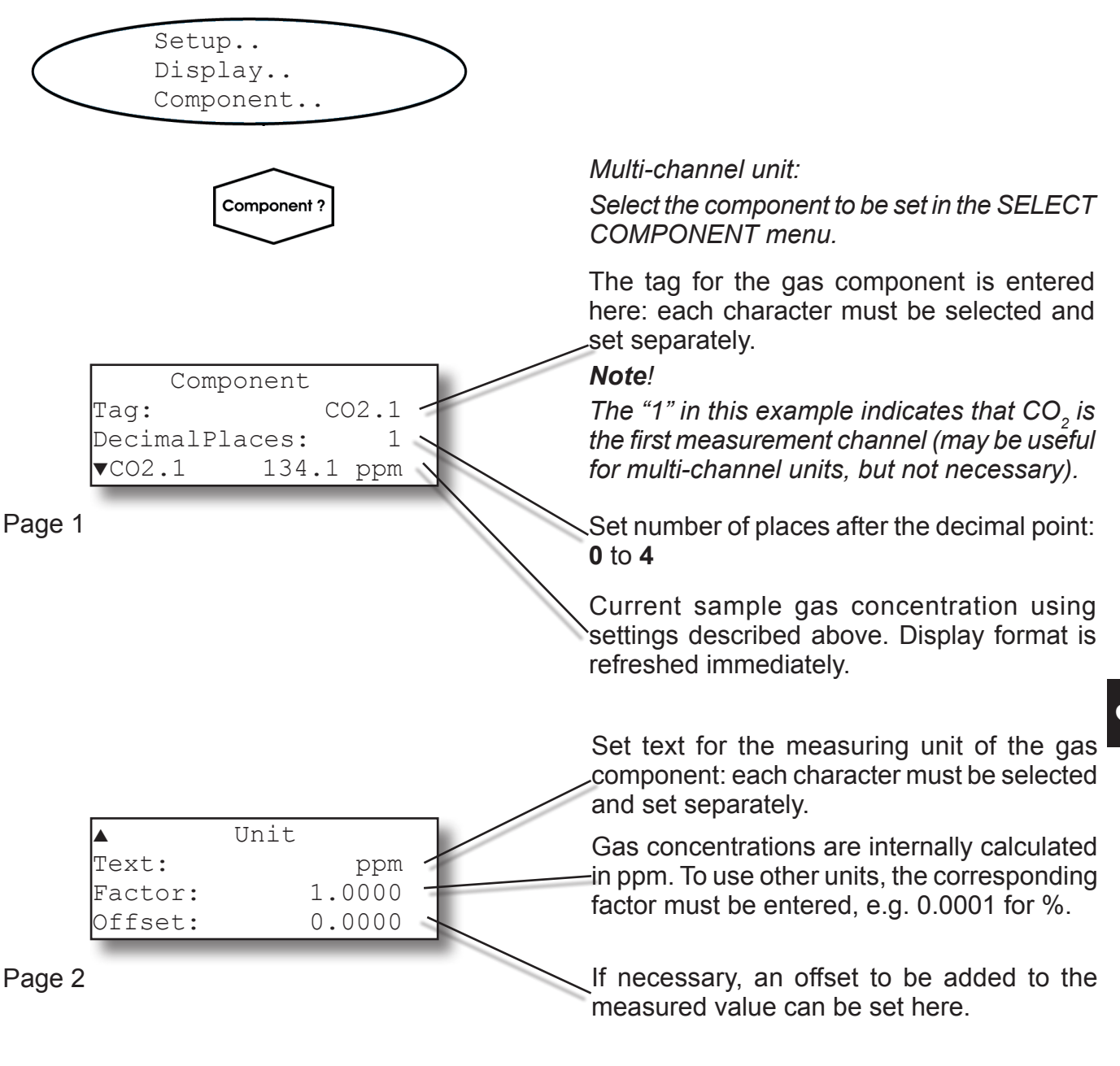

# Note!

Texts for tags and units, and values for factor and offset are not checked for plausibility. Any arbitrary value can be set..

## Multi-channel unit:

Press the ← key to enter the SELECT COM-PONENT menu to change the settings for a different channel.

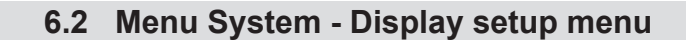

# 6.2.3.1.4 Temperature menu

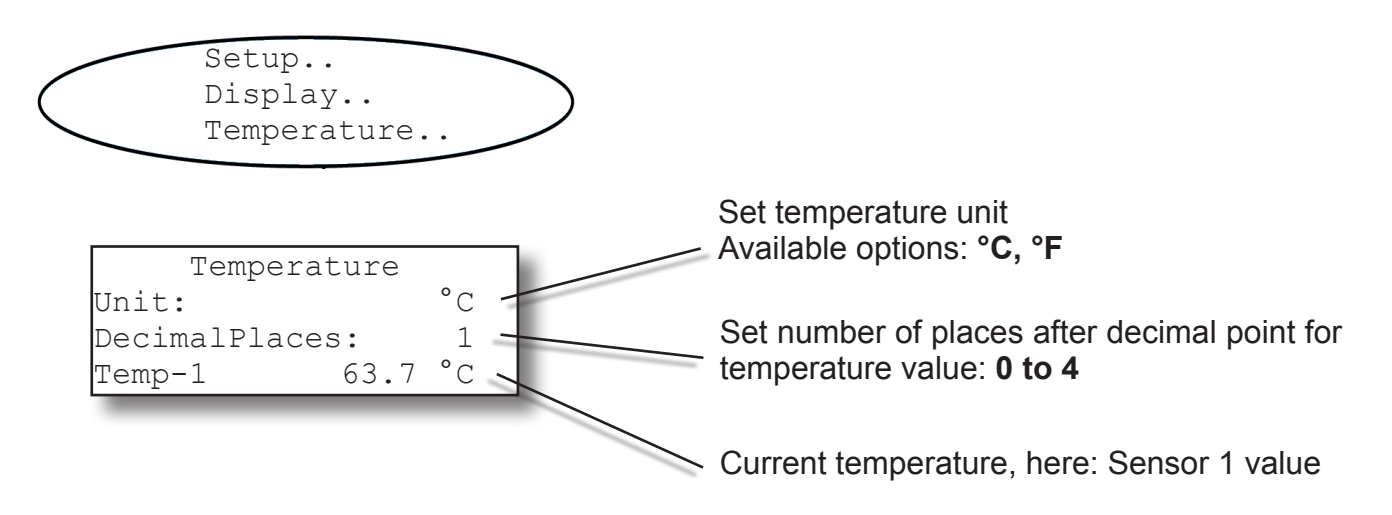

### 6.2.3.1.5 Pressure menu

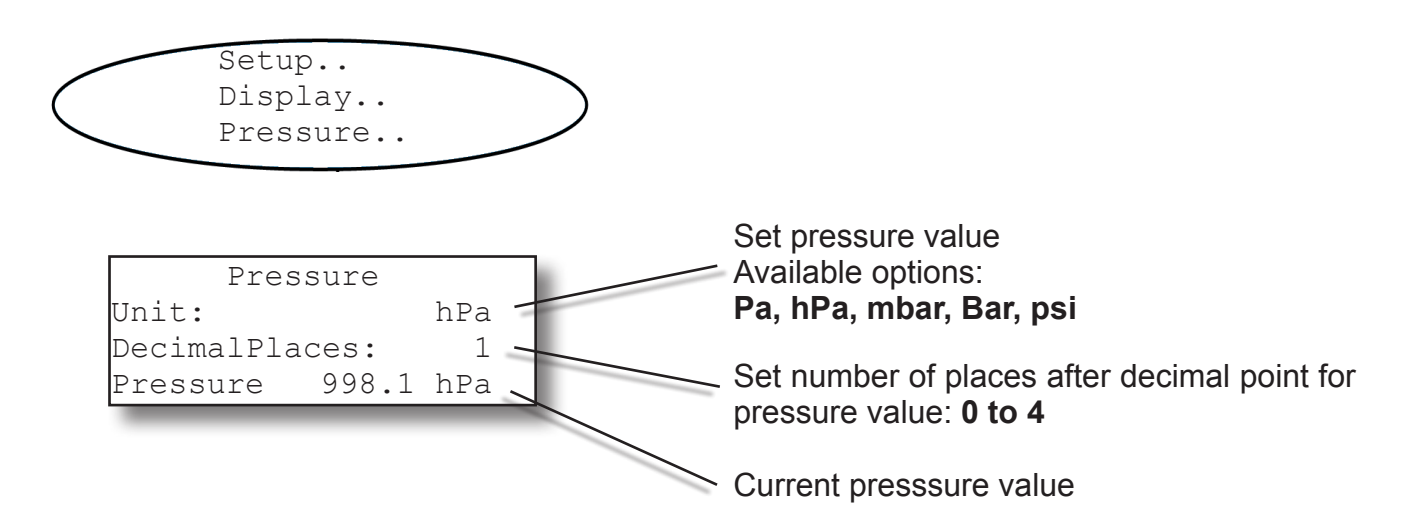

# 6.2 Menu System - Display setup menu

# 6.2.3.1.6 Gasflow menu

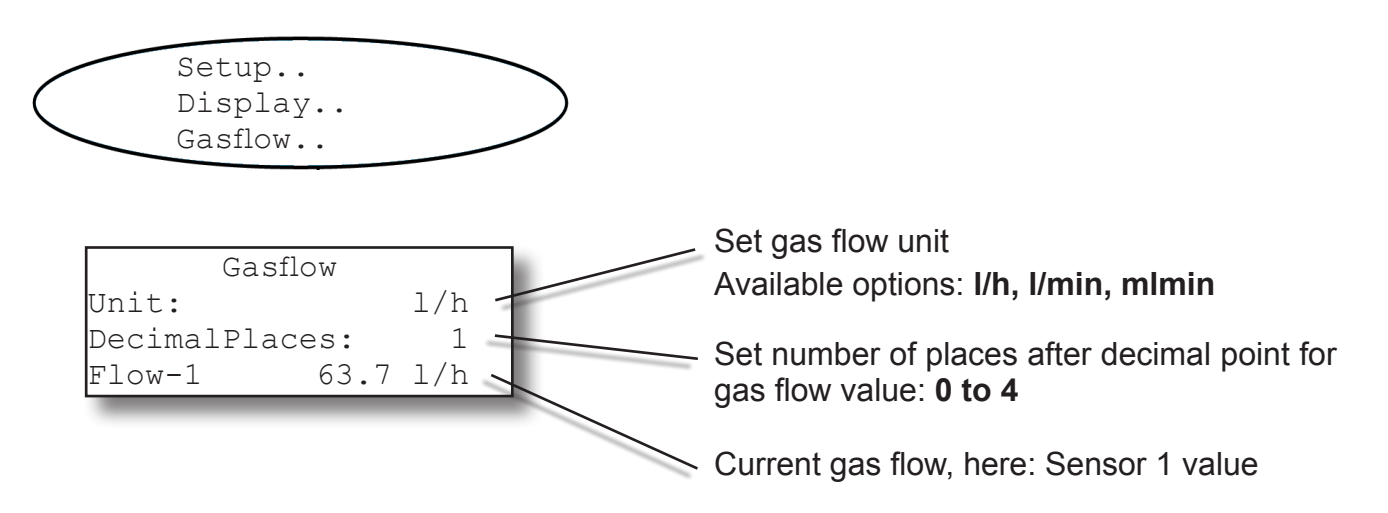

### Instruction Manual HASX2E-IM-HS 10/2012

# 6.2 Menu system - Calibration setup

# 6.2.3.2 Calibration menu

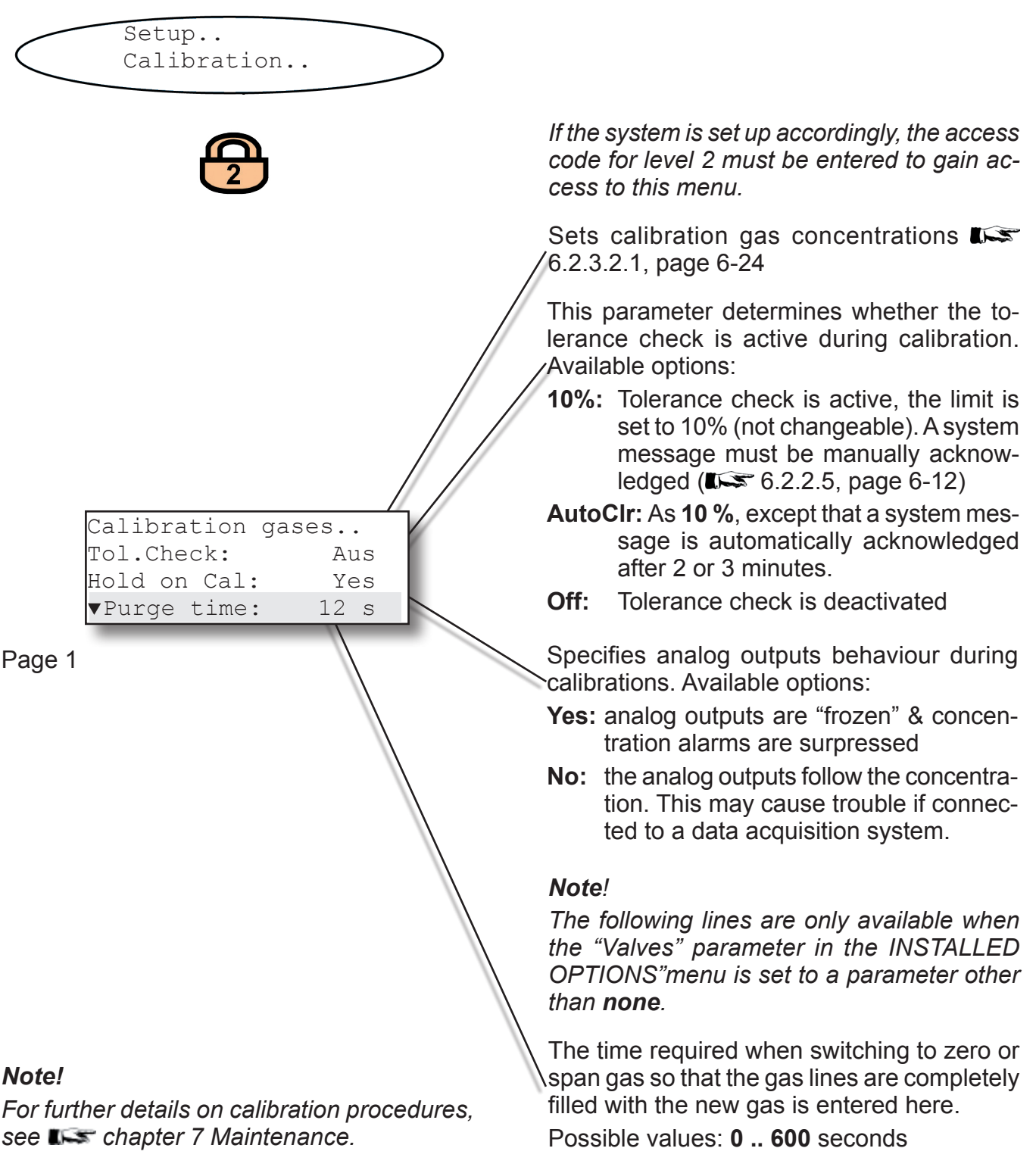

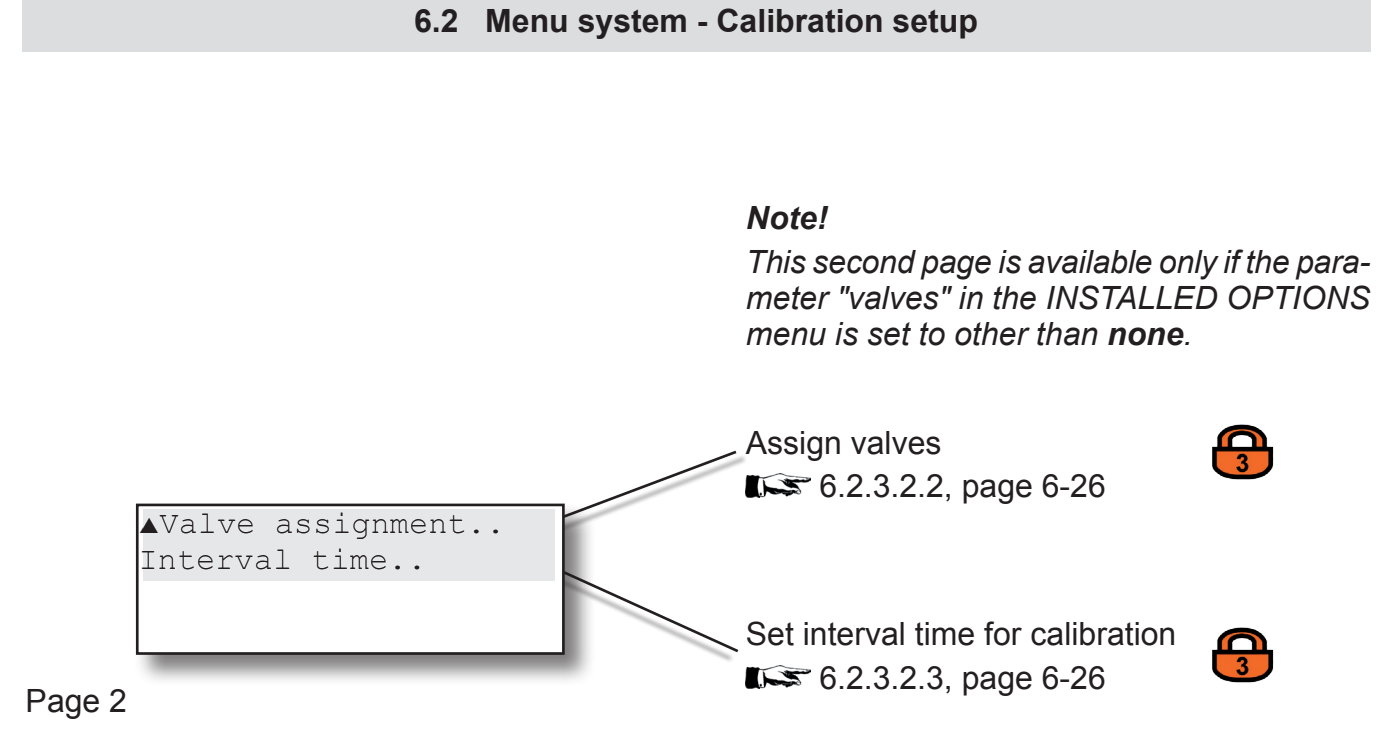

# 6.2 Menu System - Calibration setup

# 6.2.3.2.1 Calibration gases menu

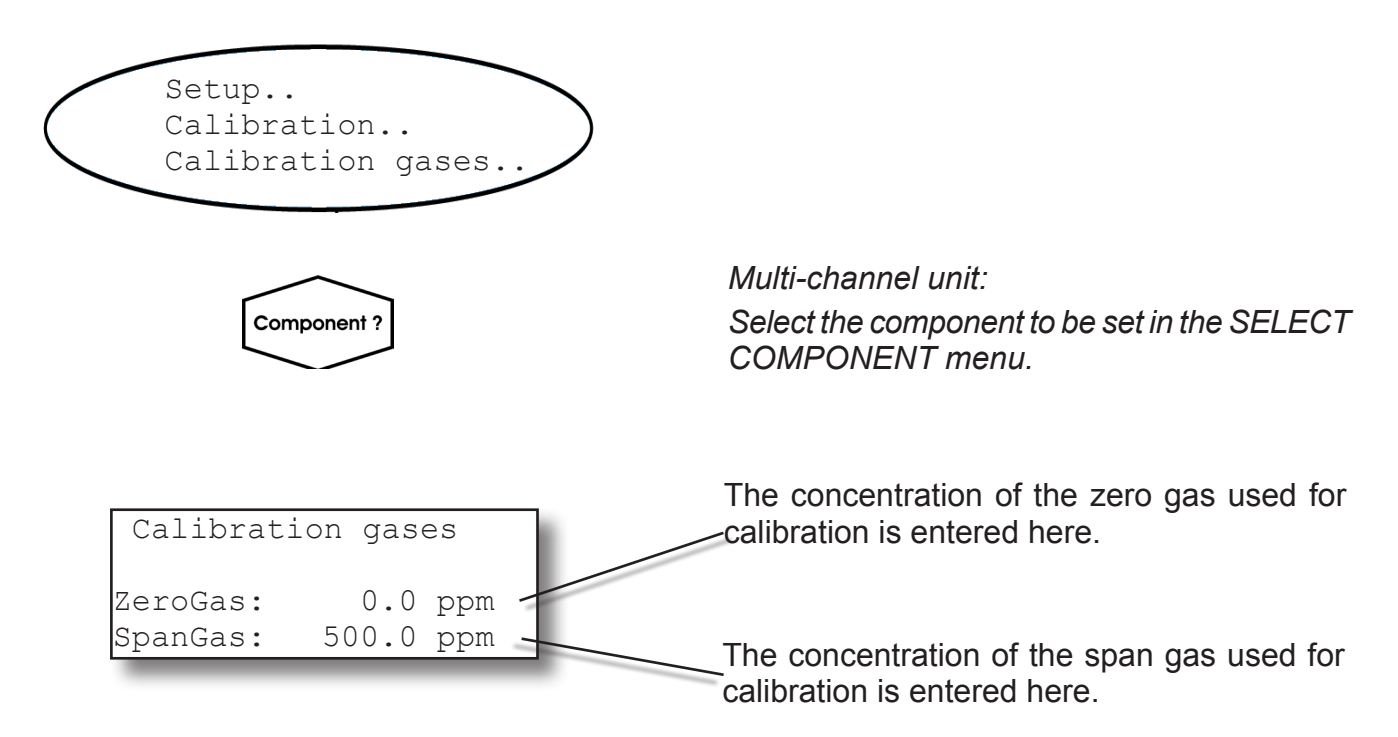

### Note!

Units for calibration gas concentrations are take from the corresponding entry in the display setup menu.

Multi-channel unit:

Press the ← key to enter the SELECT COM-PONENT menu to change the settings for a different channel.

## 6.2 Menu System - Valve Assignment Menu

## 6.2.3.2.2 Valve Assignment Menu

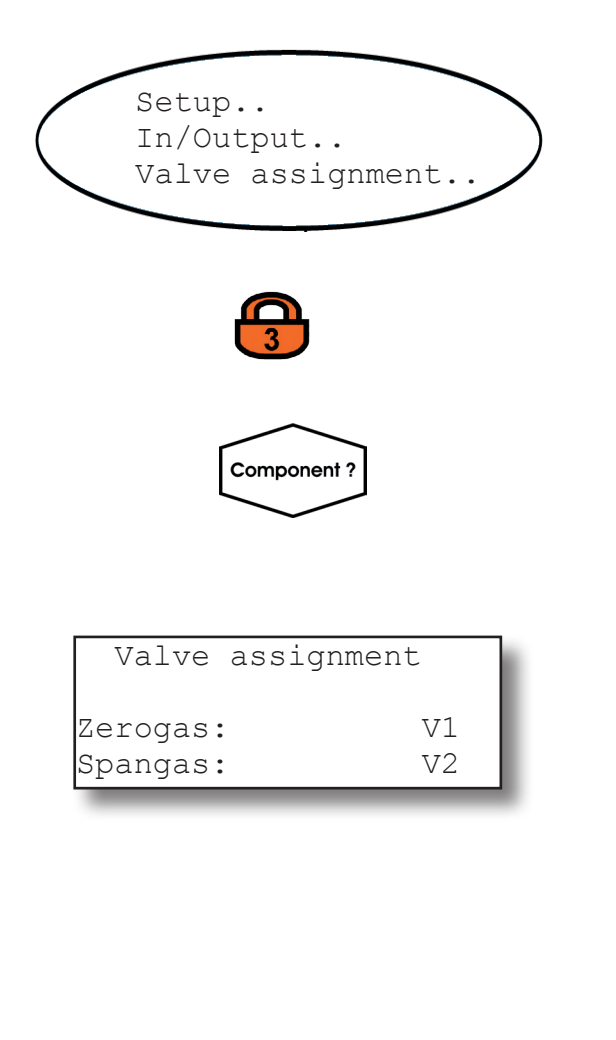

*If the system is set up accordingly, the access code for level 3 must be entered to gain access to this menu.* 

Multi-channel unit:

Select the component to be set in the SELECT COMPONENT menu.

The internal and/or external valves are assigned to zero or span gas in this menu (**I**) "7.3 Calibration Procedures" at page 7-5).

Available options: V1 ... V8

Multi-channel unit:

Press the ← key to enter the SELECT COM-PONENT menu to change the settings for a different channel. Software Menus

## Note for multi-channel units:

Valves can be freely assigned to channels. This includes among others the following variations:

- identical combinations (of zero and span gas valves) for several channels
- Combinations in which one valve has the same function for several channels
- Combinations in which one valve has a different function depending on the channel;
  e.g. a zero gas valve for channel 1 is also the span gas valve for channel 2.

Depending on the gases use, the calibration procedure can be optimised for time or efficiency using such combinations.

(**I**) "7.3 Calibration Procedures" at page 7-5).

# 6.2 Menu system - Calibration setup

# 6.2.3.2.3 Interval time menu

| Setup<br>Calibration<br>Interval time                         | <i>Note!</i><br>The following lines are only available when<br>the "Valves" parameter in the INSTALLED<br>OPTIONS menu is set to a value other than<br><i>none</i> .                                         |
|---------------------------------------------------------------|----------------------------------------------------------------------------------------------------|
| 3                                                             | If the system is set up accordingly, the access<br>code for level 3 must be entered to gain ac-<br>cess to this menu.                                                                                        |
| Interval time<br>ZeroAll: 2 h<br>ZSCalAll: 10 h<br>AutoCal in | Sets the time between two zero calibrations<br>in autocal mode.<br>Sets the time between two combined zero &<br>span calibrations in autocal mode.<br>Possible values for both parameters:<br><b>0 999</b> h |
|                                                               | Specify a time interval to elapse from the current time until the first autocal starts <b>E</b> 6.2.3.2.3.1, page 6-27 <b>Note!</b> This line appears if at least one interval time has been set.            |

## Note!

For further details on calibration procedures, see **L** chapter 7 Maintenance.

## 6.2 Menu system - Calibration setup

#### 6.2.3.2.3.1 AutoCal in menu 6.2.3.2.3.1

| Setup<br>Calibration<br>Interval time<br>AutoCal in | <b>Note!</b><br>This menu appears only, if at least one int<br>time has been set.                                                                                                    | terval                           |
|-----------------------------------------------------|----------------------------------------------------------------------------------------------------|----------------------------------|
|                                                     | The first two lines allow to enter a timelapse from the current moment, before next zero calibration for all channels is state Preset is the remaining time until the next calibration starts. | ne to<br>e the<br>arted.<br>zero |
| ZeroAll: 1<br>ZeroAll: 15 m:<br>ZSCalAll: 1         | Possible values: Any value up to the pr<br>time interval.                                                                                                    | reset                            |
| ZSCalAll: 15 m                                      | Lines 3 & 4 allow to enter similar data combined zero & span calibration.                                                                                                    | for a                            |

Possible values: Any value up to the preset time interval.

### Note!

In case there is an interval time specified for one procedure only (ZeroAll or ZSCalAll; **I** 6.2.3.2.3, page 6-26), the related lines for the other procedure will be hidden in this menu!.

## 6.2 Menu system - Measurement setup

# 6.2.3.3 Measurement menu

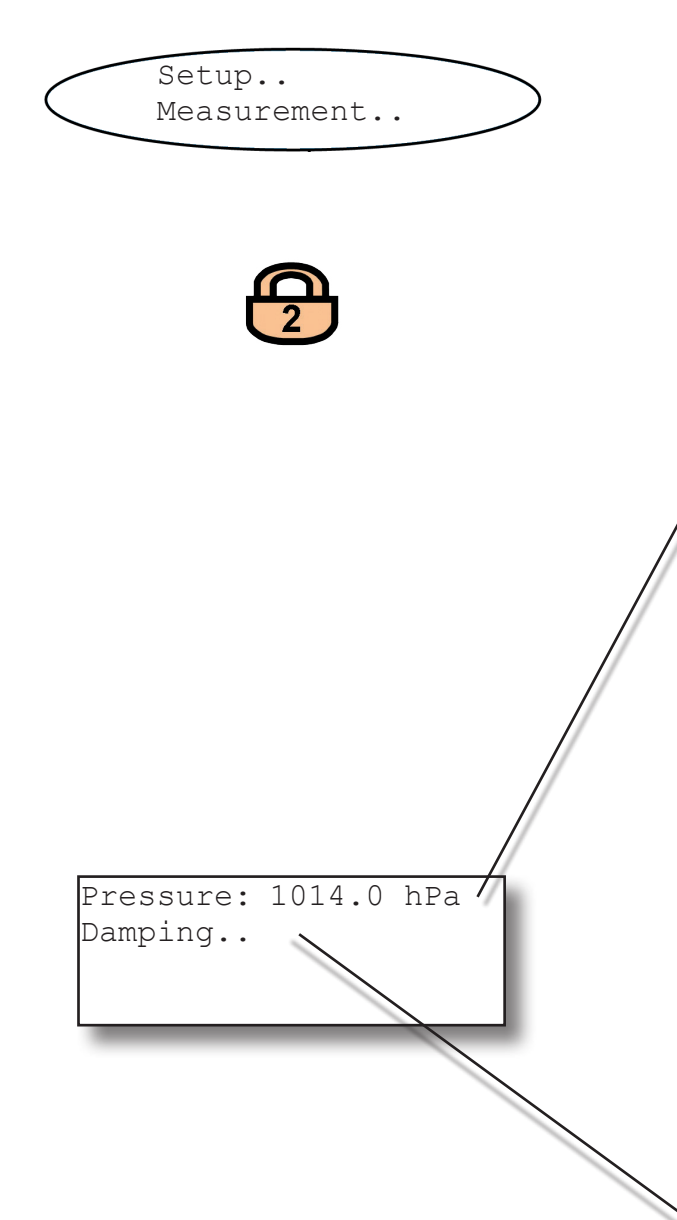

If the system is set up accordingly, the access code for level 2 must be entered to gain access to this menu.

If no pressure sensor is installed (INSTALLED OPTIONS - PRESSURE.. set to **Manual**), the current ambient pressure must be set here. Possible values: **500 .. 2000** hPa

Otherwise this line is not editable and shows the currently measured pressure.

# Note 1

The unit for pressure values is taken from the relevant entry in the display setup.

## Note 2

As the pressure value is used for pressure compensation, it should, when set to **Manual**, be regularly updated to ensure accurate results.

Setup signal damping **6**.2.3.3.1, page 6-29

### 6.2 Menu System - Measurement setup

## 6.2.3.3.1 Signal damping settings

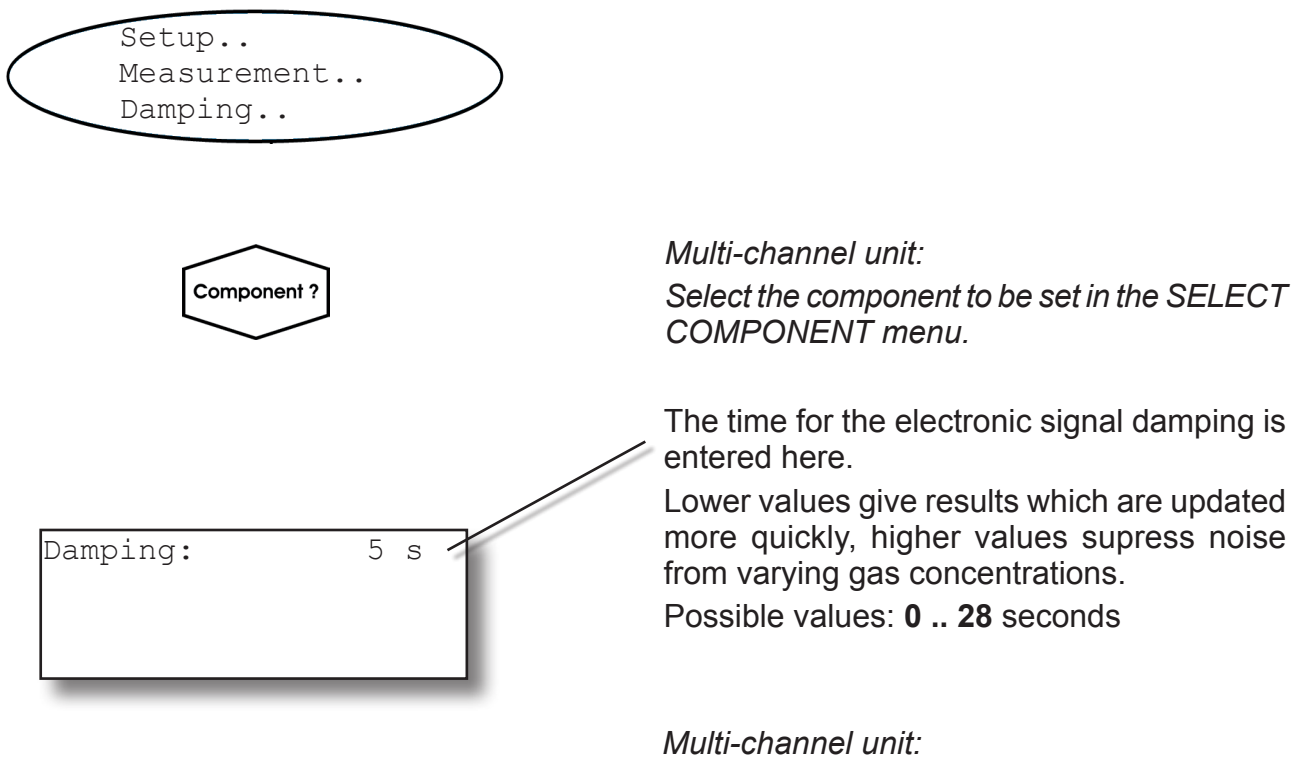

Press the ← key to enter the SELECT COM-PONENT menu to change the settings for a different channel..

### Note!

The analyzer's total delay time ( $t_{90}$  time) is the sum of the signal damping time and the physical time lag caused e.g. by the properties of the gas flow and the sensors.

### 6.2 Menu System - In/Outputs setup

# 6.2.3.4 In/Outputs setup

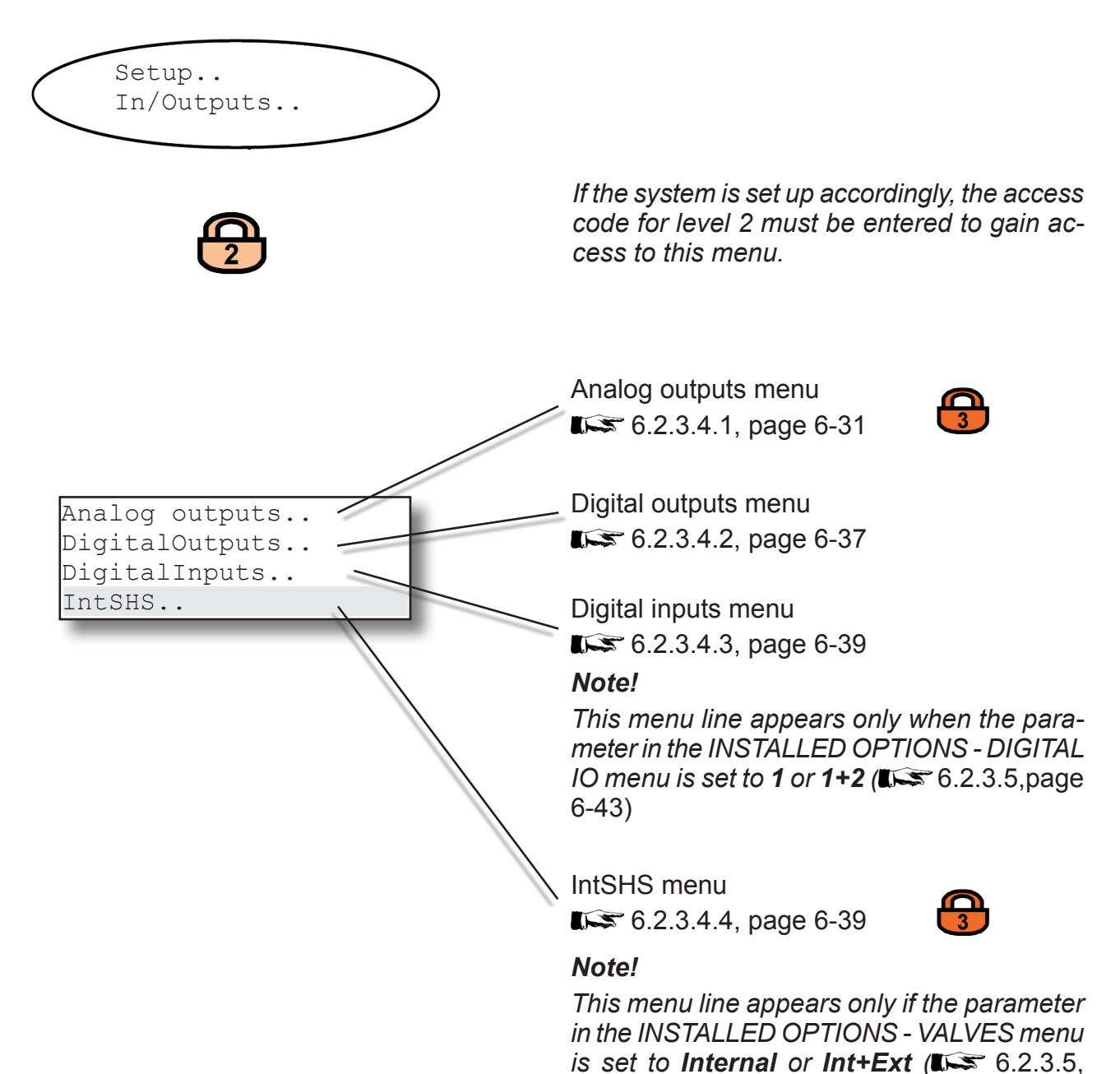

page 6-43

### 6.2 Menu System - Analog outputs menu

## 6.2.3.4.1 Analog outputs menu

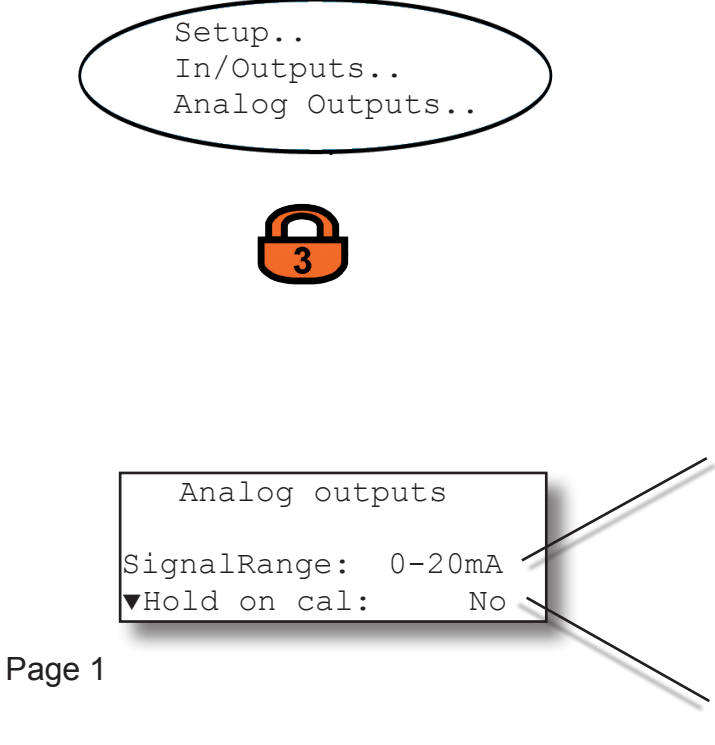

If the system is set up accordingly, the access code for level 3 must be entered to gain access to this menu.

This line sets the output signal range for all outputs.

Available options:

0-20mA, 4-20mA, 0-20mAL, 4-20mAL, 0-20mAH, 4-20mAH

6.2.3.4.1.1, page 6-33

This entry determines whether the analog output signal and concentration alarm status are held during calibration.

When **Yes** is set, then during calibration:

- analog outputs are "frozen"; i.e., the analog signals remain constant irrespective of the actual measured concentration.
- concentration alarms, which would otherwise be triggered by the calibration gas concentrations, are surpressed.

When **No** is set, the analog output signal at any given moment reflects the actual measured value during calibration; this may trigger alarms when set limits are exceeded or underrun.

# Note!

This behaviour may be problematic if, for example, the instrument is connected to a data acquisition system.

#### 6.2 Menu System - Analog outputs menu

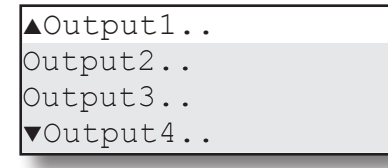

# Page 2

Cut mode: Standard Low cut: High cut:

3.80

20.50

Page 3

Available analog outputs (min. 1, max. 4) can be set in greater detail via these submenus. **L** 6.2.3.4.1.2, page 6-34

The lines on this page enable to configure the behaviour of the analog outputs in case the measured values are beyond the range limits: Options:

**Standard**: The outputs are set to the values marked \* in table 6-1 below

**Config**: The outputs can be adjusted to the values marked \*\* in table 6-1 below.

These two lines are editable only, if "Cut mode" is set to Config:

Low Cut: Configure the "below lower range limit" output signal

High Cut: Configure the "above upper range" limit" output signal

Accepted values depend on the setting of "SignalRange" and are marked \*\* in table 6-1.

## Note!

These settings apply to ALL analog outputs!

|                    |                       |                                       |                               |                                                 | Output signal, if                               |                                   |                    |
|--------------------|-----------------------|---------------------------------------|-------------------------------|-------------------------------------------------|-------------------------------------------------|-----------------------------------|--------------------|
| "Signal-<br>Range" | Operation Mode        | Failure<br>Signal Level<br>acc. NE 43 | Measured<br>value is<br>valid | Measured value is<br>below lower range<br>limit | Measured value is<br>above upper range<br>limit | An internal<br>failure<br>occured | Cable is<br>broken |
| 0-20 mA            | Dead-Zero             | -                                     | 0 20 mA                       | < -19 mA                                        | > 21.7 mA                                       | undefined                         | 0 mA               |
| 4-20 mA            | Live-Zero             | -                                     | 4 20 mA                       | < -19 mA                                        | > 21.7 mA                                       | undefined                         | 0 mA               |
| 0-20 mAL           | similar Dead-<br>Zero | below                                 | 0 20 mA                       | -0.2 mA*<br>(-1.80.01 mA)**                     | 20.5 mA*<br>(20.01 21.5 mA)**                   | -2 mA                             | 0 mA               |
| 4-20 mAL           | similar Live-Zero     | below                                 | 4 20 mA                       | 3.8 mA*<br>(2.23.9 mA)**                        | 20.5 mA*<br>(20.01 21.5 mA)**                   | 2 mA                              | 0 mA               |
| 0-20 mAH           | similar Dead-<br>Zero | above                                 | 0 20 mA                       | -0.2 mA*<br>(-1.80.01 mA)**                     | 20.5 mA*<br>(20.01 21.5 mA)**                   | > 21.7 mA                         | 0 mA               |
| 4-20 mAH           | similar Live-Zero     | above                                 | 4 20 mA                       | 3.8 mA*<br>(2.23.9 mA)**                        | 20.5 mA*<br>(20.01 21.5 mA)**                   | > 21.7 mA                         | 0 mA               |

Tab. 6-1: Analog output signals - settings and operational modes

# 6.2 Menu System - Signal Range

## 6.2.3.4.1.1 Signal range menu

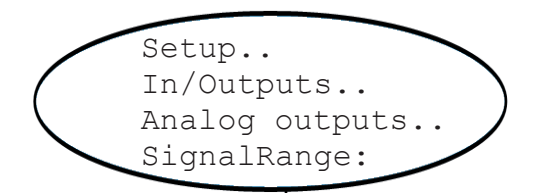

The signal range for the analog outputs is set via the signal "Range" parameter.

When set to **0-20 mA**, a 20 mA signal is generated when the measured concentration is equal to the upper range value. A 0 mA signal is generated when the sample gas concentration is 0 (dead zero).

However, a severed cable also results in a signal value of 0. An external data acquisition system thus cannot detect such an error and simply registers a gas concentration of 0.

The usual method of detecting a severed cable is to use an offset: a concentration corresponding to the lower range value is assigned an analog signal of 4 mA, allowing the detection of a severed or disconnected cable.

This live zero mode is activated by setting the "SignalRange" parameter to **4-20 mA**.

# Operation modes conforming to NAMUR 43 (NE 43) recommendations

The operation modes described above do not generate a signal which would allow detection of a failure in the measurement system. In such cases the behaviour of the output signal is undefined: either the last value is held, or a random value is sent. System failures thus cannot be detected by am external data acquisition system.

NE 43 contains recommendations for setting analog outputs in order to avoid these situa-

tions, and are implemented by X-STREAM analyzers as follows:

Setting range parameters to values other than 0-20 mA or 4-20 mA defines specific analog output signals in the case of a failure. Since these values do not occur when there is no error, a data acquisition system is able to distinguish between the following conditions:

- severed cable (no signal (0 mA)),
- failure (signal outside of valid range as in table 6-1, but not 0)
- valid signal (signal within valid range as in table 6-1)
- signal out of range (signal rises or falls slowly to the limit given in table 6-1 and holds this value until the concentration returns to a valid level).

## 6.2 Menu System - Analog Outputs Menu

# 6.2.3.4.1.2 Output1 (2 ... 4) Menu

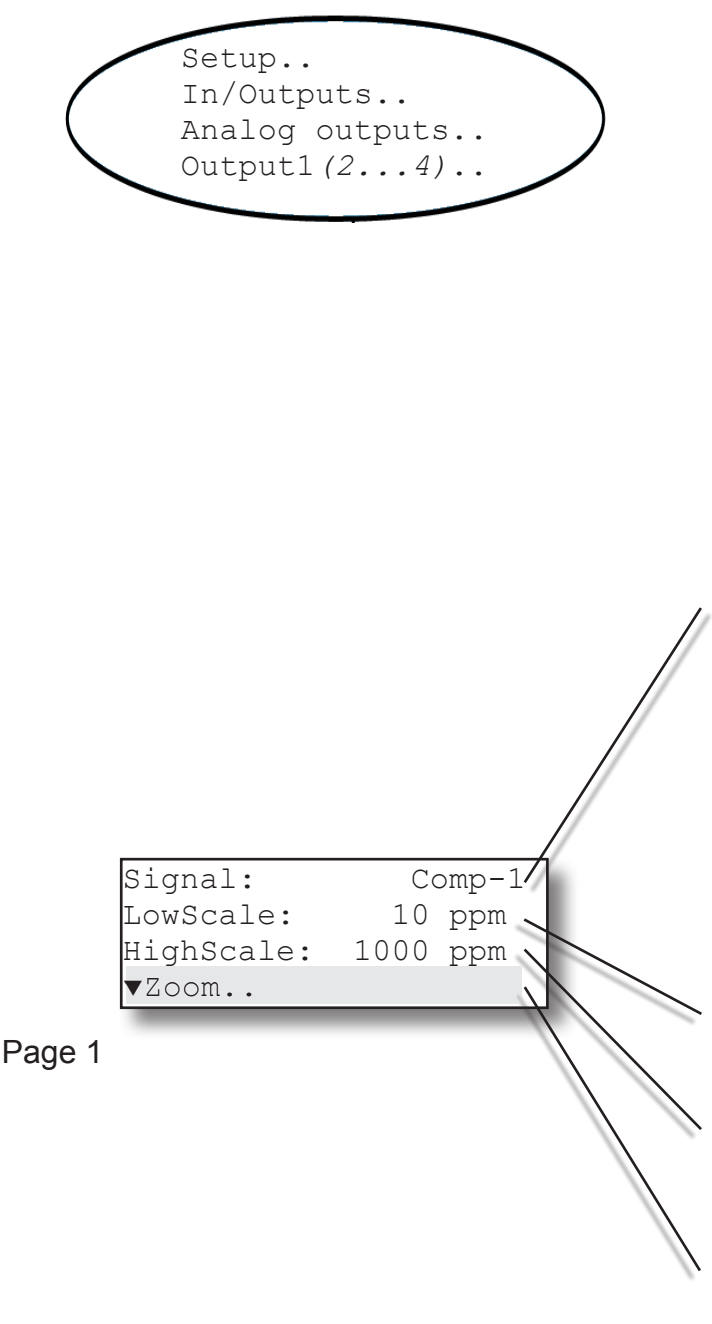

Selects the parameter to be displayed in the corresponding line in the measurement display. Depending on the number of measuring channels and sensors installed in the unit, the following values are available:

| Gas components: | Comp-1 Comp-4    |
|-----------------|------------------|
| Temperature:    | Temp-1 Temp-4,   |
| Pressure:       | Press-1 Press-4, |
| Flow:           | Flow-1 Flow-4    |
| Zoom:           | Zoom-C1 Zoom-C4  |
| (nothing):      | None             |

A constant signal of either 0/4 mA or 20 mA can be generated to check the output settings. The options are labelled accordingly (**0/4 mA** and **20 mA**).

This line determines which concentration value corresponds to the lower signal limit (0 or 4 mA).

This line determines which concentration value corresponds to the upper signal limit (20 mA).

This submenu sets the zoom function for the analog output; **I** 6.2.3.4.1.2.1, page 6-36

## Note!

The last line only appears when "signal" is set to a zoom value (e.g. **Zoom-C1**).

### 6.2 Menu System - Analog Outputs Menu

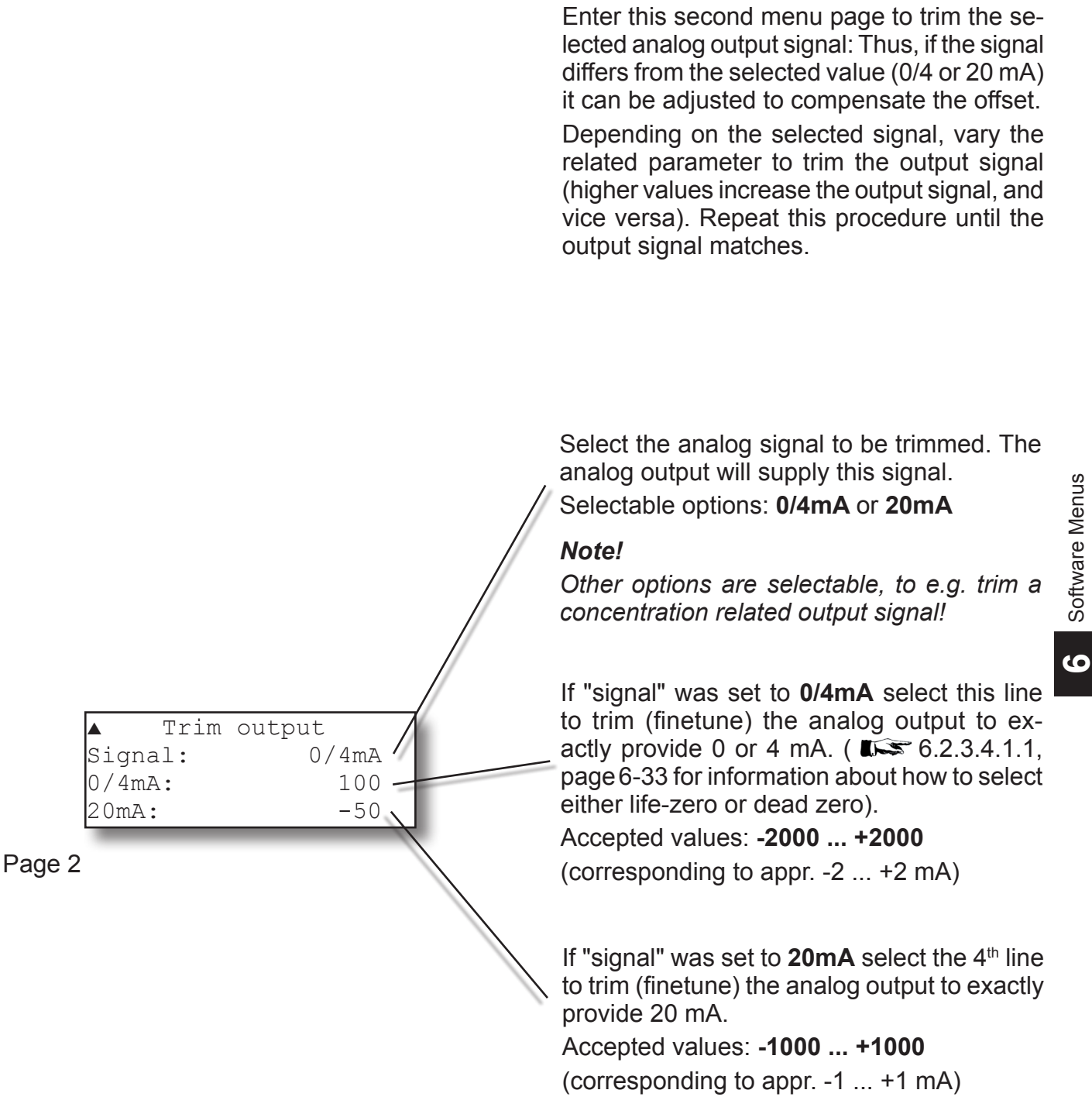

## 6.2 Menu System - Analog outputs menu

# 6.2.3.4.1.2.1 Zoom Output Menu

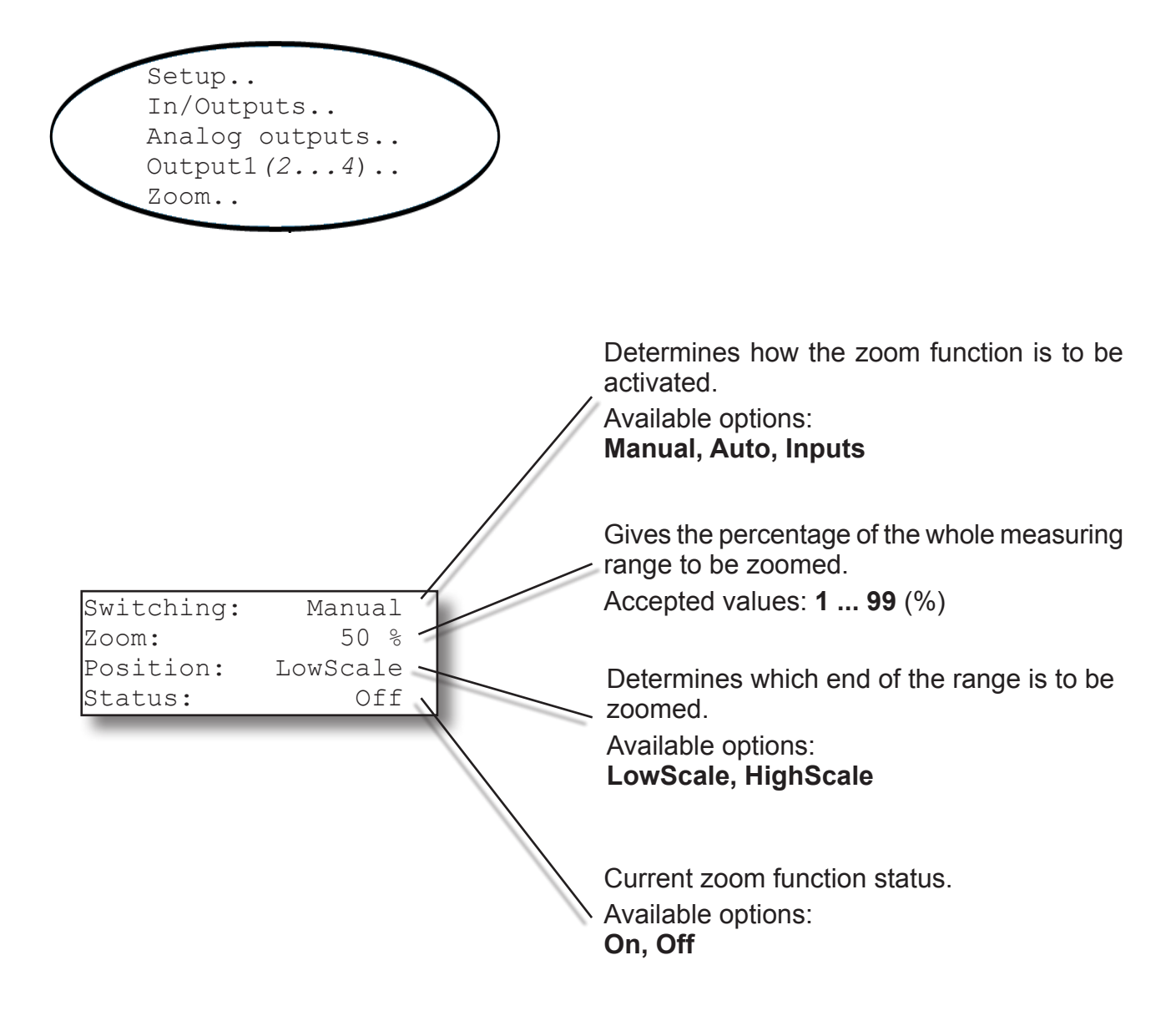

## Note!

Further details on the function and setting up of the zoom function can be found in **LS** Chapter 5 Startup.

## 6.2 Menu System - Digital Outputs Menu

## 6.2.3.4.2 Digital Outputs Menu

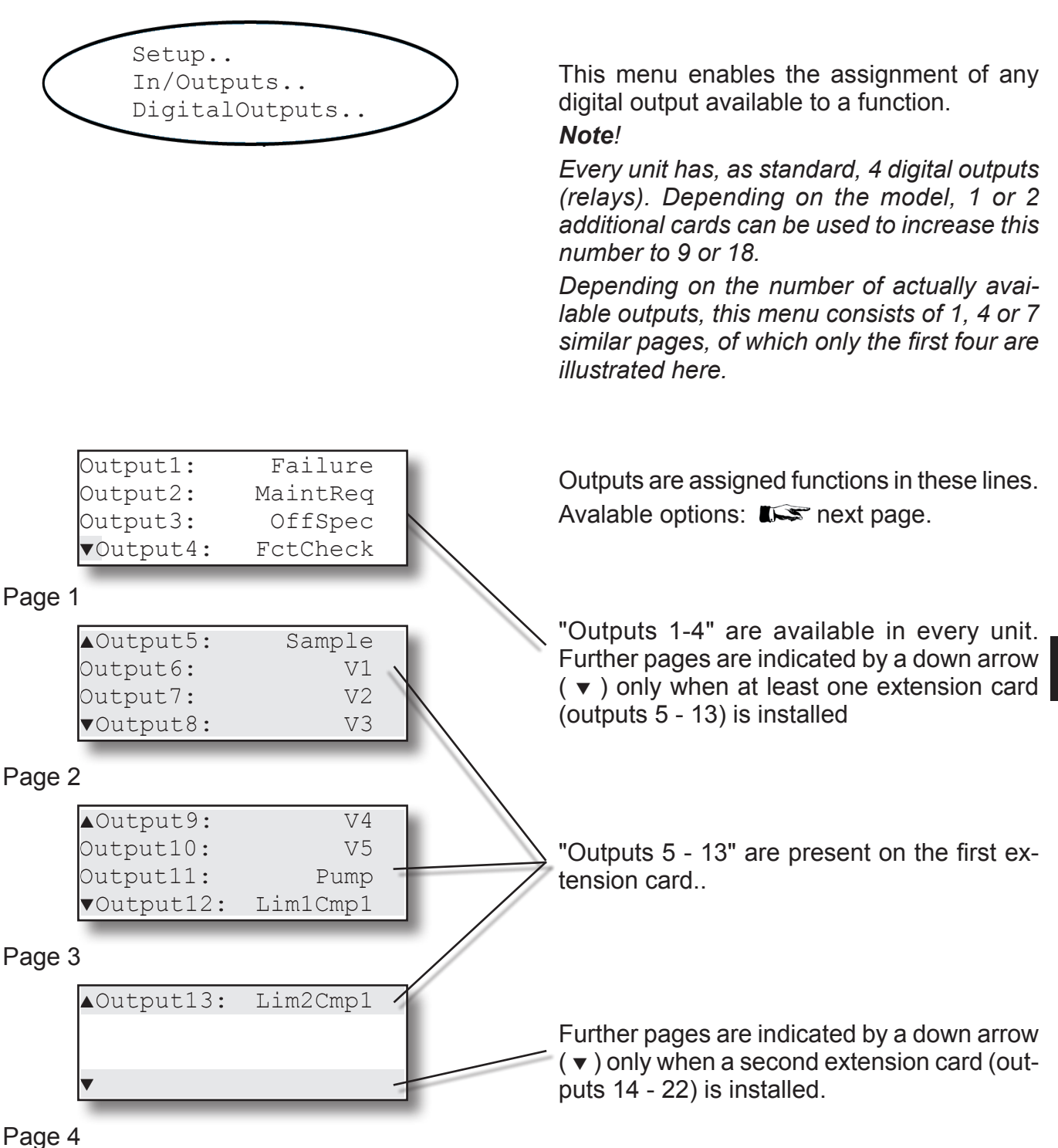

# 6.2 Menu System - Digital Outputs Menu

The following functions can be assigned to each of the digital outputs (max. 22).

Functions can also be assigned to several outputs simultaneously.

| Label    | Description                                           |
|----------|-------------------------------------------------------|
| Off      | Digital output unused                                 |
| On       | Digital output constantly on                          |
| Test     | Switches the output on and off every second           |
| V1       | Switches external valve V1 on autocalibration         |
| V2       | Switches external valve V2 on autocalibration         |
| V3       | Switches external valve V3 on autocalibration         |
| V4       | Switches external valve V4 on autocalibration         |
| V5       | Switches external valve V5 on autocalibration         |
| V6       | Switches external valve V6 on autocalibration         |
| V7       | Switches external valve V7 on autocalibration         |
| V8       | Switches external valve V8 on autocalibration         |
| Sample   | Switches external sample gas valve on autocalibration |
| Pump     | Switches an external pump                             |
| Failure  | NAMUR NE 107 "Failure" signal                         |
| MaintReq | NAMUR NE 107 "Maintenance request" signal             |
| OffSpec  | NAMUR NE 107 "Out of specification" signal            |
| FctCheck | NAMUR NE 107 "Function check" signal                  |
| Lim1Cmp1 | Concentration alarm 1, component (channel) 1          |
| Lim2Cmp1 | Concentration alarm 2, component (channel) 1          |
| Lim1Cmp2 | Concentration alarm 1, component (channel) 2          |
| Lim2Cmp2 | Concentration alarm 2, component (channel) 2          |
| Lim1Cmp3 | Concentration alarm 1, component (channel) 3          |
| Lim2Cmp3 | Concentration alarm 2, component (channel) 3          |
| Lim1Cmp4 | Concentration alarm 1, component (channel) 4          |
| Lim2Cmp4 | Concentration alarm 2, component (channel) 4          |
| Zoom1    | Component (channel) 1 analog signal is zoomed         |
| Zoom2    | Component (channel) 2 analog signal is zoomed         |
| Zoom3    | Component (channel) 3 analog signal is zoomed         |
| Zoom4    | Component (channel) 4 analog signal is zoomed         |
| FlowAlm  | Alarm by flow sensor                                  |
| FLimAlm1 | Alarm by flow monitor 1                               |
| FLimAlm2 | Alarm by flow monitor 2                               |

Tab. 6-2: Options for Digital Outputs

## 6.2 Menu System - Digital Inputs Menu

## 6.2.3.4.3 Digital Inputs Menu

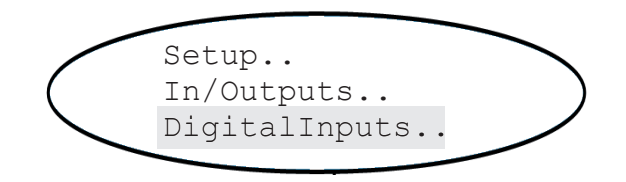

## Note!

This menu line appears only when the parameter "DigitalIO" in the INSTALLED OPTIONS menu is set to **1** or **1+2** (**I**) (**1**) (**1**) (

This menu enables the assignment of any digital input available to a signal.

# Note!

Different models can be installed with 1 or 2 cards with 7 or 14 digital inputs. This menu has 2 or 4 pages depending on the number of available inputs.

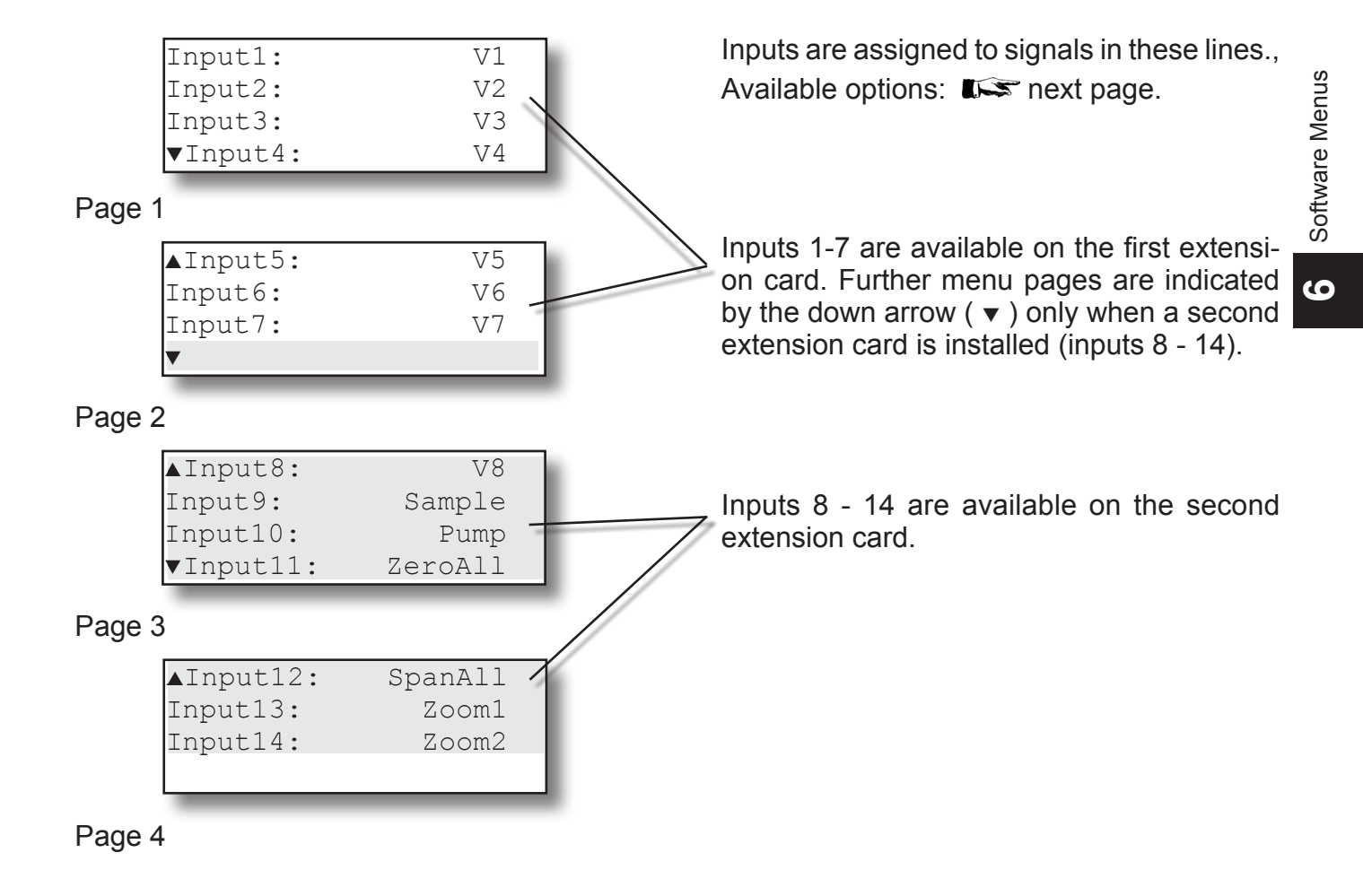

# 6.2 Menu System - Digital Inputs Menu

The following signals can be assigned to any of the 14 available digital inputs.

Functions can also be assigned to several inputs simultaneously.

| Label    | Description                                                      |
|----------|------------------------------------------------------------------|
| None     | Digital input not used                                           |
| V1       | Activate valve V1                                                |
| V2       | Activate valve V2                                                |
| V3       | Activate valve V3                                                |
| V4       | Activate valve V4                                                |
| V5       | Activate valve V5                                                |
| V6       | Activate valve V6                                                |
| V7       | Activate valve V7                                                |
| V8       | Activate valve V8                                                |
| Sample   | Activate sample gas valve                                        |
| Pump     | Activate pump                                                    |
| ZeroAll  | Initiate zero calibration of all channels                        |
| SpanAll  | Initiate span calibration of all channels                        |
| ZSCalAll | Initiate zero and span calibration of all channels               |
| CalCancl | Abort all currently running calibrations                         |
| Zoom1    | Activate zoom for component (channel) 1 analog signal            |
| Zoom2    | Activate zoom for component (channel) 2 analog signal            |
| Zoom3    | Activate zoom for component (channel) 3 analog signal            |
| Zoom4    | Activate zoom for component (channel) 4 analog signal            |
| FlowAlm  | Enables connection and use of an external digital gas flow alarm |

Tab. 6-3: Options for Digital Inputs

Chapter 7 includes detailed descriptions of the configuration and execution of calibrations with valves.

### 6.2 Menu System - IntSHS Menu

# 6.2.3.4.4 IntSHS Menu

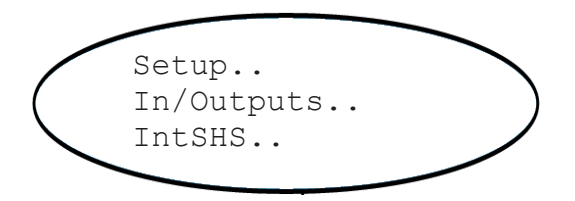

| V1 |
|----|
| V2 |
| V3 |
| V4 |
|    |

# Page 1

| ▲Gas5: | Sample |
|--------|--------|
| Gas6:  | V5     |
| Gas7:  | V6     |
| ▼Gas8: | V7     |

## Page 2

| ▲Pump1: | Pump |
|---------|------|
| Pump2:  | Off  |
|         |      |
|         |      |

# Page 3

# Note!

This menu appears only when the parameter in the "Installed Options - Valves" is set to **Internal** or **IntExt (L** 6.2.3.5, page 6-43)

This menu configures the optional internal components for routing gas (valves and pumps) to be used in autocalibration procedures.

Each available gas inlet ("Gas 1 ... Gas 8") with a valve connected is assigned a virtual valve label (**V1...V8, Sample**). (If the compoents were installed in the factory, the basic settings will already have been set).

These valves are then assigned a channel and function (zero or span gas) in the VALVE ASSIGNMENT MENU (I 6.2.3.2.2, page 6-26).

### Note!

Depending on the model, 1 or 2 valve blocks with up to 4 or 8 valves can be installed.

Additionally, the method used to control any installed pumps can be set.

### Note

Depending on the model, up to 2 pumps may be installed.

For an overview of all available options:

# 6.2 Menu System - IntSHS Menu

| Label  | Description                                                                                                    |
|--------|----------------------------------------------------------------------------------------------------|
| Off    | Switches the assigned component (valve or pump) off.                                                                                                    |
| On     | Switches the assigned component (valve or pump) on.                                                                                                    |
| Test   | Switches the assigned component (valve or pump) on and off every second.                                                                                                    |
| V1     | Valve at selected gas inlet is assigned the value "V1"                                                                                                    |
| V2     | Valve at selected gas inlet is assigned the value "V2"                                                                                                    |
| V3     | Valve at selected gas inlet is assigned the value "V3"                                                                                                    |
| V4     | Valve at selected gas inlet is assigned the value "V4"                                                                                                    |
| V5     | Valve at selected gas inlet is assigned the value "V5"                                                                                                    |
| V6     | Valve at selected gas inlet is assigned the value "V6"                                                                                                    |
| V7     | Valve at selected gas inlet is assigned the value "V7"                                                                                                    |
| V8     | Valve at selected gas inlet is assigned the value "V8"                                                                                                    |
| Sample | The gas inlet is a sample gas inlet. The valve assigned to it is controlled via the <b>Sample</b> software option. <i>Note!</i>                                                                                                    |
|        | There is only one option <b>Sample</b> . This means that in order to control two sam-<br>ple gas valves during autocalibration, the value <b>Sample</b> must be assigned to<br>two inlets. During calibration, both valves are then controlled synchronously. |
|        | The pump is controlled by the <b>Pump</b> software option.<br><i>Note!</i>                                                                                                    |
| Pump   | There is only one option <b>Pump</b> . This means that in order to control two pumps during autocalibration, the lines "Pump1" <b>and</b> "Pump2" must be assigned the value <b>Pump</b> . During calibration, both pumps are then controlled synchronously.  |

Tab. 6-4: Parameter IntSHS options

Note!

Each virtual valve **V1** to **V8** is normally only assigned to one gas inlet, "Gas1" to "Gas8". Double assignments are possible, but only meaningful if the unit is configured accordingly.

Chapter 7 includes detailed descriptions of the configuration and execution of calibrations with valves.
#### Menu System - Installed Options Menu 6.2

#### 6.2.3.5 **Installed Options Menu**

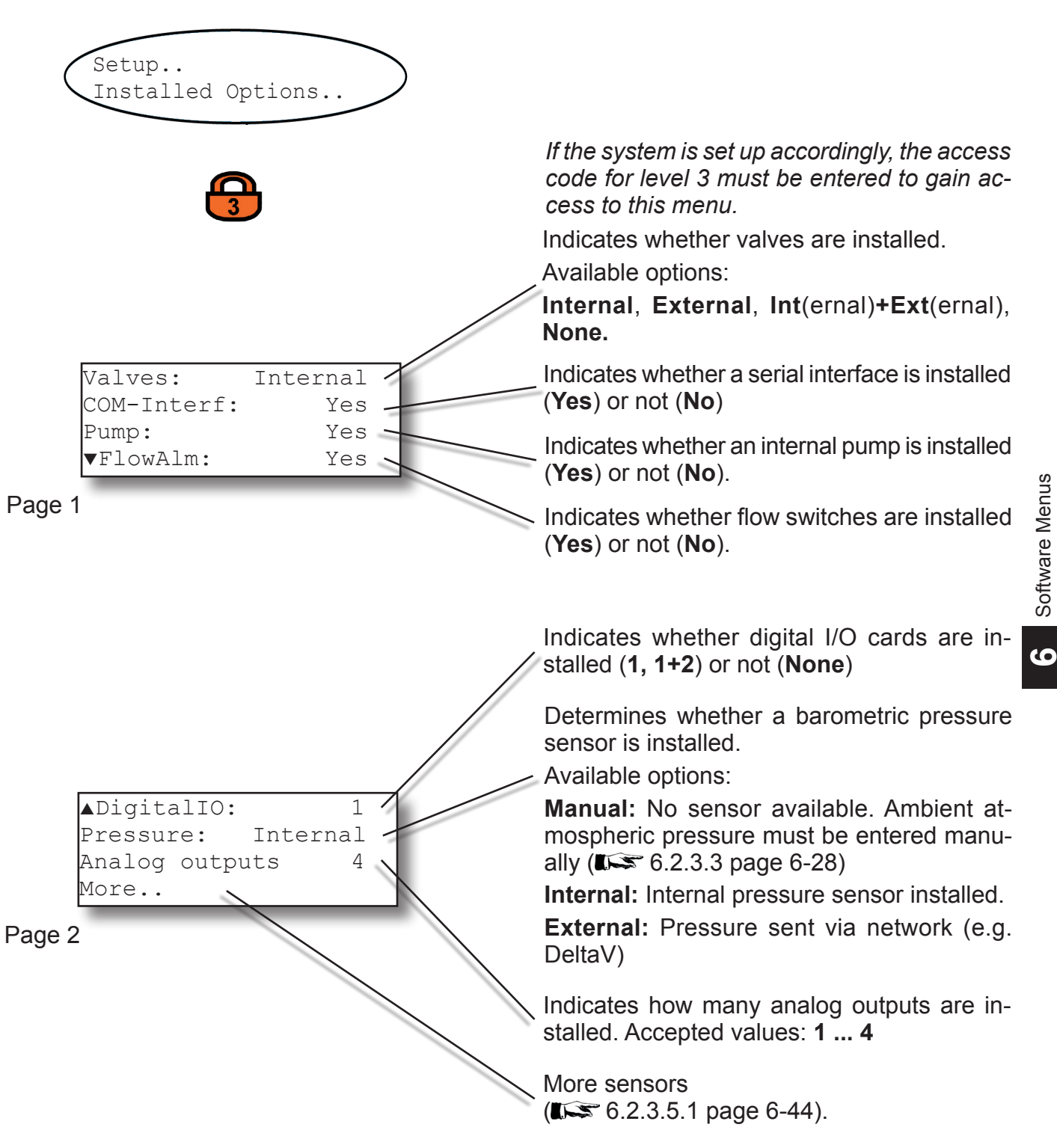

#### 6.2 Menu System - Installed Options Menu

#### 6.2.3.5.1 Installed options, More menu

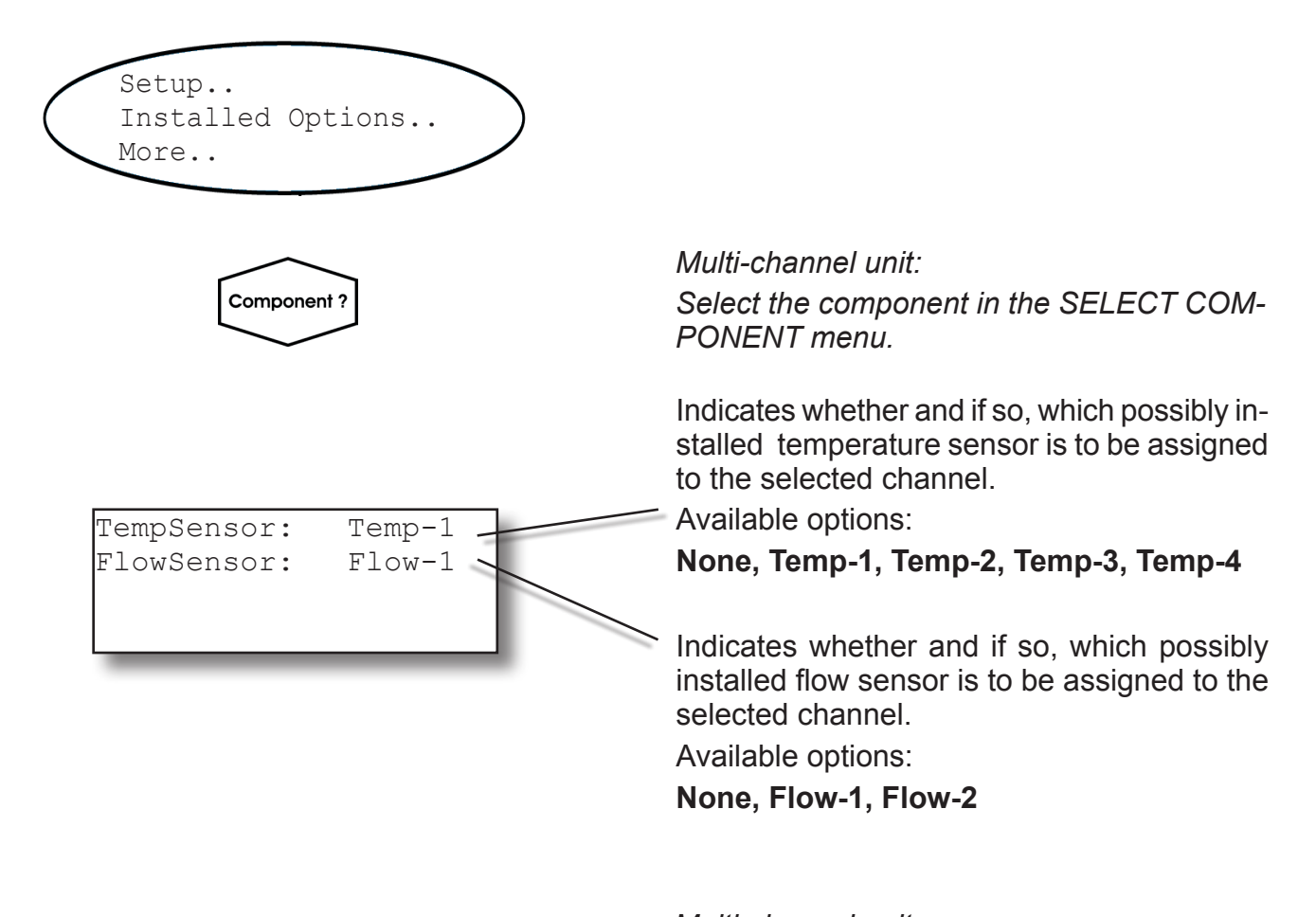

Multi-channel unit:

Press the ← key to enter the SELECT COM-PONENT menu to select a different channel.

### 6.2 Menu System - Communications settings

#### 6.2.3.6 Communications settings

| Setup<br>Communication                      |                                                                                                    |
|---------------------------------------------|----------------------------------------------------------------------------------------------------|
| 3                                           | If the system is set up accordingly, the access<br>code for level 3 must be entered to gain ac-<br>cess to this menu. |
|                                             | face.                                                                                                    |
|                                             | Available options:                                                                                                    |
|                                             | MODB RTU, Sensor                                                                                                    |
|                                             | <i>Note!</i><br>The <b>Sensor</b> option is for maintenance purposes only.                                            |
| Protocol: MODB RTU                          | Sets Modbus mode of operation.                                                                                        |
| MODB-Mode: 32Bit                            | Available options:                                                                                                    |
| ▼Interface: RS485                           | <b>32Bit</b> (=Daniel mode),                                                                                          |
| Page 1                                      | <b>16BitLow</b> (=Modicon mode, LOW word first)                                                                       |
|                                             | <b>16BitHi</b> (g) <b>h</b> (=Modicon mode, HIGH word first)                                                          |
| Note 1                                      | Enter instrument ID for network.                                                                                      |
| tion of the Modbus parameters               | Possible values: 1 254                                                                                                |
| A general description of Modbus is also to  | Selects installed RS interface.                                                                                       |
| be found in the appendix.                   | Available options:                                                                                                    |
| Note 2                                      | RS232, RS485, Etner(net)                                                                                              |
| To be able to use the optional Ethernet in- | Select baud rate of the serial interface.                                                                             |
| terface, enable <b>MODB</b> RTU and Ether.  | <b>2400. 4800. 9600. 19200</b>                                                                                        |
| ▲Baud rate: 19200                           | Sets whether a parity bit is used.                                                                                    |
| Parity: None                                | Available options:                                                                                                    |
| MAC: AB234CDE56                             | None, Even, Odd                                                                                                    |
|                                             | Note!                                                                                                    |
| Page 2                                      | To view first 2 lines, set "Interface" to other than <b>Ether</b>                                                     |
|                                             | MAC ID of the Ethernet port (visible only if "Interface" is set to <b>Ether</b> )                                     |
|                                             |                                                                                                    |

#### 6.2 Menu System - Alarm Setup Menu

#### 6.2.3.7 Alarm Setup Menu

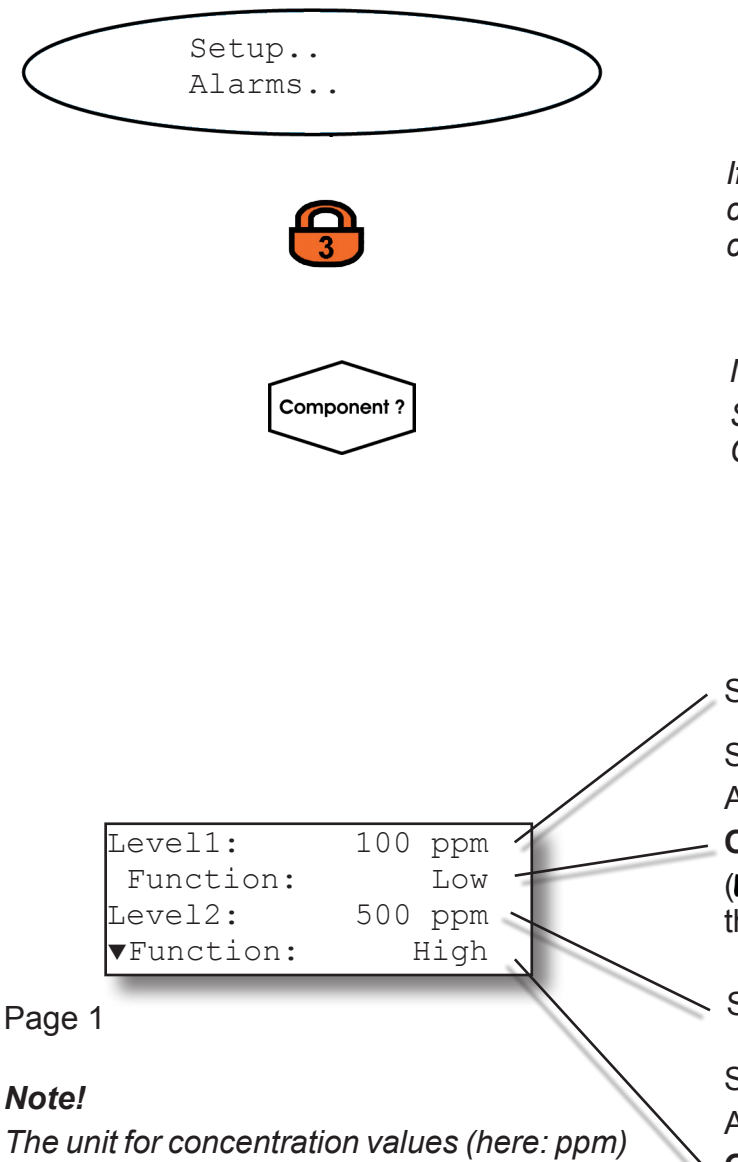

*DISPLAY SETUP menu* (**I**) *Concentration values* (*riere. ppm*) *is taken from the corresponding line in the DISPLAY SETUP menu* (**I**) *Concentration values* (*riere. ppm*)

If the system is set up accordingly, the access code for level 3 must be entered to gain access to this menu.

*Multi-channel unit: Select the component to be set in the SELECT COMPONENT menu.* 

Sets first concentration alarm level.

Selects alarm output mode for level 1. Available options:

**Off, Low, High, Off FS, Low FS, High FS** (Chapter 5 includes more details about these options are alarm settings)

Sets second concentration alarm level.

Selects alarm output mode for level 2. Available options:

**Off**, **Low, High**, **Off FS**, **Low FS**, **High FS** (**L** Chapter 5 includes more details about these options and alarm settings)

#### 6.2 Menu System - Alarm Setup Menu

▲Hysteresis: 5.00 % FlowLimit: 1 l/min FlowLimAlm: Low FS

Page 2

A hysteresis level for the switchpoints can be entered here (as % of upper range value). Permissible values: **0** ... **50** %.

If a flow sensor is assigned to the selected channel (1556 6.2.3.5.1, page 6-44) enter this line to specify a flow limit, to activate an alarm as a function of flow dropping below this limit (see next menu line).

Permissible values: equivalent to **0 ... 2000** ml/min

#### Note!

The unit for flow measurement is taken from the corresponding line in the DISPLAY SE-TUP menu (I 5 6.2.3.1.6, page 6-21).

Enter this line to specify whether an installed flow sensor is used to only measure the flow (**Off FS**) or to measure the flow **and** activate alarms (**Low FS**).

6

#### Available options: Off FS, Low FS

**Off FS**: Alarm functionality is switched off, an assigned output is set to FailSafe mode (relay is activated).

**Low FS**: Alarm functionality is switched on, output is set to FailSafe mode (alarm deactivates relay). Relay is de-energized if flow is below given limit.

Multi-channel unit:

Press the ← key to enter the SELECT COM-PONENT menu to change the settings for a different channel.

#### 6.2 Menu System - Save-Load Menu

#### 6.2.3.8 Save-Load Menu

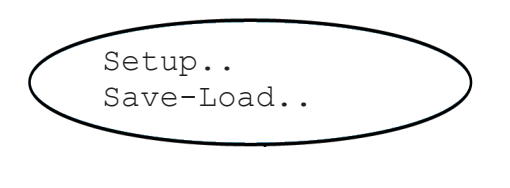

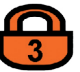

If the system is set up accordingly, the access code for level 3 must be entered to gain access to this menu.

#### Note 1

Some of the following procedures require the installation of terminal software on external hardware (e.g. a PC connected to the service interface) to store the data.

#### Note 2

During these procedures a message is displayed indicating how to abort the procedure.

```
Save-Load
CfgData > SvcPort! '
SvcPort > CfgData.. ・
▼Verify!
```

Page 1

This line initiates the procedure for saving configuration data to an external device: the data are sent to the service interface (service port X2).

This line initiates the procedure for restoring configuration data: the data are loaded from the service port.

#### CAUTION!

This overwrites all configuration data. Any changes made since the last backup will be undone.

#### Note!

*This procedure requires a further confirmation to start.* 

This line initiates the procedure for an online comparison of the current configuration data with the data stored via the service port.

The current configuration is not overwritten. Downloaded data are deleted on completion of this procedure.

#### 6.2 Menu System - Save-Load Menu

FactData > CfgData.. CfgData > UserData.. UserData > CfgData..

Page 2

This function replaces the current configuration with factory settings.

This function stores the current configuration as a user dataset in the FRAM memory.

This function replaces the current configuration with the user dataset.

#### CAUTION!

All 3 functions overwrite internal data. Any changes made since the last backup will be undone.

#### Note!

These procedures require a further confirmation to start.

#### Comments:

- FactData This represents the factory settings. The data are stored in FRAM memory. The user can copy and change these data in RAM, but these changes cannot be saved as FactData.
- **UserData** A user's own configuration can be saved to FRAM memory and loaded from FRAM.
- **CfgData** The configuration used at runtime and stored in RAM.

At startup, the checksum of the configuration is calculated. If an error occurs, the user data are loaded into RAM, overwriting the CfgData configuration.

This ensures that the instrument is always ready for use.

Software Menus

Save-Load functions.

Chapter 7 includes further details of the

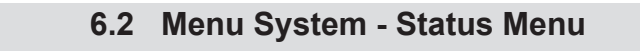

#### 6.2.4 Status Menu

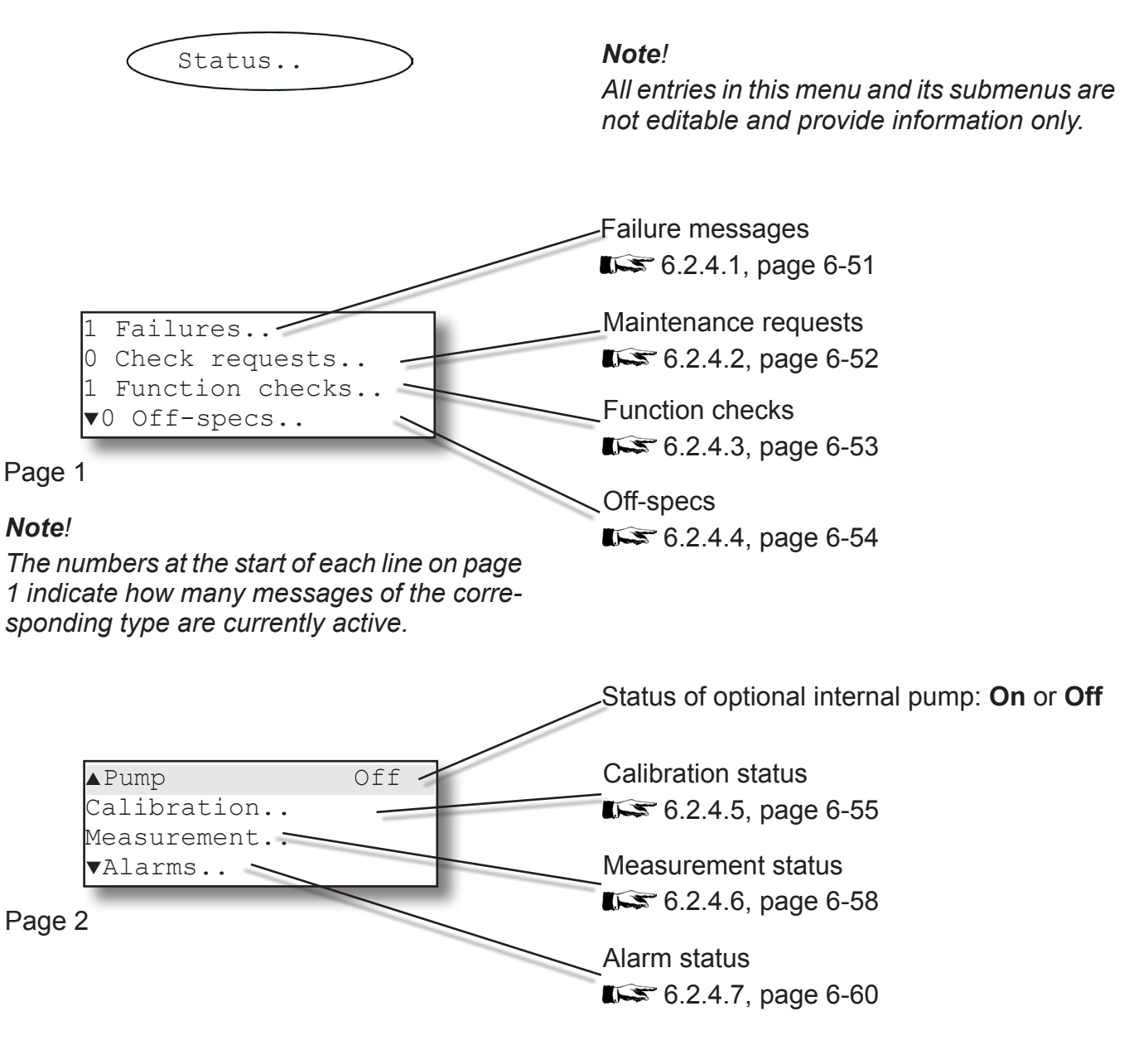

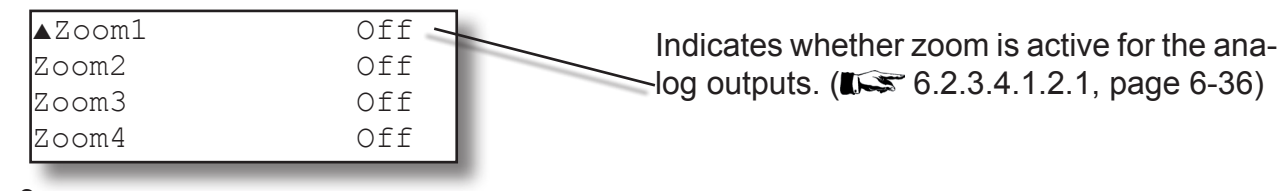

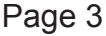

#### 6.2 Menu System - Status Menu

#### 6.2.4.1 Failures

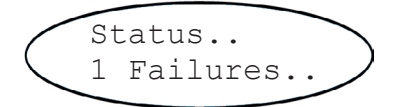

The number in the *"Failures"* line in the previous menu indicates how many errors are currently active (here: 1). In the following menus, **Yes** is displayed in the correspondung number of lines.

For more details on troubleshooting, **L** 

#### Note!

If one or more failures are active, the left-hand LED on the front panel flashes red. The corresponding relay is also activated, if configured for NAMUR error messages.

| ROMmemory   | Yes |  |
|-------------|-----|--|
| SensTimeout | No  |  |
| SensCmdFail | No  |  |
| ▼           |     |  |

Page 1

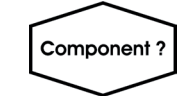

| ▲ADC-Error | No |  |
|------------|----|--|
| Chopper    | No |  |
| Detector   | No |  |
| Source     | No |  |

#### Page 2

(e.g.: a ROM memory error is indicated)

9

*Multi-channel unit: Select the component in the SELECT COM-PONENT menu.* 

Multi-channel unit:

Press the ← key to enter the SELECT COM-PONENT menu to select a different channel.

#### 6.2 Menu System - Status Menu

#### 6.2.4.2 Maintenance requests

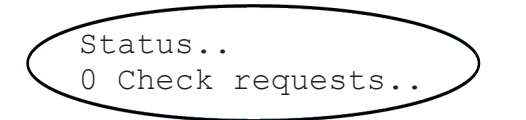

The number in the *"Check requests"* line in the previous menu indicates how many errors are currently active (here: 0). In the following menus, **Yes** is displayed in the corresponding number of lines.

For more details on checking maintenance requests, **L** Chapter 8 Troubleshooting.

#### Note!

If maintenance is requested, the middle LED on the front panel flashes red. The corresponding relay is also activated, if configured for NAMUR error messages.

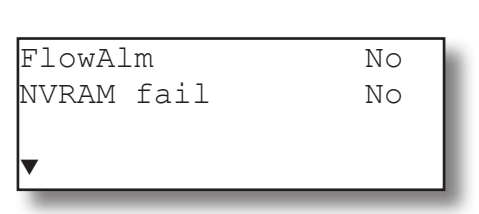

#### Page 1

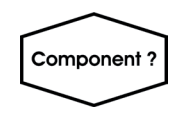

| Multi-channel unit:                     |
|-----------------------------------------|
| Select the component in the SELECT COM- |
| PONENT menu.                            |

| ▲ZCalTolChk  | No |
|--------------|----|
| SCalTolCh    | No |
| ZCalRefused  | No |
| ▼SCalRefused | No |

#### Page 2

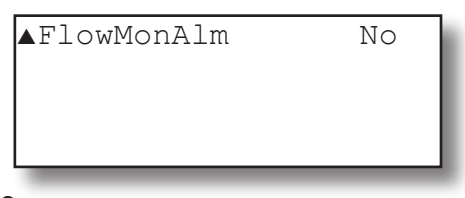

#### Page 3

#### 6.2 Menu System - Status Menu

#### 6.2.4.3 Function checks

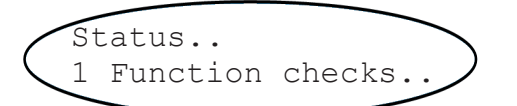

The number in the *"Function checks"* line in the previous menu indicates how many errors are currently active (here: 1). In the following menus, **Yes** is displayed in the correspondung number of lines.

For more details on function checks, **L** 

#### Note!

If one or more function check messages are active, the middle LED on the front panel flashes red. The corresponding relay is also activated, if configured for NAMUR error messages.

| Calibration  | Yes |  |
|--------------|-----|--|
| SvcPort > Cf | No  |  |
| NotSampleGas | No  |  |
| Warm-up      | No  |  |

#### Page 1

| ▲LocalAccess | No |
|--------------|----|
| Simulation   | No |

Page 2

#### (e.g.: a calibration is currently in progress)

#### 6.2 Menu System - Status Menu

#### 6.2.4.4 Off-specs

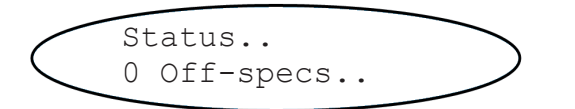

The number in the "Off-specs" line in the previous menu indicates how many errors are currently active (here: 1). In the following menus, **Yes** is displayed in the correspondung number of lines.

For more details on troubleshooting, **L** 

#### Note!

If one or more off-spec messages are active, the middle LED on the front panel flashes red. The corresponding relay is also activated, if configured for NAMUR error messages.

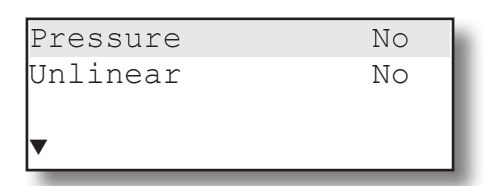

#### Page 1

#### Note!

The "Pressure" line is only displayed when the parameter in the INSTALLED OPTIONS menu is set to a value other than **Manual**.

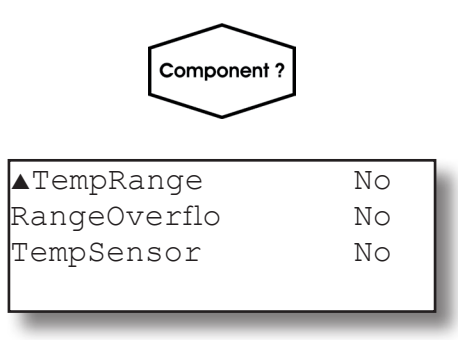

Page 2

Multi-channel unit:

Select the component in the SELECT COM-PONENT menu.

Multi-channel unit:

Press the ← key to enter the SELECT COM-PONENT menu to select a different channel.

#### 6.2 Menu System - Status Menu

#### 6.2.4.5 Calibration status

Gasflow

Time

Page 1

Procedure

▼AutoCal in..

V2

10 s

Purging

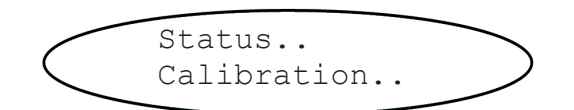

If the unit is currently being calibrated, this menu provides information on the current status. Unlike the CONTROL - ZERO/SPAN CALIBRATION menus, for which a channel must be selected for multi-channel units, the data displayed here are not channel dependent; i.e., the general status is displayed here.

Gasflow:

Possible values: Sample, V1...V8, None

These values represent the internal and/ or external valves used for autocalibration. All valves except the sample valve are user configurable: As each can be assigned either zero or span gas, not the type of gas is listed here but only the valve designator.

Shows the current calibration status Possible values:

None: no calibration in progress Zeroing: zeroing a channel Spanning: spanning a channel Purging: purging gas lines

The third line indicates the time remaining for the currently active procedure.

This submenu displays information about the next autocalibration (**I**) 6.2.4.5.1, page 6-57)

6

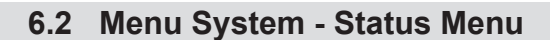

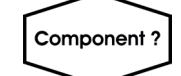

Multi-channel unit:

Select the component in the SELECT COM-PONENT menu.

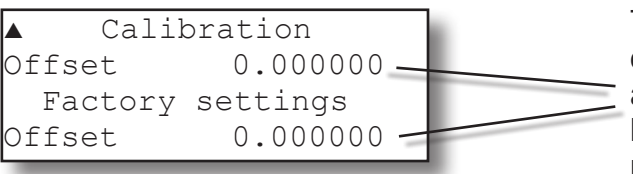

Page 2

These two lines show a comparison of the offsets calculated during the latest calibration and during factory startup. The values may be used for diagnostics if e.g. measurement results are not as expected.

Multi-channel unit: Press the key to enter the SELECT COM-PONENT menu to select a different channel.

*Note!* For more detailed information about calibration status, **IS** Chapter 7 Maintenance.

#### 6.2 Menu System - Status Menu

#### 6.2.4.5.1 Auto calibration

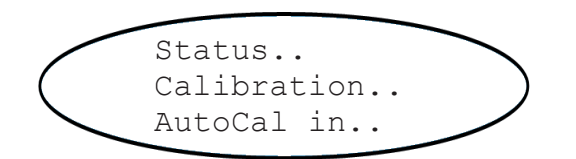

#### Note!

This menu is available only if autocalibration intervals have been specified (**LS** 6.2.3.2.3, page 6-26).

| ZeroAll  | 1 h    |
|----------|--------|
| ZeroAll  | 15 min |
| ZSCalAll | 1 h    |
| ZSCalAll | 15 min |

The first two lines show the remaining time until the next zero calibration for all channels is started,

Lines 3 & 4 give the similar information for a combined zero & span calibration.

#### Note!

In case there is an interval specified for one procedure only (ZeroAll or ZSCalAll; 6.2.3.2.3, page 6-26), the related lines for the other procedure will be hidden!.

6

#### 6.2 Menu System - Status Menu

#### 6.2.4.6 Measurement status

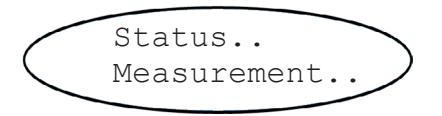

| Temp-1  | 54 °C |
|---------|-------|
| Temp-2  | 44 °C |
| Temp-3  | 44 °C |
| ▼Temp-4 | 44 °C |

Page 1

The first menu page shows the temperatures measured by the installed sensors.

#### Note!

The number of displayed lines varies depending on the number of installed sensors in your specific instrument.

In any case this menu page shows the measuring values of ALL installed sensors, including such assigned to channels (IFF 6.2.3.5.1, page 6-44). If there are channel assigned sensors, they are once more listed on the related channel specific menu page (IFF next page).

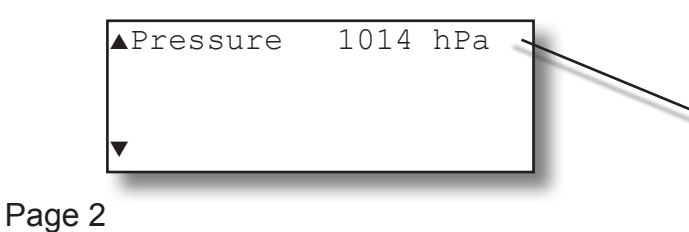

Displays the current pressure, either from an internal or external sensor or manually entered.

**6.2.3.5**, page 6-43 for more information on how pressure is measured.

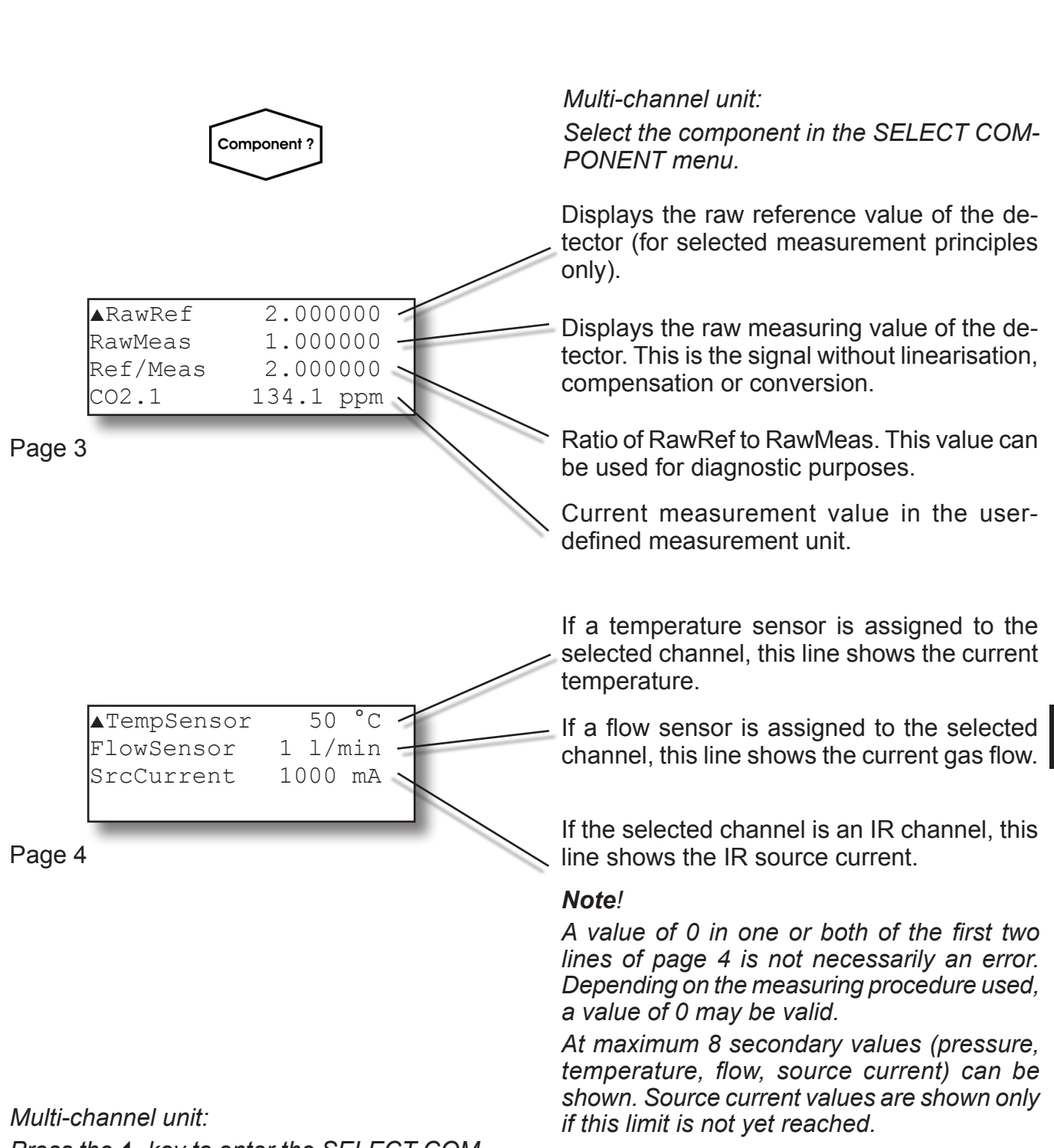

#### 6.2 Menu System - Status Menu

Press the ← key to enter the SELECT COM-PONENT menu to select a different channel

Software Menus

6

#### 6.2 Menu System - Status Menu

#### 6.2.4.7 Alarm status

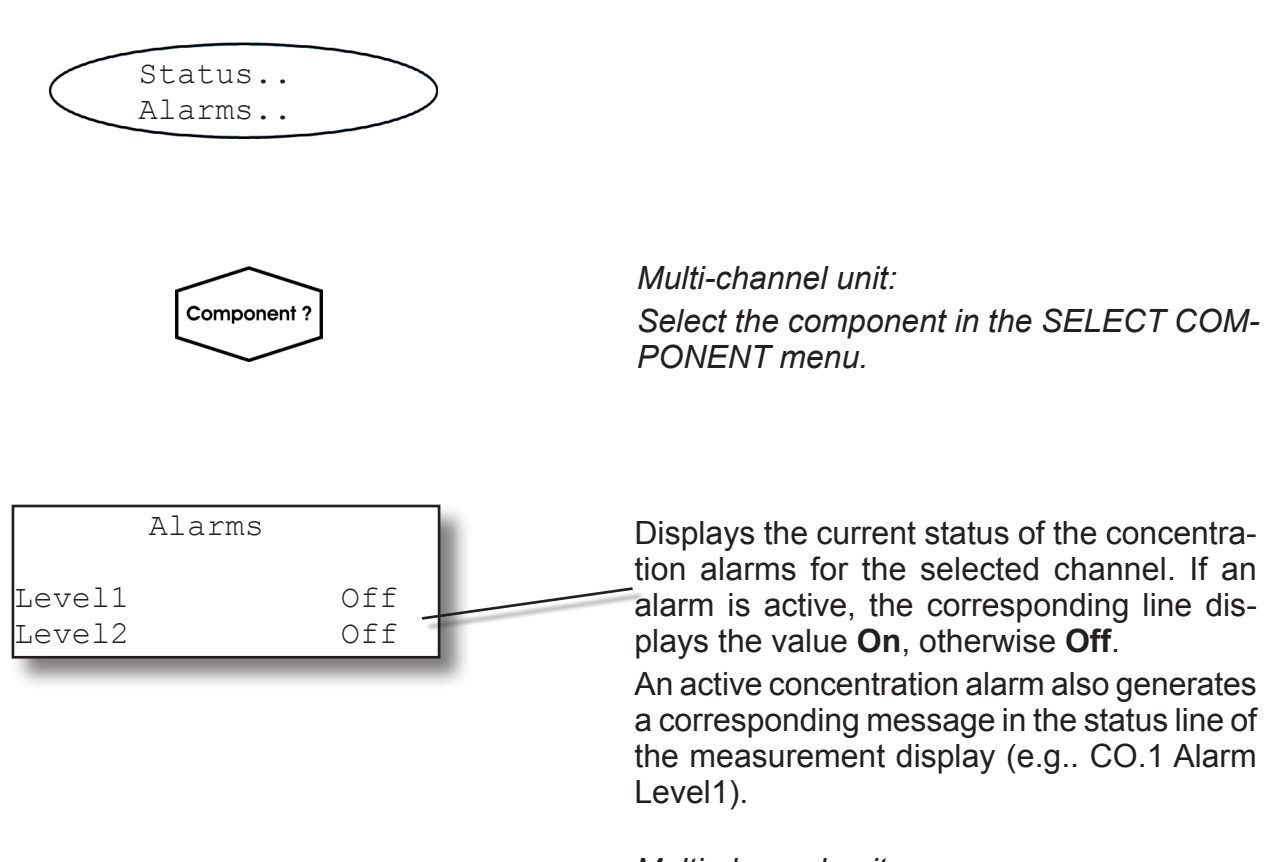

#### Multi-channel unit:

Press the ← key to enter the SELECT COM-PONENT menu to open the same menu for a different channel.

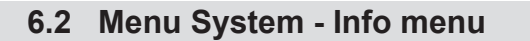

#### 6.2.5 Info menu

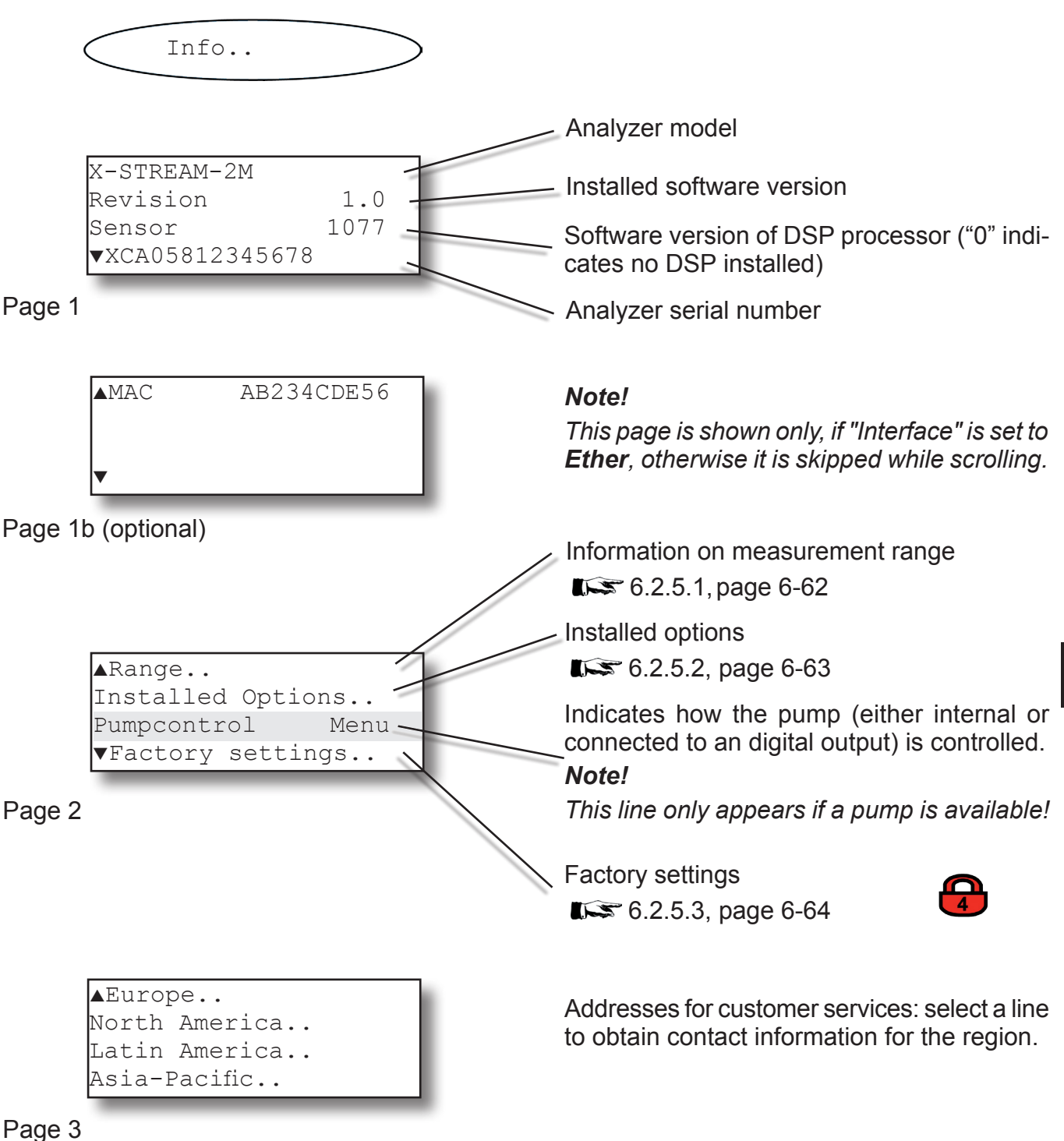

Software Menus

#### 6.2 Menu System - Info menu

#### 6.2.5.1 Information on measurement range

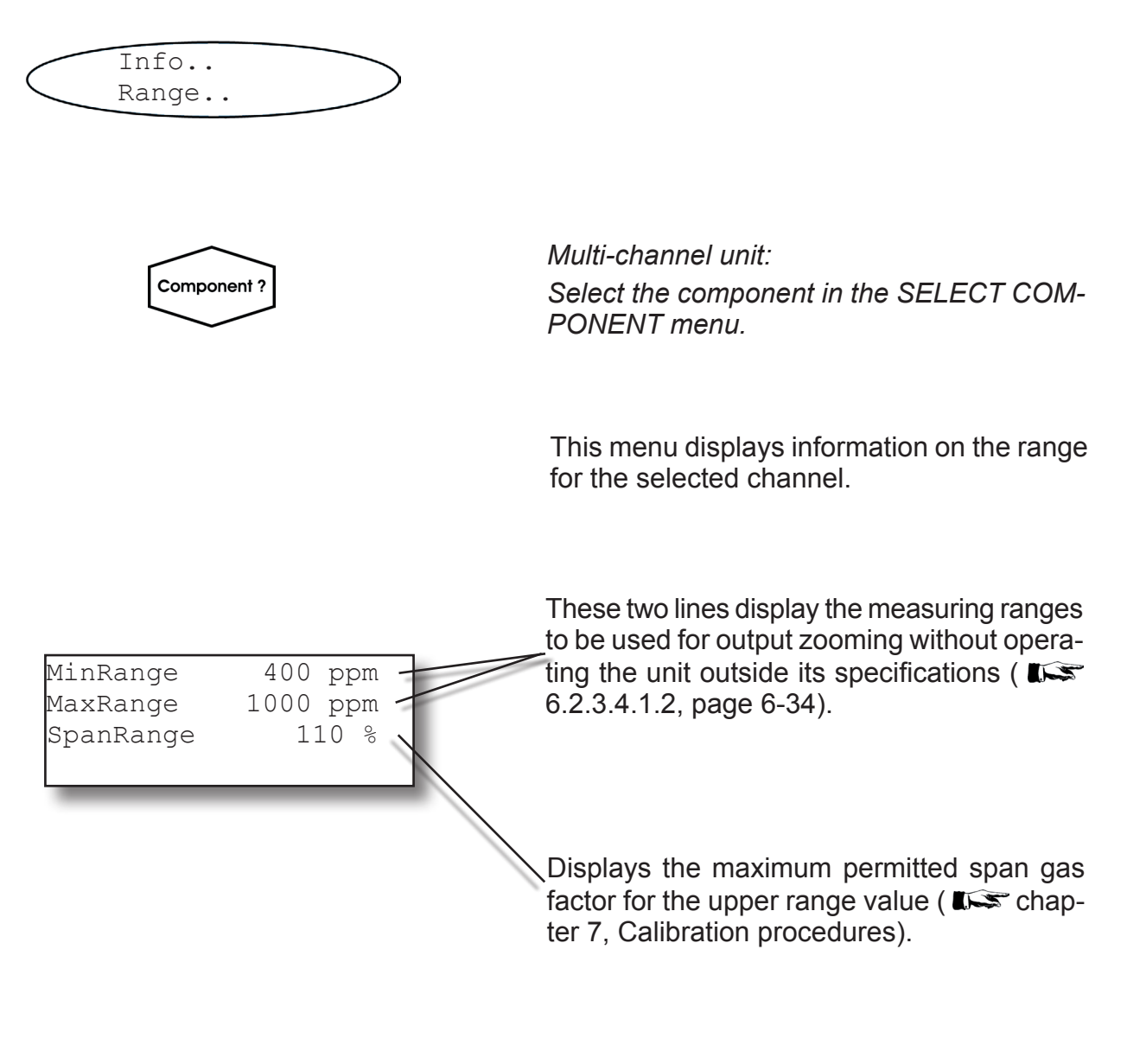

Multi-channel unit: Press the ← key to enter the SELECT COM-PONENT menu to select a different channel.

#### 6.2 Menu System - Info menu

#### 6.2.5.2 Installed options

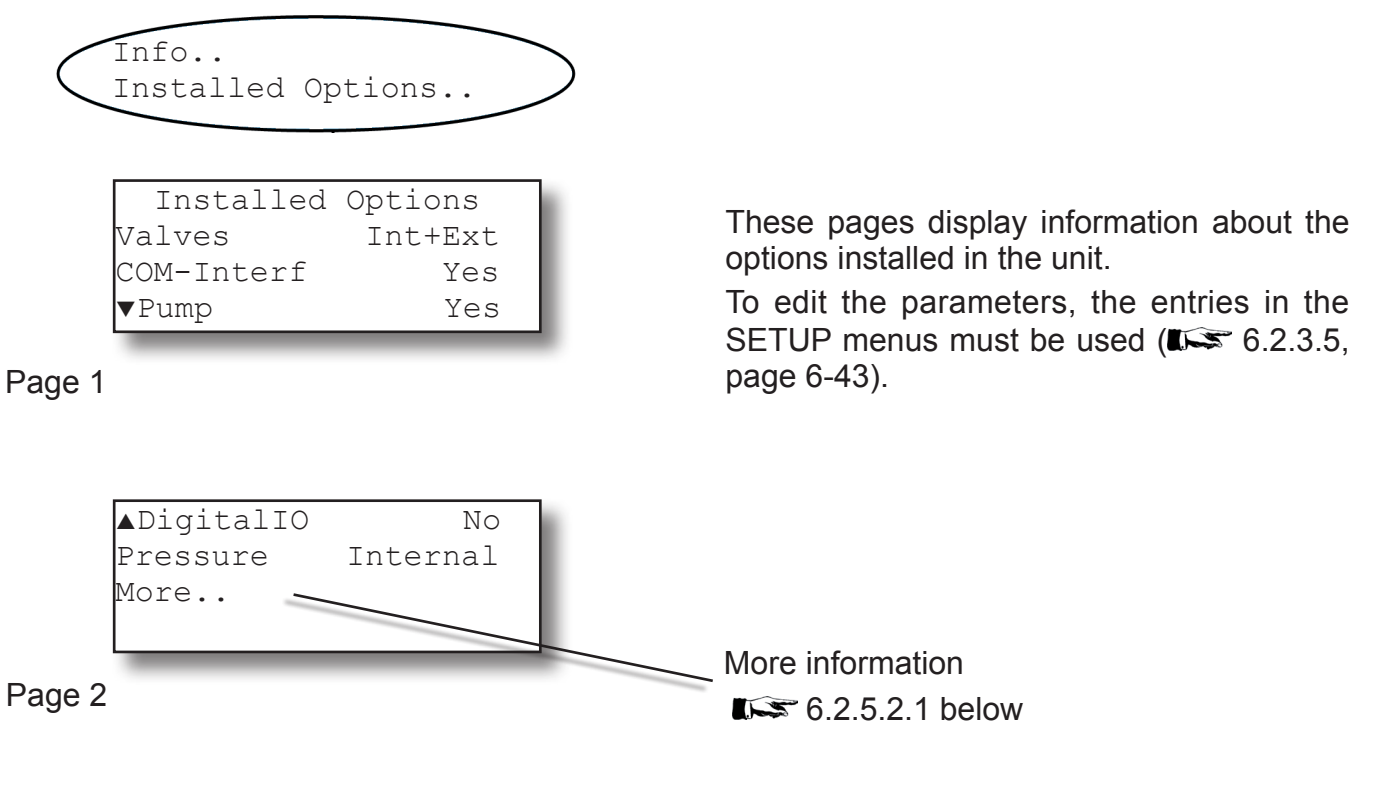

#### 6.2.5.2.1 Installed options, more information

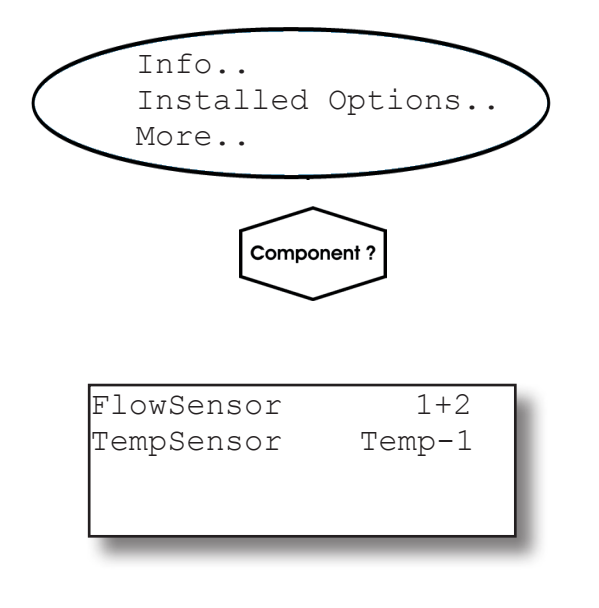

Multi-channel unit:

Select another component in the SELECT COMPONENT menu to see the options for this channel.

6

#### 6.2 Menu System - Info menu

#### 6.2.5.3 Factory settings

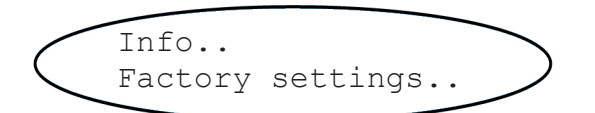

This menu is not for users' information, but enables basic settings to be edited.

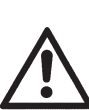

Changing any of the parameters in this menu can result in incorrect results being displayed; in the worst case, the unit may cease to function.

For this reason, access to this level is protected with a level 4 code and granted only to specially trained personnel.

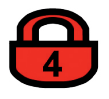

The code for access level 4 must be entered to gain access to this menu.

7 Maintenance & Procedures

# Chapter 7

### Maintenance and other Procedures

#### 7.1 Introduction

Instruction Manual

HASX2E-IM-HS

10/2012

Maintenance carried out on a regular basis ensures long-term efficiency of your EMER-SON Process Management gas analyzer! This chapter gives instructions not only for maintenance procedures, but also covers several procedures useful for proper operating the instruments.

For more detailled information about how to:

| General maintenance information          | 7.2, page 7-2  |
|------------------------------------------|----------------|
| Perform a leak test                      | 7.3, page 7-4  |
| Perform a calibration                    | 7.4, page 7-5  |
| Replacing Worn Out sensors               | 7.5, page 7-43 |
| Clean the instrument's outside           | 7.6, page 7-54 |
| Backup / restore configuration data sets | 7.7, page 7-55 |

#### 7.2 General Maintenance Information

#### 7.2 General Maintenance Information

Intervals given in the following tables are based on standard operating conditions (ambient temperatures +10 ... +40  $^{\circ}$ C / +50 ... +104  $^{\circ}$ F; temperature changes < 10 K /hr).

Try cleaning contaminated components.

Replace components showing corrosion, or not passing inspections or tests!

Maintenance intervals must be shortened for differing operating conditions, and if aggressive gases are supplied.

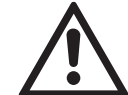

Take care of special maintenance instructions in separate manuals for accessories or safety equipment, e.g. flame arrestors, infallible containments, etc.

If applicable, consider the manual addendums for instruments for hazardous areas!

| Visual Inspections                             |                                             |             |
|------------------------------------------------|---------------------------------------------|-------------|
| Component                                      |                                             | Interval    |
| Tubing, flexible                               | Leakage, embrittlement, contamination       |             |
| Tubing, stainless steel (SS)                   | Corrosion, contamination                    |             |
| Pressure sensor, pressure switch,<br>Flowmeter | Corrosion, leakage                          |             |
| Pump                                           | Fixed screws, swing free to move            |             |
| Valve block Corrosion, leakage                 |                                             | Once a year |
| Flame arrestors                                | Corrosion, damages, firmly seated           |             |
| Field housings (IP 66 / NEMA 4X)               | Corrosion, damages on enclosure and gaskets |             |
| Field housings stopping plugs                  | Firmly seated                               |             |
| Field housings cable glands                    | Firmly seated                               |             |

### 7.2 General Maintenance Information

| Tests                            |                                                                                 |                                                                                                    |
|----------------------------------|---------------------------------------------------------------------------------|----------------------------------------------------------------------------------------------------|
| Component                        |                                                                                 | Interval                                                                                                    |
| Tubing, flexible                 |                                                                                 |                                                                                                    |
| Pressure sensor, pressure switch | Leak Test                                                                       | Once a year                                                                                                    |
| Valve block                      |                                                                                 |                                                                                                    |
| Pump diaphragm                   | Leak Test                                                                       | After 5,000 hrs of operation<br>(=208 days, if continuously opera-<br>ting)                                                                                          |
| Capillars                        | Pressure drop                                                                   | Once a year                                                                                                    |
| Flame arrestors                  | Pressure drop                                                                   | See instructions in separate ma-<br>nual                                                                                                    |
| Infallible containments          | Several                                                                         | See instructions in separate ma-<br>nual                                                                                                    |
|                                  | Verify counts for zero gases                                                    | Monthly, then quarterly<br>Acceptable values:                                                                                                    |
| RAW measuring values             | (decreasing counts<br>may indicate conta-<br>mination of optical<br>components) | photometer quotient: $1.0 \pm 0.1$<br>NO, N <sub>2</sub> O quotient: $1.0 \pm 0.2$<br>$pO_2$ , $eO_2$ , TC: $0 \pm 100,000$ counts<br>(for zero gas N <sub>2</sub> ) |

| Replace Components Regularly |                                                                     |  |
|------------------------------|---------------------------------------------------------------------|--|
| Component                    | Interval                                                            |  |
| Electrochemical oxygen cell  | Depending on output signal (see details later in this sec-<br>tion) |  |
| Filter, internal             | Once a year, at least when contaminated                             |  |
| Filter, external             | Several times a year, depending on process conditions               |  |

#### 7.3 Performing a Leak Test

#### 7.3 Performing a Leak Test

To achieve best and proper measuring results you must ensure the gas path system does not have leaks.

The following procedure describes how to perform a leak test with focus on the instrument.

The gas path system should be leak tested at least on a bimonthly basis and after maintenance, replacement or repair of gas path parts.

#### Note!

It is recommended to include external equipment (e.g. cooler, dust filters, etc.) into a leak test!

#### **Required tools**

- U-turn manometer for max. 1.45 psi (100 mbar)
- Stop valve

#### Procedure

- Connect the water filled u-turn manometer to the analyzer's sample gas output (disconnect external gas lines).
- Install the stop valve between gas input fitting and a Nitrogen (N<sub>2</sub>) supply.
- Open the stop valve until the internal gas path is under pressure of approx. 0.725 psi/50 mbar (corresponding to 19.7 inch/500 mm water column)
- Close the stop valve. After a short time for the water to balance, the water level must not change over a time period of approx. 5 minutes!

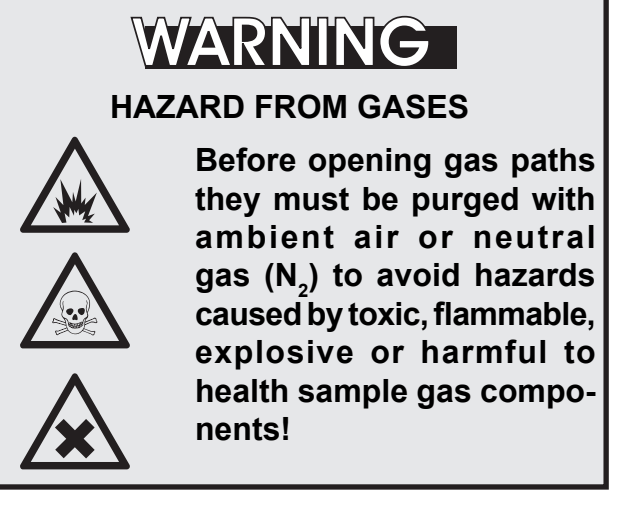

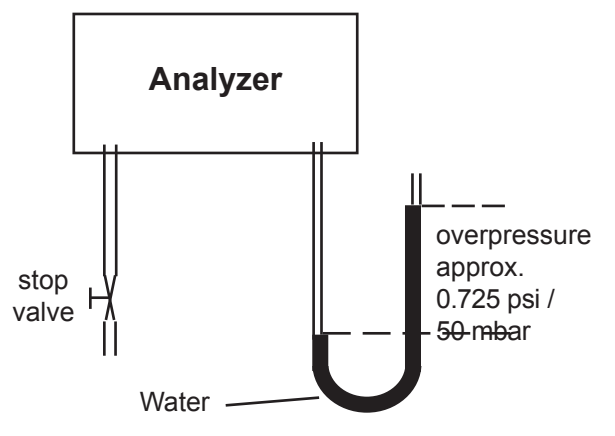

Fig. 7-1: Leak Testing With U-Turn Manometer

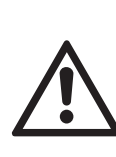

Max. pressure 7.25 psig (500 mbar)!

Multi channel instruments: Analyzers with parallel tubing require separate leak tests for each gas path !

#### 7.4 Calibration Procedures

#### 7.4 Calibration Procedures

#### Note!

To achieve best and proper measuring results it is recommended to perform zero and span calibrations on a regular weekly basis.

Also a zero calibration must always precede a span calibration!

#### Zero calibration

To perform a zero calibration supply either Nitrogen  $(N_2)$  or another suitable zero gas [conditioned ambient air or industrial air (NOT for Oxygen measurement!)] to the gas path.

#### Span calibration

Supply span gases with concentrations of 80 % to 110 % of the upper measuring range limit to the gas path. Using lower concentrations may decrease accuracy when measuring above the span gas concentration!

If the Oxygen concentration is known, ambient air may be used for an Oxygen channel span calibration.

# X-STREAM gas analyzers support several calibration procedures:

#### Manual calibration

Typically a calibration procedure is carried out manually by supplying the gases sequentially by hand and activating the procedures via front panel keys. The operator has to take care to consider purge times and supply the proper gases in correct order.

It is the operators responsibility to not perform a span calibration without a preceding zero calibration!

#### Advanced calibration

Advanced calibration is a more comfortable variation of manual calibration, providing ONE KEY calibrations supported by internal and/

or external valves. The analyzer automatically supplies the right gas and considers purge times.

#### **Remote calibration**

Remote calibrations may be activated by means of digital inputs or Modbus commands. Calibrations activated via digital inputs require either internal or external valves to be installed. Modbus supports both calibrations with or without valves as well as calibration sequences.

#### Unattended automatic calibration

Unattended automatic calibrations are activated utilizing the analyzer software time interval setting:

After a specified time interval has elapsed, the analyzer automatically carries out valve supported zero or span calibrations.

The main advantage is that no user interaction is required to start a calibration or during calibrations: The analyzer automatically supplies the right gas, considers purge times and, that a span calibration has to be preceded by a zero calibration.

#### 7.4.1 Preparing Calibrations

#### 7.4.1 Preparing Calibrations

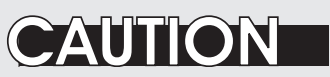

#### **OPERATION AT LOW TEMPERATURES**

When operating an instrument at temperatures below 0 °C (32 °F), do NOT apply gas nor operate the internal pump before the warmup time has elapsed!

Violation may result in condensation inside the gas paths or damaged pump diaphragm!

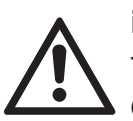

Do NOT calibrate the TRACE OXYGEN sensor (tO<sub>2</sub>) without prior reading the instructions!

Together with each sensor an installation manual is shipped, also giving comprehensive calibration information.

Read these information prior intending to activate calibration procedures!

#### Do NOT calibrate the TRACE MOISTURE sensor!

The sensor is completely calibrated with all calibration data stored in its flash memory and does not require recalibration:

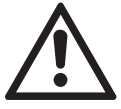

If the sensor is included into a calibration procedure, it might end up with a wrong calibration and unusable sensor. Therefore the analyzer's trace moisture measurement channel has to be excluded from any autocalibration procedures! **You have to care for not calibrating the trace moisture sensor each time a calibration is performed!** 

For proper measurement results we recommend to exchange the sensor regularly after 12 months of operation. For instructions on how to exchange, **I** × X-STREAM X2 instruction manual

**Before performing any actions**, make sure the required calibration gas is applied and flowing!

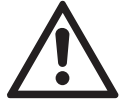

Supply all calibration gases with the same flow and pressure as the sample gas (recommended: approx. 1 l/min), and utilizing the correct gas fitting.

Ensure the warm-up time after switching on has elapsed! Warm-up time depends on installed measuring system and configuration, **I** measurement specifications in chapter 3!

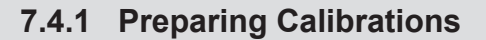

tell the instrument the calibration gas concentrations. Starting from the measurement screen press Setup.. the DOWN key to open the MAIN MENU, Calibration.. enter the SETUP-CALIBRATION.. menu and Calibration gases .. directly enter the CALIBRATION GASES.. menu. Multi-channel unit: Select the channel to be calibrated in the Component ? SELECT COMPONENT menu. Enter the concentration value for the zero gas Calibration gases to be used during zero calibration. ZeroGas: 0.0 ppm Enter the concentration value for the span 500.0 ppm SpanGas: gas to be used during span calibration. Note!

The units for the calibration gases are taken from the related entry in the display setup menu.

Before starting calibrations it is required to

Multi-channel unit:

Press the ← key to enter the SELECT COM-PONENT menu to change the settings for a different channel.

When done, press the ← key to return to the CALIBRATION menu.

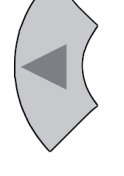

#### 7.4.1 Preparing Calibrations

| Calibration gases |      |  |
|-------------------|------|--|
| Tol.Check:        | Off  |  |
| Hold on cal:      | On   |  |
| ▼Purge time:      | 15 s |  |
|                   |      |  |

#### Example:

Measuring range: 0 ... 50 % Zero gas: 0 % Span gas: 50 %

#### Situation:

Due to a fault zero gas is supplied to carry out a span calibration, instead of span gas.

#### Tolerance check disabled (Off):

The analyzer calibrates the span with the wrong gas resulting in an analyzer out of tune.

#### Tolerance check enabled (10%; AutoOff):

Starting a span calibration with zero gas connected instead of span gas, the analyzer gives an error message and stops calibrating because the measured (expected span gas) value differs more than 10 % from the upper measuring range limit. By default the option "Tol.Check" (tolerance check) is disabled (**Off**).

So tolerance check helps avoiding calibrating with a wrong gas applied (e.g. starting a span calibration while zero gas is flowing) resulting in an instrument out of tune (see example to the left side).

With tolerance check enabled (**10%**) during calibration the analyzer checks that the entered (setpoint) values for zero gas and span gas are reasonable compared to the currently flowing calibration gas. If this gas concentration differs more than 10 % of measuring range from zero gas (during zero calibration) or span gas setup (during span calibration), calibration is aborted and a maintenance request alarm is set (LED and optional relay output). Resetting the alarm requires to perform a valid calibration or to confirm it within the CONTROL - ACKNOWLEDGEMENTS.. screen.

The 3rd option (**AutoOff**) has the same functionality as **10%** except that the maintenance request is reset after 2-3 minutes.

There are still situations when tolerance check must be disabled, e.g. when calibrating after changing the span gas concentration. In this cases select **Off**.

#### Note!

Unacknowledged maintenance requests are stored even if the instrument is switched off and on again!

In addition: If, for example, a calibration was aborted because of a tolerance check, the maintenance request is active. If the operator does not acknowledge the request and performs a new calibration, now with disabled tolerance check, the earlier maintenance request is stored and re-activated again, when the tolerance check is enabled somewhere in the future!

#### 7.4.1 Preparing Calibrations

| Calibration gases |      |
|-------------------|------|
| Tol.Check:        | Off  |
| Hold on cal:      | On   |
| ▼Purge time: 2    | l5 s |

#### Note!

The last line ("purge time") shows up only if the valve option is other than **none** (see IN-STALLED OPTIONS menu) and is used for advanced, remote and unattended calibrations only (**L** 7.3.1.1.4, page 7-14).

If you do not intend to carry out valve supported calibrations, continue with **E** 7.3.2, page 7-15.

#### 7.4.1 Preparing Calibrations

#### 7.4.1.1 Valve Assignment for Valve Supported Calibrations

As described earlier, several calibration procedures require installed internal and/or external valves.

In addition this requires all requested calibration gases to be connected to the valves and the valves to be software assigned to the gases.

#### Why is assigning valves required?

For such calibrations the analyzer controls the gas flow and therefore needs to "know" about the different valve functions - this is done by valve assignment.

In addition variable valve assignment allows to use one valve for different functions.

Example:

- Dual channel analyzer for measuring CO and CO<sub>2</sub>.
- Spangases are CO and CO<sub>2</sub>, zero gas for both channels is N<sub>2</sub>.

**Without** variable assignment one would need to zero span channel 1 separately from channel 2. Taking into account the purge times before a calibration calculation starts, to ensure the measuring cells are filled with calibration gas, the whole procedure would take a quite long time.

**With** variable valve assignment the operator can specify e.g. the valve V1 to be the zero gas valve for channel 1 AND channel 2. Now, when starting a zero calibration, the analyzer calculates the zero values for both channels at a time!

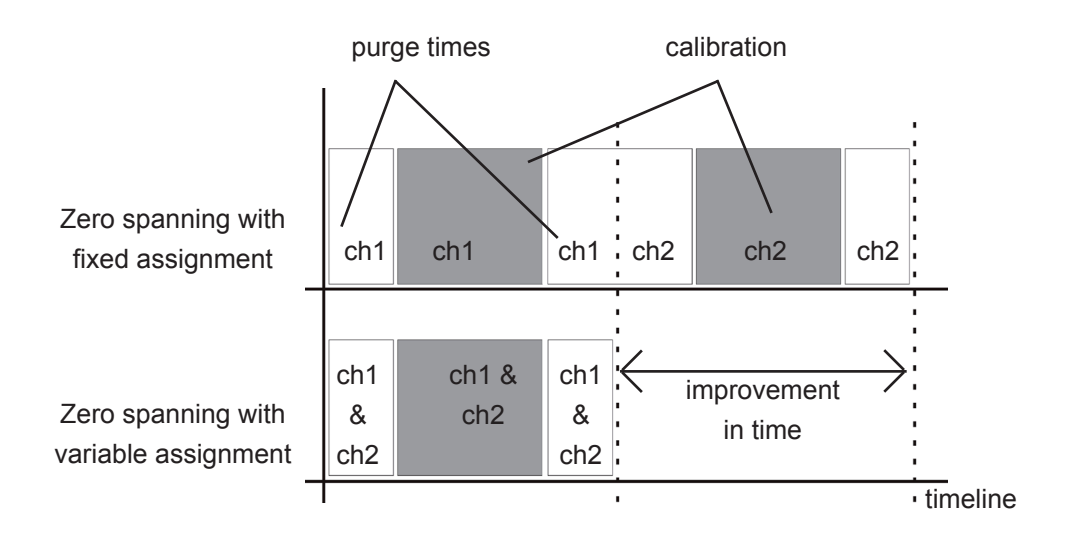

Fig. 7-2: Calibration Improvement by Variable Valve Assignments

#### 7.4.1 Preparing Calibrations

Before starting to assign valves to gases and channels, you need to check what type of valves is used (external or internal):

| (               | Setup     |         |  |
|-----------------|-----------|---------|--|
| $\overline{\ }$ | Installed | Options |  |
|                 |           |         |  |

Open the SETUP - INSTALLED OPTIONS.. menu and check the first line ("*Valves:*")

| Valves:      | Internal |
|--------------|----------|
| COM-Interf:  | Yes      |
| Pump:        | Yes      |
| ▼Flow monito | or: Yes  |
| _            |          |

If this menu (as the example to the left) shows there are **internal** valves installed, open the INTSHS menu (**I**) 7.3.1.1.1, page 7-10) to assign valves.

| Valves:      | External |
|--------------|----------|
| COM-Interf:  | Yes      |
| Pump:        | Yes      |
| ▼Flow monito | or: Yes  |

If the menu (as the example to the left) shows there are **external** valves installed, open the DIGITAL OUTPUTS menu (**I**) 7.3.1.1.2 page 7-12) to assign valves.

| Valves:       | Int+Ext |
|---------------|---------|
| COM-Interf:   | Yes     |
| Pump:         | Yes     |
| ▼Flow monitor | r: Yes  |

If the menu (as the example to the left) shows there are **internal and external** valves installed, valve assignment has to be done utilizing both, the INTSHS (IFF 7.3.1.1.1 page 7-10) and the DIGITAL OUTPUTS menu (IFF 7.3.1.1.2 page 7-12).

#### 7.4.1 Preparing Calibrations

#### 7.4.1.1.1 Internal Valve Assignment

If your analyzer provides internal valves, at first open the SETUP - IN/OUTPUTS - INTSHS menu to assign the valves to the gas inlets:

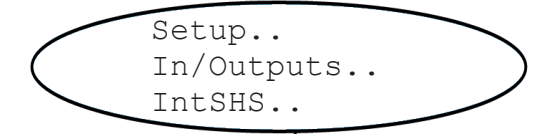

| Gas1:  | Sample |
|--------|--------|
| Gas2:  | Vl     |
| Gas3:  | V3     |
| ▼Gas4: | Off    |

Page 1

| ▲Gas5· | Off |
|--------|-----|
| Cach.  | 110 |
| Gaso:  | VZ  |
| Gas/:  | OÍÍ |
| ▼Gas8: | Off |

Page 2

The IntSHS menu allows to configure the optional internal valves for routing gas.

Each available analyzer gas inlet ("Gas 1 ... Gas 8") with a valve connected is assigned a virtual valve label (**V1...V8, Sample**). (If the components have been installed in the factory, the configuration is already setup).

#### Notes!

Depending on the analyzer model, 1 or 2 valve blocks with up to 4 or 8 valves can be installed.

The number of available gas connections depends on the analyzer model and varies from 4 to 8.

*If already factory setup, changing the configuration could result in inproper operation!* 

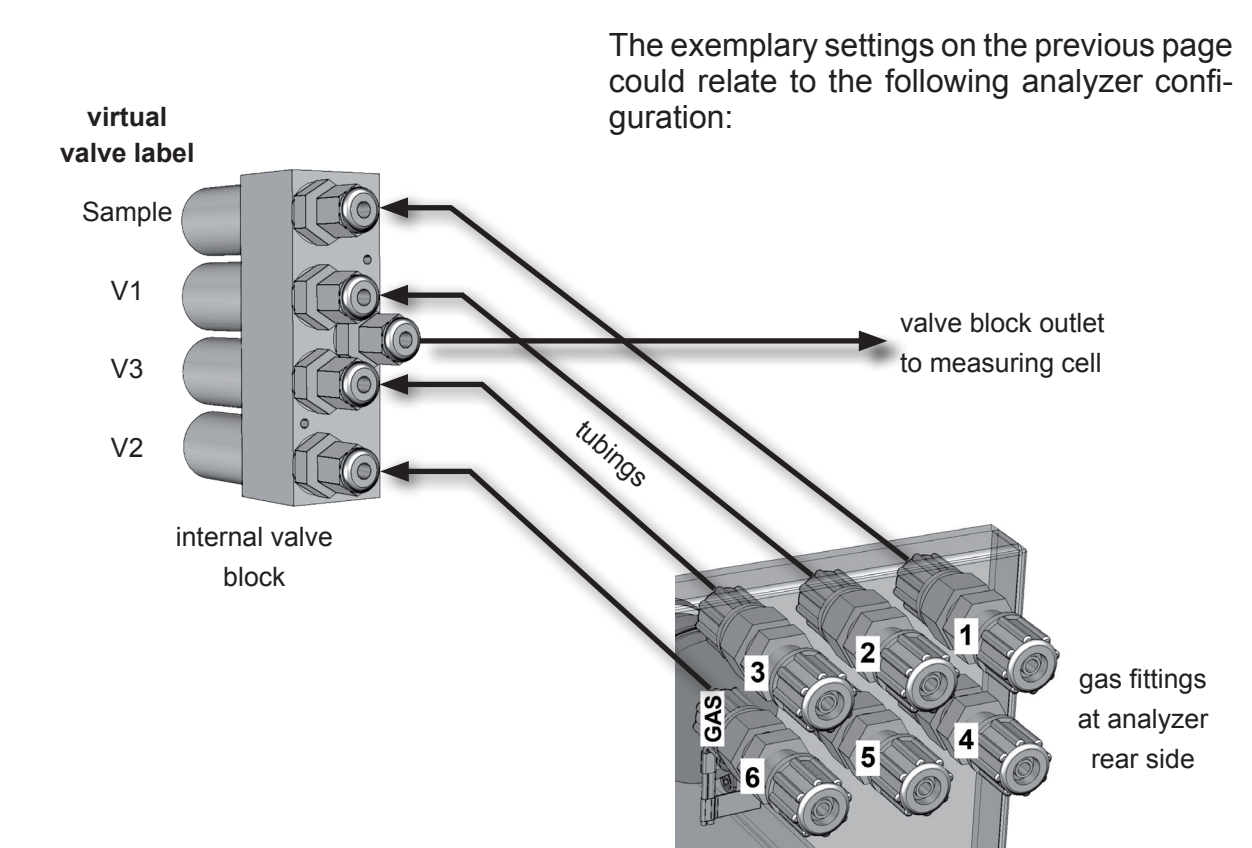

#### 7.4.1 Preparing Calibrations

Fig. 7-3: Internal Valves Assignments

The next step is to assign the internal valves to the channels. If there are no external valves to be controlled by your analyzer, continue with 1 7.3.1.1.3 page 7-13.

#### 7.4.1 Preparing Calibrations

#### 7.4.1.1.2 External Valve to Digital Output Assignment

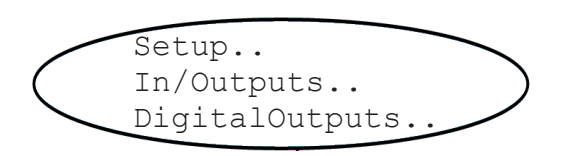

| Output1:  | Failure   |
|-----------|-----------|
| Output2:  | MaintRequ |
| Output3:  | OffSpec   |
| ▼Output4: | FctCheck  |

#### Page 1

| ▲Output5: | Sample |
|-----------|--------|
| Output6:  | V1     |
| Output7:  | V2     |
| ▼Output8: | V3     |

#### Page 2

If your analyzer has to control external valves, at first check if all valves required for calibration are connected to digital outputs.

Then open the SETUP - IN/OUTPUTS - DIGITALOUTPUTS menu to software assign the valves to the outputs:

This menu configures the digital outputs: All outputs (default and optional) support the same range of signals/functions. "Outputs 1-4" are available in every unit and by default setup to provide NAMUR signals (see figures to the left).

Further pages are indicated by a down arrow (▼) only when at least one extension card (outputs 5 - 13) is installed

"Outputs 5 - 13" are present on the first extension card (outputs 9 to 13 on menu pages 3 & 4 not shown in this example).

#### Note!

Depending on the analyzer model, 1 or 2 Digital I/O extension cards can be installed.

The next step is to assign the valves to the channels: Continue with **E** 7.3.1.1.3 page 7-13.
#### 7.4.1.1.3 Calibration Valve Assignment

For each channel a valve has to be assigned zero gas valve or span gas valve, whereat the valves can be freely assigned to any channel. This includes:

- selecting the same combination for all channels
- selecting combinations where one valve has the same function for several channels
- selecting combinations where one valve has different functions for several channels, e.g. the channel 1 zero valve is the channel 2 span valve.

Depending on the gases used, this may allow higher calibration performance.

To do so, enter the SETUP - CALIBRATION - VALVE ASSIGNMENT menu:

Multi-channel unit:

Select the component to be set in the SELECT COMPONENT menu.

Configure the valves to be used for the selected channel.

Available options:

V1 ... V8

#### Multi-channel unit:

Press the ← key to enter the SELECT COM-PONENT menu to change the settings for a different channel.

a valve that has not been installed!

Entries in this lines are not checked to be pro-

per: The user has to ensure not to configure

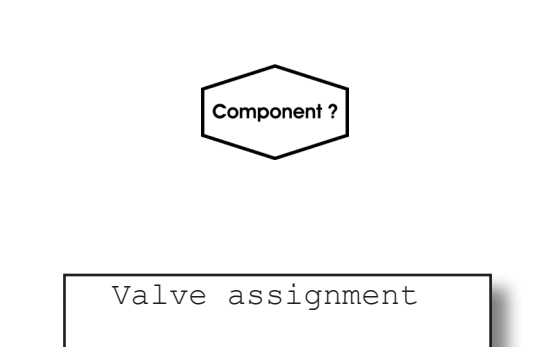

V1

V2

Setup..

Zerogas:

Spangas:

Note!

Calibration..

Valve assignment.

Maintenance & Procedures

#### 7.4.1 Preparing Calibrations

#### 7.4.1.1.4 Purge Time Setup

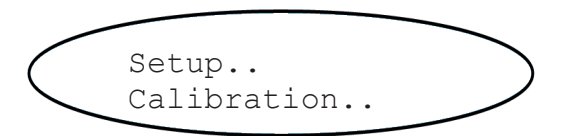

| Calibration gases |
|-------------------|
| Tol.Check: Off    |
| Hold on cal: On   |
| ▼Purge time: 15 s |

Last but not least valve supported calibration procedures require a purge time to be specified:

When gas flow is controlled by internal or external valves, these allow the appropriate calibration gas to flow into the unit as soon as the calibration procedure is started. Due to the limited gas flow and the distance between valves and measuring cell, some time is required before the measuring cell is filled with the calibration gas: this is the purge time, which is to be entered here. If the calibration is started earlier, the gas lines will still contain other components and the calibration will be inaccurate.

The operator has to enter this purge time for his specific system into the related line in this menu.

#### Note!

Regardless of how many valves are installed, only one single purge time can be specified! Enter the longest time applicable to any of the installed valves!

#### 7.4 Calibration Procedures

From the table below, in the first column select your preferred the calibration procedure, and notice the information in the columns aside.

Proper configuration and performing of calibrations is essential to keep the functionality of your analyzer. Therefore, to avoid miscalibrations, several menus can be locked by access codes.

Descriptions in subsequent sections do not care about locking of menus. Information about locking menus are provided in chapter 6.

| Type of Procedure      | Menu Page<br>(CONTROL - )   | Valves                            | Simulta-<br>neously<br>Calibrated<br>Channels | More Information |
|------------------------|-----------------------------|-----------------------------------|-----------------------------------------------|------------------|
| Manual calibration     | ZERO CALIBRATION            | optional single channel page 7-18 |                                               |                  |
|                        | SPAN CALIBRATION            |                                   | optional                                      | page 7-10        |
|                        | ADV.CALIBRATION - ZEROALL!  |                                   |                                               |                  |
| Advanced calibration   | ADV.CALIBRATION - SPANALL!  | required                          | all channels                                  | page 7-21        |
|                        | ADV.CALIBRATION - ZSCALALL! |                                   |                                               |                  |
| Remote calibration     | n.a. (via Modbus or Dig IN) | recommended                       | all channels                                  | page 7-32        |
| Unattended calibration | n.a. (via interval time)    | required                          | all channels                                  | page 7-37        |

#### 7.4.2 Manual Calibration

#### 7.4.2 Manual Calibration

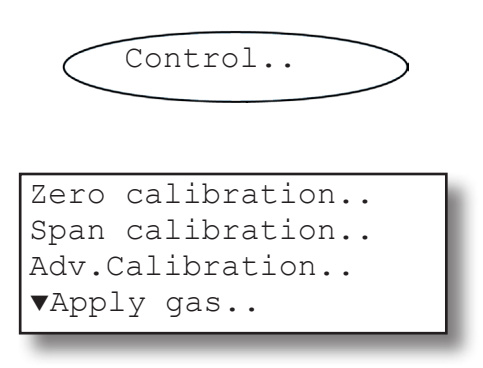

Starting from the measurement screen press the DOWN key to open the MAIN MENU and enter the CONTROL.. menu.

To start a zero calibration select the first line:

#### 7.4.2.1 Manual Zero Calibration

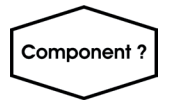

*Multi-channel unit: Select the channel to be calibrated in the SELECT COMPONENT menu.* 

> Before selecting any further line make sure the required calibration gas is applied and flowing!

> Supply all calibration gases with the same flow as the sample gas (recommeded approx. 1 l/ min), pressureless and utilizing the right gas fitting (**I 3**.4).

Ensure the warm-up time after switching on has elapsed! Warm-up time is 15 to 50 minutes depending on installed measuring system and configuration!

The first line gives you the choice to cancel the procedure now.

Select the second line to **start the calibra-tion**.

Line 3 shows the calibration gas setup (here: required zero gas concentration is 0.000 ppm), while line 4 shows the currently measured gas concentration.

| CANCEL cali | bration!  |
|-------------|-----------|
| START calib | oration!  |
| ZeroGas     | 0.000 ppm |
| ▼CO2.1      | 0.200 ppm |

#### 7.4.2 Manual Calibration

| Gasflow   | ZeroGas   |
|-----------|-----------|
| CO2.1     | 0.500 ppm |
| Procedure | Zeroing   |
| Time      | 10 s      |
|           |           |

#### 7.4.2.2 Manual Span Calibration

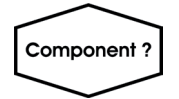

| CANCEL ca | libration! |
|-----------|------------|
| START cal | ibration!  |
| SpanGas   | 20.000 ppm |
| ▼CO2.1    | 16.200 ppm |

After having started the calibration, watch the screen for information about the status:

The first lines shows the gas (channel) to be calibrated as well as the currently measured concentration (after zero calibration this value should be set to "0").

The line "Procedure" shows what's currently happening (**Zeroing** = calibration ongoing; **Purging** = waiting for measuring system to be filled with currently flowing gas; None = calibration finished), while the last line shows the remaining time till end of calibration (countdown starting from 40 seconds).

When finished press the LEFT key two times to return to either

the SELECT COMPONENT menu (multi channel analyzer only), select another channel to perform the steps described above to zero calibrate this channel, too.

#### or

the CONTROL.. menu, which allows you to start a span calibration. The procedure and screens look similiar to those of a zero calibration:

Select SPAN CALIBRATION...

#### Multi-channel unit:

Select the channel to be calibrated in the SELECT COMPONENT menu.

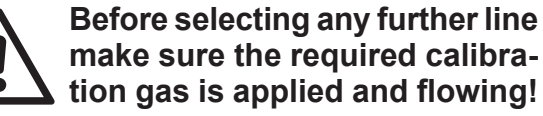

make sure the required calibration gas is applied and flowing!

The first line gives you the choice to immediately cancel the procedure.

Select the second line to start the calibration.

Line 3 shows the calibration gas setup (here: required span gas concentration is 20 ppm), while line 4 shows the currently measured gas concentration.

#### 7.4.2 Manual Calibration

| Gasflow   | SpanGas    |
|-----------|------------|
| CO2.1     | 20.000 ppm |
| Procedure | Spanning   |
| Time      | 10 s       |

After having started the calibration watch the screen for status information:

The display shows the currently flowing gas, the gas (channel) to be calibrated as well as the currently measured concentration (after span calibration it should be set to the expected value) and a countdown for the current procedure:

The line "Procedure" shows what's currently happening (**Spanning** = calibration ongoing; **Purging** = waiting for measuring system to be filled with currently flowing gas; **None** = calibration finished), while the last line shows the remaining time till end of calibration (countdown starting from 40 seconds).

#### When finished, either press

the LEFT key two times to return to the SELECT COMPONENT menu (multi channel analyzer only), select another channel and perform the steps described above to zero calibrate this channel, too,

#### or

the HOME key to return to the measurement screen to finish with manual calibration procedures.

#### 7.4.3 Advanced Calibration

#### 7.4.3 Advanced Calibration

Standard manual calibration procedures offer limited functionality:

To zero and span calibrate a multi channel instrument the operator has to manually start 4 procedures in proper sequence. In addition he has to stay at the instrument to see when the one sequence has finished and to start the following.

The same is applicable for a single channel instrument, when the operator wants to perform both zero and span calibrations.

To improve even manual calibration procedures, X-STREAM analyzers offer a new ADVANCED CALIBRATION menu: It allows single key activation for

- zero calibration of all channels of an analyzer
- span calibration of all channels of an analyzer
- zero **and** span calibration of all channels of an analyzer

(Although advanced calibration offers most advantages for multi channel instruments, it may be used for single channel analyzers as well, that is to activate zero **and** span calibration for the one channel by a single key press.)

The only precondition for making use of this new feature is to have internal and/or external valves installed and properly assigned (IFST 7.3.1.1, page 7.7..

For a description of how to perform

- all channel zero calibrations
- all channel span calibrations
- all channel zero & span calibrations
- **7.4.3.1**, page 7-22
- **T**.4.3.2, page 7-25
- **1.** 7.4.3.3, page 7-28

#### 7.4.3 Advanced Calibration

#### 7.4.3.1 Zero All Calibration

Before selecting any further line make sure the required calibration gas is applied!

Supply all calibration gases with the same flow as the sample gas (recommeded approx. 1 l/min), pressureless and utilizing the right gas fitting (**I** sect. 3.4).

Make sure the purge time is set to a value ensuring the measuring cell is filled properly with the related calibration gas after the valve has opened!

Ensure the warmup time after switching on has elapsed! Warmup time is 15 to 50 minutes depending on installed measuring system and configuration!

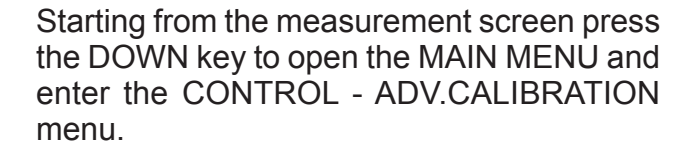

Adv. Calibration..

Control..

Cancel calibration! ZeroAll! SpanAll! ZeroSpanAll! To start a ZERO calibration for ALL channels select the second line.

#### Note!

Single channel analyzers show the same menu, with the restriction, that the term "ALL" relates to the single channel only!

#### 7.4.3 Advanced Calibration

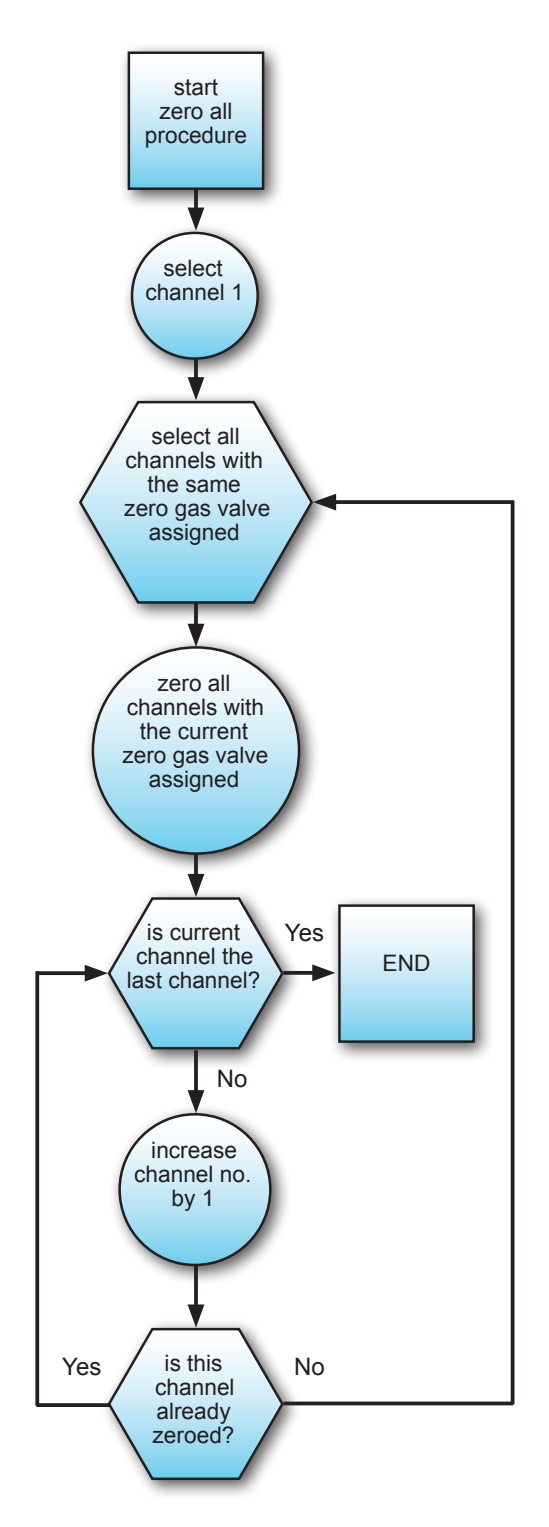

Fig. 7-4: Zero All Calibration Procedure Flow Chart

7 Maintenance & Procedures

#### 7.4.3 Advanced Calibration

| Gasflow   | V4      |
|-----------|---------|
| Procedure | Purging |
| Time      | 10 s    |

| Gasflow   | V4      |
|-----------|---------|
| Procedure | Zeroing |
| Time      | 38 s    |

| Gasflow   | Sample    |
|-----------|-----------|
| CO2.1     | 0.000 ppm |
| Procedure | Purging   |
| Time      | 10 s      |

The analyzer immediately begins zero calibration(s). Watch the screen for status information (in the following explained by means of exemplary figures).

The procedure starts showing the screen to the left, indicating that valve **V4** is open. Currently the system is **purged** (prepurge) to ensure it is properly filled with zero gas when zero calculation starts. Here the remaining purge time is **10** seconds (decreasing from the value entered in the calibration setup screen, **1** page 7-14).

When the prepurge time has elapsed, the instrument starts to calculate the zero point (indicated by the term **Zeroing**): Zero gas is still applied, the count down starts at 40 s.

#### Note!

Multi channel instruments zeroing more than 1 channel at a time, show "Zeroing" in the procedure line while calibration is ongoing. To see which channels are currently calibrated, see the status line in the measuring screen. After zero calibration has finished, the instrument closes the zero gas valve and opens the sample gas valve. Now a postpurge procedure starts to indicate that proper sample gas measurement values require the system to be filled with the related gas only. Postpurge time is purge time plus 2x damping time as entered in the calibration setup (I page 7-14) and measurement setup (I page 6-29).

The zero calibration procedure has finished when the last time interval shows remaining **0 seconds** and the gas flow is **sample**.

#### Now press

*either* the LEFT key to return to the advanced calibration menu to select another calibration procedure

*or* the HOME key to return to the measuring screen.

#### 7.4.3 Advanced Calibration

#### 7.4.3.2 Span All Calibrations

Before selecting any further line make sure the required calibration gas is applied!

Supply all calibration gases with the same flow as the sample gas (recommeded approx. 1 l/min), pressureless and utilizing the right gas fitting (**I** sect. 3.4).

Make sure the purge time is set to a value ensuring the measuring cell is filled properly with the related calibration gas after the valve has opened!

Ensure the warmup time after switching on has elapsed! Warmup time is 15 to 50 minutes depending on installed measuring system and configuration!

Control.. Adv. Calibration..

Starting from the measurement screen press the DOWN key to open the MAIN MENU and enter the CONTROL - ADV.CALIBRATION menu.

Cancel calibration! ZeroAll! SpanAll! ZeroSpanAll! To start a SPAN calibration for ALL channels select the third line.

#### Note!

Single channel analyzers show the same menu, with the restriction, that the term "ALL" relates to the single channel only!

#### 7.4.3 Advanced Calibration

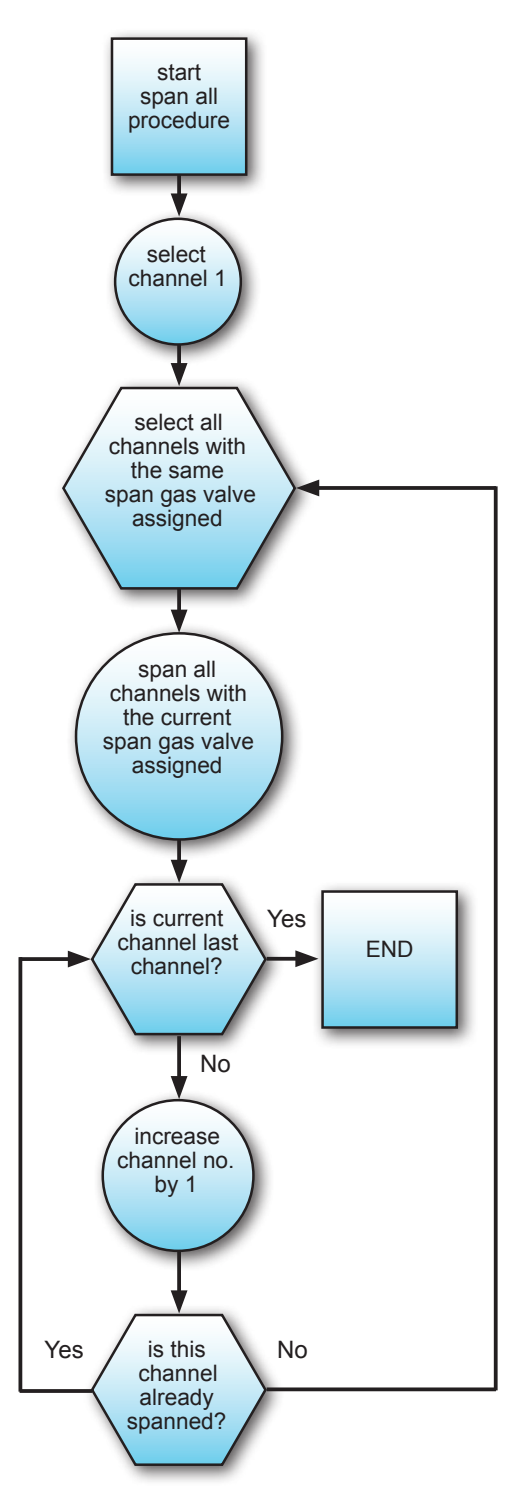

Fig. 7-5: Span All Calibration Procedure Flow Diagram

#### 7.4.3 Advanced Calibration

| Gasflow   | V4      |
|-----------|---------|
| Procedure | Purging |
| Time      | 10 s    |

| Gasflow   | V4       |
|-----------|----------|
| Procedure | Spanning |
| Time      | 38 s     |

| Gasflow Sample                 |
|--------------------------------|
| CO2.1 0.000 ppm                |
| Procedure Purging              |
| Time 10 s                      |
| Procedure Purging<br>Time 10 s |

The analyzer immediately begins span calibration(s). Watch the screen for status information (in the following explained by means of exemplary figures).

The procedure starts showing the screen to the left, indicating that valve **V4** is open. Currently the system is **purged** (prepurge) to ensure it is properly filled with span gas when span calculation starts. Here the remaining purge time is **10** seconds (decreasing from the value entered in the calibration setup screen, **1** page 7-14).

When the prepurge time has elapsed, the instrument starts to calculate the span point (indicated by the term **Spanning**): Span gas is still applied, the count down starts at 40 s.

#### Note!

Multi channel instruments spanning more than 1 channel at a time, show **Spanning** in the "procedure" line while calibration is ongoing. To see which channels are currently calibrated, see the status line in the measuring screen.

After span calibration has finished, the instrument closes the span gas valve and opens the sample gas valve. Now a postpurge procedure starts to indicate that proper sample gas measurement values require the system to be filled with the related gas only. Postpurge time is purge time plus 2x damping time as entered in the calibration setup (LSS page 7-14) and measurement setup (LSS page 6-29).

The span calibration procedure has finished when the last time interval shows remaining **0 seconds** and the gas flow is **sample**.

#### Now press

*either* the LEFT key to return to the advanced calibration menu to select another calibration procedure

*or* the HOME key to return to the measuring screen.

#### 7.4.3 Advanced Calibration

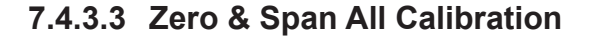

 $\wedge$ 

Before selecting any further line make sure the required calibration gas is applied!

Supply all calibration gases with the same flow as the sample gas (recommeded approx. 1 l/min), pressureless and utilizing the right gas fitting (see sect. 3-4).

Make sure the calibration purge time is set to a value ensuring the measuring cell is filled properly with the related calibration gas after the value has opened!

Ensure the warmup time after switching on has elapsed! Warmup time is 15 to 50 minutes depending on installed measuring system and configuration!

Starting from the measurement screen press the DOWN key to open the MAIN MENU and enter the CONTROL - ADV.CALIBRATION menu.

To start a ZERO & SPAN calibration for ALL channels select the last line.

#### Note!

Single channel analyzers show the same menu, with the restriction, that the term "ALL" relates to the single channel only!

Control.. Adv. Calibration..

Cancel calibration! ZeroAll! SpanAll! ZeroSpanAll!

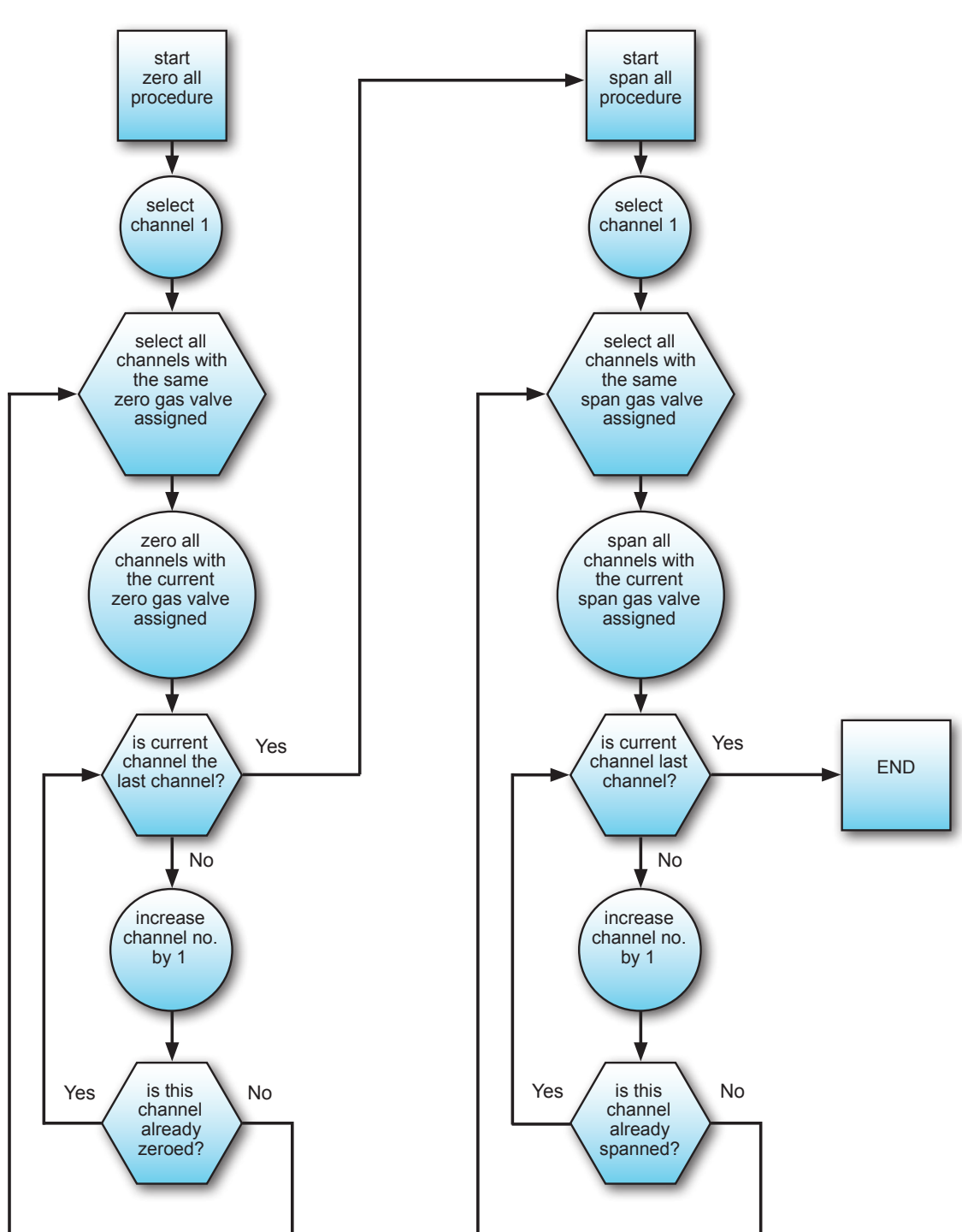

#### 7.4.3 Advanced Calibration

Fig. 7-6: Zero Span All Calibration Procedure Flow Diagram

7 Maintenance & Procedures

#### 7.4.3 Advanced Calibration

Gasflow V4 Procedure Purging Time 10 s

| Gasflow   | V4      |
|-----------|---------|
| Procedure | Zeroing |
| Time      | 29 s    |

This procedure is just a combination of the two described before: At the beginning all channels are zeroed and then all channels are spanned: Watch the screen for status information (in the following explained by means of exemplary figures; valve designators for example only).

The first screen appearing shows that valve V4 is open. Currently the system is purged (prepurge) to ensure it is properly filled with span gas when span calculation is started. Here the remaining purge time is **10** seconds (decreasing from the value entered in the calibration setup screen, **1**) and **1**).

When the prepurge time has elapsed, the instrument starts to calculate the zero point (here indicated by the procedure term **Zero-ing**) for all channels with the same zero gas valve assigned: Zero gas is still applied, the time count down starts at 40 s.

#### Note!

Multi channel instruments zeroing more than 1 channel at a time, show **Zeroing** in the procedure line while calibration is ongoing. To see which channels are currently calibrated, see the status line in the measuring screen.

Now the instrument is checked for additional channels not yet zero calibrated and if there are any, the procedure begins again with the first step as described at the top of this page, now with another valve (zero gas).

Once all channels are zero calibrated, automatically a span calibrate all channels procedure is started:

#### 7.4.3 Advanced Calibration

| Gasflow   | V2      |
|-----------|---------|
| Procedure | Purging |
| Time      | 10 s    |

| Gasflow   | V2       |
|-----------|----------|
| Procedure | Spanning |
| Time      | 38 s     |

| e  |
|----|
| pm |
| ng |
| S  |
|    |

The procedure starts showing the screen to the left, indicating that valve **V2** is open. Currently the system is **purged** (prepurge) to ensure it is properly filled with span gas when span calculation starts. Here the remaining purge time is **10** seconds (decreasing from the value entered in the calibration setup screen, **1** page 7-14).

When the prepurge time has elapsed, the instrument starts to calculate the span point (indicated by the term **Spanning**): Span gas is still applied, the count down starts at 40 s.

#### Note!

Multi channel instruments spanning more than 1 channel at a time, show **Spanning** in the procedure line while calibration is ongoing. To see which channels are currently calibrated, see the status line in the measuring screen.

After this calibration has finished, the instrument is checked for additional channels not yet span calibrated and if there are any, the procedure starts again with the first step as described at the top of this page, now with another span gas valve.

After span calibrations have finished, the instrument closes all span gas valves and opens the sample gas valve. Now a postpurge procedure starts to indicate that proper sample gas measurement values require the system to be filled with the related gas only. Postpurge time is purge time plus 2x damping time as entered in the calibration setup (**L** page 7-14) and measurement setup (**L** page 6-29).

The span calibration procedure has finished when the last time interval shows remaining **0 seconds** and the gas flow is **sample**.

Now press the HOME key to return to the measuring screen.

#### 7.4.4 Remote Calibrations

#### 7.4.4 Remote Calibration

Remote calibrations may be initialized by digital inputs or Modbus commands, whereas both offer different functionalities:

Remote calibration via **digital inputs** (option) is feasible only in combination with internal or external valves and is limited to 3 procedures, to be assigned to any digital input: Zero calibrate all channels (ZeroAll), span calibrate all channels (SpanAll) and zero & span calibrate all channels (ZSCalAll).

#### Note!

By activating span calibrations, it is the operators responsibility to not perform a span calibration without a preceding zero calibration!

The **Modbus interface** offers more variability in performing calibrations:

Calibration without valves:

The Modbus command initializes the procedure within the analyzer, but the operator has to take care that the gases are supplied in proper order, has to consider purge times as well as the condition to not perform a span calibration without a preceding zero calibration. So, in this configuration Modbus may be used e.g. together with an external sample handling system that controls the gas flow.

- Calibration with valves: Installed and assigned valves (IFF 7.3.1.1, page 7-19) support two different variations of how to perform calibrations:
  - 1. Perform single calibrations
    - The Modbus command initializes single procedures (zero or span calibrations). The analyzers controls gas supply and purge times while it is the operators responsibility to not activate a span calibration without a preceding zero calibration!
  - 2. Special calibration procedures:
    - Zero calibrate all channels
    - Span calibrate all channels
    - Zero & span calibrate all channel.

Initialized by the Modbus command the analyzer performs above mentioned procedures and controls gas supply, purge times and (for the last given procedure only) performs a zero calibration for all channels before activating span calibrations.

For detailled descriptions on how to perform

- calibrations initialized via digital inputs
- calibrations initialized via Modbus, without valves
- calibrations initialized via Modbus, with valves
- **7**.4.4.1, page 7-30
- **T** 7.4.4.2, page 7-32
- **7.4.4.3**, page 7-33

#### 7.4.4 Remote Calibrations

#### 7.4.4.1 Calibrations Initialized Via Digital Inputs

As already mentioned, the analyzer must either provide internal valves or external valves ( connected to its digital outputs), to make use of this feature.

Chapter 4 for information about electrical data and installation of digital inputs and outputs.

Depending on the assigned function, digital inputs are either edged triggered or level triggered and have different priority classes:

| Assigned Function                | Trigger Mode    | Priority Class | Priority inside Class                                                       |
|----------------------------------|-----------------|----------------|-----------------------------------------------------------------------------|
| Cancel Calibration <sup>1)</sup> |                 |                | "Cancel Calibration" has the                                                |
| ZeroAll                          |                 |                | highest priority within this class.                                         |
| SpanAll                          | edge triggered  |                | For the other function applies:<br>Whichever signal is applied first        |
| ZSCalAll                         |                 |                | activates the related function                                              |
| V1 V8, sample <sup>2)</sup>      | level triggered | II             | "V1" has highest priority, decrea-<br>sing to "sample" with lowest priority |
| Pump <sup>3)</sup>               | lovel triggered | (nono)         | these signals may be applied in pa-                                         |
| Zoom1 Zoom4                      |                 | (none)         | those of other priority classes                                             |

1) 2) 3) see paragraphs below

#### Tab. 7-1: Digital Inputs Priorities

Signals of priority class I are of higher priority as the signals of class II: if any valve is activated by a digital input, the moment a calibration is started by another digital input, this input (better: the related procedure) takes control of the valves.

Beside this, there are some more conditions to observe (see notes in table 7-3):

 "Cancel Calibration" has an effect on ongoing calibrations only: Applying a signal without a calibration ongoing does not work as an inhibit signal for future calibration signals.

- The sample valve is activated, if no other valve (V1 ... V8) is activated, AND
  - the sample valve is NOT assigned a digital input (auto ON)
    OR
  - the sample valve is assigned a digital input and this input is activated.
- If a digital input is assigned to Pump, this pump is controlled by this digital input ONLY, not any longer by the software menu. If ALL valves are closed, the pump is always switched off automatically, regardless of how it is controlled.

#### 7.4.4 Remote Calibrations

In the following configuration input IN1 starts a ZeroAll calibration, IN2 a SpanAll calibration and IN3 is assigned "Cancel Calibration".

The related procedure is initialized by a rising edge, subsequently followed by a signal with a duration of at minimum 2 seconds.

Additional triggers applied to any inputs during an ongoing calibration are considered only, if the subsequent signal is still applied for at minimum 1 second, after the ongoing procedure has finished.

Multiple triggers applied to several calibration related inputs at the same time are evaluated in relation to their order of application: The first signal applied is the first one evaluated.

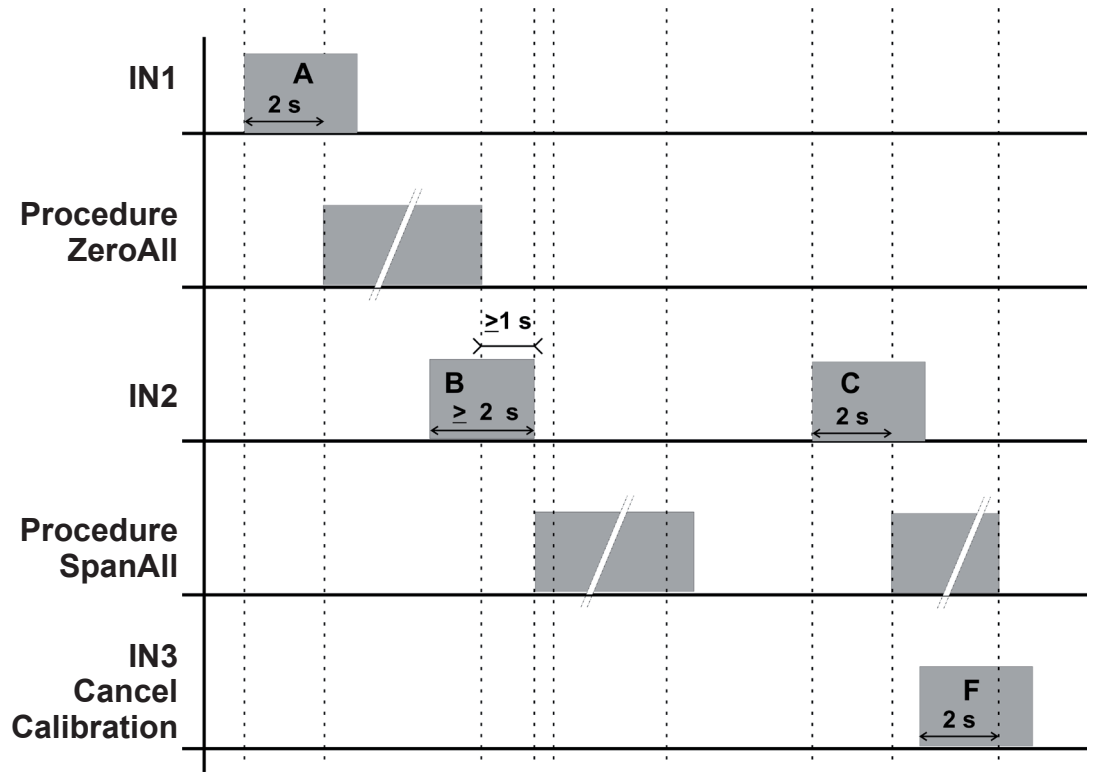

#### Example 1:

Signal A starts a ZeroAll calibration

Signal B is applied during the ongoing ZeroAll calibration. It ends more than 1 sec after the calibration is finished, so the related SpanAll calibration is initialized.

#### Example 2:

Signal C initializes a SpanAll calibration.

Signal F is applied during the ongoing procedure and cancels it after the minimum 2 seconds duration.

Fig. 7-7: Digital Inputs - Initializing Calibrations

#### 7.4.4 Remote Calibrations

#### 7.4.4.2 Modbus Activated Calibrations Without Valves

Several Modbus commands allow to start calibrations (Chapter 9, List of Modbus Commands).

If the analyzer does neither provide internal valves nor digital inputs and outputs (for controlling external valves), then the procedure corresponds to the manual calibration, with the Modbus commands replacing the manual front panel button keypresses.

This means, the Modbus command immediately starts the calculation. The operator has to ensure in this moment, the proper gas is applied and the measuring system is filled with calibration gas. If applicable, he also has to take care to not activate a span calibration without a preceding zero calibration.

For detailled instructions about manual calibration **L \*** 7.3.2, page 7-15.

#### 7.4.4 Remote Calibrations

#### 7.4.4.3 Modbus Activated Calibrations With Valves

Several Modbus commands allow to start calibrations (Chapter 9, List of Modbus Commands).

If the analyzer provides either internal valves or digital inputs and outputs (for controlling external valves), then Modbus commands allow to make use of all the options described in section 7.3.3 "Advanced Calibration" (page 7-18), with the Modbus commands replacing the manual front panel button keypresses.

This means, Modbus commands can initialize

- Zero calibrate all channels
- Span calibrate all channels
- Zero and span calibrate all channels.

The analyzer controls the gas flow, if applicable optimizes the sequence of multiple calibrations and takes care to not activate a span calibration without a preceding zero calibration.

#### 7.4.5 Unattended Automatic Calibration

#### 7.4.5 Unattended Automatic Calibration

The unattended automatic calibration feature allows to program the analyzer to automatically perform valve supported calibration procedures without the need of digital inputs or Modbus interface connections.

Compared to the procedures described in the section before (advanced calibration) there are only very limited options, comparable to the manual calibration procedures: The operator has the simple choice of programming zero, or zero and span calibration intervals.

The main features compared to single autocalibrations as described in sections 7-22 and 7-25 are:

- 1) the time, a calibration starts is defined by an interval time,
- 2) starting and processing calibrations does not need operator interaction
- for span calibrations the analyzer considers the requirement that always a zero calibration has to be carried out first,
- 4) (multi channel instruments only): Every time an unattended calibration is started, it is carried out for all channels!

Before selecting any further line make sure the required calibration gases are applied, and valves are assigned properly!

Supply all calibration gases with the same flow as the sample gas (recommeded approx. 1 l/min), pressureless and utilizing the right gas fittings (**I**) sect. 3.4).

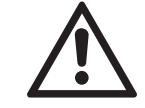

Make sure the calibration purge time is set to a value ensuring the measuring cell is filled properly with the related calibration gas after the valve has opened!

Ensure the warm-up time after switching on has elapsed! Warm-up time is 15 to 50 minutes depending on installed measuring system and configuration!

#### 7.4.5 Unattended Automatic Calibration

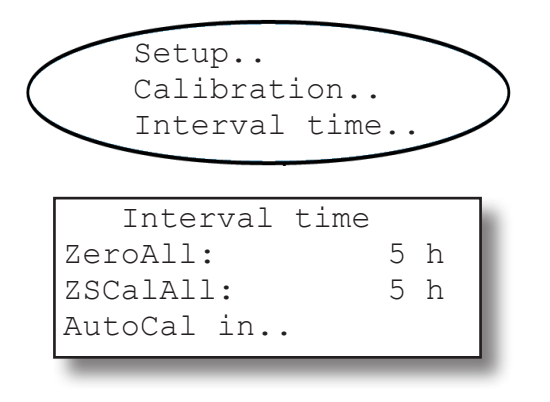

Within the SETUP CALIBRATION menu the INTERVAL TIME.. line opens the following screen:

Two time intervals may be entered:

**ZeroAll**: This entry specifies intervals for zero calibrations only! If there is an entry for the **ZSCaIAII** too, the instrument will carry out additional zero calibrations based on the ZSCaIAII interval.

**ZSCaIAII**: This is the interval to elapse before the analyzer automatically starts a **complete calibration procedure** consisting of a zero calibration followed by a span calibration.

Entering **0** disables the related calibration procedure. Setup the time intervals depending on your applicational needs.

By default, the time interval countdown starts when a value is entered. If you want to start the first calibration earlier than the interval specified, enter the menu AUTOCAL IN.

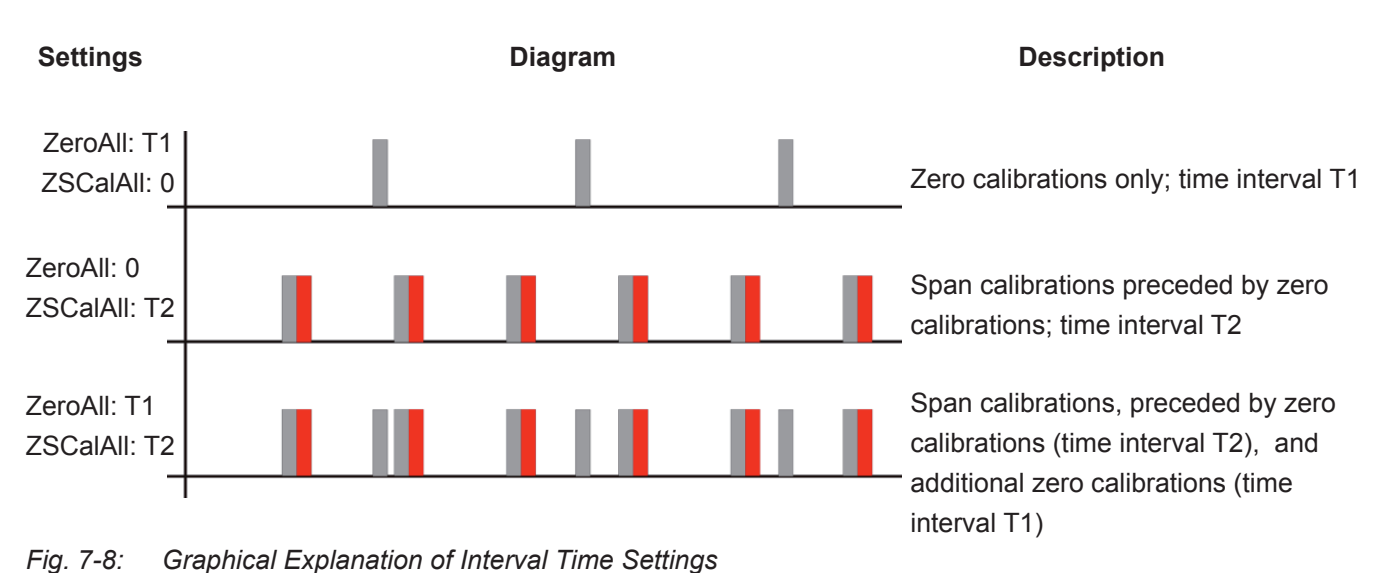

7.4.5 Unattended Automatic Calibration

| ZeroAll:  | 1 h    |
|-----------|--------|
| ZeroAll:  | 15 min |
| ZSCalAll: | 2 h    |
| ZSCalAll: | 45 min |
|           |        |

At first the AUTOCAL IN.. menu serves as an information menu, showing the remaining time till the next calibration procedures are started. The countdowns start the moment, you enter "*interval time*" values in the previous menu.

The second option, this menu offers, is to overwrite the shown values, to activate first calibrations earlier than specified by the "*interval time*" parameter. To do so, just select the related line and enter a new value.

Accepted values:

0 ... interval time (entered in previous menu)

#### Example:

Current time is: 9:55 a.m.

Interval times are setup at this time to have all channels zeroed in a 12 h interval and all channels zeroed & spanned in a 24 h interval:

| Interval time |    |   |
|---------------|----|---|
| ZeroAll: 1    | 2  | h |
| ZSCalAll: 2   | 24 | h |
| AutoCal in    |    |   |

This activates ZeroAll calibrations at

9:55 p.m. and 9:55 a.m. every day (first calibration takes place at 9:55 **p.m.** the same day)

and ZSCaIAII calibrations at

9:55 a.m. every day

(first procedure carried out the next day).

To have e.g. ZeroAll calibrations take place at 10 a.m. & 10 p.m. and ZSCalAll calibrations in the night at 1:00 a.m., open the AUTOCAL IN.. menu and enter

| ZeroAll:  | 0 h   |
|-----------|-------|
| ZeroAll:  | 5 min |
| ZSCalAll: | 15 h  |
| ZSCalAll: | 5 min |

So, ZeroAll calibrations are carried out at 10:00 a.m. and 10:00 p.m. every day (but the first calibration now takes place at 10 **a.m**. the same day!)

and **ZSCaIAII** calibrations are now activated at **1:00 a.m. every day**,

with the first procedure to be carried out early the next day.

#### 7.4.6 Resetting a Calibration

#### 7.4.6 Resetting a Calibration

| CANCEL ca<br>START cal<br>ZeroGas<br>▼CO2.1 | libration!<br>.ibration!<br>0.000 ppm<br>0.200 ppm |
|---------------------------------------------|----------------------------------------------------|
| _                                           |                                                    |
| ▲RESET ca                                   | alibration                                         |
|                                             |                                                    |
|                                             |                                                    |
| CO2.1                                       | 0.200 ppm                                          |
| _                                           |                                                    |
| RESET ca                                    | libration                                          |
| Are yo                                      | ou sure?                                           |
| No!                                         |                                                    |
| Yes!                                        |                                                    |

#### 7.4.7 Verifying a Calibration

In case a wrong configuration was detected after calibration was performed (e.g. wrong gas connected) there is an option to restore the last user saved calibration data:

Within the screen where to start the calibration (either for span or zero) open the second page:

A new screen appears with the option RESET CALIBRATION.. Pressing the ENTER key in this line results in a prompt for confirmation. Choosing YES! replaces the current calibration data with the last calibration data, restored from UserData; **I** 7.6.2 SAVE-LOAD, page 7-54.

For instruments **without** internal and/or external valves simply apply either span or zero calibration gas to the sample gas inlet. If the calibration still is proper, the reading on the measurement screen should show the related value.

For instruments **with** internal and/or external valves follow the procedure below:

Starting from the measurement screen press the DOWN key to open the MAIN MENU, enter the CONTROL.. menu.

Enter the last line (APPLY GAS..)

Multi-channel unit: Select the component to be verified in the SELECT COMPONENT menu.

# Control..

| ▼Apply gas       |  |
|------------------|--|
| Adv. calibration |  |
| Span calibration |  |
| zero calibration |  |

Component ?

Emerson Process Management GmbH & Co. OHG

#### 7.4 Calibration Procedures

| Apply         | gas: | ZeroGas |           |  |
|---------------|------|---------|-----------|--|
| CO2.1<br>Time |      | 4.000   | ppm<br>2s |  |

#### 7.4.8 Cancelling an Ongoing Calibration

| CANCEL calibration! |           |  |  |
|---------------------|-----------|--|--|
| START calibration!  |           |  |  |
| ZeroGas             | 0.000 ppm |  |  |
| ▼CO2.1              | 0.200 ppm |  |  |

Changing the APPLY GAS parameter opens the related valve.

Available options:

#### SpanGas, ZeroGas, Sample, None.

The "Time" line shows the countdown for the pre-purge or post-purge time (when applying sample gas). When set properly and arrived at "0", the measuring cell is filled with the selected gas and the measuring value (here: CO2; first channel) should show the expected concentration.

To cancel an ongoing calibration procedure press the LEFT key to bring up the screen where the calibration was started and enter the CANCEL CALIBRATION! line.

Cancelling an ongoing calibration is feasible at any time with the following consequences:

#### During manual calibration:

Because there are no pre- and postpurge times, cancelling is feasible only during the calibration calculation process. Doing so will reset the calibration data to the data valid before the currently cancelled calibration was started.

#### During autocalibration:

*Cancelling while prepurging or during calibration itself*. The status changes showing sample gas to flow and the countdown starts with the postpurge time. Calibration data is reset to the data valid before the currently cancelled calibration was started.

*Cancelling during postpurge* does not influence the procedure because the new data has already been calculated and stored, and the (post-)purge time cannot be shortened (except by changing the related setup menu parameter).

#### 7.4 Calibration Procedures

| CO2.1     | 0.000 ppm |
|-----------|-----------|
| Procedure | Zero 1    |
| Time      | 0 s       |
|           |           |

| Gasflow   | Sample    |  |  |
|-----------|-----------|--|--|
| CO2.1     | 0.000 ppm |  |  |
| Procedure | Purging   |  |  |
| Time      | 10 s      |  |  |

A confirmation popup appears, replaced by the calibration procedure screen, whose content depends on which calibration was cancelled (manual or auto).

Refer to the figures to the left :

The upper screen comes up when a manual calibration was cancelled.

The lower screen shows up when a valve supported calibration was cancelled: The moment, the sample valve was opened, a postpurge procedure was started.

Press the LEFT key to exit these screens.

#### 7.5 Replacing Worn Out Sensors

7.5.1 Safety Instructions

# WARNING

#### **ELECTRICAL SHOCK HAZARD**

Working at opened and powered instruments means working near live parts and is subject to instructed and trained personnel only!

Take care to observe all applicable safety instructions!

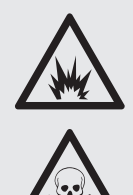

# WARNING

HAZARD FROM EXPLOSIVE, FLAMMABLE AND HARMFUL GASES

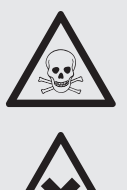

Before opening gas paths they must be purged with ambient air or neutral gas  $(N_2)$  to avoid hazards caused by toxic, flammable, explosive or harmful to health sample gas components!

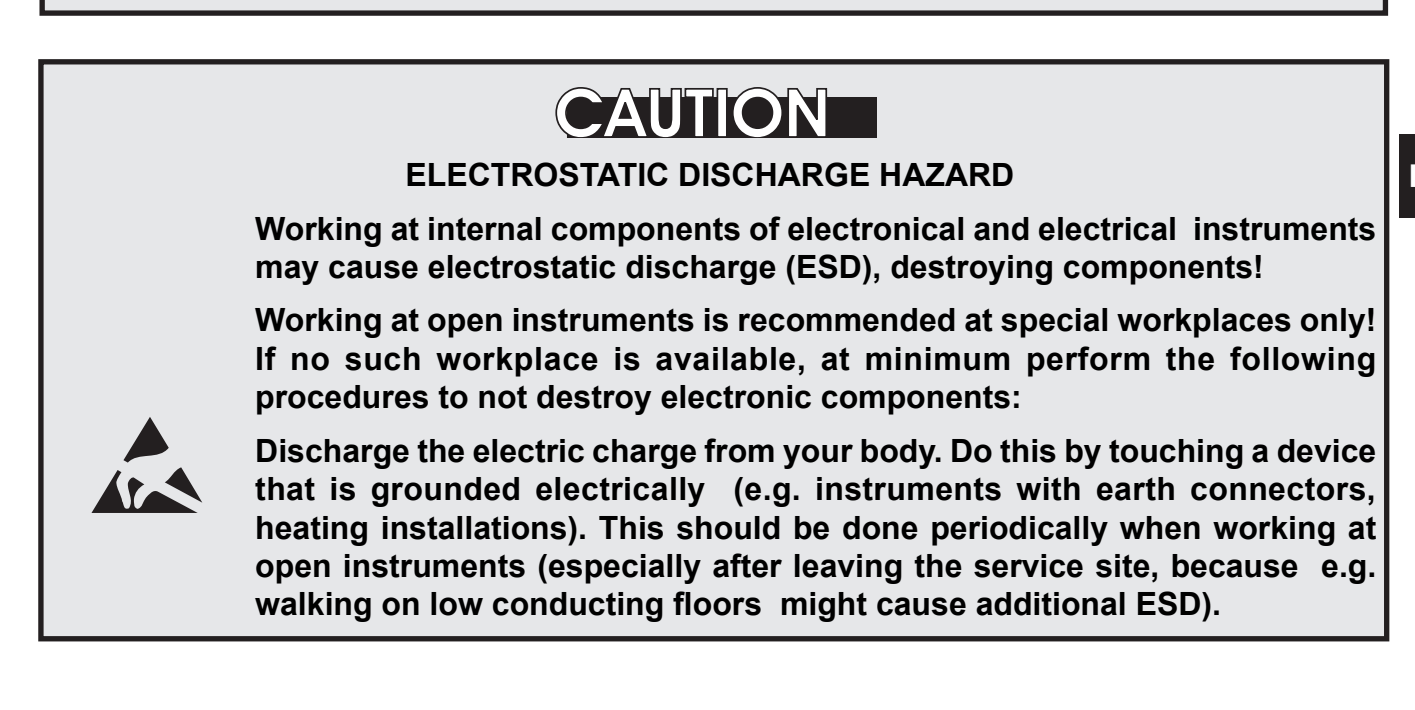

#### Instruction Manual HASX2E-IM-HS 10/2012

## X-STREAM X2

#### 7.5 Replacing Worn Out Sensors

#### 7.5.2 Opening X-STREAM Analyzers

#### 7.5.2.1 How to Open X-STREAM X2GP

Remove the top cover after loosening the 12 screws.

Fig. 7-9: X-STREAM X2GP

#### 7.5.2.2 How to Open X-STREAM X2GK

If your instrument is equipped with a handle

- loosen the 6 screws at the front panel,
- to only get access to the cover screws, push frame and handle about 2 cm / 1" towards the rear.

#### Note!

To completely remove frame and handle, you need to disconnect all gas and electrical connections and push frame and handle over the rear panel.

- remove the 4 screws for the cover,
  (2 screws on each side of the instrument)
- push the cover towards the rear and remove it.

Fig. 7-10: X-STREAM X2GK

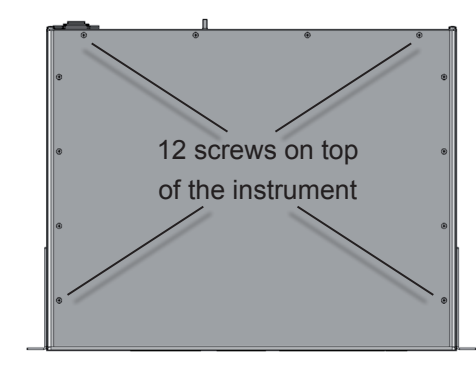

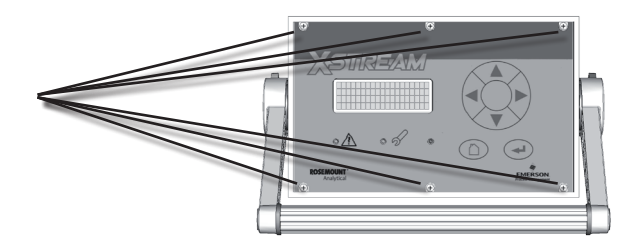

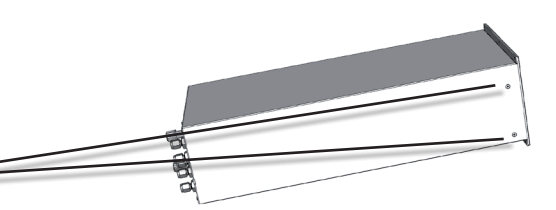

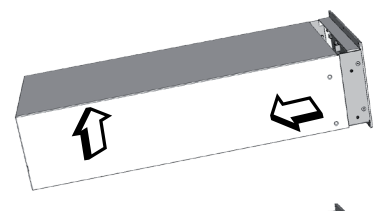

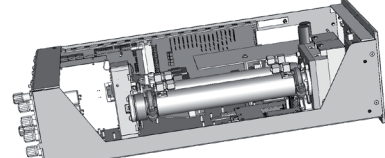

#### 7.5 Replacing Worn Out Sensors

#### 7.5.2.3 How to Open X-STREAM Fieldhousings

Depending on the individual analyzer configuration, either open the upper or lower front door to the left, utilizing the two sash fasteners.

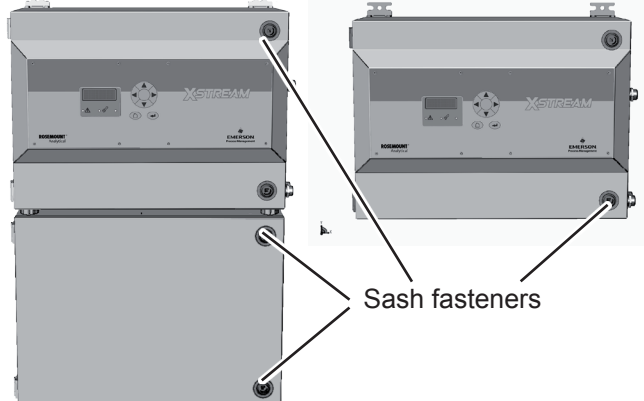

#### 7.5.2.4 How to Open X-STREAM X2FD

To open a X-STREAM X2FD loosen the 20 screws located at the instrument's flange. Then carefully flip down the front door to not damage the instrument, hinges or equipment installed below the analyzer.

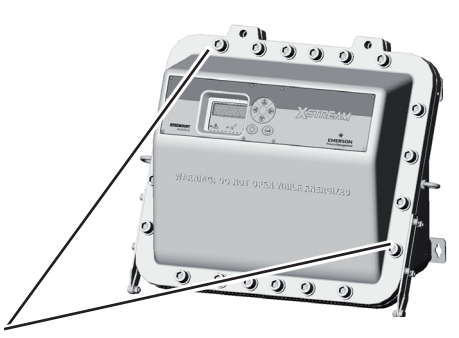

Screws at the flange

Fig. 7-11: X-STREAM X2 Field Housings and X2FD - How to Open

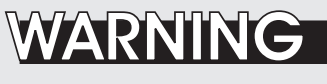

EXPLOSION HAZARD

X-STREAM X2FD as well as special variations of X-STREAM X2XF Fieldhousings are intended to be installed in hazardous areas.

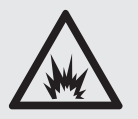

Maintaining such instruments is permitted only considering special conditions, given in the associated separate manuals.

Do not open nor maintain instruments in hazardous areas without having read and understood all related instruction manuals!

## CAUTION

#### **GASKETS AT LOW TEMPERATURES**

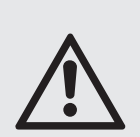

Consider that enclosure gaskets may be frozen if the instrument is installed outdoors. Carefully open the enclosure at temperatures below -10 °C to not damage the gaskets.

Damaged gaskets void the ingress protection, possibly causing property damage, personal injury or death.

Separate sections describe the replacement of the various sensors:

| Electrochemical oxygen sensor |    | 7.5.3, page 7-46 |
|-------------------------------|----|------------------|
| Trace oxygen sensor $(tO_2)$  |    | 7.5.4, page 7-53 |
| Trace moisture sensor         | 15 | 7.5.4, page 7-54 |

#### 7.5.3 Replacing the Electrochemical Oxygen Sensor

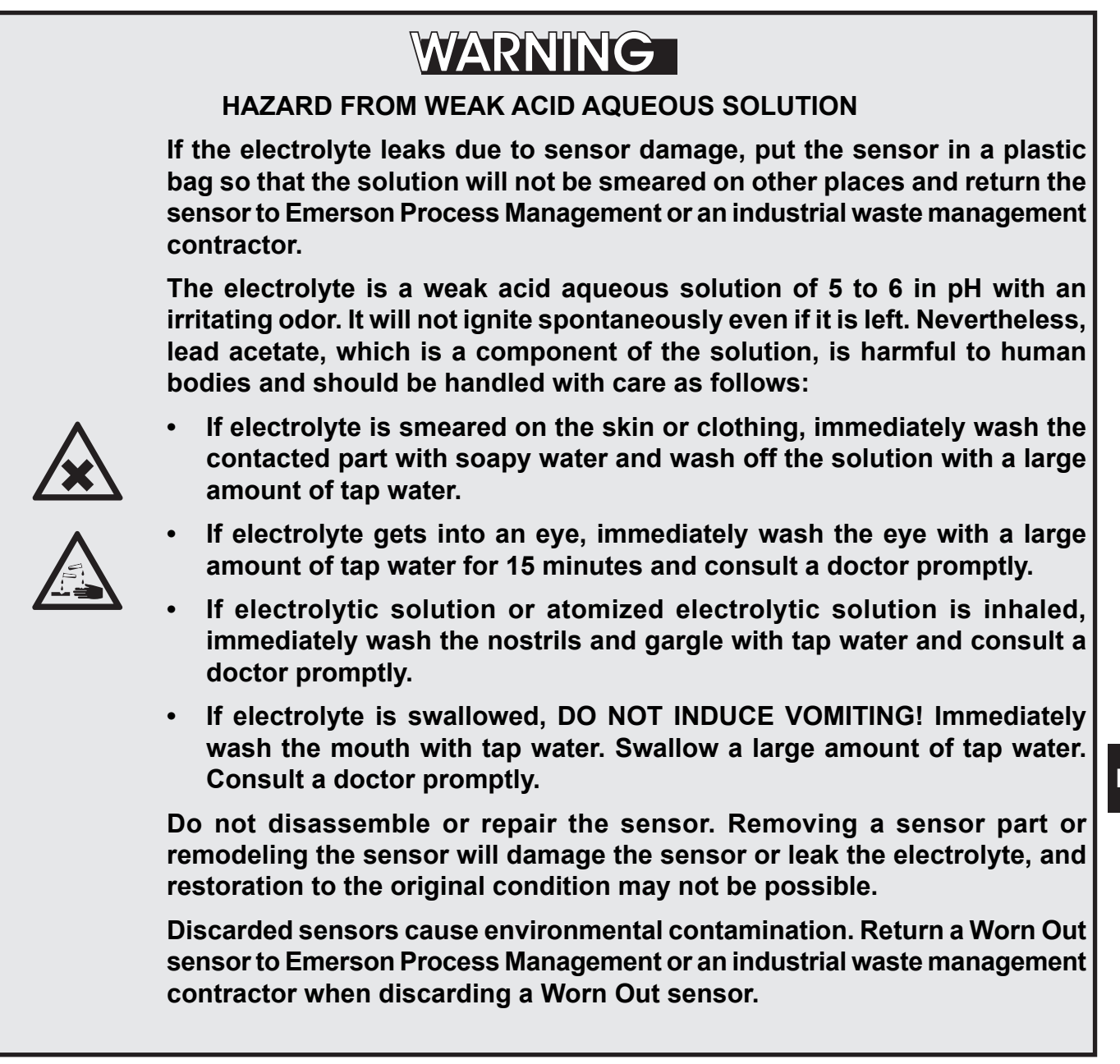

#### **GENERAL HINTS ON HANDLING THE SENSOR**

Do not expose the sensor to a temperature other than the temperature range of -20 to +60°C (-4 to +140 F). Exposing to a temperature outside the temperature range may cause abnormal output or leak of the electrolyte due to parts degradation or damage.

Make sure to prevent condensation of the oxygen concentration detecting part. If condensed, the output will lower and response speed will slow down, disabling accurate concentration measurement. The sensor characteristics will return to the original characteristics if condensation moisture evaporates after putting the sensor in dry air several hours to several days.

Do not drop or apply a violent shock or vibration to the sensor. If shocked or vibrated, the sensor output may temporarily vary or become unstable. The original sensor condition will usually reset by putting the sensor in a stationary condition in the atmosphere at a ordinary temperature several hours to several days. Depending on the degree of a shock or vibration, the internal sensor structure may break and the sensor may not return to original condition.

Do not disassemble or repair the sensor. Removing a sensor part or remodeling the sensor will damage the sensor or leak the electrolyte and restoration to the original condition may not be possible.

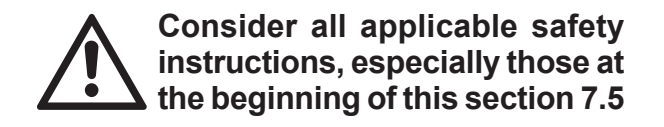

In consequence of it's design the sensor's lifetime is limited and depends on theoretical designed life and Oxygen concentration. The sensor output can be taken as a rough criterion for end of lifetime: The sensor is worn-out when the output in atmosphere is below 70 % of the initial output. The period till then can be calculated by

Lifetime = designed life (hours) O, concentration (%)

The sensor's designed life under constant conditions of 20 °C is approx. **900,000 hrs.** 

The lifetime at 21 % Oxygen is therefore calcu-lated to approx. **42,857 hrs, corresponding to approx. 5 years.** 

#### Irrespective of all calculations above:

A sensor is worn-out if, connected to ambient air, the output voltage is less than 2.8 V: Replace the sensor!

For replacing the electrochemical sensor the following tools are required:

- Philips screw drivers # 0 & 2 for tabletop/ rackmount instruments or square key for the field housing's squash fasteners or allen key for the flameproof analyzer to remove/open the cover/front door.
- Torx screw driver # 10.
- 1 digital volt meter (measuring range 0...2 V dc minimum) with suitable cables and probes.

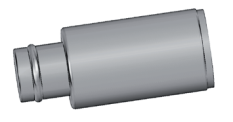

#### Note 1!

The given lifetime values are for reference only! The expected lifetime is greatly affected by the temperature of the environment in which the sensor is used or stored. Increases or decreases in atmospheric pressure have the same effect as that by increases or decreases in Oxygen concentration. (Operation at 40 °C halves lifetime).

#### Note 2!

Due to the measuring principle the electrochemical Oxygen cell requires a minimum internal consumption of Oxygen (residual humidity avoids drying up the cell). Supplying cells continuously with dry sample gas of low grade Oxygen concentration or with sample gas free of Oxygen could result in a reversible detuning of  $O_2$  sensitivity. The output signal will become unstable, but response time remains constant.

For proper measurement results the cell needs to be supplied continuously with concentrations of at least 0.1 Vol.-%  $O_2$ .

We recommend using the cell if need be in alternating mode, means to purge the cell with conditioned ambient air (not dried, but dust removed) when measurement pauses.

If it is necessary to interrupt Oxygen supply for several hours or days, the cell has to regenerate (supply cell for about one day with ambient air). Temporary flushing with Nitrogen  $(N_2)$  for less than 1 h (e.g. for analyzer zeroing purpose) has no influence on measuring characteristics.

#### 7.5 Replacing Worn Out Sensors

#### 7.5.3.1 Locating the Sensor

The instruments provide two different variations of internal designs (except ½19" instruments):

- In instruments with internal heated box covering the physical components, electrochemical sensors are installed outside this box.
- Instruments without internal thermostatic control have the sensor installed onto the basic mounting plate (see left side of figure 7-12).
- X2GP may also have the electrochemical oxygen sensor installed at the rear panel (see right side of figure 7-12).

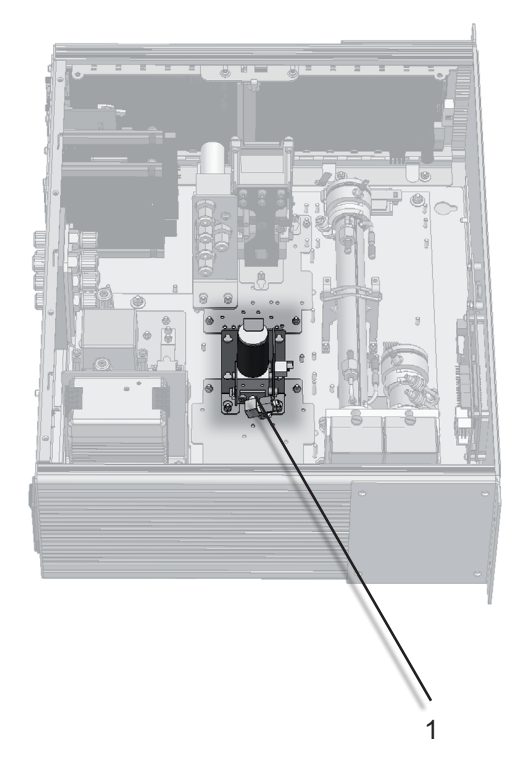

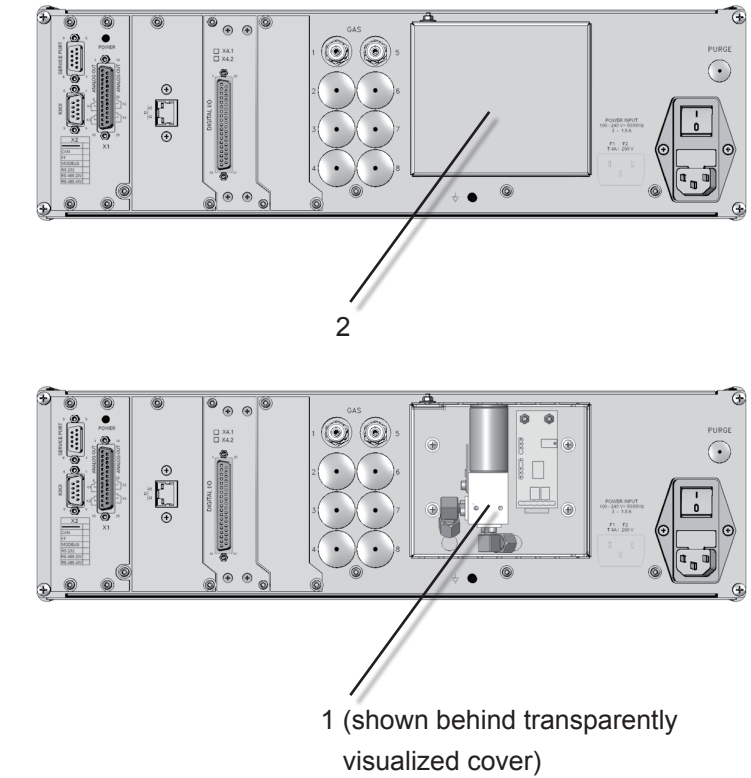

- 1 eO2 sensor Unit
- 2 Cover for rear panel installation

Fig. 7-12: Location of the EO2 Sensor Unit

If your analyzer features the eO2 sensor at the rear panel, continue with page 7-51.
#### 7.5 Replacing Worn Out Sensors

#### 7.5.3.2 Disassembling the Sensor Unit

The sensor unit consists of a holder, an electronics board and the sensor itself, all together installed on a base plate (Fig. 7-13).

After loosening the nut (5), push the holder (3) with sensor (1) until the nut is above the hole (see details), then lift the holder from the base plate (4). The sensor is still fixed in the holder by means of a clip (8).

Now loosen the screws (7), fixing the sensor block (6) to the holder, push the holder downwards until the screws heads slip through the holes.

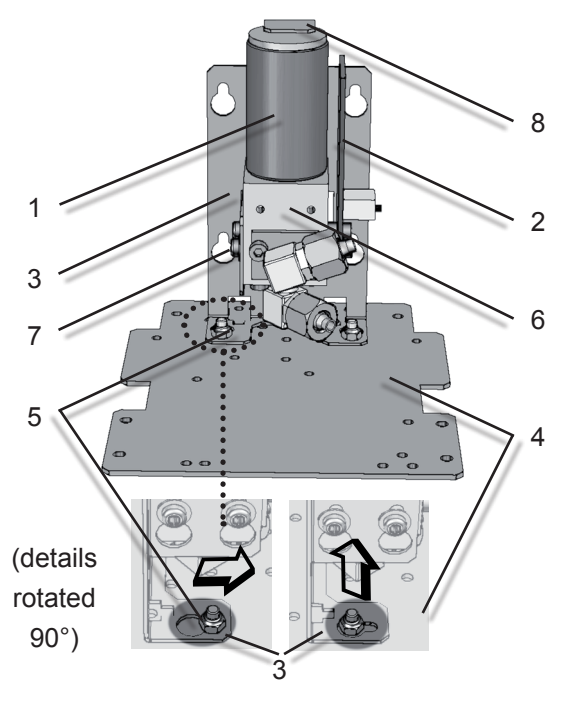

Fig. 7-13: Sensor Unit Design

1 Sensor

3

- 2 Electronics Board 6 Sensor block
  - Holder
- 4 Base Plate
- 7 Screws 8 Clip

5 Nuts

8 Clip

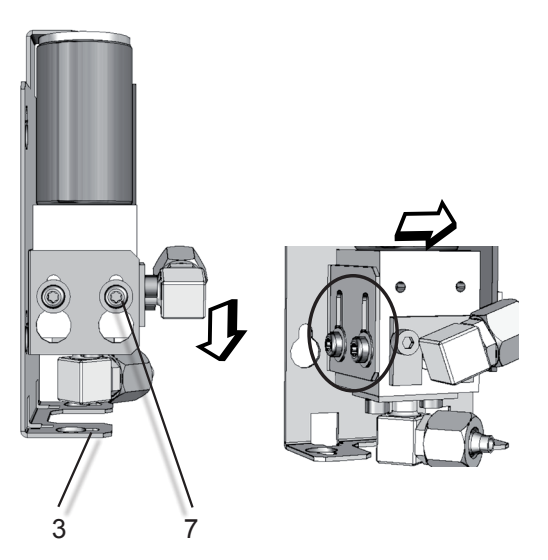

Pull off the signal connector from the electronics board (2) and take off the sensor.

Take a new sensor, remove its plug, insert the sensor into the block and connect the signal connector to P2 on the electronics board (Fig. 7-14).

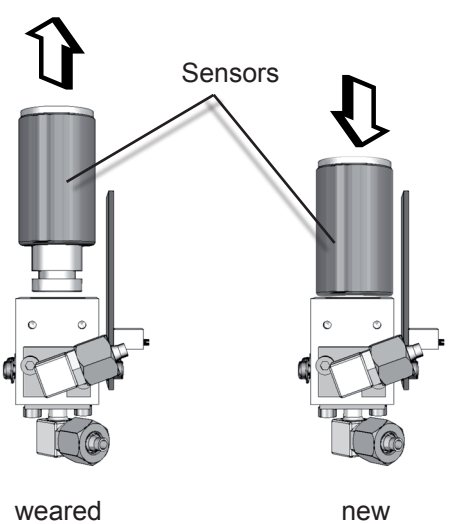

Now re-assemble the sensor unit in reverse order, but do not yet install it into the analyzer as it requires a signal adjustment.

#### **Replacing Worn Out Sensors** 7.5

#### Replacing the sensor if rear panel installed

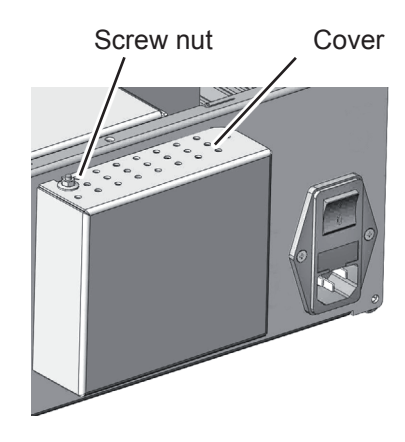

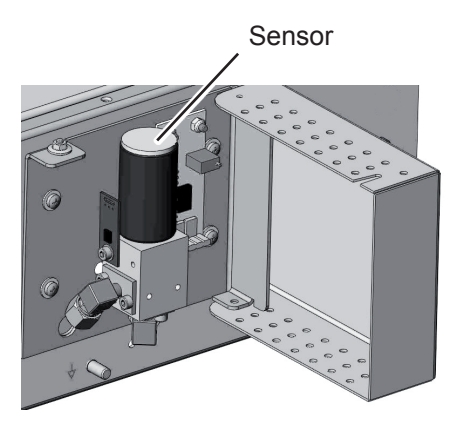

- cover's upper side.
- 1. Loosen the screw nut at the 2. Open the cover to get access to the sensor.

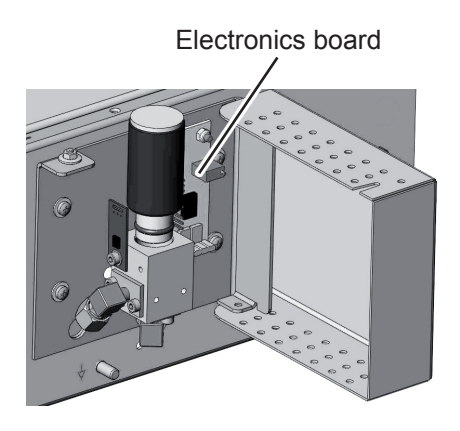

- 3. Take out the sensor by pulling it upwards.
- 4. Properly insert the new sensor into the block.

Fig. 7-14: Sensor At Rear Panel

#### 7.5.3.3 Adjusting the Output Signal

Consider all applicable safety instructions, especially those at the beginning of this section 7.5

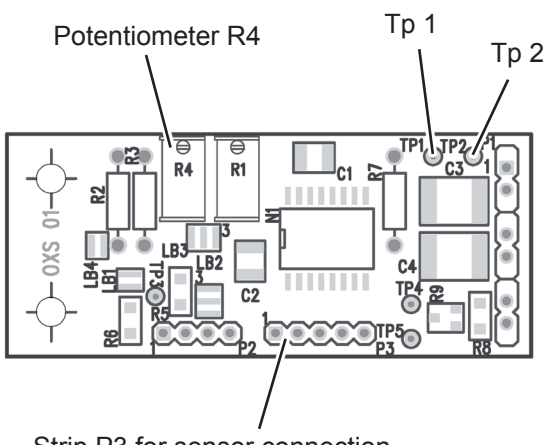

Strip P3 for sensor connection

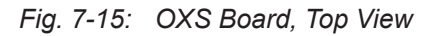

Having replaced the worn sensor, the board's output signal requires some adjustment.

Procedure:

- power on the open instrument.
- Supply ambient air (approx. 21 % O<sub>2</sub>)
- · Connect a digital voltmeter (DVM) to Tp 1 (signal) and Tp 2 (GND) on the electronics board OXS (fig. 7-14).
- Adjust the measured signal to 3360 mV DC  $(\pm 5 \text{ mV})$  utilizing the potentiometer R4 on OXS board.

#### Note!

Once the output signal has been adjusted for a specific sensor, further changing the potentiometer settings will cause incorrect measuring results!

Emerson Process Management GmbH & Co. OHG

#### 7.5 Replacing Worn Out Sensors

#### 7.5.3.4 Finalizing the Sensor Replacement

- Disconnect the analyzer from power
- Re-install the sensor unit into the analyzer
- Close the housing. Take care to use all screws, especially if the instrument is to be used in hazardous areas!

or

close the rear panel cover and secure it with the screw nut.

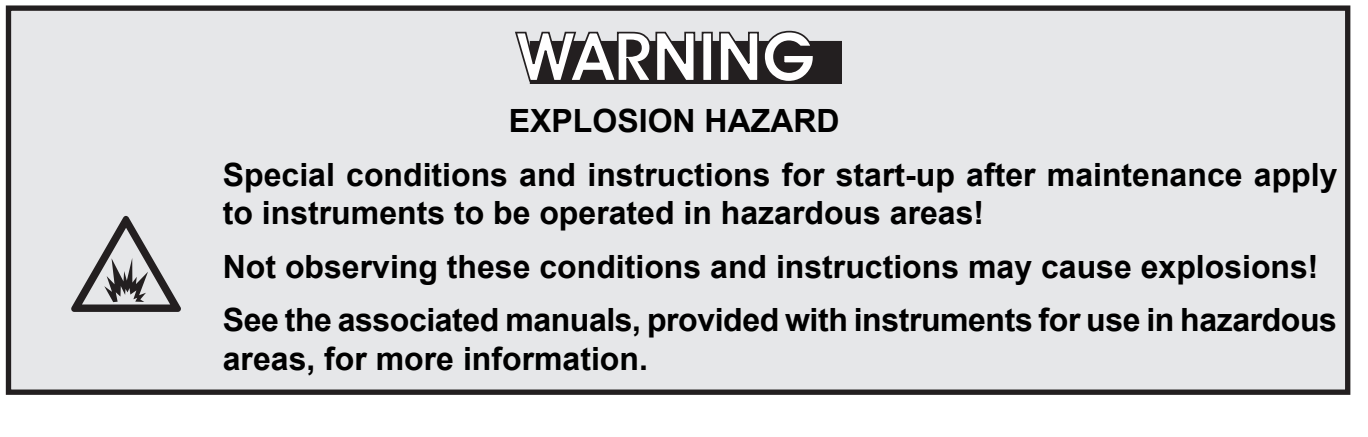

In a next step for proper measuring results, perform a zero and a span calibration at least for the channel with the replaced sensor.

To ensure proper disposal, send back the old sensor to the EMERSON Process Management factory (or to your local sales office) or to an industrial waste management contractor for waste disposal.

#### 7.5 Replacing Worn Out Sensors

#### 7.5.4 Replacing the Trace Oxygen Sensor

Replacing the trace oxygen sensor requires considering special instructions, shipped together with every single sensor.

Two versions of this sensor are available, differing in the background gas they can be used for:

**P/N 42718102**: For sample gases **containing** acid gases, hydrocarbons or hydrogen

**P/N 42718103**: For sample gases **without** acid gases, hydrocarbons and hydrogen

If replacing this sensor is necessary (consumable), contact Emerson for information on how to order a substitute.

A new sensor will be provided together with detailled installation and handling instructions.

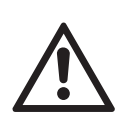

Consider all information given by the replacement instructions to avoid damaging the sensor, and to achieve best possible life time!

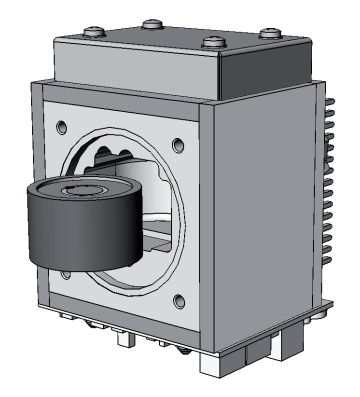

#### 7.5 Replacing Worn Out Sensors

#### 7.5.5 Replacing the Trace Moisture Sensor

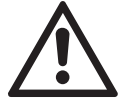

Consider all applicable safety instructions, especially those at the beginning of this section 7.5

- Locate the sensor unit within your analyzer.
- Open the fittings, connecting the unit to the piping.
- Only loosen the small nuts (do not remove them), fixing the sensor unit to the analyzer plate and carefully take the unit out of the analyzer.
- Take off the signal plug at the sensor's end (it is fixed by a screw!).
- Place a wrench (size: 27 mm) at the hexagon and screw out the sensor by turning it counterclockwise (ccw).

Do not use the cylindric sensor body to losen the sensor!

Place a second wrench with size 30 mm from the top to counterhold the block.

- Take the new sensor and carefully place the HDPE protected end of the sensor into the sensor block.
- Place the one wrench at the hexagon, the other at the block to counterhold and fix the sensor by turning it clockwise (cw).

To ensure proper measurements, apply a torque of min. 30.5 Nm (269 in.lb).

# Do not use the cylindric sensor body to install the sensor!

- Install the connector to the sensor and fix it with the screw.
- Place the unit into the analyzer and fix it with the small nuts.
- Re-install the piping fittings.
- Make sure that all the plugs associated with the sensor are properly connected the same way as before.

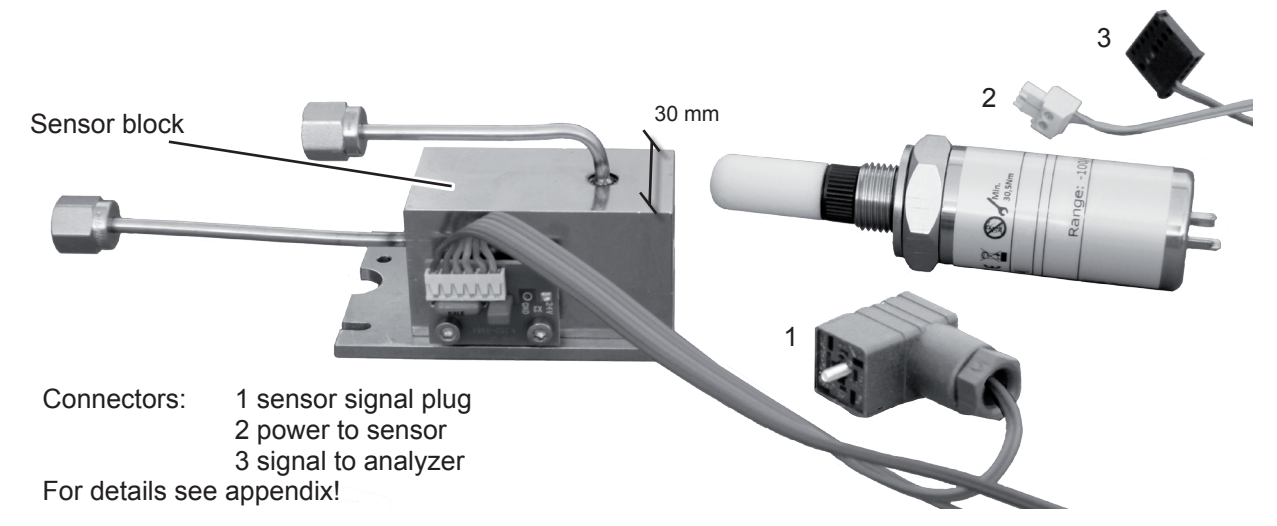

Fig. 7-16: Trace Moisture Sensor Assembly Separated

#### 7.6 Cleaning the Instrument's Outside

#### 7.6 Cleaning the Instrument's Outside

Use a liquid general purpose detergent and a lint-free cloth for cleaning the analyzer's outside.

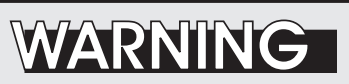

#### HAZARD FROM UNHEALTHY SUBSTANCES

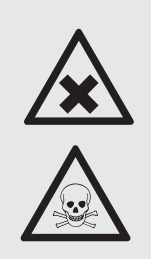

Take care to follow the safety instructions and instructions for use given by the manufacturer of the chosen general purpose detergent!

#### Procedure

- Disconnect the instrument from power!
- If disconnecting from gas lines is required, take care of the following:

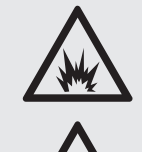

# WARNING

**EXPLOSIVE, FLAMMABLE AND HARMFUL GASES HAZARD** 

Before opening gas paths they must be purged with ambient air or neutral gas ( $N_2$ ) to avoid hazards caused by toxic, flammable, explosive or harmful to health sample gas components!

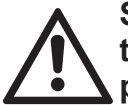

Seal the open analyzer's gas fittings utilizing PVC caps to avoid pollution of inner gas path.

 Moisten the lint-free cloth with a mixture of 3 parts of water and 1 part of the general purpose detergent.

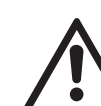

Do NOT drench the cloth, just moisten it to prevent liquid entering the housing!

- Clean the analyzer housing outside with the moistened cloth.
- If need be dry the housing after cleaning.

#### 7.7 Save / Restore Configuration Data Sets

#### 7.7 Save / Restore Configuration Data Sets

After some time of operating the instrument, one can assume all the parameters (calibration gases setup, measuring ranges, inputs and outputs, etc) are setup to meet the application's and operator's needs. To save these settings for means of restoring them in case of failures, data loss or even overwriting) use the options of the SAVE-LOAD menus.

X-STREAM analyzers support saving analyzer data by providing 3 different sets of data:

#### FactData

This is the factory analyzer configuration setup, stored in a FRAM section. The user may only restore this write-protected data into RAM, but not save changed parameters as **FactData**.

#### CfgData

This current analyzer configuration is stored in a separate FRAM section and used during analyzer operation.

Each time the instrument is powered, a CfgData checksum is calculated. If it appears to be wrong, the **UserData** information is restored into RAM, overwriting **CfgData**. This ensures the instrument remains operable.

#### UserData

**UserData** allows the operator to backup and restore his individual analyzer configuration and settings into/from FRAM. Each analyzer is shipped with **CfgData** configured during factory startup and copied to **UserData** and **FactData**.

So, as **CfgData** is overwritten by **UserData** in case of a checksum failure, it is recommended to store the **CfgData** once the instrument is setup to the operator's needs, to ensure, the analyzer setup is not lost.

In addition to backup the **CfgData** in internal FRAM memory, the SAVE-LOAD menu allows to save/restore such data to/from an external device (e.g. PC), connected to the service interface (**SvcPort**).

Additional software is required to backup/ restore data to/from an external device.

If using a PC, an open source terminal software for MS-Windows<sup>™</sup>, that may be used for this purpose, is e.g.

UTF-8 TeraTerm Pro with TTSSH2,

#### downloadable at

http://sourceforge.jp/projects/ttssh2/files.

#### Note!

Please notice that Emerson Process Management does not provide support for any such software!

7.7

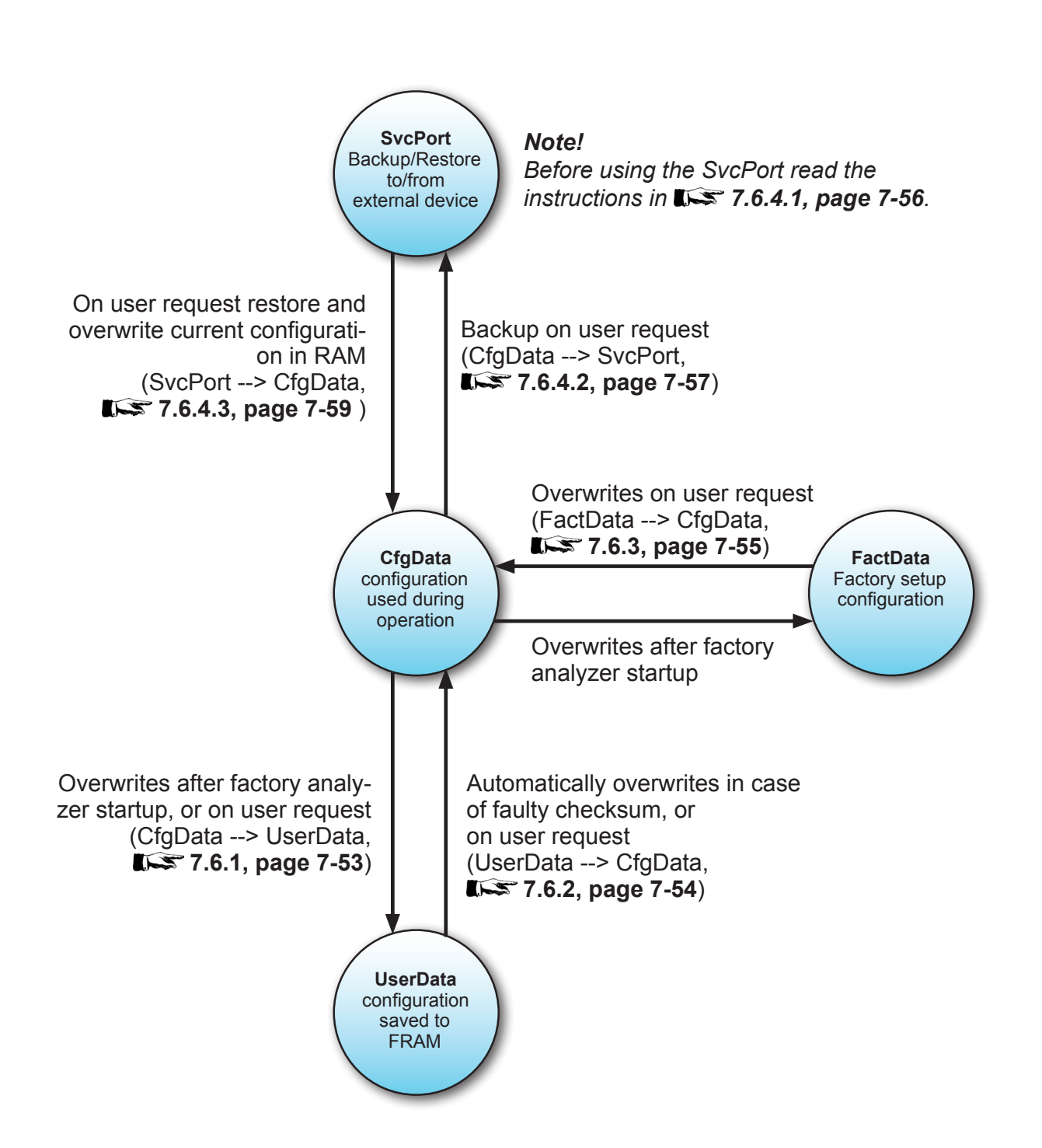

Save / Restore Configuration Data Sets

Fig. 7-17: Relationship of Supported Data Sets and Where to Find Further Information

#### 7.7 Save / Restore Configuration Data Sets

#### 7.7.1 Save CfgData to UserData

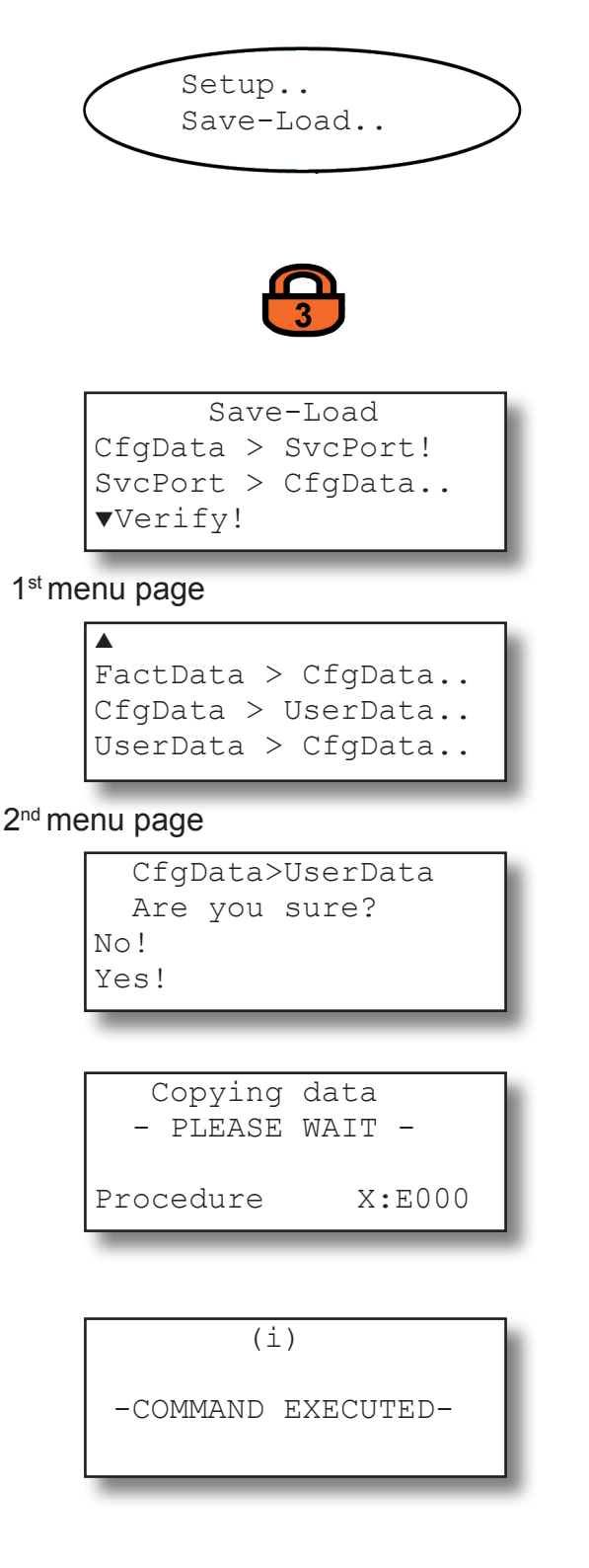

Starting at the measurement screen press the DOWN key to open the MAIN MENU, enter the SETUP and next the SAVE-LOAD.. menu.

*If system is setup accordingly, access level 3 code must be entered to gain access to this menu.* 

Press the DOWN key to open the second menu page.

Now select the "CfgData>UserData.." line and press the ENTER key.

A screen appears to confirm the operation: Select **Yes!** and after pressing the ENTER key a new screen comes up showing the current status.

The instrument now stores the currently used (and changed by operator) analyzer setup into a special memory area. This data is then called **UserData** and used for backup only, while the data used for operation still is **CfgData**.

Any further changes affecting the instrument's setup update the **CfgData** only, as long as not manually saved to the **UserData** set.

When the procedure has finished, the COM-MAND EXECUTED screen shows up.

#### 7.7. Save / Restore Configuration Data Sets

#### 7.7.2 Restore UserData to CfgData

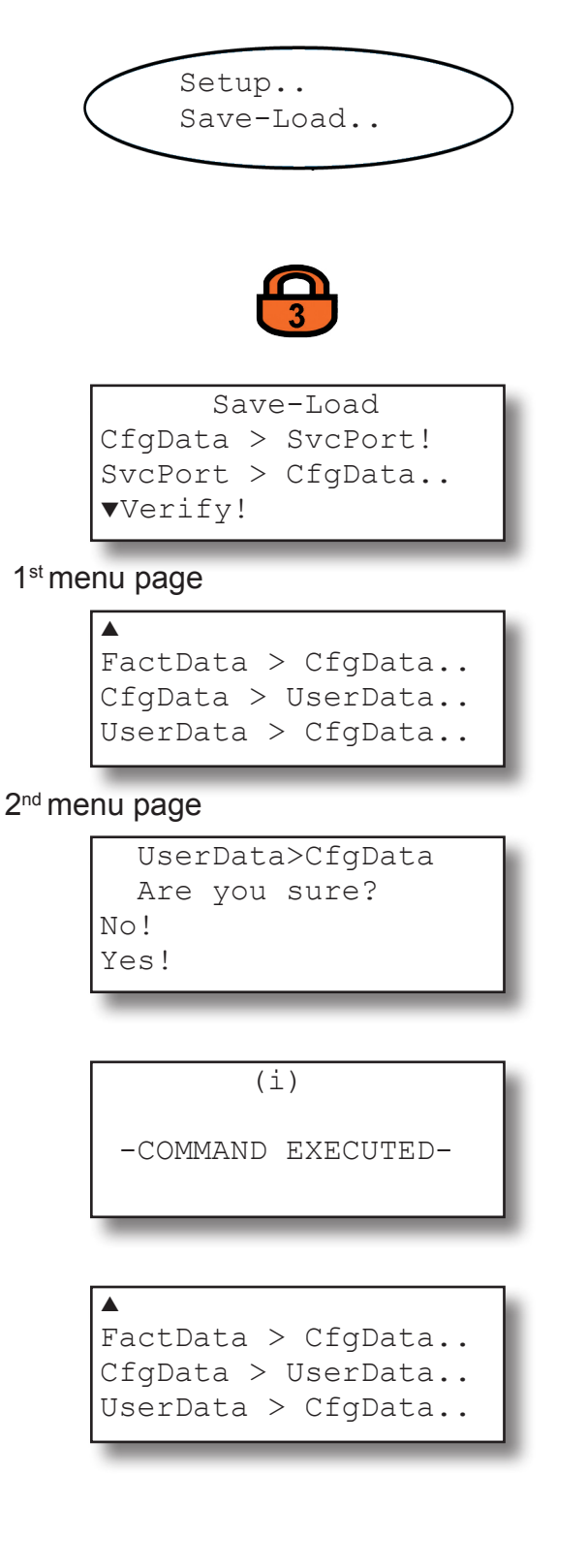

Starting at the measurement screen press the DOWN key to open the MAIN MENU, enter the SETUP and next the SAVE-LOAD.. menu.

*If system is setup accordingly, access level 3 code must be entered to gain access to this menu.* 

Press the DOWN key to open the second menu page.

Now select the "UserData>CfgData.." line and press the ENTER key.

A screen appears to confirm the operation: Select **Yes!** and after pressing the ENTER key a new screen comes up showing the current status.

The instrument now replaces the currently used (and changed by operator) analyzer setup by the UserData set. All settings changed since the UserData was saved, will be overwritten!

When the procedure has finished, the COM-MAND EXECUTED screen shows up for 2 seconds, followed by...

... the previous menu page. After a few seconds the analyzer automatically starts to reboot.

#### 7.7. Save / Restore Configuration Data Sets

#### 7.7.3 Copy FactData to CfgData

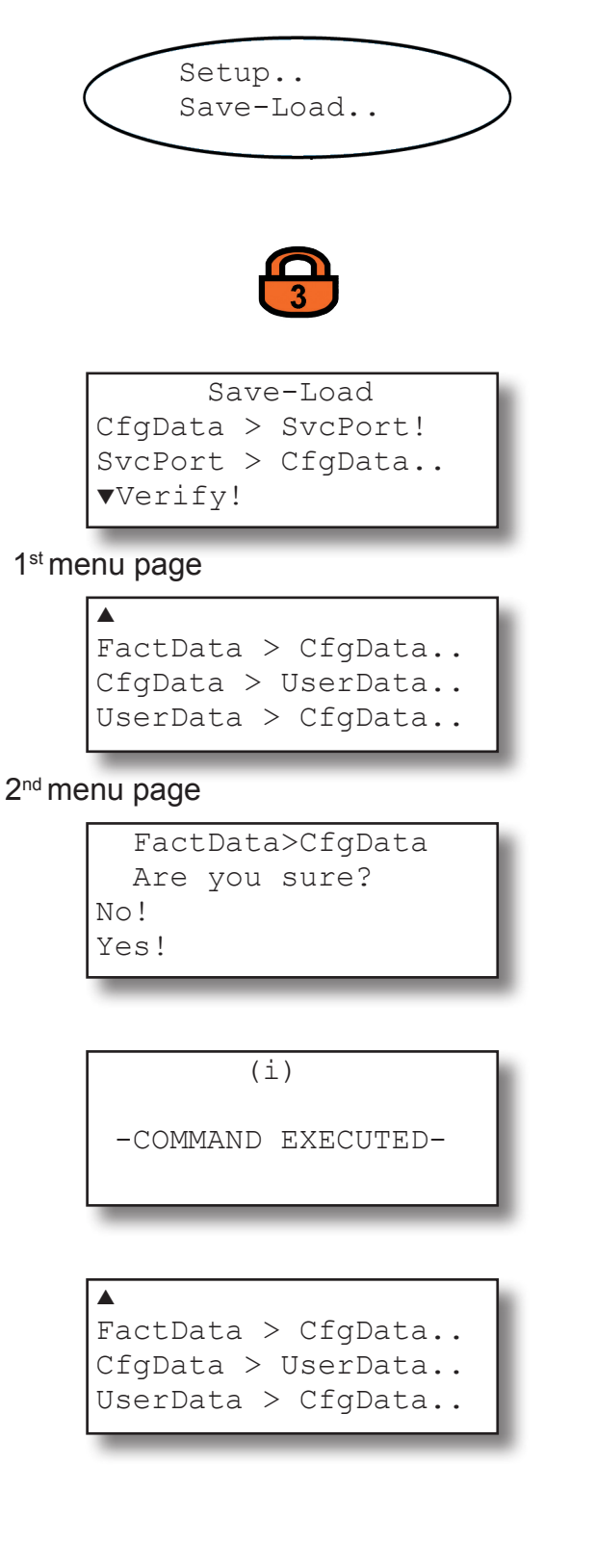

Starting at the measurement screen press the DOWN key to open the MAIN MENU, enter the SETUP and next the SAVE-LOAD.. menu.

*If system is setup accordingly, access level 3 code must be entered to gain access to this menu.* 

Press the DOWN key to open the second menu page.

Now select the "FactData>CfgData.." line and press the ENTER key.

A screen appears to confirm the operation: Select **Yes!** and after pressing the ENTER key a new screen comes up showing the current status.

The instrument now replaces the currently used (and changed by operator) analyzer setup by the FactData set. All settings changed by the operator will be overwritten and the instrument setup to the factory settings.

When the procedure has finished, the COM-MAND EXECUTED screen shows up for 2 seconds, followed by...

... the previous menu page. After a few seconds the analyzer automatically starts to reboot.

#### Instruction Manual HASX2E-IM-HS 10/2012

RS 232

not used

RXD

TXD

not used

Common

not used

not used

not used

not used

# X-STREAM X2

#### 7.7. Save / Restore Configuration Data Sets

#### 7.7.4 Save / Restore CfgData to External Device

#### 7.7.4.1 Preparation

Before starting any of these procedures an external device (e.g. computer) has to be connected to the analyzer via the service interface, which is of type **RS232** (Fig. 7-17).

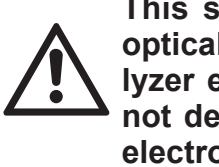

This service interface is NOT optically isolated from the analyzer electronics! Take care to not destroy the electronics by electrostatic discharge or high voltages!

Make sure both devices (computer and analyzer) provide the same type of interface. If need be, use a converter.

Furthermore a terminal software is required to setup a communication. An open source terminal software for MS-Windows<sup>™</sup>, that may be used for this purpose, is *UTF-8 TeraTerm Pro with TTSSH2*, downloadable at *http://sourceforge.jp/projects/ttssh2/files.* 

The fixed (not operator editable) settings for the interface are

| Baudrate                | 19200  |
|-------------------------|--------|
| Startbit                | 1      |
| Parity                  | Even   |
| Stopbit                 | 1      |
| MODB mode <sup>1)</sup> | 32 Bit |
| ID number               | 1      |

<sup>1)</sup> MODB mode may be changed via related Modbus register

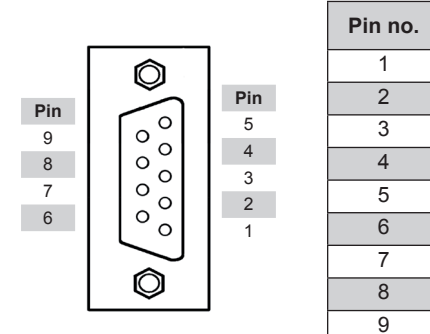

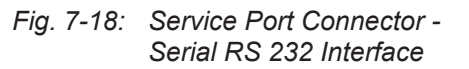

#### 7.7. Save / Restore Configuration Data Sets

#### 7.7.4.2 Save CfgData to SvcPort

Open the terminal software on your external device.

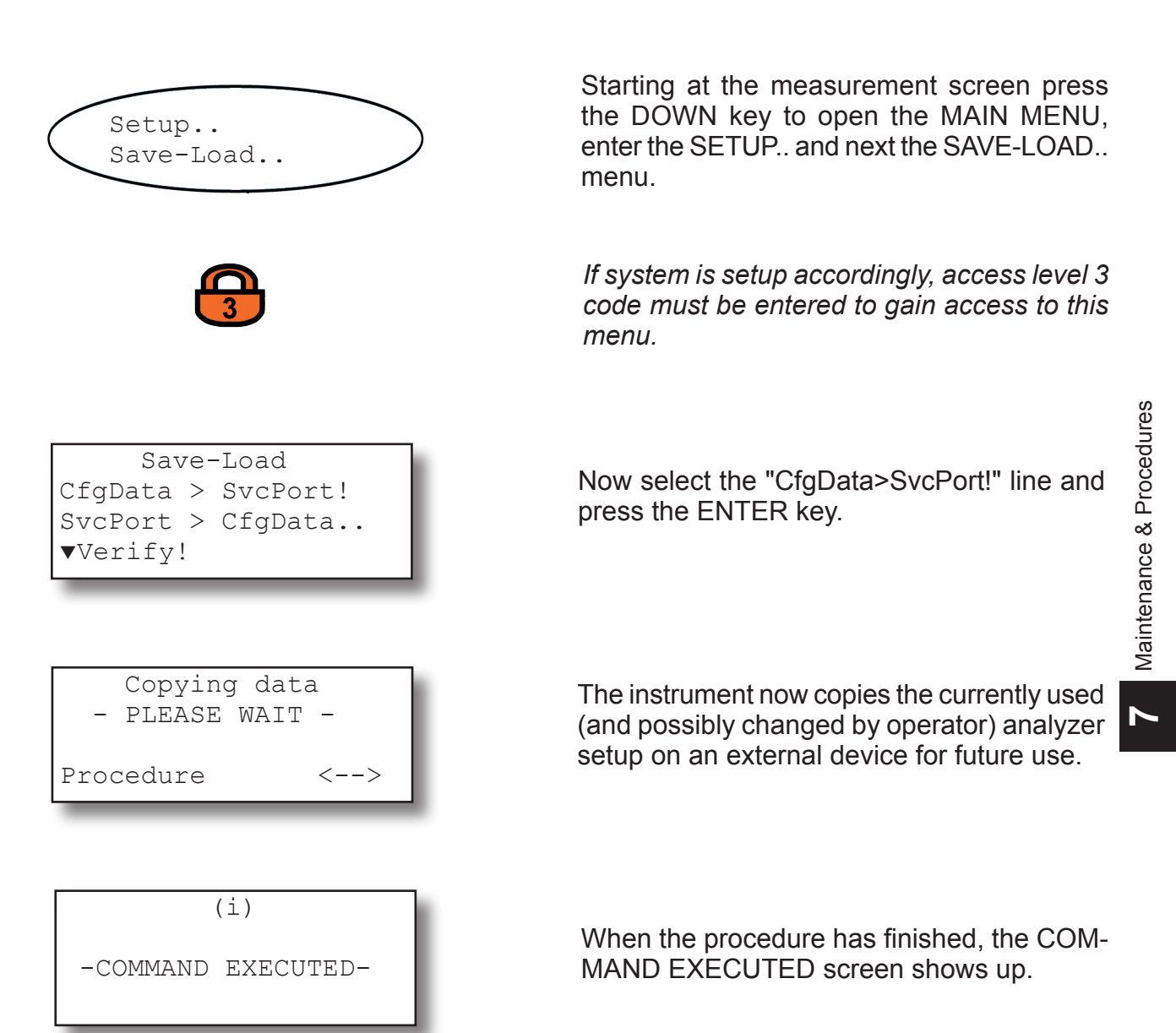

#### 7.7. Save / Restore Configuration Data Sets

The SAVE-LOAD.. menu also offers an option to verify that the saved data on the external device has not been corrupted during transmission:

With the external device still connected select the "Verify!" line and press the ENTER key. The analyzer now loads the data from the external device and compares it to the **CfgData**. Finally a status screen shows up, followed by a COMMAND EXECUTED screen or an error message, if the data does not match.

Save-Load CfgData > SvcPort! SvcPort > CfgData.. ▼Verify!

#### 7.7. Save / Restore Configuration Data Sets

#### 7.7.4.3 Restore SvcPort to CfgData

Open the terminal software on your external device.

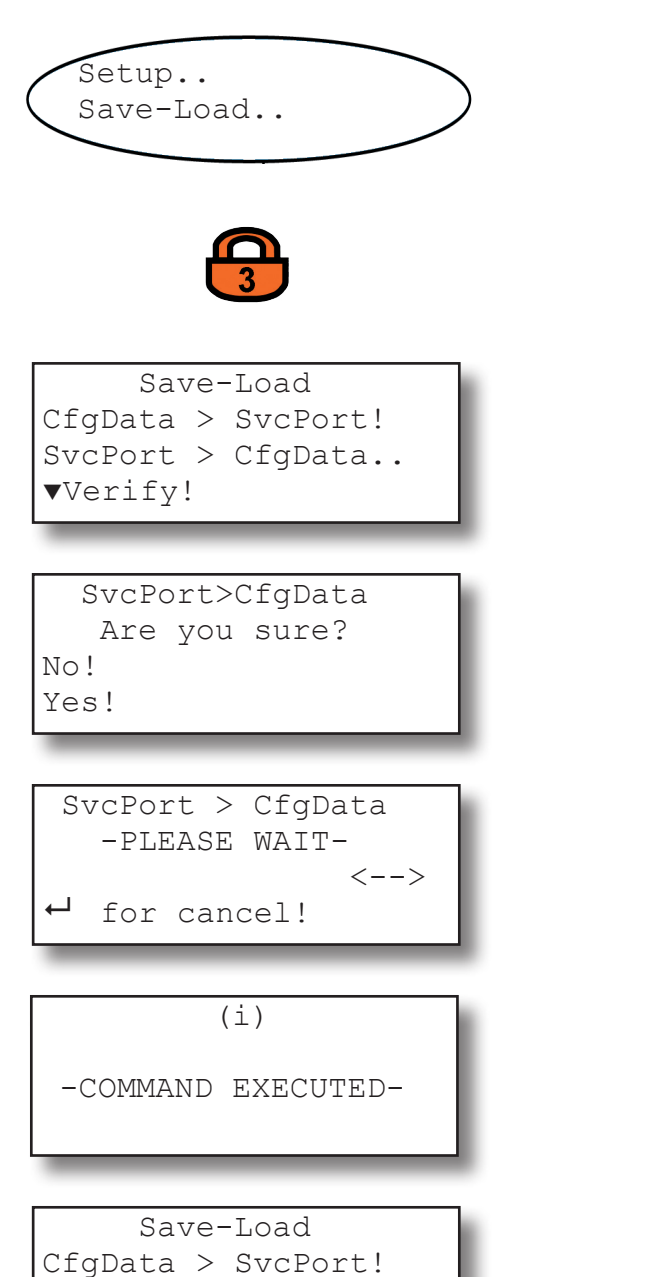

Starting at the measurement screen press the DOWN key to open the MAIN MENU, enter the SETUP.. and next the SAVE-LOAD.. menu.

*If system is setup accordingly, access level 3 code must be entered to gain access to this menu.* 

Now select the "SvcPort > CfgData.." line and press the ENTER key.

A screen appears to confirm the operation: Select **Yes!** and after pressing the ENTER key a new screen shows up showing the current status.

The instrument now copies the data from the external device into the analyzer CfgData.

When the procedure has finished, the COM-MAND EXECUTED screen shows up for 2 seconds, followed by....

... the previous menu page. After a few seconds the analyzer automatically starts to reboot. 2

▼Verify!

SvcPort > CfgData..

### Chapter 8 Troubleshooting

#### 8.1 Abstract

This chapter covers troubleshooting the analyzer:

Section 8.2 describes messages possibly appearing in the measuring screen's status line (4<sup>th</sup> line), gives hints on the potential causes and on how to solve the problem(s).

Two tables differentiate between analyzer related messages and channel related messages.

As the analyzer software is not capable to detect all problems and faults, section 8.3 describes such faults, their consequences, gives hints on potential causes and on how to solve the problem(s).

Section 8.4 gives detailled instructions on how to replace or adjust components, addressed to personnel familiar with the aspects of working on such components.

| 8.2 Problems Indicated by Status Messages     |             |
|-----------------------------------------------|-------------|
| Analyzer Related Messages                     | page 8-3    |
| Channel Related Messages                      | page 8-6    |
|                                               |             |
| 8.3 Problems NOT Indicated by Status Messages | 🕬 page 8-11 |
| 8.4 Extended Troubleshooting on Components    | 💭 page 8-17 |

Emerson Process Management GmbH & Co. OHG

#### 8.2 Solving Problems Indicated By Status Messages

As mentioned status messages are displayed inthe measuring screen's 4 <sup>th</sup> line. Multiple status messages active at a time show up sequentially in the status line. To see all status messages at a glance enter the STATUS menu:

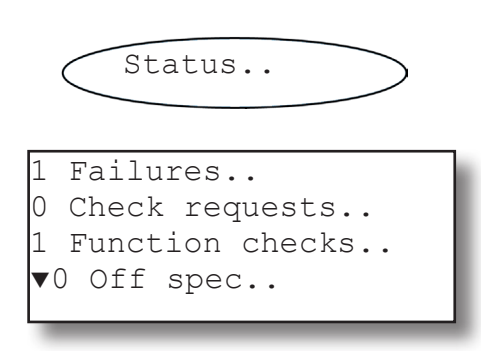

#### Supported status levels:

**Failures**: Requires immediate actions. The analyzer is not any longer working properly and the output signal is invalid due to malfunction.

**Off-spec**: The analyzer is working outside its specification (e.g. measuring range), or internal diagnoses indicate deviations due to internal problems. To achieve proper outputs, corrective action is required. The first page shows 4 lines each beginning with a number (indicating how many messages of the related kind are active). Enter a line with a number different than "0" to see the related messages.

In the following all possible status messages are listed in an alphabetical order together with hints on the possible causes and tips on how to solve the problems.

The list also shows a level indicator: In general one can assign four different levels to causes generating status messages. Depending on the level assigned the instrument activates different relay status signals, according the NAMUR NE 107 specifications.

**Check request (***or maintenance requests***)**: The instrument is still working properly, within its specifications and the output signal is valid, but maintenance is required in for-seeable future because a function will soon be restricted or a wear reserve is nearly exhausted.

**Function check**: The analyzer is still working properly but currently is in a status where the output signal is temporarily invalid (e.g. frozen) due to the ongoing work on the instrument (e.g. during calibration).

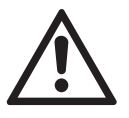

If solving a reported problem requires working inside an open instrument, take care of the safety instructions given at the beginning of this manual!

### 8.2.1 Analyzer related messages

### 8.2.1 Analyzer Related Messages

| Message<br>Status level<br>Explanation                                                              | Description                                                                                             | Actions                                                                                                    |
|----------------------------------------------------------------------------------------------------|----------------------------------------------------------------------------------------------------|----------------------------------------------------------------------------------------------------|
| FlowAlm<br>Check request                                                                            | The detected flow is too low or missing due to a leak, not                                              | Check the external and inter-<br>nal gas path for leakage and<br>plugging                                                |
| The internal flow control detected a flow problem                                                   | limited to the instrument's internal gas path                                                           | If applicable check internal pump function                                                                               |
| LocalAccess<br>Function check                                                                       | Someone has changed a parameter by using the front panel keys                                           | Press the HOME key: The<br>status message is reset when<br>returning to the measurement<br>screen                        |
| This status message<br>is activated when a<br>parameter is changed<br>using the front panel<br>keys |                                                                                                    | Acknowledge the message<br>via menu CONTROL<br>ACKNOWLEDGEMENTS<br><b>Note!</b><br>This resets ALL status mes-<br>sages! |
| NotSampleGas                                                                                        | Other than sample valve is opened within installed valve block                                          | Switch on sample valve                                                                                                   |
| Function check                                                                                      | Installed pump is switched off                                                                          | Switch on the pump                                                                                                    |
| Explanation:<br>The gas currently flowing                                                           | Instrument is currently in cali-<br>bration mode                                                        | Wait for calibration to end                                                                                              |
| is not the expected sample gas                                                                      | After calibration the sample<br>gas valve has opened, but the<br>post-purge time has not yet<br>elapsed | Wait for purge time to elapse.<br>If appropriate reduce purge<br>time                                                    |
| Pressure<br>Out of spec                                                                             | The detected pressure is too<br>low or missing due to a leak                                            | Check the external and inter-<br>nal gas path for leakage and<br>plugging                                                |
| The internal pressure<br>control detected a<br>pressure problem                                     | ment                                                                                                    | If applicable check internal pump function                                                                               |

### 8.2.1 Analyzer related messages

| <b>Message</b><br>Status level<br><u>Explanation</u>                               | Description                                                                      | Actions                                                                                      |
|------------------------------------------------------------------------------------|----------------------------------------------------------------------------------|----------------------------------------------------------------------------------------------|
| NVRAM fail<br>Check request<br>Explanation:<br>NVRAM test failed                   | Installed NVRAM and/or electronics board defective                               | Replace                                                                                      |
| ROMmemory<br>Failure<br>Explanation:<br>Wrong code checksum                        | Installed FLASH memory defective                                                 | Replace board                                                                                |
| Simulation<br>Function check                                                       | The instrument is set into a                                                     | Switch analyzer off and on again to exit the debugging mode                                  |
| This message does not<br>appear during operation<br>modes!                         | personnel                                                                        | Switch off the related simu-<br>lation parameters (in service<br>level or by Modbus command) |
| Warm-up<br>Function check                                                          | The warm-up time has not yet<br>elapsed after last analyzer<br>restart           | Wait for warm-up time to elapse                                                              |
| This message may                                                                   | Temperature of analyzer                                                          | Wait for instrument to heat up                                                               |
| monitoring enabled<br>within the service level                                     | mostatted compartment is not<br>within the configured range                      | check internal heater for pro-<br>per function                                               |
| SensTimeout<br>Failure                                                             |                                                                                  | Check internal wiring                                                                        |
| Explanation:<br>No internal communi-<br>cation to XSP board                        |                                                                                  | Check COM parameters via<br>SVC port                                                         |
| SensCmdFail<br>Failure<br>Explanation:<br>Sending a command to<br>XSP board failed | Bandwidth, currently available<br>for data exchange with XSP<br>board, too small | Acknowledge the message. If recurring, call for service.                                     |

### 8.2.1 Analyzer related messages

| <b>Message</b><br>Status level<br><u>Explanation</u>       | Description                                                   | Actions                                       |
|------------------------------------------------------------|---------------------------------------------------------------|-----------------------------------------------|
| Calibration<br>Function check                              | Currently a calibration proce-                                | Wait for calibration to finish                |
| Explanation:<br>Calibration active                         | dure is ongoing                                               | Cancel calibration                            |
| SvcPort > Cf<br>Function check                             | Instrument is currently confi-<br>gured via service interface | Wait for data transfer to finish              |
| Explanation:<br>SVC port in use                            | SVC port is in pass through mode                              | Switch back to normal com-<br>munication mode |
| Unlinear<br>Off-spec<br>Explanation:                       | Instrument has been set to<br>"unlinear mode" by service      | Switch off diagnostic mode                    |
| This message does not<br>appear during operation<br>modes! | personnel (see "simulation")                                  |                                               |

### 8.2.2 Channel Related Messages

### 8.2.2 Channel Related Messages (Preceded By Channel Tag, E.g. CO2.1)

| Message<br>Status level<br>Explanation                                           | Description                                                                                               | Actions                                                                      |
|----------------------------------------------------------------------------------|----------------------------------------------------------------------------------------------------|------------------------------------------------------------------------------|
| ADC-Error<br>Failure                                                             | The A/D converter of the                                                                                  | Switch analyzer OFF and ON again                                             |
| Explanation:<br>A/D conversion overflow                                          | properly                                                                                                  | Call for service                                                             |
| RangeOverflo<br>Off-spec<br>Explanation:<br>Gas concentration is out<br>of range | Gas concentration is out of<br>measurement range and the-<br>refore linearization curve does<br>not apply | Adjust gas concentration to be within range                                  |
| Simulation<br>Function check<br>Explanation:                                     | The instrument is set into a                                                                              | Switch analyzer off and on again to exit the debugging mode                  |
| This message does not<br>appear during operation<br>modes!                       | personnel                                                                                                 | Switch off the related simu-<br>lation parameters (in service<br>level menu) |
| <b>Temperature</b><br>Out of spec                                                | Warm-up not yet finished                                                                                  | Wait until warm-up has fini-<br>shed (10 - 50 min, depending<br>on system)   |
| Explanation:<br>Temperature out of<br>specified range                            | Temperature controler defec-<br>tive                                                                      | Call service center                                                          |
| Chopper<br>Failure<br>Explanation:<br>Chopper is not working<br>properly         | Either speed control or chop-<br>per itself is defective                                                  | Replace defective component                                                  |
| Detector<br>Failure<br>Explanation:<br>Preamp is not working<br>properly         | Either output signal too small<br>or distorted, or preamp is<br>defective                                 | Check output signal or replace component                                     |

### 8.2.2 Channel Related Messages

| Message<br>Status level<br>Explanation                                            | Description                                                                                                    | Actions                                                   |
|-----------------------------------------------------------------------------------|----------------------------------------------------------------------------------------------------|-----------------------------------------------------------|
| Source<br>Failure<br>Explanation:<br>IR found defective                           | Normally this message is<br>initiated by a missing power<br>supply.<br>CAUTION!<br>Hot components!<br>Check source (cold housing<br>means defective). | Replace source                                            |
| SCalTolChk<br>Check request                                                       | Wrong setpoint value                                                                                                    | Check span gas setpoint                                   |
| Explanation:                                                                      | Wrong span gas applied                                                                                                    | Check span gas                                            |
| Enabled tolerance<br>check detected while<br>spanning (measured                   | IR/UV channel:<br>Photometric components<br>polluted                                                                                                  | Check and if need be clean photometric components         |
| value differing more than 10 % from setpoint)                                     | Instrument not yet calibrated (first calibration after installa-<br>tion)                                                                             | Disable tolerance check before restarting the calibration |
| ZCalTolChk<br>Check request                                                       | Wrong setpoint value                                                                                                    | Check zero gas setpoint                                   |
| Explanation:                                                                      | Wrong zero gas applied                                                                                                    | Check zero gas                                            |
| Enabled tolerance<br>check detected while<br>zeroing (measured value              | IR/UV channel:<br>Photometric components<br>polluted                                                                                                  | Check and if need be clean photometric components         |
| differing more than 10 % from setpoint)                                           | Instrument not yet calibrated (first calibration after installa-<br>tion)                                                                             | Disable tolerance check before restarting the calibration |
| ZCalRefused<br>Check request                                                      |                                                                                                    |                                                           |
| Explanation:<br>This message does not<br>appear during normal<br>operation modes! | Wrong DSP (sensor) configu-<br>ration                                                                                                    | Call for service                                          |

### 8.2.2 Channel Related Messages

| Message<br>Status level<br>Explanation                                                                            | Description                                                          | Actions                                                  |
|----------------------------------------------------------------------------------------------------|----------------------------------------------------------------------|----------------------------------------------------------|
| SCalRefused<br>Check request<br>Explanation:<br>This message does not<br>appear during normal<br>operation modes! | Wrong DSP (sensor) configu-<br>ration                                | Call for service                                         |
| FlowLimAlm<br>Check request                                                                                       | Flow sensor detected flow to                                         | Increase flow                                            |
| <u>Explanation:</u><br>Flow too low                                                                               | be below set limit                                                   | Set new limit                                            |
| TempRange<br>Off-spec<br>Explanation:<br>Only at instruments with<br>thermostate control                          | Temperature during operation out of range                            | Check heater elements                                    |
| TempSensor<br>Off-spec<br>Explanation:<br>Temperatur sensor<br>defective                                          | Instruments µP detected tem-<br>perature sensor to be defec-<br>tive | Check temperature sensor                                 |
| Alarm Level1<br><br>Explanation:<br>Concentration alarm level<br>1 is activated (exceeded)                        | Alarm level 1 was exceeded                                           | Adjust the gas concentration to be within the set limits |
| Alarm Level2<br><br>Explanation:<br>Concentration alarm level<br>2 is activated (exceeded)                        | Alarm level 2 was exceeded                                           | Adjust the gas concentration to be within the set limits |

#### 8.2.2 **Channel Related Messages**

| Message<br>Status level<br>Explanation                                                                                                    | Description                                                          | Actions                                  |
|----------------------------------------------------------------------------------------------------|----------------------------------------------------------------------|------------------------------------------|
| Spanning<br>Function check                                                                                                    |                                                                      | Wait until calibration has fini-<br>shed |
| Explanation:<br>Ongoing span calibration<br><b>Note!</b><br>In the status menu this<br>message shows up in<br>the "Calibration" line<br>without channel tag! | Span calibration ongoing for<br>the channel identified by the<br>tag | Cancel calibration                       |
| Zeroing<br>Function check                                                                                                    |                                                                      | Wait until calibration has fini-<br>shed |
| Explanation:<br>Ongoing zero calibration<br><b>Note!</b><br>In the status menu this<br>message shows up in<br>the "Calibration" line<br>without channel tag! | Zero calibration ongoing for<br>the channel identified by the<br>tag | Cancel calibration                       |

### 8.2.2 Channel Related Messages

#### 8.3 Solving Problems Not Indicated by Status Messages

#### 8.3 Solving Problems Not Indicated By Status Messages

The following table lists possible faults not detectable by the instrument's software, gives hints on the potential causes and tips on how to solve the problems.

If solving a problem requires working inside the instrument take care of the safety instructions given at the beginning of this manual!

#### Note on X-STREAM Fieldhousings!

To see the current status even when the front door is open, the front panel may be swivelled to the side (XLF; XXF) or downwards (X2FD). To do so loosen the four nuts fixing the front panel to the door and swivel the front panel using the remaining srews as hinges.

| Situation                                         | Description                   | Actions                                                                               |
|---------------------------------------------------|-------------------------------|---------------------------------------------------------------------------------------|
|                                                   |                               | Check power connection                                                                |
|                                                   |                               | Check power supply                                                                    |
| Display dark                                      | Power supply missing          | Check instrument's power<br>fuses                                                     |
|                                                   |                               | Check power supply unit:<br>green LED (OK)                                            |
|                                                   | Front panel connection faulty | Check front panel connections                                                         |
| Instrument does not work<br>nor respond on inputs | CPU hang up                   | Disconnect power to reset<br>CPU                                                      |
|                                                   | External failure              | Check external circuitry for<br>failures                                              |
| No analog output signal                           | Internal connection failure   | Check signal connection at P22 of board XPSA                                          |
|                                                   |                               | XPSA: If red LED "No PWM"<br>glows - check connection to<br>P19                       |
|                                                   |                               | XPSA: LED "No PWM" dark<br>- check power connection to<br>XPSA (2-pole cable br/wht)  |
|                                                   | Analog outputs 2 - 4 affected | check installation of module<br>XSIA on XPSA board                                    |
| Digital outputs not working<br>properly           | External failure              | Check external circuitry for<br>failures                                              |
|                                                   | Configuration failure         | Check digital outputs menu settings                                                   |
|                                                   | Outputs 1 - 4 affected        | XPSA: If red LED "TIMEOUT"<br>glows - check connection to<br>P33                      |
|                                                   |                               | XPSA: LED "TIMEOUT" dark<br>- check power connection to<br>XPSA (2-pole cable br/wht) |

| Situation                                    | Description                                                               | Actions                                                                                                    |
|----------------------------------------------|---------------------------------------------------------------------------|----------------------------------------------------------------------------------------------------|
| Digital outputs not working properly (cont.) | Outputs on extension board(s)<br>(XDIO) affected                          | XDIO: If LED "TIMEOUT" glows<br>- check jumpers on XDIO.<br>XDIO #1: jumper on ADR2<br>XDIO #2: jumpers on ADR2 &<br>ADR0<br>XDIO: If LED "TIMEOUT" glows<br>- check connection to P33<br>XDIO: If LED "NO SPI" glows<br>- check internal SPI communi-<br>cation cable (10 pole cable) |
|                                              | External failure                                                          | Check external circuitry for failures                                                                                                    |
|                                              | Configuration failure                                                     | Check digital inputs menu settings                                                                                                    |
| Digital inputs not working<br>properly       | Outputs on extension board(s)<br>(XDIO) affected                          | XDIO: If LED "TIMEOUT" glows<br>- check jumpers on XDIO.<br>XDIO #1: jumper on ADR2<br>XDIO #2: jumpers on ADR2 &<br>ADR0<br>XDIO: If LED "TIMEOUT" glows<br>- check connection to P33<br>XDIO: If LED "NO SPI" glows<br>- check internal SPI communi-<br>cation cable (10 pole cable) |
| Internal valves not working<br>properly      | Connection failure                                                        | Check electrical connection of<br>valves<br>XPSA: If red LED "TIMEOUT"<br>glows - check connection to<br>P33<br>XPSA: LED "TIMEOUT" dark<br>- check power connection to<br>XPSA (2-pole cable br/wht)                                                                                  |
| External valves not working properly         | Valves connected to digital<br>outputs<br>Valves not connected to digital | See "Digital outputs not wor-<br>king properly"<br>Check external valve control-                                                                                                    |

| Situation                                 | Description                                                             | Actions                                                                                                    |
|-------------------------------------------|-------------------------------------------------------------------------|----------------------------------------------------------------------------------------------------|
| Serial communication not working properly | External failure                                                        | Check external circuitry for<br>failures                                                                                                    |
|                                           | Connection failure                                                      | XPSA: If red LED "TIMEOUT"<br>glows - check connection to<br>P33                                                                                                    |
|                                           |                                                                         | Check installation of interface module (SIF xxx)                                                                                                    |
|                                           | Leak in gas path                                                        | Perform a leak test                                                                                                    |
|                                           | Ambient air contains high<br>concentration of measured<br>gas component | Check absorber (at chopper/<br>measuring cell) and replace if<br>need be.                                                                                                    |
|                                           |                                                                         | Replace photometer with<br>sealed version (option)<br>Purge instrument with neutral<br>gas                                                                                                    |
|                                           | Fluctuating gas pressure                                                | Check gas path before and behind cell and sensor                                                                                                    |
|                                           |                                                                         | Remove restriction behind gas outlet                                                                                                    |
| Fluctuating or invalid                    |                                                                         | Reduce gas flow or pump rate                                                                                                    |
| readout                                   | Sensor or detector not con-<br>nected                                   | Check detectors connections                                                                                                    |
|                                           | Electrochemical Oxygen sen-<br>sor worn-out                             | Check sensor and replace if need be                                                                                                    |
|                                           | IR channel:<br>Source not connected or de-<br>fective                   | Check connections:<br>X3 (1/2) / source channel 1<br>X3 (4/5) / source channel 2<br>If source housing is cold:<br>Exchange both source in case<br>of dual channel analyzer /<br>replace source if need be<br>(see service manual) |
|                                           | Analog preamplifier of af-<br>fected channel defective                  | Check measuring point<br>(IFSS 8-4-2-1-6, page 8-19)                                                                                                    |

| Situation                                     | Description                                | Actions                                                                                                    |
|-----------------------------------------------|--------------------------------------------|----------------------------------------------------------------------------------------------------|
| Fluctuating or invalid<br>readout (continued) | Gas path(s) polluted                       | Check analysis cells and win-<br>dows for pollution                                                           |
|                                               |                                            | Clean polluted parts (see ser-<br>vice manual)                                                                |
|                                               |                                            | Check gas paths for pollution and clean gas paths if need be                                                  |
|                                               | Wrong pressure value used for compensation | Set ambient pressure to pro-<br>per value ( 6.2.3.3, page<br>6-28)                                            |
|                                               |                                            | Sensor failure (I 🖙 status<br>message "PressSensor",<br>page 8-4)                                             |
|                                               | Condensation inside gas path               | Check temperature of gas<br>path(s)                                                                           |
|                                               |                                            | Remove all sources of con-<br>densation                                                                       |
|                                               |                                            | Keep all temperatures at least 10 °C above sample gas temperature                                             |
| Readout damping time<br>too long              | Wrong signal damping settings              | Check signal damping<br>(IFF 6.2.3.3.1, page 6-29)                                                            |
|                                               | Pump rate too low                          | Distance between sampling point and analyzer too long                                                         |
|                                               |                                            | Replace pump by external<br>model with higher pump rate<br>(operate in bypass mode,<br>() fig. 4-2, page 4-4) |
|                                               | Gas path(s) polluted                       | Check gas path and sample<br>handling system for pollution<br>Clean gas path                                  |

| Situation   | Description                                        | Actions                                                                                                    |
|-------------|----------------------------------------------------|----------------------------------------------------------------------------------------------------|
| No gas flow | Sample gas pump (option) switched off              | Switch on sample gas pump<br>(IFF 6.2.2, page 6-5)                                                                                                    |
|             | Membrane of sample gas<br>pump defective           | Replace sample pump mem-<br>brane                                                                                                    |
|             | Sample gas pump defective                          | Replace sample gas pump                                                                                                    |
|             | Solenoid valves (option) not<br>opened / defective | External valves:<br>Check connection between<br>valves and digital outputs<br>Check valve seat and replace<br>if need be<br>Replace solenoid valves<br>For valve control via serial<br>interface or digital inputs:<br>Any valve activated? |
|             | Gas path(s) polluted                               | Check gas path and sample<br>handling system for pollution<br>Clean gas path                                                                                                    |
|             |                                                    |                                                                                                    |

#### 8.4 Troubleshooting on Components

#### 8.4 Troubleshooting On Components

This section give information on how to check and replace internal components.

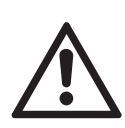

Some work described on the next pages need to be carried out by qualified personnel only, and may require special tools, to ensure the instrument or component is not damaged or disadjusted!

8.4.1 **Opening X-STREAM Analyzers** 1 page 8-19 8.4.2 **Measuring Points** page 8-21 8.4.3 Sample Pump: Replacement of Diaphragm 15 page 8-22 8.4.4 Paramagnetic Oxygen Cell: Adjustment of Physical Zero page 8-33 8.4.5 Thermal Conductivity Cell: Adjustment of Output Signal 15 page 8-36

# WARNING

#### ELECTRICAL SHOCK HAZARD

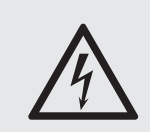

Working at opened and powered instruments means working near live parts and is subject to instructed and trained personnel only!

Take care to observe all applicable safety instructions!

8

#### 8.4 Troubleshooting on Components

# WARNING

HAZARD FROM EXPLOSIVE, FLAMMABLE AND HARMFUL GASES

Before opening gas paths they must be purged with ambient air or neutral gas (N<sub>2</sub>) to avoid hazards caused by toxic, flammable, explosive or harmful to health sample gas components!

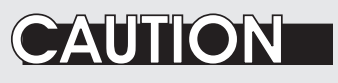

### HIGH TEMPERATURES

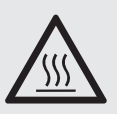

While working at internal components hot surfaces may be accessible, even after the instrument has been disconnected from power!

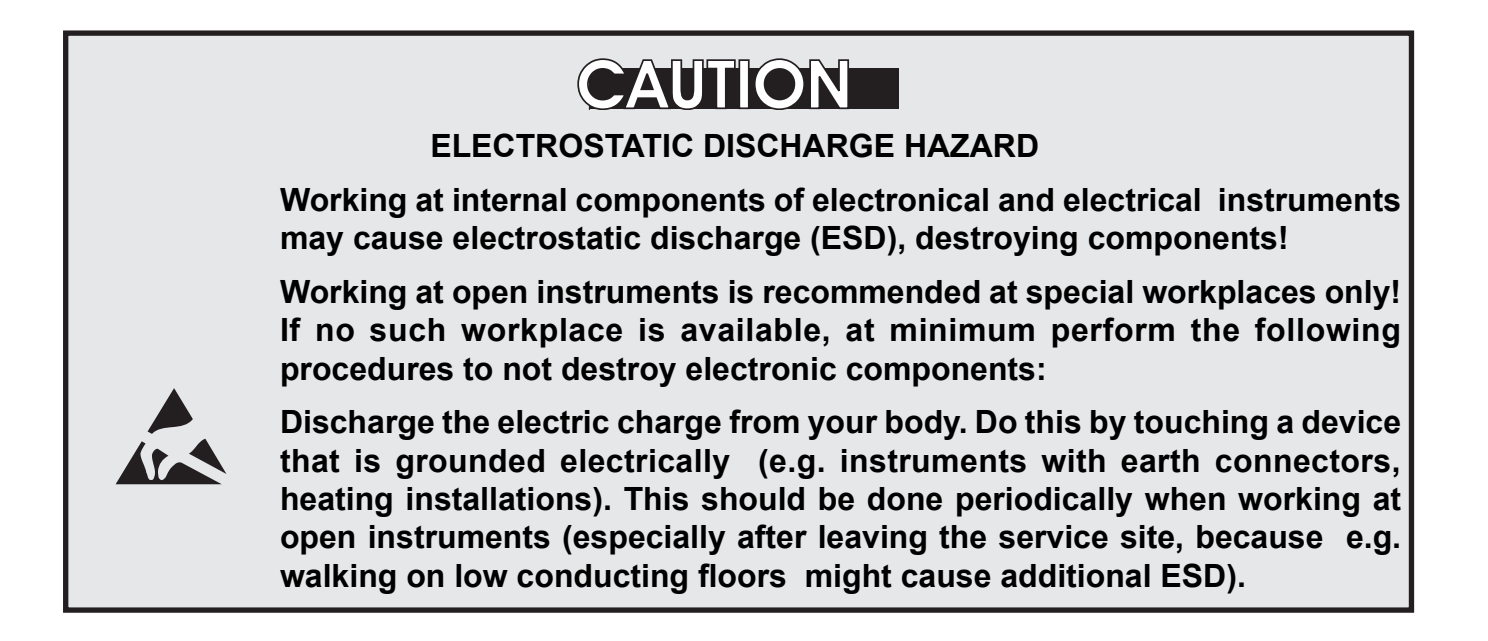

12 screws on top

of the instrument

#### 8.4 Troubleshooting on Components

#### 8.4.1 Opening X-STREAM Analyzers

#### 8.4.1.1 How To Open X-STREAM X2GP

Remove the top cover after loosening the 12 screws.

Fig. 8-1: X-STREAM X2GP

#### 8.4.1.2 How To Open X-STREAM X2GK

If your instrument is equipped with a handle

- loosen the 6 screws at the front panel,
- to only get access to the cover screws, push frame and handle about 2 cm / 1" towards the rear.

#### Note!

To completely remove frame and handle, you need to disconnect all gas and electrical connections and push frame and handle over the rear panel.

- push the cover towards the rear and remove it.

Fig. 8-2: X-STREAM X2GK

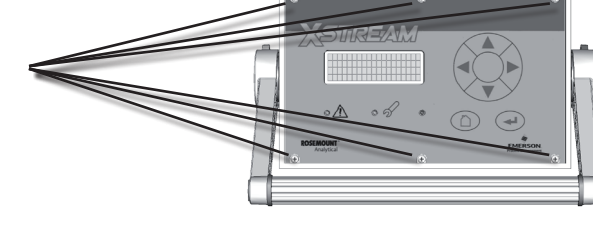

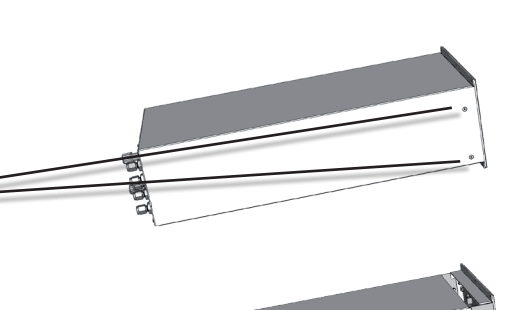

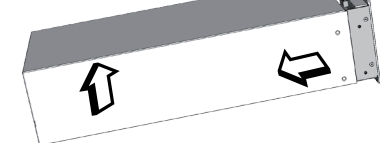

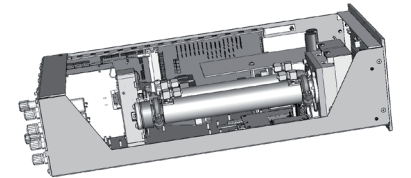

#### 8.4 Troubleshooting on Components

#### 8.4.1.3 How To Open X-STREAM Fieldhousings

Depending on the individual analyzer configuration, either open the upper or lower front door to the left, utilizing the two sash fasteners.

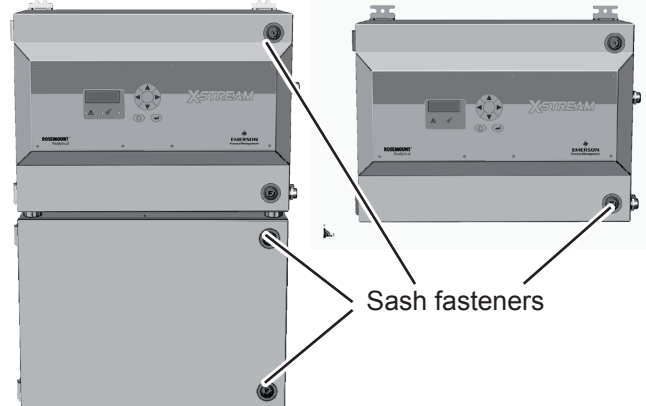

#### 8.4.1.4 How To Open X-STREAM X2FD

To open a X-STREAM X2FD loosen the 20 screws located at the instrument's flange. Then carefully flip down the front door to not damage the instrument, hinges or equipment installed below the analyzer.

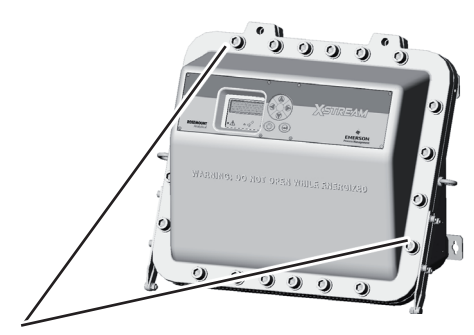

Screws at the flange

Fig. 8-3: X-STREAM X2 Field housings and X2FD - How to Open

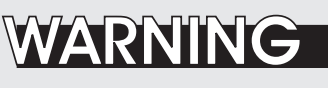

**EXPLOSION HAZARD** 

X-STREAM X2FD as well as special variations of X-STREAM XLF and XXF Fieldhousings are intended to be installed in hazardous areas.

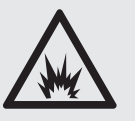

Maintaining such instruments is permitted only considering special conditions, givenin the associated separate manuals.

Do not open nor maintain instruments in hazardous areas without having read and understood all related instruction manuals!

# CAUTION

#### GASKETS AT LOW TEMPERATURES

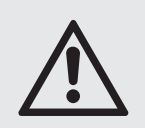

Consider that enclosure gaskets may be frozen if the instrument is installed outdoors. Carefully open the enclosure at temperatures below -10 °C to not damage the gaskets.

Damaged gaskets void the ingress protection, possibly causing property damage, personal injury or death.
### 8.4 Troubleshooting on Components

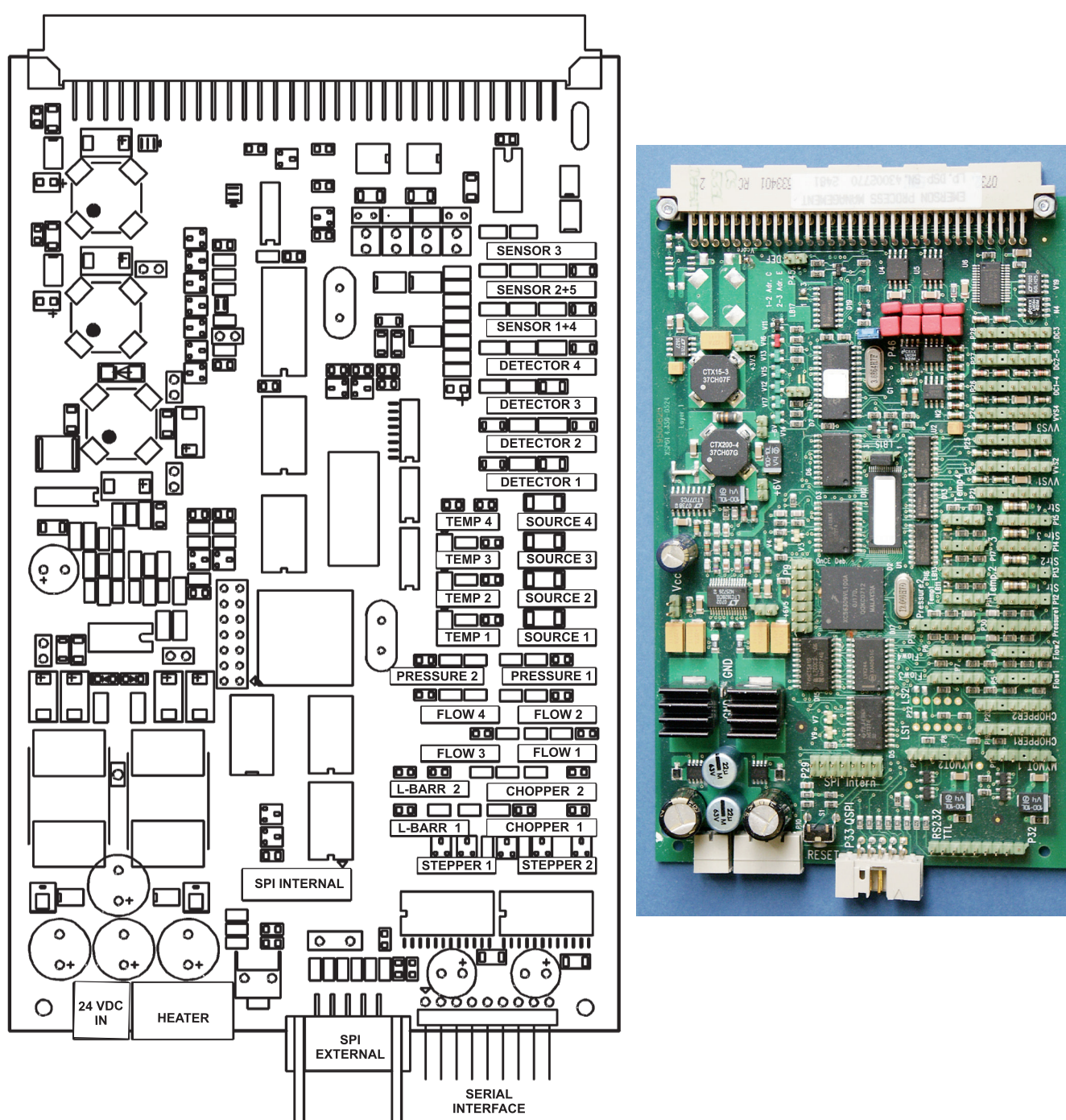

### 8.4.2 Signal Connectors On XSP Board

Fig. 8-4: XSP - Allocation of signal connectors

8 Troubleshooting

#### 8.4 Troubleshooting on Components

### 8.4.3 Sample Pump: Replacement Of Diaphragm

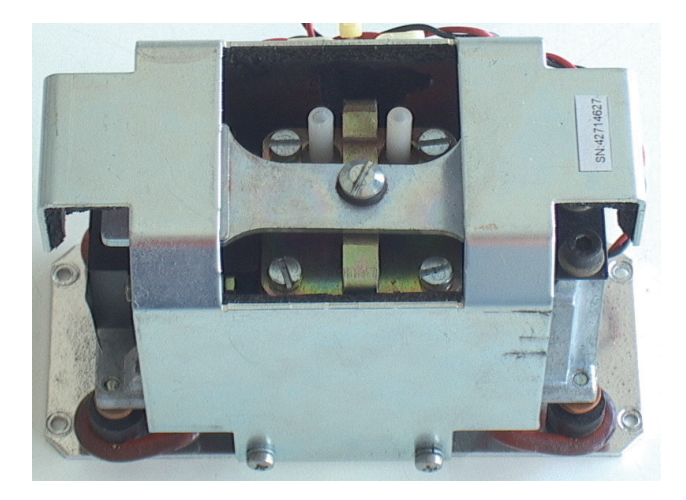

This instruction explains the procedure to replace the diaphragms of sample gas pumps (PN 42716569) used in the X-STREAM series gas analyzers.

To do so you need to dismantle the pump from your analyzer.

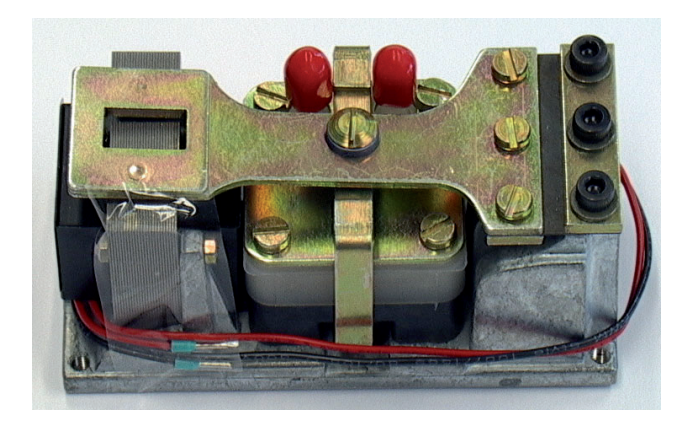

#### **Troubleshooting on Components** 8.4

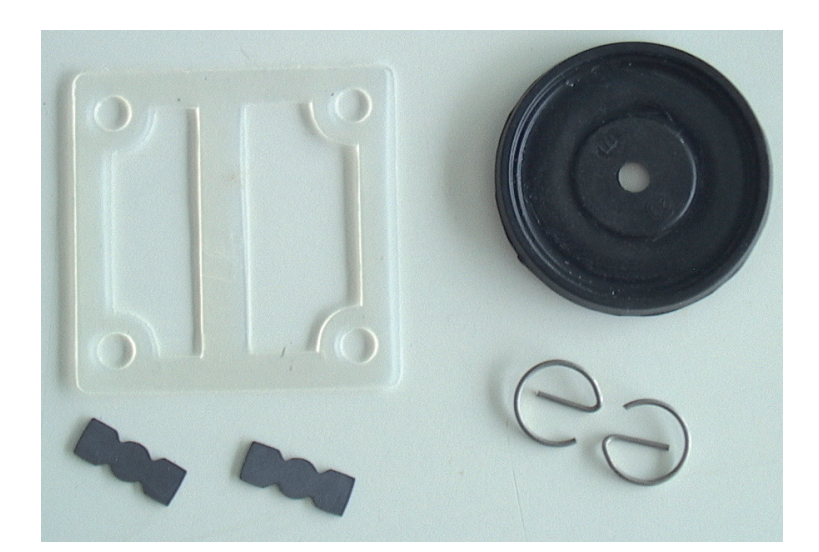

Required parts for the spare parts kit for the pump (PN 0375946).

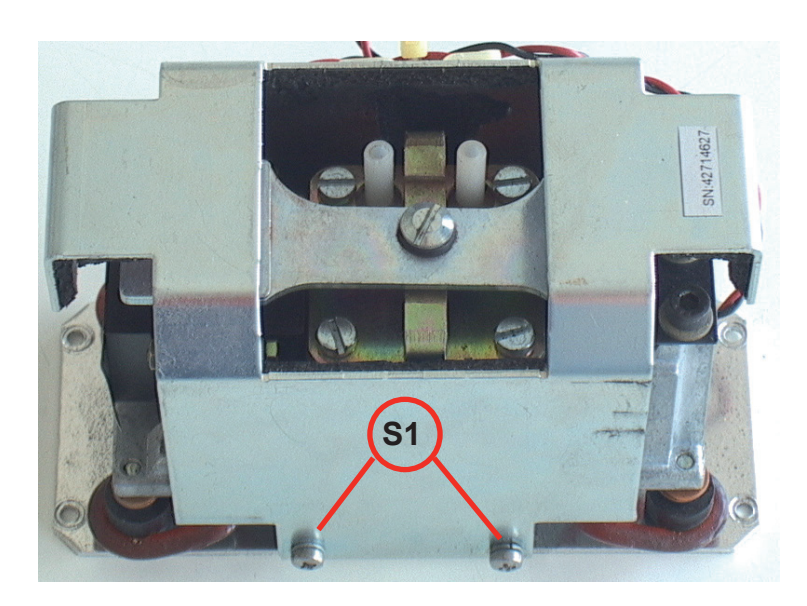

### Step 1:

If applicable: Remove the screws **S1** on both sides of the pump. Take off the cover.

### 8.4 Troubleshooting on Components

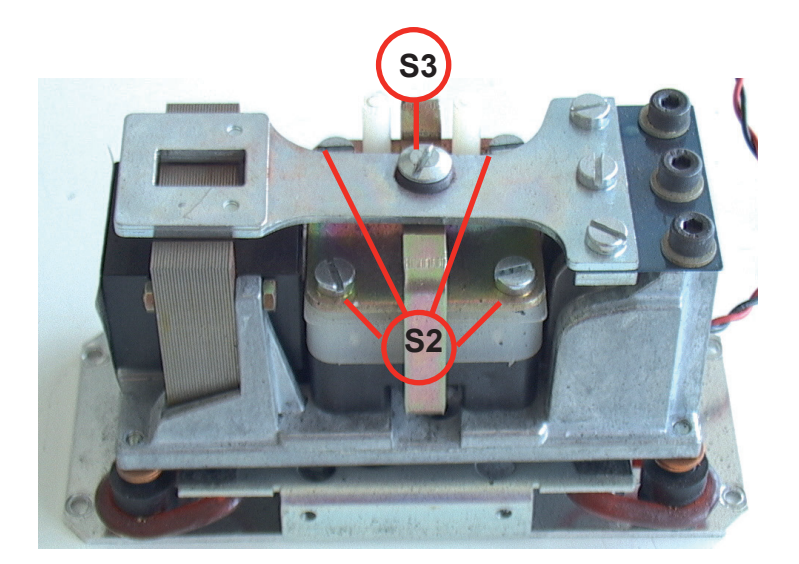

Step 2:

Remove the screws **S2** and screw **S3**.

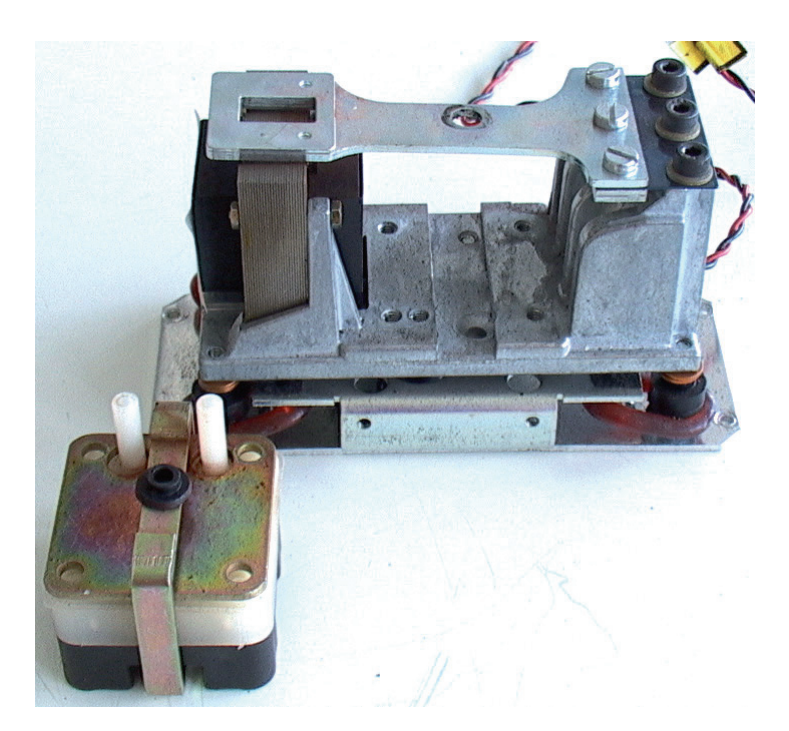

Step 3:

Take out the pump assy.

### 8.4 Troubleshooting on Components

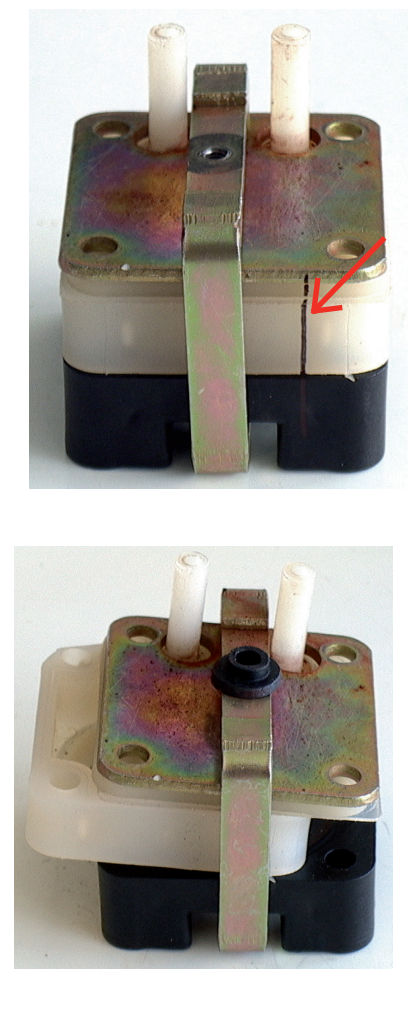

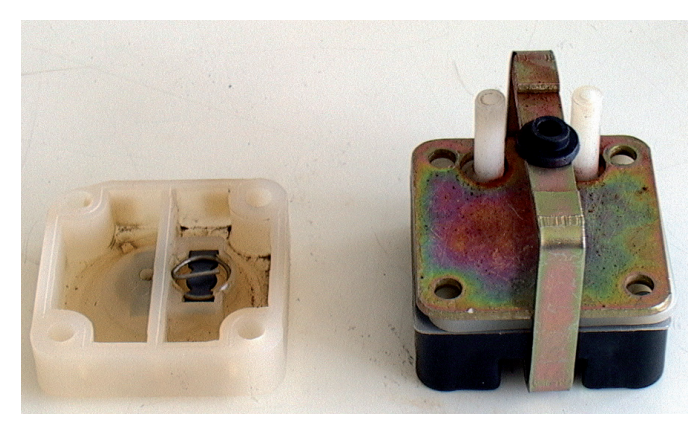

Step 4:

Mark the pump assy. before disassembly.

Step 5:

Remove the white block.

### 8.4 Troubleshooting on Components

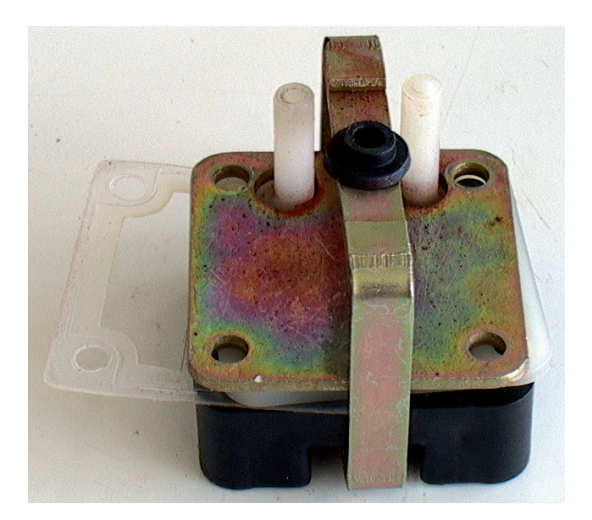

### Step 6:

Remove the teflon gasket.

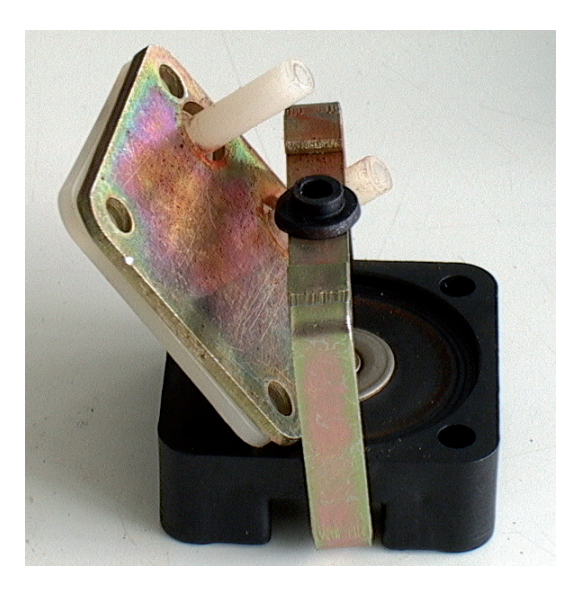

### Step 7:

Remove the remaining two pump parts. Clean the white plate for the gas in- and outlet.

### 8.4 Troubleshooting on Components

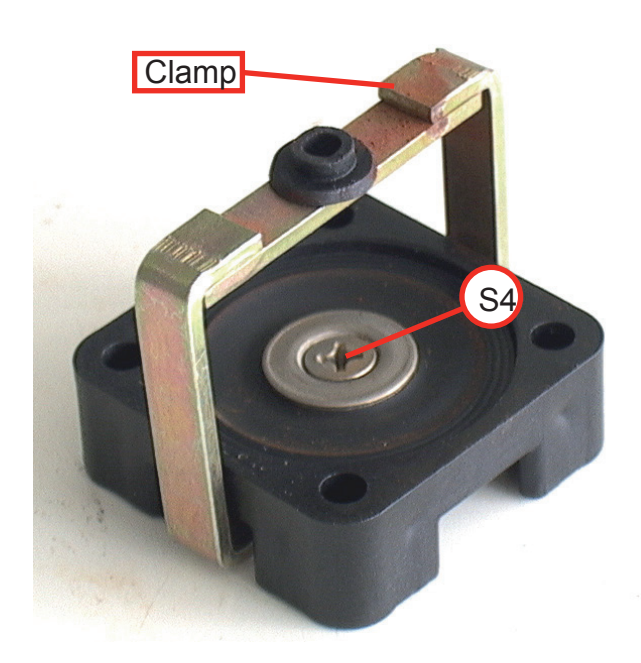

### Step 8:

Disassemble the lower block and the clamp. Loosen the screw **S4** and the nut **N1**.

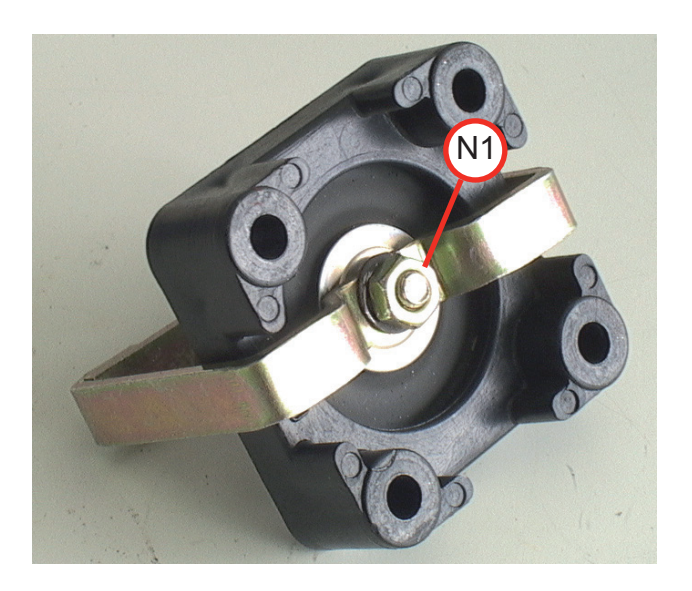

### 8.4 Troubleshooting on Components

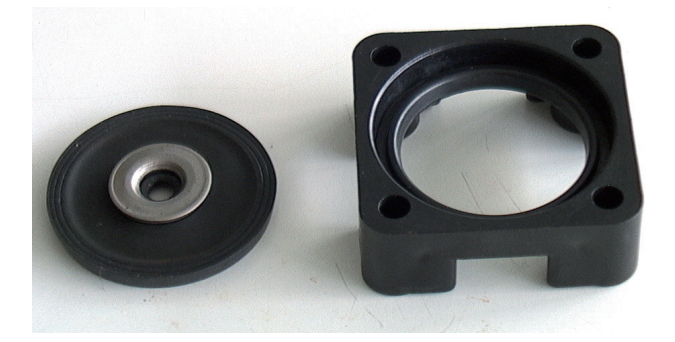

Step 9:

Remove the two washers on the diaphragm.

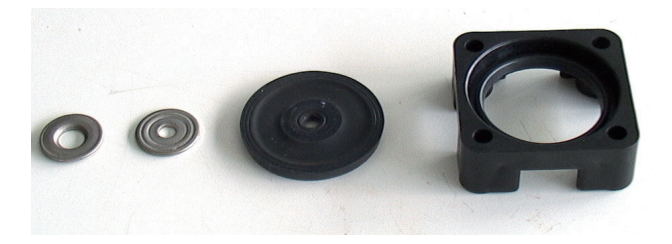

Step 10:

Replace the old with the new diaphragm and assemble the washers and the clamp in reverse order (step 9 and 8).

### 8.4 Troubleshooting on Components

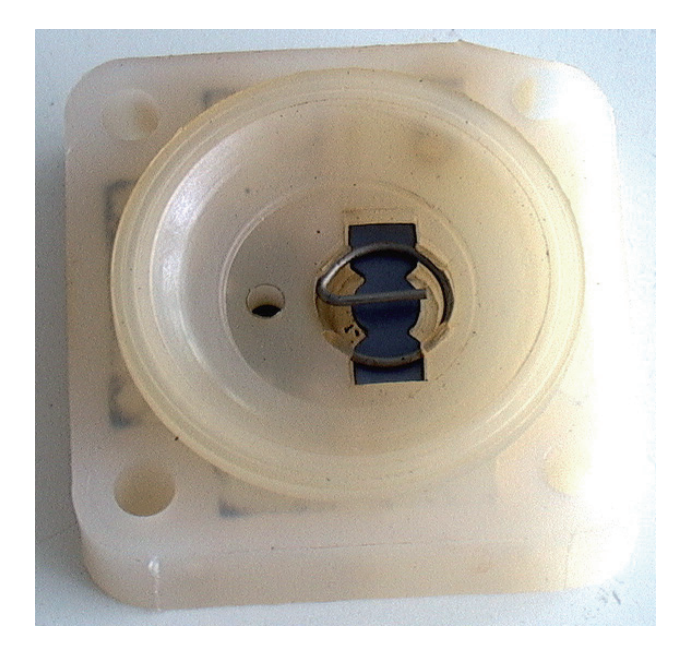

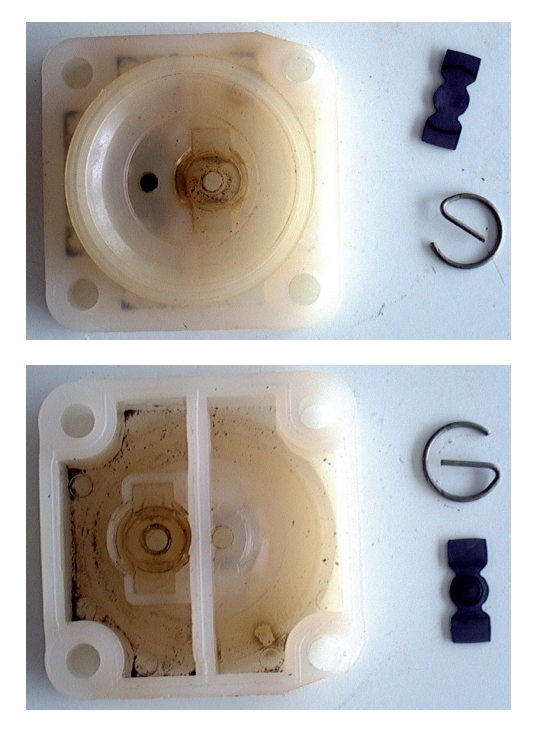

### Step 11:

Remove the locking springs on both sides of the white block and take out the old diaphragms on both sides.

### 8.4 Troubleshooting on Components

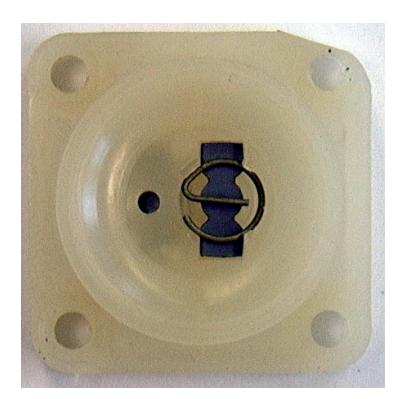

Step 12:

Clean the white block.

Afterwards put in the new diaphragms and fix them with the new locking springs.

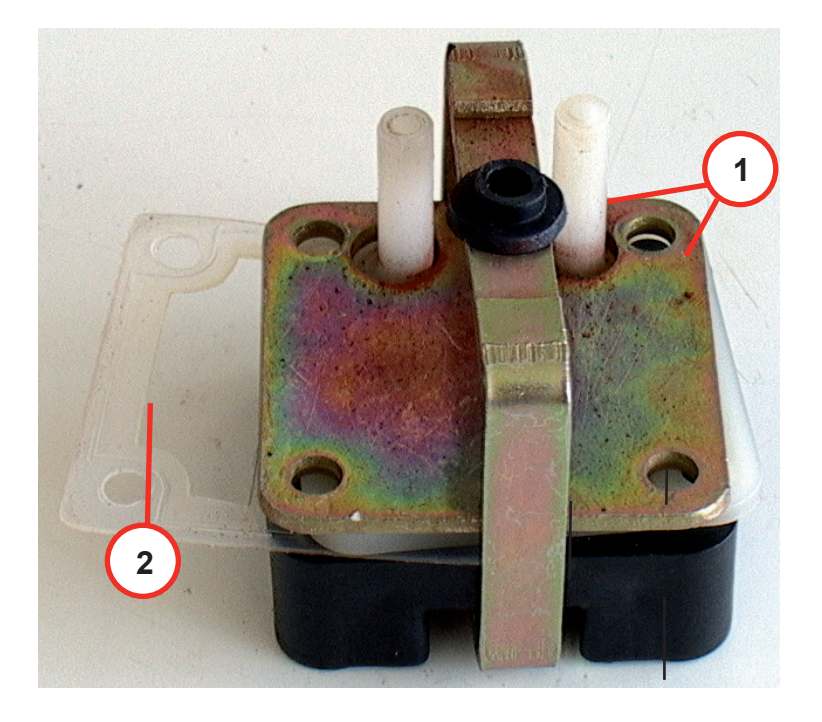

### Step 13:

Assemble the pump assy. Take care of your marker (IFST step 4)

**1.** Put the two upper plates under the clamp (**L** steps 6 & 7 for reference).

2. Put the white block and the **new** teflon gasket between the lower block and the in-outlet plate.

### 8.4 Troubleshooting on Components

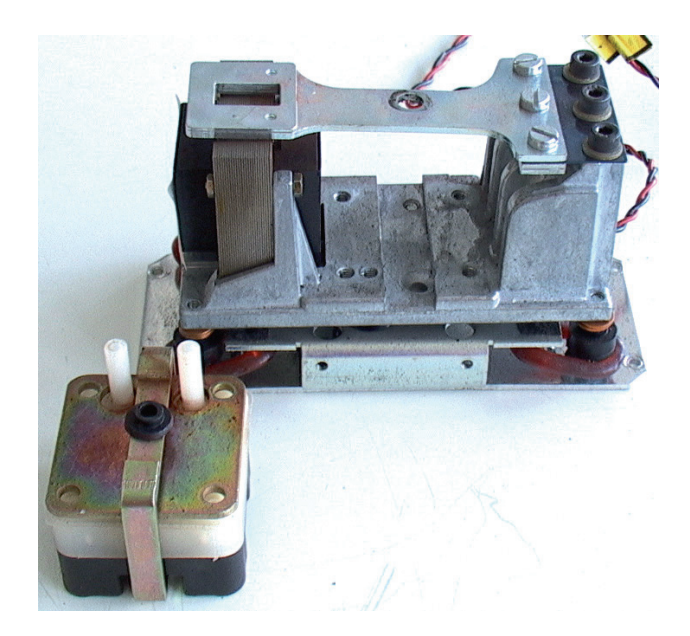

### Step 14:

Assemble the pump assy in reverse order.

Put it in the pump housing and fix it with the screws **S2**. Fix the clamp with screw **S3** and the black buffer.

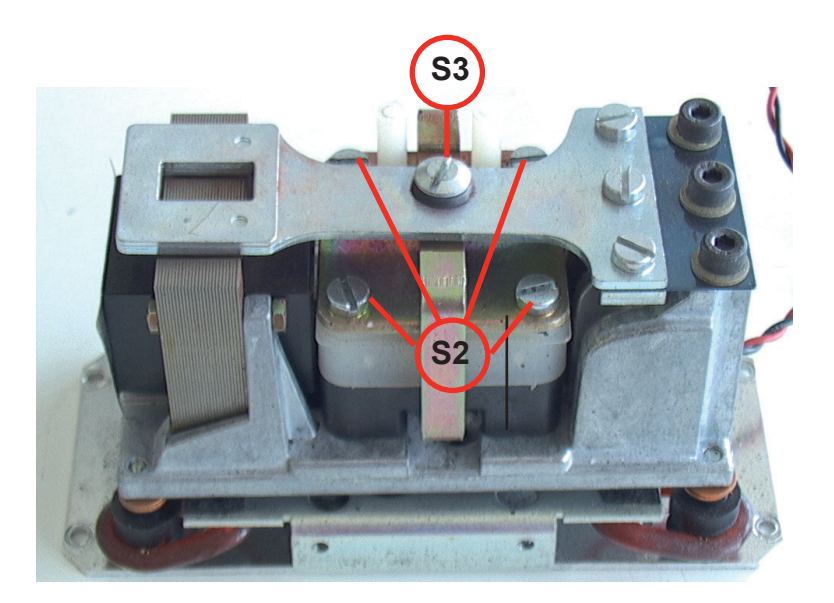

### 8.4 Troubleshooting on Components

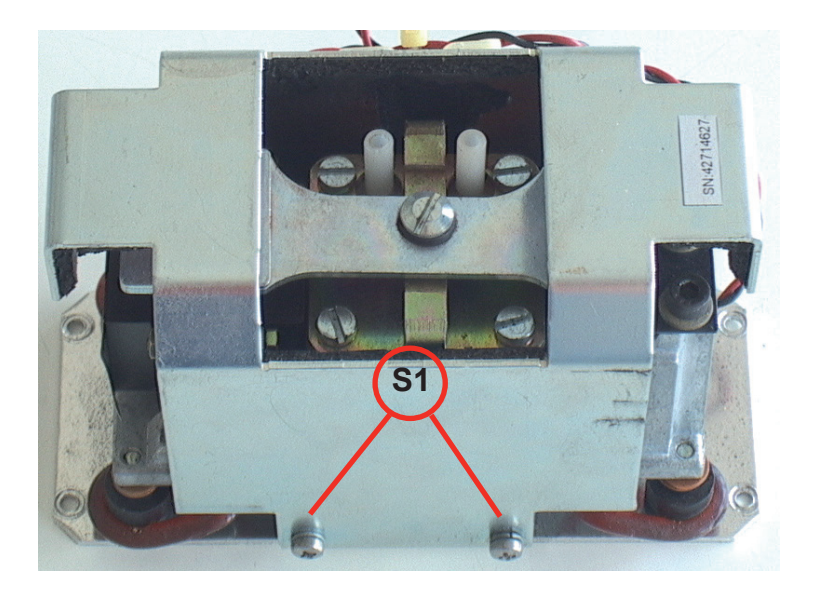

### Step 15:

If applicable: Install the cover and fix it with screws **S1** at both sides.

Finally re-install the pump into your analyzer, to complete the replace-ment of pump diaphragm.

#### 8.4 Troubleshooting on Components

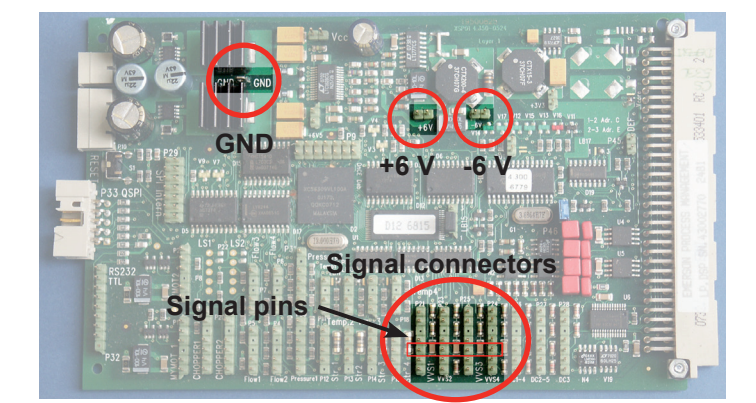

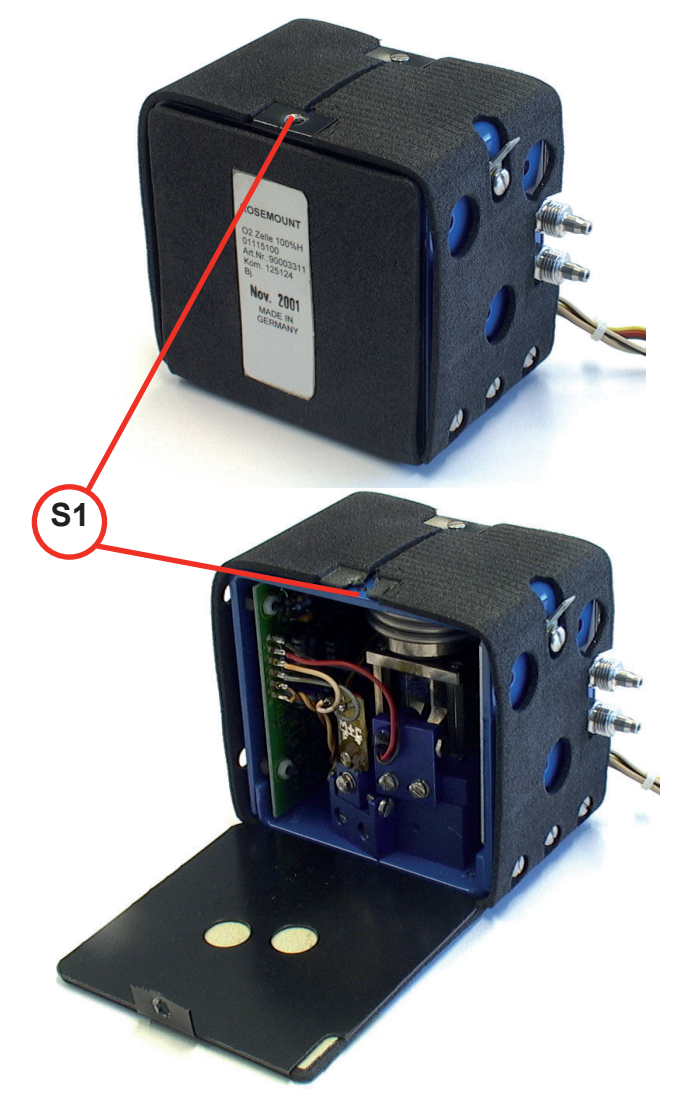

### 8.4.4 Paramagnetic Oxygen Cell: Adjustment Of Physical Zero

To adjust the physical zero you need to measure some voltages on the XSP board: Depending on which channel the cell is assigned to, the measuring signal (+) can be measured at pin 3 of the related connector. GND (-) is available at a separate pin (see figure).

The measured voltage should be  $0 V \pm 50 mV$ .

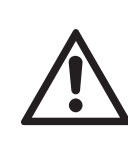

The cell contains strong magnets!

Use only non-magnetic tools to adjust the zero point!

#### Step 1:

The adjoining figure shows a heated paramagnetic oxygen cell.

#### Note!

Depending on your specific instrument alternatively an unheated cell may be installed. In this case skip step 2 and continue with step 3.

Step 2:

Open the cell cover by loosening the screw **S1** at the top.

#### 8.4 Troubleshooting on Components

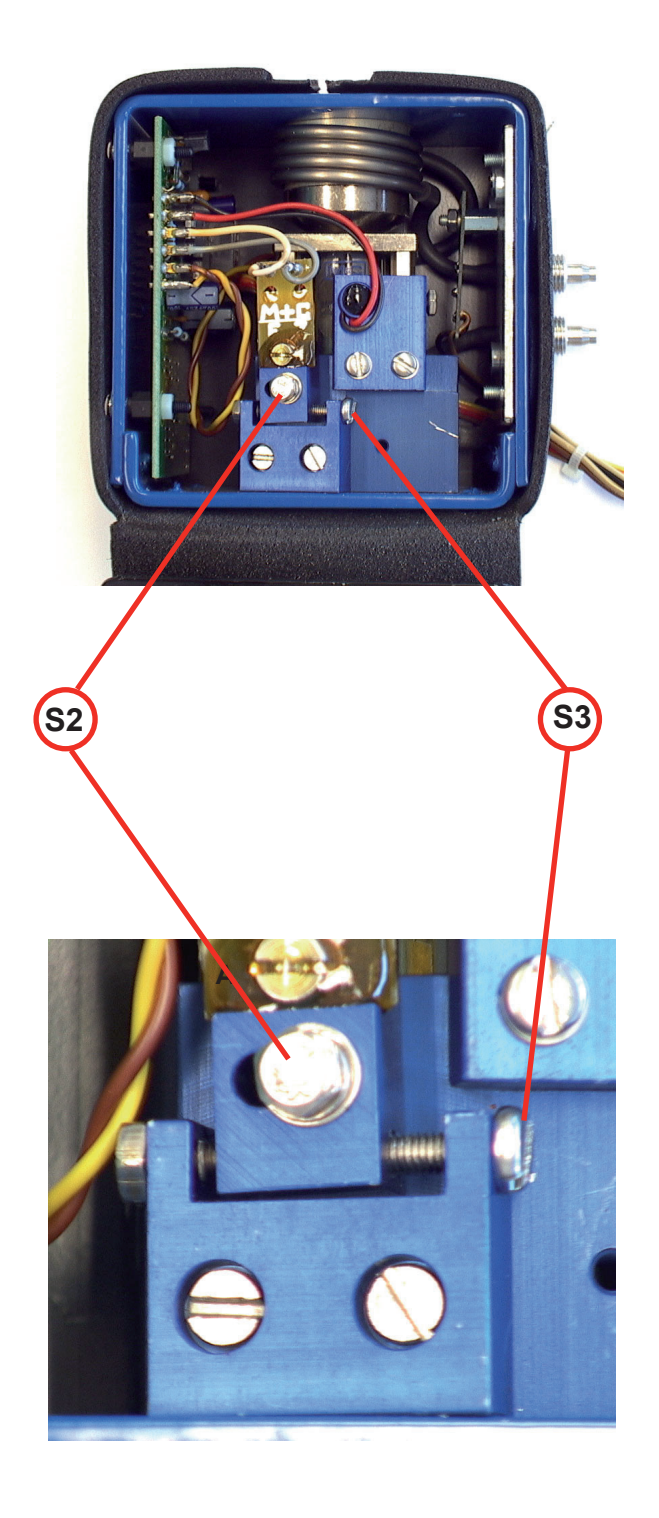

Step 3:

Apply N2 to the analyzer.

Step 4:

Carefully loosen the screw **S2**. Now you can adjust the physical zero point with screw **S3**. Turn the screw carefully.

 $\land$ 

The cell's electronic is light sensitive: When exposed to light while adjusting the zero point utilizing screw S3, a zero point shift may arise after the cover is closed.

Tip:

Shade the cell with a cloth when adjusting screw S3.

#### Step 5:

Tighten the screw **S2** with care, close the cover and check the zero point again.

#### Note!

If the cell itself does not provide a cover, close the instrument while checking the cell!

You might have to re-adjust the zero point several times until it remains at the expected value.

### 8.4 Troubleshooting on Components

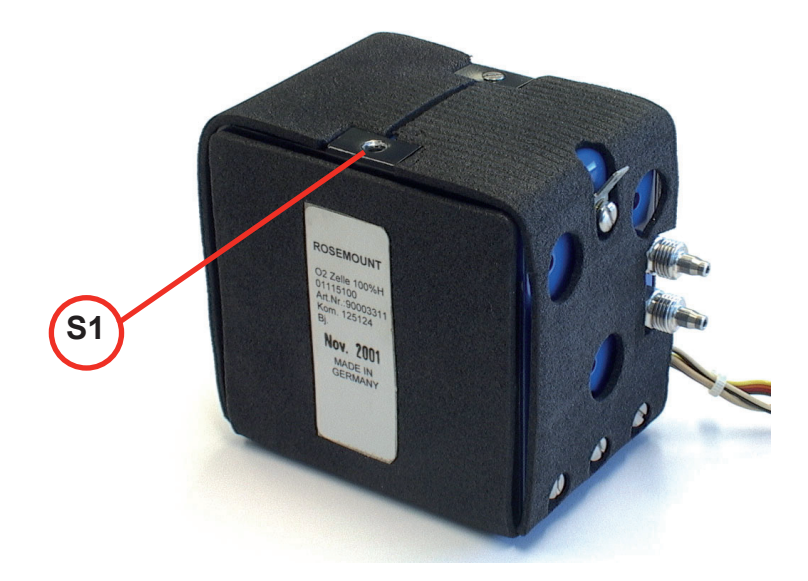

### Step 6:

Fix the closed cell's cover with screw **S1**.

This completes the zero point adjustment procedure.

#### 8.4 Troubleshooting on Components

### 8.4.5 Thermal Conductivity Cell: Adjustment Of Output Signal

To adjust the zero signal of this measuring cell you need to have access to both sides of the related electronics board WAP 100.

A digital voltmeter (DVM) is required to measure and adjust several voltages!

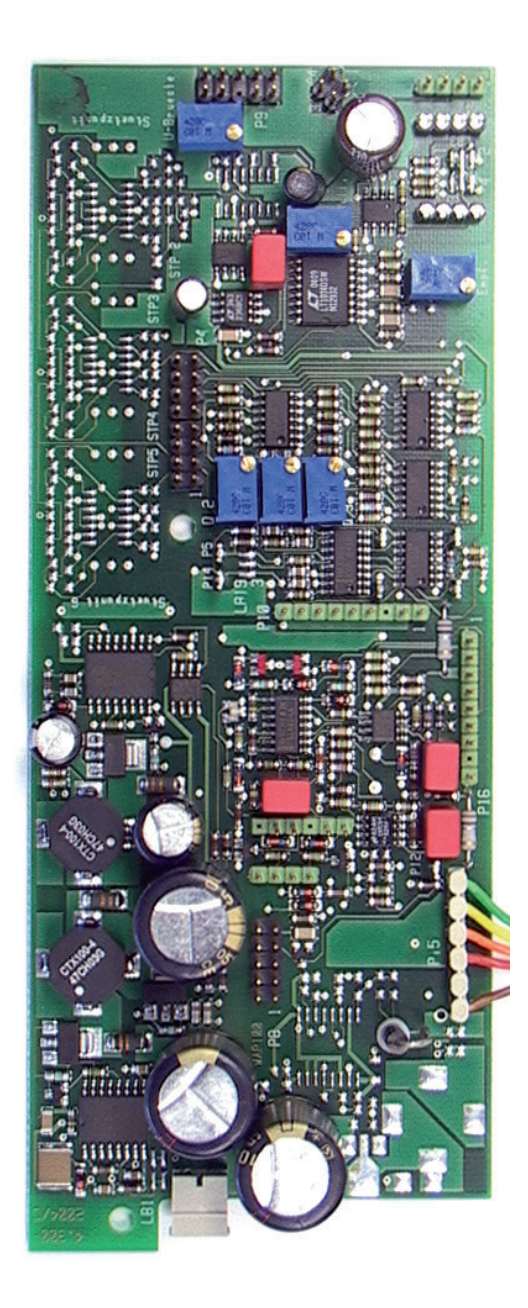

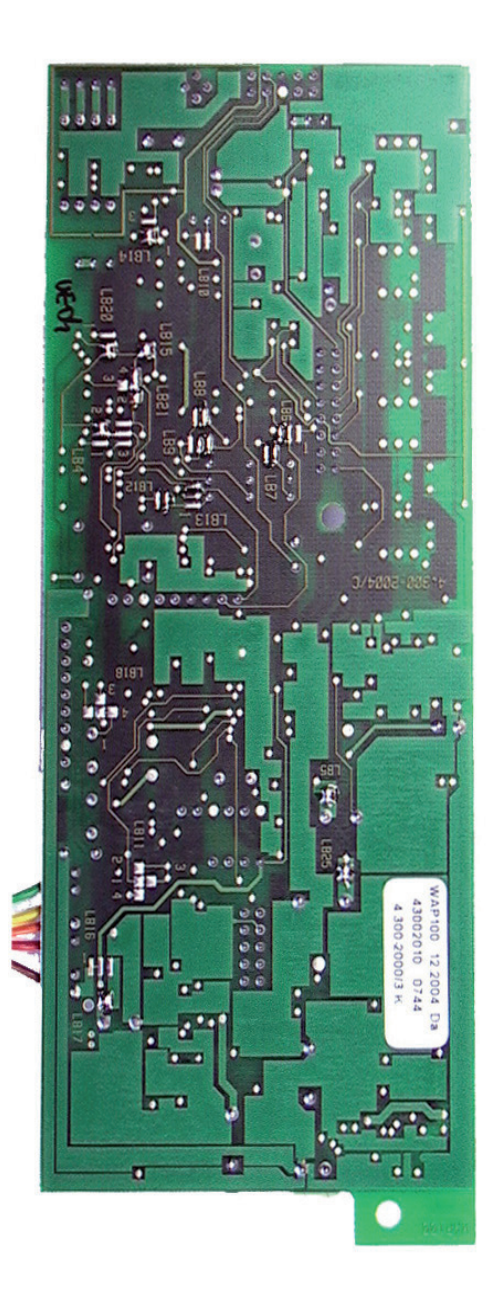

#### 8.4 Troubleshooting on Components

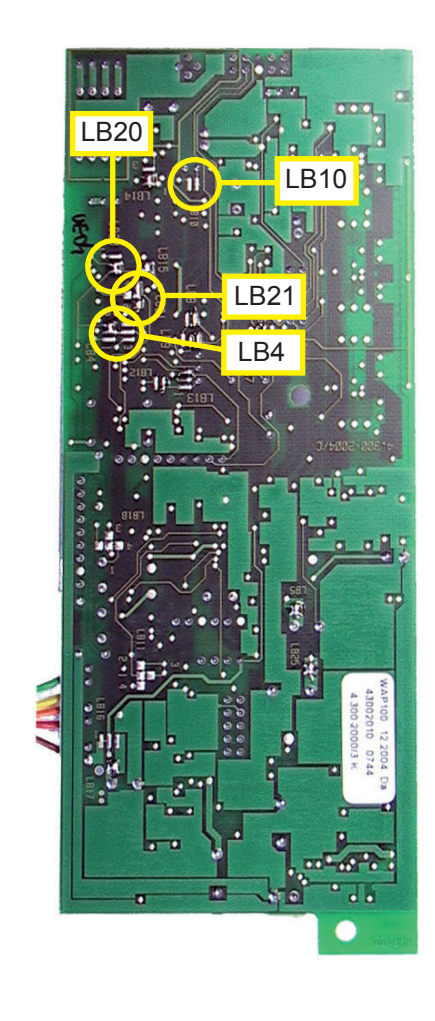

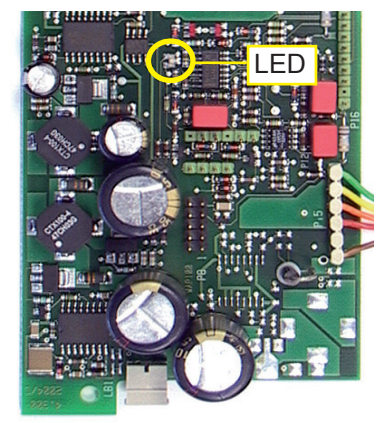

#### Step 1:

Check the solder bridges, located at the solder side of the board, for proper configuration:

LB10 open LB4 2-5 closed LB21 1-4 closed LB20 open

### Step 2:

Switch on the analyzer. The onboard LED will light up red and green.

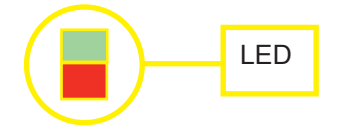

When the warmup time has elapsed, the LED flashes green.

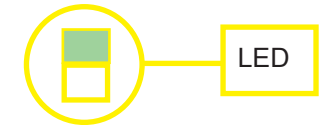

8-37

#### 8.4 Troubleshooting on Components

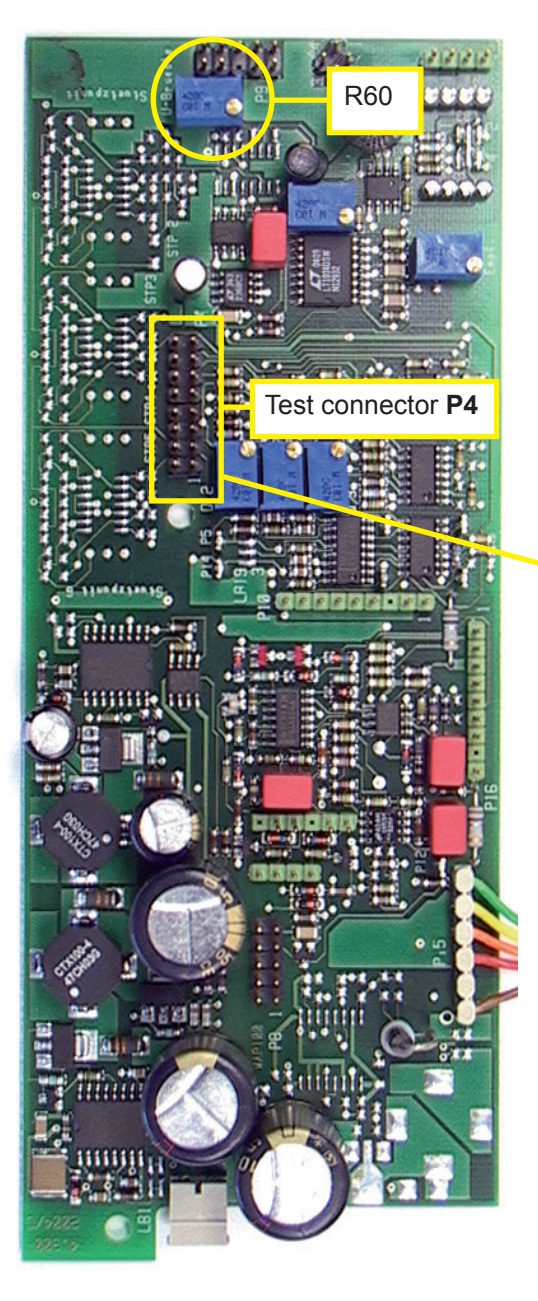

### Step 3:

# Locate test connector P4 to **measure the bridge voltage**:

P4.16 Bridge voltage (+) P4.15 Bridge voltage (-); GND

#### **CAUTION!** Do not short-circuit pins!

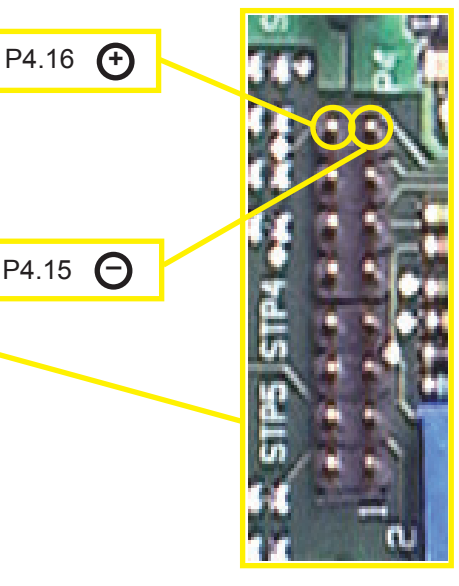

Alternatively the GND signal (-) is accessible on the main board BKS, too: Locate X11 (IFF fig. 8-3, page 8-16).

The bridge voltage depends on range and sample gas and should be between 3V and 5V.

Only if the WAP 100 board has been replaced, it is necessary to adjust the voltage with potentiometer R60.

#### 8.4 Troubleshooting on Components

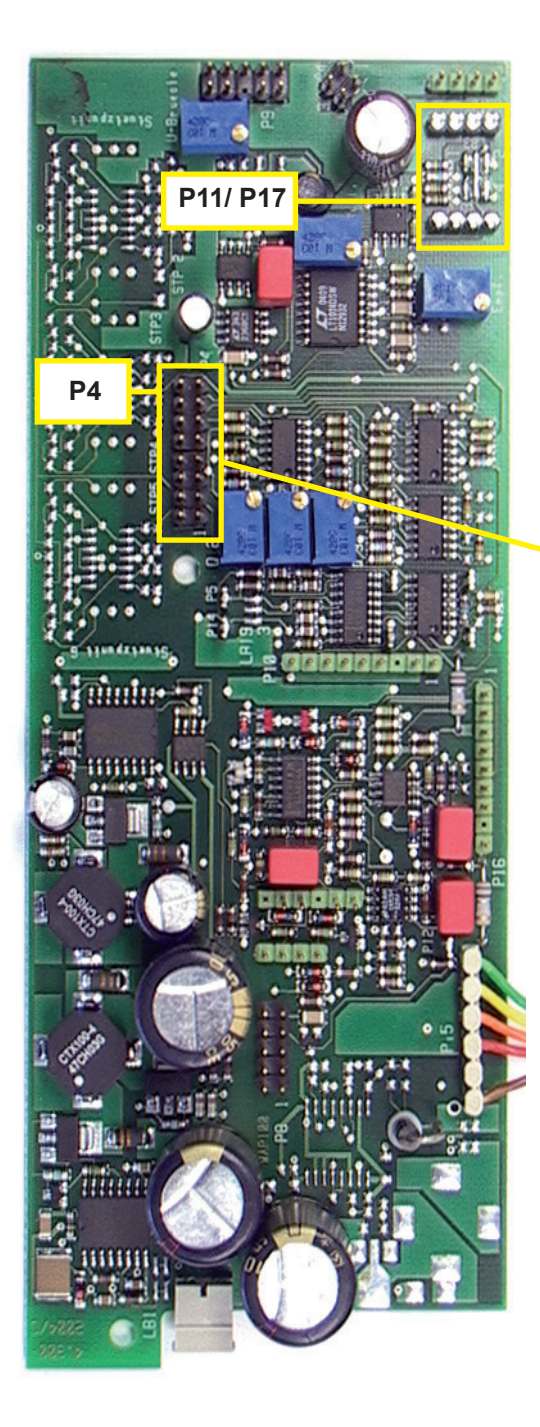

### Step 4:

To adjust the physical zero point:

Apply zero gas to the analyzer.

Connect the DVM to the following pins: P4.5 Raw signal (+)

P4.15 Bridge voltage (-); GND

#### CAUTION!

p not short-circuit pins!

P4.15 P4.5 Raw

To adjust the physical zero point, it is necessary to install a resistor between **P11/ P17** at position 1, 2, 3 or 4 (the following figure shows it at position 4).

The position and value depends on the individual cell parameters. Proper configuration is a result of "try and error"!

Change resistor and/or position until the voltage is  $0 V \pm 500 mV$ .

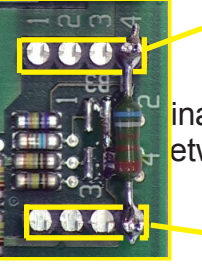

P17

P11

inally solder in the resistor etween P11/ P17.

### 8.4 Troubleshooting on Components

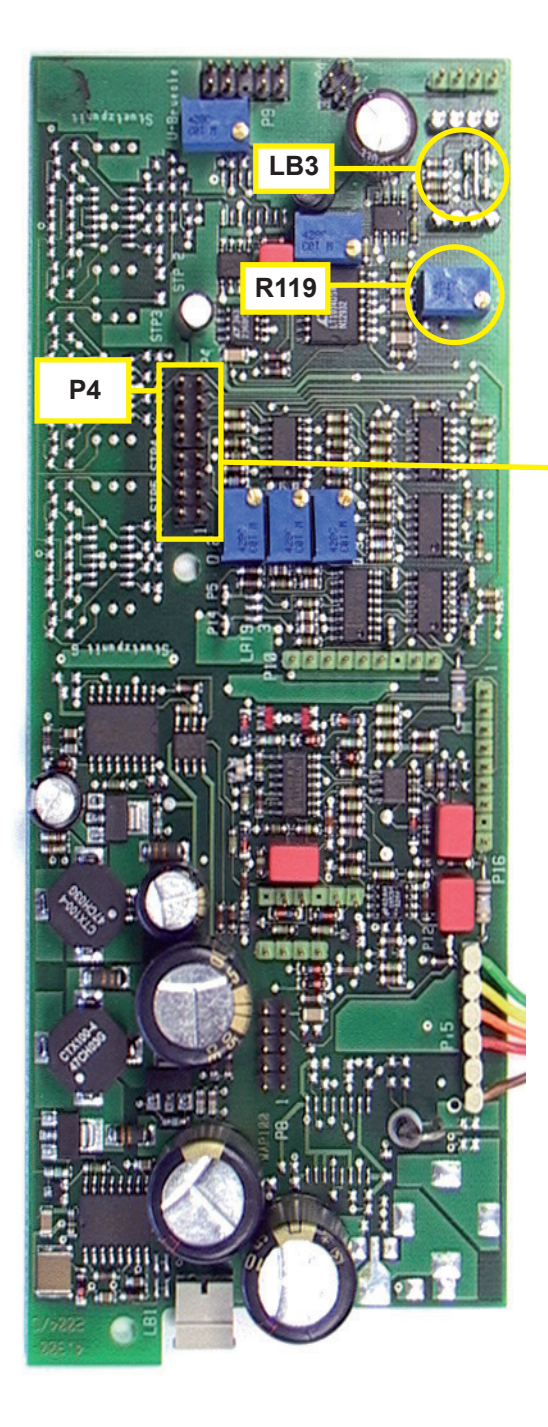

### Step 5:

#### To adjust the physical span:

Apply span gas to the analyzer.

Do not disconnect the DVM:

P4.5 Raw signal (+) P4.15 Bridge voltage (-); GND

#### 

p not short-circuit pins!

P4.15 P4.5 Raw

Adjust the voltage to **10V** utilizing **R119**.

If 10V is not within the adjustable range, it is necessary to change the signal amplification with **sol-der bridge LB3**:

| For an amplification factor of | close   |
|--------------------------------|---------|
| 20                             | 1-5     |
| 150                            | 3-5     |
| 300                            | 4-5     |
| 500                            | 2-3-4-5 |

### Step 6:

Now once more check the zero point:

Apply zero gas to the analyzer. Do not disconnect the DVM:

The voltage should be **0 V ± 500 mV**.

If it does not, repeat from step 3!

#### 8.4 **Troubleshooting on Components**

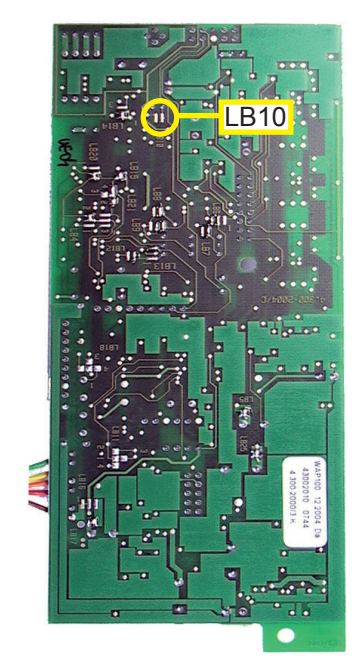

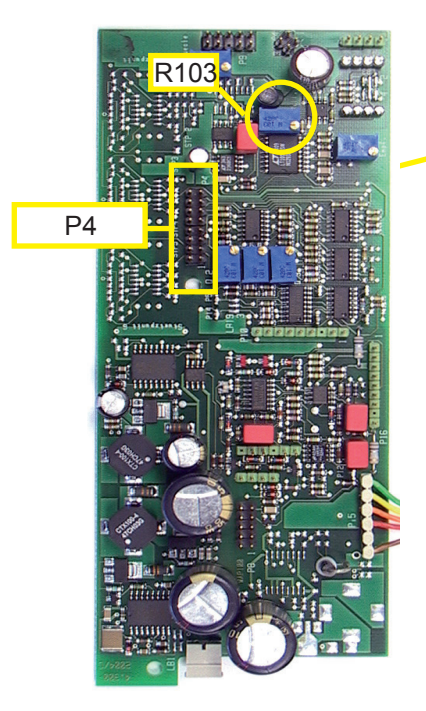

### Step 7:

#### To finetune the physical zero point:

Close solder bridge LB10.

Apply zero gas to the analyzer.

Do not disconnect the DVM: P4.5 Raw signal (+) P4.15 Bridge voltage (-); GND CAUTION!

Do not short-circuit pins!

Now you can finetune the zero point to a minimum value, using R103.

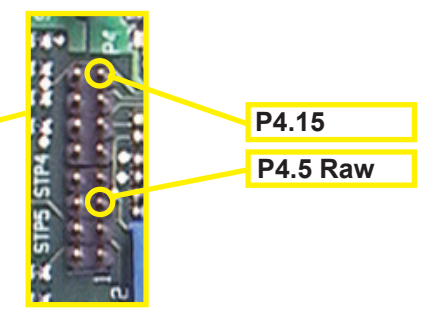

Check the zero point with zero gas again and perform a zero calibration.

Check the full scale signal (10V at P4.5) with span gas and perform a **span calibration**.

This step completes the adjustment of output procedure.

### Chapter 9 Modbus Functions

#### 9.1 Abstract

This chapter lists all Modbus functions and registers supported by X-STREAM gas analyzers.

Refer to the *www.Modbus-IDA.org* website for detailled documentation about programming the interface. At date of creation of this instruc-tion manual the following documents were used:

- MODBUS Protocol Specification: Modbus\_Application\_Protocol\_V1\_1a. pdf
- MODBUS Serial Line Implementation Guide: Modbus\_over\_serial\_line\_V1.pdf.

For a list of

supported functions 9.2, page 9-2

supported parameters and registers, ordered by parameter tag name ordered by register number

| 9.3, page 9-2  |
|----------------|
| 9.4. page 9-22 |

#### 9.1.1 Modbus TCP/IP

Before using Modbus TCP/IP take care to configure the communication properly:

6.2.3.6, page 6-45.

For Modbus TCP/IP the analyzer is factory configured to support DHCP servers: The moment, the powered instrument is connected to a DHCP server via ethernet, it will receive a valid IP address and become visible in the network.

If a DHCP server is not available, special software is downloadable to configure the ethernet port.

Download the configuration utility software for the installed **XPort AR** from: http://www.lantronix.com/support/downloads.html

### 9.2 Modbus - Supported Functions

#### 9.2 Supported Functions

| Modbus Eurotion Function Code     |         | Note <sup>1)</sup> |                                              |  |  |
|-----------------------------------|---------|--------------------|----------------------------------------------|--|--|
|                                   | decimal | (hex)              |                                              |  |  |
| ReadCoils                         | 01      | (0x01)             | for registers of 2000                        |  |  |
| ReadDiscreteInputs                | 02      | (0x02)             | for registers of 1000                        |  |  |
| ReadHoldingRegisters              | 03      | (0x03)             | for registers of 3000, 8000, 9000            |  |  |
| ReadInputRegisters                | 04      | (0x04)             | for registers of 4000, 8000, 9000            |  |  |
| WriteSingleCoil                   | 05      | (0x05)             | for registers of 2000                        |  |  |
| WriteSingleRegister               | 06      | (0x06)             | for registers of 3000                        |  |  |
| Diagnostic                        | 08      | (0x08)             | sub function "00 = Return Query Data" only   |  |  |
| WriteMultipleCoils                | 15      | (0x0F)             | for registers of 2000                        |  |  |
| WriteMultipleRegisters            | 16      | (0x10)             | for registers of 3000, 8000, 9000            |  |  |
| EncapsulatedInterfaceTransport 43 | 40      | (0,20)             | sub function "0x60" and "0x81" only          |  |  |
|                                   | 43      | (UX28)             | (to be used for configuration file transfer) |  |  |

<sup>1)</sup> Registers ranges 8000 and 9000 are **Daniel** long word or floating point registers.

To calculate the related **Modicon** registers use the following table:

| Daniel      |        | Modicon     | Data type      |
|-------------|--------|-------------|----------------|
| 8001 - 8499 | equals | 5001 - 5999 | long word      |
| 9001 - 9999 | equals | 6001 - 7999 | floating point |

or **L** the following pages for comparisons of all Daniel and Modicon registers.

### 9.3 List Of Parameters And Registers - Sorted By Tag Name

#### Note!

The client access column in the following list provides information about the read only (RO) or read/write (R/W) access of each parameter.

All parameters with read/write access and tag names beginning with "Service." require entering the service level access code into the register 3008 for parameter "Service.RemoteSecurity" to enable write access.

| To a Manag                             | Address |        | Data    | Client | Description                                     |
|----------------------------------------|---------|--------|---------|--------|-------------------------------------------------|
|                                        | Modicon | Daniel | Туре    | Access | Description                                     |
| Control.AcknowledgeStates              | 2038    | 2038   | Boolean | R/W    | 1=Acknowledge device's states, 0=no<br>effect   |
| Control.AnalogOut.ZoomState1           | 3257    | 3257   | Word    | R/W    | ZoomStatus AOut1 (0=Normal, 1=Zoo-<br>med)      |
| Control.AnalogOut.ZoomState2           | 3258    | 3258   | Word    | R/W    | ZoomStatus AOut2 (0=Normal, 1=Zoo-<br>med)      |
| Control.AnalogOut.ZoomState3           | 3259    | 3259   | Word    | R/W    | ZoomStatus AOut3 (0=Normal, 1=Zoo-<br>med)      |
| Control.AnalogOut.ZoomState4           | 3260    | 3260   | Word    | R/W    | ZoomStatus AOut4 (0=Normal, 1=Zoo-<br>med)      |
| Control.ApplyGas.PumpState             | 2033    | 2033   | Boolean | R/W    | 0=Off, 1=On                                     |
| Control.ApplyGas.SampleValve           | 2021    | 2021   | Boolean | R/W    | 0=close all valves, 1=open sample<br>valve      |
| Control.ApplyGas.SpanValve1            | 2029    | 2029   | Boolean | R/W    | 0=open sample valve, 1=open span<br>valve comp1 |
| Control.ApplyGas.SpanValve2            | 2030    | 2030   | Boolean | R/W    | 0=open sample valve, 1=open span<br>valve comp2 |
| Control.ApplyGas.SpanValve3            | 2031    | 2031   | Boolean | R/W    | 0=open sample valve, 1=open span<br>valve comp3 |
| Control.ApplyGas.SpanValve4            | 2032    | 2032   | Boolean | R/W    | 0=open sample valve, 1=open span<br>valve comp4 |
| Control.ApplyGas.ZeroValve1            | 2025    | 2025   | Boolean | R/W    | 0=open sample valve, 1=open zero<br>valve comp1 |
| Control.ApplyGas.ZeroValve2            | 2026    | 2026   | Boolean | R/W    | 0=open sample valve, 1=open zero valve comp2    |
| Control.ApplyGas.ZeroValve3            | 2027    | 2027   | Boolean | R/W    | 0=open sample valve, 1=open zero<br>valve comp3 |
| Control.ApplyGas.ZeroValve4            | 2028    | 2028   | Boolean | R/W    | 0=open sample valve, 1=open zero<br>valve comp4 |
| Control.Calibration.Calibration_Cancel | 2012    | 2012   | Boolean | R/W    | Cancel any calibration (1=cancel)               |
| Control.Calibration.Span_1             | 2006    | 2006   | Boolean | R/W    | Span calibration comp1 (1=start)                |
| Control.Calibration.Span_2             | 2007    | 2007   | Boolean | R/W    | Span calibration comp2 (1=start)                |
| Control.Calibration.Span_3             | 2008    | 2008   | Boolean | R/W    | Span calibration comp3 (1=start)                |
| Control.Calibration.Span_4             | 2009    | 2009   | Boolean | R/W    | Span calibration comp4 (1=start)                |
| Control.Calibration.Span_All           | 2010    | 2010   | Boolean | R/W    | Span calibration all (1=start)                  |
| Control.Calibration.Zero_1             | 2001    | 2001   | Boolean | R/W    | Zero calibration comp1 (1=start)                |
| Control.Calibration.Zero_2             | 2002    | 2002   | Boolean | R/W    | Zero calibration comp2 (1=start)                |
| Control.Calibration.Zero_3             | 2003    | 2003   | Boolean | R/W    | Zero calibration comp3 (1=start)                |
| Control.Calibration.Zero_4             | 2004    | 2004   | Boolean | R/W    | Zero calibration comp4 (1=start)                |
| Control.Calibration.Zero_All           | 2005    | 2005   | Boolean | R/W    | Zero calibration all (1=start)                  |
| Control.Calibration.ZeroSpan_All       | 2011    | 2011   | Boolean | R/W    | Zero + span calibration all (1=start)           |

| Tag Namo                                           | Address      |              | Data    | Client | Description                                            |
|----------------------------------------------------|--------------|--------------|---------|--------|--------------------------------------------------------|
|                                                    | Modicon      | Daniel       | Туре    | Access | Description                                            |
| Control.RemoteExclusive                            | 2039         | 2039         | Boolean | R/W    | Device access mode (0=Remote&LOI,<br>1=RemoteOnly)     |
| Control.ResetDevice                                | 2037         | 2037         | Boolean | R/W    | reset the device: 0=none, 1=reset                      |
| Info.Channelld1                                    | 3201<br>3210 | 3201<br>3210 | String  | RO     | channel identification text of comp1                   |
| Info.Channelld2                                    | 3211<br>3220 | 3211<br>3220 | String  | RO     | channel identification text of comp2                   |
| Info.Channelld3                                    | 3221<br>3230 | 3221<br>3230 | String  | RO     | channel identification text of comp3                   |
| Info.Channelld4                                    | 3231<br>3240 | 3231<br>3240 | String  | RO     | channel identification text of comp4                   |
| Info.EndOfRange1                                   | 6069<br>6070 | 9035         | Float   | RO     | end of range of component1                             |
| Info.EndOfRange2                                   | 6071<br>6072 | 9036         | Float   | RO     | end of range of component2                             |
| Info.EndOfRange3                                   | 6073<br>6074 | 9037         | Float   | RO     | end of range of component3                             |
| Info.EndOfRange4                                   | 6075<br>6076 | 9038         | Float   | RO     | end of range of component4                             |
| Info.InstalledOptions.DIO_Installed                | 3030         | 3030         | Word    | RO     | dig. IO installed: 0=None, 1=Card1, 2 =<br>Card1+2     |
| Info.InstalledOptions.FlowAlarmInstalled           | 3023         | 3023         | Word    | RO     | digital flow alarm installed                           |
| Info.InstalledOptions.FlowSensorAssigned1          | 3273         | 3273         | Word    | RO     | flow sensor assigned to comp1<br>(0=None, etc.)        |
| Info.InstalledOptions.FlowSensorAssigned2          | 3274         | 3274         | Word    | RO     | flow sensor assigned to comp2<br>(0=None, etc.)        |
| Info.InstalledOptions.FlowSensorAssigned3          | 3275         | 3275         | Word    | RO     | flow sensor assigned to comp3<br>(0=None, etc.)        |
| Info.InstalledOptions.FlowSensorAssigned4          | 3276         | 3276         | Word    | RO     | flow sensor assigned to comp4<br>(0=None, etc.)        |
| Info.InstalledOptions.PressureSensorIn-<br>stalled | 3027         | 3027         | Word    | RO     | pressure (0=manual,1=intSens,2=cyclR<br>emote,3=comp2) |
| Info.InstalledOptions.PumpInstalled                | 3043         | 3043         | Word    | RO     | pump is installed and controlled by device             |
| Info.InstalledOptions.SIntInstalled                | 3025         | 3025         | Word    | RO     | serial interface hardware installed                    |
| Info.InstalledOptions.TempSensorAssigned1          | 3277         | 3277         | Word    | RO     | temp sensor assigned to comp1<br>(0=None, etc.)        |
| Info.InstalledOptions.TempSensorAssigned2          | 3278         | 3278         | Word    | RO     | temp sensor assigned to comp2<br>(0=None, etc.)        |
| Info.InstalledOptions.TempSensorAssigned3          | 3279         | 3279         | Word    | RO     | temp sensor assigned to comp3<br>(0=None, etc.)        |
| Info.InstalledOptions.TempSensorAssigned4          | 3280         | 3280         | Word    | RO     | temp sensor assigned to comp4<br>(0=None, etc.)        |

| Tog Nomo                              | Address      |              | Data   | Client | Description                                                       |
|---------------------------------------|--------------|--------------|--------|--------|-------------------------------------------------------------------|
|                                       | Modicon      | Daniel       | Туре   | Access | Description                                                       |
| Info.InstalledOptions.ValvesInstalled | 3031         | 3031         | Word   | RO     | kind of valve unit installed (0=No,1=int.,<br>2=ext.,3=int.&ext.) |
| Info.InterfaceID                      | 4033         | 4033         | Word   | RO     | Interface which is communicated to (1<br>= Process, 2 = Service)  |
| Info.LowestEndRange1                  | 6077<br>6078 | 9039         | Float  | RO     | min. range of comp1 that keeps specs                              |
| Info.LowestEndRange2                  | 6079<br>6080 | 9040         | Float  | RO     | min. range of comp2 that keeps specs                              |
| Info.LowestEndRange3                  | 6081<br>6082 | 9041         | Float  | RO     | min. range of comp3 that keeps specs                              |
| Info.LowestEndRange4                  | 6083<br>6084 | 9042         | Float  | RO     | min. range of comp4 that keeps specs                              |
| Info.ManufacturingInfo                | 3281<br>3296 | 3281<br>3296 | String | RO     | Infos stored for manufacturing purpo-<br>ses                      |
| Info.ProgramVersion                   | 3241<br>3256 | 3241<br>3256 | String | RO     | software release version                                          |
| Info.SensorBuild                      | 4030         | 4030         | Word   | RO     | Build number of sensor firmware                                   |
| Info.SensorVersion                    | 4029         | 4029         | Word   | RO     | Version number of sensor firmware                                 |
| Info.SerialNumber                     | 3196<br>3200 | 3196<br>3200 | String | RO     | serial number of the device                                       |
| Info.StartOfRange1                    | 6061<br>6062 | 9031         | Float  | RO     | start of range of component1                                      |
| Info.StartOfRange2                    | 6063<br>6064 | 9032         | Float  | RO     | start of range of component2                                      |
| Info.StartOfRange3                    | 6065<br>6066 | 9033         | Float  | RO     | start of range of component3                                      |
| Info.StartOfRange4                    | 6067<br>6068 | 9034         | Float  | RO     | start of range of component4                                      |
| Service.AccessMode                    | 4010         | 4010         | Word   | RO     | 0=Normal, 3=Service                                               |
| Service.AnalogOut.AOutAdjustEnd1      | 3309         | 3309         | Short  | R/W    | gain value for fine adjustment of analog output1                  |
| Service.AnalogOut.AOutAdjustEnd2      | 3310         | 3310         | Short  | R/W    | gain value for fine adjustment of analog output2                  |
| Service.AnalogOut.AOutAdjustEnd3      | 3311         | 3311         | Short  | R/W    | gain value for fine adjustment of analog output3                  |
| Service.AnalogOut.AOutAdjustEnd4      | 3312         | 3312         | Short  | R/W    | gain value for fine adjustment of analog output4                  |
| Service.AnalogOut.AOutAdjustStart1    | 3305         | 3305         | Short  | R/W    | offset value for fine adjustment of ana-<br>log output1           |
| Service.AnalogOut.AOutAdjustStart2    | 3306         | 3306         | Short  | R/W    | offset value for fine adjustment of ana-<br>log output2           |
| Service.AnalogOut.AOutAdjustStart3    | 3307         | 3307         | Short  | R/W    | offset value for fine adjustment of ana-<br>log output3           |

| Tag Namo                                              | Address      |              | Data   | Client | Description                                                     |
|-------------------------------------------------------|--------------|--------------|--------|--------|-----------------------------------------------------------------|
|                                                       | Modicon      | Daniel       | Туре   | Access | Description                                                     |
| Service.AnalogOut.AOutAdjustStart4                    | 3308         | 3308         | Short  | R/W    | offset value for fine adjustment of ana-<br>log output4         |
| Service.Communication.SvcModbusFt32                   | 3028         | 3028         | Word   | R/W    | Svc: 32bit regs format (0=Daniel,<br>1=Modicon, 2=Modicon swap) |
| Service.General.Channelld1                            | 3201<br>3210 | 3201<br>3210 | String | R/W    | channel identification text of comp1                            |
| Service.General.Channelld2                            | 3211<br>3220 | 3211<br>3220 | String | R/W    | channel identification text of comp2                            |
| Service.General.Channelld3                            | 3221<br>3230 | 3221<br>3230 | String | R/W    | channel identification text of comp3                            |
| Service.General.Channelld4                            | 3231<br>3240 | 3231<br>3240 | String | R/W    | channel identification text of comp4                            |
| Service.General.EmersonAccCode                        | 3186<br>3189 | 3186<br>3189 | String | R/W    | code for getting LOI access to Emerson<br>areas                 |
| Service.General.EmersonAccMode                        | 3190         | 3190         | Word   | RO     | mode for getting LOI access to Emer-<br>son areas               |
| Service.General.NumberChannels                        | 3001         | 3001         | Word   | R/W    | number of built-in component channels                           |
| Service.General.SerialNumber                          | 3196<br>3200 | 3196<br>3200 | String | R/W    | serial number of the device                                     |
| Service.General.WarmupTime                            | 3002         | 3002         | Word   | R/W    | time in secs that is used for warmup phase                      |
| Service.InstalledOptions.AOutNumber                   | 3024         | 3024         | Word   | R/W    | number of installed analog outputs                              |
| Service.InstalledOptions.DIO_Installed                | 3030         | 3030         | Word   | R/W    | dig. IO installed: 0=None, 1=Card1,<br>2=Card1+2                |
| Service.InstalledOptions.FlowAlarmInstalled           | 3023         | 3023         | Word   | R/W    | digital flow alarm installed                                    |
| Service.InstalledOptions.FlowSensorAssi-<br>gned1     | 3273         | 3273         | Word   | R/W    | flow sensor assigned to comp1<br>(0=None, etc.)                 |
| Service.InstalledOptions.FlowSensorAssi-<br>gned2     | 3274         | 3274         | Word   | R/W    | flow sensor assigned to comp2<br>(0=None, etc.)                 |
| Service.InstalledOptions.FlowSensorAssi-<br>gned3     | 3275         | 3275         | Word   | R/W    | flow sensor assigned to comp3 (0=None, etc.)                    |
| Service.InstalledOptions.FlowSensorAssi-<br>gned4     | 3276         | 3276         | Word   | R/W    | flow sensor assigned to comp4<br>(0=None, etc.)                 |
| Service.InstalledOptions.PressureSensorIn-<br>stalled | 3027         | 3027         | Word   | R/W    | pressure (0=manual,1=intSens,2=cycl<br>Remote)                  |
| Service.InstalledOptions.PumpInstalled                | 3043         | 3043         | Word   | R/W    | pump is installed and controlled by device                      |
| Service.InstalledOptions.SIntInstalled                | 3025         | 3025         | Word   | R/W    | serial interface hardware installed                             |
| Service.InstalledOptions.TempSensorAssi-<br>gned1     | 3277         | 3277         | Word   | R/W    | temp sensor assigned to comp1<br>(0=None, etc.)                 |
| Service.InstalledOptions.TempSensorAssi-<br>gned2     | 3278         | 3278         | Word   | R/W    | temp sensor assigned to comp2<br>(0=None, etc.)                 |

| Tag Namo                                          | Address      |        | Data  | Client | Description                                                         |
|---------------------------------------------------|--------------|--------|-------|--------|---------------------------------------------------------------------|
|                                                   | Modicon      | Daniel | Туре  | Access | Description                                                         |
| Service.InstalledOptions.TempSensorAssi-<br>gned3 | 3279         | 3279   | Word  | R/W    | temp sensor assigned to comp3<br>(0=None, etc.)                     |
| Service.InstalledOptions.TempSensorAssi-<br>gned4 | 3280         | 3280   | Word  | R/W    | temp sensor assigned to comp4 (0=None, etc.)                        |
| Service.InstalledOptions.ValvesInstalled          | 3031         | 3031   | Word  | R/W    | kind of valve unit installed (0=No,1=int.,<br>2=ext.,3=int.&ext.)   |
| Service.Linearizer.Unlinear                       | 3007         | 3007   | Word  | R/W    | activates unlinear concentration mea-<br>surement (0 = no, 1 = yes) |
| Service.LOI.HideOptionLines                       | 3161         | 3161   | Word  | R/W    | hides menu lines if depending on<br>installed options: 0=Off 1=On   |
| Service.LOI.KeyDebounceCount                      | 3164         | 3164   | Word  | R/W    | number of key scans for validating                                  |
| Service.Measurement.DifferenceMeasure-<br>ment    | 3015         | 3015   | Word  | R/W    | bitfield to enable difference mode<br>(b0=Ch1, b1=Ch2 etc.)         |
| Service.Measurement.DSPresetCount                 | 3301         | 3301   | Word  | R/W    | counter of DSP resets                                               |
| Service.Measurement.EndOfRange1                   | 6069<br>6070 | 9035   | Float | R/W    | end of range of component1                                          |
| Service.Measurement.EndOfRange2                   | 6071<br>6072 | 9036   | Float | R/W    | end of range of component2                                          |
| Service.Measurement.EndOfRange3                   | 6073<br>6074 | 9037   | Float | R/W    | end of range of component3                                          |
| Service.Measurement.EndOfRange4                   | 6075<br>6076 | 9038   | Float | R/W    | end of range of component4                                          |
| Service.Measurement.LowestEndRange1               | 6077<br>6078 | 9039   | Float | R/W    | min. range of comp1 that keeps specs                                |
| Service.Measurement.LowestEndRange2               | 6079<br>6080 | 9040   | Float | R/W    | min. range of comp2 that keeps specs                                |
| Service.Measurement.LowestEndRange3               | 6081<br>6082 | 9041   | Float | R/W    | min. range of comp3 that keeps specs                                |
| Service.Measurement.LowestEndRange4               | 6083<br>6084 | 9042   | Float | R/W    | min. range of comp4 that keeps specs                                |
| Service.Measurement.MaxConcePercent1              | 3011         | 3011   | Word  | R/W    | max. allowed values in % of range for<br>cal gases and conc limits  |
| Service.Measurement.MaxConcePercent2              | 3012         | 3012   | Word  | R/W    | max. allowed values in % of range for<br>cal gases and conc limits  |
| Service.Measurement.MaxConcePercent3              | 3013         | 3013   | Word  | R/W    | max. allowed values in % of range for<br>cal gases and conc limits  |
| Service.Measurement.MaxConcePercent4              | 3014         | 3014   | Word  | R/W    | max. allowed values in % of range for<br>cal gases and conc limits  |
| Service.Measurement.PV1                           | 6001<br>6002 | 9001   | Float | R/W    | Concentration of component1 (in ppm)                                |
| Service.Measurement.PV2                           | 6003<br>6004 | 9002   | Float | R/W    | Concentration of component2 (in ppm)                                |

| Tag Namo                             | Address      |        | Data  | Client | Description                                                        |
|--------------------------------------|--------------|--------|-------|--------|--------------------------------------------------------------------|
|                                      | Modicon      | Daniel | Туре  | Access | Description                                                        |
| Service.Measurement.PV3              | 6005<br>6006 | 9003   | Float | R/W    | Concentration of component3 (in ppm)                               |
| Service.Measurement.PV4              | 6007<br>6008 | 9004   | Float | R/W    | Concentration of component4 (in ppm)                               |
| Service.Measurement.Simulation       | 3191         | 3191   | Word  | R/W    | bitfield for enabling simulation of single components              |
| Service.Measurement.StartOfRange1    | 6061<br>6062 | 9031   | Float | RO     | start of range of component1                                       |
| Service.Measurement.StartOfRange2    | 6063<br>6064 | 9032   | Float | RO     | start of range of component2                                       |
| Service.Measurement.StartOfRange3    | 6065<br>6066 | 9033   | Float | RO     | start of range of component3                                       |
| Service.Measurement.StartOfRange4    | 6067<br>6068 | 9034   | Float | RO     | start of range of component4                                       |
| Service.Measurement.StartRawMeas1    | 3192         | 3192   | Word  | R/W    | start raw measurement of component1                                |
| Service.Measurement.StartRawMeas2    | 3193         | 3193   | Word  | R/W    | start raw measurement of component2                                |
| Service.Measurement.StartRawMeas3    | 3194         | 3194   | Word  | R/W    | start raw measurement of component3                                |
| Service.Measurement.StartRawMeas4    | 3195         | 3195   | Word  | R/W    | start raw measurement of component4                                |
| Service.RemoteSecurity               | 3008         | 3008   | Word  | R/W    | Input Code to enable service accesss                               |
| Service.Status.NAMUR.FailureMask     | 5021<br>5022 | 8011   | DWord | R/W    | Bitmask that disables failure sources                              |
| Service.Status.NAMUR.FctCheckMask    | 5027<br>5028 | 8014   | DWord | R/W    | Bitmask that disables NAMUR Fct-<br>Check sources                  |
| Service.Status.NAMUR.MaintMask       | 5023<br>5024 | 8012   | DWord | R/W    | Bitmask that disables NAMUR mainte-<br>nance request sources       |
| Service.Status.NAMUR.OffSpecMask     | 5025<br>5026 | 8013   | DWord | R/W    | Bitmask that disables NAMUR OffSpec sources                        |
| Service.TempControl.TempCheckEnable1 | 3109         | 3109   | Word  | R/W    | check of comp1 for correct tempera-<br>ture: 0=Off 1=Temp1 2=Temp2 |
| Service.TempControl.TempCheckEnable2 | 3110         | 3110   | Word  | R/W    | check of comp2 for correct tempera-<br>ture: 0=Off 1=Temp1 2=Temp2 |
| Service.TempControl.TempCheckEnable3 | 3111         | 3111   | Word  | R/W    | check of comp3 for correct tempera-<br>ture: 0=Off 1=Temp1 2=Temp2 |
| Service.TempControl.TempCheckEnable4 | 3112         | 3112   | Word  | R/W    | check of comp4 for correct tempera-<br>ture: 0=Off 1=Temp1 2=Temp2 |
| Service.TempControl.TempHighLimit1   | 3117         | 3117   | Word  | R/W    | high limit in °C for temperature check of comp1                    |
| Service.TempControl.TempHighLimit2   | 3118         | 3118   | Word  | R/W    | high limit in °C for temperature check<br>of comp2                 |
| Service.TempControl.TempHighLimit3   | 3119         | 3119   | Word  | R/W    | high limit in °C for temperature check of comp3                    |

### 9.3

| Tag Namo                           | Address      |        | Data  | Client | Description                                                       |
|------------------------------------|--------------|--------|-------|--------|-------------------------------------------------------------------|
|                                    | Modicon      | Daniel | Туре  | Access | Description                                                       |
| Service.TempControl.TempHighLimit4 | 3120         | 3120   | Word  | R/W    | high limit in °C for temperature check<br>of comp4                |
| Service.TempControl.TempLowLimit1  | 3113         | 3113   | Word  | R/W    | low limit in °C for temperature check of<br>comp1                 |
| Service.TempControl.TempLowLimit2  | 3114         | 3114   | Word  | R/W    | low limit in °C for temperature check of<br>comp2                 |
| Service.TempControl.TempLowLimit3  | 3115         | 3115   | Word  | R/W    | low limit in °C for temperature check of<br>comp3                 |
| Service.TempControl.TempLowLimit4  | 3116         | 3116   | Word  | R/W    | low limit in °C for temperature check of comp4                    |
| Setup.Alarms.FlowAlarmTyp1         | 3297         | 3297   | Word  | R/W    | alarm type flow limit comp1: 0=offFS<br>1=lowFS                   |
| Setup.Alarms.FlowAlarmTyp2         | 3298         | 3298   | Word  | R/W    | alarm type flow limit comp2: 0=offFS<br>1=lowFS                   |
| Setup.Alarms.FlowAlarmTyp3         | 3299         | 3299   | Word  | R/W    | alarm type flow limit comp3: 0=offFS<br>1=lowFS                   |
| Setup.Alarms.FlowAlarmTyp4         | 3300         | 3300   | Word  | R/W    | alarm type flow limit comp4: 0=offFS<br>1=lowFS                   |
| Setup.Alarms.FlowLimLevel1         | 6201<br>6202 | 9101   | Float | R/W    | flow alarm level (I/min) for comp1                                |
| Setup.Alarms.FlowLimLevel2         | 6203<br>6204 | 9102   | Float | R/W    | flow alarm level (I/min) for comp3                                |
| Setup.Alarms.FlowLimLevel3         | 6205<br>6206 | 9103   | Float | R/W    | flow alarm level (I/min) for comp3                                |
| Setup.Alarms.FlowLimLevel4         | 6207<br>6208 | 9104   | Float | R/W    | flow alarm level (I/min) for comp4                                |
| Setup.Alarms.Limit1AlarmTyp1       | 3101         | 3101   | Word  | R/W    | alarm type limit1 comp1: 0=off 1=lo<br>2=hi 3=offFS 4=loFS 5=hiFS |
| Setup.Alarms.Limit1AlarmTyp2       | 3102         | 3102   | Word  | R/W    | alarm type limit1 comp2: 0=off 1=lo<br>2=hi 3=offFS 4=loFS 5=hiFS |
| Setup.Alarms.Limit1AlarmTyp3       | 3103         | 3103   | Word  | R/W    | alarm type limit1 comp3: 0=off 1=lo<br>2=hi 3=offFS 4=loFS 5=hiFS |
| Setup.Alarms.Limit1AlarmTyp4       | 3104         | 3104   | Word  | R/W    | alarm type limit1 comp4: 0=off 1=lo<br>2=hi 3=offFS 4=loFS 5=hiFS |
| Setup.Alarms.Limit1Level1          | 6161<br>6162 | 9081   | Float | R/W    | comp1 alarm level (ppm) for limit1                                |
| Setup.Alarms.Limit1Level2          | 6163<br>6164 | 9082   | Float | R/W    | comp2 alarm level (ppm) for limit1                                |
| Setup.Alarms.Limit1Level3          | 6165<br>6166 | 9083   | Float | R/W    | comp3 alarm level (ppm) for limit1                                |
| Setup.Alarms.Limit1Level4          | 6167<br>6168 | 9084   | Float | R/W    | comp4 alarm level (ppm) for limit1                                |

| Tag Namo                                             | Address      |        | Data    | Client | Description                                                       |
|------------------------------------------------------|--------------|--------|---------|--------|-------------------------------------------------------------------|
|                                                      | Modicon      | Daniel | Туре    | Access | Description                                                       |
| Setup.Alarms.Limit2AlarmTyp1                         | 3105         | 3105   | Word    | R/W    | alarm type limit2 comp1: 0=off 1=lo<br>2=hi 3=offFS 4=loFS 5=hiFS |
| Setup.Alarms.Limit2AlarmTyp2                         | 3106         | 3106   | Word    | R/W    | alarm type limit2 comp2: 0=off 1=lo<br>2=hi 3=offFS 4=loFS 5=hiFS |
| Setup.Alarms.Limit2AlarmTyp3                         | 3107         | 3107   | Word    | R/W    | alarm type limit2 comp3: 0=off 1=lo<br>2=hi 3=offFS 4=loFS 5=hiFS |
| Setup.Alarms.Limit2AlarmTyp4                         | 3108         | 3108   | Word    | R/W    | alarm type limit2 comp4: 0=off 1=lo<br>2=hi 3=offFS 4=loFS 5=hiFS |
| Setup.Alarms.Limit2Level1                            | 6169<br>6170 | 9085   | Float   | R/W    | comp1 alarm level (ppm) for limit2                                |
| Setup.Alarms.Limit2Level2                            | 6171<br>6172 | 9086   | Float   | R/W    | comp2 alarm level (ppm) for limit2                                |
| Setup.Alarms.Limit2Level3                            | 6173<br>6174 | 9087   | Float   | R/W    | comp3 alarm level (ppm) for limit2                                |
| Setup.Alarms.Limit2Level4                            | 6175<br>6176 | 9088   | Float   | R/W    | comp4 alarm level (ppm) for limit2                                |
| Setup.Alarms.LimitHysteresis1                        | 6177<br>6178 | 9089   | Float   | R/W    | alarm hysteresis for limits of comp1 in percent of range          |
| Setup.Alarms.LimitHysteresis2                        | 6179<br>6180 | 9090   | Float   | R/W    | alarm hysteresis for limits of comp2 in<br>percent of range       |
| Setup.Alarms.LimitHysteresis3                        | 6181<br>6182 | 9091   | Float   | R/W    | alarm hysteresis for limits of comp3 in percent of range          |
| Setup.Alarms.LimitHysteresis4                        | 6183<br>6184 | 9092   | Float   | R/W    | alarm hysteresis for limits of comp4 in<br>percent of range       |
| Setup.Calibration.Auto.AutoZeroSpanTim-<br>eInterval | 3098         | 3098   | Word    | R/W    | time interval in hours for automatic zero&span calibrations       |
| Setup.Calibration.Auto.AutoZeroStartHours            | 3096         | 3096   | Word    | R/W    | hour part for next start of automatic zero calibration            |
| Setup.Calibration.Auto.AutoZeroStartMinutes          | 3097         | 3097   | Word    | R/W    | minute part for next start of automatic zero calibration          |
| Setup.Calibration.Auto.AutoZeroTimeInterval          | 3095         | 3095   | Word    | R/W    | time interval in hours for automatic zero calibrations            |
| Setup.Calibration.Auto.AutoZSpanStartHours           | 3099         | 3099   | Word    | R/W    | hour part for next start of automatic zero&span calibrations      |
| Setup.Calibration.Auto.AutoZSpanStartMi-<br>nutes    | 3100         | 3100   | Word    | R/W    | minute part for next start of automatic zero&span calibrations    |
| Setup.Calibration.FlushingPeriod                     | 3041         | 3041   | Word    | R/W    | purge delay time (in secs) for gas supply                         |
| Setup.Calibration.HoldStatus                         | 3042         | 3042   | Word    | R/W    | hold analog outputs and alarms during non sample gas flowing      |
| Setup.Calibration.RestoreCalibSpan1                  | 2017         | 2017   | Boolean | R/W    | restore span calibration parameters from user memory for comp1    |

#### 9.3

| Tag Name                                  | Address      |        | Data    | Client | Description                                                       |
|-------------------------------------------|--------------|--------|---------|--------|-------------------------------------------------------------------|
|                                           | Modicon      | Daniel | Туре    | Access | Description                                                       |
| Setup.Calibration.RestoreCalibSpan2       | 2018         | 2018   | Boolean | R/W    | restore span calibration parameters<br>from user memory for comp2 |
| Setup.Calibration.RestoreCalibSpan3       | 2019         | 2019   | Boolean | R/W    | restore span calibration parameters<br>from user memory for comp3 |
| Setup.Calibration.RestoreCalibSpan4       | 2020         | 2020   | Boolean | R/W    | restore span calibration parameters<br>from user memory for comp4 |
| Setup.Calibration.RestoreCalibZero1       | 2013         | 2013   | Boolean | R/W    | restore zero calibration parameters<br>from user memory for comp1 |
| Setup.Calibration.RestoreCalibZero2       | 2014         | 2014   | Boolean | R/W    | restore zero calibration parameters<br>from user memory for comp2 |
| Setup.Calibration.RestoreCalibZero3       | 2015         | 2015   | Boolean | R/W    | restore zero calibration parameters<br>from user memory for comp3 |
| Setup.Calibration.RestoreCalibZero4       | 2016         | 2016   | Boolean | R/W    | restore zero calibration parameters<br>from user memory for comp4 |
| Setup.Calibration.SpanGasValue1           | 6121<br>6122 | 9061   | Float   | R/W    | value for comp1 (in ppm) which a span calibration adjusts to      |
| Setup.Calibration.SpanGasValue2           | 6123<br>6124 | 9062   | Float   | R/W    | value for comp2 (in ppm) which a span calibration adjusts to      |
| Setup.Calibration.SpanGasValue3           | 6125<br>6126 | 9063   | Float   | R/W    | value for comp3 (in ppm) which a span calibration adjusts to      |
| Setup.Calibration.SpanGasValue4           | 6127<br>6128 | 9064   | Float   | R/W    | value for comp4 (in ppm) which a span calibration adjusts to      |
| Setup.Calibration.ToleranceCheck          | 3021         | 3021   | Word    | R/W    | check deviation tolerance (0=Off,1=On/<br>AutoClear,2=On)         |
| Setup.Calibration.Valves.SpanValveAssign1 | 3036         | 3036   | Word    | R/W    | assigns span gas of comp1 to valves                               |
| Setup.Calibration.Valves.SpanValveAssign2 | 3037         | 3037   | Word    | R/W    | assigns span gas of comp2 to valves                               |
| Setup.Calibration.Valves.SpanValveAssign3 | 3038         | 3038   | Word    | R/W    | assigns span gas of comp3 to valves                               |
| Setup.Calibration.Valves.SpanValveAssign4 | 3039         | 3039   | Word    | R/W    | assigns span gas of comp4 to valves                               |
| Setup.Calibration.Valves.ZeroValveAssign1 | 3032         | 3032   | Word    | R/W    | assigns zero gas of comp1 to valves                               |
| Setup.Calibration.Valves.ZeroValveAssign2 | 3033         | 3033   | Word    | R/W    | assigns zero gas of comp2 to valves                               |
| Setup.Calibration.Valves.ZeroValveAssign3 | 3034         | 3034   | Word    | R/W    | assigns zero gas of comp3 to valves                               |
| Setup.Calibration.Valves.ZeroValveAssign4 | 3035         | 3035   | Word    | R/W    | assigns zero gas of comp4 to valves                               |
| Setup.Calibration.ZeroGasValue1           | 6101<br>6102 | 9051   | Float   | R/W    | value for comp1 (in ppm) which a zero calibration adjusts to      |
| Setup.Calibration.ZeroGasValue2           | 6103<br>6104 | 9052   | Float   | R/W    | value for comp2 (in ppm) which a zero calibration adjusts to      |
| Setup.Calibration.ZeroGasValue3           | 6105<br>6106 | 9053   | Float   | R/W    | value for comp3 (in ppm) which a zero calibration adjusts to      |
| Setup.Calibration.ZeroGasValue4           | 6107<br>6108 | 9054   | Float   | R/W    | value for comp4 (in ppm) which a zero calibration adjusts to      |
| Setup.Communication.SIntModbusFt32        | 3026         | 3026   | Word    | R/W    | 32bit regs format (0=Daniel, 1=Modi-<br>con, 2=Modicon swap)      |

| Tag Name                                       | Address      |              | Data   | Client | Description                                               |
|------------------------------------------------|--------------|--------------|--------|--------|-----------------------------------------------------------|
|                                                | Modicon      | Daniel       | Туре   | Access | Description                                               |
| Setup.Display.Component.DecimalPoint1          | 3128         | 3128         | Word   | R/W    | decimal points displayed for compo-<br>nent1              |
| Setup.Display.Component.DecimalPoint2          | 3138         | 3138         | Word   | R/W    | decimal points displayed for compo-<br>nent2              |
| Setup.Display.Component.DecimalPoint3          | 3148         | 3148         | Word   | R/W    | decimal points displayed for compo-<br>nent3              |
| Setup.Display.Component.DecimalPoint4          | 3158         | 3158         | Word   | R/W    | decimal points displayed for compo-<br>nent4              |
| Setup.Display.Component.PrimVariableNa-<br>me1 | 3121<br>3124 | 3121<br>3124 | String | R/W    | displayed tag for component1                              |
| Setup.Display.Component.PrimVariableNa-<br>me2 | 3131<br>3134 | 3131<br>3134 | String | R/W    | displayed tag for component2                              |
| Setup.Display.Component.PrimVariableNa-<br>me3 | 3141<br>3144 | 3141<br>3144 | String | R/W    | displayed tag for component3                              |
| Setup.Display.Component.PrimVariableNa-<br>me4 | 3151<br>3154 | 3151<br>3154 | String | R/W    | displayed tag for component4                              |
| Setup.Display.Component.PrimVariableUnit1      | 3125<br>3127 | 3125<br>3127 | String | R/W    | unit displayed for comp1                                  |
| Setup.Display.Component.PrimVariableUnit2      | 3135<br>3137 | 3135<br>3137 | String | R/W    | unit displayed for comp2                                  |
| Setup.Display.Component.PrimVariableUnit3      | 3145<br>3147 | 3145<br>3147 | String | R/W    | unit displayed for comp3                                  |
| Setup.Display.Component.PrimVariableUnit4      | 3155<br>3157 | 3155<br>3157 | String | R/W    | unit displayed for comp4                                  |
| Setup.Display.Component.PVAunitFactor1         | 6149<br>6150 | 9075         | Float  | R/W    | factor to convert ppm into displayed<br>PrimVariableUnit1 |
| Setup.Display.Component.PVAunitFactor2         | 6151<br>6152 | 9076         | Float  | R/W    | factor to convert ppm into displayed<br>PrimVariableUnit2 |
| Setup.Display.Component.PVAunitFactor3         | 6153<br>6154 | 9077         | Float  | R/W    | factor to convert ppm into displayed<br>PrimVariableUnit3 |
| Setup.Display.Component.PVAunitFactor4         | 6155<br>6156 | 9078         | Float  | R/W    | factor to convert ppm into displayed<br>PrimVariableUnit4 |
| Setup.Display.Component.PVAunitOffset1         | 6141<br>6142 | 9071         | Float  | R/W    | offset to convert ppm into displayed<br>PrimVariableUnit1 |
| Setup.Display.Component.PVAunitOffset2         | 6143<br>6144 | 9072         | Float  | R/W    | offset to convert ppm into displayed<br>PrimVariableUnit2 |
| Setup.Display.Component.PVAunitOffset3         | 6145<br>6146 | 9073         | Float  | R/W    | offset to convert ppm into displayed<br>PrimVariableUnit3 |
| Setup.Display.Component.PVAunitOffset4         | 6147<br>6148 | 9074         | Float  | R/W    | offset to convert ppm into displayed<br>PrimVariableUnit4 |
| Setup.Display.Lang3Name                        | 3165         | 3165         | String | R/W    | LOI's 3rd language (according ISO 639-1)                  |

| Tag Name                                         | Address      |              | Data   | Client | Description                                                        |
|--------------------------------------------------|--------------|--------------|--------|--------|--------------------------------------------------------------------|
|                                                  | Modicon      | Daniel       | Туре   | Access | Description                                                        |
| Setup.Display.Language                           | 3162         | 3162         | Word   | R/W    | LOI's language (0=EN, 1=DE, 2=3rd<br>language)                     |
| Setup.Display.LOIAutoHome                        | 3163         | 3163         | Word   | R/W    | Auto ,Home' for LOI (0=Never, 1=1mi-<br>nute, 2=10minutes)         |
| Setup.Display.MeasureLines.MeasLine1             | 3166         | 3166         | Word   | R/W    | signal assigned to line1 of 1st mea-<br>surement display(0n)       |
| Setup.Display.MeasureLines.MeasLine2             | 3167         | 3167         | Word   | R/W    | signal assigned to line2 of 1st mea-<br>surement display(0n)       |
| Setup.Display.MeasureLines.MeasLine3             | 3168         | 3168         | Word   | R/W    | signal assigned to line3 of 1st mea-<br>surement display(0n)       |
| Setup.Display.MeasureLines.MeasLine4             | 3169         | 3169         | Word   | R/W    | signal assigned to line4 of 1st mea-<br>surement display(0n)       |
| Setup.Display.MeasureLines.MeasLine5             | 3313         | 3313         | Word   | R/W    | signal assigned to line1 of 2nd mea-<br>surement display(0n)       |
| Setup.Display.MeasureLines.MeasLine6             | 3314         | 3314         | Word   | R/W    | signal assigned to line2 of 2nd mea-<br>surement display(0n)       |
| Setup.Display.MeasureLines.MeasLine7             | 3315         | 3315         | Word   | R/W    | signal assigned to line3 of 2nd mea-<br>surement display(0n)       |
| Setup.Display.MeasureLines.MeasLine8             | 3316         | 3316         | Word   | R/W    | signal assigned to line4 of 2nd mea-<br>surement display(0n)       |
| Setup.Display.MenuAccesss.AutoCodeMode           | 3170         | 3170         | Word   | R/W    | defines how codes autom. locked<br>(0=never,1=home,2=1minute)      |
| Setup.Display.MenuAccesss.BasicAccess-<br>Code   | 3171<br>3174 | 3171<br>3174 | String | R/W    | user code for getting access to basic areas                        |
| Setup.Display.MenuAccesss.BasicAccMode           | 3175         | 3175         | Word   | R/W    | mode for access to basic areas<br>(0=allowed,1=code, 2=prohibited) |
| Setup.Display.MenuAccesss.ExpertAccess-<br>Code  | 3176<br>3179 | 3176<br>3179 | String | R/W    | user code for getting access to expert areas                       |
| Setup.Display.MenuAccesss.ExpertAccMode          | 3180         | 3180         | Word   | R/W    | mode for access to expert areas (0=all owed,1=code,2=prohibited)   |
| Setup.Display.MenuAccesss.SpecialAcces-<br>sCode | 3181<br>3184 | 3181<br>3184 | String | R/W    | user code for getting access to special areas                      |
| Setup.Display.MenuAccesss.SpecialAccMo-<br>de    | 3185         | 3185         | Word   | R/W    | mode for access special areas (0=allow ed,1=code,2=prohibited)     |
| Setup.Display.SecVars.FlowDecimalPoint           | 3150         | 3150         | Word   | R/W    | decimal point position for flow displays                           |
| Setup.Display.SecVars.FlowUnit                   | 3149         | 3149         | Word   | R/W    | unit to display flows (0=??, 1=??)                                 |
| Setup.Display.SecVars.PresDecimalPoint           | 3140         | 3140         | Word   | R/W    | decimal point position for pressure<br>displays                    |
| Setup.Display.SecVars.PressUnit                  | 3139         | 3139         | Word   | R/W    | unit to display pressures (0=Pa,1=hPa,<br>2=mbar,3=Bar,4=psig)     |
| Setup.Display.SecVars.TempDecimalPoint           | 3130         | 3130         | Word   | R/W    | decimal point position for temperature displays                    |

| Tag Name                                          | Address      |        | Data  | Client | Description                                                       |
|---------------------------------------------------|--------------|--------|-------|--------|-------------------------------------------------------------------|
|                                                   | Modicon      | Daniel | Туре  | Access | Description                                                       |
| Setup.Display.SecVars.TempUnit                    | 3129         | 3129   | Word  | R/W    | unit to display temperatures (0=°C,<br>1=°F)                      |
| Setup.In/Outputs.AnalogOut.AOutEndRan-<br>ge1     | 6093<br>6094 | 9047   | Float | R/W    | level (ppm) where analoge output sca-<br>ling ends for comp1      |
| Setup.In/Outputs.AnalogOut.AOutEndRan-<br>ge2     | 6095<br>6096 | 9048   | Float | R/W    | level (ppm) where analoge output sca-<br>ling ends for comp2      |
| Setup.In/Outputs.AnalogOut.AOutEndRan-<br>ge3     | 6097<br>6098 | 9049   | Float | R/W    | level (ppm) where analoge output sca-<br>ling ends for comp3      |
| Setup.In/Outputs.AnalogOut.AOutEndRan-<br>ge4     | 6099<br>6100 | 9050   | Float | R/W    | level (ppm) where analoge output sca-<br>ling ends for comp4      |
| Setup.In/Outputs.AnalogOut.AOutSignalAs-<br>sign1 | 3017         | 3017   | Word  | R/W    | asgn AOut1(0=std,1=AdjStart,2=AdjEn<br>d, 3=Rng-C2)               |
| Setup.In/Outputs.AnalogOut.AOutSignalAs-<br>sign2 | 3018         | 3018   | Word  | R/W    | asgn AOut2<br>(0=std,1=AdjStart,2=AdjEnd, 3=Rng-<br>C2)           |
| Setup.In/Outputs.AnalogOut.AOutSignalAs-<br>sign3 | 3019         | 3019   | Word  | R/W    | asgn AOut3<br>(0=std,1=AdjStart,2=AdjEnd, 3=Rng-<br>C2)           |
| Setup.In/Outputs.AnalogOut.AOutSignalAs-<br>sign4 | 3020         | 3020   | Word  | R/W    | asgn AOut4<br>(0=std,1=AdjStart,2=AdjEnd, 3=Rng-<br>C2)           |
| Setup.In/Outputs.AnalogOut.AOutStar-<br>tRange1   | 6085<br>6086 | 9043   | Float | R/W    | level (ppm) where analoge output sca-<br>ling starts for comp1    |
| Setup.In/Outputs.AnalogOut.AOutStar-<br>tRange2   | 6087<br>6088 | 9044   | Float | R/W    | level (ppm) where analoge output sca-<br>ling starts for comp2    |
| Setup.In/Outputs.AnalogOut.AOutStar-<br>tRange3   | 6089<br>6090 | 9045   | Float | R/W    | level (ppm) where analoge output sca-<br>ling starts for comp3    |
| Setup.In/Outputs.AnalogOut.AOutStar-<br>tRange4   | 6091<br>6092 | 9046   | Float | R/W    | level (ppm) where analoge output sca-<br>ling starts for comp4    |
| Setup.In/Outputs.AnalogOut.AOutType               | 3016         | 3016   | Word  | R/W    | AOut behavior (0=0_20,1=4_20,2=0_2<br>0L,3=4_20L,4=0_20H,5=4_20H) |
| Setup.In/Outputs.AnalogOut.Zoom1                  | 3261         | 3261   | Word  | R/W    | Zoom AOut1 (in %)                                                 |
| Setup.In/Outputs.AnalogOut.Zoom2                  | 3262         | 3262   | Word  | R/W    | Zoom AOut2 (in %)                                                 |
| Setup.In/Outputs.AnalogOut.Zoom3                  | 3263         | 3263   | Word  | R/W    | Zoom AOut3 (in %)                                                 |
| Setup.In/Outputs.AnalogOut.Zoom4                  | 3264         | 3264   | Word  | R/W    | Zoom AOut4 (in %)                                                 |
| Setup.In/Outputs.AnalogOut.ZoomControl1           | 3265         | 3265   | Word  | R/W    | ZoomControl of AOut1 (0=Manual,<br>1=DigInput, 2=Auto)            |
| Setup.In/Outputs.AnalogOut.ZoomControl2           | 3266         | 3266   | Word  | R/W    | ZoomControl of AOut2 (0=Manual,<br>1=DigInput, 2=Auto)            |
| Setup.In/Outputs.AnalogOut.ZoomControl3           | 3267         | 3267   | Word  | R/W    | ZoomControl of AOut3 (0=Manual,<br>1=DigInput, 2=Auto)            |
| Setup.In/Outputs.AnalogOut.ZoomControl4           | 3268         | 3268   | Word  | R/W    | ZoomControl of AOut4 (0=Manual,<br>1=DigInput, 2=Auto)            |
### 9.3

| Tag Namo                                    | Addr    | ess    | Data | Client | Description                                     |
|---------------------------------------------|---------|--------|------|--------|-------------------------------------------------|
|                                             | Modicon | Daniel | Туре | Access | Description                                     |
| Setup.In/Outputs.AnalogOut.ZoomPosit1       | 3269    | 3269   | Word | R/W    | ZoomPosition AOut1 (0=LowScale,<br>1=HighScale) |
| Setup.In/Outputs.AnalogOut.ZoomPosit2       | 3270    | 3270   | Word | R/W    | ZoomPosition AOut2 (0=LowScale,<br>1=HighScale) |
| Setup.In/Outputs.AnalogOut.ZoomPosit3       | 3271    | 3271   | Word | R/W    | ZoomPosition AOut3 (0=LowScale,<br>1=HighScale) |
| Setup.In/Outputs.AnalogOut.ZoomPosit4       | 3272    | 3272   | Word | R/W    | ZoomPosition AOut4 (0=LowScale,<br>1=HighScale) |
| Setup.In/Outputs.AnalogOut.ZoomState1       | 3257    | 3257   | Word | R/W    | ZoomStatus AOut1 (0=Normal, 1=Zoo-<br>med)      |
| Setup.In/Outputs.AnalogOut.ZoomState2       | 3258    | 3258   | Word | R/W    | ZoomStatus AOut2 (0=Normal, 1=Zoo-<br>med)      |
| Setup.In/Outputs.AnalogOut.ZoomState3       | 3259    | 3259   | Word | R/W    | ZoomStatus AOut3 (0=Normal, 1=Zoo-<br>med)      |
| Setup.In/Outputs.AnalogOut.ZoomState4       | 3260    | 3260   | Word | R/W    | ZoomStatus AOut4 (0=Normal, 1=Zoo-<br>med)      |
| Setup.In/Outputs.DigitalInOut.DIO1In.Input1 | 3081    | 3081   | Word | R/W    | signal assigned to Input1 of DIO-<br>board#1    |
| Setup.In/Outputs.DigitalInOut.DIO1In.Input2 | 3082    | 3082   | Word | R/W    | signal assigned to Input2 of DIO-<br>board#1    |
| Setup.In/Outputs.DigitalInOut.DIO1In.Input3 | 3083    | 3083   | Word | R/W    | signal assigned to Input3 of DIO-<br>board#1    |
| Setup.In/Outputs.DigitalInOut.DIO1In.Input4 | 3084    | 3084   | Word | R/W    | signal assigned to Input4 of DIO-<br>board#1    |
| Setup.In/Outputs.DigitalInOut.DIO1In.Input5 | 3085    | 3085   | Word | R/W    | signal assigned to Input5 of DIO-<br>board#1    |
| Setup.In/Outputs.DigitalInOut.DIO1In.Input6 | 3086    | 3086   | Word | R/W    | signal assigned to Input6 of DIO-<br>board#1    |
| Setup.In/Outputs.DigitalInOut.DIO1In.Input7 | 3087    | 3087   | Word | R/W    | signal assigned to Input7 of DIO-<br>board#1    |
| Setup.In/Outputs.DigitalInOut.DIO1Out.Out1  | 3061    | 3061   | Word | R/W    | signal assigned to Output1 of DIO-<br>board#1   |
| Setup.In/Outputs.DigitalInOut.DIO1Out.Out2  | 3062    | 3062   | Word | R/W    | signal assigned to Output2 of DIO-<br>board#1   |
| Setup.In/Outputs.DigitalInOut.DIO1Out.Out3  | 3063    | 3063   | Word | R/W    | signal assigned to Output3 of DIO-<br>board#1   |
| Setup.In/Outputs.DigitalInOut.DIO1Out.Out4  | 3064    | 3064   | Word | R/W    | signal assigned to Output4 of DIO-<br>board#1   |
| Setup.In/Outputs.DigitalInOut.DIO1Out.Out5  | 3065    | 3065   | Word | R/W    | signal assigned to Output5 of DIO-<br>board#1   |
| Setup.In/Outputs.DigitalInOut.DIO1Out.Out6  | 3066    | 3066   | Word | R/W    | signal assigned to Output6 of DIO-<br>board#1   |

| Tag Namo                                         | Addr    | ess    | Data | Client | Description                                   |
|--------------------------------------------------|---------|--------|------|--------|-----------------------------------------------|
|                                                  | Modicon | Daniel | Туре | Access | Description                                   |
| Setup.In/Outputs.DigitalInOut.DIO1Out.Out7       | 3067    | 3067   | Word | R/W    | signal assigned to Output7 of DIO-<br>board#1 |
| Setup.In/Outputs.DigitalInOut.DIO1Out.Out8       | 3068    | 3068   | Word | R/W    | signal assigned to Output8 of DIO-<br>board#1 |
| Setup.In/Outputs.DigitalInOut.DIO1Out.Out9       | 3069    | 3069   | Word | R/W    | signal assigned to Output9 of DIO-<br>board#1 |
| Setup.In/Outputs.DigitalInOut.DIO2In.Input1      | 3088    | 3088   | Word | R/W    | signal assigned to Input1 of DIO-<br>board#2  |
| Setup.In/Outputs.DigitalInOut.DIO2In.Input2      | 3089    | 3089   | Word | R/W    | signal assigned to Input2 of DIO-<br>board#2  |
| Setup.In/Outputs.DigitalInOut.DIO2In.Input3      | 3090    | 3090   | Word | R/W    | signal assigned to Input3 of DIO-<br>board#2  |
| Setup.In/Outputs.DigitalInOut.DIO2In.Input4      | 3091    | 3091   | Word | R/W    | signal assigned to Input4 of DIO-<br>board#2  |
| Setup.In/Outputs.DigitalInOut.DIO2In.Input5      | 3092    | 3092   | Word | R/W    | signal assigned to Input5 of DIO-<br>board#2  |
| Setup.In/Outputs.DigitalInOut.DIO2In.Input6      | 3093    | 3093   | Word | R/W    | signal assigned to Input6 of DIO-<br>board#2  |
| Setup.In/Outputs.DigitalInOut.DIO2In.Input7      | 3094    | 3094   | Word | R/W    | signal assigned to Input7 of DIO-<br>board#2  |
| Setup.In/Outputs.DigitalInOut.DIO2Out.Out1       | 3071    | 3071   | Word | R/W    | signal assigned to Output1 of DIO-<br>board#2 |
| Setup.In/Outputs.DigitalInOut.DIO2Out.Out2       | 3072    | 3072   | Word | R/W    | signal assigned to Output2 of DIO-<br>board#2 |
| Setup.In/Outputs.DigitalInOut.DIO2Out.Out3       | 3073    | 3073   | Word | R/W    | signal assigned to Output3 of DIO-<br>board#2 |
| Setup.In/Outputs.DigitalInOut.DIO2Out.Out4       | 3074    | 3074   | Word | R/W    | signal assigned to Output4 of DIO-<br>board#2 |
| Setup.In/Outputs.DigitalInOut.DIO2Out.Out5       | 3075    | 3075   | Word | R/W    | signal assigned to Output5 of DIO-<br>board#2 |
| Setup.In/Outputs.DigitalInOut.DIO2Out.Out6       | 3076    | 3076   | Word | R/W    | signal assigned to Output6 of DIO-<br>board#2 |
| Setup.In/Outputs.DigitalInOut.DIO2Out.Out7       | 3077    | 3077   | Word | R/W    | signal assigned to Output7 of DIO-<br>board#2 |
| Setup.In/Outputs.DigitalInOut.DIO2Out.Out8       | 3078    | 3078   | Word | R/W    | signal assigned to Output8 of DIO-<br>board#2 |
| Setup.In/Outputs.DigitalInOut.DIO2Out.Out9       | 3079    | 3079   | Word | R/W    | signal assigned to Output9 of DIO-<br>board#2 |
| Setup.In/Outputs.DigitalInOut.PSAOut.<br>Relais1 | 3047    | 3047   | Word | R/W    | signal assigned to relais1 of PSA-board       |
| Setup.In/Outputs.DigitalInOut.PSAOut.<br>Relais2 | 3048    | 3048   | Word | R/W    | signal assigned to relais2 of PSA-board       |

| Tag Namo                                         | Addr         | ess    | Data  | Client | Description                                                      |
|--------------------------------------------------|--------------|--------|-------|--------|------------------------------------------------------------------|
|                                                  | Modicon      | Daniel | Туре  | Access | Description                                                      |
| Setup.In/Outputs.DigitalInOut.PSAOut.<br>Relais3 | 3049         | 3049   | Word  | R/W    | signal assigned to relais3 of PSA-board                          |
| Setup.In/Outputs.DigitalInOut.PSAOut.<br>Relais4 | 3050         | 3050   | Word  | R/W    | signal assigned to relais4 of PSA-board                          |
| Setup.In/Outputs.DigitalInOut.PSASHS.<br>Pump1   | 3059         | 3059   | Word  | R/W    | signal assigned to pump1 of PSA-<br>board                        |
| Setup.In/Outputs.DigitalInOut.PSASHS.<br>Pump2   | 3060         | 3060   | Word  | R/W    | signal assigned to pump2 of PSA-<br>board                        |
| Setup.In/Outputs.DigitalInOut.PSASHS.<br>Valve1  | 3051         | 3051   | Word  | R/W    | signal assigned to valve1 of PSA-board                           |
| Setup.In/Outputs.DigitalInOut.PSASHS.<br>Valve2  | 3052         | 3052   | Word  | R/W    | signal assigned to valve2 of PSA-board                           |
| Setup.In/Outputs.DigitalInOut.PSASHS.<br>Valve3  | 3053         | 3053   | Word  | R/W    | signal assigned to valve3 of PSA-board                           |
| Setup.In/Outputs.DigitalInOut.PSASHS.<br>Valve4  | 3054         | 3054   | Word  | R/W    | signal assigned to valve4 of PSA-board                           |
| Setup.In/Outputs.DigitalInOut.PSASHS.<br>Valve5  | 3055         | 3055   | Word  | R/W    | signal assigned to valve5 of PSA-board                           |
| Setup.In/Outputs.DigitalInOut.PSASHS.<br>Valve6  | 3056         | 3056   | Word  | R/W    | signal assigned to valve6 of PSA-board                           |
| Setup.In/Outputs.DigitalInOut.PSASHS.<br>Valve7  | 3057         | 3057   | Word  | R/W    | signal assigned to valve7 of PSA-board                           |
| Setup.In/Outputs.DigitalInOut.PSASHS.<br>Valve8  | 3058         | 3058   | Word  | R/W    | signal assigned to valve8 of PSA-board                           |
| Setup.Measurement.AirPressure                    | 6017<br>6018 | 9009   | Float | R/W    | pressure (in hPa), if no pressure sensor<br>installed then input |
| Setup.Measurement.ResponseTime1                  | 3003         | 3003   | Word  | R/W    | signal damping (in secs) for gas chan-<br>ge of comp1            |
| Setup.Measurement.ResponseTime2                  | 3004         | 3004   | Word  | R/W    | signal damping (in secs) for gas chan-<br>ge of comp2            |
| Setup.Measurement.ResponseTime3                  | 3005         | 3005   | Word  | R/W    | signal damping (in secs) for gas chan-<br>ge of comp3            |
| Setup.Measurement.ResponseTime4                  | 3006         | 3006   | Word  | R/W    | signal damping (in secs) for gas chan-<br>ge of comp4            |
| Setup.SaveLoadUpdate.ConfigSaveLoad              | 3159         | 3159   | Word  | R/W    | load/save memory: 0=load user, 1=load<br>factory, 2=save user    |
| Status.Calibration.AutoZeroStartHours            | 3096         | 3096   | Word  | RO     | hour part for next start of automatic zero calibration           |
| Status.Calibration.AutoZeroStartMinutes          | 3097         | 3097   | Word  | RO     | minute part for next start of automatic zero calibration         |
| Status.Calibration.AutoZSpanStartHours           | 3099         | 3099   | Word  | RO     | hour part for next start of automatic zero&span calibrations     |

| Tag Nama                                 | Addr         | ess    | Data    | Client | Description                                                         |
|------------------------------------------|--------------|--------|---------|--------|---------------------------------------------------------------------|
|                                          | Modicon      | Daniel | Туре    | Access | Description                                                         |
| Status.Calibration.AutoZSpanStartMinutes | 3100         | 3100   | Word    | RO     | minute part for next start of automatic zero&span calibrations      |
| Status.Calibration.CalibrationCount      | 4005         | 4005   | Word    | RO     | second decrementer for calibration<br>and/or purging procedures     |
| Status.Calibration.CalibrationState      | 4004         | 4004   | Word    | RO     | 0=None 1=valve 2=purge 3=Zstart<br>4=Sstart 5=Zwait 6=Swait 7=cance |
| Status.Calibration.CalValveState         | 4003         | 4003   | Word    | RO     | current state of the valves:<br>bit0=sample, b1=V4, b2=V1, b3=V2    |
| Status.Calibration.FactZeroOffset1       | 6129<br>6130 | 9065   | Float   | RO     | zero correction value comp1 deter-<br>mined in factory              |
| Status.Calibration.FactZeroOffset2       | 6131<br>6132 | 9066   | Float   | RO     | zero correction value comp2 deter-<br>mined in factory              |
| Status.Calibration.FactZeroOffset3       | 6133<br>6134 | 9067   | Float   | RO     | zero correction value comp 3 deter-<br>mined in factory             |
| Status.Calibration.FactZeroOffset4       | 6135<br>6136 | 9068   | Float   | RO     | zero correction value comp2 deter-<br>mined in factory              |
| Status.Calibration.PumpControl           | 3044         | 3044   | Word    | RO     | internal pump is controlled by 0=Pump-<br>State, 1=dig.input        |
| Status.Calibration.PumpState             | 2033         | 2033   | Boolean | RO     | state of built-in pump                                              |
| Status.Calibration.ZeroOffset1           | 6109<br>6110 | 9055   | Float   | RO     | offset for comp1 determined by zero calibration                     |
| Status.Calibration.ZeroOffset2           | 6111<br>6112 | 9056   | Float   | RO     | offset for comp2 determined by zero calibration                     |
| Status.Calibration.ZeroOffset3           | 6113<br>6114 | 9057   | Float   | RO     | offset for comp3 determined by zero calibration                     |
| Status.Calibration.ZeroOffset4           | 6115<br>6116 | 9058   | Float   | RO     | offset for comp4 determined by zero calibration                     |
| Status.ChannelState.ChannelState1        | 5011<br>5012 | 8006   | DWord   | RO     | component1's state bitfield (b0:)                                   |
| Status.ChannelState.ChannelState2        | 5013<br>5014 | 8007   | DWord   | RO     | component2's state bitfield (b0:)                                   |
| Status.ChannelState.ChannelState3        | 5015<br>5016 | 8008   | DWord   | RO     | component3's state bitfield (b0:)                                   |
| Status.ChannelState.ChannelState4        | 5017<br>5018 | 8009   | DWord   | RO     | component4's state bitfield (b0:)                                   |
| Status.DeviceState                       | 5009<br>5010 | 8005   | DWord   | RO     | device's state bit-field                                            |
| Status.DIO.InputState1                   | 4008         | 4008   | Word    | RO     | Input state of a Digital Input Card #1                              |
| Status.DIO.InputState2                   | 4009         | 4009   | Word    | RO     | Input state of a Digital Input Card #2                              |
| Status.DIO.OutputState1                  | 4006         | 4006   | Word    | RO     | Output state of a XDIO Card #1                                      |
| Status.DIO.OutputState2                  | 4007         | 4007   | Word    | RO     | Output state of a XDIO Card #2                                      |
| Status.DIO.PSAOutputState                | 4002         | 4002   | Word    | RO     | DOut state of a PSA Card                                            |

| Tog Nome                          | Addı         | ess    | Data  | Client | Description                          |
|-----------------------------------|--------------|--------|-------|--------|--------------------------------------|
|                                   | Modicon      | Daniel | Туре  | Access | Description                          |
| Status.DIO.PSASHSState            | 4031         | 4031   | Word  | RO     | state of a PSA Card's SHS            |
| Status.Flow1                      | 6193<br>6194 | 9097   | Float | RO     | flow component1 in l/min             |
| Status.Flow2                      | 6195<br>6196 | 9098   | Float | RO     | flow component2 in I/min             |
| Status.Flow3                      | 6197<br>6198 | 9099   | Float | RO     | flow component3 in I/min             |
| Status.Flow4                      | 6199<br>6200 | 9100   | Float | RO     | flow component4 in l/min             |
| Status.Meas.FlowSensor1           | 6021<br>6022 | 9011   | Float | RO     | calculated flow of sensor1 in l/min  |
| Status.Meas.FlowSensor2           | 6023<br>6024 | 9012   | Float | RO     | calculated flow of sensor2 in l/min  |
| Status.Meas.FlowSensor3           | 6025<br>6026 | 9013   | Float | RO     | calculated flow of sensor3 in l/min  |
| Status.Meas.FlowSensor4           | 6027<br>6028 | 9014   | Float | RO     | calculated flow of sensor4 in l/min  |
| Status.Meas.RawMeasConcentration1 | 6009<br>6010 | 9005   | Float | RO     | raw ADC of measure-side component1   |
| Status.Meas.RawMeasConcentration2 | 6011<br>6012 | 9006   | Float | RO     | raw ADC of measure-side component2   |
| Status.Meas.RawMeasConcentration3 | 6013<br>6014 | 9007   | Float | RO     | raw ADC of measure-side component3   |
| Status.Meas.RawMeasConcentration4 | 6015<br>6016 | 9008   | Float | RO     | raw ADC of measure-side component4   |
| Status.Meas.RawQuotConce1         | 6053<br>6054 | 9027   | Float | RO     | raw ADC quotient of component1       |
| Status.Meas.RawQuotConce2         | 6055<br>6056 | 9028   | Float | RO     | raw ADC quotient of component2       |
| Status.Meas.RawQuotConce3         | 6057<br>6058 | 9029   | Float | RO     | raw ADC quotient of component3       |
| Status.Meas.RawQuotConce4         | 6059<br>6060 | 9030   | Float | RO     | raw ADC quotient of component4       |
| Status.Meas.RawRefConce1          | 6045<br>6046 | 9023   | Float | RO     | raw ADC of reference side component1 |
| Status.Meas.RawRefConce2          | 6047<br>6048 | 9024   | Float | RO     | raw ADC of reference side component2 |
| Status.Meas.RawRefConce3          | 6049<br>6050 | 9025   | Float | RO     | raw ADC of reference side component3 |
| Status.Meas.RawRefConce4          | 6051<br>6052 | 9026   | Float | RO     | raw ADC of reference side component4 |
| Status.Meas.SourceCurrent1        | 6037<br>6038 | 9019   | Float | RO     | source current of component 1 in mA  |

| Tag Nama                         | Addr         | ess    | Data  | Client | Description                                                |
|----------------------------------|--------------|--------|-------|--------|------------------------------------------------------------|
|                                  | Modicon      | Daniel | Туре  | Access | Description                                                |
| Status.Meas.SourceCurrent2       | 6039<br>6040 | 9020   | Float | RO     | source current of component 2 in mA                        |
| Status.Meas.SourceCurrent3       | 6041<br>6042 | 9021   | Float | RO     | source current of component 3 in mA                        |
| Status.Meas.SourceCurrent4       | 6043<br>6044 | 9022   | Float | RO     | source current of component 4 in mA                        |
| Status.Meas.TempSensor1          | 6029<br>6030 | 9015   | Float | RO     | calculated temperature 1 in °C                             |
| Status.Meas.TempSensor2          | 6031<br>6032 | 9016   | Float | RO     | calculated temperature 2 in °C                             |
| Status.Meas.TempSensor3          | 6033<br>6034 | 9017   | Float | RO     | calculated temperature 3 in °C                             |
| Status.Meas.TempSensor4          | 6035<br>6036 | 9018   | Float | RO     | calculated temperature 4 in °C                             |
| Status.NamurState                | 4001         | 4001   | Word  | RO     | device's NAMUR state bit-field (b0:F,<br>b1:M, b2:O, b3:C) |
| Status.NamurStates.NamurFailure  | 5001<br>5002 | 8001   | DWord | RO     | Namur Failure bitfield                                     |
| Status.NamurStates.NamurFctCheck | 5007<br>5008 | 8004   | DWord | RO     | Namur Function Check bitfield                              |
| Status.NamurStates.NamurMaint    | 5003<br>5004 | 8002   | DWord | RO     | Namur Maintenance Request bitfield                         |
| Status.NamurStates.NamurOffSpec  | 5005<br>5006 | 8003   | DWord | RO     | Namur Off Specification bitfield                           |
| Status.Pressure                  | 6017<br>6018 | 9009   | Float | RO     | Air Pressure                                               |
| Status.PV1                       | 6001<br>6002 | 9001   | Float | RO     | Concentration of component1 (in ppm)                       |
| Status.PV1_Dis                   | 6209<br>6210 | 9105   | Float | RO     | Concentration of comp1 (in unit of display)                |
| Status.PV2                       | 6003<br>6004 | 9002   | Float | RO     | Concentration of component2 (in ppm)                       |
| Status.PV2_Dis                   | 6211<br>6212 | 9106   | Float | RO     | Concentration of comp2 (in unit of display)                |
| Status.PV3                       | 6005<br>6006 | 9003   | Float | RO     | Concentration of component3 (in ppm)                       |
| Status.PV3_Dis                   | 6213<br>6214 | 9107   | Float | RO     | Concentration of comp3 (in unit of display)                |
| Status.PV4                       | 6007<br>6008 | 9004   | Float | RO     | Concentration of component4 (in ppm)                       |
| Status.PV4_Dis                   | 6215<br>6216 | 9108   | Float | RO     | Concentration of comp4 (in unit of display)                |

| Tag Name            | Addr         | ess    | Data  | Client | Description                                |  |
|---------------------|--------------|--------|-------|--------|--------------------------------------------|--|
|                     | Modicon      | Daniel | Туре  | Access | Description                                |  |
| Status.Temperature1 | 6185<br>6186 | 9093   | Float | RO     | calculated temperature 1 in °C             |  |
| Status.Temperature2 | 6187<br>6188 | 9094   | Float | RO     | calculated temperature 2 in °C             |  |
| Status.Temperature3 | 6189<br>6190 | 9095   | Float | RO     | calculated temperature 3 in °C             |  |
| Status.Temperature4 | 6191<br>6192 | 9096   | Float | RO     | calculated temperature 4 in °C             |  |
| Status.ZoomState1   | 3257         | 3257   | Word  | RO     | ZoomStatus AOut1 (0=Normal, 1=Zoo-<br>med) |  |
| Status.ZoomState2   | 3258         | 3258   | Word  | RO     | ZoomStatus AOut2 (0=Normal, 1=Zoo-<br>med) |  |
| Status.ZoomState3   | 3259         | 3259   | Word  | RO     | ZoomStatus AOut3 (0=Normal, 1=Zoo-<br>med) |  |
| Status.ZoomState4   | 3260         | 3260   | Word  | RO     | ZoomStatus AOut4 (0=Normal, 1=Zoo-<br>med) |  |

# 9.4 List Of Parameters And Registers - Sorted By Daniel Registers

| Ado    | dress   | Tag Name                                   | Data<br>Type | Client<br>Access | Description                                                       |
|--------|---------|--------------------------------------------|--------------|------------------|-------------------------------------------------------------------|
| Daniel | Modicon |                                            |              |                  |                                                                   |
| 2001   | 2001    | Control.Calibration.Zero_1                 | Boolean      | R/W              | Zero calibration comp1 (1=start)                                  |
| 2002   | 2002    | Control.Calibration.Zero_2                 | Boolean      | R/W              | Zero calibration comp2 (1=start)                                  |
| 2003   | 2003    | Control.Calibration.Zero_3                 | Boolean      | R/W              | Zero calibration comp3 (1=start)                                  |
| 2004   | 2004    | Control.Calibration.Zero_4                 | Boolean      | R/W              | Zero calibration comp4 (1=start)                                  |
| 2005   | 2005    | Control.Calibration.Zero_All               | Boolean      | R/W              | Zero calibration all (1=start)                                    |
| 2006   | 2006    | Control.Calibration.Span_1                 | Boolean      | R/W              | Span calibration comp1 (1=start)                                  |
| 2007   | 2007    | Control.Calibration.Span_2                 | Boolean      | R/W              | Span calibration comp2 (1=start)                                  |
| 2008   | 2008    | Control.Calibration.Span_3                 | Boolean      | R/W              | Span calibration comp3 (1=start)                                  |
| 2009   | 2009    | Control.Calibration.Span_4                 | Boolean      | R/W              | Span calibration comp4 (1=start)                                  |
| 2010   | 2010    | Control.Calibration.Span_All               | Boolean      | R/W              | Span calibration all (1=start)                                    |
| 2011   | 2011    | Control.Calibration.ZeroSpan_All           | Boolean      | R/W              | Zero + span calibration all (1=start)                             |
| 2012   | 2012    | Control.Calibration.Calibration_<br>Cancel | Boolean      | R/W              | Cancel any calibration (1=cancel)                                 |
| 2013   | 2013    | Setup.Calibration.RestoreCalibZe-<br>ro1   | Boolean      | R/W              | restore zero calibration parameters from user<br>memory for comp1 |
| 2014   | 2014    | Setup.Calibration.RestoreCalibZe-<br>ro2   | Boolean      | R/W              | restore zero calibration parameters from user<br>memory for comp2 |
| 2015   | 2015    | Setup.Calibration.RestoreCalibZe-<br>ro3   | Boolean      | R/W              | restore zero calibration parameters from user<br>memory for comp3 |
| 2016   | 2016    | Setup.Calibration.RestoreCalibZe-<br>ro4   | Boolean      | R/W              | restore zero calibration parameters from user<br>memory for comp4 |
| 2017   | 2017    | Setup.Calibration.RestoreCalib-<br>Span1   | Boolean      | R/W              | restore span calibration parameters from user<br>memory for comp1 |
| 2018   | 2018    | Setup.Calibration.RestoreCalib-<br>Span2   | Boolean      | R/W              | restore span calibration parameters from user<br>memory for comp2 |
| 2019   | 2019    | Setup.Calibration.RestoreCalib-<br>Span3   | Boolean      | R/W              | restore span calibration parameters from user<br>memory for comp3 |
| 2020   | 2020    | Setup.Calibration.RestoreCalib-<br>Span4   | Boolean      | R/W              | restore span calibration parameters from user<br>memory for comp4 |
| 2021   | 2021    | Control.ApplyGas.SampleValve               | Boolean      | R/W              | 0=close all valves, 1=open sample valve                           |
| 2025   | 2025    | Control.ApplyGas.ZeroValve1                | Boolean      | R/W              | 0=open sample valve, 1=open zero valve comp1                      |
| 2026   | 2026    | Control.ApplyGas.ZeroValve2                | Boolean      | R/W              | 0=open sample valve, 1=open zero valve comp2                      |
| 2027   | 2027    | Control.ApplyGas.ZeroValve3                | Boolean      | R/W              | 0=open sample valve, 1=open zero valve comp3                      |
| 2028   | 2028    | Control.ApplyGas.ZeroValve4                | Boolean      | R/W              | 0=open sample valve, 1=open zero valve comp4                      |
| 2029   | 2029    | Control.ApplyGas.SpanValve1                | Boolean      | R/W              | 0=open sample valve, 1=open span valve comp1                      |
| 2030   | 2030    | Control.ApplyGas.SpanValve2                | Boolean      | R/W              | 0=open sample valve, 1=open span valve comp2                      |
| 2031   | 2031    | Control.ApplyGas.SpanValve3                | Boolean      | R/W              | 0=open sample valve, 1=open span valve comp3                      |
| 2032   | 2032    | Control.ApplyGas.SpanValve4                | Boolean      | R/W              | 0=open sample valve, 1=open span valve comp4                      |

| Ado    | dress   | Tag Name                                          | Data<br>Type | Client<br>Access | Description                                                       |
|--------|---------|---------------------------------------------------|--------------|------------------|-------------------------------------------------------------------|
| Daniel | Modicon |                                                   |              |                  |                                                                   |
| 2033   | 2033    | Control.ApplyGas.PumpState                        | Boolean      | R/W              | 0=Off, 1=On                                                       |
| 2033   | 2033    | Status.Calibration.PumpState                      | Boolean      | RO               | state of built-in pump                                            |
| 2037   | 2037    | Control.ResetDevice                               | Boolean      | R/W              | reset the device: 0=none, 1=reset                                 |
| 2038   | 2038    | Control.AcknowledgeStates                         | Boolean      | R/W              | 1=Acknowledge device's states, 0=no effect                        |
| 2039   | 2039    | Control.RemoteExclusive                           | Boolean      | R/W              | Device access mode (0=Remote&LOI, 1=Remo-<br>teOnly)              |
| 3001   | 3001    | Service.General.NumberChannels                    | Word         | R/W              | number of built-in component channels                             |
| 3002   | 3002    | Service.General.WarmupTime                        | Word         | R/W              | time in secs that is used for warmup phase                        |
| 3003   | 3003    | Setup.Measurement.Response-<br>Time1              | Word         | R/W              | signal damping (in secs) for gas change of comp1                  |
| 3004   | 3004    | Setup.Measurement.Response-<br>Time2              | Word         | R/W              | signal damping (in secs) for gas change of comp2                  |
| 3005   | 3005    | Setup.Measurement.Response-<br>Time3              | Word         | R/W              | signal damping (in secs) for gas change of comp3                  |
| 3006   | 3006    | Setup.Measurement.Response-<br>Time4              | Word         | R/W              | signal damping (in secs) for gas change of comp4                  |
| 3007   | 3007    | Service.Linearizer.Unlinear                       | Word         | R/W              | activates unlinear concentration measurement (0<br>= no, 1 = yes) |
| 3008   | 3008    | Service.RemoteSecurity                            | Word         | R/W              | Input Code to enable service accesss                              |
| 3011   | 3011    | Service.Measurement.MaxConce-<br>Percent1         | Word         | R/W              | max. allowed values in % of range for cal gases and conc limits   |
| 3012   | 3012    | Service.Measurement.MaxConce-<br>Percent2         | Word         | R/W              | max. allowed values in % of range for cal gases and conc limits   |
| 3013   | 3013    | Service.Measurement.MaxConce-<br>Percent3         | Word         | R/W              | max. allowed values in % of range for cal gases and conc limits   |
| 3014   | 3014    | Service.Measurement.MaxConce-<br>Percent4         | Word         | R/W              | max. allowed values in % of range for cal gases and conc limits   |
| 3015   | 3015    | Service.Measurement.Difference-<br>Measurement    | Word         | R/W              | bitfield to enable difference mode (b0=Ch1,<br>b1=Ch2 etc.)       |
| 3016   | 3016    | Setup.In/Outputs.AnalogOut.<br>AOutType           | Word         | R/W              | AOut behavior (0=0_20,1=4_20,2=0_20L,3=4_20<br>L,4=0_20H,5=4_20H) |
| 3017   | 3017    | Setup.In/Outputs.AnalogOut.AOut-<br>SignalAssign1 | Word         | R/W              | asgn AOut1(0=std,1=AdjStart,2=AdjEnd, 3=Rng-<br>C2)               |
| 3018   | 3018    | Setup.In/Outputs.AnalogOut.AOut-<br>SignalAssign2 | Word         | R/W              | asgn AOut2 (0=std,1=AdjStart,2=AdjEnd, 3=Rng-<br>C2)              |
| 3019   | 3019    | Setup.In/Outputs.AnalogOut.AOut-<br>SignalAssign3 | Word         | R/W              | asgn AOut3 (0=std,1=AdjStart,2=AdjEnd, 3=Rng-<br>C2)              |
| 3020   | 3020    | Setup.In/Outputs.AnalogOut.AOut-<br>SignalAssign4 | Word         | R/W              | asgn AOut4 (0=std,1=AdjStart,2=AdjEnd, 3=Rng-<br>C2)              |
| 3021   | 3021    | Setup.Calibration.ToleranceCheck                  | Word         | R/W              | check deviation tolerance (0=Off,1=On/<br>AutoClear,2=On)         |

| Add    | Iress   | Tag Name                                              | Data<br>Type | Client<br>Access | Description                                                       |
|--------|---------|-------------------------------------------------------|--------------|------------------|-------------------------------------------------------------------|
| Daniel | Modicon |                                                       |              |                  |                                                                   |
| 3023   | 3023    | Info.InstalledOptions.FlowAlarmIn-<br>stalled         | Word         | RO               | digital flow alarm installed                                      |
| 3023   | 3023    | Service.InstalledOptions.FlowAlar-<br>mInstalled      | Word         | R/W              | digital flow alarm installed                                      |
| 3024   | 3024    | Service.InstalledOptions.<br>AOutNumber               | Word         | R/W              | number of installed analog outputs                                |
| 3025   | 3025    | Info.InstalledOptions.SIntInstalled                   | Word         | RO               | serial interface hardware installed                               |
| 3025   | 3025    | Service.InstalledOptions.SIntIn-<br>stalled           | Word         | R/W              | serial interface hardware installed                               |
| 3026   | 3026    | Setup.Communication.SIntModbus-<br>Ft32               | Word         | R/W              | 32bit regs format (0=Daniel, 1=Modicon, 2=Modi-<br>con swap)      |
| 3027   | 3027    | Info.InstalledOptions.PressureSen-<br>sorInstalled    | Word         | RO               | pressure (0=manual,1=intSens,2=cyclRemote,3=<br>comp2)            |
| 3027   | 3027    | Service.InstalledOptions.Pressure-<br>SensorInstalled | Word         | R/W              | pressure (0=manual,1=intSens,2=cyclRemote)                        |
| 3028   | 3028    | Service.Communication.SvcMod-<br>busFt32              | Word         | R/W              | Svc: 32bit regs format (0=Daniel, 1=Modicon,<br>2=Modicon swap)   |
| 3030   | 3030    | Info.InstalledOptions.DIO_Installed                   | Word         | RO               | dig. IO installed: 0=None, 1=Card1, 2=Card1+2                     |
| 3030   | 3030    | Service.InstalledOptions.DIO_In-<br>stalled           | Word         | R/W              | dig. IO installed: 0=None, 1=Card1, 2=Card1+2                     |
| 3031   | 3031    | Info.InstalledOptions.ValvesIn-<br>stalled            | Word         | RO               | kind of valve unit installed (0=No,1=int.,2=ext.,3=<br>int.&ext.) |
| 3031   | 3031    | Service.InstalledOptions.ValvesIn-<br>stalled         | Word         | R/W              | kind of valve unit installed (0=No,1=int.,2=ext.,3=<br>int.&ext.) |
| 3032   | 3032    | Setup.Calibration.Valves.ZeroVal-<br>veAssign1        | Word         | R/W              | assigns zero gas of comp1 to valves                               |
| 3033   | 3033    | Setup.Calibration.Valves.ZeroVal-<br>veAssign2        | Word         | R/W              | assigns zero gas of comp2 to valves                               |
| 3034   | 3034    | Setup.Calibration.Valves.ZeroVal-<br>veAssign3        | Word         | R/W              | assigns zero gas of comp3 to valves                               |
| 3035   | 3035    | Setup.Calibration.Valves.ZeroVal-<br>veAssign4        | Word         | R/W              | assigns zero gas of comp4 to valves                               |
| 3036   | 3036    | Setup.Calibration.Valves.SpanVal-<br>veAssign1        | Word         | R/W              | assigns span gas of comp1 to valves                               |
| 3037   | 3037    | Setup.Calibration.Valves.SpanVal-<br>veAssign2        | Word         | R/W              | assigns span gas of comp2 to valves                               |
| 3038   | 3038    | Setup.Calibration.Valves.SpanVal-<br>veAssign3        | Word         | R/W              | assigns span gas of comp3 to valves                               |
| 3039   | 3039    | Setup.Calibration.Valves.SpanVal-<br>veAssign4        | Word         | R/W              | assigns span gas of comp4 to valves                               |
| 3041   | 3041    | Setup.Calibration.FlushingPeriod                      | Word         | R/W              | purge delay time (in secs) for gas supply                         |

| Ado    | dress   | Tag Name                                         | Data<br>Type | Client<br>Access | Description                                                       |
|--------|---------|--------------------------------------------------|--------------|------------------|-------------------------------------------------------------------|
| Daniel | Modicon |                                                  |              | i                |                                                                   |
| 3042   | 3042    | Setup.Calibration.HoldStatus                     | Word         | R/W              | hold analog outputs and alarms during non sam-<br>ple gas flowing |
| 3043   | 3043    | Info.InstalledOptions.PumpInstalled              | Word         | RO               | pump is installed and controlled by device                        |
| 3043   | 3043    | Service.InstalledOptions.PumpIn-<br>stalled      | Word         | R/W              | pump is installed and controlled by device                        |
| 3044   | 3044    | Status.Calibration.PumpControl                   | Word         | RO               | internal pump is controlled by 0=PumpState,<br>1=dig.input        |
| 3047   | 3047    | Setup.In/Outputs.DigitalInOut.<br>PSAOut.Relais1 | Word         | R/W              | signal assigned to relais1 of PSA-board                           |
| 3048   | 3048    | Setup.In/Outputs.DigitalInOut.<br>PSAOut.Relais2 | Word         | R/W              | signal assigned to relais2 of PSA-board                           |
| 3049   | 3049    | Setup.In/Outputs.DigitalInOut.<br>PSAOut.Relais3 | Word         | R/W              | signal assigned to relais3 of PSA-board                           |
| 3050   | 3050    | Setup.In/Outputs.DigitalInOut.<br>PSAOut.Relais4 | Word         | R/W              | signal assigned to relais4 of PSA-board                           |
| 3051   | 3051    | Setup.In/Outputs.DigitalInOut.<br>PSASHS.Valve1  | Word         | R/W              | signal assigned to valve1 of PSA-board                            |
| 3052   | 3052    | Setup.In/Outputs.DigitalInOut.<br>PSASHS.Valve2  | Word         | R/W              | signal assigned to valve2 of PSA-board                            |
| 3053   | 3053    | Setup.In/Outputs.DigitalInOut.<br>PSASHS.Valve3  | Word         | R/W              | signal assigned to valve3 of PSA-board                            |
| 3054   | 3054    | Setup.In/Outputs.DigitalInOut.<br>PSASHS.Valve4  | Word         | R/W              | signal assigned to valve4 of PSA-board                            |
| 3055   | 3055    | Setup.In/Outputs.DigitalInOut.<br>PSASHS.Valve5  | Word         | R/W              | signal assigned to valve5 of PSA-board                            |
| 3056   | 3056    | Setup.In/Outputs.DigitalInOut.<br>PSASHS.Valve6  | Word         | R/W              | signal assigned to valve6 of PSA-board                            |
| 3057   | 3057    | Setup.In/Outputs.DigitalInOut.<br>PSASHS.Valve7  | Word         | R/W              | signal assigned to valve7 of PSA-board                            |
| 3058   | 3058    | Setup.In/Outputs.DigitalInOut.<br>PSASHS.Valve8  | Word         | R/W              | signal assigned to valve8 of PSA-board                            |
| 3059   | 3059    | Setup.In/Outputs.DigitalInOut.<br>PSASHS.Pump1   | Word         | R/W              | signal assigned to pump1 of PSA-board                             |
| 3060   | 3060    | Setup.In/Outputs.DigitalInOut.<br>PSASHS.Pump2   | Word         | R/W              | signal assigned to pump2 of PSA-board                             |
| 3061   | 3061    | Setup.In/Outputs.DigitalInOut.<br>DIO1Out.Out1   | Word         | R/W              | signal assigned to Output1 of DIO-board#1                         |
| 3062   | 3062    | Setup.In/Outputs.DigitalInOut.<br>DIO1Out.Out2   | Word         | R/W              | signal assigned to Output2 of DIO-board#1                         |
| 3063   | 3063    | Setup.In/Outputs.DigitalInOut.<br>DIO1Out.Out3   | Word         | R/W              | signal assigned to Output3 of DIO-board#1                         |

| Ado    | Iress   | Tag Name                                        | Data<br>Type | Client<br>Access | Description                               |
|--------|---------|-------------------------------------------------|--------------|------------------|-------------------------------------------|
| Daniel | Modicon |                                                 |              |                  |                                           |
| 3064   | 3064    | Setup.In/Outputs.DigitalInOut.<br>DIO1Out.Out4  | Word         | R/W              | signal assigned to Output4 of DIO-board#1 |
| 3065   | 3065    | Setup.In/Outputs.DigitalInOut.<br>DIO1Out.Out5  | Word         | R/W              | signal assigned to Output5 of DIO-board#1 |
| 3066   | 3066    | Setup.In/Outputs.DigitalInOut.<br>DIO1Out.Out6  | Word         | R/W              | signal assigned to Output6 of DIO-board#1 |
| 3067   | 3067    | Setup.In/Outputs.DigitalInOut.<br>DIO1Out.Out7  | Word         | R/W              | signal assigned to Output7 of DIO-board#1 |
| 3068   | 3068    | Setup.In/Outputs.DigitalInOut.<br>DIO1Out.Out8  | Word         | R/W              | signal assigned to Output8 of DIO-board#1 |
| 3069   | 3069    | Setup.In/Outputs.DigitalInOut.<br>DIO1Out.Out9  | Word         | R/W              | signal assigned to Output9 of DIO-board#1 |
| 3071   | 3071    | Setup.In/Outputs.DigitalInOut.<br>DIO2Out.Out1  | Word         | R/W              | signal assigned to Output1 of DIO-board#2 |
| 3072   | 3072    | Setup.In/Outputs.DigitalInOut.<br>DIO2Out.Out2  | Word         | R/W              | signal assigned to Output2 of DIO-board#2 |
| 3073   | 3073    | Setup.In/Outputs.DigitalInOut.<br>DIO2Out.Out3  | Word         | R/W              | signal assigned to Output3 of DIO-board#2 |
| 3074   | 3074    | Setup.In/Outputs.DigitalInOut.<br>DIO2Out.Out4  | Word         | R/W              | signal assigned to Output4 of DIO-board#2 |
| 3075   | 3075    | Setup.In/Outputs.DigitalInOut.<br>DIO2Out.Out5  | Word         | R/W              | signal assigned to Output5 of DIO-board#2 |
| 3076   | 3076    | Setup.In/Outputs.DigitalInOut.<br>DIO2Out.Out6  | Word         | R/W              | signal assigned to Output6 of DIO-board#2 |
| 3077   | 3077    | Setup.In/Outputs.DigitalInOut.<br>DIO2Out.Out7  | Word         | R/W              | signal assigned to Output7 of DIO-board#2 |
| 3078   | 3078    | Setup.In/Outputs.DigitalInOut.<br>DIO2Out.Out8  | Word         | R/W              | signal assigned to Output8 of DIO-board#2 |
| 3079   | 3079    | Setup.In/Outputs.DigitalInOut.<br>DIO2Out.Out9  | Word         | R/W              | signal assigned to Output9 of DIO-board#2 |
| 3081   | 3081    | Setup.In/Outputs.DigitalInOut.<br>DIO1In.Input1 | Word         | R/W              | signal assigned to Input1 of DIO-board#1  |
| 3082   | 3082    | Setup.In/Outputs.DigitalInOut.<br>DIO1In.Input2 | Word         | R/W              | signal assigned to Input2 of DIO-board#1  |
| 3083   | 3083    | Setup.In/Outputs.DigitalInOut.<br>DIO1In.Input3 | Word         | R/W              | signal assigned to Input3 of DIO-board#1  |
| 3084   | 3084    | Setup.In/Outputs.DigitalInOut.<br>DIO1In.Input4 | Word         | R/W              | signal assigned to Input4 of DIO-board#1  |
| 3085   | 3085    | Setup.In/Outputs.DigitalInOut.<br>DIO1In.Input5 | Word         | R/W              | signal assigned to Input5 of DIO-board#1  |
| 3086   | 3086    | Setup.In/Outputs.DigitalInOut.<br>DIO1In.Input6 | Word         | R/W              | signal assigned to Input6 of DIO-board#1  |

| Address |         | Tag Name                                             | Data<br>Type | Client<br>Access | Description                                                       |
|---------|---------|------------------------------------------------------|--------------|------------------|-------------------------------------------------------------------|
| Daniel  | Modicon |                                                      |              | İ                |                                                                   |
| 3087    | 3087    | Setup.In/Outputs.DigitalInOut.<br>DIO1In.Input7      | Word         | R/W              | signal assigned to Input7 of DIO-board#1                          |
| 3088    | 3088    | Setup.In/Outputs.DigitalInOut.<br>DIO2In.Input1      | Word         | R/W              | signal assigned to Input1 of DIO-board#2                          |
| 3089    | 3089    | Setup.In/Outputs.DigitalInOut.<br>DIO2In.Input2      | Word         | R/W              | signal assigned to Input2 of DIO-board#2                          |
| 3090    | 3090    | Setup.In/Outputs.DigitalInOut.<br>DIO2In.Input3      | Word         | R/W              | signal assigned to Input3 of DIO-board#2                          |
| 3091    | 3091    | Setup.In/Outputs.DigitalInOut.<br>DIO2In.Input4      | Word         | R/W              | signal assigned to Input4 of DIO-board#2                          |
| 3092    | 3092    | Setup.In/Outputs.DigitalInOut.<br>DIO2In.Input5      | Word         | R/W              | signal assigned to Input5 of DIO-board#2                          |
| 3093    | 3093    | Setup.In/Outputs.DigitalInOut.<br>DIO2In.Input6      | Word         | R/W              | signal assigned to Input6 of DIO-board#2                          |
| 3094    | 3094    | Setup.In/Outputs.DigitalInOut.<br>DIO2In.Input7      | Word         | R/W              | signal assigned to Input7 of DIO-board#2                          |
| 3095    | 3095    | Setup.Calibration.Auto.AutoZero-<br>TimeInterval     | Word         | R/W              | time interval in hours for automatic zero calibra-<br>tions       |
| 3096    | 3096    | Setup.Calibration.Auto.AutoZero-<br>StartHours       | Word         | R/W              | hour part for next start of automatic zero calibra-<br>tion       |
| 3096    | 3096    | Status.Calibration.AutoZeroStart-<br>Hours           | Word         | RO               | hour part for next start of automatic zero calibra-<br>tion       |
| 3097    | 3097    | Setup.Calibration.Auto.AutoZero-<br>StartMinutes     | Word         | R/W              | minute part for next start of automatic zero calibra-<br>tion     |
| 3097    | 3097    | Status.Calibration.AutoZeroStart-<br>Minutes         | Word         | RO               | minute part for next start of automatic zero calibra-<br>tion     |
| 3098    | 3098    | Setup.Calibration.Auto.AutoZero-<br>SpanTimeInterval | Word         | R/W              | time interval in hours for automatic zero&span calibrations       |
| 3099    | 3099    | Setup.Calibration.Auto.AutoZSpan-<br>StartHours      | Word         | R/W              | hour part for next start of automatic zero&span calibrations      |
| 3099    | 3099    | Status.Calibration.AutoZSpanStart-<br>Hours          | Word         | RO               | hour part for next start of automatic zero&span calibrations      |
| 3100    | 3100    | Setup.Calibration.Auto.AutoZSpan-<br>StartMinutes    | Word         | R/W              | minute part for next start of automatic zero&span calibrations    |
| 3100    | 3100    | Status.Calibration.AutoZSpanStart-<br>Minutes        | Word         | RO               | minute part for next start of automatic zero&span calibrations    |
| 3101    | 3101    | Setup.Alarms.Limit1AlarmTyp1                         | Word         | R/W              | alarm type limit1 comp1: 0=off 1=lo 2=hi 3=offFS<br>4=loFS 5=hiFS |
| 3102    | 3102    | Setup.Alarms.Limit1AlarmTyp2                         | Word         | R/W              | alarm type limit1 comp2: 0=off 1=lo 2=hi 3=offFS<br>4=loFS 5=hiFS |
| 3103    | 3103    | Setup.Alarms.Limit1AlarmTyp3                         | Word         | R/W              | alarm type limit1 comp3: 0=off 1=lo 2=hi 3=offFS<br>4=loFS 5=hiFS |

| Address      |              | Tag Name                                       | Data<br>Type | Client<br>Access | Description                                                       |
|--------------|--------------|------------------------------------------------|--------------|------------------|-------------------------------------------------------------------|
| Daniel       | Modicon      |                                                |              |                  |                                                                   |
| 3104         | 3104         | Setup.Alarms.Limit1AlarmTyp4                   | Word         | R/W              | alarm type limit1 comp4: 0=off 1=lo 2=hi 3=offFS<br>4=loFS 5=hiFS |
| 3105         | 3105         | Setup.Alarms.Limit2AlarmTyp1                   | Word         | R/W              | alarm type limit2 comp1: 0=off 1=lo 2=hi 3=offFS<br>4=loFS 5=hiFS |
| 3106         | 3106         | Setup.Alarms.Limit2AlarmTyp2                   | Word         | R/W              | alarm type limit2 comp2: 0=off 1=lo 2=hi 3=offFS<br>4=loFS 5=hiFS |
| 3107         | 3107         | Setup.Alarms.Limit2AlarmTyp3                   | Word         | R/W              | alarm type limit2 comp3: 0=off 1=lo 2=hi 3=offFS<br>4=loFS 5=hiFS |
| 3108         | 3108         | Setup.Alarms.Limit2AlarmTyp4                   | Word         | R/W              | alarm type limit2 comp4: 0=off 1=lo 2=hi 3=offFS<br>4=loFS 5=hiFS |
| 3109         | 3109         | Service.TempControl.TempCheckE-<br>nable1      | Word         | R/W              | check of comp1 for correct temperature: 0=Off<br>1=Temp1 2=Temp2  |
| 3110         | 3110         | Service.TempControl.TempCheckE-<br>nable2      | Word         | R/W              | check of comp2 for correct temperature: 0=Off<br>1=Temp1 2=Temp2  |
| 3111         | 3111         | Service.TempControl.TempCheckE-<br>nable3      | Word         | R/W              | check of comp3 for correct temperature: 0=Off<br>1=Temp1 2=Temp2  |
| 3112         | 3112         | Service.TempControl.TempCheckE-<br>nable4      | Word         | R/W              | check of comp4 for correct temperature: 0=Off<br>1=Temp1 2=Temp2  |
| 3113         | 3113         | Service.TempControl.TempLowLi-<br>mit1         | Word         | R/W              | low limit in °C for temperature check of comp1                    |
| 3114         | 3114         | Service.TempControl.TempLowLi-<br>mit2         | Word         | R/W              | low limit in °C for temperature check of comp2                    |
| 3115         | 3115         | Service.TempControl.TempLowLi-<br>mit3         | Word         | R/W              | low limit in °C for temperature check of comp3                    |
| 3116         | 3116         | Service.TempControl.TempLowLi-<br>mit4         | Word         | R/W              | low limit in °C for temperature check of comp4                    |
| 3117         | 3117         | Service.TempControl.TempHighLi-<br>mit1        | Word         | R/W              | high limit in °C for temperature check of comp1                   |
| 3118         | 3118         | Service.TempControl.TempHighLi-<br>mit2        | Word         | R/W              | high limit in °C for temperature check of comp2                   |
| 3119         | 3119         | Service.TempControl.TempHighLi-<br>mit3        | Word         | R/W              | high limit in °C for temperature check of comp3                   |
| 3120         | 3120         | Service.TempControl.TempHighLi-<br>mit4        | Word         | R/W              | high limit in °C for temperature check of comp4                   |
| 3121<br>3124 | 3121<br>3124 | Setup.Display.Component.PrimVa-<br>riableName1 | String       | R/W              | displayed tag for component1                                      |
| 3125<br>3127 | 3125<br>3127 | Setup.Display.Component.PrimVa-<br>riableUnit1 | String       | R/W              | unit displayed for comp1                                          |
| 3128         | 3128         | Setup.Display.Component.Decimal-<br>Point1     | Word         | R/W              | decimal points displayed for component1                           |
| 3129         | 3129         | Setup.Display.SecVars.TempUnit                 | Word         | R/W              | unit to display temperatures (0=°C, 1=°F)                         |

| Address      |              | Tag Name                                       | Data<br>Type | Client<br>Access | Description                                                       |
|--------------|--------------|------------------------------------------------|--------------|------------------|-------------------------------------------------------------------|
| Daniel       | Modicon      |                                                |              | İ                |                                                                   |
| 3130         | 3130         | Setup.Display.SecVars.TempDeci-<br>malPoint    | Word         | R/W              | decimal point position for temperature displays                   |
| 3131<br>3134 | 3131<br>3134 | Setup.Display.Component.PrimVa-<br>riableName2 | String       | R/W              | displayed tag for component2                                      |
| 3135<br>3137 | 3135<br>3137 | Setup.Display.Component.PrimVa-<br>riableUnit2 | String       | R/W              | unit displayed for comp2                                          |
| 3138         | 3138         | Setup.Display.Component.Decimal-<br>Point2     | Word         | R/W              | decimal points displayed for component2                           |
| 3139         | 3139         | Setup.Display.SecVars.PressUnit                | Word         | R/W              | unit to display pressures (0=Pa,1=hPa,2=mbar,3=<br>Bar,4=psig)    |
| 3140         | 3140         | Setup.Display.SecVars.PresDeci-<br>malPoint    | Word         | R/W              | decimal point position for pressure displays                      |
| 3141<br>3144 | 3141<br>3144 | Setup.Display.Component.PrimVa-<br>riableName3 | String       | R/W              | displayed tag for component3                                      |
| 3145<br>3147 | 3145<br>3147 | Setup.Display.Component.PrimVa-<br>riableUnit3 | String       | R/W              | unit displayed for comp3                                          |
| 3148         | 3148         | Setup.Display.Component.Decimal-<br>Point3     | Word         | R/W              | decimal points displayed for component3                           |
| 3149         | 3149         | Setup.Display.SecVars.FlowUnit                 | Word         | R/W              | unit to display flows (0=??, 1=??)                                |
| 3150         | 3150         | Setup.Display.SecVars.FlowDeci-<br>malPoint    | Word         | R/W              | decimal point position for flow displays                          |
| 3151<br>3154 | 3151<br>3154 | Setup.Display.Component.PrimVa-<br>riableName4 | String       | R/W              | displayed tag for component4                                      |
| 3155<br>3157 | 3155<br>3157 | Setup.Display.Component.PrimVa-<br>riableUnit4 | String       | R/W              | unit displayed for comp4                                          |
| 3158         | 3158         | Setup.Display.Component.Decimal-<br>Point4     | Word         | R/W              | decimal points displayed for component4                           |
| 3159         | 3159         | Setup.SaveLoadUpdate.ConfigSa-<br>veLoad       | Word         | R/W              | load/save memory: 0=load user, 1=load factory,<br>2=save user     |
| 3161         | 3161         | Service.LOI.HideOptionLines                    | Word         | R/W              | hides menu lines if depending on installed options:<br>0=Off 1=On |
| 3162         | 3162         | Setup.Display.Language                         | Word         | R/W              | LOI's language (0=EN, 1=DE, 2=3rd language)                       |
| 3163         | 3163         | Setup.Display.LOIAutoHome                      | Word         | R/W              | Auto ,Home' for LOI (0=Never, 1=1minute,<br>2=10minutes)          |
| 3164         | 3164         | Service.LOI.KeyDebounceCount                   | Word         | R/W              | number of key scans for validating                                |
| 3165         | 3165         | Setup.Display.Lang3Name                        | String       | R/W              | LOI's 3rd language (according ISO 639-1)                          |
| 3166         | 3166         | Setup.Display.MeasureLines.<br>MeasLine1       | Word         | R/W              | signal assigned to line1 of 1st measurement display(0n)           |
| 3167         | 3167         | Setup.Display.MeasureLines.<br>MeasLine2       | Word         | R/W              | signal assigned to line2 of 1st measurement display(0n)           |
| 3168         | 3168         | Setup.Display.MeasureLines.<br>MeasLine3       | Word         | R/W              | signal assigned to line3 of 1st measurement display(0n)           |

| Address      |              | Tag Name                                         | Data<br>Type | Client<br>Access | Description                                                         |
|--------------|--------------|--------------------------------------------------|--------------|------------------|---------------------------------------------------------------------|
| Daniel       | Modicon      |                                                  |              |                  |                                                                     |
| 3169         | 3169         | Setup.Display.MeasureLines.<br>MeasLine4         | Word         | R/W              | signal assigned to line4 of 1st measurement display(0n)             |
| 3170         | 3170         | Setup.Display.MenuAccesss.Auto-<br>CodeMode      | Word         | R/W              | defines how codes autom. locked<br>(0=never,1=home,2=1minute)       |
| 3171<br>3174 | 3171<br>3174 | Setup.Display.MenuAccesss.Basi-<br>cAccessCode   | String       | R/W              | user code for getting access to basic areas                         |
| 3175         | 3175         | Setup.Display.MenuAccesss.Basi-<br>cAccMode      | Word         | R/W              | mode for access to basic areas<br>(0=allowed,1=code, 2=prohibited)  |
| 3176<br>3179 | 3176<br>3179 | Setup.Display.MenuAccesss.Exper-<br>tAccessCode  | String       | R/W              | user code for getting access to expert areas                        |
| 3180         | 3180         | Setup.Display.MenuAccesss.Exper-<br>tAccMode     | Word         | R/W              | mode for access to expert areas (0=allowed,1=co<br>de,2=prohibited) |
| 3181<br>3184 | 3181<br>3184 | Setup.Display.MenuAccesss.Spe-<br>cialAccessCode | String       | R/W              | user code for getting access to special areas                       |
| 3185         | 3185         | Setup.Display.MenuAccesss.Spe-<br>cialAccMode    | Word         | R/W              | mode for access special areas (0=allowed,1=code<br>,2=prohibited)   |
| 3186<br>3189 | 3186<br>3189 | Service.General.EmersonAccCode                   | String       | R/W              | code for getting LOI access to Emerson areas                        |
| 3190         | 3190         | Service.General.EmersonAccMode                   | Word         | RO               | mode for getting LOI access to Emerson areas                        |
| 3191         | 3191         | Service.Measurement.Simulation                   | Word         | R/W              | bitfield for enabling simulation of single compon-<br>ents          |
| 3192         | 3192         | Service.Measurement.StartRaw-<br>Meas1           | Word         | R/W              | start raw measurement of component1                                 |
| 3193         | 3193         | Service.Measurement.StartRaw-<br>Meas2           | Word         | R/W              | start raw measurement of component2                                 |
| 3194         | 3194         | Service.Measurement.StartRaw-<br>Meas3           | Word         | R/W              | start raw measurement of component3                                 |
| 3195         | 3195         | Service.Measurement.StartRaw-<br>Meas4           | Word         | R/W              | start raw measurement of component4                                 |
| 3196<br>3200 | 3196<br>3200 | Info.SerialNumber                                | String       | RO               | serial number of the device                                         |
| 3196<br>3200 | 3196<br>3200 | Service.General.SerialNumber                     | String       | R/W              | serial number of the device                                         |
| 3201<br>3210 | 3201<br>3210 | Info.Channelld1                                  | String       | RO               | channel identification text of comp1                                |
| 3201<br>3210 | 3201<br>3210 | Service.General.Channelld1                       | String       | R/W              | channel identification text of comp1                                |
| 3211<br>3220 | 3211<br>3220 | Info.Channelld2                                  | String       | RO               | channel identification text of comp2                                |
| 3211<br>3220 | 3211<br>3220 | Service.General.Channelld2                       | String       | R/W              | channel identification text of comp2                                |

| Address      |              | Tag Name                                     | Data<br>Type | Client<br>Access | Description                                         |
|--------------|--------------|----------------------------------------------|--------------|------------------|-----------------------------------------------------|
| Daniel       | Modicon      |                                              |              |                  |                                                     |
| 3221<br>3230 | 3221<br>3230 | Info.Channelld3                              | String       | RO               | channel identification text of comp3                |
| 3221<br>3230 | 3221<br>3230 | Service.General.Channelld3                   | String       | R/W              | channel identification text of comp3                |
| 3231<br>3240 | 3231<br>3240 | Info.Channelld4                              | String       | RO               | channel identification text of comp4                |
| 3231<br>3240 | 3231<br>3240 | Service.General.Channelld4                   | String       | R/W              | channel identification text of comp4                |
| 3241<br>3256 | 3241<br>3256 | Info.ProgramVersion                          | String       | RO               | software release version                            |
| 3257         | 3257         | Control.AnalogOut.ZoomState1                 | Word         | R/W              | ZoomStatus AOut1 (0=Normal, 1=Zoomed)               |
| 3257         | 3257         | Setup.In/Outputs.AnalogOut.Zoom-<br>State1   | Word         | R/W              | ZoomStatus AOut1 (0=Normal, 1=Zoomed)               |
| 3257         | 3257         | Status.ZoomState1                            | Word         | RO               | ZoomStatus AOut1 (0=Normal, 1=Zoomed)               |
| 3258         | 3258         | Control.AnalogOut.ZoomState2                 | Word         | R/W              | ZoomStatus AOut2 (0=Normal, 1=Zoomed)               |
| 3258         | 3258         | Setup.In/Outputs.AnalogOut.Zoom-<br>State2   | Word         | R/W              | ZoomStatus AOut2 (0=Normal, 1=Zoomed)               |
| 3258         | 3258         | Status.ZoomState2                            | Word         | RO               | ZoomStatus AOut2 (0=Normal, 1=Zoomed)               |
| 3259         | 3259         | Control.AnalogOut.ZoomState3                 | Word         | R/W              | ZoomStatus AOut3 (0=Normal, 1=Zoomed)               |
| 3259         | 3259         | Setup.In/Outputs.AnalogOut.Zoom-<br>State3   | Word         | R/W              | ZoomStatus AOut3 (0=Normal, 1=Zoomed)               |
| 3259         | 3259         | Status.ZoomState3                            | Word         | RO               | ZoomStatus AOut3 (0=Normal, 1=Zoomed)               |
| 3260         | 3260         | Control.AnalogOut.ZoomState4                 | Word         | R/W              | ZoomStatus AOut4 (0=Normal, 1=Zoomed)               |
| 3260         | 3260         | Setup.In/Outputs.AnalogOut.Zoom-<br>State4   | Word         | R/W              | ZoomStatus AOut4 (0=Normal, 1=Zoomed)               |
| 3260         | 3260         | Status.ZoomState4                            | Word         | RO               | ZoomStatus AOut4 (0=Normal, 1=Zoomed)               |
| 3261         | 3261         | Setup.In/Outputs.AnalogOut.<br>Zoom1         | Word         | R/W              | Zoom AOut1 (in %)                                   |
| 3262         | 3262         | Setup.In/Outputs.AnalogOut.<br>Zoom2         | Word         | R/W              | Zoom AOut2 (in %)                                   |
| 3263         | 3263         | Setup.In/Outputs.AnalogOut.<br>Zoom3         | Word         | R/W              | Zoom AOut3 (in %)                                   |
| 3264         | 3264         | Setup.In/Outputs.AnalogOut.<br>Zoom4         | Word         | R/W              | Zoom AOut4 (in %)                                   |
| 3265         | 3265         | Setup.In/Outputs.AnalogOut.Zoom-<br>Control1 | Word         | R/W              | ZoomControl of AOut1 (0=Manual, 1=DigInput, 2=Auto) |
| 3266         | 3266         | Setup.In/Outputs.AnalogOut.Zoom-<br>Control2 | Word         | R/W              | ZoomControl of AOut2 (0=Manual, 1=DigInput, 2=Auto) |
| 3267         | 3267         | Setup.In/Outputs.AnalogOut.Zoom-<br>Control3 | Word         | R/W              | ZoomControl of AOut3 (0=Manual, 1=DigInput, 2=Auto) |

| Address |         | Tag Name                                          | Data<br>Type | Client<br>Access | Description                                         |
|---------|---------|---------------------------------------------------|--------------|------------------|-----------------------------------------------------|
| Daniel  | Modicon |                                                   |              | İ                |                                                     |
| 3268    | 3268    | Setup.In/Outputs.AnalogOut.Zoom-<br>Control4      | Word         | R/W              | ZoomControl of AOut4 (0=Manual, 1=DigInput, 2=Auto) |
| 3269    | 3269    | Setup.In/Outputs.AnalogOut.Zoom-<br>Posit1        | Word         | R/W              | ZoomPosition AOut1 (0=LowScale, 1=HighScale)        |
| 3270    | 3270    | Setup.In/Outputs.AnalogOut.Zoom-<br>Posit2        | Word         | R/W              | ZoomPosition AOut2 (0=LowScale, 1=HighScale)        |
| 3271    | 3271    | Setup.In/Outputs.AnalogOut.Zoom-<br>Posit3        | Word         | R/W              | ZoomPosition AOut3 (0=LowScale, 1=HighScale)        |
| 3272    | 3272    | Setup.In/Outputs.AnalogOut.Zoom-<br>Posit4        | Word         | R/W              | ZoomPosition AOut4 (0=LowScale, 1=HighScale)        |
| 3273    | 3273    | Info.InstalledOptions.FlowSenso-<br>rAssigned1    | Word         | RO               | flow sensor assigned to comp1 (0=None, etc.)        |
| 3273    | 3273    | Service.InstalledOptions.FlowSen-<br>sorAssigned1 | Word         | R/W              | flow sensor assigned to comp1 (0=None, etc.)        |
| 3274    | 3274    | Info.InstalledOptions.FlowSenso-<br>rAssigned2    | Word         | RO               | flow sensor assigned to comp2 (0=None, etc.)        |
| 3274    | 3274    | Service.InstalledOptions.FlowSen-<br>sorAssigned2 | Word         | R/W              | flow sensor assigned to comp2 (0=None, etc.)        |
| 3275    | 3275    | Info.InstalledOptions.FlowSenso-<br>rAssigned3    | Word         | RO               | flow sensor assigned to comp3 (0=None, etc.)        |
| 3275    | 3275    | Service.InstalledOptions.FlowSen-<br>sorAssigned3 | Word         | R/W              | flow sensor assigned to comp3 (0=None, etc.)        |
| 3276    | 3276    | Info.InstalledOptions.FlowSenso-<br>rAssigned4    | Word         | RO               | flow sensor assigned to comp4 (0=None, etc.)        |
| 3276    | 3276    | Service.InstalledOptions.FlowSen-<br>sorAssigned4 | Word         | R/W              | flow sensor assigned to comp4 (0=None, etc.)        |
| 3277    | 3277    | Info.InstalledOptions.TempSenso-<br>rAssigned1    | Word         | RO               | temp sensor assigned to comp1 (0=None, etc.)        |
| 3277    | 3277    | Service.InstalledOptions.TempSen-<br>sorAssigned1 | Word         | R/W              | temp sensor assigned to comp1 (0=None, etc.)        |
| 3278    | 3278    | Info.InstalledOptions.TempSenso-<br>rAssigned2    | Word         | RO               | temp sensor assigned to comp2 (0=None, etc.)        |
| 3278    | 3278    | Service.InstalledOptions.TempSen-<br>sorAssigned2 | Word         | R/W              | temp sensor assigned to comp2 (0=None, etc.)        |
| 3279    | 3279    | Info.InstalledOptions.TempSenso-<br>rAssigned3    | Word         | RO               | temp sensor assigned to comp3 (0=None, etc.)        |
| 3279    | 3279    | Service.InstalledOptions.TempSen-<br>sorAssigned3 | Word         | R/W              | temp sensor assigned to comp3 (0=None, etc.)        |
| 3280    | 3280    | Info.InstalledOptions.TempSenso-<br>rAssigned4    | Word         | RO               | temp sensor assigned to comp4 (0=None, etc.)        |
| 3280    | 3280    | Service.InstalledOptions.TempSen-<br>sorAssigned4 | Word         | R/W              | temp sensor assigned to comp4 (0=None, etc.)        |

| Address      |              | Tag Name                                 | Data<br>Type | Client<br>Access | Description                                                         |
|--------------|--------------|------------------------------------------|--------------|------------------|---------------------------------------------------------------------|
| Daniel       | Modicon      |                                          |              |                  |                                                                     |
| 3281<br>3296 | 3281<br>3296 | Info.ManufacturingInfo                   | String       | RO               | Infos stored for manufacturing purposes                             |
| 3297         | 3297         | Setup.Alarms.FlowAlarmTyp1               | Word         | R/W              | alarm type flow limit comp1: 0=offFS 1=lowFS                        |
| 3298         | 3298         | Setup.Alarms.FlowAlarmTyp2               | Word         | R/W              | alarm type flow limit comp2: 0=offFS 1=lowFS                        |
| 3299         | 3299         | Setup.Alarms.FlowAlarmTyp3               | Word         | R/W              | alarm type flow limit comp3: 0=offFS 1=lowFS                        |
| 3300         | 3300         | Setup.Alarms.FlowAlarmTyp4               | Word         | R/W              | alarm type flow limit comp4: 0=offFS 1=lowFS                        |
| 3301         | 3301         | Service.Measurement.DSPreset-<br>Count   | Word         | R/W              | counter of DSP resets                                               |
| 3305         | 3305         | Service.AnalogOut.AOutAdjust-<br>Start1  | Short        | R/W              | offset value for fine adjustment of analog output1                  |
| 3306         | 3306         | Service.AnalogOut.AOutAdjust-<br>Start2  | Short        | R/W              | offset value for fine adjustment of analog output2                  |
| 3307         | 3307         | Service.AnalogOut.AOutAdjust-<br>Start3  | Short        | R/W              | offset value for fine adjustment of analog output3                  |
| 3308         | 3308         | Service.AnalogOut.AOutAdjust-<br>Start4  | Short        | R/W              | offset value for fine adjustment of analog output4                  |
| 3309         | 3309         | Service.AnalogOut.AOutAdju-<br>stEnd1    | Short        | R/W              | gain value for fine adjustment of analog output1                    |
| 3310         | 3310         | Service.AnalogOut.AOutAdju-<br>stEnd2    | Short        | R/W              | gain value for fine adjustment of analog output2                    |
| 3311         | 3311         | Service.AnalogOut.AOutAdju-<br>stEnd3    | Short        | R/W              | gain value for fine adjustment of analog output3                    |
| 3312         | 3312         | Service.AnalogOut.AOutAdju-<br>stEnd4    | Short        | R/W              | gain value for fine adjustment of analog output4                    |
| 3313         | 3313         | Setup.Display.MeasureLines.<br>MeasLine5 | Word         | R/W              | signal assigned to line1 of 2nd measurement display(0n)             |
| 3314         | 3314         | Setup.Display.MeasureLines.<br>MeasLine6 | Word         | R/W              | signal assigned to line2 of 2nd measurement display(0n)             |
| 3315         | 3315         | Setup.Display.MeasureLines.<br>MeasLine7 | Word         | R/W              | signal assigned to line3 of 2nd measurement display(0n)             |
| 3316         | 3316         | Setup.Display.MeasureLines.<br>MeasLine8 | Word         | R/W              | signal assigned to line4 of 2nd measurement display(0n)             |
| 4001         | 4001         | Status.NamurState                        | Word         | RO               | device's NAMUR state bit-field (b0:F, b1:M, b2:O, b3:C)             |
| 4002         | 4002         | Status.DIO.PSAOutputState                | Word         | RO               | DOut state of a PSA Card                                            |
| 4003         | 4003         | Status.Calibration.CalValveState         | Word         | RO               | current state of the valves: bit0=sample, b1=V4,<br>b2=V1, b3=V2    |
| 4004         | 4004         | Status.Calibration.CalibrationState      | Word         | RO               | 0=None 1=valve 2=purge 3=Zstart 4=Sstart<br>5=Zwait 6=Swait 7=cance |
| 4005         | 4005         | Status.Calibration.CalibrationCount      | Word         | RO               | second decrementer for calibration and/or purging procedures        |

| Address |              | Tag Name                               | Data<br>Type | Client<br>Access | Description                                                   |
|---------|--------------|----------------------------------------|--------------|------------------|---------------------------------------------------------------|
| Daniel  | Modicon      |                                        |              |                  |                                                               |
| 4006    | 4006         | Status.DIO.OutputState1                | Word         | RO               | Output state of a XDIO Card #1                                |
| 4007    | 4007         | Status.DIO.OutputState2                | Word         | RO               | Output state of a XDIO Card #2                                |
| 4008    | 4008         | Status.DIO.InputState1                 | Word         | RO               | Input state of a Digital Input Card #1                        |
| 4009    | 4009         | Status.DIO.InputState2                 | Word         | RO               | Input state of a Digital Input Card #2                        |
| 4010    | 4010         | Service.AccessMode                     | Word         | RO               | 0=Normal, 3=Service                                           |
| 4029    | 4029         | Info.SensorVersion                     | Word         | RO               | Version number of sensor firmware                             |
| 4030    | 4030         | Info.SensorBuild                       | Word         | RO               | Build number of sensor firmware                               |
| 4031    | 4031         | Status.DIO.PSASHSState                 | Word         | RO               | state of a PSA Card's SHS                                     |
| 4033    | 4033         | Info.InterfaceID                       | Word         | RO               | Interface which is communicated to (1 = Process, 2 = Service) |
| 8001    | 5001<br>5002 | Status.NamurStates.NamurFailure        | DWord        | RO               | Namur Failure bitfield                                        |
| 8002    | 5003<br>5004 | Status.NamurStates.NamurMaint          | DWord        | RO               | Namur Maintenance Request bitfield                            |
| 8003    | 5005<br>5006 | Status.NamurStates.NamurOffSpec        | DWord        | RO               | Namur Off Specification bitfield                              |
| 8004    | 5007<br>5008 | Status.NamurStates.NamurFct-<br>Check  | DWord        | RO               | Namur Function Check bitfield                                 |
| 8005    | 5009<br>5010 | Status.DeviceState                     | DWord        | RO               | device's state bit-field                                      |
| 8006    | 5011<br>5012 | Status.ChannelState.Channel-<br>State1 | DWord        | RO               | component1's state bitfield (b0:)                             |
| 8007    | 5013<br>5014 | Status.ChannelState.Channel-<br>State2 | DWord        | RO               | component2's state bitfield (b0:)                             |
| 8008    | 5015<br>5016 | Status.ChannelState.Channel-<br>State3 | DWord        | RO               | component3's state bitfield (b0:)                             |
| 8009    | 5017<br>5018 | Status.ChannelState.Channel-<br>State4 | DWord        | RO               | component4's state bitfield (b0:)                             |
| 8011    | 5021<br>5022 | Service.Status.NAMUR.Failure-<br>Mask  | DWord        | R/W              | Bitmask that disables failure sources                         |
| 8012    | 5023<br>5024 | Service.Status.NAMUR.MaintMask         | DWord        | R/W              | Bitmask that disables NAMUR maintenance request sources       |
| 8013    | 5025<br>5026 | Service.Status.NAMUR.OffSpec-<br>Mask  | DWord        | R/W              | Bitmask that disables NAMUR OffSpec sources                   |
| 8014    | 5027<br>5028 | Service.Status.NAMUR.FctCheck-<br>Mask | DWord        | R/W              | Bitmask that disables NAMUR FctCheck sources                  |
| 9001    | 6001<br>6002 | Service.Measurement.PV1                | Float        | R/W              | Concentration of component1 (in ppm)                          |
| 9001    | 6001<br>6002 | Status.PV1                             | Float        | RO               | Concentration of component1 (in ppm)                          |

| Address |              | Tag Name                               | Data<br>Type | Client<br>Access | Description                                                   |
|---------|--------------|----------------------------------------|--------------|------------------|---------------------------------------------------------------|
| Daniel  | Modicon      |                                        |              |                  |                                                               |
| 9002    | 6003<br>6004 | Service.Measurement.PV2                | Float        | R/W              | Concentration of component2 (in ppm)                          |
| 9002    | 6003<br>6004 | Status.PV2                             | Float        | RO               | Concentration of component2 (in ppm)                          |
| 9003    | 6005<br>6006 | Service.Measurement.PV3                | Float        | R/W              | Concentration of component3 (in ppm)                          |
| 9003    | 6005<br>6006 | Status.PV3                             | Float        | RO               | Concentration of component3 (in ppm)                          |
| 9004    | 6007<br>6008 | Service.Measurement.PV4                | Float        | R/W              | Concentration of component4 (in ppm)                          |
| 9004    | 6007<br>6008 | Status.PV4                             | Float        | RO               | Concentration of component4 (in ppm)                          |
| 9005    | 6009<br>6010 | Status.Meas.RawMeasConcentra-<br>tion1 | Float        | RO               | raw ADC of measure-side component1                            |
| 9006    | 6011<br>6012 | Status.Meas.RawMeasConcentra-<br>tion2 | Float        | RO               | raw ADC of measure-side component2                            |
| 9007    | 6013<br>6014 | Status.Meas.RawMeasConcentra-<br>tion3 | Float        | RO               | raw ADC of measure-side component3                            |
| 9008    | 6015<br>6016 | Status.Meas.RawMeasConcentra-<br>tion4 | Float        | RO               | raw ADC of measure-side component4                            |
| 9009    | 6017<br>6018 | Setup.Measurement.AirPressure          | Float        | R/W              | pressure (in hPa), if no pressure sensor installed then input |
| 9009    | 6017<br>6018 | Status.Pressure                        | Float        | RO               | Air Pressure                                                  |
| 9011    | 6021<br>6022 | Status.Meas.FlowSensor1                | Float        | RO               | calculated flow of sensor1 in I/min                           |
| 9012    | 6023<br>6024 | Status.Meas.FlowSensor2                | Float        | RO               | calculated flow of sensor2 in I/min                           |
| 9013    | 6025<br>6026 | Status.Meas.FlowSensor3                | Float        | RO               | calculated flow of sensor3 in I/min                           |
| 9014    | 6027<br>6028 | Status.Meas.FlowSensor4                | Float        | RO               | calculated flow of sensor4 in I/min                           |
| 9015    | 6029<br>6030 | Status.Meas.TempSensor1                | Float        | RO               | calculated temperature 1 in °C                                |
| 9016    | 6031<br>6032 | Status.Meas.TempSensor2                | Float        | RO               | calculated temperature 2 in °C                                |
| 9017    | 6033<br>6034 | Status.Meas.TempSensor3                | Float        | RO               | calculated temperature 3 in °C                                |
| 9018    | 6035<br>6036 | Status.Meas.TempSensor4                | Float        | RO               | calculated temperature 4 in °C                                |
| 9019    | 6037<br>6038 | Status.Meas.SourceCurrent1             | Float        | RO               | source current of component 1 in mA                           |

| Address |              | Tag Name                               | Data<br>Type | Client<br>Access | Description                          |
|---------|--------------|----------------------------------------|--------------|------------------|--------------------------------------|
| Daniel  | Modicon      |                                        |              |                  |                                      |
| 9020    | 6039<br>6040 | Status.Meas.SourceCurrent2             | Float        | RO               | source current of component 2 in mA  |
| 9021    | 6041<br>6042 | Status.Meas.SourceCurrent3             | Float        | RO               | source current of component 3 in mA  |
| 9022    | 6043<br>6044 | Status.Meas.SourceCurrent4             | Float        | RO               | source current of component 4 in mA  |
| 9023    | 6045<br>6046 | Status.Meas.RawRefConce1               | Float        | RO               | raw ADC of reference side component1 |
| 9024    | 6047<br>6048 | Status.Meas.RawRefConce2               | Float        | RO               | raw ADC of reference side component2 |
| 9025    | 6049<br>6050 | Status.Meas.RawRefConce3               | Float        | RO               | raw ADC of reference side component3 |
| 9026    | 6051<br>6052 | Status.Meas.RawRefConce4               | Float        | RO               | raw ADC of reference side component4 |
| 9027    | 6053<br>6054 | Status.Meas.RawQuotConce1              | Float        | RO               | raw ADC quotient of component1       |
| 9028    | 6055<br>6056 | Status.Meas.RawQuotConce2              | Float        | RO               | raw ADC quotient of component2       |
| 9029    | 6057<br>6058 | Status.Meas.RawQuotConce3              | Float        | RO               | raw ADC quotient of component3       |
| 9030    | 6059<br>6060 | Status.Meas.RawQuotConce4              | Float        | RO               | raw ADC quotient of component4       |
| 9031    | 6061<br>6062 | Info.StartOfRange1                     | Float        | RO               | start of range of component1         |
| 9031    | 6061<br>6062 | Service.Measurement.StartO-<br>fRange1 | Float        | RO               | start of range of component1         |
| 9032    | 6063<br>6064 | Info.StartOfRange2                     | Float        | RO               | start of range of component2         |
| 9032    | 6063<br>6064 | Service.Measurement.StartO-<br>fRange2 | Float        | RO               | start of range of component2         |
| 9033    | 6065<br>6066 | Info.StartOfRange3                     | Float        | RO               | start of range of component3         |
| 9033    | 6065<br>6066 | Service.Measurement.StartO-<br>fRange3 | Float        | RO               | start of range of component3         |
| 9034    | 6067<br>6068 | Info.StartOfRange4                     | Float        | RO               | start of range of component4         |
| 9034    | 6067<br>6068 | Service.Measurement.StartO-<br>fRange4 | Float        | RO               | start of range of component4         |
| 9035    | 6069<br>6070 | Info.EndOfRange1                       | Float        | RO               | end of range of component1           |
| 9035    | 6069<br>6070 | Service.Measurement.En-<br>dOfRange1   | Float        | R/W              | end of range of component1           |

| Address |              | Tag Name                                        | Data<br>Type | Client<br>Access | Description                                                  |
|---------|--------------|-------------------------------------------------|--------------|------------------|--------------------------------------------------------------|
| Daniel  | Modicon      |                                                 |              |                  |                                                              |
| 9036    | 6071<br>6072 | Info.EndOfRange2                                | Float        | RO               | end of range of component2                                   |
| 9036    | 6071<br>6072 | Service.Measurement.En-<br>dOfRange2            | Float        | R/W              | end of range of component2                                   |
| 9037    | 6073<br>6074 | Info.EndOfRange3                                | Float        | RO               | end of range of component3                                   |
| 9037    | 6073<br>6074 | Service.Measurement.En-<br>dOfRange3            | Float        | R/W              | end of range of component3                                   |
| 9038    | 6075<br>6076 | Info.EndOfRange4                                | Float        | RO               | end of range of component4                                   |
| 9038    | 6075<br>6076 | Service.Measurement.En-<br>dOfRange4            | Float        | R/W              | end of range of component4                                   |
| 9039    | 6077<br>6078 | Info.LowestEndRange1                            | Float        | RO               | min. range of comp1 that keeps specs                         |
| 9039    | 6077<br>6078 | Service.Measurement.LowestEn-<br>dRange1        | Float        | R/W              | min. range of comp1 that keeps specs                         |
| 9040    | 6079<br>6080 | Info.LowestEndRange2                            | Float        | RO               | min. range of comp2 that keeps specs                         |
| 9040    | 6079<br>6080 | Service.Measurement.LowestEn-<br>dRange2        | Float        | R/W              | min. range of comp2 that keeps specs                         |
| 9041    | 6081<br>6082 | Info.LowestEndRange3                            | Float        | RO               | min. range of comp3 that keeps specs                         |
| 9041    | 6081<br>6082 | Service.Measurement.LowestEn-<br>dRange3        | Float        | R/W              | min. range of comp3 that keeps specs                         |
| 9042    | 6083<br>6084 | Info.LowestEndRange4                            | Float        | RO               | min. range of comp4 that keeps specs                         |
| 9042    | 6083<br>6084 | Service.Measurement.LowestEn-<br>dRange4        | Float        | R/W              | min. range of comp4 that keeps specs                         |
| 9043    | 6085<br>6086 | Setup.In/Outputs.AnalogOut.AOut-<br>StartRange1 | Float        | R/W              | level (ppm) where analoge output scaling starts<br>for comp1 |
| 9044    | 6087<br>6088 | Setup.In/Outputs.AnalogOut.AOut-<br>StartRange2 | Float        | R/W              | level (ppm) where analoge output scaling starts for comp2    |
| 9045    | 6089<br>6090 | Setup.In/Outputs.AnalogOut.AOut-<br>StartRange3 | Float        | R/W              | level (ppm) where analoge output scaling starts<br>for comp3 |
| 9046    | 6091<br>6092 | Setup.In/Outputs.AnalogOut.AOut-<br>StartRange4 | Float        | R/W              | level (ppm) where analoge output scaling starts for comp4    |
| 9047    | 6093<br>6094 | Setup.In/Outputs.AnalogOut.AOu-<br>tEndRange1   | Float        | R/W              | level (ppm) where analoge output scaling ends for comp1      |
| 9048    | 6095<br>6096 | Setup.In/Outputs.AnalogOut.AOu-<br>tEndRange2   | Float        | R/W              | level (ppm) where analoge output scaling ends for comp2      |
| 9049    | 6097<br>6098 | Setup.In/Outputs.AnalogOut.AOu-<br>tEndRange3   | Float        | R/W              | level (ppm) where analoge output scaling ends for comp3      |

| Address |              | Tag Name                                      | Data<br>Type | Client<br>Access | Description                                                  |
|---------|--------------|-----------------------------------------------|--------------|------------------|--------------------------------------------------------------|
| Daniel  | Modicon      |                                               |              |                  |                                                              |
| 9050    | 6099<br>6100 | Setup.In/Outputs.AnalogOut.AOu-<br>tEndRange4 | Float        | R/W              | level (ppm) where analoge output scaling ends for comp4      |
| 9051    | 6101<br>6102 | Setup.Calibration.ZeroGasValue1               | Float        | R/W              | value for comp1 (in ppm) which a zero calibration adjusts to |
| 9052    | 6103<br>6104 | Setup.Calibration.ZeroGasValue2               | Float        | R/W              | value for comp2 (in ppm) which a zero calibration adjusts to |
| 9053    | 6105<br>6106 | Setup.Calibration.ZeroGasValue3               | Float        | R/W              | value for comp3 (in ppm) which a zero calibration adjusts to |
| 9054    | 6107<br>6108 | Setup.Calibration.ZeroGasValue4               | Float        | R/W              | value for comp4 (in ppm) which a zero calibration adjusts to |
| 9055    | 6109<br>6110 | Status.Calibration.ZeroOffset1                | Float        | RO               | offset for comp1 determined by zero calibration              |
| 9056    | 6111<br>6112 | Status.Calibration.ZeroOffset2                | Float        | RO               | offset for comp2 determined by zero calibration              |
| 9057    | 6113<br>6114 | Status.Calibration.ZeroOffset3                | Float        | RO               | offset for comp3 determined by zero calibration              |
| 9058    | 6115<br>6116 | Status.Calibration.ZeroOffset4                | Float        | RO               | offset for comp4 determined by zero calibration              |
| 9061    | 6121<br>6122 | Setup.Calibration.SpanGasValue1               | Float        | R/W              | value for comp1 (in ppm) which a span calibration adjusts to |
| 9062    | 6123<br>6124 | Setup.Calibration.SpanGasValue2               | Float        | R/W              | value for comp2 (in ppm) which a span calibration adjusts to |
| 9063    | 6125<br>6126 | Setup.Calibration.SpanGasValue3               | Float        | R/W              | value for comp3 (in ppm) which a span calibration adjusts to |
| 9064    | 6127<br>6128 | Setup.Calibration.SpanGasValue4               | Float        | R/W              | value for comp4 (in ppm) which a span calibration adjusts to |
| 9065    | 6129<br>6130 | Status.Calibration.FactZeroOffset1            | Float        | RO               | zero correction value comp1 determined in factory            |
| 9066    | 6131<br>6132 | Status.Calibration.FactZeroOffset2            | Float        | RO               | zero correction value comp2 determined in factory            |
| 9067    | 6133<br>6134 | Status.Calibration.FactZeroOffset3            | Float        | RO               | zero correction value comp 3 determined in factory           |
| 9068    | 6135<br>6136 | Status.Calibration.FactZeroOffset4            | Float        | RO               | zero correction value comp2 determined in factory            |
| 9071    | 6141<br>6142 | Setup.Display.Component.PVAuni-<br>tOffset1   | Float        | R/W              | offset to convert ppm into displayed PrimVaria-<br>bleUnit1  |
| 9072    | 6143<br>6144 | Setup.Display.Component.PVAuni-<br>tOffset2   | Float        | R/W              | offset to convert ppm into displayed PrimVaria-<br>bleUnit2  |
| 9073    | 6145<br>6146 | Setup.Display.Component.PVAuni-<br>tOffset3   | Float        | R/W              | offset to convert ppm into displayed PrimVaria-<br>bleUnit3  |
| 9074    | 6147<br>6148 | Setup.Display.Component.PVAuni-<br>tOffset4   | Float        | R/W              | offset to convert ppm into displayed PrimVaria-<br>bleUnit4  |

| Address |              | Tag Name                                    | Data<br>Type | Client<br>Access | Description                                                 |
|---------|--------------|---------------------------------------------|--------------|------------------|-------------------------------------------------------------|
| Daniel  | Modicon      |                                             |              | ĺ                |                                                             |
| 9075    | 6149<br>6150 | Setup.Display.Component.PVAu-<br>nitFactor1 | Float        | R/W              | factor to convert ppm into displayed PrimVaria-<br>bleUnit1 |
| 9076    | 6151<br>6152 | Setup.Display.Component.PVAu-<br>nitFactor2 | Float        | R/W              | factor to convert ppm into displayed PrimVaria-<br>bleUnit2 |
| 9077    | 6153<br>6154 | Setup.Display.Component.PVAu-<br>nitFactor3 | Float        | R/W              | factor to convert ppm into displayed PrimVaria-<br>bleUnit3 |
| 9078    | 6155<br>6156 | Setup.Display.Component.PVAu-<br>nitFactor4 | Float        | R/W              | factor to convert ppm into displayed PrimVaria-<br>bleUnit4 |
| 9081    | 6161<br>6162 | Setup.Alarms.Limit1Level1                   | Float        | R/W              | comp1 alarm level (ppm) for limit1                          |
| 9082    | 6163<br>6164 | Setup.Alarms.Limit1Level2                   | Float        | R/W              | comp2 alarm level (ppm) for limit1                          |
| 9083    | 6165<br>6166 | Setup.Alarms.Limit1Level3                   | Float        | R/W              | comp3 alarm level (ppm) for limit1                          |
| 9084    | 6167<br>6168 | Setup.Alarms.Limit1Level4                   | Float        | R/W              | comp4 alarm level (ppm) for limit1                          |
| 9085    | 6169<br>6170 | Setup.Alarms.Limit2Level1                   | Float        | R/W              | comp1 alarm level (ppm) for limit2                          |
| 9086    | 6171<br>6172 | Setup.Alarms.Limit2Level2                   | Float        | R/W              | comp2 alarm level (ppm) for limit2                          |
| 9087    | 6173<br>6174 | Setup.Alarms.Limit2Level3                   | Float        | R/W              | comp3 alarm level (ppm) for limit2                          |
| 9088    | 6175<br>6176 | Setup.Alarms.Limit2Level4                   | Float        | R/W              | comp4 alarm level (ppm) for limit2                          |
| 9089    | 6177<br>6178 | Setup.Alarms.LimitHysteresis1               | Float        | R/W              | alarm hysteresis for limits of comp1 in percent of range    |
| 9090    | 6179<br>6180 | Setup.Alarms.LimitHysteresis2               | Float        | R/W              | alarm hysteresis for limits of comp2 in percent of range    |
| 9091    | 6181<br>6182 | Setup.Alarms.LimitHysteresis3               | Float        | R/W              | alarm hysteresis for limits of comp3 in percent of range    |
| 9092    | 6183<br>6184 | Setup.Alarms.LimitHysteresis4               | Float        | R/W              | alarm hysteresis for limits of comp4 in percent of range    |
| 9093    | 6185<br>6186 | Status.Temperature1                         | Float        | RO               | calculated temperature 1 in °C                              |
| 9094    | 6187<br>6188 | Status.Temperature2                         | Float        | RO               | calculated temperature 2 in °C                              |
| 9095    | 6189<br>6190 | Status.Temperature3                         | Float        | RO               | calculated temperature 3 in °C                              |
| 9096    | 6191<br>6192 | Status.Temperature4                         | Float        | RO               | calculated temperature 4 in °C                              |
| 9097    | 6193<br>6194 | Status.Flow1                                | Float        | RO               | flow component1 in I/min                                    |

| Address |              | Tag Name                   | Data<br>Type | Client<br>Access | Description                                 |
|---------|--------------|----------------------------|--------------|------------------|---------------------------------------------|
| Daniel  | Modicon      |                            |              |                  |                                             |
| 9098    | 6195<br>6196 | Status.Flow2               | Float        | RO               | flow component2 in I/min                    |
| 9099    | 6197<br>6198 | Status.Flow3               | Float        | RO               | flow component3 in I/min                    |
| 9100    | 6199<br>6200 | Status.Flow4               | Float        | RO               | flow component4 in I/min                    |
| 9101    | 6201<br>6202 | Setup.Alarms.FlowLimLevel1 | Float        | R/W              | flow alarm level (I/min) for comp1          |
| 9102    | 6203<br>6204 | Setup.Alarms.FlowLimLevel2 | Float        | R/W              | flow alarm level (I/min) for comp3          |
| 9103    | 6205<br>6206 | Setup.Alarms.FlowLimLevel3 | Float        | R/W              | flow alarm level (I/min) for comp3          |
| 9104    | 6207<br>6208 | Setup.Alarms.FlowLimLevel4 | Float        | R/W              | flow alarm level (I/min) for comp4          |
| 9105    | 6209<br>6210 | Status.PV1_Dis             | Float        | RO               | Concentration of comp1 (in unit of display) |
| 9106    | 6211<br>6212 | Status.PV2_Dis             | Float        | RO               | Concentration of comp2 (in unit of display) |
| 9107    | 6213<br>6214 | Status.PV3_Dis             | Float        | RO               | Concentration of comp3 (in unit of display) |
| 9108    | 6215<br>6216 | Status.PV4_Dis             | Float        | RO               | Concentration of comp4 (in unit of display) |

# Chapter 10 Service Information

### 10.1 Return Of Material

If factory repair of defective equipment is required, proceed as follows:

- Secure a return authorization from a Rosemount Analytical Sales Office or Representative before returning the equipment. Equipment must be returned with complete identification in accordance with Rosemount instructions or it will not be accepted.
- 2. In no event will Rosemount be responsible for equipment without proper authorization and identification.
- Carefully pack defective unit in a sturdy box with sufficient shock absorbing material to ensure no additional damage will occur during shipping.

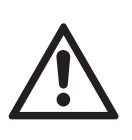

The completed and signed Declaration of Decontamination (I A.6, page A-33) must be included with the instrument (we recommend to attach it to the packaging outside)!

- 4. In a cover letter, describe completely:
  - a. The symptoms that determined the equipment is faulty.
  - b. The environment in which the equipment was operating (housing, weather, vibration, dust, etc.).
  - c. Site from which equipment was removed.
  - d. Whether warranty service or non-warranty service is requested.
  - e. Complete shipping instructions for the return of the equipment.

- 5. Enclose a cover letter and purchase order and ship the defective equipment according to instructions provided in a Rosemount Return Authorization, prepaid, to:
  - In Europe:

Emerson Process Management GmbH & Co. OHG Service Department Deutschland +49 6055 884-470/-472

In US:

Emerson Process Management Rosemount Analytical Inc. Customer Service Center 1-800-433-6076 1-440-914-1261

In Asia Pacific: Emerson Process Management Asia Pacific Pte Limited Singapore +65-6-777-8211

If warranty service is expected, the defective unit will be carefully inspected and tested at the factory. If failure was due to conditions listed in the standard Rosemount warranty, the defective unit will be repaired or replaced at Rosemount's option, and an operating unit will be returned to the customer in accordance with shipping instructions furnished in the cover letter.

For equipment no longer under warranty, the equipment will be repaired at the factory and returned as directed by the purchase order and shipping instructions.

#### **10** Service Information

### **10.2 Customer Service**

For order administration, replacement parts, applicaton assistance, on-site or factory repair, service or maintenance contract information, contact:

In Europe:

Emerson Process Management GmbH & Co. OHG Service Department Germany T +49 6055 884-470/-472

#### In US:

Emerson Process Management Rosemount Analytical Inc. Customer Service Center T 1-800-433-6076 T 1-440-914-1261

In Asia Pacific:

Emerson Process Management Asia Pacific Pte Limited 1 Pandan Crescent Singapore 128461 T +65-6-777-8211

#### 10.3 Training

A comprehensive Factory Training Program of operator and service classes is available. For a copy of the training schedule contact: In Europe:

> Emerson Process Management GmbH & Co. OHG Service Department Germany T +49 6055 884-470/-472

#### In US:

Emerson Process Management Rosemount Analytical Inc. Customer Service Center T 1-800-433-6076 T 1-440-914-1261

#### In Asia Pacific:

Emerson Process Management Asia Pacific Pte Limited 1 Pandan Crescent Singapore 128461 T +65-6-777-8211

# Chapter 11 Dismounting and Disposal

### 11.1 Dismounting and Diposal of the Analyzer

# WARNING

### HAZARDS FROM DISMOUNTING

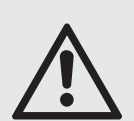

Dismounting instruments installed in hazardous area requires special documents to be issued and instructions to be followed! Do not dismount such instruments without written permit!

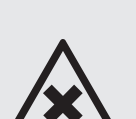

Failure to follow may result in explosion!

Gas lines may contain unhealthy or toxic gases, depending on the application, the instrument has been used for! Take care to purge such gas lines prior to disconnection, to remove all unhealthy or toxic components.

# WARNING

HAZARD BY VOLTAGE

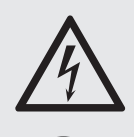

Dismounting is permitted to qualified and instructed personnel only, with indepth knowledge of resulting risks, technical and legislative requirements.

Failure to follow may result in personal injury or death.

Disconnect from power instruments with screw terminals before starting to work, e. g. by switching off the disconnect switch in the installation.

# CAUTION

### **HEAVY INSTRUMENT**

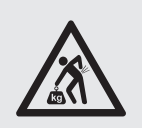

X-STREAM fieldhousings, intended for outside and wall mounted use, weigh between 26 kg (57 lb) and 63 kg (139 lb), depending on version and options installed.

Two people and/or lifting equipment is required to lift and carry these units.

### 11 Dismounting & Disposal

When the instrument has reached the end of its useful life, do not throw it in a trash can!

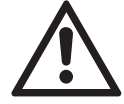

This instrument has been made of materials to be recycled by waste disposal contractors specialised in this field. Let the instrument and the packing material duly disposed of in environmentally sound manner. Ensure the equipment is free of dangerous and harmful substances (decontaminated).

Take care of all local regulations for waste treatment.

### Advice concerning the disposal of chemicals

This instrument may contain electrochemical sensors, e. g. for measuring O<sub>2.</sub> For these sensors applies:

- Don't dispose of together with household carbage.
- At the end of useful life, the instrument and the sensors must be disposed of in compliance with the wast regulations, see instructions below.

### Advice concerning the disposal of chemicals

This instrument may contain electrochemical sensors, e. g. for measuring  $O_2$ . For these sensors the same applies as to the battery:

- Don't dispose of together with household carbage.
- At the end of their or the instruments useful life, the sensors must be disposed of in compliance with the wast regulations, see instructions below.

### When the instrument has reached the end of its useful life,

- purge all gas lines with inert gas
- ensure all gas lines are pressureless
- disconnect all gas lines
- switch off power and signal lines
- · disconnect and remove all electrical connections
- for wall mounted instruments, support the instrument before loosening the fixing screws.
- properly fill out the Declaration of Decontamination (
- hand over the dismounted instrument together with the Declaration of Decontamination to a waste disposal contractor. This contractor then has to disassemble the instrument, recycle and dispose of in compliance with all applicable waste treatment regulations.

# Appendix

This chapter contains

| an excerpt from the Modbus publication<br>"Modbus_over_serial_line" |    | A.1, page A-2  |
|---------------------------------------------------------------------|----|----------------|
| EC declaration of conformity                                        | 15 | A.2, page A-12 |
| CSA Certificate of Compliance                                       |    | A.3, page A-14 |
| Block diagram                                                       |    | A.4, page A-21 |
| Water Vapor: Conversion of<br>Dewpoint, Vol% and g/Nm <sup>3</sup>  |    | A.5, page A-31 |
| Declaration of Deontamination                                       |    | A.6, page A-33 |
| Assignment of Terminals and Sockets                                 |    | A.7, page A-35 |

A Appendix

# A.1 Modbus Specification

### A.1 Modbus Specification

MODBUS over serial line specification and implementation guide V1.02

Modbus-IDA.ORG

### **MODBUS** over Serial Line

# **Specification and Implementation Guide**

V1.02

Modbus.org Dec 20, 2006

http://www.modbus.org/

1/44

### A.1 Modbus Specification

MODBUS over serial line specification and implementation guide V1.02

#### Modbus-IDA.ORG

#### 3 Physical Layer

#### 3.1 Preamble

A new MODBUS solution over serial line <u>should</u> implement an electrical interface in accordance with EIA/TIA-485 standard ( also known as RS485 standard). This standard allows point to point and multipoint systems, in a "two-wire configuration". In addition, some devices <u>may</u> implement a "Four-Wire" RS485-Interface. A device <u>may</u> also implement an RS232-Interface.

In such a MODBUS system, a Master Device and one or several Slave Devices communicate on a passive serial line.

On standard MODBUS system, all the devices are connected (in parallel) on a trunk cable constituted by 3 conductors. Two of those conductors (the "Two-Wire" configuration) form a balanced twisted pair, on which bi-directional data are transmitted, typically at the bit rate of 9600 bits per second.

Each device may be connected (see figure 19):

- either directly on the trunk cable, forming a daisy-chain,
- either on a passive Tap with a derivation cable,
- either on an <u>active</u> Tap with a specific cable.

Screw Terminals, RJ45, or D-shell 9 connectors may be used on devices to connect cables (see the chapter "Mechanical Interfaces").

#### 3.2 Data Signaling Rates

9600 bps and 19.2 Kbps are required and 19.2 is the required default

Other baud rates may optionally be implemented : 1200, 2400, 4800, ... 38400 bps, 56 Kbps, 115 Kbps, ...

Every implemented baud rate must be respected better than 1% in transmission situation, and must accept an error of 2% in reception situation.

http://www.modbus.org/

A Appendix

### A.1 Modbus Specification

MODBUS over serial line specification and implementation guide V1.02

Modbus-IDA.ORG

#### 3.3 Electrical Interfaces

#### 3.3.1 Multipoint Serial Bus Infrastructure

Figure 19 gives a general overview of the serial bus infrastructure in a MODBUS multipoint Serial Line system.

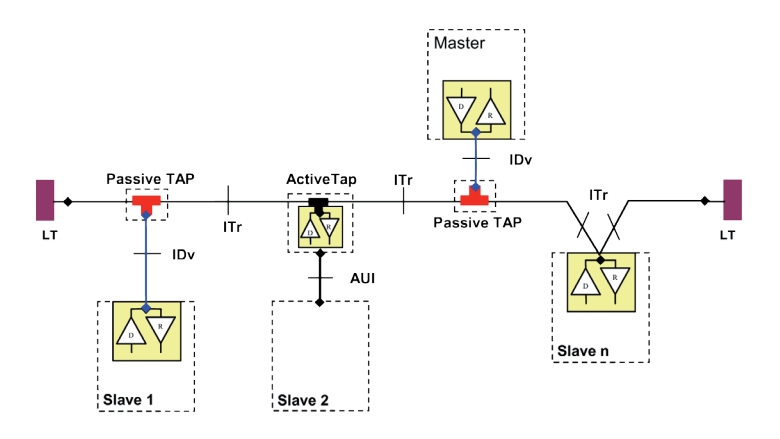

#### Figure 19 : Serial bus infrastructure

A multipoint MODBUS Serial Line bus is made of a principal cable (the Trunk), and possibly some derivation cables. Line terminations are necessary at each extremity of the trunk cable for impedance adaptation (see § "Two-Wire MODBUS Definition" & "Optional Four-Wire MODBUS Definition" for details).

As shown in figure 19, different implementations may operate in the same MODBUS Serial Line system :

- the device integrates the communication transceiver and is connected to the trunk using a Passive Tap and a derivation cable ( case of Slave 1 and Master );
- the device doesn't integrate the communication transceiver and is connected to the trunk using an Active Tap and a derivation cable (the active TAP integrates the transceiver) ( case of Slave 2 );
- the device is connected directly to the trunk cable, in a Daisy-Chain ( case of Slave n )

The following conventions are adopted :

- The interface with the **trunk** is named **ITr** (Trunk Interface)
- The interface between the device and the **Passive Tap** is named **IDv** (Derivation Interface)
- The interface between the device and the Active Tap is named AUI (Attachment Unit Interface)

#### <u>Remarks :</u>

- 1. In some cases, the Tap may be connected directly to the IDv-socket or the AUI-socket of the device, without using a derivation cable.
- 2. A Tap may have several IDv sockets to connect several devices. Such a Tap is named Distributor when it is a passive one.
- 3. When using an active Tap, power supply of the Tap may be provided either via its AUI or ITr interface.

ITr and IDv interfaces are described in the following chapters (see § "Two-Wire MODBUS DEFINITION" & "Four-Wire MODBUS DEFINITION").

Modbus.org Dec 20, 2006 http://www.modbus.org/

21/44

### A.1 Modbus Specification

MODBUS over serial line specification and implementation guide V1.02

#### Modbus-IDA.ORG

#### 3.3.2 Two-Wire MODBUS Definition

A MODBUS solution over serial line should implement a "Two-Wire" electrical interface in accordance with EIA/TIA-485 standard.

On such a 2W-bus, at any time one driver only has the right for transmitting.

In fact a third conductor must also interconnect all the devices of the bus : the common.

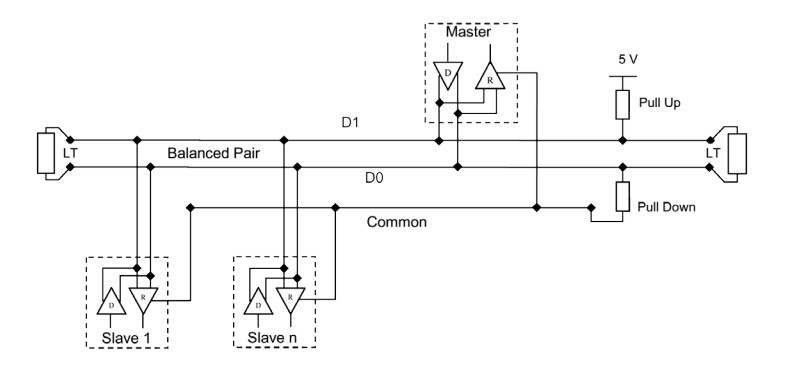

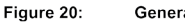

General 2-Wire Topology

#### 2W-MODBUS Circuits Definition

| Required Circuits |        | For    | Required  | EIA/TIA-485 | Description                                                                |
|-------------------|--------|--------|-----------|-------------|----------------------------------------------------------------------------|
| on ITr            | on IDv | device | on device | name        | Description                                                                |
| D1                | D1     | I/O    | x         | B/B'        | Transceiver terminal 1, V1 Voltage<br>( V1 > V0 for binary 1 [OFF] state ) |
| D0                | D0     | I/O    | x         | A/A'        | Transceiver terminal 0, V0 Voltage<br>( V0 > V1 for binary 0 [ON] state )  |
| Common            | Common |        | х         | C/C'        | Signal and optional Power Supply Common                                    |

Notes :

• For Line Termination (LT), Pull Up and Pull Down resistors, please refer to section "Multipoint System requirements".

D0, D1, and Common circuit names <u>must</u> be used in the documentation related to the device and the Tap (User Guide, Cabling Guide, ...) to facilitate interoperability.

Optional electrical interfaces may be added, for example :

• Power Supply : 5..24 V D.C.

Port mode control: PMC circuit (TTL compatible). When needed, port mode may be controlled either by this external circuit and/or by another way (a switch on the device for example). In the first case while an open circuit PMC will ask for the 2W-MODBUS mode, a Low level on PMC will switch the port into 4W-MODBUS or RS232-MODBUS Mode, depending on the implementation.

http://www.modbus.org/

### A.1 Modbus Specification

#### MODBUS over serial line specification and implementation guide V1.02

#### 3.3.3 Optional Four-Wire MODBUS Definition

X-STREAM X2

Optionally, such MODBUS devices also permit to implement a **2-pair** bus (4 wires) of mono directional data. The data on the **master** pair (RXD1-RXD0) are only received by the slaves ; the data on the **slave pair** (TXD1-TXD0) are only received by the only master.

In fact a fifth conductor <u>must</u> also interconnect all the devices of the 4W-bus : the common. In the same way as on a 2W-MODBUS, at any time one driver only has the right for emitting.

Such a device <u>must</u> implement, for each balanced pair, a driver and a transceiver in accordance with EIA/ TIA-485. (Sometimes this solution has been named "RS422", which is not correct : the RS422 standard does not support several drivers on one balanced pair.)

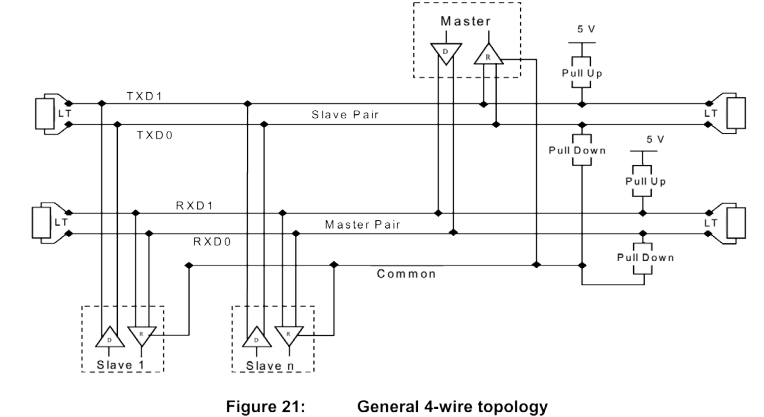

**Optional 4W-MODBUS Circuits Definition** 

| Required | Circuits | For    | Required  | EIA/TIA-485                             | Description for IDv                     |
|----------|----------|--------|-----------|-----------------------------------------|-----------------------------------------|
| on ITr   | on IDv   | device | on device | name                                    |                                         |
| TYD1     |          | Out    | v         | D                                       | Generator terminal 1, Vb Voltage        |
|          |          | Out    | ^         | В                                       | ( Vb > Va for binary 1 [OFF] state )    |
| TYDA     | TYDO     | Quit   | x         |                                         | Generator terminal 0, Va Voltage        |
| TXDU     | TXDU     | Out    |           | A                                       | (Va > Vb for binary 0 [ON] state)       |
| DVD4     | RXD1     | In     | (1)       | B'                                      | Receiver terminal 1, Vb' Voltage        |
| RXD1     |          |        |           |                                         | ( Vb' > Va' for binary 1 [OFF] state )  |
| BXD0     | RXD0     | In     | (1) (1)   |                                         | Receiver terminal 0, Va' Voltage        |
|          | TADO     |        | (1)       | ~~~~~~~~~~~~~~~~~~~~~~~~~~~~~~~~~~~~~~~ | (Va' > Vb' for binary 0 [ON] state)     |
| Common   | Common   |        | x         | C/C'                                    | Signal and optional Power Supply Common |

Notes :

• For Line Termination (LT), Pull Up and Pull Down resistors, please refer to section "Multipoint System requirements".

• Those circuits (1) are required only if an 4W-MODBUS option is implemented.

• The name of the 5 required circuits <u>must</u> be used in the documentation related to the device and the Tap ( User Guide, Cabling Guide, ... ) to facilitate interoperability.

Optional electrical interfaces may be added, for example :

• Power Supply : 5..24 V D.C.

• PMC circuit : See above ( In 2W-MODBUS Circuits Definition ) the note about this optional circuit.

Modbus.org Dec 20, 2006

http://www.modbus.org/

23/44

#### Modbus-IDA.ORG
### A.1 Modbus Specification

MODBUS over serial line specification and implementation guide V1.02

### Modbus-IDA.ORG

### 3.3.3.1 4W-Cabling System Important Topic

In such a 4W-MODBUS, Master Device and Slave Devices have IDv interfaces with the same 5 required circuits. As the master has to :

- receive from the slave the data on the slave pair ( TXD1-TXD0 ),

and transmit on the master pair ( RXD1-RXD0 , received by the slaves) ,

the 4W-cabling system  $\underline{must}$  cross the two pairs of the bus between ITr and the IDv of the master :

|             | Signal on M | aster IDv | EIA/TIA-485 | Circuit on ITr |
|-------------|-------------|-----------|-------------|----------------|
|             | Name        | Туре      | Name        |                |
| Slave Bair  | RXD1        | In        | B'          | TXD1           |
| Slave Fall  | RXD0        | In        | A'          | TXD0           |
| Master Pair | TXD1        | Out       | В           | RXD1           |
| Master Fair | TXD0        | Out       | А           | RXD0           |
|             | Common      |           | C/C'        | Common         |

This crossing may be implemented by crossed cables, but the connection of such crossed cables in a 2-wire system may cause damages. To connect a 4W master device ( which have a MODBUS connector) a better solution is to use a Tap which includes the crossing function.

### 3.3.3.2 Compatibility between 4-Wire and 2-Wire cabling

In order to connect devices implementing a 2-Wire physical interface to an already existing 4-Wire system, the 4-Wire cabling system can be modified as described below :

- TxD0 signal shall be wired with the RxD0 signal, turning them to the D0 signal
- TxD1 signal shall be wired with the RxD1 signal, turning them to the D1 signal.
- Pull-up, Pull-down and line terminations resistors shall be re-arranged to correctly adapt the D0, D1 signals.

Modbus.org Dec 20, 2006

http://www.modbus.org/

### A.1 Modbus Specification

MODBUS over serial line specification and implementation guide V1.02

### Modbus-IDA.ORG

The figure hereafter gives an example where slaves 2 and 3 which use a 2-Wire interface can operate with the Master and the slave 1 which use a 4-Wire interface.

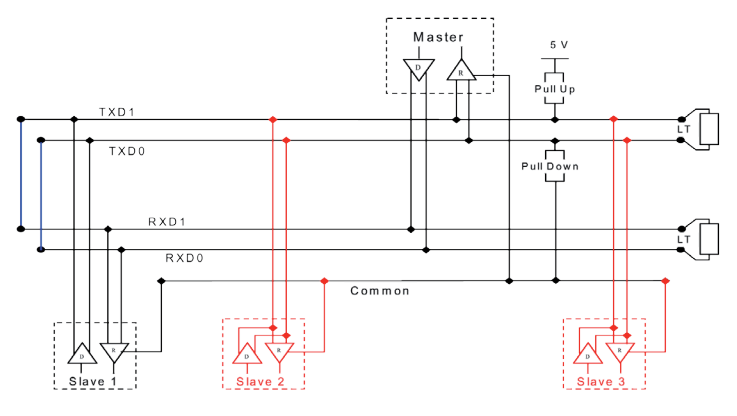

Figure 22 : Changing a 4-Wire cabling system into a 2-Wire cabling system

In order to connect devices implementing a 4-Wire physical interface to an already existing 2-Wire system, the 4-Wire interface of the new coming devices can be arranged as describe below :

On each 4-Wire device interface :

- TxD0 signal shall be wired with the RxD0 signal and then connected to the D0 signal of the trunk ;
- TxD1 signal shall be wired with the RxD1 signal and then connected to the D1 signal of the trunk.

The figure hereafter gives an example where slaves 2 and 3 which use a 4-Wire interface can operate with the Master and the slave 1 which use a 2-Wire interface.

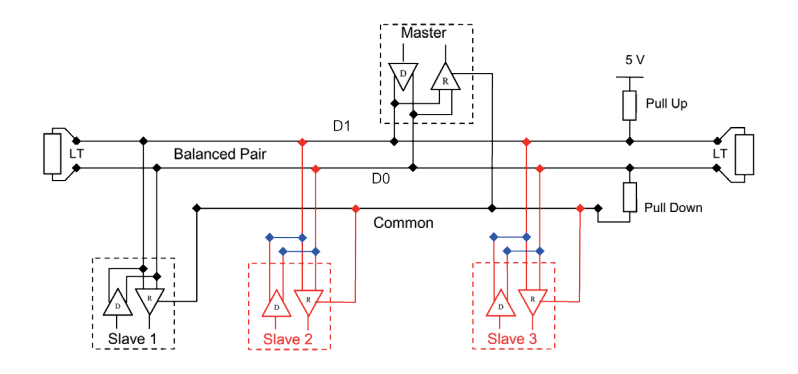

Figure 23 : Connecting devices with 4-Wire interface to a 2-Wire cabling system

Modbus.org Dec 20, 2006 http://www.modbus.org/

25/44

### A.1 Modbus Specification

MODBUS over serial line specification and implementation guide V1.02

### Modbus-IDA.ORG

### 3.3.4 RS232-MODBUS Definition

Some devices may implement an RS232-Interface between a DCE and a DTE.

**Optional RS232-MODBUS Circuits Definition** 

| Signal | For DCE | <u>Required</u><br>on DCE (1) | <u>Required</u><br>on DTE (1) | Description                               |
|--------|---------|-------------------------------|-------------------------------|-------------------------------------------|
| Common |         | Х                             | Х                             | Signal Common                             |
| CTS    | In      |                               |                               | Clear to Send                             |
| DCD    |         |                               |                               | Data Carrier Detected ( from DCE to DTE ) |
| DSR    | In      |                               |                               | Data Set Ready                            |
| DTR    | Out     |                               |                               | Data Terminal Ready                       |
| RTS    | Out     |                               |                               | Request to Send                           |
| RXD    | In      | Х                             | Х                             | Received Data                             |
| TXD    | Out     | Х                             | х                             | Transmitted Data                          |

Notes :

- "X" marked signals are required only if an RS232-MODBUS option is implemented.
- Signals are in accordance with EIA/ TIA-232.
- Each TXD <u>must</u> be wired with RXD of the other device ;
- RTS may be wired with CTS of the other device,
- DTR may be wired with DSR of the other device.
- Optional electrical interfaces may be added, for example :
- Power Supply : 5..24 V D.C.
- PMC circuit : See above ( In 2W-MODBUS Circuits Definition ) the note about this optional circuit.

### 3.3.5 RS232-MODBUS requirements

This optional MODBUS on Serial Line system  $\underline{should}$  only be used for short length (typically less than 20m ) point to point interconnection.

Then, the EIA/TIA-232 standard  $\underline{must}$  be respected :

 $\Rightarrow$  circuits definition,

 $\Rightarrow~$  maximum wire capacitance to ground ( 2500 pF, then 25 m for a 100 pF/m cable ).

Please refer to chapter "Cables" for the shield, and for the possibility to use Category 5 Cables.

Documentation of the device must indicate :

- $\Rightarrow$  if the device must be considered as a DCE either as a DTE,
- $\Rightarrow~$  how optional circuits must work if such is the case.

26/44

Modbus.org Dec 20, 2006 http://www.modbus.org/

### A.1 Modbus Specification

MODBUS over serial line specification and implementation guide V1.02

### Modbus-IDA.ORG

### 3.4 Multipoint System requirements

For any EIA/ TIA-485 multipoint system, in either 2-wire or 4-wire configuration, the following requirements all apply.

### 3.4.1 Maximum number of devices without repeater

A figure of 32 devices is always authorized on any RS485-MODBUS system without repeater.

Depending of :

- all the possible addresses.

- the figure of RS485 Unit Load used by the devices,

- and the line polarization in need be,

A RS485 system may implement a larger number of devices. Some devices allow the implementation of a RS485-MODBUS serial line with more than 32 devices, without repeater.

In this case these MODBUS devices <u>must</u> be documented to say how many of such devices are authorized without repeater.

The use of a repeater between two heavy loaded RS485-MODBUS is also possible.

### 3.4.2 Topology

An RS485-MODBUS configuration without repeater has one trunk cable, along which devices are connected, directly (daisy chaining) or by short derivation cables.

The trunk cable, also named "Bus", can be long (see hereafter). Its two ends must be connected on Line Terminations.

The use of repeaters between several RS485-MODBUS is also possible.

### 3.4.3 Length

The end to end length of the **trunk cable** <u>must</u> be limited. The maximum length depends on the baud rate, the cable (Gauge, Capacitance or Characteristic Impedance), the number of loads on the daisy chain, and the network configuration (2-wire or 4-wire). For a maximum 9600 Baud Rate and AWG26 (or wider) gauge, the maximum length is 1000m. In the specific case shown in the figure 22 ( 4 Wire cabling used as a 2 Wire cabling system) the maximum length <u>must</u> be divided by two.

The derivations <u>must</u> be short, never more than 20m. If a multi-port tap is used with n derivations, each one <u>must</u> respect a maximum length of 40m divided by n.

### 3.4.4 Grounding Arrangements

The « Common » circuit ( Signal and optional Power Supply Common ) <u>must</u> be connected directly to protective ground, preferably at **one point only** for the entire bus. Generally this point is to choose on the master device or on its Tap.

### 3.4.5 Line Termination

A reflection in a transmission line is the result of an impedance discontinuity that a travelling wave sees as it propagates down the line. To minimize the reflections from the end of the RS485-cable it is <u>required</u> to place a Line Termination **near each of the 2 Ends** of the Bus.

It is important that the line be terminated at **both** ends since the propagation is bi-directional, but it is not allowed to place more than 2 LT on one passive D0-D1 balanced pair . Never place any LT on a derivation cable.

Modbus.org Dec 20, 2006 http://www.modbus.org/

27/44

### A.1 Modbus Specification

### MODBUS over serial line specification and implementation guide V1.02

### Modbus-IDA.ORG

Each line termination <u>must</u> be connected between the two conductors of the balanced line : D0 and D1.

Line termination may be a 150 ohms value (  $0.5 \; W$  ) resistor.

A serial capacitor ( 1 nF, 10 V minimum ) with a 120 Ohms ( 0.25 W ) resistor is a better choice when a polarization of the pair must be implemented (see here after).

In a 4W-system, each pair  $\underline{must}$  be terminated at each end of the bus.

In an RS232 interconnections, no termination should be wired.

### 3.4.6 Line Polarization

When there is no data activity on an RS-485 balanced pair, the lines are not driven and, thus susceptible to external noise or interference. To insure that its receiver stays in a constant state, when no data signal is present, some devices need to bias the network.

Each MODBUS device  $\underline{must}$  be documented to say :

- if the device needs a line polarization,
- if the device implements, or can implement, such a line polarization.
- If one or several devices need polarization, one pair of resistors must be connected on the RS-485 balanced pair :
- a Pull-Up Resistor to a 5V Voltage on D1 circuit,
- a Pull-Down Resistor to the common circuit on D0 circuit.

The value of those resistors <u>must</u> be between 450 Ohms and 650 Ohms. 650 Ohms resistors value may allow a higher number of devices on the serial line bus.

In this case, a polarization of the pair <u>must</u> be implemented **at one location for the whole Serial Bus**. Generally this point is to choose on the master device or on its Tap. Other devices <u>must not</u> implement any polarization.

The maximum number of devices authorized on such a MODBUS Serial Line is reduced by 4 from a MODBUS without polarization.

Modbus.org Dec 20, 2006

http://www.modbus.org/

# A.2 EC Declaration of Conformity

# A.2 EC Declaration of Conformity

| Date: March 20                  | nber: RAE/X-STREAM 2 DC-E1<br>008                                                                                                    |
|---------------------------------|----------------------------------------------------------------------------------------------------|
| We,                             |                                                                                                    |
|                                 | Emerson Process Management GmbH & Co. OHG                                                                                                    |
| located at                      | Industriestrasse 1. D-63594 Hasselroth. Germany                                                                                                    |
| declare under o                 | our sole responsibility that our gas analyzer, type                                                                                                    |
|                                 | X-STREAM 2                                                                                                    |
| to which this d                 | leclaration relates is in conformity with the provisions of:                                                                                                    |
| 2004/108/EC                     | EMC Directive         with the application of the harmonized standards:         EN 61326-1:2006       Electrical equipment for measurement, control and laboratory use -<br>EMC requirements                           |
| 97/23/EC                        | <b>Pressure Equipment Directive</b><br>This analyzer has been designed and manufactured considering article 3, paragraph 3 of the above mentioned directive and therefore CE marking does not refer to this directive. |
|                                 |                                                                                                    |
| This document                   | t covers all $\frac{1}{2}$ 19" X-STREAM 2 gas analyzer variations with DC power suppl                                                                                                    |
| This document<br>Hasselroth, Ma | t covers all ½ 19" X-STREAM 2 gas analyzer variations with DC power suppl<br>arch 2008                                                                                                    |
| This document<br>Hasselroth, Ma | t covers all ½ 19" X-STREAM 2 gas analyzer variations with DC power suppl<br>arch 2008<br>(Signature)<br>Andy Kemish<br>(Name)<br>VP Rosemount Analytical Europe<br>(Function name)                                    |
| This document                   | t covers all ½ 19" X-STREAM 2 gas analyzer variations with DC power suppl<br>arch 2008<br>(Signature)<br>Andy Kemish<br>(Name)<br>VP Rosemount Analytical Europe<br>(Function name)                                    |

# A.2 EC Declaration of Conformity

| Document nur<br>Date: April 20    | nber: RAE/X-STI<br>11                                                  | REAM X2 AC-E2                                                                                                    |
|-----------------------------------|------------------------------------------------------------------------|----------------------------------------------------------------------------------------------------|
| We,                               | _                                                                      |                                                                                                    |
|                                   | Emerson P                                                              | rocess Management GmbH & Co. OHG                                                                                                    |
| located at                        | Industries                                                             | strasse 1. D-63594 Hasselroth. Germany                                                                                                    |
| declare under                     | our sole responsib                                                     | pility that our gas analyzer, type                                                                                                    |
|                                   | I. I. I. I. I. I. I. I. I. I. I. I. I. I                               | X-STREAM X2                                                                                                    |
| to which this c                   | leclaration relates                                                    | is in conformity with the provisions of:                                                                                                    |
| 2004/108/EC                       | EMC Directive                                                          |                                                                                                    |
| 2004/100/1/C                      | with the applica amendments:                                           | tion of the harmonized standards including the latest                                                                                                    |
|                                   | EN 61326-1:2006                                                        | Electrical equipment for measurement, control and laboratory use – EMC requirements – Part 1: General requirements                                                 |
| 2006/95/EC                        | Low Voltage                                                            | Directive                                                                                                    |
|                                   | with the applica                                                       | ttion of the harmonized standards:                                                                                                    |
|                                   | EN 61010-1:2001                                                        | salely requirements for electrical equipment for measurement, control and laboratory use                                                                           |
|                                   | Last two digits                                                        | of the year in which the CE marking was affixed: 08                                                                                                    |
| 97/23/EC                          | Pressure Equ<br>This analyzer h<br>paragraph 3 of<br>does not refer to | <b>ipment Directive</b><br>as been designed and manufactured considering article 3,<br>the above mentioned directive and therefore CE marking<br>o this directive. |
| This declarati<br>applications, t | on applies to all<br>o be supplied by a                                | X-STREAM X2 gas analyzer variations for general put<br>an AC power source.                                                                                         |
|                                   | oril 2011                                                              | (Signature)                                                                                                    |
| Hasselroth, Aj                    |                                                                        | Andy Kemish<br>(Name)<br><u>VP Rosemount Analytical Europe</u><br>(Function name)                                                                                  |

# A.3 CSA Certificate of Compliance

|                                                                                                    | CSA INTERI                                                                                                    | AATIONAL                                                                                                    |                                                                                             |
|----------------------------------------------------------------------------------------------------|----------------------------------------------------------------------------------------------------|----------------------------------------------------------------------------------------------------|---------------------------------------------------------------------------------------------|
| Ce                                                                                                    | rtificate of                                                                                                    | Complia                                                                                                    | nce                                                                                         |
| Certificate: 1                                                                                                | 714037 (LR 105173)                                                                                                    | Master Contract:                                                                                                    | 185562                                                                                      |
| Project: 2                                                                                                    | 507282                                                                                                    | Date Issued:                                                                                                    | March 14, 2012                                                                              |
| Issued to: F                                                                                                  | merson Process Management                                                                                                    |                                                                                                    |                                                                                             |
| C<br>I<br>I<br>I<br>I<br>I<br>I<br>I<br>I<br>I<br>I<br>I<br>I<br>I<br>I<br>I<br>I<br>I<br>I<br>I              | imbH & Co. OHG<br>ndustriestrasse 1<br>Iasselroth, 63594<br>Germany<br>.ttention: Uwe Schmidt                                                                                                    |                                                                                                    |                                                                                             |
| The<br>Mar<br>Ca<br>US                                                                                        | products listed below and<br>rk shown with adjacent is<br>unada and US or with ad<br>only or without either is<br>only or without either is                                                                                              | re eligible to bear the<br>indicators 'C' and 'US<br>ljacent indicator 'US'<br>ndicator for Canada o<br>Nícholas Ca                                                                                           | CSA<br>'' for<br>for<br>nly.<br>meron                                                       |
| PRODUCTS                                                                                                    | c                                                                                                    | Issued by: Nicholas Camero                                                                                                    | n                                                                                           |
| CLASS 2258 02<br>CLASS 2258 82                                                                                | <ul> <li>PROCESS CONTROL EQUIPMEN</li> <li>PROCESS CONTROL EQUIPMEN</li> <li>Certified to US Standards</li> </ul>                                                                                                    | T - For Hazardous Locations<br>T - For Hazardous Locations -                                                                                                    |                                                                                             |
| CLASS 8721 05<br>CLASS 8721 85                                                                                | - LABORATORY EQUIPMENT - Ele<br>- ELECTRICAL EQUIPMENT FOR<br>Standards                                                                                                    | ectrical<br>LABORATORY USE - Certified to V                                                                                                    | JS                                                                                          |
| CLASS 8721 05<br>CLASS 8721 85                                                                                | - LABORATORY ELECTRICAL E(<br>- ELECTRICAL EQUIPMENT FOR                                                                                                    | UIPMENT<br>LABORATORY USE (Certified t                                                                                                    | o U.S. Standards)                                                                           |
| Gas analyzer, Mc<br>• X-STREAM (<br>field wiring ter<br>• X-STREAM (<br>Rack Mount w<br>use);<br>• X-STREAM ( | del: X-STREAM, rated 100-240Vac, 50<br>XLF) or X-STREAM Enhanced Field<br>minals, for outdoor use type 4 & IP66 a<br>X2GP) or X-STREAM Enhanced (XI<br>ith appliance inlet for indoor use and dis<br>Gas Analyzer Core (XCA) Table Top o | (60 Hz, 3 - 1.5A, Class I, Pollution E<br>Housing Gas Analyzer (XEF): Wa<br>nd display;<br>(GP) General Purpose Gas Analyz<br>splay (optional with field wiring term<br>r Rack Mount with appliance inlet for | Degree II.<br>Il mounting with<br>er: Table Top or<br>iinals for indoor<br>r indoor use and |
| no display (op                                                                                                | nonal with field wiring terminals for ind                                                                                                    | oor use);                                                                                                    |                                                                                             |
| 2D 507 Rev. 2009-09-01                                                                                        |                                                                                                    | Page: 1                                                                                                    |                                                                                             |

|                                                                                                    | CSA                                                                                                    | INTERNATIONAL                                                                                                    |                                                                                                    |
|----------------------------------------------------------------------------------------------------|----------------------------------------------------------------------------------------------------|----------------------------------------------------------------------------------------------------|----------------------------------------------------------------------------------------------------|
| Certificate:                                                                                               | 1714037 (LR 105173)                                                                                                    | Master Contract:                                                                                                    | 185562                                                                                              |
| Project:                                                                                                   | 2507282                                                                                                    | Date Issued:                                                                                                    | March 14, 2012                                                                                      |
| Gas analyzer,<br>• X-STREAl<br>use and no<br>• X-STREAl<br>Table Top c<br>for indoor use a<br>indoor use a | Model: X-STREAM, rated 100-240Vac,<br>M Gas Analyzer Core Compact (XCK<br>display (optional with field wiring termi<br>M (X2GK) or X-STREAM Enhanced<br>or Rack Mount with appliance inlet for in<br>ise);<br>M X100 Compact Gas Analyzer (X100<br>and display (optional with field wiring to | , 50/60 Hz, 1, 3 – 0,7A, Class I, Pollution<br>C) Table Top or Rack Mount with applian<br>inals for indoor use);<br>(XEGK) General Purpose Compact G<br>indoor use and display (optional with field<br>OGK): Table Top or Rack Mount with ap<br>erminals for indoor use); | Degree II.<br>ce inlet for indoor<br><b>as Analyzer:</b><br>d wiring terminals<br>pliance inlet for |
| Gas analyzer,<br>• X-STREA<br>field wiring                                                                 | Model: X-STREAM, rated 100-240Vac,<br>M (XXF) or X-STREAM Enhanced F<br>; terminals, for outdoor use type 4 & IP6                                                                                                    | , 50/60 Hz, 5.5 - 3A, Class I, Pollution D<br>ield Housing Gas Analyzer (XDF): Wal<br>6 and display;                                                                                                    | egree II.<br>Il mounting with                                                                       |
| Gas analyzer,<br>• X-STREA<br>Gas Analy<br>• X-STREA                                                       | Model: X-STREAM, rated 24Vdc, 2.5A<br>M (X2GC or X2GK)or X-STREAM E<br>zer Table Top or Rack Mount with 24Vd<br>M Compact Gas Analyzer Core (XCC                                                                                                    | c, Class I, Pollution Degree II.<br>Inhanced (XEGC or XEGK)General P<br>de in connector and display;<br>or XCK): Table Top or Rack Mount wi                                                                                                    | urpose Compact<br>th 24Vdc in                                                                       |
| Conditions of                                                                                              | Acceptability                                                                                                    |                                                                                                    |                                                                                                    |
| - For the X-ST<br>and X100GK<br>that is accepta<br>power cord an<br>be provided w                          | TREAM Models X2GP, XCA and XEGF<br>the equipment is supplied with an appro<br>ble to the authorities in the country whe<br>d that are not permanently connected are<br>ith a Fire, Mechanical and Electrical end                                                                              | P and the AC powered versions of X2GK<br>ved power supply cord set or power supply<br>re the equipment is to be used. Units supple<br>e considered as component. Component-<br>closure and must be re-evaluated by CSA                                                    | , X2CK, XEGK<br>ly cord with plug<br>plied without a<br>type units must                             |
| - The plug/cor<br>XEGK/X1000                                                                               | nnector is used as the disconnected devic<br>GK is not considered the disconnect devi                                                                                                    | tee. The switch for X2GP/XCA/XEGP/XC<br>ice. All units must be provided with a dis                                                                                                    | CK/X2GK/<br>connect device.                                                                         |
| CLASS 2258-                                                                                                | 02 PROCESS CONTROL EOUIPMI                                                                                                    | ENT – For Hazardous Locations                                                                                                    |                                                                                                    |
| CLASS 2258-<br>Standards.                                                                                  | 82 PROCESS CONTROL EQUIPMI                                                                                                    | ENT – For Hazardous Locations – Cer                                                                                                    | tified to U.S.                                                                                      |
| X-Stream FD                                                                                                | (XFD): Flameproof for Hazardous Loc                                                                                                    | ations                                                                                                    |                                                                                                    |
| Class I, Zone                                                                                              | 1, Ex d IIB+H2, T3 and/or Class I, Divis                                                                                                    | sion 2, Groups B, C, and D, T3                                                                                                    |                                                                                                    |
| Class I, Zone                                                                                              | 1, AEx d IIB+H2, T3 and/or Class I, Div                                                                                                    | vision 2, Groups B, C, and D, T3                                                                                                    |                                                                                                    |
| Gas analyzer,<br>IP66                                                                                      | Model: X-Stream, rated 100-240Vac, 50                                                                                                    | 0/60 Hz, 2–1 A. Class I, Pollution Degree                                                                                                    | II; Type 4 &                                                                                        |
| Ambient Temj                                                                                               | perature Range: -30°C to +50°C Maxim                                                                                                    | um internal case pressure = 110kpa                                                                                                    |                                                                                                    |
|                                                                                                    |                                                                                                    |                                                                                                    |                                                                                                    |

|                               | CSA II                                                            | NTERNATIONAL                            |                   |
|-------------------------------|-------------------------------------------------------------------|-----------------------------------------|-------------------|
| Certificate:                  | 1714037 (LR 105173)                                               | Master Contract:                        | : 185562          |
| Project:                      | 2507282                                                           | Date Issued:                            | March 14, 2012    |
|                               |                                                                   |                                         |                   |
| XFD-abcdefg                   | hijklmnop                                                         |                                         |                   |
| a = Language                  | : A, B, C, D or E                                                 |                                         |                   |
| b = Ambient (                 | Conditions: 1, 2, 3, 4, 5 or 6                                    |                                         |                   |
| c = Instrumen                 | t: 1, 2, 3, 4, 5, 6 or 7                                          |                                         |                   |
| d = Bench 1:                  | any combination of 2 or 3 alpha-numeric                           | characters                              |                   |
| e = Bench 1 -                 | Special Linearization or Calibration: 0, 1                        | 1, 2, 3, 4 or 5                         |                   |
| f = Bench 2:                  | any combination of 2 or 3 alpha-numeric                           | characters                              |                   |
| g = Bench 2 -                 | - Special Linearization or Calibration: 0,                        | 1, 2, 3, 4 or 5                         |                   |
| h = Enclosure                 | : 1, 2, 3, 4, 5 or 6                                              | _                                       |                   |
| i = Hazardous                 | Area Options and Special Approvals: B                             | or D                                    |                   |
| B = Cs                        | SA Certification                                                  |                                         |                   |
| D = C                         | SA Certification with a Breathing Device                          | for Venting (Same Device as option '    | "p")              |
| j = Input/Outp                | out Options: 1, 2, 5 or 6                                         |                                         |                   |
| k = Communi                   | cation Interface: A, B, C or D                                    |                                         |                   |
| l = Sample Ha                 | andling: 0, 1, 3, 5 or 7                                          |                                         |                   |
| m = Gas Path                  | Sensors: 0, 1, 2, 3, 4 or 5                                       |                                         |                   |
| n = Gas Path '                | Tubing: A, B, C, D or E                                           |                                         |                   |
| o = Gas Path 1                | Fittings: 3, 4, 5 or 6                                            |                                         |                   |
| p = Flame Ari                 | restors: 2, 3, 4, 5, 6, 7 or 8                                    |                                         |                   |
| X-Stream FD                   | (X2FD): Flameproof for Hazardous Loc                              | ations                                  |                   |
| Class I, Zone                 | 1, Ex d IIB+H2, T3 and/or Class I, Divis                          | ion 2, Groups B, C, and D, T3           |                   |
| Class I, Zone                 | 1, AEx d IIB+H2, T3 and/or Class I, Divi                          | sion 2, Groups B, C, and D, T3          |                   |
| Gas analyzer<br>Temperature I | , Model: X-Stream, rated 100-240Vac, 50,<br>Range: -30°C to +50°C | /60 Hz, 3 - 1.5A, Class I, Pollution De | egree II; Ambient |
|                               |                                                                   |                                         |                   |
| 0 507 Rev. 2009-09-01         |                                                                   | Page: 3                                 |                   |

|                             | CSA                                                               | INTERNATIONAL                            |                |
|-----------------------------|-------------------------------------------------------------------|------------------------------------------|----------------|
| Certificate:                | 1714037 (LR 105173)                                               | Master Contract:                         | 185562         |
| Project:                    | 2507282                                                           | Date Issued:                             | March 14, 2012 |
| X-Stream FD<br>new Hazardou | (X2FD) has same electronics as the X-8<br>is Locations Enclosure. | STREAM General Purpose Gas Analyzer      | (X2GP) with    |
| X2FD-abcdef                 | ghijklmnopqrstuv                                                  |                                          |                |
| a = Language:               | A, B, C, D, E or F                                                |                                          |                |
| b = Ambient C               | Conditions: 1, 2, 3, 4, 5 or 6                                    |                                          |                |
| c = Instrument              | t: 01, 02, 03, 04, 05, 06, 07, 08, 09, 10,                        | 11, 12, 13, 14 or 15                     |                |
| d = Bench 1:                | any combination of 2 or 3 alpha-numer                             | ic characters                            |                |
| e = Bench 1 –               | Special Linearization or Calibration: 0                           | , 1, 2, 3, 4, 5, A, B, C or D            |                |
| f = Bench 2: a              | any combination of 2 or 3 alpha-numeri                            | c characters                             |                |
| g = Bench 2 –               | Special Linearization or Calibration: 0                           | , 1, 2, 3, 4, 5, A, B, C or D            |                |
| h = Bench 3: a              | any combination of 2 or 3 alpha-numeri                            | c characters                             |                |
| i = Bench 3 -               | Special Linearization or Calibration: 0,                          | 1, 2, 3, 4, 5, A, B, C or D              |                |
| j = Bench 4: a              | ny combination of 2 or 3 alpha-numeric                            | characters                               |                |
| k = Bench 4 -               | Special Linearization or Calibration: 0                           | , 1, 2, 3, 4, 5, A, B, C or D            |                |
| l = Enclosure:              | 1, 2, 3, 4, 5 or 6                                                |                                          |                |
| m = Hazardou                | s Area Options and Special Approvals:                             | B or D                                   |                |
| B = CS                      | SA Certification                                                  |                                          |                |
| D = CS                      | SA Certification with a Breathing Devic                           | e for Venting (Same Device as option "v" | ')             |
| n = Analog Ou               | utputs: 1, 2, 3 or 4                                              |                                          |                |
| o = Digital Inp             | puts/Relay Outputs: 0, 1 or 2                                     |                                          |                |
| p = Communio                | cation Interface: 0, A, B, C or D                                 |                                          |                |
| q = Spare: 0                |                                                                   |                                          |                |
| r = Sample Ha               | undling: 0, 1, 2, 3, 4, 5 or 6                                    |                                          |                |
| s = Gas Path S              | Sensors: 0, 1, 2, 3, 4, 5, 6, 7 or 8                              |                                          |                |
| t = Gas Path T              | ùbing: A, B, C, D, E, F, G, H or I                                |                                          |                |
|                             |                                                                   |                                          |                |
|                             |                                                                   |                                          |                |

|                                   | CSA                                                                                |                                                                |                |
|-----------------------------------|------------------------------------------------------------------------------------|----------------------------------------------------------------|----------------|
| Certificate:                      | 1714037 (LR 105173)                                                                | Master Contract:                                               | 185562         |
| Project:                          | 2507282                                                                            | Date Issued:                                                   | March 14, 2012 |
| u = Gas Path I                    | Fittings: E, F, G, H, I, J, K or L                                                 |                                                                |                |
| v = Flame Arr                     | restors: 2, 3, 4, 5, 6, 7 or 8                                                     |                                                                |                |
| X-STREAM                          | FD (XEFD): Flameproof for Hazardous                                                | Locations                                                      |                |
| Class I, Zone                     | 1, Ex d IIB+H2, T3 and/or Class I, Divis                                           | sion 2, Groups B, C, and D, T3                                 |                |
| Class I, Zone                     | 1, AEx d IIB+H2, T3 and/or Class I, Div                                            | vision 2, Groups B, C, and D, T3                               |                |
| Gas analyzer ,<br>Ambient Temj    | Model: X-STREAM, rated 100-240Vac<br>perature Range: -30°C to +50°C                | e, 50/60 Hz, 3 - 1.5A, Class I, Pollution D                    | egree II;      |
| X-STREAM I<br>Analyzer <b>(XE</b> | FD Enhanced (XEFD) has same electron <b>F</b> ) with same Hazardous Locations Encl | ics as the X-STREAM Enhanced Genera<br>osure as X-STREAM X2FD. | l Purpose Gas  |
| XEFD-abcdef                       | ghijklmnopqrstuv                                                                   |                                                                |                |
| a = Language:                     | : A, B, C, D, E, F or G                                                            |                                                                |                |
| b = Ambient C                     | Conditions: 1 or 4                                                                 |                                                                |                |
| c = Instrumen                     | t: 01, 02, 03, 04, 05, 06, 07, 08, 09, 10,                                         | 11, 12, 13, 14 or 15                                           |                |
| d = Bench 1:                      | any combination of 2 or 3 alpha-numeri                                             | c characters                                                   |                |
| e = Bench 1 –                     | Special Linearization or Calibration: 0,                                           | 1, 2, 3, 4, 5, A, B, C or D                                    |                |
| f = Bench 2: a                    | any combination of 2 or 3 alpha-numeric                                            | e characters                                                   |                |
| g = Bench 2 –                     | Special Linearization or Calibration: 0,                                           | 1, 2, 3, 4, 5, A, B, C or D                                    |                |
| h = Bench 3: a                    | any combination of 2 or 3 alpha-numeric                                            | e characters                                                   |                |
| i = Bench 3 –                     | Special Linearization or Calibration: 0,                                           | 1, 2, 3, 4, 5, A, B, C or D                                    |                |
| j = Bench 4: a                    | ny combination of 2 or 3 alpha-numeric                                             | characters                                                     |                |
| k = Bench 4 -                     | Special Linearization or Calibration: 0,                                           | 1, 2, 3, 4, 5, A, B, C or D                                    |                |
| l = Enclosure:                    | 1, 2, 3 or 4                                                                       |                                                                |                |
| m = Hazardou                      | s Area Options and Special Approvals:                                              | B or D                                                         |                |
| B = CS                            | SA Certification                                                                   |                                                                |                |
|                                   |                                                                                    |                                                                |                |
|                                   |                                                                                    |                                                                |                |

| Certificate:                   | 1714037 (LR 105173)                                                              | Master Contract:                                                             | 185562                     |
|--------------------------------|----------------------------------------------------------------------------------|------------------------------------------------------------------------------|----------------------------|
| Project:                       | 2507282                                                                          | Date Issued:                                                                 | March 14, 2012             |
| D = C                          | SA Certification with a Breathing Device t                                       | for Venting (Same Device as option "v                                        | ²)                         |
| n = Analog O                   | utputs: 1, 2, 3 or 4                                                             | S (                                                                          | ,                          |
| o = Digital Int                | puts/Relay Outputs/Analog Inputs: 0, 1, 2.                                       | , 5 or A                                                                     |                            |
| p = Communi                    | cation Interface: 0, A or B                                                      |                                                                              |                            |
| q = Advanced                   | Software capabilities: 0, 1, 2 or 3                                              |                                                                              |                            |
| r = Sample Ha                  | andling: 0, 1, 2, 3, 4, 5 or 6                                                   |                                                                              |                            |
| s = Gas Path S                 | Sensors: 0, 1, 3, 5, 7 or 9                                                      |                                                                              |                            |
| t = Gas Path T                 | Cubing: E, F, G, H, I, J, K or L                                                 |                                                                              |                            |
| u = Gas Path I                 | Fittings: E, F, G, H, I, J, K or L                                               |                                                                              |                            |
| v = Flame Arr                  | restors: 2, 3, 4, 5, 6, 7 or 8                                                   |                                                                              |                            |
| X-STREAM<br>Class 1 Zone 2     | FN (XLFN, XXFN, XEFN, XDFN): Non<br>2 Ex nAC IIC T4                              | n-Incendive for Hazardous Locations                                          |                            |
| Class 1 Zone 2                 | 2 AEx nAC IIC T4                                                                 |                                                                              |                            |
| Class I Div 2                  | Groups ABCD                                                                      |                                                                              |                            |
| -20 °C to +50                  | °C IP66 Enclosure Type 4X                                                        |                                                                              |                            |
| • X-STREA                      | M (XLFN) or X-STREAM Enhanced (X                                                 | <b>KEFN)Field Housing Gas Analyzer:</b>                                      |                            |
| Gas analyzer,<br>• X-STREA     | Model: X-STREAM, rated 100-240Vac, 5<br>M (XXFN) or X-STREAM Enhanced D          | 0/60 Hz, 3 - 1.5A, Class I, Pollution D<br>ual (XDFN) Field Housing Gas Anal | egree II<br>y <b>zer</b> : |
| Gas analyzer,                  | Model: X-STREAM, rated 100-240Vac, 5                                             | 0/60 Hz, 5.5 - 3A, Class I, Pollution D                                      | egree II                   |
| APPLICABL                      | <u>E REQUIREMENTS</u>                                                            |                                                                              |                            |
| CAN/CSA-C2<br>and Laborator    | 22.2 No. 61010-1-04 - Safety Requirement<br>y Use, Part 1: General Requirements  | ts for Electrical Equipment for Measure                                      | ement, Control,            |
| UL Std No. 61<br>and Laborator | 1010-1, 2nd Edition - Safety Requirements<br>y Use, Part 1: General Requirements | s for Electrical Equipment for Measures                                      | nent, Control,             |
|                                | - <b>A</b>                                                                       |                                                                              |                            |
|                                |                                                                                  |                                                                              |                            |

|                                | CSA IN                                                                                  | ATERNATIONAL                                           |                  |
|--------------------------------|-----------------------------------------------------------------------------------------|--------------------------------------------------------|------------------|
| Certificate:                   | 1714037 (LR 105173)                                                                     | Master Contract:                                       | 185562           |
| Project:                       | 2507282                                                                                 | Date Issued:                                           | March 14, 2012   |
| CAN/CSA-E6<br>Requirements     | 50079-0:02 (R2006) - Electric Apparatus f                                               | or Explosive Gas Atmospheres, Part 0:                  | General          |
| CAN/CSA-E6<br>Verification Te  | 50079-1:02 (R2006) - Electric Apparatus f<br>est of Flameproof Enclosures of Electrical | or Explosive Gas Atmospheres, Part 1:<br>Apparatus "d" | Construction and |
| CAN/CSA-E6<br>protection "n"   | 50079-15:02 (R2006) - Electric Apparatus                                                | for Explosive Gas Atmospheres, Part 1                  | 5: Type of       |
| CSA C22.2 N<br>Locations       | o 213-M1987 - Non-Incendive Electrical                                                  | Equipment for Use in Class I, Division 2               | 2 Hazardous      |
| CAN/CSA-C2                     | 22.2 No. 94-M91 (R2006) - Special Purpo                                                 | se Enclosures                                          |                  |
| CAN/CSA C2                     | 2.2 No. 60529:05 - Degrees of protection                                                | provided by enclosure (IP Code)                        |                  |
| ANSI/ISA-12<br>Hazardous (Cl   | .00.01-2002 (IEC 60079-0 Mod) - Electric<br>lassified) Locations: General Requirement   | c Apparatus for Use in Class I, Zones 0<br>ts          | , 1 & 2          |
| ANSI/ISA-12<br>(Classified) Lo | .22.01-2002 (IEC 60079-1 Mod) - Electric<br>ocations Type of Protection – Flameproof    | c Apparatus for Use in Class I, Zones 1<br>"d"         | Hazardous        |
| UL 60079-15:<br>Marking of Ty  | 2009 - Electric Apparatus for Explosive C<br>pe of Protection 'n' Electrical Apparatus  | Gas Atmospheres, Part 15: Construction                 | , Test and       |
| IEC 60529 Ed                   | lition 2.1-2001-02 - Degrees of protection                                              | provided by enclosure (IP Code)                        |                  |
| UL 50 11th Ec                  | dition - Enclosures for Electrical Equipme                                              | nt                                                     |                  |
| ANSI/ISA 12.<br>III, Divisions | 12.01-2011 - Non-Incendive Electrical Ec<br>1 and 2 Hazardous (Classified) Locations    | quipment for Use in Class I and II, Divi               | sion 2 and Class |
|                                |                                                                                         |                                                        |                  |
|                                |                                                                                         |                                                        |                  |
|                                |                                                                                         |                                                        |                  |
|                                |                                                                                         |                                                        |                  |
|                                |                                                                                         |                                                        |                  |
|                                |                                                                                         |                                                        |                  |
|                                |                                                                                         |                                                        |                  |
|                                |                                                                                         |                                                        |                  |
|                                |                                                                                         |                                                        |                  |
|                                |                                                                                         |                                                        |                  |
| 507 Rev. 2009-09-01            |                                                                                         | Page: 7                                                |                  |

## A.4 Block Diagram

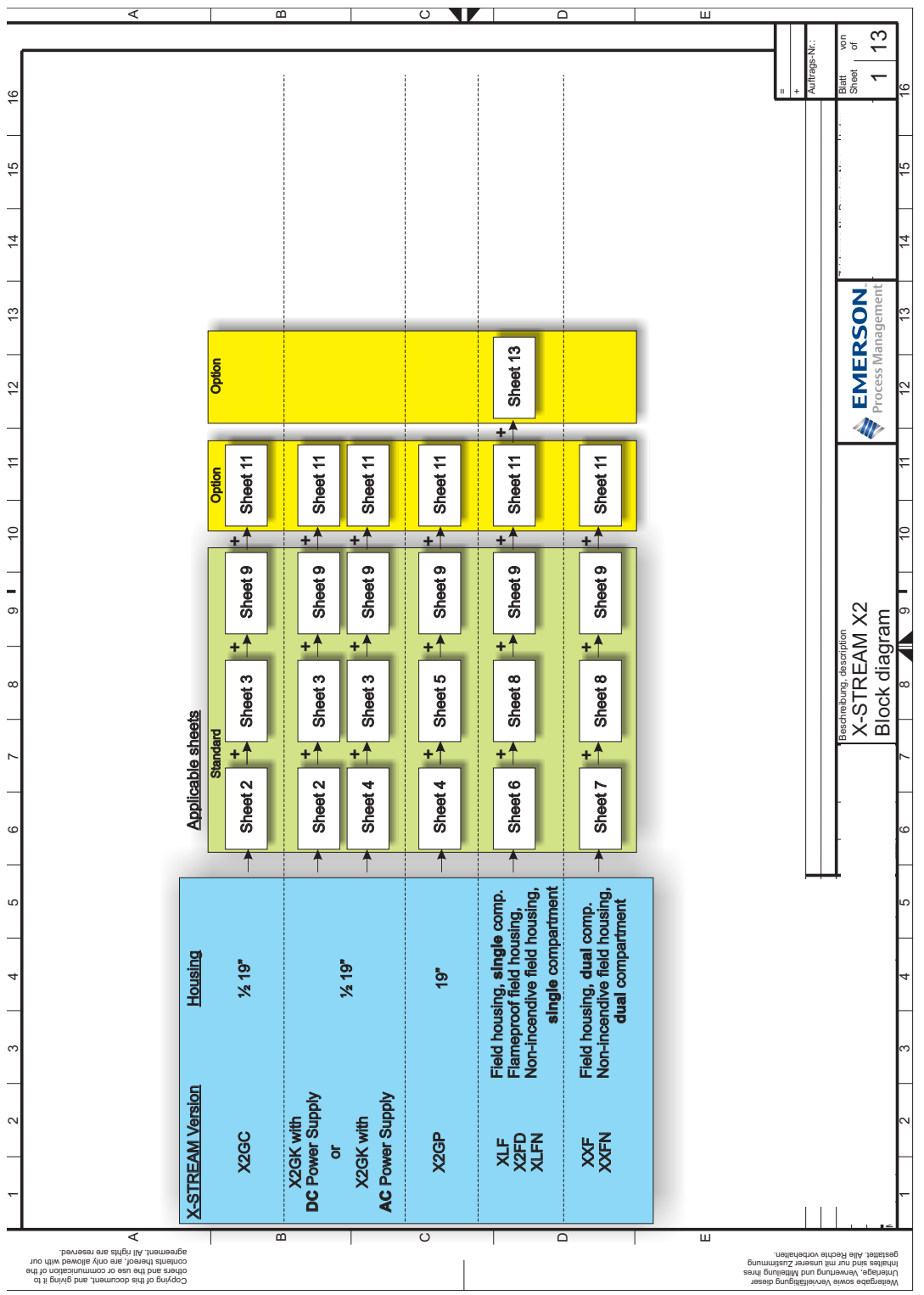

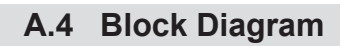

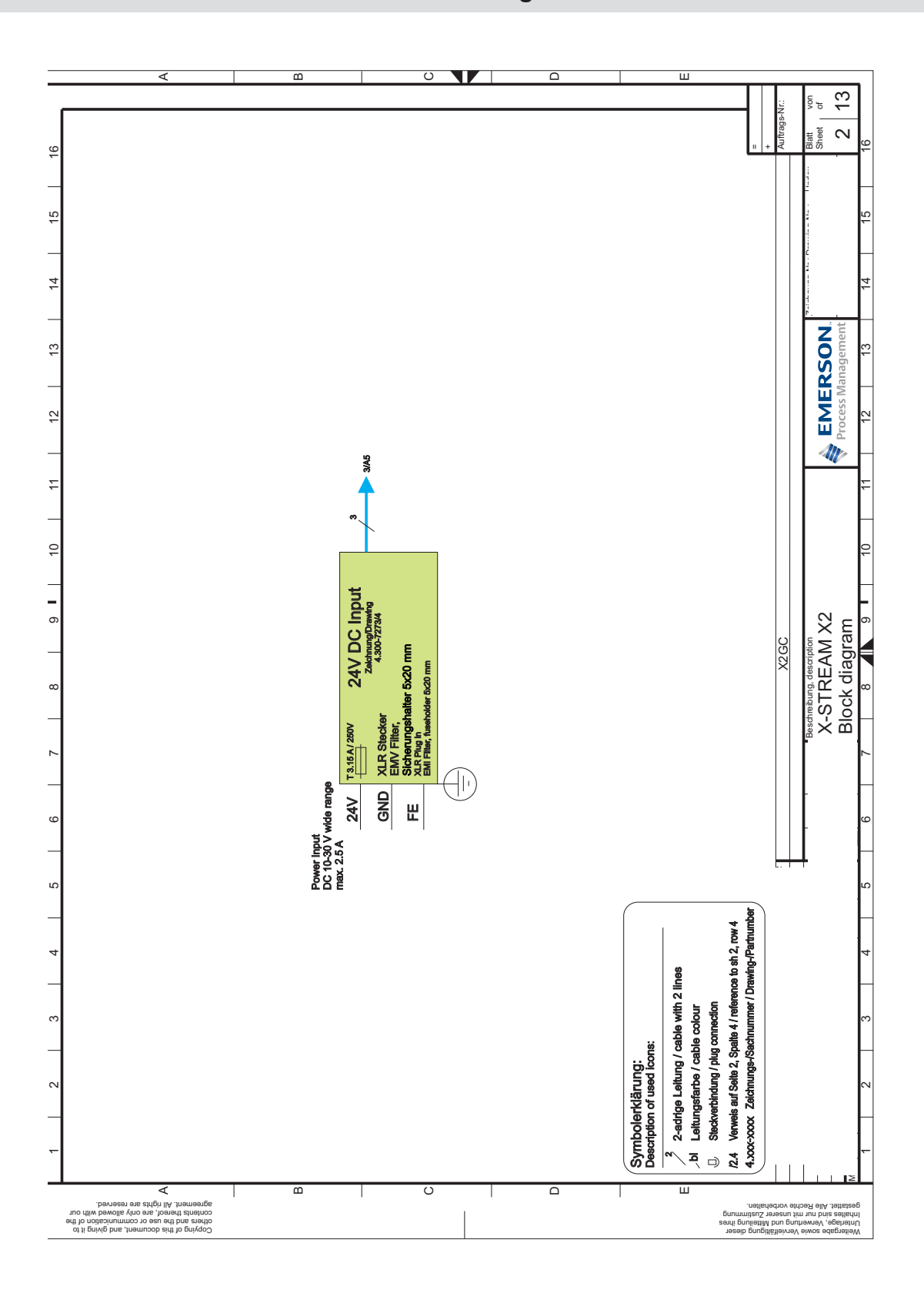

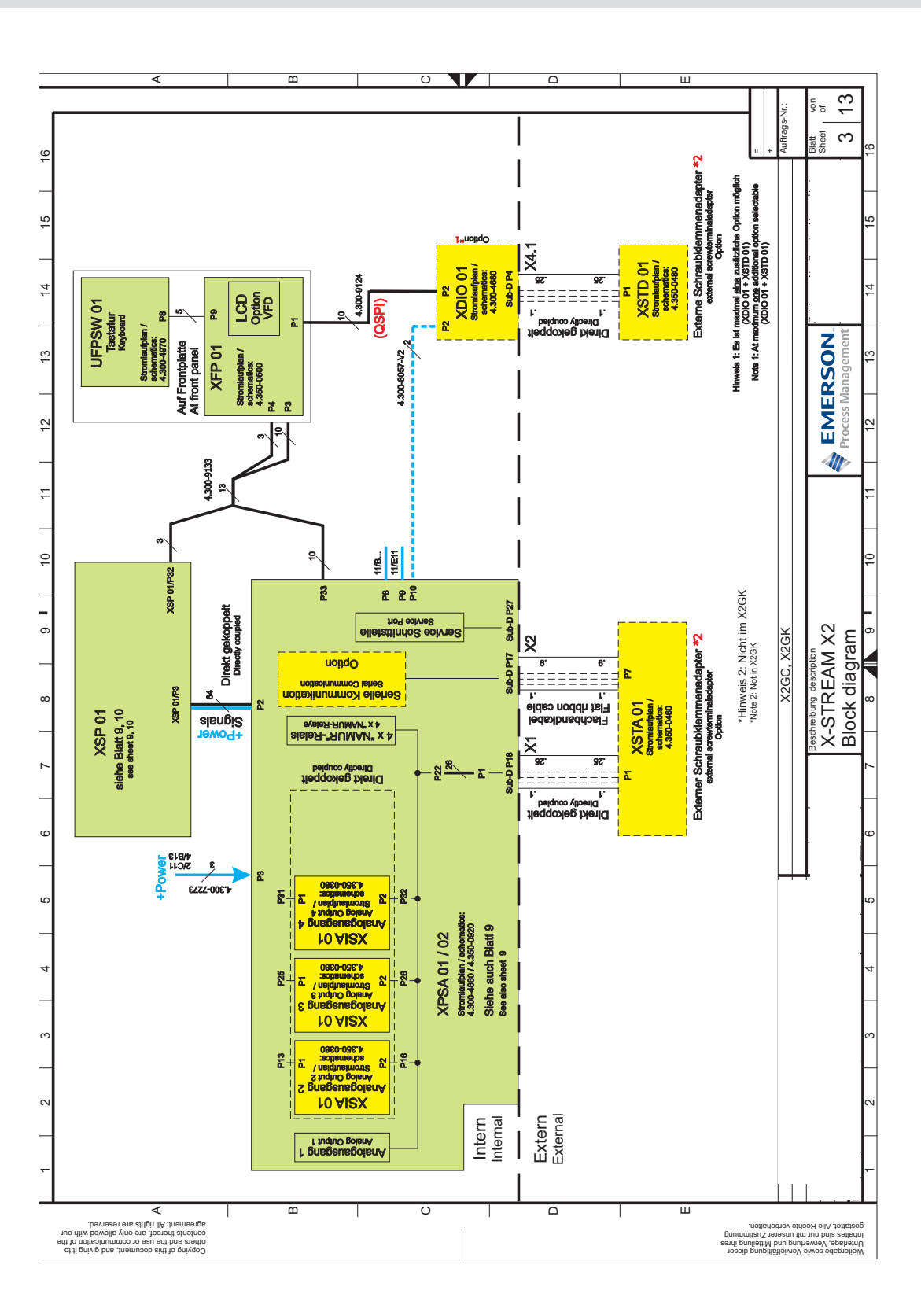

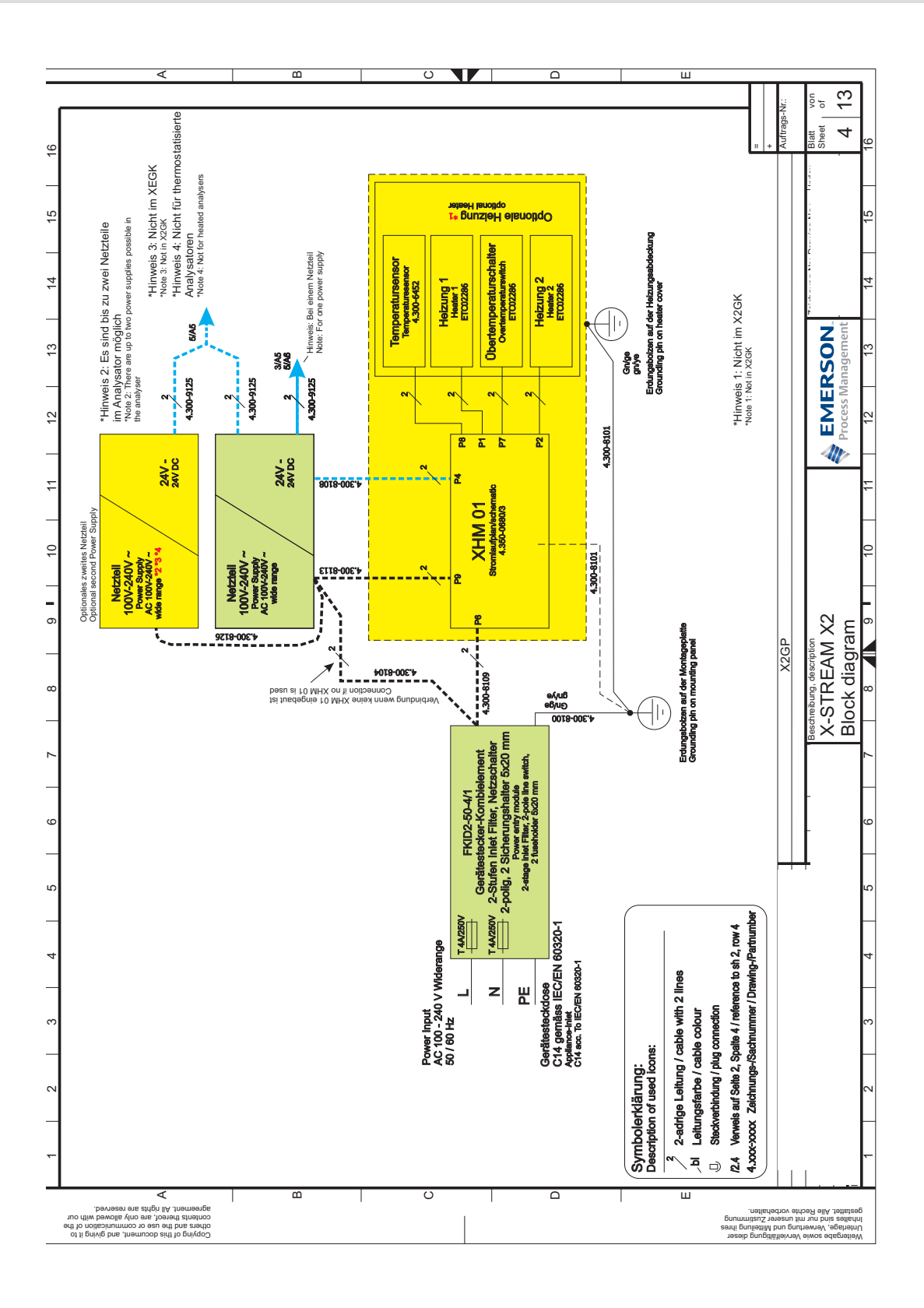

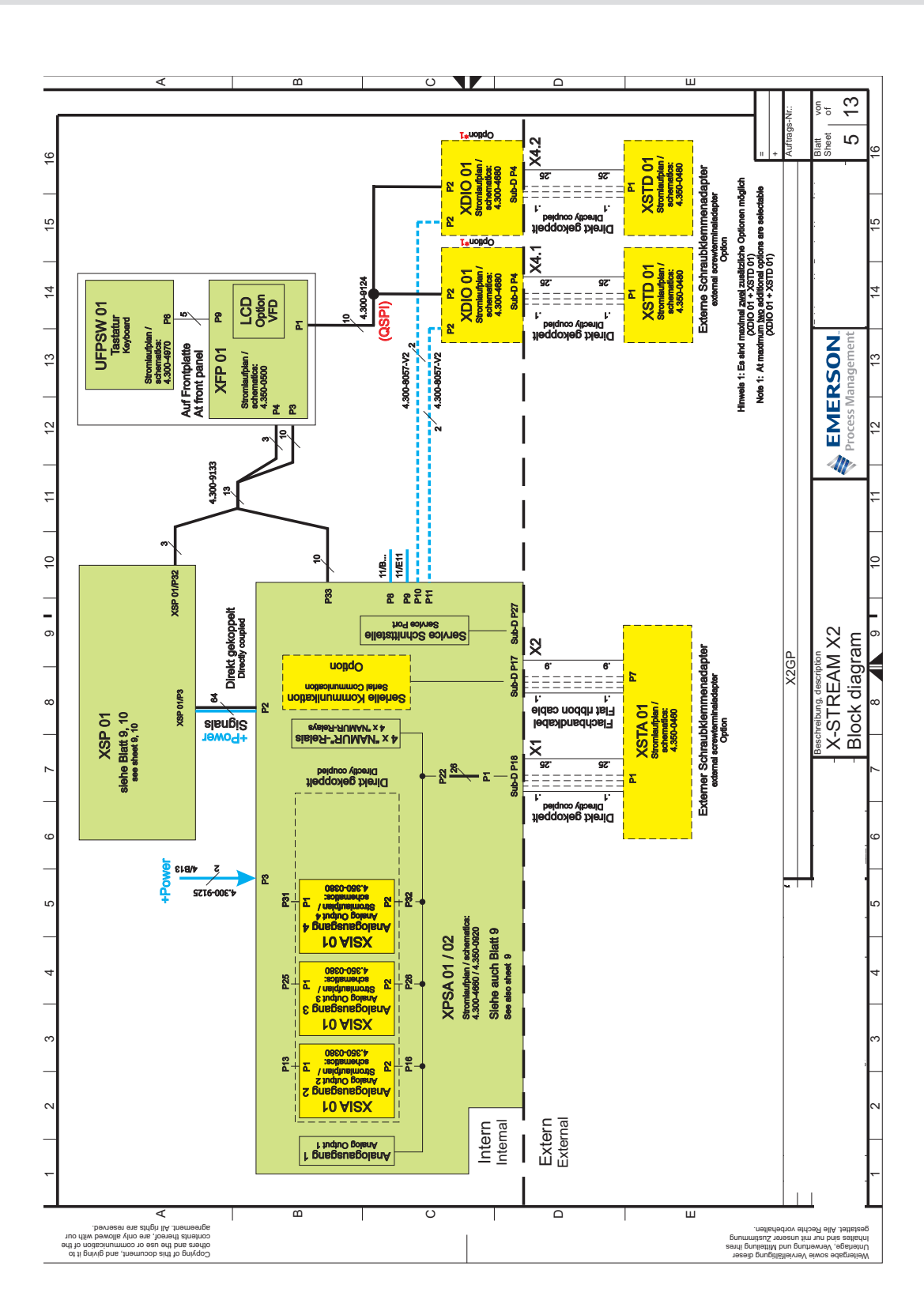

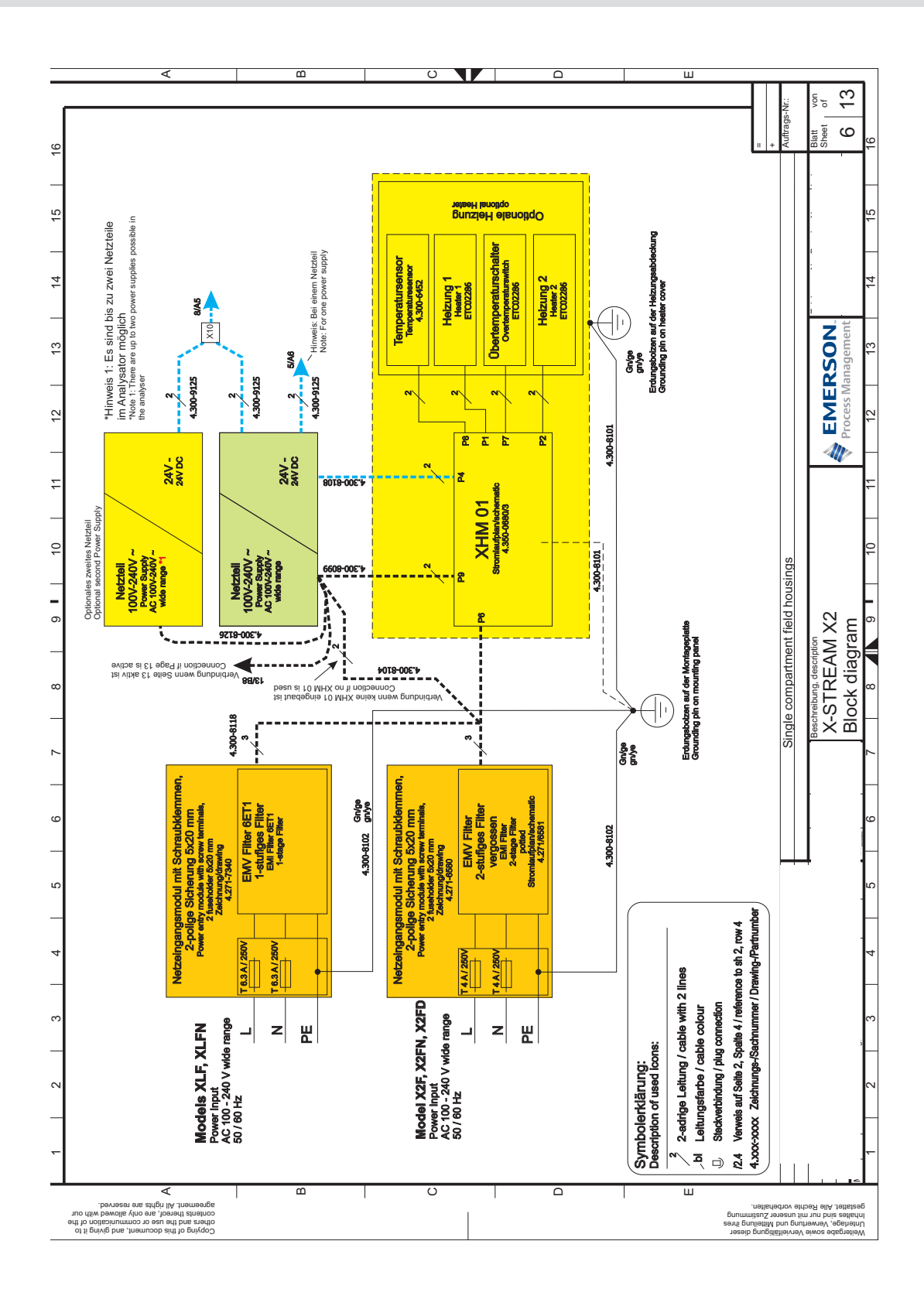

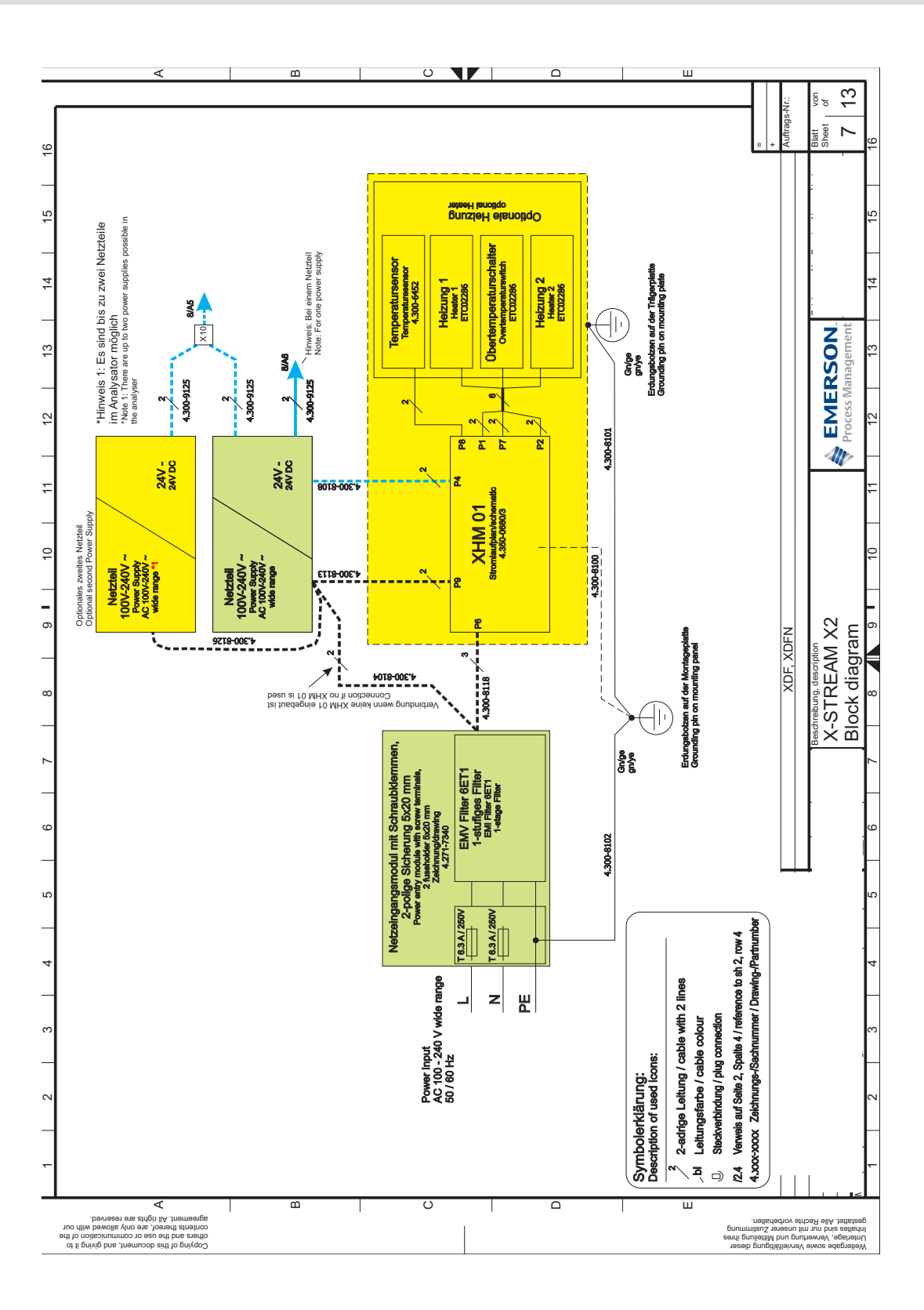

A.4 Block Diagram

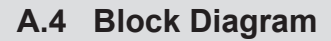

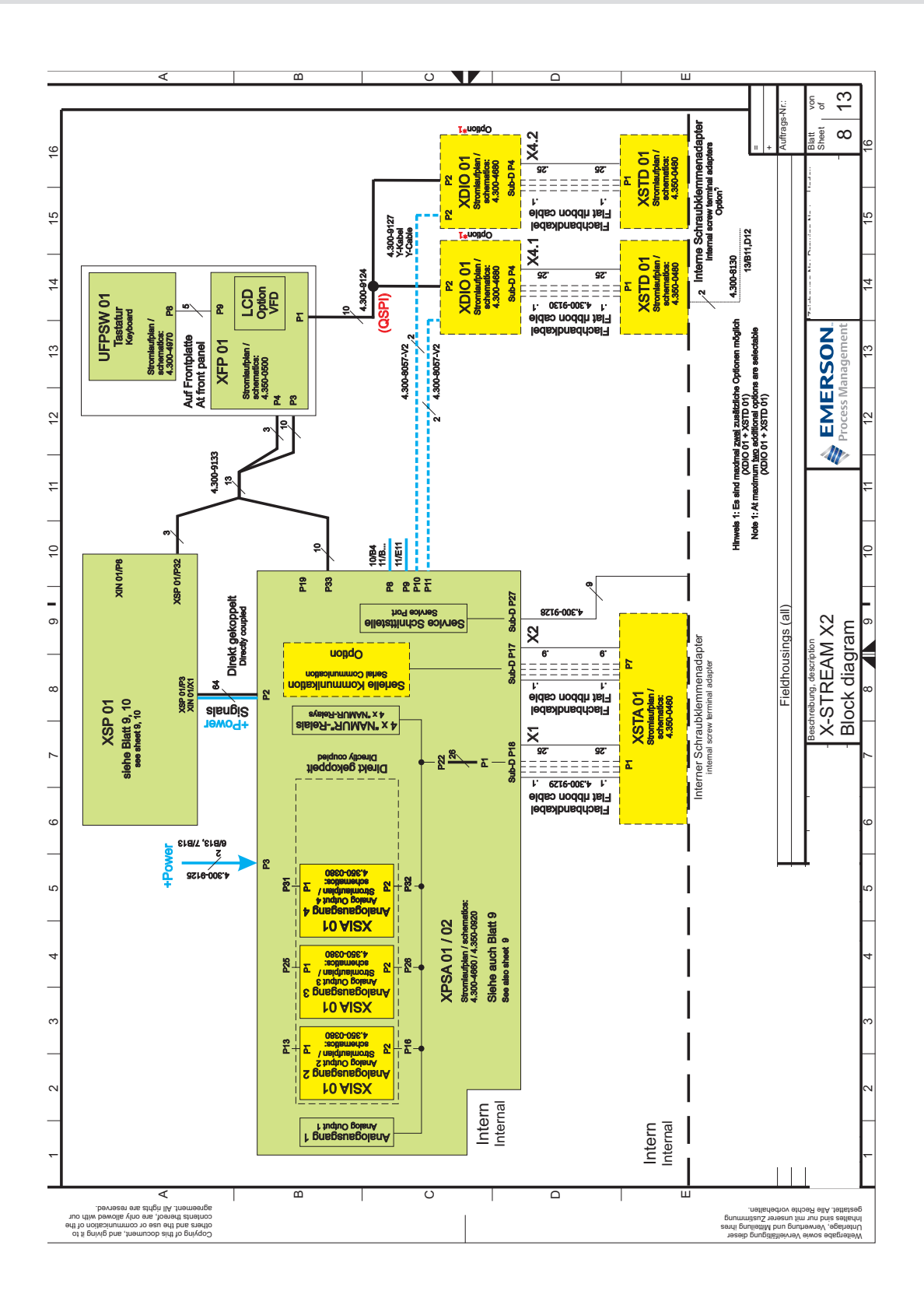

### Instruction Manual HASX2E-IM-HS 10/2012

4

ŝ

ŝ

ŝ

2

# X-STREAM X2

0 ш m 13 ď uftrags-Nr. Mess gas-pumpe 2 Pump 2 latt heet ရ P28 XPSA 01 / 02 Stornlautplan / achamatica: 4.300-4660 / 4.360-0820 silehe auch Blatt 3, 5, 8 See also sheet 3, 5, 8 Ventil-block 2 <sup>Valve-</sup> unit 2 P21 15 P29 Mess gas-pumpe ' Pump 1 Ventil-block 1 valve-unit 1 P24 T 4 **EMERSON**. Process Management SV2 SSI 01 Stromleufplen / schematics: 4.300-4520 JP2 13 HTS 01 Feuchte P33 2 +9T6-0 42 P10 Durch 11 Ch1 Ch2 P31 Drock 5 P30 physical components (depending on measurement system) P18 Ch1 Ch2 Ch3 Ch4 10 P17 Temperatur P16 XSP 01, XPSA 01 and physical components P11 Beschreibung, description X-STREAM X2 Block diagram ი 8 Ch1 Ch2 Ch3 Ch4 ឌ 1 5 Durchfluss T 4 44 Flow 8 T XSP 01 Stromlautpian P19 P20 M2 ž 444 P15 Ch1 Ch2 Ch3 Ch4 1 P14 111 physikalische Baugruppen (messprinzipabhängig) P13 Strahler P12 Source lshe2 P32 I thermostatisiert (Option, nicht für X2GC) Ch1 Ch2 Ch3 Ch4 Ch5 siehe Blatt 3, 5, 8 see sheet 3, 5, 8 I Thermostate control (option, not for X2GC) DC-Detektoren P28 P27 signals P26 Ch1 Ch2 Ch3 Ch4 P24 P25 AC-Detektoren P23 AC-deb P21 111 ∢ Copying of this document, and giving it to others and the use or communication of the contents thereot, are only allowed with our agreement. All rights are reserved. Weitergabe sowie Vervielfältigung dieser Untertage, Ververung und Mitteilung ihres Innmmitzerer Zustimmig Innmit unserer Zustimmig

### A.4 Block Diagram

A Appendix

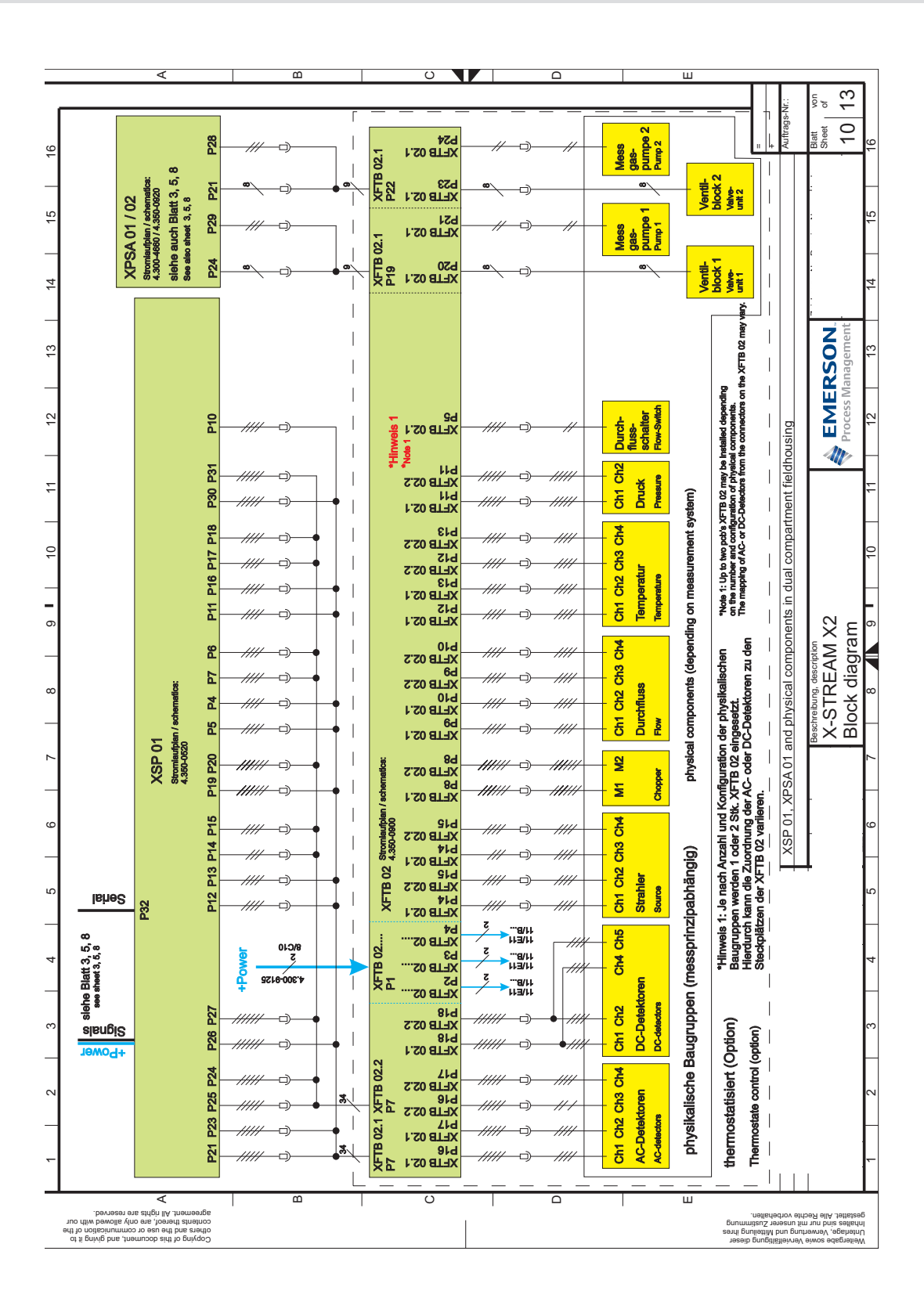

### Instruction Manual HASX2E-IM-HS 10/2012

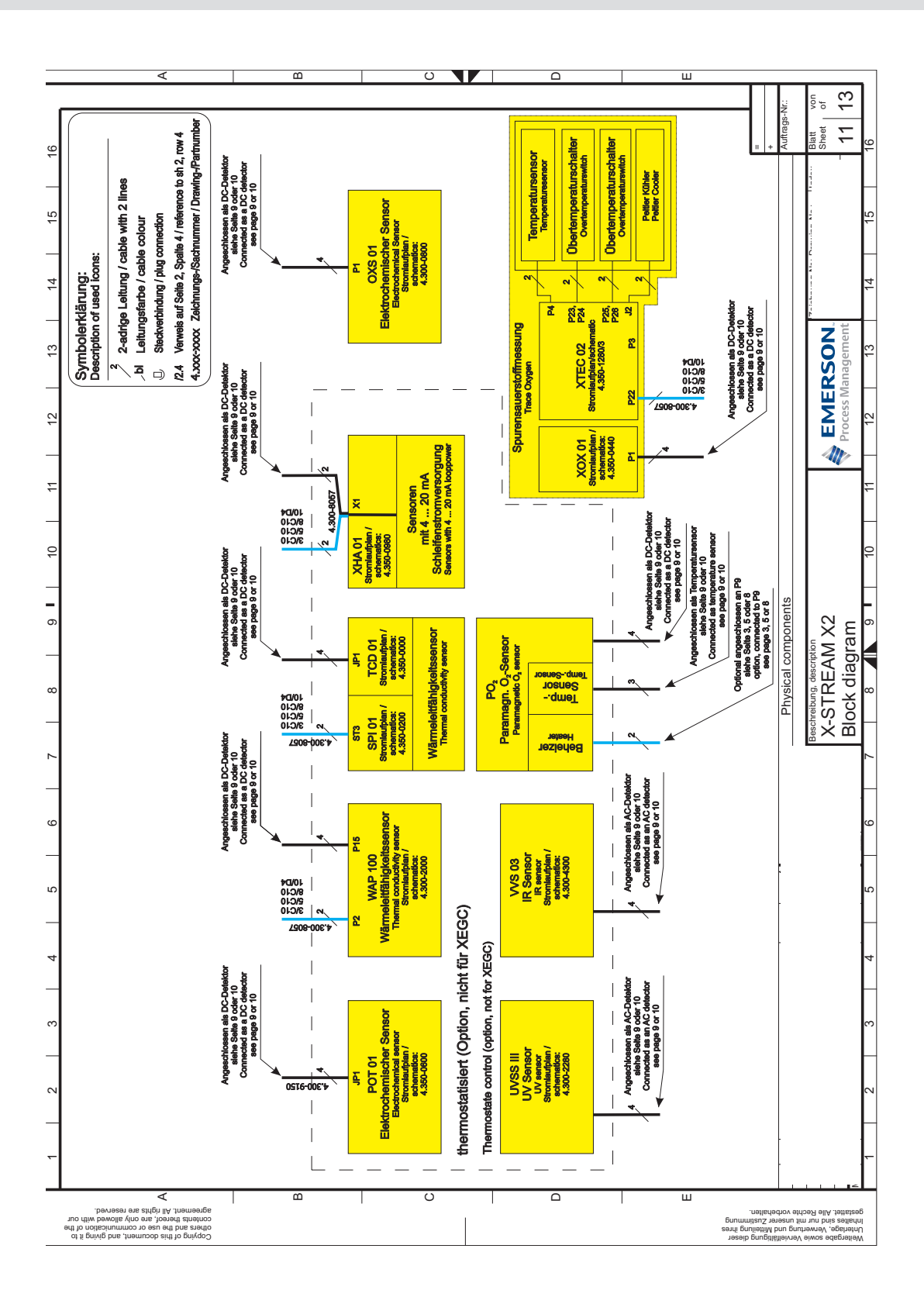

A.4 Block Diagram

A Appendix

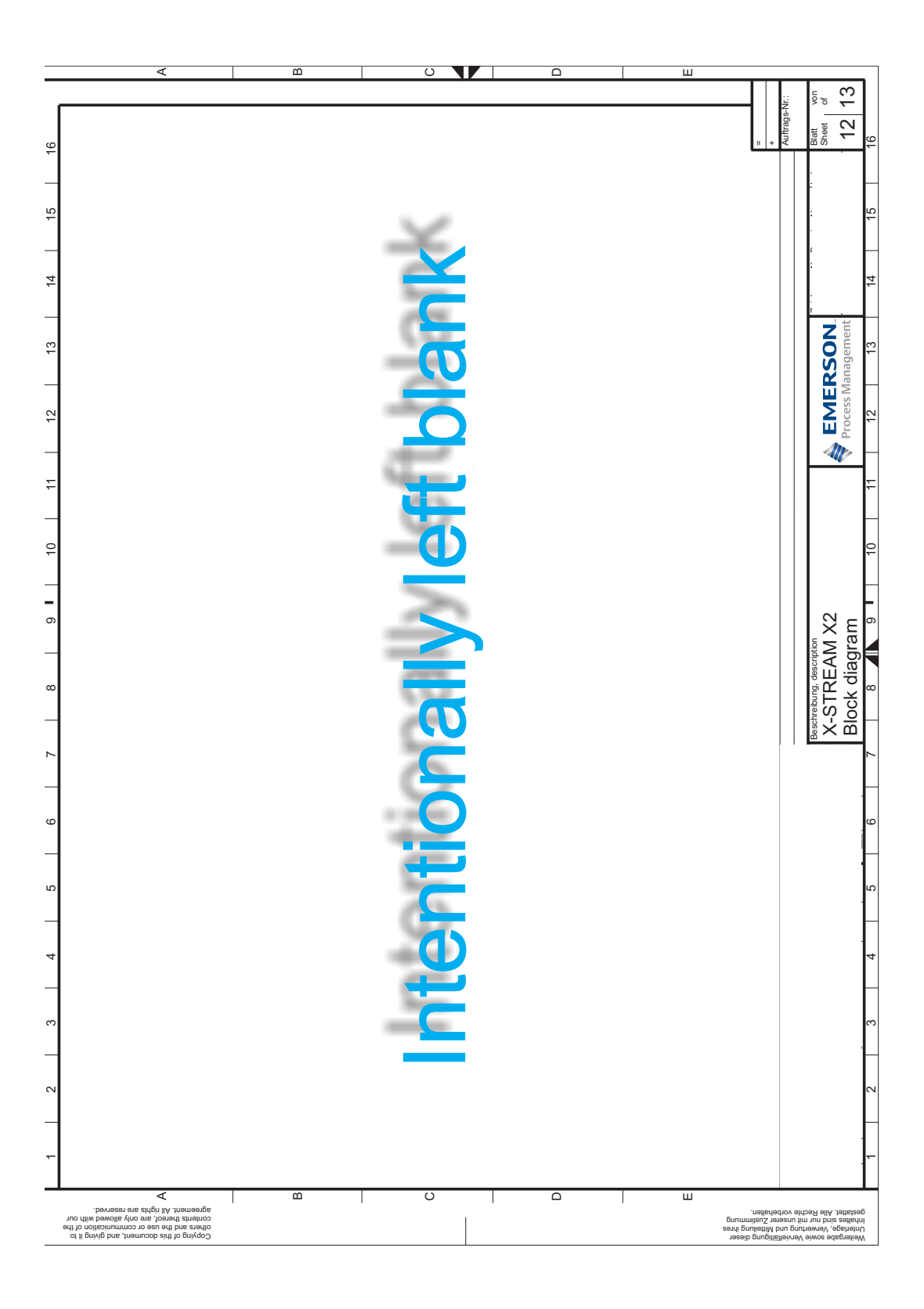

### Instruction Manual HASX2E-IM-HS 10/2012

# X-STREAM X2

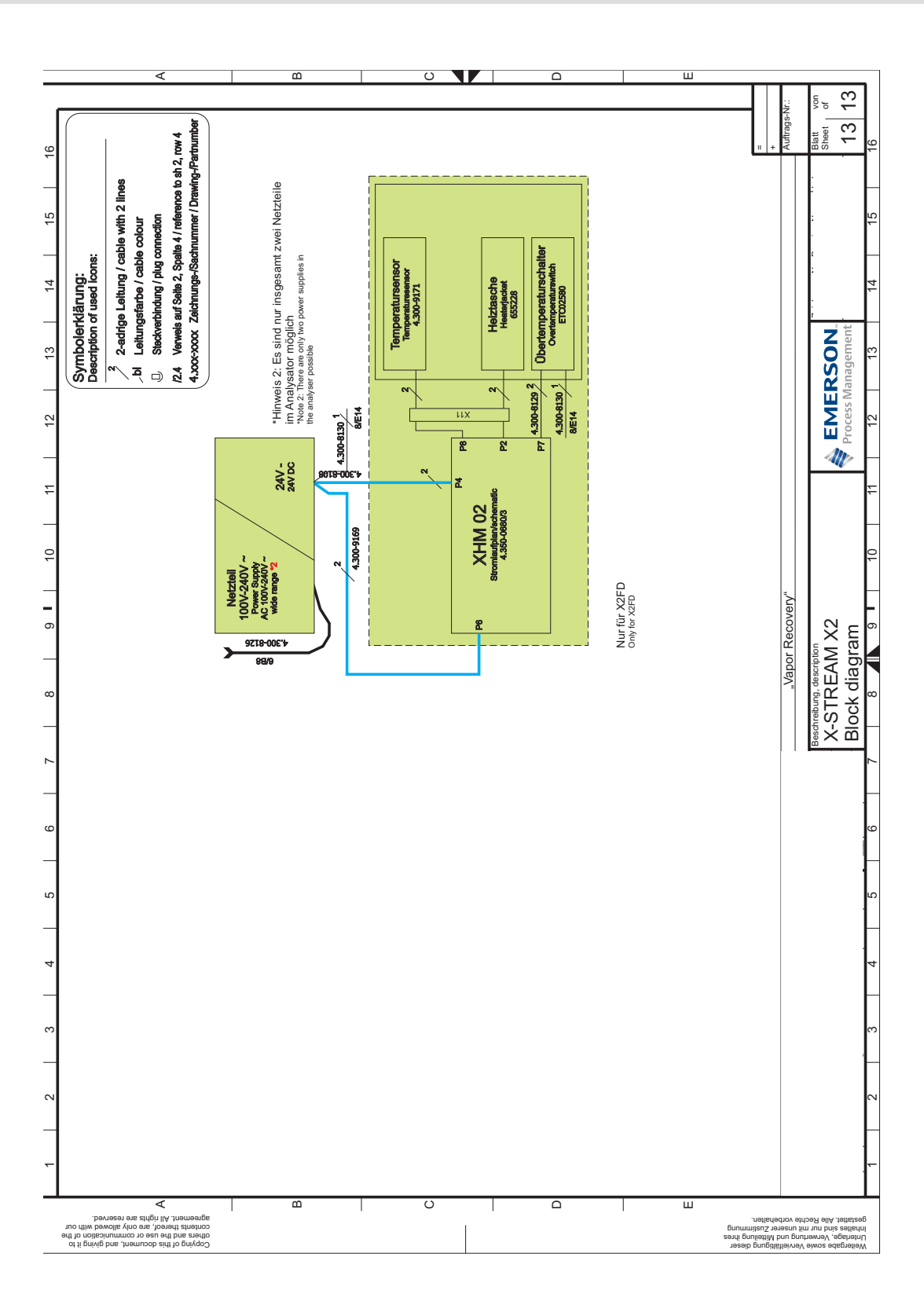

A.4 Block Diagram

A Appendix

### A.5 Calculation of Water Vapor

# A.5 Water Vapor: Relationship of Dewpoint, Vol.-% and g/Nm<sup>3</sup>

| Dew | point | Content of<br>Water | Water<br>Concentration | Dew            | point      | Content of<br>Water | Water<br>Concentration          |
|-----|-------|---------------------|------------------------|----------------|------------|---------------------|---------------------------------|
| °C  | °F    | Vol%                | g/Nm³                  | °C             | °F         | Vol%                | g/Nm³                           |
| 0   | 32,0  | 0,60                | 4,88                   | 36             | 96,8       | 5,86                | 50,22                           |
| 1   | 33,8  | 0,65                | 5,24                   | 37             | 98,6       | 6,20                | 53,23                           |
| 2   | 36,8  | 0,68                | 5,64                   | 38             | 100,4      | 6,55                | 56,87                           |
| 3   | 37,4  | 0,75                | 6,06                   | 39             | 102,2      | 6,90                | 59,76                           |
| 4   | 39,2  | 0,80                | 6,50                   | 40             | 104,0      | 7,18                | 62,67                           |
| 5   | 41,0  | 0,86                | 6,98                   | 42             | 107,6      | 8,10                | 70,95                           |
| 6   | 42,8  | 0,92                | 7,49                   | 44             | 111,2      | 8,99                | 79,50                           |
| 7   | 44,6  | 0,99                | 8,03                   | 45             | 113,0      | 9,45                | 84,02                           |
| 8   | 46,4  | 1,06                | 8,60                   | 46             | 114,8      | 9,96                | 89,20                           |
| 9   | 48,2  | 1,13                | 9,21                   | 48             | 118,4      | 11,07               | 99,80                           |
| 10  | 50,0  | 1,21                | 9,86                   | 50             | 122,0      | 12,04               | 110,81                          |
| 11  | 51,8  | 1,29                | 10,55                  | 52             | 125,6      | 13,43               | 124,61                          |
| 12  | 53,6  | 1,38                | 11,29                  | 54             | 129,2      | 14,80               | 139,55                          |
| 13  | 55,4  | 1,48                | 12,07                  | 55             | 131,0      | 15,55               | 147,97                          |
| 14  | 57,2  | 1,58                | 12,88                  | 56             | 132,8      | 16,29               | 156,26                          |
| 15  | 59,0  | 1,68                | 14,53                  | 58             | 136,4      | 17,91               | 175,15                          |
| 16  | 60,8  | 1,79                | 14,69                  | 60             | 140,0      | 19,65               | 196,45                          |
| 17  | 62,6  | 1,90                | 16,08                  | 62             | 143,6      | 21,55               | 220,60                          |
| 18  | 64,4  | 2,04                | 16,72                  | 64             | 147,2      | 23,59               | 247,90                          |
| 19  | 66,2  | 2,16                | 17,72                  | 66             | 150,8      | 25,80               | 279,20                          |
| 20  | 68,0  | 2,30                | 19,01                  | 68             | 154,4      | 28,18               | 315,10                          |
| 21  | 69,8  | 2,45                | 20,25                  | 70             | 158,0      | 30,75               | 356,70                          |
| 22  | 71,6  | 2,61                | 21,55                  | 72             | 161,6      | 33,50               | 404,50                          |
| 23  | 73,4  | 2,77                | 22,95                  | 74             | 165,2      | 36,47               | 461,05                          |
| 24  | 75,2  | 2,95                | 24,41                  | 76             | 168,8      | 39,66               | 527,60                          |
| 25  | 77,0  | 3,12                | 25,97                  | 78             | 172,4      | 43,06               | 607,50                          |
| 26  | 78,8  | 3,32                | 27,62                  | 80             | 176,0      | 46,72               | 704,20                          |
| 27  | 80,6  | 3,52                | 29,37                  | 82             | 179,6      | 50,65               | 824,00                          |
| 28  | 82,4  | 3,73                | 32,28                  | 84             | 183,2      | 54,84               | 975,40                          |
| 29  | 84,2  | 3,96                | 33,15                  | 86             | 186,8      | 59,33               | 1171,50                         |
| 30  | 86,0  | 4,18                | 35,20                  | 88             | 190,4      | 64,09               | 1433,30                         |
| 31  | 87,6  | 4,43                | 37,37                  | 90             | 194,0      | 69,18               | 1805,00                         |
| 32  | 89,6  | 4,69                | 39,67                  | Net            |            |                     |                                 |
| 33  | 91,4  | 4,97                | 42,09                  | Stop           | ti<br>dard | oonditiona          | 272 K (0 °C)                    |
| 34  | 93,2  | 5,25                | 44,64                  | Sidfi<br>M/str | ar con     | contration (        | zion (UU) a<br>palculated at dr |
| 35  | 95,0  | 5,55                | 47,35                  | vvalt          |            |                     | alculated at Ul                 |

other<sup>1)</sup>

harmless

### A.6 Declaration of Decontamination

### A.6 Declaration of Decontamination

Because of legal regulations and for the safety of Emerson Process Management employees and operating equipment, we need this "**Declaration of Decontamination**", signed by an authorized person, prior to processing your order. Ensure to include it with the shipping documents, or (recommended) attach it to the outside of the packaging.

| Instrument details | Analyzer model |  |
|--------------------|----------------|--|
|                    | Serial no.     |  |
| Process details    | Temperature    |  |
|                    | Pressure       |  |

# Please check where applicable, include safety<br/>data sheet and, if necessary, special handling<br/>instructions!Image: Special handling<br/>instructions!Image: Special handling<br/>instructions!Image:

<sup>1)</sup> e.g. explosive, radioactive, environmentally hazardous, of biological risk, etc. Describe:

### **Declaration and Sender Data**

We hereby declare that the returned parts have been carefully cleaned. To the best of our knowledge they are free from any residues in dangerous quantities.

Company

Cleaning of returned parts

Contact Person / Function

Address

Phone

Location, Date

Signature

Appendix

A.7 Assignment Of Terminals And Sockets

### A.7 Assignment of Terminals and Sockets

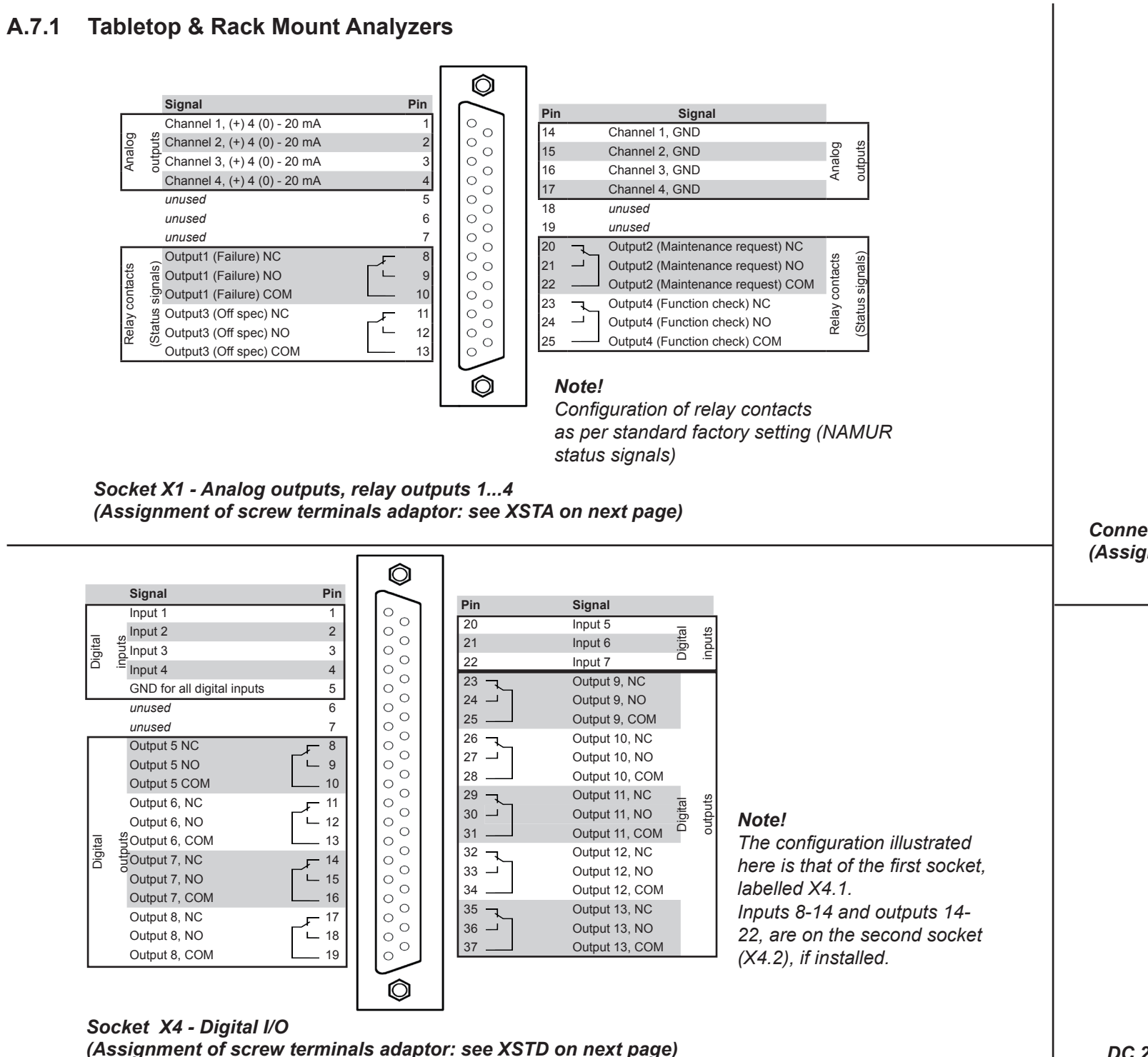

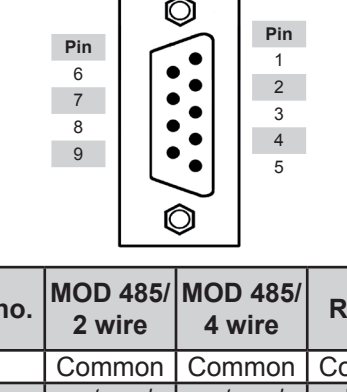

| Pin no. | MOD 485/<br>2 wire | MOD 485/<br>4 wire | RS 232   |
|---------|--------------------|--------------------|----------|
| 1       | Common             | Common             | Common   |
| 2       | not used           | not used           | RXD      |
| 3       | not used           | not used           | TXD      |
| 4       | not used           | RXD1(+)            | not used |
| 5       | D1(+)              | TXD1(+)            | Common   |
| 6       | not used           | not used           | not used |
| 7       | not used           | not used           | not used |
| 8       | not used           | RXD0(-)            | not used |
| 9       | D0(-)              | TXD0(-)            | not used |

Connector X2 - IOIOI - Serial Modbus interface (Assignment of screw terminals adaptor: see XSTA on next page)

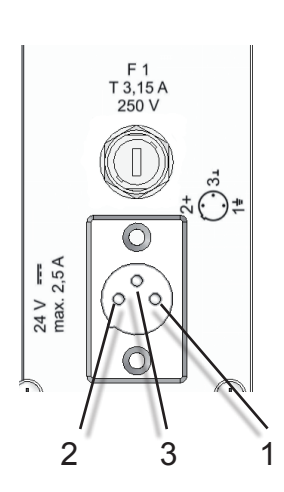

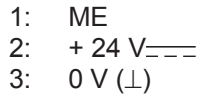

DC 24 V Input (X2GK)

# X-STREAM X2

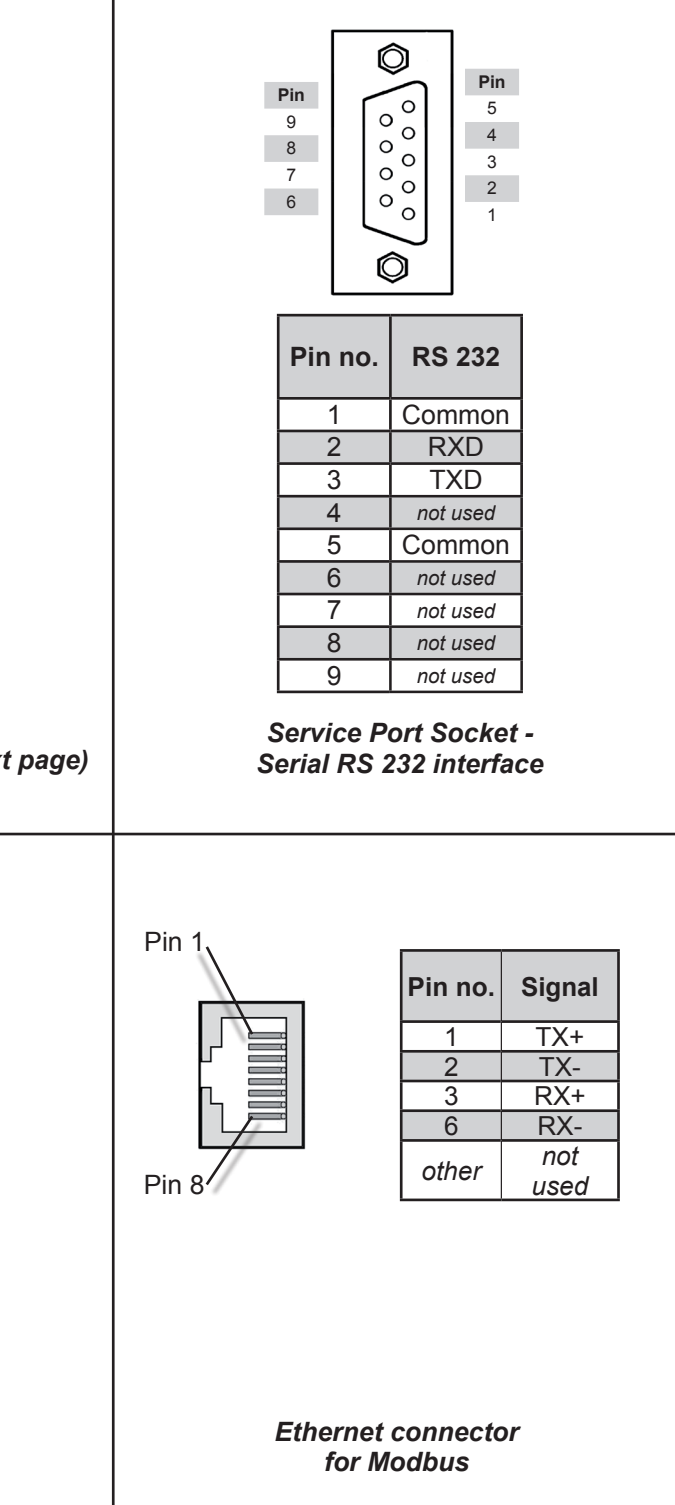

Appendix

٩

### A.7 Assignment of Terminals and Socket

XSTD: First optional strip with

### A.7.2 Field Housings

XSTA: Standard strip with standard and optional signals

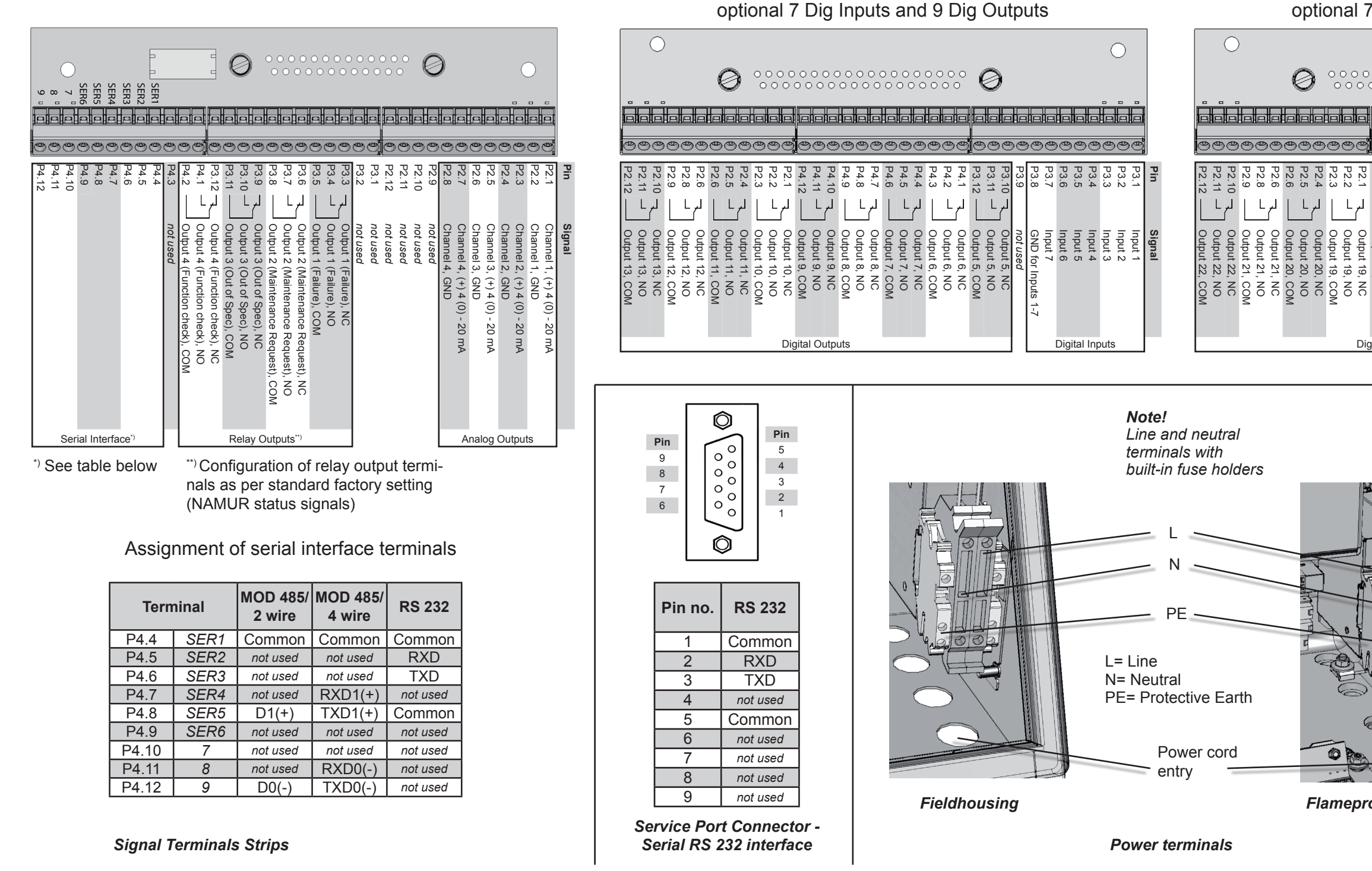

# XSTD: Second optional strip with another set of optional 7 Dig Inputs and 9 Dig Outputs

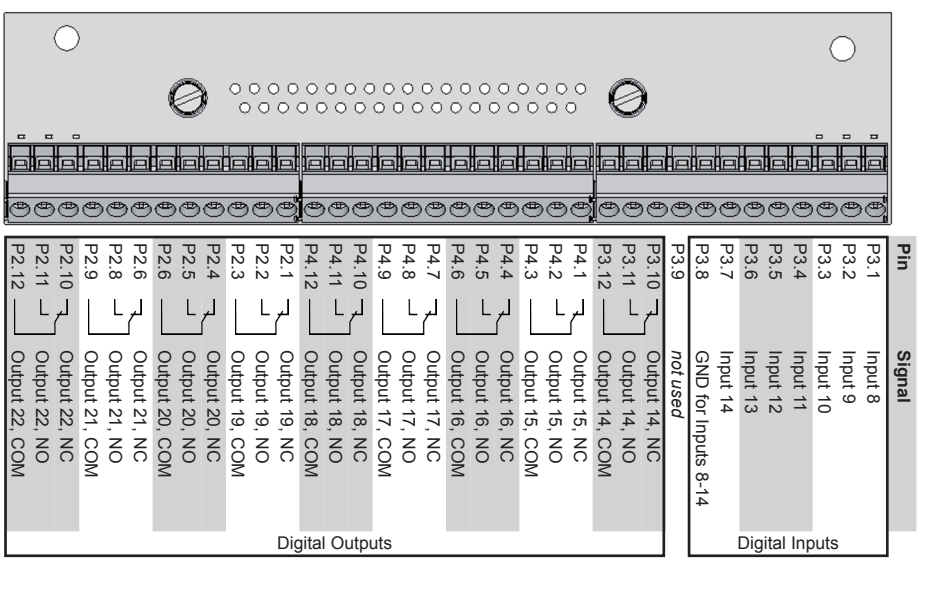

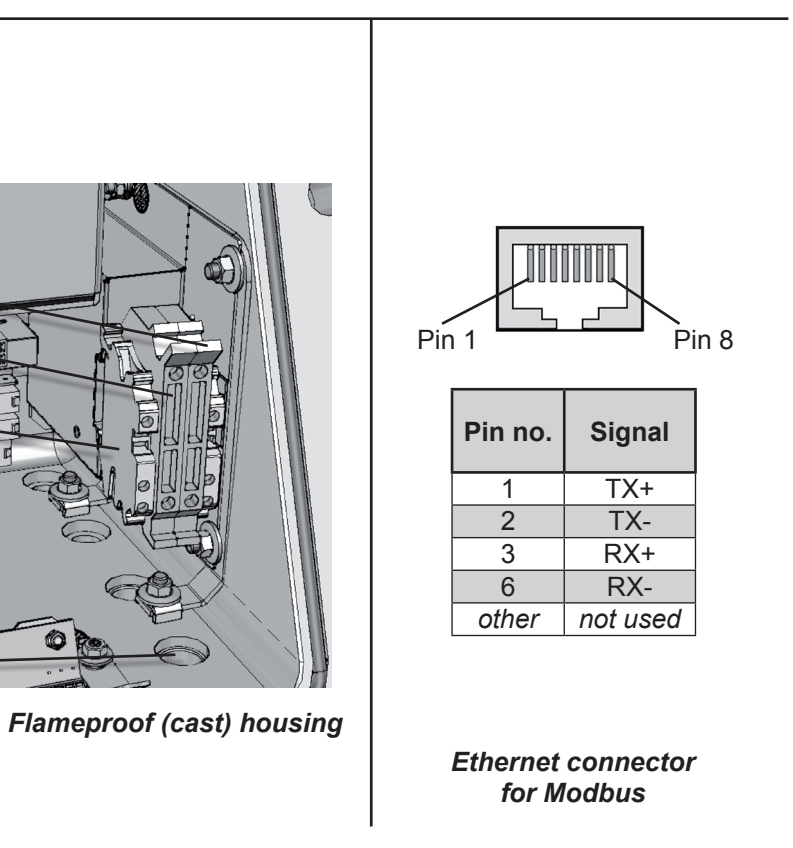

### Index

### Α

Acknowledgements Menu See also Software: Menus
Alarms See also Software: Menus: Alarm Setup Menu; See also Software: Menus: Alarm Status Menu
Concentration Alarms 5-28
SpanRange 5-29
Ambient Temperature 3-9, 3-22
Analyzer
Settings 5-13
Assignment of Terminals and Sockets A-1
ATEX 1-1, 1-2
Authorized Personnel S-6

### В

Backup see Software: Menus: Save-Load Menu Backup Data See also Save-Load Block Diagram A-1

### С

Calibration Advanced Calibration 7-21 Span All Calibration 7-25 Zero All Calibration 7-22 Zero & Span All Calibration 7-28 AutoCal in 6-27 Automatic Calibration 7-37 Calibration Gases 5-17 Calibration Menu 6-22 Calibration Procedures 7-5 Calibration Setup 5-17 Calibration Status See also Software: Menus: Calibration Status Menu Cancelling an Ongoing Calibration 7-41 Manual Calibration 7-18 Preparing Calibrations 7-6 Purge Time 5-18 Purge Time 7-16 Remote Calibration 7-32 Modbus Activated Calibration 7-35 **Resetting a Calibration** 7-40 Valve Assignment 7-10 Valve Assignment 5-18 Verifying a Calibration 7-40 Zero Calibration 3-22 CfqData See also Configuration Data Sets

Check Request See Troubleshooting Chemicals Disposal 11-2 Cleaning the Instrument 7-56 See Maintenance Concentration Limits see also Alarms Configuration Data Sets 7-60, 7-61, 7-62, 7-63, 7-64, 7-65 Restore 7-57 Save 7-57 Conversion Table See Water Vapor: Conversion of Dewpoint, Vol.-% and g/Nm<sup>3</sup> CSA Certificate of Compliance A-1 Customer Service 10-2

### D

Daniel Registers See Modbus
Declaration of Decontamination A-35
Digital Inputs 6-39, 7-33, A-38 See also Calibration: Remote Calibration
Digital Outputs 6-37, 7-11, A-38
Dimensions 2-15, 2-16, 4-24
Display 5-3
Configuring the Display 5-16

### Е

EC Declaration of Conformity A-1
Electrochemical Sensor See Oxygen: Electrochemical Sensor
Electronics Boards
XSP Board 8-21
Ethernet 1-25, 2-18, 4-25
Explosion 7-53
External Device See Configuration Data Sets

### F

FactData 7-61 See also Configuration Data Sets
Failures S-11, 4-20, 4-28, 7-14, A-38 See also Software: Menus: Status Menu; See Software: Menus: Status Menu; See also Troubleshooting; See Troubleshooting; See Troubleshooting
Fieldhousing 1-12
Flow Monitor Switch 1-5
Flow Sensor 1-5, 4-6
Front Panel 1-3, 1-30, 5-2

**LED** 7-8

Function Check see Software: Menus: Status Menu;

### Index

See Troubleshooting **Fuses** 2-18

### G

Gas Connections 4-5 Gases 3-19 Gas Conditioning 4-3 Gas Pressure 3-20, 3-21, 3-22 Sample Gas 3-10, 3-13, 7-6 Gas Flow Diagram 1-8 Gas Inlets 4-25 Gas Lines 1-4 Configuration of 1-4 Heated Area, Optional 1-7 Optional Components for 1-5 Gas Outlets 1-24, 4-25 H Hazardous Areas 1-2

### 

Infallible Containment 1-4 Installation 1-1, 1-28, 4-1 **Electrical Connections** 4-7 Notes On Wiring 4-34 High-Current Loads 4-37 Inductive Loads 4-37 Multiple Loads 4-38 Shielded Cables 4-26, 4-34 X-STREAM X2FD 4-8 X-STREAM X2GK 4-9 X-STREAM X2GP 4-15 **X-STREAM X2XF** 4-23 Installed Options See Options Interfaces See Options Analog Outputs 1-9 **Optional Interfaces** 1-10 Service Interface 1-21 Status Relays 1-9 Interval Time See Calibration: Automatic Calibration

### Κ

Keys 5-4

### L

Leak Test 7-4 LEDs 5-3 Literature, Additional S-6

### Μ

Main Menu See also Software: Menus Maintenance 4-20, 4-28, 7-1, A-38 See Calibration; See Leak Test; See Oxygen: Paramagnetic Cell; See Pump; See Thermal Conductivity Cell Maintenance Requests See also Software: Menus: Status Menu; See Software: Menus: Status Menu; See also Troubleshooting; See Troubleshootina Measurement Display 5-11, 6-4, 6-34, 6-60 Measurement Range 6-62 **Measuring Principles** Infrared 3-1 Oxygen Electrochemical 3-8 Paramagnetic 3-5, 3-6, 3-7 **Trace** 3-11 Specifications 3-19 Thermal Conductivity 1-4, 3-13, 3-20 Trace Moisture 3-15 Ultraviolet 3-1 Menus See also Software Messages Analyzer Related 8-1 Channel Related 8-1 Modbus See Options - Interfaces; See also Software: Menus: Communications Settings; See Calibration: Remote Calibration Functions 9-1 Modbus Publication "Modbus\_over\_serial\_ line" A-1 Modbus TCP/IP 9-1 Supported Functions 9-1 Supported Parameters and Registers 9-1 Modbus Specification See Modbus: Modbus Publication "Modbus over serial line" Modicon Registers See Modbus

### Ν

```
        NAMUR
        4-11, 4-18

        NE 43
        5-21

        NE 44
        1-3, 1-9

        NE 107
        1-3

        Status
        4-11, 4-18
```

Index

Index

### 0

**Off-Spec** See also Software: Menus: Status Menu; See also Troubleshooting Opening the Analyzers 7-44 X-STREAM X2FD 7-45, 8-20 X-STREAM X2GK 7-44 X-STREAM X2GP 7-44 X-STREAM X2XF 7-45, 8-20 **Optional Interfaces** Digital Inputs 1-11 Digital Outputs 1-11 Modbus Interface, Ethernet 1-10 Modbus Interface, Serial 1-10 Options Installed Options 6-61, 6-63 Interfaces 1-9, 1-10, 1-11 COM-Interf 5-14, 6-63, 7-11 Modbus 4-19, 4-29, 6-45, 7-5, A-37, A-38 **Pump** 5-14, 6-42, 6-61, 7-11, 7-33 Pump Control See Pump Control Out of Spec A-38 Oxygen **Electrochemical Sensor** Adjusting the Output Signal 7-52 **Replacement** 7-43, 7-47 Paramagnetic Cell Adjustment of Physical Zero 8-33

### Ρ

Powering Up 5-11 Pressure 6-28 Pressure Sensor 1-6 Procedures 7-1 Pump 6-5 Replacement of Diaphragm 8-22 Pump Control 6-61 Purge Gas see Case Purge; See Reference, Open Purge Time See Calibration Purging Open Reference Option 4-4

### R

Reference, Open 4-4 Replacing Worn Out Sensors 7-43 Return of Material 10-1

### S

Safety Instructions S-5 Intended Use Statement S-5 Residual Risk S-5 Sample Gas Pump 1-5 Sample Handling System see Software: Menus IntSHS Menu Save-Load 5-34, 6-8, 6-14 See Software: Menus: Save-Load Menu; See Configuration Data Sets CfgData 5-34 FactData 5-34 SvcPort 5-34 UserData 5-34 Save / Restore CfgData to External Device 7-62 Scaling See also Setup: Analog Outputs Scope of Supply 4-1 Sensors Replacement Electrochemical Oxygen Sensor 7-47 Trace Moisture 7-55 Trace Oxygen Sensor 7-54 Service Information 10-1 **ServicePort** See Configuration Data Sets **Settings** see Software: Settings Setup Analog Outputs 5-20 Accuracy 5-27 Failsafe 5-30 Scaling 5-24 Signal 5-23 SignalRange 5-20 Zooming 5-25 Signal See also Setup: Analog Outputs **SignalRange** See also Setup: Analog Outputs: SignalRange **Sockets** See Assignment of Terminals and Sockets Software 5-7 Access Levels 5-9 Language 5-12 Menus 6-1 Acknowledgements Menu 6-12 Advanced Calibration Menu 6-10 Alarm Setup Menu 6-46 Alarm Status Menu 6-60 Analog Outputs Menu 6-31 AutoCal in Menu 6-27 Calibration Gases Menu 6-24

### Index

Calibration Setup Menu 6-22 Calibration Status Menu 6-55 Calibration Status Menu 6-9 **Communications Settings** 6-45 Control Menu 6-5 Digital Inputs Menu 6-39 Digital Outputs Menu 6-37 **Display Setup** 6-15 Function Checks 6-53 Info Menu 6-61 In/Outputs Setup 6-30 Installed Options Menu 6-43 Interval Time Menu 6-26 IntSHS Menu 6-41 Main Menu 6-4 Measurement Display 6-4 Measurement Menu 6-28 Menu Access Setup 6-18 Off-Specs Menu 6-54 **RESET Calibration Menu** 6-8 Save-Load Menu 6-48 Setup Menu 6-14 Signal Range Menu 6-33 Span Calibration Menu 6-7 Status Menu 6-50 Valve Assignment Menu 6-25 Zero Calibration Menu 6-6 Zoom Menu 6-13 Zoom Output Menu 6-36 Menu System 6-3 Navigating and Editing 5-7 Settings Backing Up the Settings 5-34 Calibration Setup 5-17 Installed Options 5-14 Special Messages 5-10 Software Menus See also Save-Load **Span Calibration Menu** See also Software: Menus **SpanRange** See also Alarms: Concentration Alarms Startup 3-6, 5-1 Status See also Software: Menus: Status Menu Status LED 5-3 SvcPort See Configuration Data Sets Symbols S-3–S-4

Т

Technical Data 2-1

Common 2-2 Model Specific External Power Supply Units 2-8 X-STREAM X2FD 2-19 X-STREAM X2GK 2-5 **X-STREAM X2GP** 2-12 **X-STREAM X2XF** 2-15 **Technical Description** 1-1 Temperature Sensors 1-6 Terminals 4-25, A-37, A-38 See Assignment of Terminals and Sockets Assignment of Terminals A-37, A-38 Terms S-2 Thermal Conductivity Cell Adjustment of Output Signal 8-36 Training 10-2 Troubleshooting 8-1 See also Messages Extended Troubleshooting on Components 8-1 Problems NOT Indicated by Status Messages 8-1

### U

Unattended Automatic Calibration See Calibration: Automatic Calibration

**UserData** 6-8, 7-40, 7-59 See also Configuration Data Sets

### V

Valve Assignment 6-25 See Calibration Valve Block 1-5, 7-13

### W

Water Vapor: Conversion of Dewpoint, Vol.-% and g/Nm<sup>3</sup> A-1

### Х

X-STREAM Variations 1-12 X2FD 1-13, 1-27 X2GK 1-12, 1-14 X2GP 1-12, 1-17 X2XF 1-13, 1-20 XLF 4-23 XXF 4-23 XLFN 1-26 XLFS 1-26 XLFZ 1-26
## X-STREAM X2

Index

XXFN 1-26 XXFS 1-26 XXFZ 1-26 X-STREAM XCA 1-18 X-STREAM XCC 1-15

### Ζ

 Zero Calibration Menu See also Software: Menus
Zoom 6-5, 6-13, 6-34 See also Setup: Analog Outputs
Zoom Menu See also Zoom

# X-STREAM X2

Index

#### EUROPE

Emerson Process Management GmbH & Co. OHG Rosemount Analytical Process Gas Analyzer Center of Excellence Industriestrasse 1 63594 Hasselroth, Germany T +49 6055 884 0 F +49 6055 884 209 www.RosemountAnalytical.com

#### AMERICAS

#### **Emerson Process Management**

Rosemount Analytical 10241 West Little York, Suite 200 Houston, TX 77040 USA T 866 422 3683 T +1 713 396 8880 T +1 713 396 8759 F +1 713 466 8175 gc.csc@emerson.com www.RosemountAnalytical.com

### ASIA-PACIFIC

#### **Emerson Process Management**

Asia Pacific Private Limited 1 Pandan Crescent Singapore 128461 Republic of Singapore T +65 6 777 8211 F +65 6 777 0947 analytical@ap.emersonprocess.com www.RosemountAnalytical.com

#### MIDDLE EAST AND AFRICA

Emerson Process Management Emerson FZE P.O Box 17033 Jebel Ali Free Zone Dubai, United Arab Emirates T +971 4 811 8100 F +971 4 886 5465 analytical@ap.emersonprocess.com www.RosemountAnalytical.com

The Emerson logo is a trademark and service mark of Emerson Electric Co. Rosemount Analytical is a mark of one of the Emerson Process Management family of companies. All other marks are the property of their respective owners.

The contents of this publication are presented for information purposes only, and while effort has been made to ensure their accuracy, they are not to be construed as warranties or guarantees, express or implied, regarding the products or services described herein or their use or applicability. All sales are governed by our terms and conditions, which are available on request. We reserve the right to modify or improve the designs or specifications of our products at any time without notice.

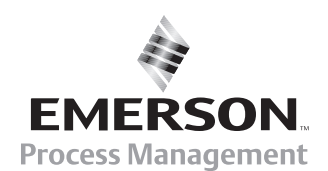

© 2012 Emerson Process Management GmbH & Co. OHG